# EP1054/EP1085/EP2030

# GENERAL

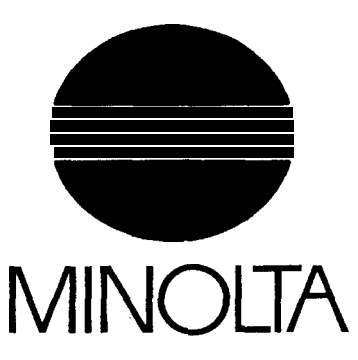

## COTNENTS

| 1. | SPECIFICATIONS G-I                 |
|----|------------------------------------|
|    | I-I. Specifications of EP2030 G-I  |
|    | 1-2. Specifications of EP1085 G-4  |
|    | I-3. Specifications of EP1054 G-7  |
| 2. | PRECAUTIONS FOR INSTALLATION       |
| 3. | PRECAUTIONS FOR USEG-I 1           |
| 4. | HANDLING OF THE CONSUMABLES G-12   |
| 5. | SYSTEM OPTIONS G-13                |
|    | 5-I. System Options of EP2030 G-13 |
|    | 5-2. System Options of EP1085 G-14 |
|    | 5-3. System Options of EP1054G-I 4 |

FrameMaker Ver.5.5(PC) EP1054/EP1085/EP2030 GENERAL 98.04.24

## 1174SBG0100A 1 SPECIFICATIONS

## 1174SBG0101A 1-1. Specifications of EP2030

| TYPE                        | : | Desktop                                                                                  |  |  |  |
|-----------------------------|---|------------------------------------------------------------------------------------------|--|--|--|
| PHOTOCONDUCTOR              | : | Organic Photoconductor                                                                   |  |  |  |
| COPYING SYSTEM              | : | Electrostatic Indirect Image Transfer to Plain Paper                                     |  |  |  |
| PAPER FEEDING<br>SYSTEM     | : | 3-Way Feeding 1st Drawer: Universal Tray<br>(250 sheets of paper)                        |  |  |  |
|                             |   | 2nd Drawer: Fixed Paper Size Tray<br>(250 sheets of paper)                               |  |  |  |
|                             |   | Multi Bypass Table                                                                       |  |  |  |
| EXPOSURE SYSTEM             | : | Mirror Scanning, Slit Exposure                                                           |  |  |  |
| DEVELOPING SYSTEM           | : | Minolta New Micro-Toning System                                                          |  |  |  |
| CHARGING SYSTEM             | : | Comb Electrode DC Negative Corona with Scorotron System                                  |  |  |  |
| IMAGE TRANSFER<br>SYSTEM    | : | Visible Image Transfer by means of a Single-Wire DC Negative Corona with Corotron System |  |  |  |
| PAPER SEPARATING<br>SYSTEM  | : | AC Corona with Corotron System, plus<br>Paper Separator Finger                           |  |  |  |
| FUSING SYSTEM               | : | Heat Roller                                                                              |  |  |  |
| PAPER DISCHARGING<br>SYSTEM | : | Charge Neutralizing Brush                                                                |  |  |  |
| MAXIMUM ORIGINAL<br>SIZE    | : | Metric-A3L; Inch-11" $\times$ 17"L (L: Lengthwise)                                       |  |  |  |

COPY MEDIUM

|        |                                 | 1st Drawer<br>(Automatic<br>feeding) | 2nd Drawer<br>(Automatic<br>feeding) | Multi Bypass Table          |
|--------|---------------------------------|--------------------------------------|--------------------------------------|-----------------------------|
|        | Plain paper<br>(60 to 90 g/m²)  | О                                    | О                                    | О                           |
| ε      | Translucent paper               | -                                    | -                                    | О                           |
| ediu   | Transparencies                  | -                                    | -                                    | О                           |
| Me     | Thick paper<br>(91 to 157 g/m²) | -                                    | -                                    | О                           |
|        | Recycled paper                  | О                                    | О                                    | О                           |
| Isions | Maximum (Width $\times$ Length) | 297 	imes 432  mm                    | 297 	imes 432  mm                    | $297 \times 432 \text{ mm}$ |
| Dimer  | Minimum (Width $\times$ Length) | 140 	imes 182  mm                    | 140 × 182 mm                         | 100 	imes 140  mm           |

O: Permissible -: Not permissible

FrameMaker Ver.5.5(PC) EP1054/EP1085/EP2030 GENERAL, MECHANICAL/ELECTRICAL 98.04.24

| MULTIPLE COPIES | : | 1 to 99                                                                            |
|-----------------|---|------------------------------------------------------------------------------------|
| WARMING-UP TIME | : | 30 sec. or less with room temperature of 23°C and rated power voltage              |
| FIRST COPY TIME | : | A4C or 8-1/2" $\times$ 11"C: 7.2 sec. or less (in Full size Mode using 1st Drawer) |

## CONTINUOUS COPY SPEED (copies/min.): Fed from 1st Drawer

| Area   | Zoom Ratio<br>Size | ×1.00 | Area |
|--------|--------------------|-------|------|
|        | A3L                | 13    |      |
| Motrio | A4L                | 17    | Incl |
| Metho  | A4C                | 23    | Inci |
|        | B4L                | 13    |      |

| Area | Zoom Ratio<br>Size                | ×1.00    |
|------|-----------------------------------|----------|
|      | 11" × 17" (L)<br>8-1/2" × 11" (L) | 13<br>17 |
| Inch | 8-1/2" × 11" (C)                  | 23       |
|      | 5-1/2" × 8-1/2" (L)               | 21       |

L: Lengthwise; C: Crosswise

## ZOOM RATIOS

|               | Area<br>Mode                           | Metric  | Inch    |  |  |
|---------------|----------------------------------------|---------|---------|--|--|
|               | Full Size                              | × 1.000 | ×1.000  |  |  |
| <b>F</b> ired |                                        | × 0.816 | × 0.785 |  |  |
| Fixed         | Reduction                              | × 0.707 | × 0.647 |  |  |
|               |                                        | × 0.500 | × 0.500 |  |  |
|               |                                        | × 1.154 | × 1.214 |  |  |
|               | Enlargement                            | × 1.414 | × 1.294 |  |  |
|               |                                        | × 2.000 | ×2.000  |  |  |
| Variable      | ×0.500 to ×2.000 (in 0.001 increments) |         |         |  |  |

LENS

: Through Lens (F = 8.0, f = 180 mm)

EXPOSURE LAMP FUSING TEMPERATURE : Halogen Frost Tube Lamp

: 195°C

FrameMaker Ver.5.5(PC) EP1054/EP1085/EP2030 GENERAL 98.04.24

## POWER/CURRENT CONSUMPTION (Copier Only)

| Voltage  | Exposure<br>Lamp<br>(Rating) | Fusing<br>Heater<br>Lamp<br>(Rating) | FusingHeaterMax. PowerLampConsumption(Rating) |           |
|----------|------------------------------|--------------------------------------|-----------------------------------------------|-----------|
| 115V     | 80V<br>225W                  | 115–120V<br>900W                     | 1180W                                         | 935W      |
| 120V     | 80V<br>225W                  | 115–120V<br>900W                     | 1220W                                         | 965W      |
| 120–127V | 80V<br>225W                  | 115–120V<br>900W                     | 1220–1290W                                    | 965–1070W |
| 220–240V | 160V<br>240W                 | 220–240V<br>900W                     | 1195–1270W                                    | 930–1060W |

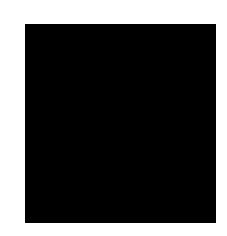

POWER : 115 V, 120 V, 120–127 V, 220–240 V; 50/60 Hz REQUIREMENTS

## ENVIRONMENTAL CONDITIONS

| Temperature          | 10 to 30°C with a fluctuation of 10°C or less per hour     |
|----------------------|------------------------------------------------------------|
| Humidity             | 15 to 85% RH with a fluctuation of 10% RH or less per hour |
| Ambient Illumination | 3,000 lux or less                                          |
| Levelness            | 1° (1.75 mm/100 mm)                                        |
|                      |                                                            |

| DIMENSIONS    | : | Width 650 mm (25-1/2")                        |
|---------------|---|-----------------------------------------------|
| (Copier Only) |   | Depth 658 mm (26")                            |
|               |   | Height 481 mm (19")(including Original Cover) |
| WEIGHT        | : | 57 kg (125-3/4 lbs)                           |

FrameMaker Ver.5.5(PC) EP1054/EP1085/EP2030 GENERAL, MECHANICAL/ELECTRICAL 98.04.24

## 1174SBG0102A 1-2. Specifications of EP1085

| TYPE                        | : | Desktop (with Stationary Platen)                                                              |  |  |  |
|-----------------------------|---|-----------------------------------------------------------------------------------------------|--|--|--|
| PHOTOCONDUCTOR              | : | Organic Photoconductor                                                                        |  |  |  |
| COPYING SYSTEM              | : | Electrostatic Indirect Image Transfer to Plain Paper                                          |  |  |  |
| PAPER FEEDING<br>SYSTEM     | : | 2-Way Feeding Paper Drawer: Universal Tray<br>(250 sheets of paper)                           |  |  |  |
|                             |   | Manual Bypass Table                                                                           |  |  |  |
| EXPOSURE SYSTEM             | : | Mirror Scanning, Slit Exposure                                                                |  |  |  |
| DEVELOPING SYSTEM           | : | Minolta New Micro-Toning System                                                               |  |  |  |
| CHARGING SYSTEM             | : | Comb Electrode DC Negative Corona with Scorotron System                                       |  |  |  |
| IMAGE TRANSFER<br>SYSTEM    | : | Visible Image Transfer by means of a Single-Wire DC Neg-<br>ative Corona with Corotron System |  |  |  |
| PAPER SEPARATING<br>SYSTEM  | : | AC Corona with Corotron System, plus Paper Separator Finger                                   |  |  |  |
| FUSING SYSTEM               | : | Heat Roller                                                                                   |  |  |  |
| PAPER DISCHARGING<br>SYSTEM | : | Charge Neutralizing Brush                                                                     |  |  |  |
| MAXIMUM ORIGINAL<br>SIZE    | : | Metric-A3L; Inch-11" $\times$ 17"L (L: Lengthwise)                                            |  |  |  |

## COPY MEDIUM

|        |                                                                             | Paper Drawer<br>(Automatic feeding) | Manual Bypass<br>(Single-sheet feeding) |
|--------|-----------------------------------------------------------------------------|-------------------------------------|-----------------------------------------|
|        | Plain paper<br>(60 to 90 g/m²)                                              | О                                   | О                                       |
| E      | Translucent paper                                                           | -                                   | О                                       |
| ediu   | Transparencies                                                              | -                                   | О                                       |
| Me     | Thick paper<br>(91 to 157 g/m²)                                             | _                                   | О                                       |
|        | Recycled paper                                                              | О                                   | О                                       |
| Isions | Maximum (Width $\times$ Length)                                             | 297 	imes 432  mm                   | 297 	imes 432  mm                       |
| Dimer  | $\begin{array}{l} {\sf Minimum} \\ {\sf (Width \times Length)} \end{array}$ | 140 	imes 182  mm                   | $100 \times 140 \text{ mm}$             |

O: Permissible -: Not permissible

FrameMaker Ver.5.5(PC) EP1054/EP1085/EP2030 GENERAL 98.04.24

| MULTIPLE COPIES | : | 1 to 99                                                                       |
|-----------------|---|-------------------------------------------------------------------------------|
| WARMING-UP TIME | : | 30 sec. or less with room temperature of 23°C and rated power voltage         |
| FIRST COPY TIME | : | A4C or 8-1/2" ×11"C: 7.2 sec. or less<br>(in Full size Mode using 1st Drawer) |

## CONTINUOUS COPY SPEED (copies/min.): Fed from 1st Drawer

| Area   | Zoom Ratio<br>Size | ×1.00    | A  |
|--------|--------------------|----------|----|
| Matria | A3L<br>A4L         | 12<br>16 |    |
| Metric | A4C<br>B4L         | 18<br>13 | Ir |
|        |                    |          |    |

| Area | Zoom Ratio<br>Size                                                           | ×1.00                |
|------|------------------------------------------------------------------------------|----------------------|
| Inch | 11" × 17" (L)<br>8-1/2" × 11" (L)<br>8-1/2" × 11" (C)<br>5-1/2" × 8-1/2" (L) | 11<br>16<br>18<br>18 |

L: Lengthwise; C: Crosswise

## ZOOM RATIOS

|          | Area<br>Mode          | Metric    | Inch |
|----------|-----------------------|-----------|------|
|          | Full Size             | 100%      | 100% |
| Fixed    |                       | 81%       | 78%  |
|          | Reduction             | 70%       | 64%  |
|          |                       | 50%       | 50%  |
|          |                       | 115%      | 121% |
|          | Enlargement           | 141%      | 129% |
|          |                       | 200%      | 200% |
| Variable | 50% to 200% (in 1% in | crements) |      |

LENS

: Through Lens (F = 8.0, f = 180 mm)

: Halogen Frost Tube Lamp

EXPOSURE LAMP FUSING TEMPERATURE

: 195°C

FrameMaker Ver.5.5(PC) EP1054/EP1085/EP2030 GENERAL, MECHANICAL/ELECTRICAL 98.04.24

| Voltage  | Exposure<br>Lamp<br>(Rating) | Fusing<br>Heater<br>Lamp<br>(Rating) | Max. Power<br>Consumption | In Standby |
|----------|------------------------------|--------------------------------------|---------------------------|------------|
| 115V     | 80V<br>225W                  | 115–120V<br>900W                     | 1180W                     | 935W       |
| 120V     | 80V<br>225W                  | 115–120V<br>900W                     | 1220W                     | 965W       |
| 120–127V | 80V<br>225W                  | 115–120V<br>900W                     | 1220–1290W                | 965–1070W  |
| 220–240V | 160V<br>240W                 | 220–240V<br>900W                     | 1195–1270W                | 930–1060W  |

## POWER/CURRENT CONSUMPTION (Copier Only)

POWER : 115 V, 120 V, 120–127 V, 220–240 V; 50/60 Hz REQUIREMENTS

## ENVIRONMENTAL CONDITIONS

| Temperature          | 10 to 30°C with a fluctuation of 10°C or less per hour     |
|----------------------|------------------------------------------------------------|
| Humidity             | 15 to 85% RH with a fluctuation of 10% RH or less per hour |
| Ambient Illumination | 3,000 lux or less                                          |
| Levelness            | 1° (1.75 mm/100 mm)                                        |
|                      |                                                            |

| DIMENSIONS    | : | Width 610 mm (24")                                 |
|---------------|---|----------------------------------------------------|
| (Copier Only) |   | Depth 637 mm (25")                                 |
|               |   | Height 401 mm (15-3/4") (including Original Cover) |
| WEIGHT        | : | 50 kg (110-1/4 lbs)                                |

FrameMaker Ver.5.5(PC) EP1054/EP1085/EP2030 GENERAL 98.04.24

## 1174SBG0103A

## 1-3. Specifications of EP1054

\* Except the U.S.A., Canada

| TYPE<br>PHOTOCONDUCTOR      | : | Desktop (with Stationary Platen)<br>Organic Photoconductor                                    |  |  |
|-----------------------------|---|-----------------------------------------------------------------------------------------------|--|--|
| COPYING SYSTEM              | : | Electrostatic Indirect Image Transfer to Plain Paper                                          |  |  |
| PAPER FEEDING<br>SYSTEM     | : | 2-Way Feeding Paper Drawer: Universal Tray<br>(250 sheets of paper)                           |  |  |
|                             |   | Manual Bypass Table                                                                           |  |  |
| EXPOSURE SYSTEM             | : | Mirror Scanning, Slit Exposure                                                                |  |  |
| DEVELOPING SYSTEM           | : | Minolta New Micro-Toning System                                                               |  |  |
| CHARGING SYSTEM             | : | Comb Electrode DC Negative Corona with Scorotron Sys-<br>tem                                  |  |  |
| IMAGE TRANSFER<br>SYSTEM    | : | Visible Image Transfer by means of a Single-Wire DC Neg-<br>ative Corona with Corotron System |  |  |
| PAPER SEPARATING<br>SYSTEM  | : | AC Corona with Corotron System, plus Paper Separator<br>Finger                                |  |  |
| FUSING SYSTEM               | : | leat Roller                                                                                   |  |  |
| PAPER DISCHARGING<br>SYSTEM | : | Charge Neutralizing Brush                                                                     |  |  |
| MAXIMUM ORIGINAL<br>SIZE    | • | Metric-A3L; Inch-11" $\times$ 17"L (L: Lengthwise)                                            |  |  |

COPY MEDIUM

|        |                                 | Paper Drawer<br>(Automatic feeding) | Manual Bypass<br>(Single-sheet feeding) |
|--------|---------------------------------|-------------------------------------|-----------------------------------------|
|        | Plain paper<br>(60 to 90 g/m²)  | О                                   | О                                       |
| E      | Translucent paper               | -                                   | О                                       |
| ediu   | Transparencies                  | -                                   | О                                       |
| Ň      | Thick paper<br>(91 to 157 g/m²) | _                                   | О                                       |
|        | Recycled paper                  | О                                   | О                                       |
| Isions | Maximum (Width $\times$ Length) | 297 	imes 432  mm                   | 297 	imes 432  mm                       |
| Dimer  | Minimum (Width $\times$ Length) | 140 	imes 182  mm                   | 100 	imes 140  mm                       |

O: Permissible -: Not permissible

FrameMaker Ver.5.5(PC) EP1054/EP1085/EP2030 GENERAL, MECHANICAL/ELECTRICAL 98.04.24

| MULTIPLE COPIES      | :  | 1 to 99                                                                       |
|----------------------|----|-------------------------------------------------------------------------------|
| WARMING-UP TIME      | :  | 30 sec. or less with room temperature of 23°C and rated power voltage         |
| FIRST COPY TIME      | :  | A4C or 8-1/2" ×11"C: 7.2 sec. or less<br>(in Full size Mode using 1st Drawer) |
| CONTINUOUS COPY SPEE | ΞD | (copies/min.): Fed from 1st Drawer                                            |

| Area   | Zoom Ratio<br>Size | ×1.00 |
|--------|--------------------|-------|
|        | A3L                | 12    |
| Motrio | A4L                | 15    |
| Metho  | A4C                | 15    |
|        | B4L                | 13    |

| Area | Zoom Ratio<br>Size                                                           | ×1.00                |
|------|------------------------------------------------------------------------------|----------------------|
| Inch | 11" × 17" (L)<br>8-1/2" × 11" (L)<br>8-1/2" × 11" (C)<br>5-1/2" × 8-1/2" (L) | 11<br>15<br>15<br>15 |

L: Lengthwise; C: Crosswise

ZOOM RATIOS

|          | Area<br>Mode                   | Metric               | Inch                 |
|----------|--------------------------------|----------------------|----------------------|
|          | Full Size                      | 100%                 | 100%                 |
| Fixed    | Reduction                      | 81%<br>70%<br>50%    | 78%<br>64%<br>50%    |
|          | Enlargement                    | 115%<br>141%<br>200% | 121%<br>129%<br>200% |
| Variable | 50% to 200% (in 1% increments) |                      |                      |

LENS

: Through Lens (F = 8.0, f = 180 mm)

: Halogen Frost Tube Lamp

: 195°C

EXPOSURE LAMP FUSING TEMPERATURE FrameMaker Ver.5.5(PC) EP1054/EP1085/EP2030 GENERAL 98.04.24

| Voltage  | Exposure<br>Lamp<br>(Rating) | Fusing<br>Heater<br>Lamp<br>(Rating) | Max. Power<br>Consumption | In Standby |
|----------|------------------------------|--------------------------------------|---------------------------|------------|
| 115V     | 80V<br>225W                  | 115–120V<br>900W                     | 1180W                     | 935W       |
| 120V     | 80V<br>225W                  | 115–120V<br>900W                     | 1220W                     | 965W       |
| 120–127V | 80V<br>225W                  | 115–120V<br>900W                     | 1220–1290W                | 965–1070W  |
| 220–240V | 160V<br>240W                 | 220–240V<br>900W                     | 1195–1270W                | 930–1060W  |

## POWER/CURRENT CONSUMPTION (Copier Only)

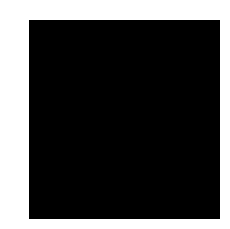

POWER : 115 V, 120 V, 120–127 V, 220–240 V; 50/60 Hz REQUIREMENTS

## ENVIRONMENTAL CONDITIONS

| Temperature          | 10 to 30°C with a fluctuation of 10°C or less per hour     |
|----------------------|------------------------------------------------------------|
| Humidity             | 15 to 85% RH with a fluctuation of 10% RH or less per hour |
| Ambient Illumination | 3,000 lux or less                                          |
| Levelness            | 1° (1.75 mm/100 mm)                                        |

| DIMENSIONS<br>(Copier Only) | : | Width 610 mm (24")<br>Depth 637 mm (25")<br>Height 401 mm (15-3/4")(including Original Cover) |
|-----------------------------|---|-----------------------------------------------------------------------------------------------|
| WEIGHT                      | : | 50 kg (110-1/4 lbs)                                                                           |

FrameMaker Ver.5.5(PC) EP1054/EP1085/EP2030 GENERAL, MECHANICAL/ELECTRICAL 98.04.24

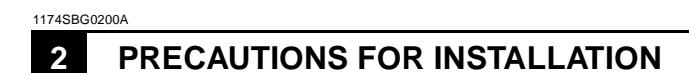

#### Installation Site

To ensure safety and utmost performance of the copier, the copier should NOT be used in a place:

- · Where it will be subject to extremely high or low temperature or humidity.
- Which is exposed to direct sunlight.
- Which is in the direct air stream of an air conditioner, heater or ventilator.
- Which puts the operator in the direct stream of exhaust from the copier.
- Which has poor ventilation.
- Where ammonia gas might be generated.
- · Which does not have a stable, level floor.
- Where it will be subject to sudden fluctuations in either temperature or humidity. If a cold room is quickly heated, condensation forms inside the copier, resulting in blank spots in the copy.
- Which is near any kind of heating device.
- Where it may be splashed with water.
- Which is dirty or where it will receive undue vibration.
- Which is near volatile flammables or curtains.

## Power Source

Use an outlet with a capacity of 115V, 1.18KW or more, or 120V, 1.22KW or more, or 120-127V, 1.29KW or more, or 220–240V, 1.27KW or more.

- If any other electrical equipment is sourced from the same power outlet, make sure that the capacity of the outlet is not exceeded.
- Use a power source with little voltage fluctuation.
- Never connect by means of a multiple socket any other appliances or machines to the outlet being used for the copier.
- Make the following checks at frequent intervals:
- \* Is the power plug abnormally hot?
- \* Are there any cracks or scrapes in the cord?
- \* Has the power plug been inserted fully into the outlet?
- \* Does something, including the copier itself, ride on the power cord?
- Ensure that the copier does not ride on the power cord or communications cable of other electrical equipment, and that it does not become wedged into or underneath the mechanism.

### Grounding

To prevent receiving electrical shocks in the case of electrical leakage, always ground the copier.

- Connect the grounding wire to:
- \* The ground terminal of the outlet.
- $\boldsymbol{*}$  A grounding contact which complies with the local electrical standards.
- Never connect the grounding wire to a gas pipe, the grounding wire for a telephone, or a water pipe.

FrameMaker Ver.5.5(PC) EP1054/EP1085/EP2030 GENERAL 98.04.24

1174SBG0300A

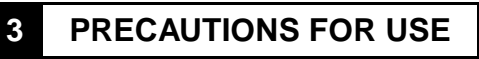

To ensure that the copier is used in an optimum condition, observe the following precautions.

- Never place a heavy object on the copier or subject the copier to shocks.
- · Insert the power plug all the way into the outlet.
- Do not attempt to remove any panel or cover which is secured while the copier is making copies.
- Do not turn OFF the Power Switch while the copier is making copies.
- · Provide good ventilation when making a large number of copies continuously.
- Never use flammable sprays near the copier.
- If the copier becomes inordinately hot or produces abnormal noise, turn it OFF and unplug it.
- Do not turn ON the Power Switch at the same time when you plug the power cord into the outlet.
- When unplugging the power cord, do not pull on the cord; hold the plug and pull it out.
- Do not bring any magnetized object near the copier.
- Do not place a vase or vessel containing water on the copier.
- Be sure to turn OFF the Power Switch at the end of the workday or upon power failure.
- Use care not to drop paper clips, staples, or other small pieces of metal into the copier.

#### **Operating Environment**

The operating environmental requirements of the copier are as follows.

\* Temperature: 10°C to 30°C with a fluctuation of 10°C per hour

\* Humidity: 15% to 85% RH with a fluctuation of 10% RH per hour

#### **Power Requirements**

The power source voltage requirements are as follows.

| * Voltage Fluctuation:   | AC115/120/127/220/240V                   |
|--------------------------|------------------------------------------|
|                          | ±10% (Copying performance assured)       |
|                          | +6%, –10% (Only AC127V)                  |
|                          | -15% (Paper feeding performance assured) |
| * Frequency Fluctuation: | 50/60 Hz ±0.3%                           |

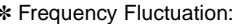

G-11

FrameMaker Ver.5.5(PC) EP1054/EP1085/EP2030 GENERAL, MECHANICAL/ELECTRICAL 98.04.24

## 11745BG0400A HANDLING OF THE CONSUMABLES

Before using any consumables, always read the label on its container carefully.

- Use the right toner. The applicable copier model name is indicated on the Toner Bottle.
  Paper is apt to be easily damaged by dampness. To prevent absorption of moisture, store paper, which has been removed from its wrapper but not loaded into the Drawer, in a
- sealed plastic bag in a cool, dark place.
- Keep consumables out of the reach of children.Do not touch the PC Drum with bare hands.
- Store the paper, toner, and other consumables in a place free from direct sunlight and away from any heating apparatus.
- The same sized paper is of two kinds, short grain and long grain. Short grain paper should only be fed through the copier crosswise, long grain paper should only be fed lengthwise.
- If your hands become soiled with toner, wash them with soap and water immediately.
- Do not throw away any used consumables (PC Drum, starter, toner, etc.). They are to be collected.

## NOTE

Do not burn, bury in the ground, or throw into the water any consumables (PC Drum, starter, toner, etc.).

FrameMaker Ver.5.5(PC) EP1054/EP1085/EP2030 GENERAL 98.04.24

## 1174SBG0500A SYSTEM OPTIONS 5

5-1. System Options of EP2030

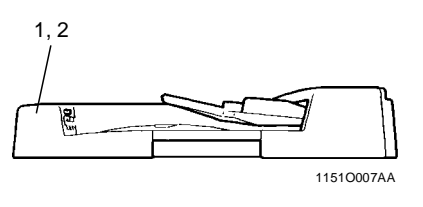

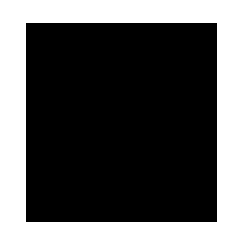

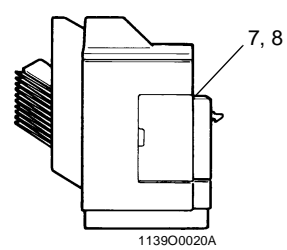

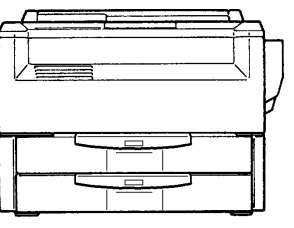

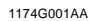

9

11380525AA

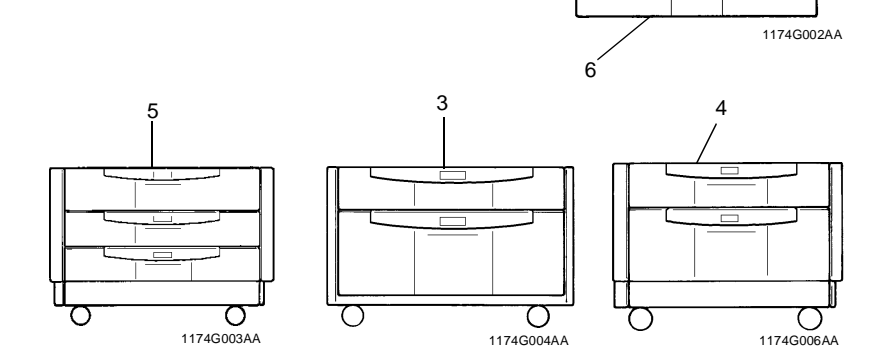

1. Automatic Document Feeder AF-5

- 2. Duplexing Document Feeder AFR-12
- Paper Feed Cabinet PF-112
   Duplex Cabinet PF-6D
- 5. Paper Feed Cabinet PF-206
- 6. Duplex Unit AD-11
- 7. 10-Bin Sorter S-106
- 8. Staple Sorter ST-104
- 9. Data Controller D-102

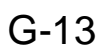

FrameMaker Ver.5.5(PC) EP1054/EP1085/EP2030 GENERAL, MECHANICAL/ELECTRICAL 98.04.24

## 5-2. System Options of EP1085

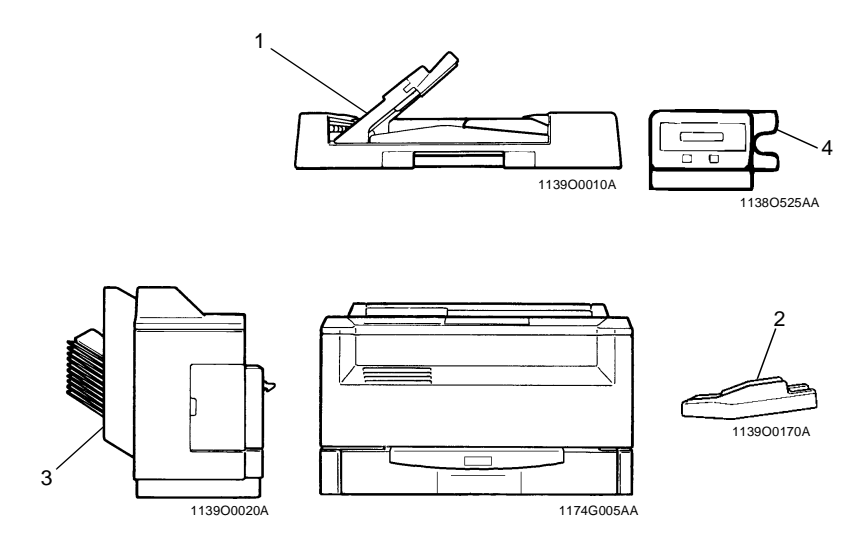

- Automatic Document Feeder AF-5
   Multi Bypass Table MB-4
- 3. 10-Bin Sorter S-106
- 4. Data Controller D-102

## **5-3.** System Options of EP1054

\* Except the U.S.A., Canada

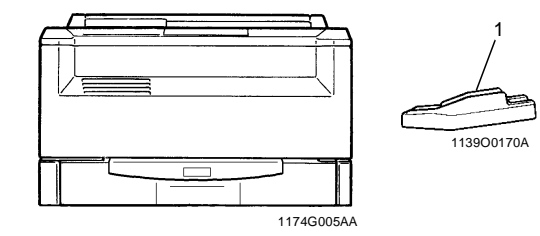

1. Multi Bypass Table MB-4

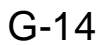

# EP1054/EP1085/EP2030

# DIS/REASSEMBLY, ADJUSTMENT

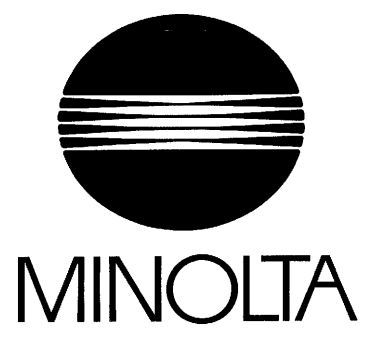

18605

## CONTENTS

| 1. | SEF      | VICE       | E INSTRUCTIONS                                               | D-I         |
|----|----------|------------|--------------------------------------------------------------|-------------|
|    | 1-1.     | INS        | TRUCTIONS FOR HANDLING THE PWBs WITH MOS ICs                 | D-I         |
|    | I-2.     | HAN        | NDLING OF THE PC DRUM                                        | D-I         |
|    | I-3.     | PAR        | TS WHICH MUST NOT BE TOUCHED                                 | D-4         |
|    |          | (1)        | Screws                                                       | D-4         |
|    |          | (2)        | Variable Resistors on Board                                  | D-4         |
|    |          | (3)        | Other Screws                                                 | D-4         |
| 2. | DIS      | ASSE       | EMBLY/REASSEMBLY                                             | D-5         |
|    | 2-I.     | DOO        | RS, COVERS, AND EXTERIOR PARTS: IDENTIFICATION AND           |             |
|    |          | REM        | MOVAL PROCEDURES                                             | D-5         |
|    | 2-2.     | REM        | MOVAL OF PWBs                                                | D-8         |
|    | 2-3.     | BEL        | T INSTALLATIONS                                              | D-IO        |
|    | 2-4.     | PAF        | PER TAKE-UP/TRANSPORT SECTIONS                               | D-I 1       |
|    |          | (1)        | Removal of the Paper Take-Up Unit                            | D-I 1       |
|    |          | (2)        | Removal of the Paper Take-Up Rolls                           | D-12        |
|    |          | (3)        | Cleaning of the Paper Take-Up Rolls                          | D-12        |
|    |          | (4)        | Removal of the Suction Unit                                  | D-12        |
|    |          | (5)        | Disassembly of the Suction Unit                              | D-13        |
|    |          | (6)        | Replacement of the Paper Lifting Springs (2nd Drawer):       |             |
|    |          |            | 23 cpm copier only                                           | D-I 4       |
|    |          | (7)        | Disassembly of the Multi Bypass Table                        |             |
|    |          | -          | (15/18 cpm copier: OPTION)                                   | D-I 5       |
|    | 2-5.     | OPT        | ICAL SECTION                                                 | D-20        |
|    |          | (1)        | Removal of the Lens Drive Cable                              | D-20        |
|    |          | (2)        | Winding of the Lens Drive Cable                              | D-21        |
|    |          | (3)        | Removal of the Scanner Drive Cable                           | D-22        |
|    |          | (4)        | Winding of the Scanner Drive Cable                           | D-25        |
|    |          | (5)        | Removal of the Scanner                                       | D-29        |
|    |          | (6)        | Cleaning of the Exposure Lamp                                | D-29        |
|    |          | (7)        | Cleaning of the 1st/2nd/3rd Mirrors                          | D-30        |
|    |          | (8)        | Cleaning of the Lens and 4th Mirror                          | D-30        |
|    |          | (9)        | Cleaning of the Optical Section Cooling Fan Filter           | <b>B</b> 00 |
|    | <b>.</b> |            |                                                              | D-30        |
|    | 2-6.     |            | Disconstruction Deplement and States Charging of             | . D-31      |
|    |          | (1)        | bisassembly, Cleaning, Replacement and Statter Changing of   | D 21        |
|    |          | (2)        | Cleaning of the Main Erose Lamp                              | D-31        |
|    |          | (2)        | Cleaning of the Image Frace Lamp                             | D-30        |
|    | 27       |            |                                                              |             |
|    | 2-1.     | (1)        | Cleaning of the PC Drum Charge Corona Housing                | D-37        |
|    |          | (1)        | Cleaning of the PC Drum Charge Corona Fiddsing               | D-38        |
|    |          | (4)<br>(3) | Cleaning of the Comb Electrode                               | D-28        |
|    |          | (J)        | Cleaning of the Image Transfer/Paper Separator Coronae Wires | D-38        |
|    |          | (ד)<br>(5) | Cleaning of the Image Transfer/Paper Separator Coronas       | 00-00       |
|    |          | (0)        | Housing of the image manoion apor deparator defends          | D-30        |
|    |          | (6)        | Cleaning of the Lower Pre-Image Transfer Guide Plate         | D-39        |
|    |          | (~)        |                                                              |             |

à.

|    |                      | (7)  | Replacement of the Ozone Filter                               | D-39        |
|----|----------------------|------|---------------------------------------------------------------|-------------|
|    | 2-8.                 | FUS  | ING UNIT                                                      | D-40        |
|    |                      | (1)  | Removal of the Fusing Unit                                    | D-40        |
|    |                      | (2)  | Cleaning of the Pre-Fusing Guide Plate                        | D-41        |
|    |                      | (3)  | Removal of the Upper Fusing Roller                            | D-41        |
|    |                      | (4)  | Cleaning of the Upper Fusing Roller                           | D-43        |
|    |                      | (5)  | Cleaning of the Upper Paper Separator Fingers                 | D-43        |
|    |                      | (6)  | Cleaning of the Fusing Thermistor                             | D-43        |
|    |                      | (7)  | Removal of the Lower Fusing Roller                            | D-43        |
|    |                      | (8)  | Cleaning of the Lower Fusing Roller                           | D-44        |
|    |                      | (9)  | Cleaning of the Lower Paper Separator Fingers                 | D-44        |
|    |                      | (10) | Disassembly of the Exit/Duplex Switching Unit (Option)        | D-45        |
| 3. | ADJ                  | USTN | /IENT                                                         | D-49        |
|    | 3-1.                 | JIGS | AND TOOLS USED                                                | D-49        |
|    | 3-2.                 | ADJI | JSTMENT REQUIREMENTS LIST                                     | D-50        |
|    | 3-3.                 | ADJI | JSTMENT OF SWITCHES                                           | D-51        |
|    |                      | (1)  | Adjustment of Front Door Interlock Switch S21                 | D-51        |
|    | 3-4.                 | ELE  | CTRICAL/IMAGE ADJUSTMENTS                                     | D-52        |
|    |                      | (1)  | Adjustment of the Maximum Exposure Lamp Voltage for           |             |
|    |                      |      | the Manual Mode                                               | D-52        |
|    |                      | (2)  | Adjustment of the Optimum Exposure Setting in the Manual Mode | D-55        |
|    |                      | (3)  | Adjustment of the Optimum Exposure Setting in the Auto Mode   | D-56        |
|    |                      | (4)  | Adjustment of the ATDC Sensor                                 | . D-57      |
|    |                      | (5)  | Adjustment of the Aperture Blades                             | .D-58       |
|    |                      | (6)  | Adjustment of the Multi Bypass Table Reference Position       | D-59        |
|    |                      | (7)  | Adjustment of the 1 st/2nd (23 cpm copier only)               | <b>D</b> 00 |
|    |                      |      | Drawer Reference Position                                     | .D-60       |
|    |                      | (8)  | Adjustment of the Paper Lifting Plate Springs (2nd Drawer):   | D 04        |
|    |                      |      | 23 cpm copier only                                            | D-01        |
|    |                      | (9)  | Adjustment of the Leading Edge Registration                   |             |
|    |                      | (10) | Adjustment of the Image Leading Edge Erase Width              | D-00        |
|    | 2 5                  |      | Adjustment of the image frase lamp Position                   | D-00        |
|    | 3-5.                 |      | Adjustment of the Seenner/Mirrora Carriage Desition           | D-09        |
|    |                      | (1)  | Adjustment of the Can Between the Dester Blade and            | D-09        |
|    |                      | (2)  | Slowo Bollor                                                  | D-70        |
|    |                      | (3)  | Adjustment of the Original Size Detecting Roard               | D-70        |
| Δ  | MIC                  |      |                                                               | D-72        |
| 4. | 4-1                  | NST  |                                                               | 5-12        |
|    | - <del>1</del> -1. I | (OP1 |                                                               | D-72        |
|    |                      | 101  |                                                               |             |

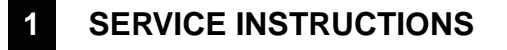

## 1-1. INSTRUCTIONS FOR HANDLING THE PWBs WITH MOS ICs

The following precautions must be observed when handling P.W. Boards with MOS (Metal Oxide Semiconductor) ICs.

## During Transportation/Storage:

- During transportation or when in storage, new P.W. Boards must not be indiscriminately removed from their protective conductive bags.
- Do not store or place P.W. Boards in a location exposed to direct sunlight.
- When it becomes absolutely necessary to remove a Board from its conductive bag or case, always place it on its conductive mat in an area as free as possible from static electricity.
- Do not touch the pins of the ICs with your bare hands.

#### **During Replacement:**

- Before unplugging connectors from the P.W. Boards, make sure that the power cord has been unplugged from the outlet.
- When removing a Board from its conductive bag or conductive case, do not touch the pins of the ICs or the printed pattern. Place it in position by holding only the edges of the Board.
- Before plugging connectors into the Board, make sure that the power cord has been unplugged from the power outlet.

#### **During Inspection:**

- Avoid checking the IC directly with a multimeter; use connectors on the Board.
- Never create a closed circuit across IC pins with a metal tool.
- When it is absolutely necessary to touch the ICs and other electrical components on the Board, be sure to ground your body.

## 1-2. HANDLING OF THE PC DRUM

#### **During Transportation/Storage:**

- Use the specified carton whenever moving or storing the PC Drum.
- The storage temperature is in the range between -20°C and +40°C.
- In summer, avoid leaving the PC Drum in a car for a long time.

## Handling:

- Ensure that the correct PC Drum is used.
- Whenever the PC Drum has been removed from the copier, store it in its container or protect it with a Drum Cloth.
- The PC Drum exhibits greatest light fatigue after being exposed to strong light over an extended period of time. Never, therefore, expose it to direct sunlight.
- Use care not to contaminate the surface of the PC Drum with oil-base solvent, fingerprints, and other foreign matter.
- Do not scratch the surface of the PC Drum.
- Do not apply chemicals to the surface of the PC Drum.
- Do not attempt to wipe clean the surface of the PC Drum.

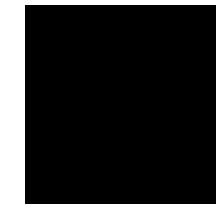

If, however, the surface is contaminated with fingerprints, clean it using the following procedure.

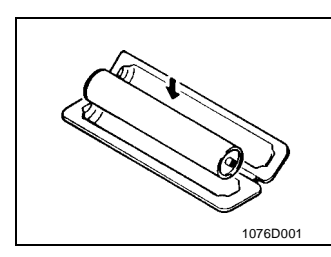

- 1076D002
- 2. Gently wipe the residual toner off the surface of the

1. Place the PC Drum into one half of its container.

- PC Drum with a dry, Dust-Free Cotton Pad. A. Rotate the PC Drum so that the area of its surface on which the line of toner left by the Cleaning Blade is present is facing straight up. Wipe the surface in one continuous movement from the rear edge of the PC Drum to the front edge and off the surface of the PC Drum.
- В. Rotate the PC Drum slightly and wipe the newly exposed surface area with a CLEAN face of the Dust-Free Cotton Pad. Repeat this procedure until the entire surface of the PC Drum has been thoroughly cleaned.
- \* At this time, always use a CLEAN face of the dry Dust-Free Cotton Pad until no toner is evident on the face of the Pad after wiping.

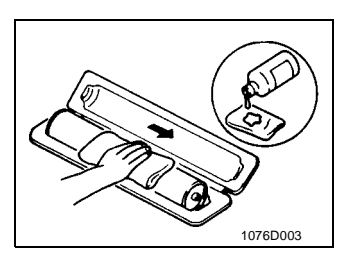

- 3. Soak a small amount of either ethyl alcohol or isopropyl alcohol into a clean, unused Dust-Free Cotton Pad which has been folded over into quarters. Now, wipe the surface of the PC Drum in one continuous movement from its rear edge to its front edge and off its surface one to two times.
- \* Never move the Pad back and forth.
- 1076D004
- 4. Using the SAME face of the Pad, repeat the procedure explained in the latter half of step 3 until the entire surface of the PC Drum has been wiped. Always OVERLAP the areas when wiping. Two complete turns of the PC Drum would be appropriate for cleaning.

D-2

## NOTES

- The Organic Photoconductor Drum is softer than CdS and Selenium Drums and is therefore susceptible to scratches.
- Even when the PC Drum is only locally dirtied, wipe the entire surface.
- Do not expose the PC Drum to direct sunlight. Clean it as quickly as possible even under interior illumination.
- If dirt remains after cleaning, repeat the entire procedure from the beginning one more time.

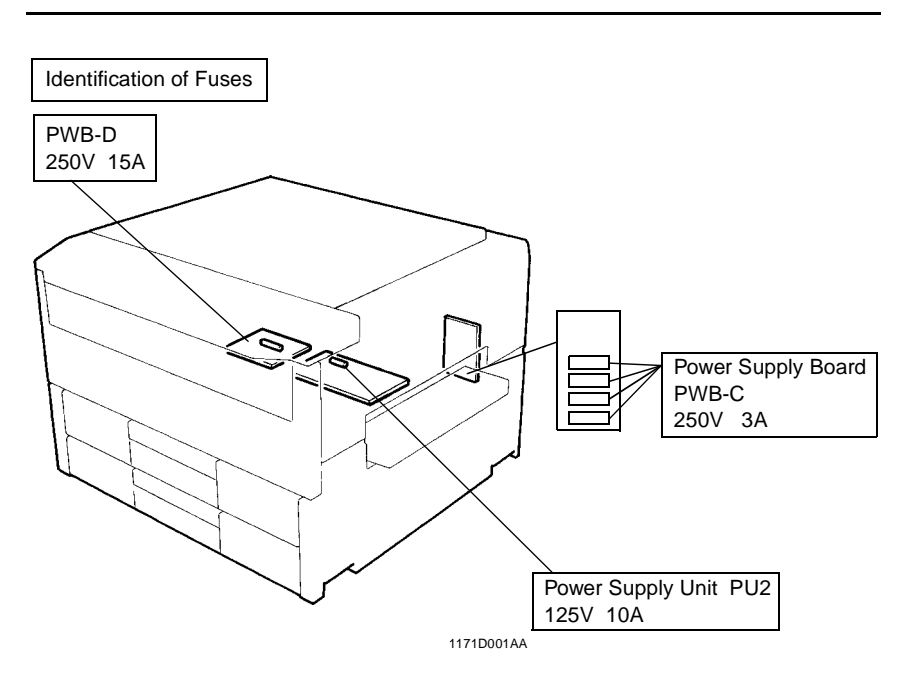

## 1-3. PARTS WHICH MUST NOT BE TOUCHED

## (1) Screws

## Purpose of Application of Red Paint

Red paint is applied to the screws which cannot be readjusted, set, or reinstalled in he field. The basic rule is not to remove or loosen the screws to which red paint is applied. In addition, be advised that, if two or more screws are designated as those which must not be touched on a single part, only one representative screw may be marked with red paint.

## (2) Variable Resistors on Board

Do not turn the variable resistors on boards for which no adjusting instructions are given in "ADJUSTMENT."

## (3) Other Screws

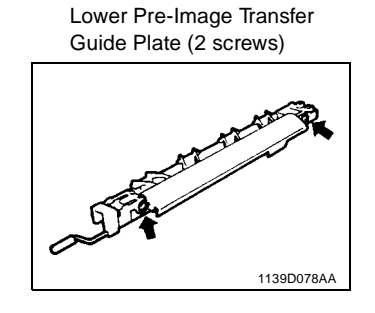

Lens Rail height setting screws (2)

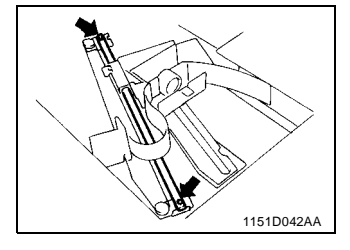

## 2 DISASSEMBLY/REASSEMBLY

## 2-1. DOORS, COVERS, AND EXTERIOR PARTS: IDENTIFICATION AND REMOVAL PROCEDURES

<23 cpm copier>

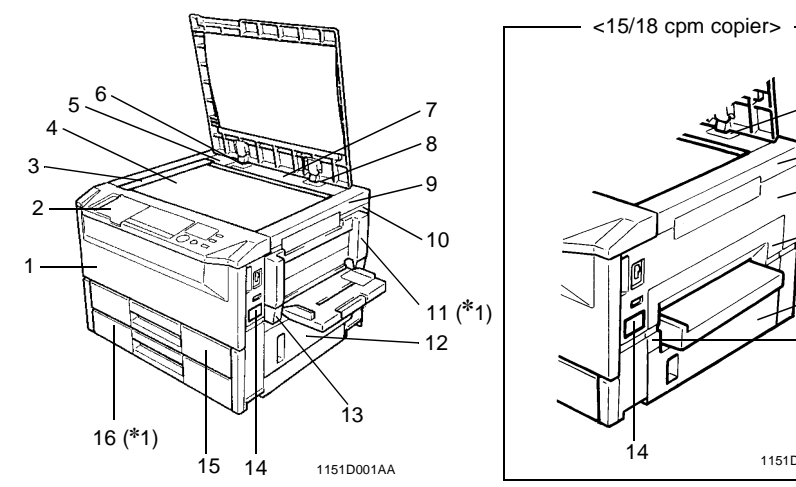

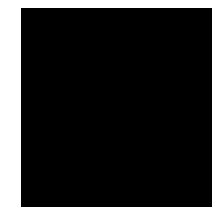

8

9

10

11

12

13

1151D027AA

(\*1: 23 cpm copier only)

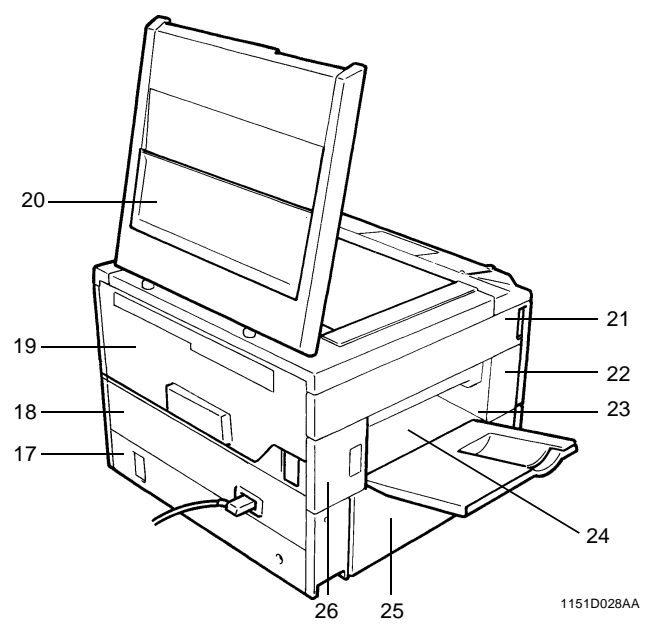

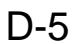

| No. | Part Name                                    | Removal Procedure                                                                                                    |
|-----|----------------------------------------------|----------------------------------------------------------------------------------------------------|
| 1   | Front Door                                   | Swing down No.1. $\rightarrow$ Remove one screw that secures the Belt.<br>$\rightarrow$ Remove two screws that secure the Front Door (only on<br>one side). $\rightarrow$ Slide the Door to the side from which the screws<br>have been removed.                     |
| 2   | Control Panel                                | Swing down No.1. $\rightarrow$ Remove No.9. $\rightarrow$ Release and swing up the Upper Half of the copier. $\rightarrow$ Remove No.21. $\rightarrow$ Remove two screws that secure the control panel and loosen another five screws that secure the control panel. |
| 3   | Original Scales                              | Remove two screws that secure the Scales.                                                                                                    |
| 4   | Original Glass                               |                                                                                                    |
| 5   | Rear Upper Cover<br>(Small)                  | Remove the Original Cover. $\rightarrow$ Release and swing up the Upper Half of the copier. $\rightarrow$ Remove the Screw Cover and one mounting screw of No.5.                                                                                                    |
| 6   | Left Hinge Cover                             | Remove the Original Cover. $\rightarrow$ Remove one screw that secures the Left Hinge Cover.                                                                                                    |
| 7   | Rear Upper Cover                             | Remove the Original Cover. $\rightarrow$ Remove No.6, 8 and 9. $\rightarrow$                                                                                                    |
| 8   | Right Hinge Cover                            | Remove one screw that secures No.7.                                                                                                    |
| 9   | Upper Right Cover                            |                                                                                                    |
| 10  | Right Cover                                  | Remove No.11. $\rightarrow$ Remove No.9. $\rightarrow$ Remove two screws that secure No.10.                                                                                                    |
| 11  | Middle Right Cover                           | Remove screws that secure No.11. (23 cpm copier: three/<br>15/18 cpm copier: four).                                                                                                    |
| 12  | Right Door                                   | Open No.12 and remove it by lifting it up.                                                                                                    |
| 13  | Multi Bypass Table<br>Mounting Bracket<br>*1 | Remove two screws that secure the Multi Bypass Table<br>Mounting Bracket.                                                                                                    |
| 14  | Counter Cover                                | Remove No.14 by snapping if off.                                                                                                    |
| 15  | 1st Drawer                                   | Slide out the Drawer and remove one screw that secures the                                                                                                    |
| 16  | 2nd Drawer *2                                | Stopper at the rear left corner.                                                                                                    |
| 17  | Lower Rear Cover<br>*2                       | Remove two screws that secure the Lower Rear Cover.                                                                                                    |
| 18  | Rear Cover                                   | Swing down No.1. $\rightarrow$ Release and swing up the Upper Half of the copier. $\rightarrow$ Remove two screws that secure the Rear Cover.                                                                                                    |
| 19  | Upper Rear Cover                             | Swing down No.1. $\rightarrow$ Release and swing up the Upper Half of the copier. $\rightarrow$ Remove three screws that secure the Upper Rear Cover.                                                                                                    |
| 20  | Original Cover                               |                                                                                                    |

Remove the Original Cover by pulling it up.

| No. | Part Name                  | Removal Procedure                                                                                                    |
|-----|----------------------------|----------------------------------------------------------------------------------------------------|
| 21  | Upper Left Cover           | Swing down No.1. $\rightarrow$ Release and swing up the Upper Half of the copier. $\rightarrow$ Remove four screws that secure the Upper Left Cover.                            |
| 22  | Middle Front Left<br>Cover | Swing down No.1. $\rightarrow$ Release and swing up the Upper Half of the copier. $\rightarrow$ Remove one screw that secures the Middle Front Left Cover.                      |
| 23  | Front Exit Cover           | Swing down No.1. $\rightarrow$ Release and swing up the Upper Half of the copier. $\rightarrow$ Remove No.22. $\rightarrow$ Remove one screw that secures the Front Exit Cover. |
| 24  | Rear Exit Cover            | Swing down No.1. $\rightarrow$ Release and swing up the Upper Half of the copier. $\rightarrow$ Remove No.26. $\rightarrow$ Remove one screw that secures the Rear Exit Cover.  |
| 25  | Lower Left Cover           | Remove four screws that secure the Lower Left Cover.                                                                                                    |
| 26  | Middle Rear Left<br>Cover  | Swing down No.1. $\rightarrow$ Release and swing up the Upper Half of the copier. $\rightarrow$ Remove one screw that secures the Middle Rear Left Cover.                       |

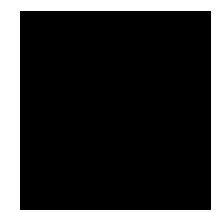

\* 1: Multi Bypass Section: 15/18 cpm copier option
\* 2: 18/23 cpm copier only

## 2-2. REMOVAL OF PWBs

- When removing a PWB, first go over "PRECAUTIONS FOR HANDLING THE PWBs" contained in SWITCHES ON PWBs and use the removal procedures given on the next page.
- Replacement of a PWB may call for readjustments or resetting of particular items.
- The removal procedures given on the next page omit the steps to unplug connectors and remove the PWB from the PWB support.

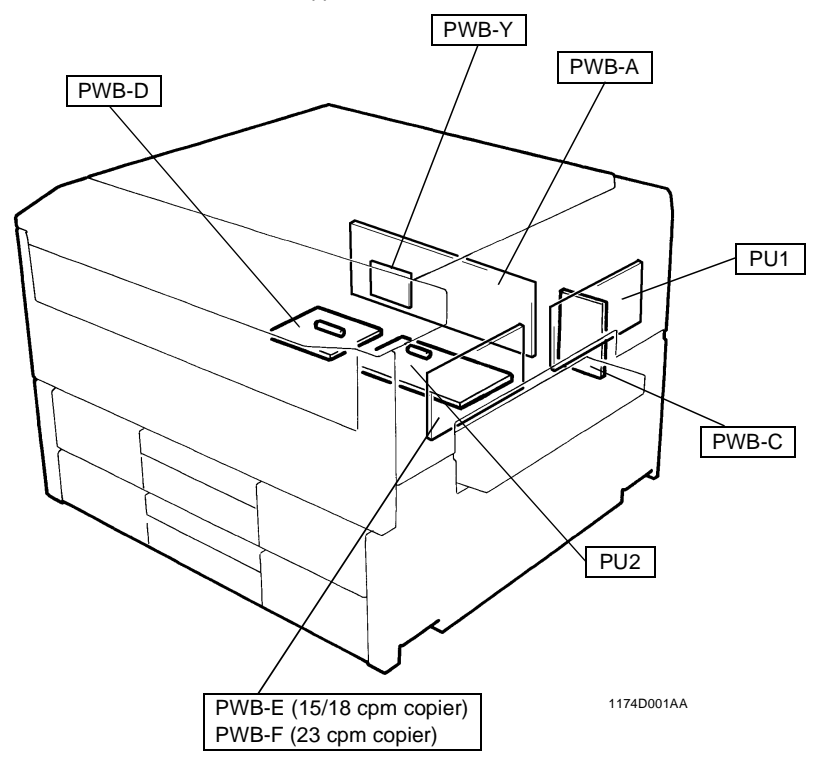

| Symbol                            | Part Name                          | Removal Procedure                                                                                                    |
|-----------------------------------|------------------------------------|----------------------------------------------------------------------------------------------------|
| PWB-A                             | Master Board                       | Open 1. $\rightarrow$ Release and swing up the Upper Half of the copier. $\rightarrow$ Remove 19.                                                                                         |
| PWB-C                             | Power Supply Board                 | Open 1. $\rightarrow$ Release and swing up the Upper Half of the copier. $\rightarrow$ Remove 17 (18/23 cpm copier only), 18.                                                             |
| PWB-D                             | Noise Filter Board                 | and 19. $\rightarrow$ Remove four screws that secure the Power Supply Unit Cover.                                                                                                    |
| PWB-E<br>(15/18 cpm<br>copier)    | Motor Drive Board                  | Open 1 and 12. $\rightarrow$ Remove 9, 10, and 11.                                                                                                    |
| PWB-F<br>(23 cpm<br>copier)       | Motor Drive Board                  | Open 1. $\rightarrow$ Remove 11. $\rightarrow$ Remove 9 and 10. $\rightarrow$ Remove the Multi Bypass Unit.                                                                               |
| PWB-H                             | AE Sensor Board                    | Remove 3 and 4. $\rightarrow$ Remove the optical cover.                                                                                                    |
| PWB-P                             | Control Panel                      | Open 1. $\rightarrow$ Remove 9. $\rightarrow$ Release and swing up the Upper Half of the copier. $\rightarrow$ Remove 21. $\rightarrow$ Remove seven screws that secure Control Panel.    |
| PWB-Y                             | RAM Board                          | Open 1. $\rightarrow$ Release and swing up the Upper Half of the copier. $\rightarrow$ Remove 19.                                                                                         |
| PU1                               | Power Supply Unit                  | <18/23 cpm copier> Open 1. $\rightarrow$ Remove 11. $\rightarrow$ Remove 9 and 10. $\rightarrow$ Remove the Multi Bypass Unit.                                                            |
|                                   |                                    | <15 cpm copier> Open 1 and 12. $\rightarrow$ Remove 9, 10, and 11.                                                                                                    |
| PU2                               | DC Power Supply<br>Unit            | Open 1. $\rightarrow$ Release and swing up the Upper Half of the copier. $\rightarrow$ Remove 17 (18/23 cpm copier only) and 18.                                                          |
| HV1                               | High Voltage Unit                  | Open 1. $\rightarrow$ Release and swing up the Upper Half of the copier. $\rightarrow$ Remove 19. $\rightarrow$ Remove PWB-A.                                                             |
| UN2<br>(18/23 cpm<br>copier only) | Original Size Detect-<br>ing Board | Remove 3 and 4. $\rightarrow$ Remove the optical cover.                                                                                                    |
| UN3                               | ATDC Sensor                        | Open 1. $\rightarrow$ Release and swing up the Upper Half of the copier. $\rightarrow$ Take out the I/U. $\rightarrow$ Remove two screws that secure the Synchronizing Roller Guide Unit. |

\* Details of Readjustments/Resetting Involved In Replacement of PWB-Y, UN2 and UN3.

• When PWB-Y is replaced:

Carry out Memory Clear and then make the Tech. Rep. Program, User's Choice, and Adjust settings again.

• When UN2 is replaced: (18/23 cpm copier only) Adjust the Original Size Detecting Board.

• When UN3 is replaced:

Discard the developer which had been used until UN3 was replaced, charge the Developing Unit with fresh starter, and adjust ATDC.

## 2-3. BELT INSTALLATIONS

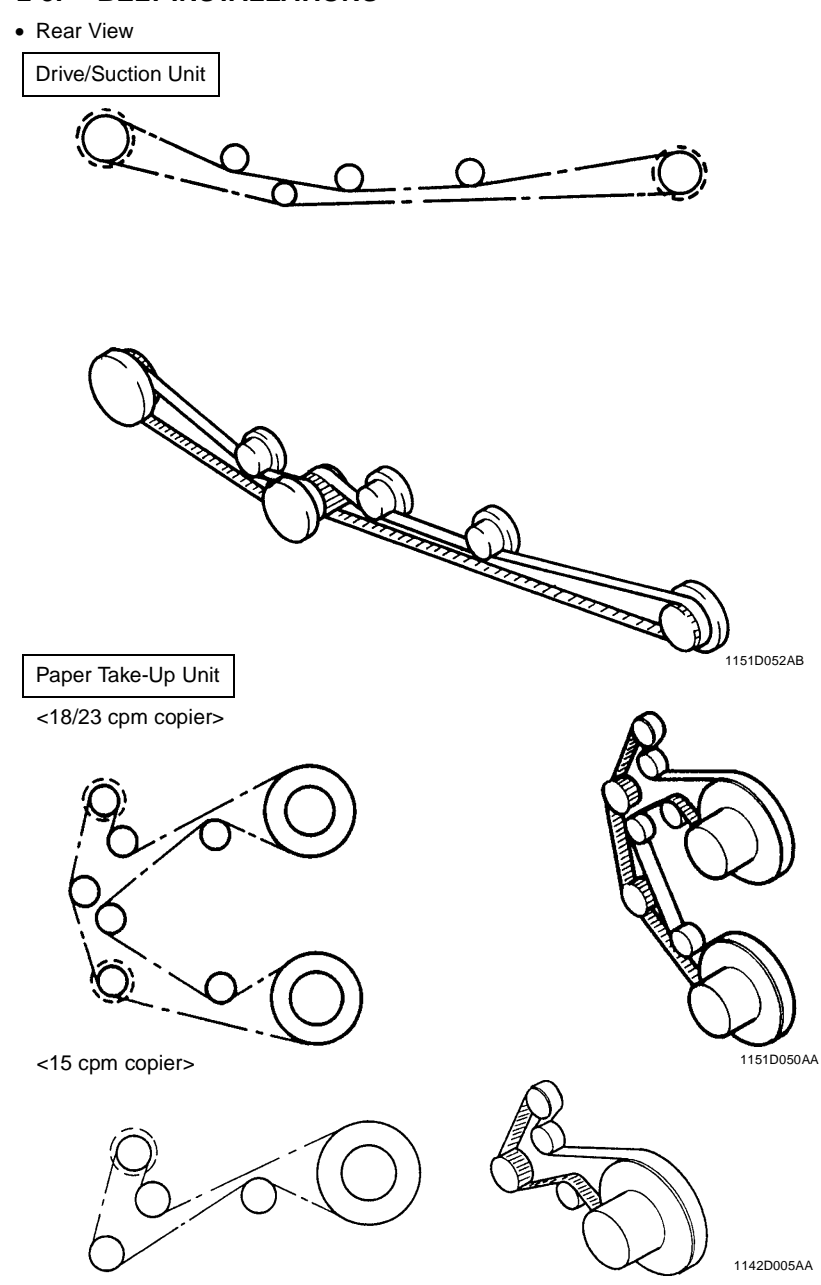

D-10

## 2-4. PAPER TAKE-UP/TRANSPORT SECTIONS

## (1) Removal of the Paper Take-Up Unit

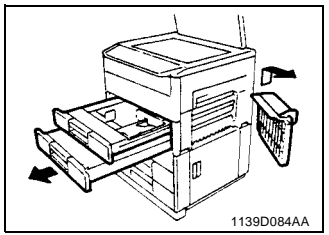

- Remove the Multi Bypass Table. (15/18 cpm copier: OPTION) See p. D-15. (NO 1 ~ 7)
- 2. Slide out the 1st and 2nd (23 cpm copier only) Drawers.

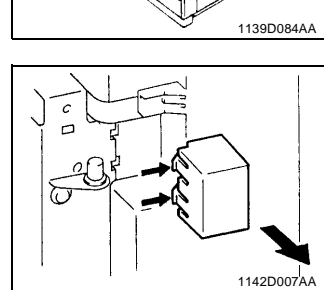

Didword.

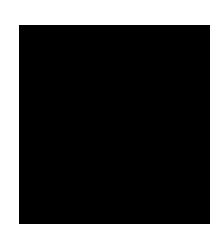

 Press the tabs at the two places indicated by the arrow and, at the same time, remove the cover. (15/18 cpm copier only)

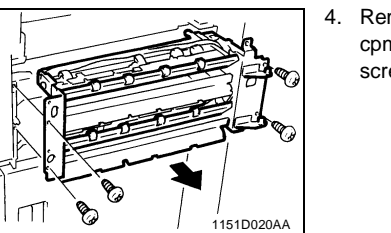

 Remove screws and the Paper Take-Up Unit. (23 cpm copier: four screws/15/18 cpm copier: five screws)

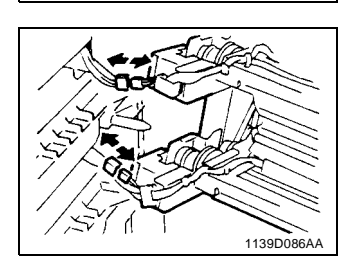

- Unplug the connectors from the solenoids on the Paper Take-Up Unit. (23 cpm copier: two connectors/15/18 cpm copier: one connector)
- 6. Remove the Rear and Rear Upper covers.
- 7. Remove the DC Power Supply Unit.
- 8. Remove the harness from the wiring saddle.
- Unplug the connectors (23 cpm copier: two connectors/15/18 cpm copier: one connector).

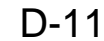

1139D238AA

## (2) Removal of the Paper Take-Up Rolls

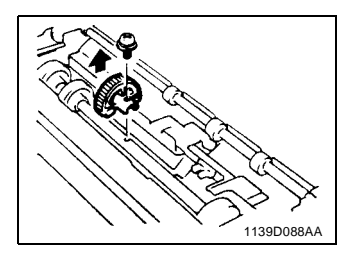

1. Remove one screw to remove the Paper Take-Up Roll.

(3) Cleaning of the Paper Take-Up Rolls

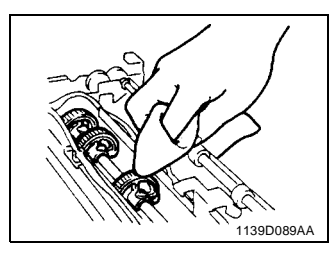

 Remove the Paper Take-Up Unit from the copier.
 Using a soft cloth dampened with alcohol, wipe clean the Paper Take-Up Rolls.

(4) Removal of the Suction Unit

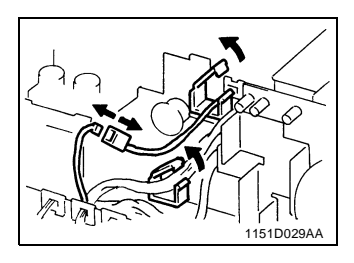

- Remove the Fusing Unit. (See p. D-40.)
   Unplug the Suction Fan connector and remove the wire from the clamp.
- IISIDOJAA
- 3. Remove four screws to remove the Suction Unit.

D-12

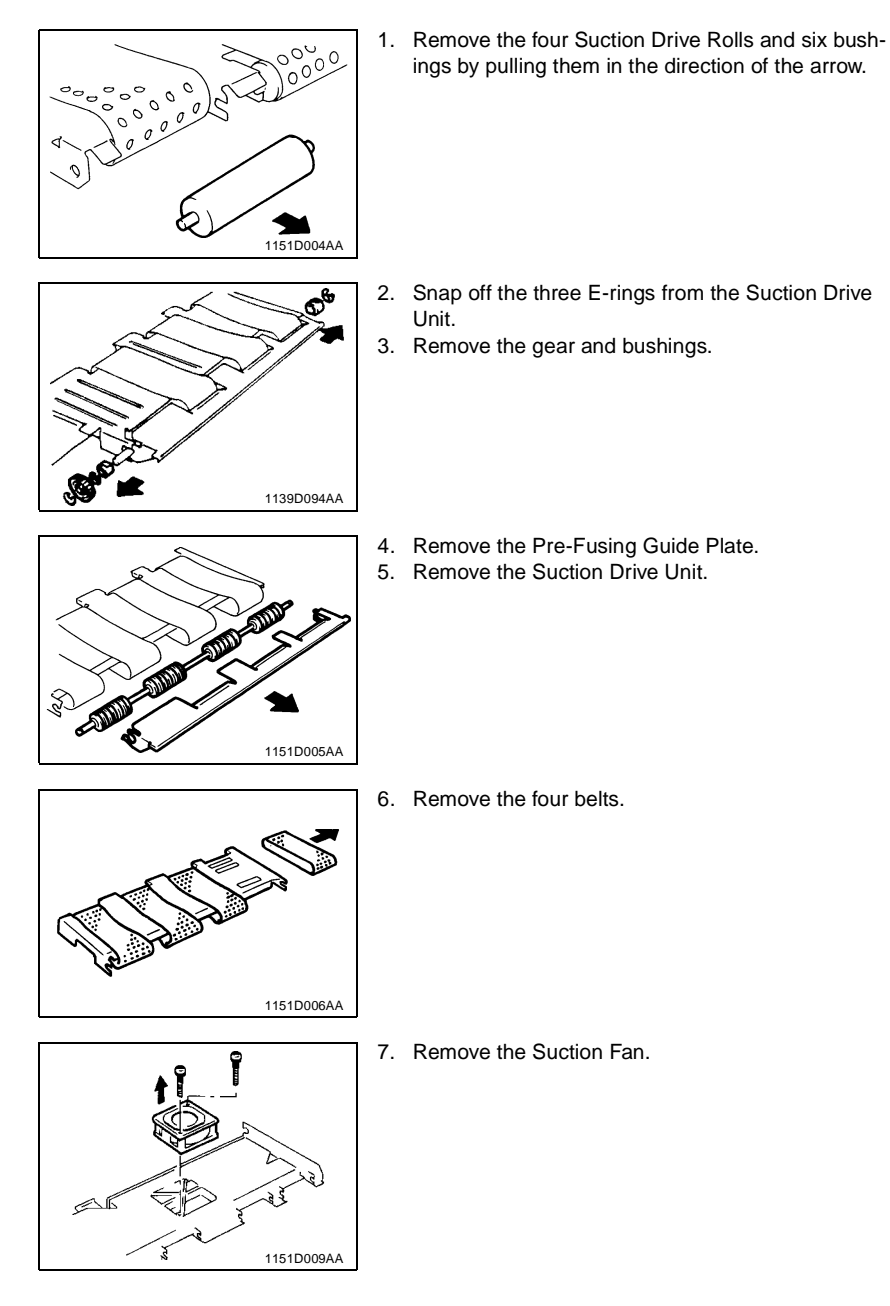

## (5) Disassembly of the Suction Unit

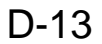

## (6) Replacement of the Paper Lifting Springs (2nd Drawer): 23 cpm copier only Remark

• The replacement springs are installed on the underside of the 2nd Drawer.

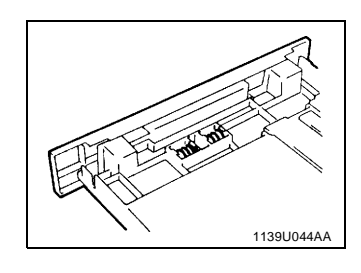

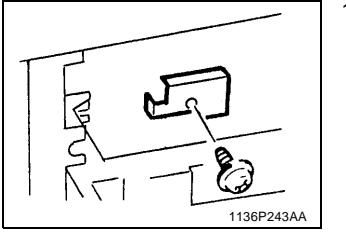

- 1. Remove the Stoppers of the 2nd Drawer and the 2nd Drawer.
- 2. Remove one screw and the Edge Guide Unit.

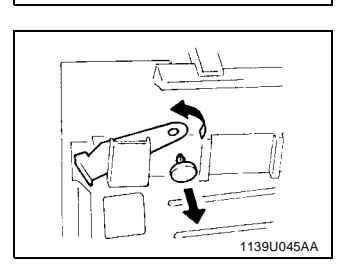

1151004344

- 3. Remove the Front Separator Finger by removing its pin.
- 4. Raise the Paper Lifting Plate Unit and replace the Paper Lifting Springs. See p. D-61.

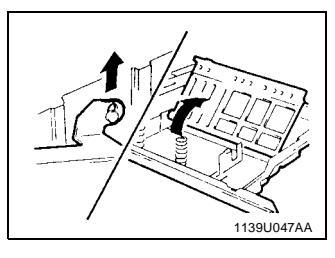

D-14

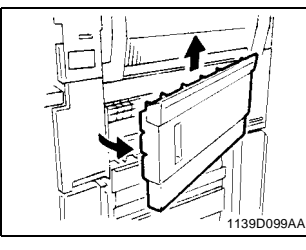

## (7) Disassembly of the Multi Bypass Table (15/18 cpm copier: OPTION)

1. Remove the Right Door.

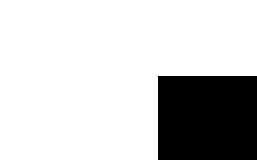

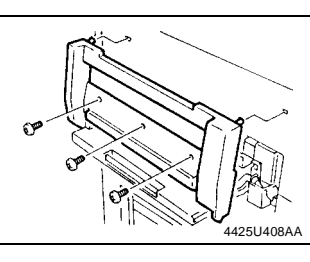

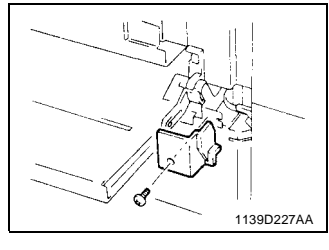

2. Remove three screws and the Large Cover.

3. Remove one screw and the Small Cover.

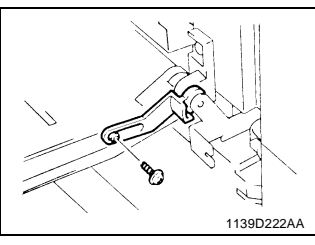

4. Remove three screws and the Guide Lever Unit.

1139D223AA

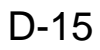

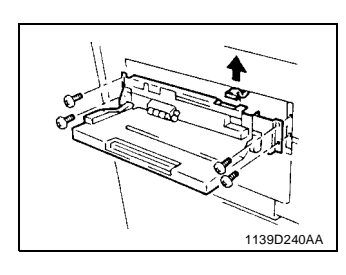

Remove four screws and the Multi Bypass Table.
 Unplug the Multi Bypass Table connector.

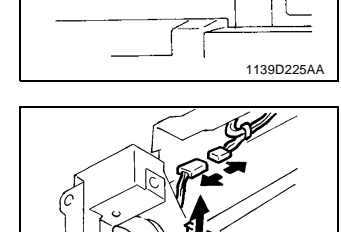

7. Remove one screw and the Multi Bypass Table.

8. Unplug one connector.
 9. Remove the Tension Unit.

10. Remove two screws and the Clutch Mounting Bracket.

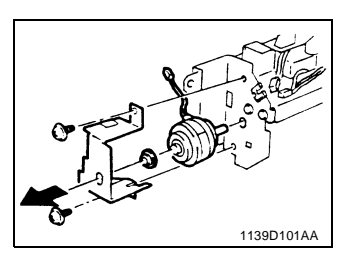

1151D018AA

11. Remove two screws and the Lower Guide.

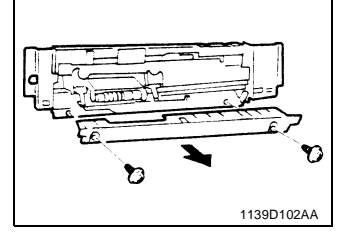

D-16

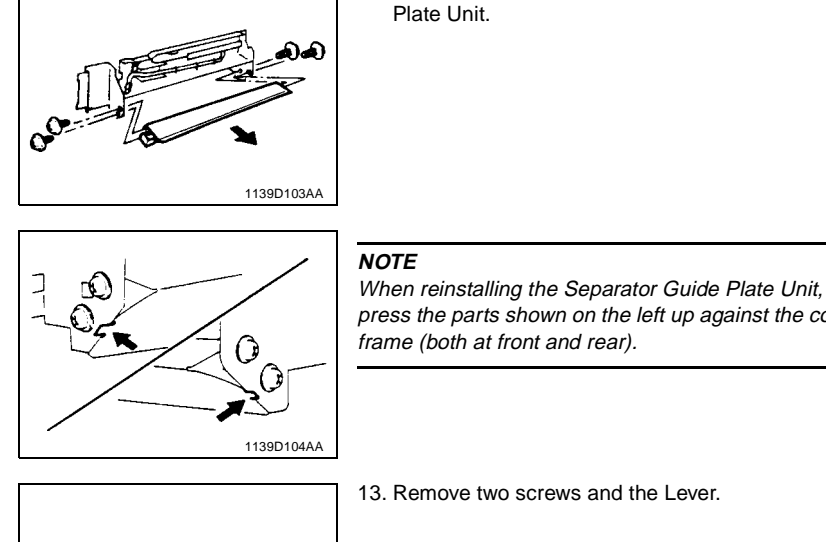

## 12. Remove four screws and the Separator Guide Plate Unit.

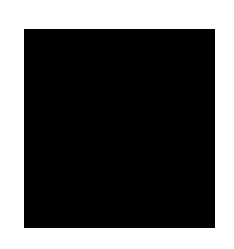

press the parts shown on the left up against the copier frame (both at front and rear).

13. Remove two screws and the Lever.

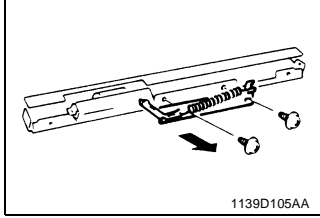

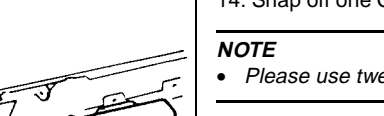

1139D106AA

## 14. Snap off one C-clip and remove the Separator Unit.

- Please use tweezers when reinstalling the C-clip.
- 15. Snap off one C-clip and remove the Separator Roll Assy.

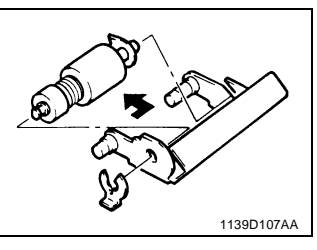

## D-17
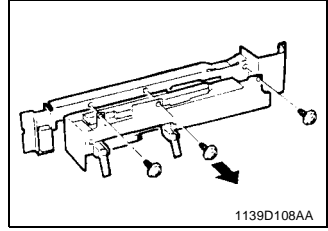

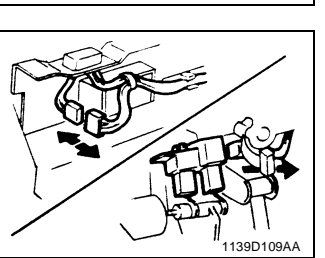

- 16. Remove three screws and the Solenoid Mounting Bracket.
- 17. Unplug one solenoid connector.
- 18. Unplug one photosensor connector and remove the harness from the clamp.

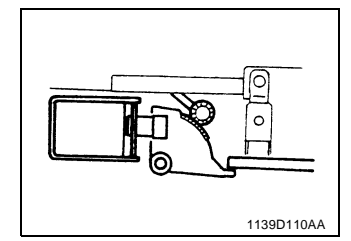

# NOTE When reinstalling the Solenoid Mounting Bracket,

make sure that the Solenoid is in the deenergized position.

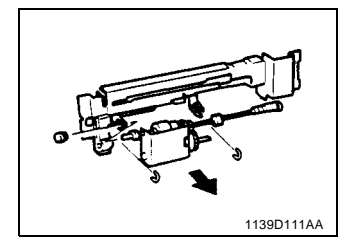

- 19. Snap off the two C-clips to remove the Paper Take-Up Roll Unit.
- 20. Snap off the three C-clips to remove the Paper Feed Roll.

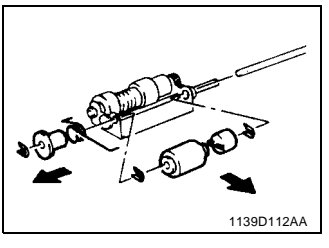

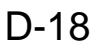

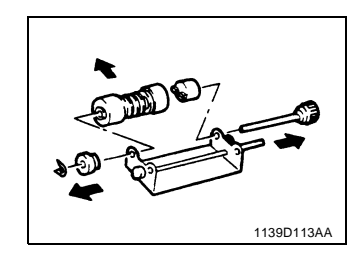

\_\_\_\_

21. Snap off one C-clip and remove the Paper Take-Up Roll.

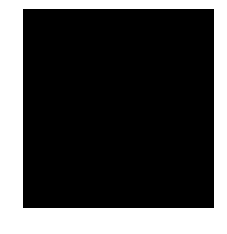

# 2-5. OPTICAL SECTION

# (1) Removal of the Lens Drive Cable

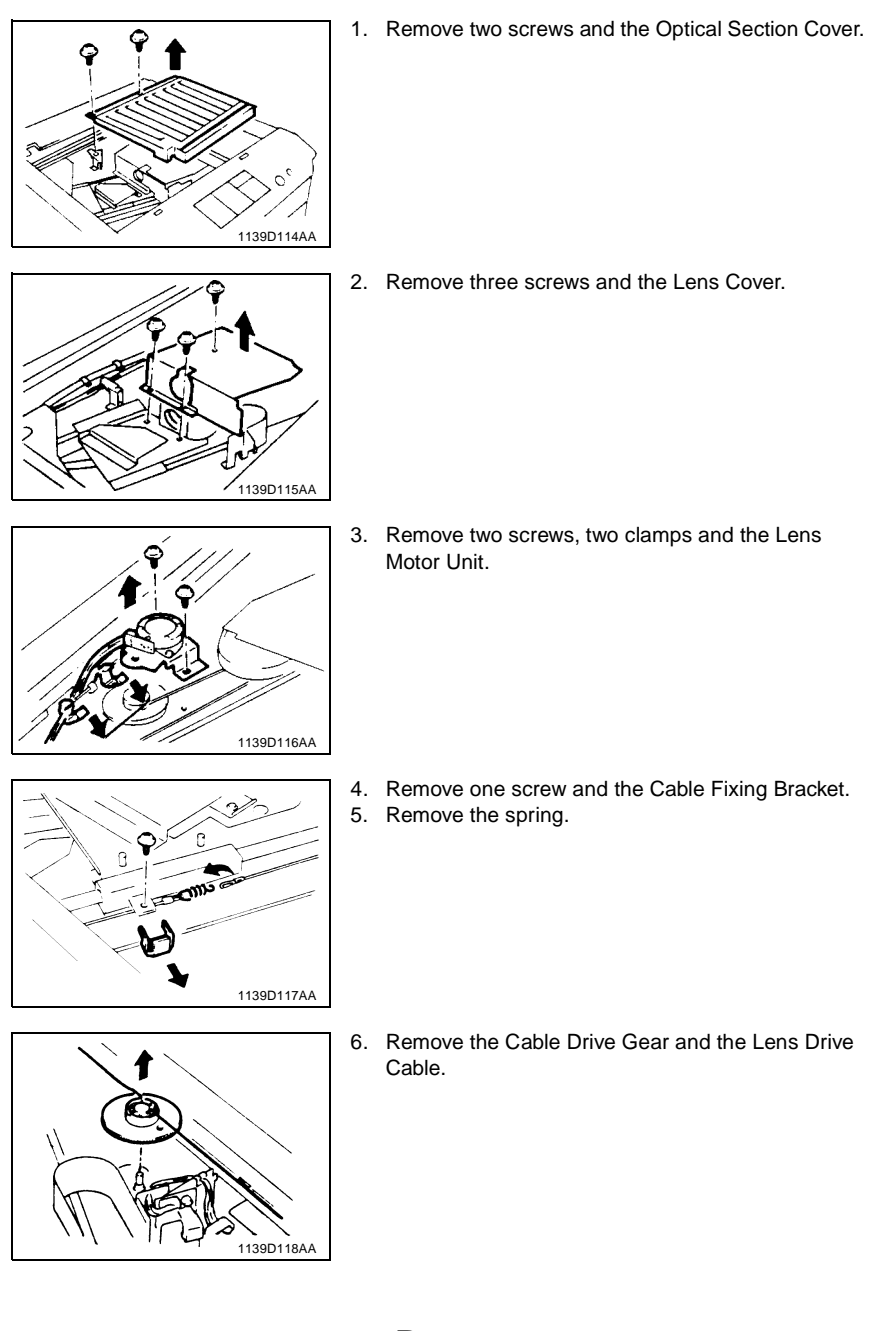

# 

- (2) Winding of the Lens Drive Cable
  - 1. Hold the Cable Drive Gear in position with its Bead at the bottom.

2. Wind the shorter length of the Cable three turns clockwise around the Cable Drive Gear, working from the back to the front side. Then tape it.

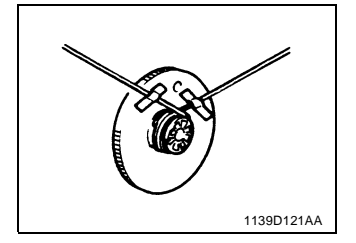

1139D120AA

1139D123AA

 Wind the longer length of the Cable five turns counterclockwise around the Cable Drive Gear, working from the front to back side. Then tape it.

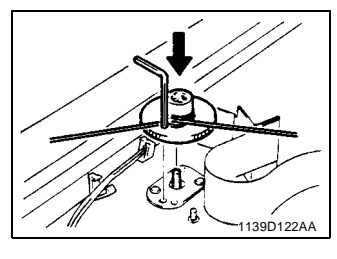

Ø

- 4. Slide the Cable Drive Gear onto its shaft and insert a wrench into the hole to position the Cable Drive Gear.
- Pass the longer length of the Cable through the Ushaped hole in the Light Blocking Plate and wind it around the Pulley farther away from the Cable Drive Gear.

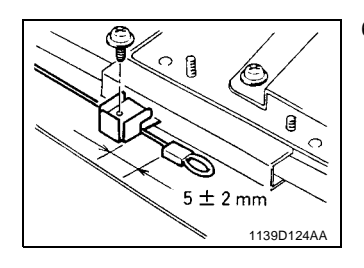

¥∕£

 Temporarily secure the longer length of the Cable to the Cable Fixing Bracket, ensuring a distance of 5 ± 2 mm for the dimension shown on the left.

- 1139D126AA
- 7. Wind the shorter length of the Cable around the Pulley which is nearer to the Cable Drive Gear.
- Hook the spring onto the shorter length of the Cable and pull it to hook onto the longer length of the Cable.
- Check that the dimension noted in step 6 above measures 5 ± 2 mm. Then, secure the Cable Fixing Bracket.
- 10. Remove the wrench and peel off the two pieces of tape.

# (3) Removal of the Scanner Drive Cable

(23 cpm copier)

- Remove the Original Cover, Original Scales, and Original Glass.
- Remove the Middle Right, Upper Right, Right, Upper Left, and Upper Rear Covers.
- Remove the Left and Right Hinge Covers, Rear Upper Cover (Small), and Rear Upper Cover.

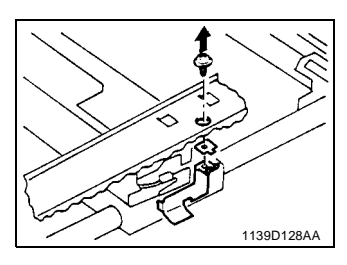

- 1. Align the Scanner with the rectangular hole in the upper copier frame and remove the screw from the Scanner Fixing Bracket.
- 2. Remove the Fixing Bracket.

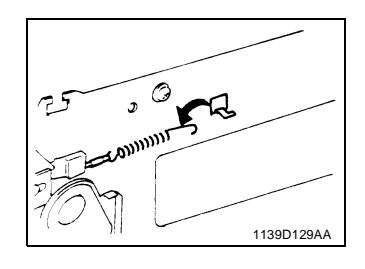

3. Unhook the spring and remove the length of the cable on the right (looking at the copier from the rear).

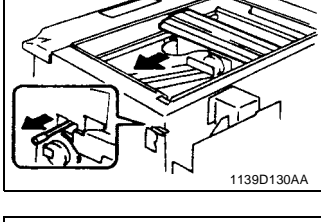

- Move the 2nd/3rd Mirrors Carriage toward the Scanner Drive Gear so that the cable slacks off and then remove the length of the cable on the left (looking at the copier from the rear).
- 5. Remove Master Board PWB-A (four screws).

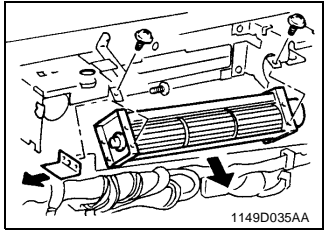

- 6. Remove Optical Section Cooling Fan Motor M2 (two screws).
- 7. Remove the ADF fixing bracket (one screw).

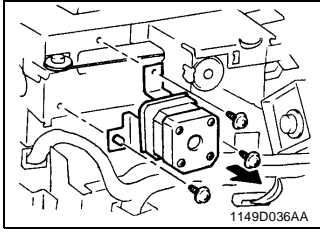

- 8. Remove Scanner Motor M4 (three screws).
- 9. Snap off the Support Plate and remove the Scanner Drive Pulley.

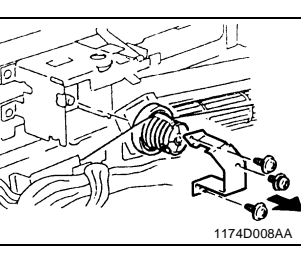

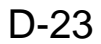

(15/18 cpm copier)

- Remove the Original Cover, Original Scales, and Original Glass.
- Remove the Middle Right, Upper Right, Right, Upper Left, and Upper Rear Covers.
- Remove the Left and Right Hinge Covers, Rear Upper Cover (Small), and Rear Upper Cover.

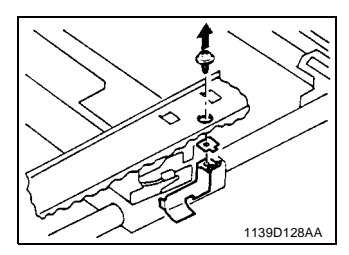

- 1. Align the Scanner with the rectangular hole in the upper copier frame and remove the screw from the Scanner Fixing Bracket.
- 2. Remove the Fixing Bracket.

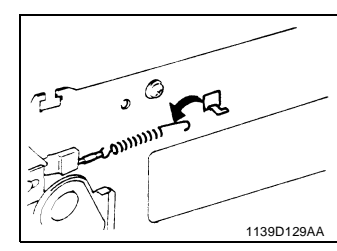

- 3. Unhook the spring to remove the shorter length of the Cable.
- Move the 2nd/3rd Mirrors Carriage toward the Scanner Drive Gear so that the cable slacks off and then remove the longer length of the Cable.
   Remove four screws and PWB-A.

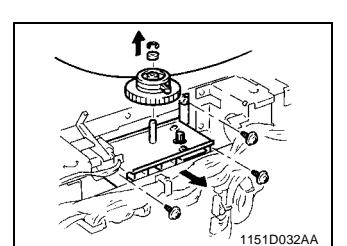

1139D130AA

- 6. Remove three screws and the Scanner Motor Mounting Bracket.
- 7. Snap off one E-ring and remove the Scanner Drive Gear.
- Remove two screws and the Pulley.
  Remove the Cable.

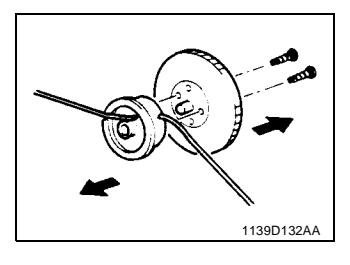

# (4) Winding of the Scanner Drive Cable

(23 cpm copier)

# Remark

Whenever the Scanner Drive Cable has been rewound, be sure to make the "Adjustment of the Scanner/Mirrors Carriage Position." See p. D-69.

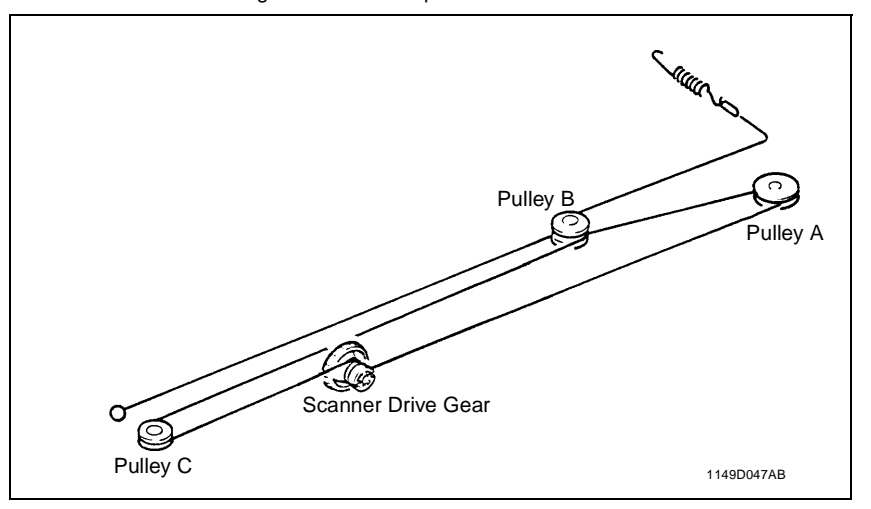

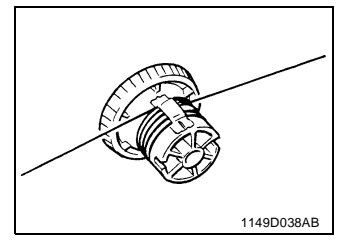

 (With reference to the center of the entire length of the cable) Wind one length of the cable 5 times counterclockwise around the Pulley, starting with the end of the D-cut on the pulley shank and working from the front to the back side. Then, secure the cable with tape.

2. Mount the Cable Drive Pulley on the Pulley Shaft and fit the Support Plate.

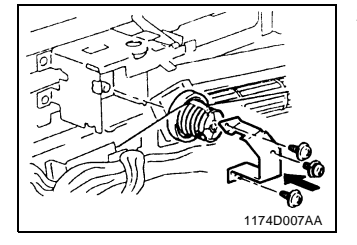

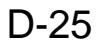

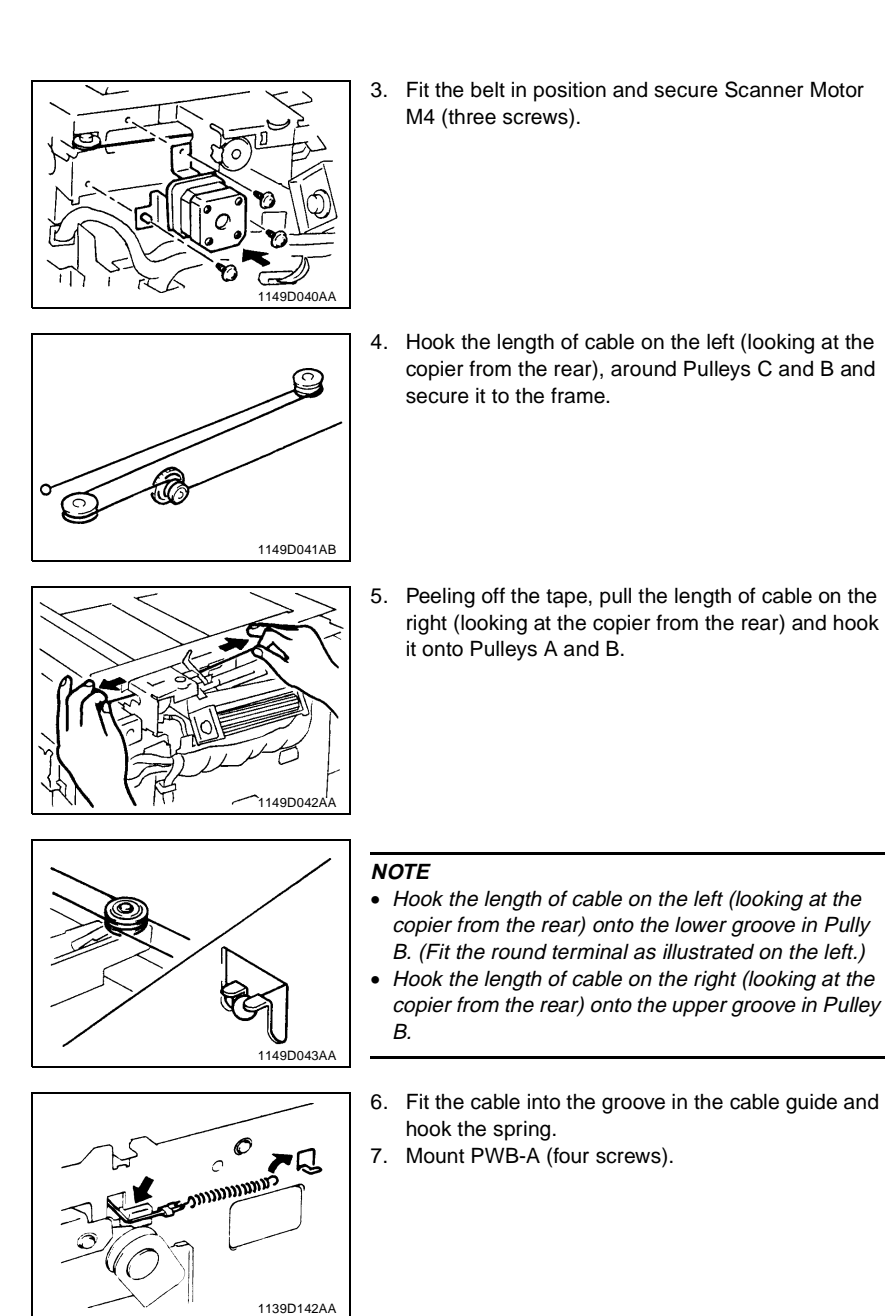

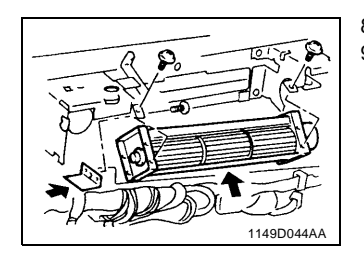

8. Fit the ADF fixing bracket (one screw).9. Mount M2 (two screws).

(15/18 cpm copier) **Remark** 

Whenever the Scanner Drive Cable has been rewound, be sure to make the "Adjustment of the Scanner/Mirrors Carriage Position." See p. D-69.

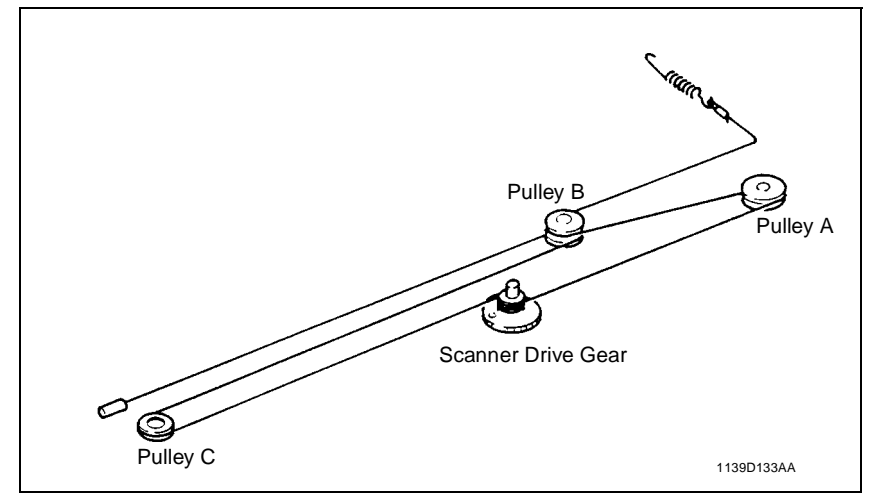

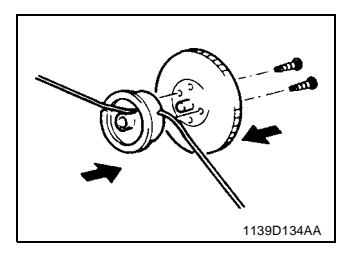

1. Fit the Pulley to the Scanner Drive Gear using two screws.

 Wind the shorter length of the Cable 2 turns clockwise around the Pulley, working from the back to front side.

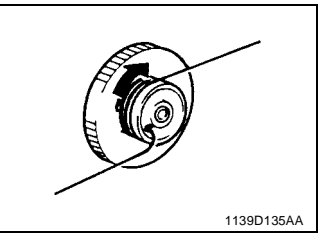

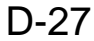

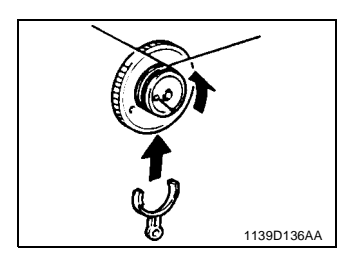

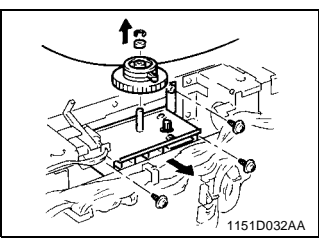

- 3. Wind the longer length of the Cable 5-3/4 turns counterclockwise around the Pulley, working from the front to back side. Then, slip the Cable Holding Jig onto the Pulley.
- Fit the Scanner Drive Gear onto the Scanner Motor Mounting Bracket using one E-ring.
   Secure the Scanner Motor Mounting Bracket to the
- 5. Secure the Scanner Motor Mounting Bracket to the frame using three screws.

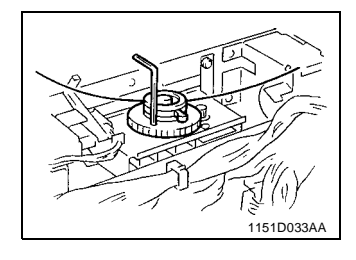

6. Insert a wrench into the holes in the Scanner Drive Gear and the frame to position the Gear.

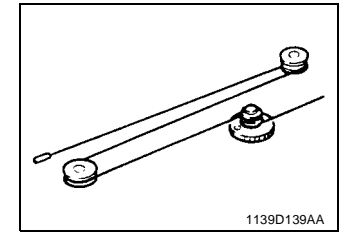

7. Wind the longer length of the Cable around Pulleys C and B and then secure it to the frame.

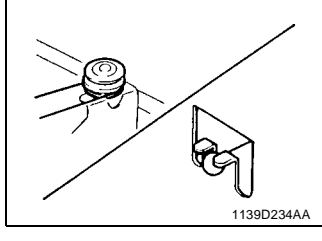

# NOTE

Wind the longer length of the Cable around the lower groove in Pulley B (of the two grooves). Position the terminal of the Cable as illustrated on the left.

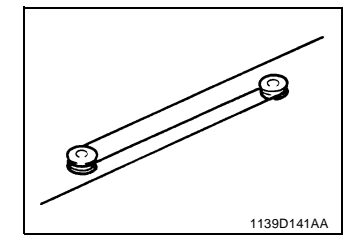

0

70

1139D142AA

# 8. Wind the shorter length of the Cable around Pulleys A and B.

# NOTE

Wind the shorter length of the Cable around the upper groove in Pulley B (two grooves).

- 9. Fit the Cable into the groove in the Wire Guide and hook the spring.
- 10. Remove the wrench and Cable Holding Jig.

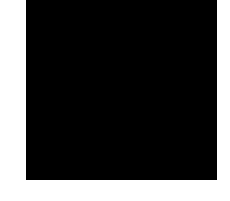

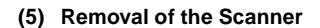

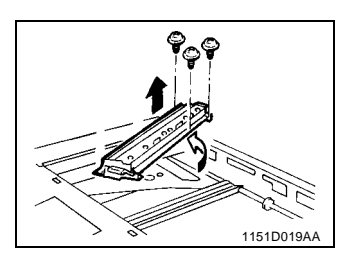

1. Turn the Scanner Drive Gear to move the Scanner to the right-hand side of the copier. Then, remove three screws and the Scanner.

# (6) Cleaning of the Exposure Lamp

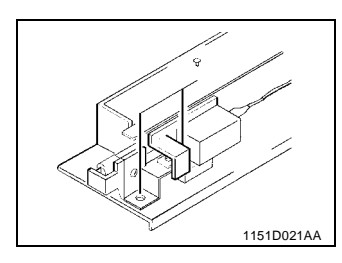

- 1. Remove two screws and the Exposure Lamp Terminal.
- 2. Slide out the Exposure Lamp.
- 3. 3. 4. N 1076D131
- Using a soft cloth dampened with alcohol, clean the Lamp by wiping its surface gently in one direction.
  - 4. Clean the Lamp Reflector.

# NOTE

When reinstalling the Lamp, use care not to allow the protruding navel of the Lamp to hit against the Lamp Reflector and that the protruding navel points toward the opening in the Lamp Reflector.

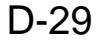

# (7) Cleaning of the 1st/2nd/3rd Mirrors

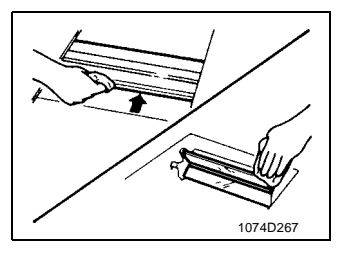

 Turn the Scanner Drive Gear to move the Scanner away from the Mirrors. Then, wipe clean the 1st/ 2nd/3rd Mirrors with a soft cloth.

**NOTE** An alcohol-dampened cloth may be used if the Mirror is seriously contaminated.

(8) Cleaning of the Lens and 4th Mirror

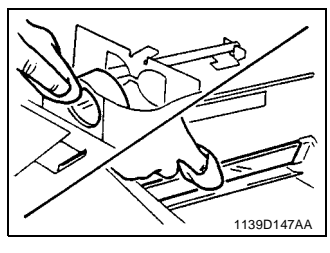

# 1. Gently dust off the surface of the Lens and 4th Mirror by using a dry soft cloth.

**NOTE** An alcohol-dampened cloth may be used if the Lens or Mirror is seriously contaminated.

# (9) Cleaning of the Optical Section Cooling Fan Filter (15/18 cpm copier only)

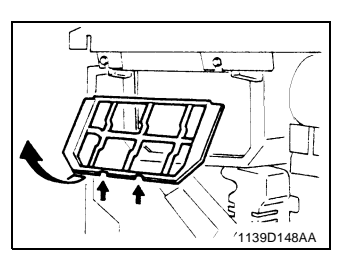

1. Unhook the Fan Cover at the bottom by slightly raising and, at the same time pulling, the two catches on the bottom.

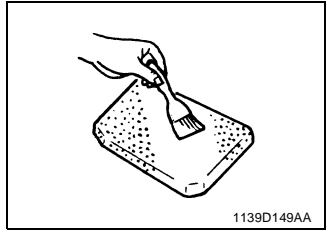

2. Clean the Filter with a brush or a vacuum cleaner.

# 2-6. IMAGING UNIT

# (1) Disassembly, Cleaning, Replacement and Starter Changing of the Imaging Unit

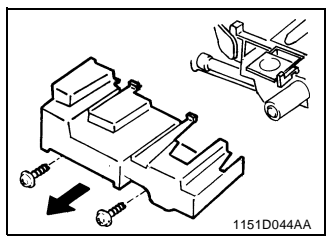

- 1. Remove the Imaging Unit from the copier.
- 2. Remove two screws and the Imaging Unit Cover.

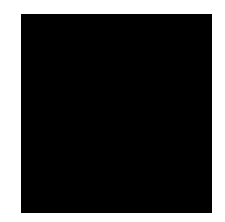

3. Remove one screw and the PC Drum Charge Corona Unit.

Replacement of the PC Drum

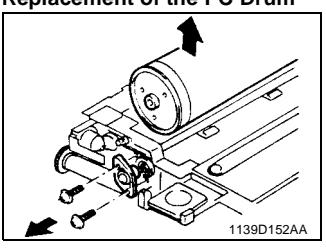

# 4. Remove two screws and one Drum Pin to remove the PC Drum.

# NOTE

Whenever the PC Drum has been replaced, be sure to make the "Adjustments of the Optimum Exposure Setting in the Manual and Auto Mode." See pp. D-55 to D-56.

# **Replacement of the Toner Scattering Prevention Plate**

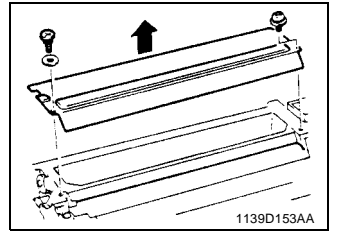

5. Remove one screw, one shoulder screw and the Toner Scattering Prevention Plate.

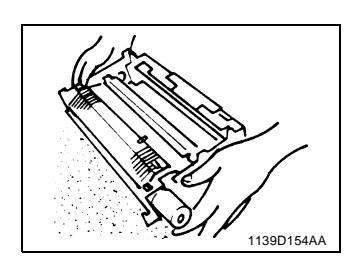

 $\mbox{6. Tilt the Developing Unit to remove the developer. } \label{eq:constraint}$ 

**Replacement of the Cleaning Blade** 

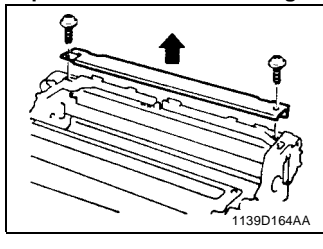

7. Remove two screws and the Lid.

8. Remove the spring.

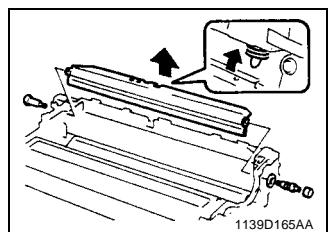

**NOTE** When the Cleaning Blade has been replaced, apply toner to the entire surface of the new Cleaning Blade.

9. Remove two screws, one spring, one cap and the

Cleaning Blade. Replace it with a new one.

### Applying Toner to Cleaning Blade

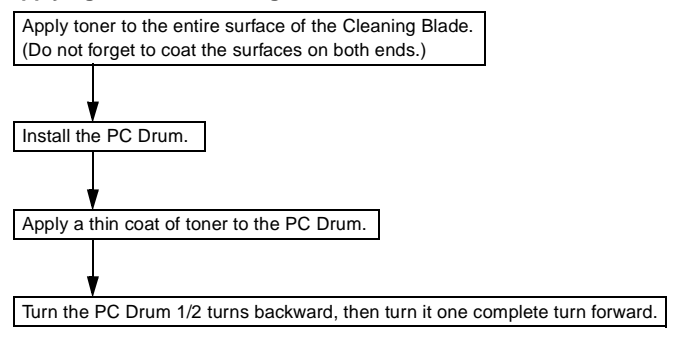

# **Cleaning of the PC Drum Paper Separator Fingers**

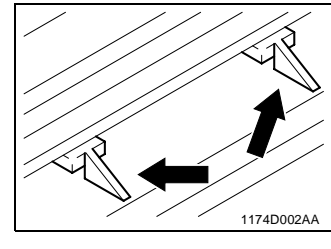

10. Using a soft cloth dampened with alcohol, wipe clean the Paper Separator Fingers.

**NOTE** Clean the Paper Separator Fingers carefully as its tip is easy to bend.

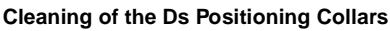

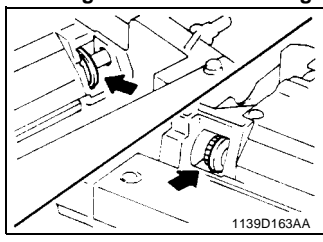

### bliars 11. Using a soft cloth dampened with alcohol, wipe clean the Ds Positioning Collars.

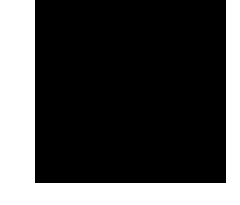

Cleaning of the Paper Dust Remover 2. Remove two screws, two compression coil springs

and the Synchronizing Roller Unit.

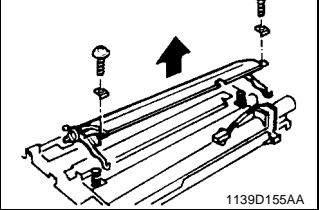

# and the Synchronizing F

When removing the Synchronizing Roller Unit, use care not to lose the compression coil springs. At reinstallation, fit the close-coiled end of the springs to the bosses on the Imaging Unit.

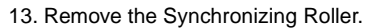

14. Using a brush, whisk the dust and dirt off the Filter.

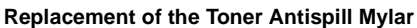

1139D156AA

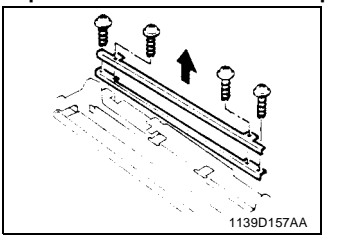

- 15. Remove two screws and the Bias Seal.
  - (No Bias Seals are mounted in the copiers for the U.S.A., Canada, and Europe.)
- 16. Remove two screws and the Toner Antispill Mylar and replace the Mylar.

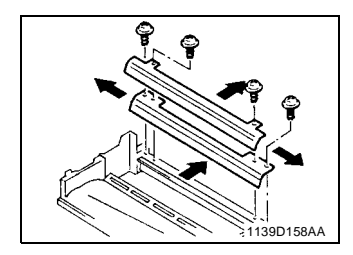

# NOTE

At reinstallation, press the Toner Antispill Mylar up against the Imaging Unit Housing and the rear side of the copier (in the directions of the arrows) and press the Bias Seal up against the Imaging Unit Housing and the front side of the copier (in the directions of the arrows).

# Cleaning of the Upper Pre-Image Transfer Guide Plate

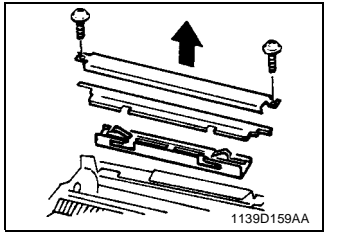

17. Remove two screws and the Upper Pre-Image Transfer Guide Plate.

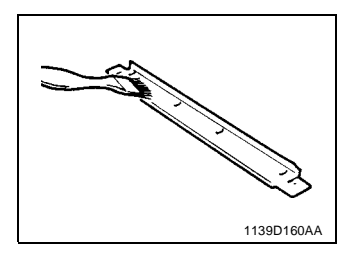

18. Using a brush, whisk toner and dust off the surface of the Upper Pre-Image Transfer Guide Plate.

# **Cleaning of the Magnet Roller Lower Filter**

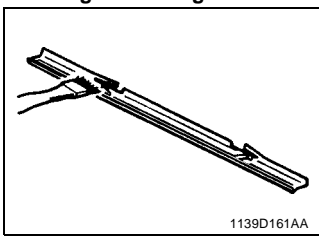

 Using a brush, whisk toner and dust off the Magnet Roller Lower Filter.
 (No Magnet Roller Lower Filters are mounted in the

copiers for the U.S.A., Canada, and Europe.)

20. Refit the parts to the Imaging Unit and reinstall the Imaging Unit in the copier.

21. Charge fresh starter and make the ATDC adjustment. See p. D-57.

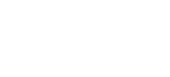

1139D020AA

NOTE

# (2) Cleaning of the Main Erase Lamp

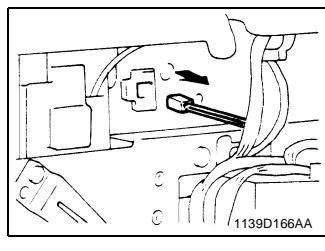

- 1. Remove four screws and PWB-A.
- 2. Remove three screws and HV1.
- 3. Unplug the connector of the Main Erase Lamp.

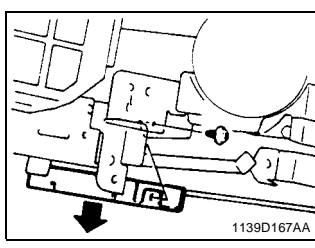

- 4. Remove the Imaging Unit.
- 5. Pull out the Toner Bottle Holder to the front.
- 6. Remove one screw and the Main Erase Lamp.

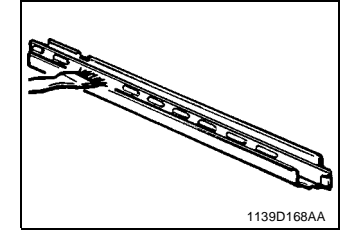

 Using a brush or a soft cloth dampened with alcohol, clean the Erase Lamp.

Do not touch the Lamp with bare hands.

(3) Cleaning of the Image Erase Lamp

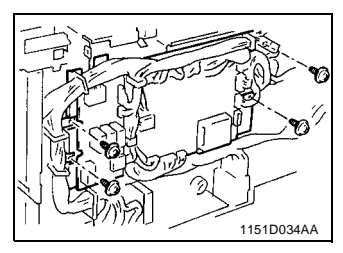

1. Remove four screws and PWB-A.

2. Insert PWB-A into the copier to secure it.

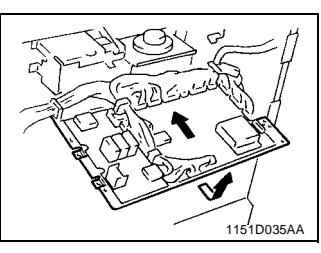

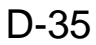

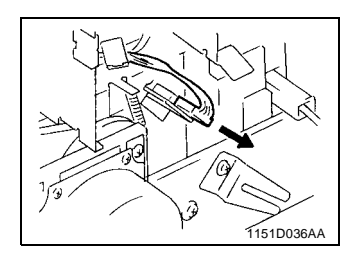

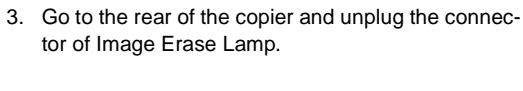

4. Remove the Imaging Unit.

5. Remove one screw and the Image Erase Lamp.

# NOTE

When removing the Erase Lamp, use care not to lose the pressure spring in the rear.

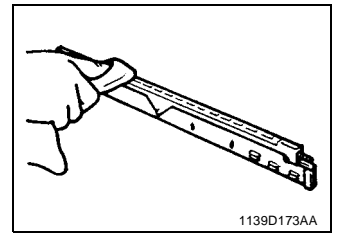

O<sub>1139D172AA</sub>

6. Using a brush or a soft cloth dampened with alcohol, clean the Erase Lamp.

# NOTE

After the Erase Lamp has been cleaned, make the "Adjustment of the Image Erase Lamp Position." See p. D-68.

# 2-7. PC DRUM CHARGE CORONA/IMAGE TRANSFER CORONA UNIT

Mesh.

(1) Cleaning of the PC Drum Charge Corona Housing

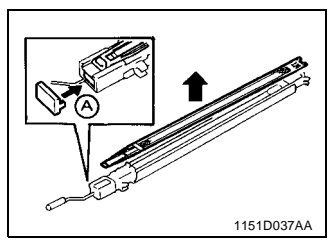

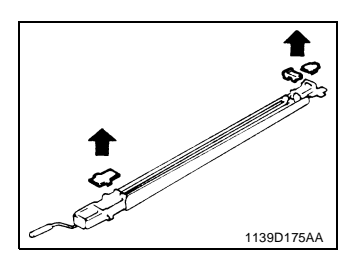

- Remove the Imaging Unit.
  Remove one screw and PC Drum charge Corona
- Unit.
  Press the Mesh Holder on the front of the Corona Unit in the direction of arrow A to remove the Grid

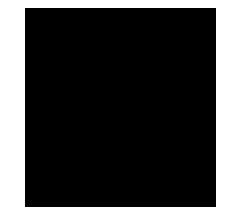

- 4. Remove the Cleaning Pad Cover.
- 5. Remove the End Caps from the front and rear ends of the Unit.
- 6. Remove the Comb Electrode.

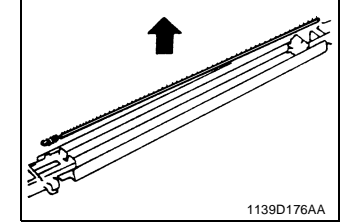

1139D177AA

# 

Use care not to deform the Electrode. When removing it, first snap off its spring end.

7. Using a soft cloth dampened with alcohol, wipe the Housing clean of dirt.

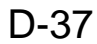

# 1139D178AA

# (2) Cleaning of the PC Drum Charge Corona Grid Mesh

1. Blow all foreign matter off the Grid with a blower brush.

**NOTE** If the blower brush is not effective in cleaning the Grid, use a soft cloth dampened with alcohol to clean serious contamination.

(3) Cleaning of the Comb Electrode

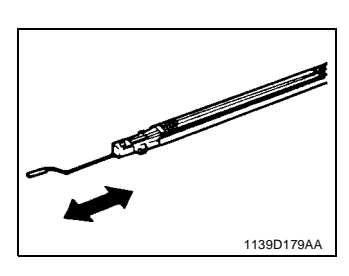

1. Clean the Comb Electrode using the Corona Unit Cleaning Lever.

(4) Cleaning of the Image Transfer/Paper Separator Coronas Wires

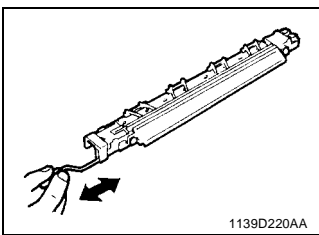

- 1. Clean the Image Transfer Corona Wire using the Corona Wire Cleaning Lever.
- 1139D220AA

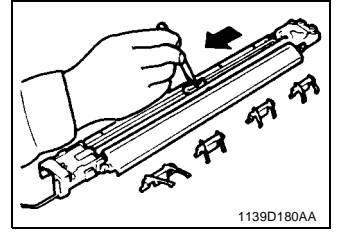

2. Remove the four Paper Guides.

 Dampen a soft cloth with alcohol, hold it with a pair of tweezers, and wipe the Paper Separator Corona Wire gently in one direction. (Go from the hook to spring end.)

# 1139D181AA

# (5) Cleaning of the Image Transfer/Paper Separator Coronas Housing

- 1. Remove the four Paper Guides.
- 2. Remove the two End Caps.
- 3. Remove the Image Transfer and Paper Separator Corona Wires.

# NOTE

When removing the Wire, unhook the spring end first and use care to prevent break and deformation. (Use a pair of tweezers)

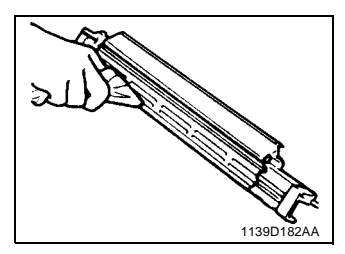

# Keep the Corona Wire Cleaning Lever (for the Image Transfer Corona) pressed all the way back in. Do not attempt to remove the Lower Pre-Image Transfer Guide Plate as it has been adjusted for correct height.

4. Using a soft cloth dampened with alcohol, wipe the Housing clean of dirt.

# (6) Cleaning of the Lower Pre-Image Transfer Guide Plate

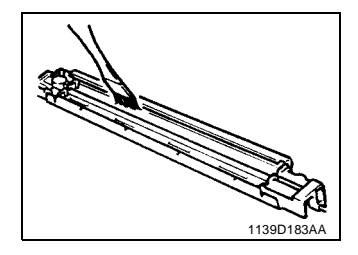

1. Using a brush, whisk dust off the Lower Pre-Image Transfer Guide Plate.

(7) Replacement of the Ozone Filter

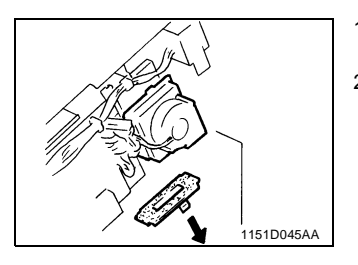

- 1. Press the Filter Cover Bracket in the direction of the arrows and pull it off.
- 2. Remove the Filter and replace it with a new one.

# 2-8. FUSING UNIT

# (1) Removal of the Fusing Unit

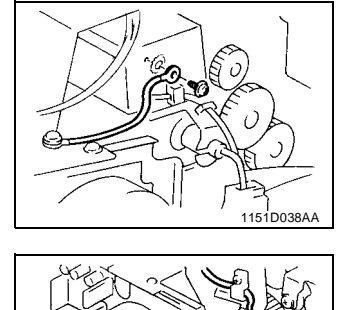

151D007AA

- 1. Remove one screw and the Ground Wire of the Fusing Unit.
- 2. Unplug the Fusing Heater Lamp connector and remove the wires from the clamp.
- 3. Unplug the Fusing Thermistor connector and remove the wires from the two clamps.

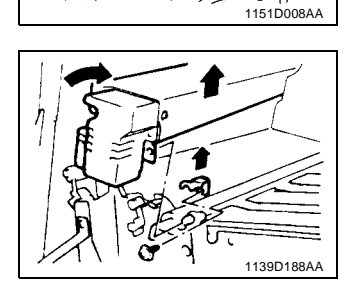

- 4. Remove one screw and the Fusing Unit Locking Plate.
- 5. Turning it in the direction of the arrow, remove the Fusing Unit.

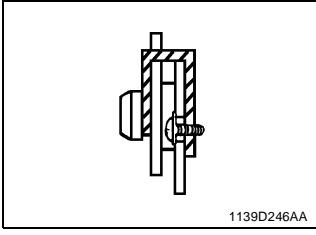

### **NOTE** When reinstalling the Fusing Unit, install the Locking Plate as illustrated on the left.

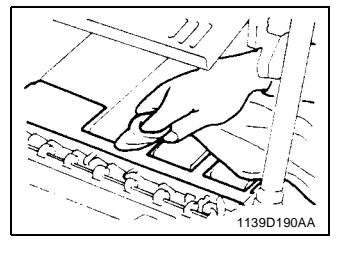

# (2) Cleaning of the Pre-Fusing Guide Plate

1. Using a soft cloth dampened with alcohol, wipe clean the Guide Plate.

(3) Removal of the Upper Fusing Roller

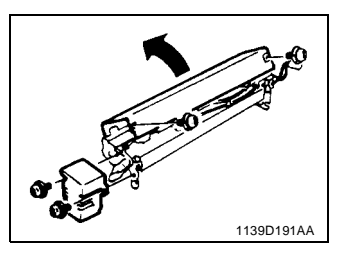

- 1. Remove two screws and the Fusing Unit Front Cover.
- 2. Remove two screws and the Fusing Unit Upper Cover.

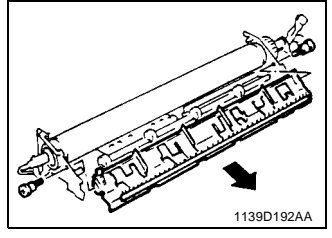

3. Remove two screws and the Upper Paper Separa-

tor Fingers Unit.

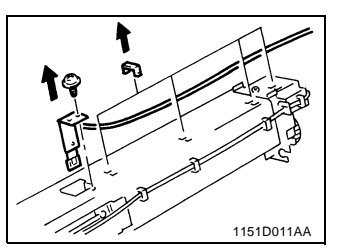

1151D012AA

- 4. Remove four Cord Holders of the Fusing Thermistor.
- 5. Remove one screw and the Fusing Thermistor.

6. Remove the screw and clamp that secure the Lamp harness at the front of the copier.

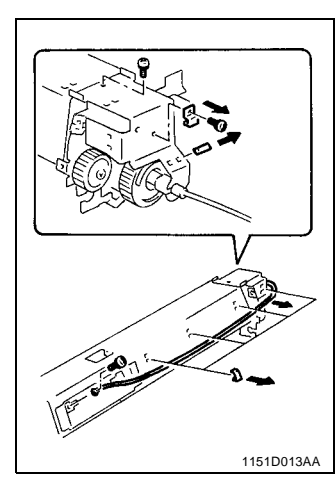

 Remove the rear lamp harness and harness clamp (six).
 Remove the mounting bracket (one screw).

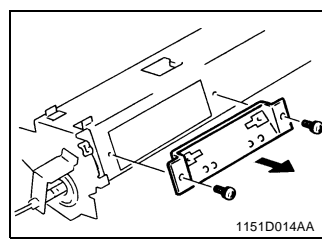

9. Remove the Fusing Thermoswitch (two screws).

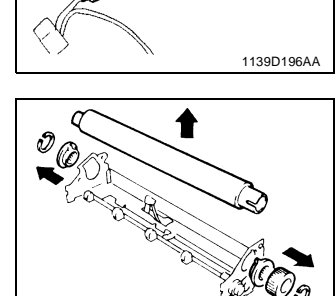

1139D1

- 11. Remove two C-clips.
- 12. Remove one spur gear.
- 13. Remove two bushings.
- 14. Remove the Upper Fusing Roller.

10. Slide out the Fusing Heater Lamp.

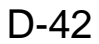

# (4) Cleaning of the Upper Fusing Roller

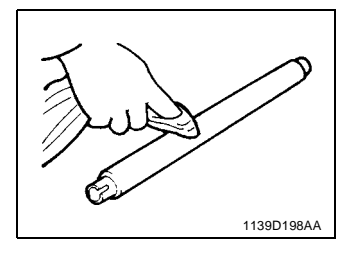

1. Using a soft cloth dampened with alcohol or silicone oil, wipe clean the Upper Fusing Roller.

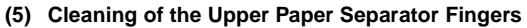

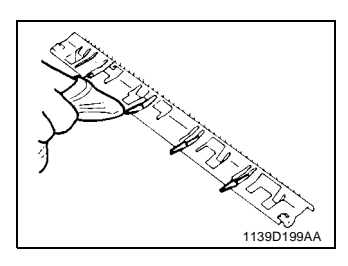

1. Using a soft cloth dampened with alcohol or silicone oil, wipe clean the Upper Separator Fingers.

(6) Cleaning of the Fusing Thermistor

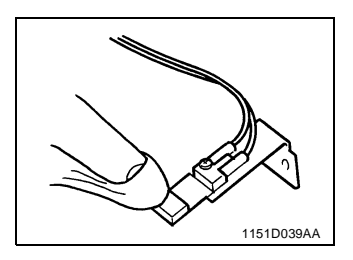

- 1. Remove one screw to remove the Fusing Thermistor.
- 2. Using a soft cloth dampened with alcohol or silicone oil, wipe clean the Thermistor.

(7) Removal of the Lower Fusing Roller

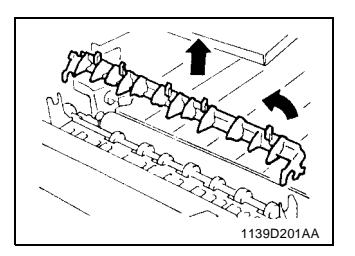

1. Turning it in the direction of the arrow, remove the Lower Separator Fingers Unit.

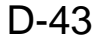

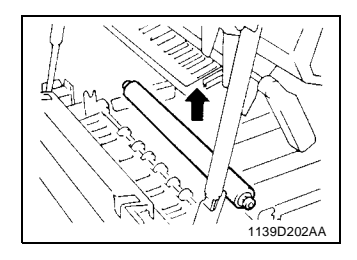

2. Remove the Lower Fusing Roller.

(8) Cleaning of the Lower Fusing Roller

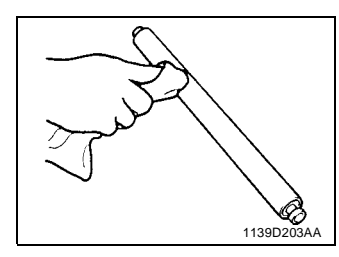

1. Using a soft cloth dampened with alcohol or silicone oil, wipe clean the Lower Fusing Roller.

(9) Cleaning of the Lower Paper Separator Fingers

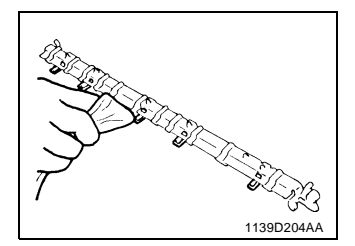

1. Using a soft cloth dampened with alcohol or silicone oil, wipe clean the Lower Separator Fingers.

# (10) Disassembly of the Exit/Duplex Switching Unit (Option)

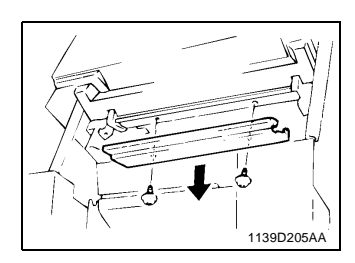

1. Remove two screws and the Upper Guide Plate.

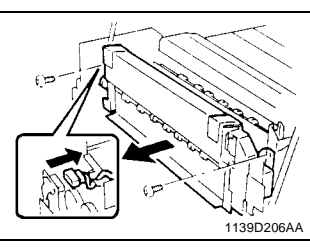

 Remove two screws and the Exit/Duplex Switching Unit.
 Unplug one connector.

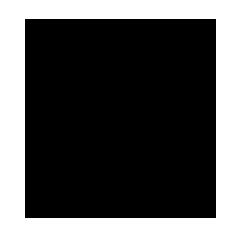

4. Remove two screws and the Cover.

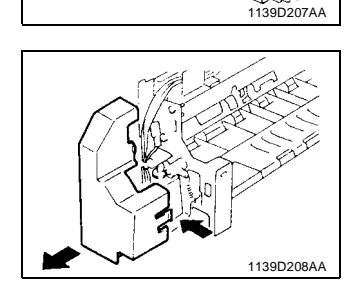

5. Remove the Solenoid Cover by unhooking its catches at three places.

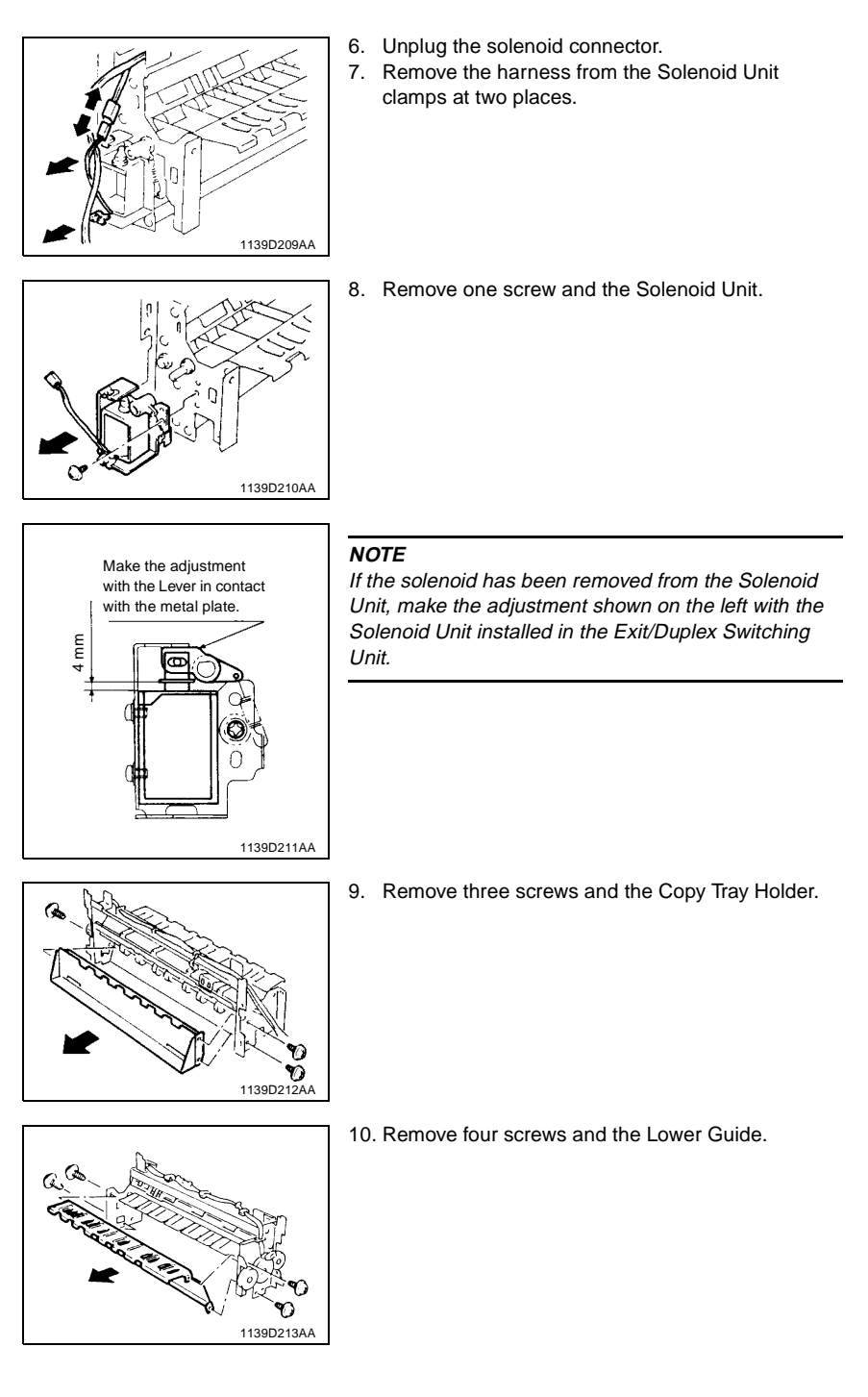

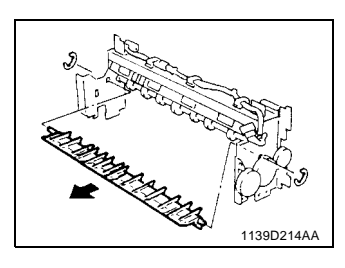

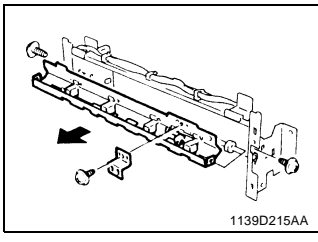

- 11. Snap off two E-rings to remove the Exit/Duplex Switching Plate.
- 12. Remove one screw and the Photoswitch Mounting Bracket.
- 13. Remove two screws and the Exit Rolls Mounting Bracket Unit.

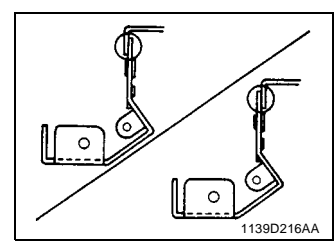

# NOTE

When reinstalling the Exit Rolls Mounting Bracket Unit, make sure that the Reinforcement Plate Unit is in contact with the Exit Rolls Mounting Bracket Unit as shown on the left.

14. Snap off two E-rings to remove the Exit Roller.

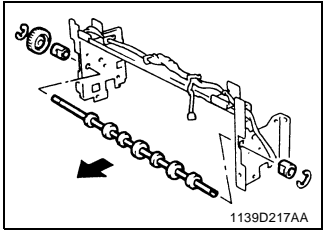

1139D218AA

- 15. Remove the harness from the clamp.
- 16. Remove two screws and the Reinforcement Plate Unit.

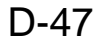

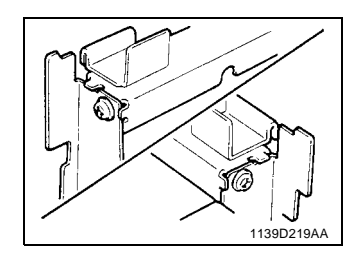

# NOTE

When reinstalling the Reinforcement Plate Unit, make sure that the Unit is in contact with the frame at the front and rear sides of the copier as shown on the left.

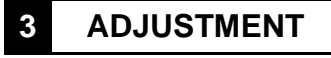

# 3-1. JIGS AND TOOLS USED

# Important

- When adjusting the positions of the Scanner and Mirrors Carriage, use Jigs numbered 3 and 4.
- When adjusting the gap between the Doctor Blade and Sleeve Roller, use Jigs numbered (5) and (6).

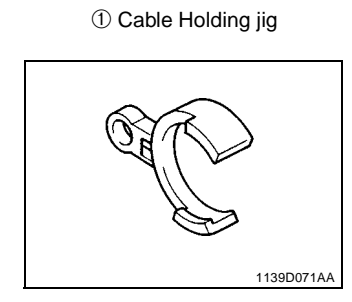

3 Scanner Positioning jig

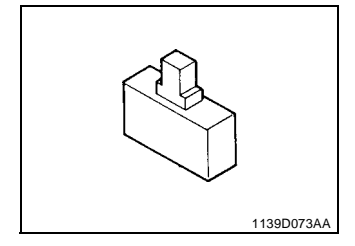

⑤ Sleeve/Magnet Roller Position jig

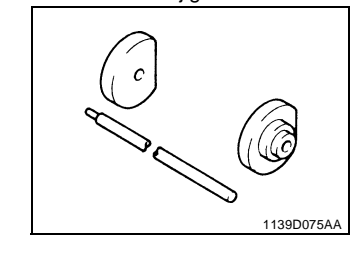

② Front Door Interlock Switch Actuating Jig

 Image: Constraint of the second second s

④ Scanner/Mirrors Carriage Positioning jig

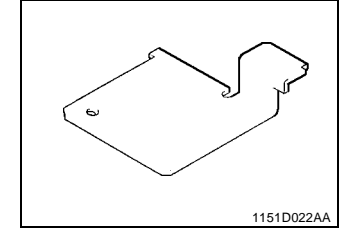

6 D.B. Adjusting jigs

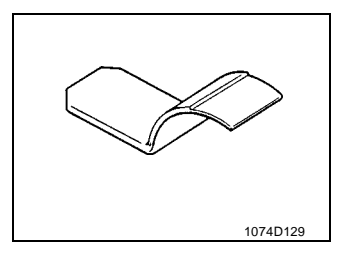

D-49

| Adjustment Item                                            | Requirements                                                                  | Adjusting Point                                     | Ref.<br>Page |
|------------------------------------------------------------|-------------------------------------------------------------------------------|-----------------------------------------------------|--------------|
| Max. Exposure Lamp<br>Voltage                              | 100 to 127V areas: 81 ± 1 V<br>200 to 240V areas: 162 ± 2 V                   | Control panel                                       | D-52         |
| Optimum Exposure<br>Setting in the Manual<br>Exposure Mode | Kodak Gray Scale:<br>no image of the 1st step,<br>faint image of the 2nd step | Control panel                                       | D-55         |
| Optimum Exposure<br>Setting in the Auto<br>Exposure Mode   |                                                                               | Control panel                                       | D-56         |
| Multi Bypass Table<br>Reference Position                   | (100 %) 20 ± 2 mm                                                             | Multi Bypass Table                                  | D-59         |
| 1st Drawer Reference<br>Position *1                        | (100 %) 20 ± 2 mm                                                             | Drawer Front Panel                                  | D-60         |
| 2nd Drawer Reference<br>Position                           | (100 %) 20 ± 2 mm                                                             | Drawer Front Panel                                  | D-60         |
| Full Size Leading Edge<br>Registration                     | (100 %) 20 ± 1.5 mm                                                           | Control panel                                       | D-62         |
| Enlargement Leading<br>Edge Registration                   | (200 %) 40 ± 3 mm                                                             | Control panel                                       | D-64         |
| Reduction Leading<br>Edge Registration                     | (50 %) 10 ± 1.5 mm                                                            | Control panel                                       | D-65         |
| Image Leading Edge<br>Erase Width                          | 0.5 to 6.5 mm<br>(100%) 1.0~6.5mm<br>(200%) 0.5 ~11mm<br>(50%) 0.5~6.5mm      | Control panel                                       | D-66         |
| Image Erase Lamp<br>Position                               | 1 ± 0.5 mm                                                                    | Adjusting Screw for<br>Image Erase Lamp<br>position | D-68         |
| Adjustment of the<br>Original Size Detecting<br>Board      |                                                                               | Control panel                                       | D-71         |

# 3-2. ADJUSTMENT REQUIREMENTS LIST

\*1 23 cpm copier only

# **Control Panel Indication**

Different indications are given on the control panel (Zoom Ratio Indicator, etc.) between 15,18 and 23 cpm copier. For details, see Service Mode in Switches on PWBs.

# 3-3. ADJUSTMENT OF SWITCHES

# (1) Adjustment of Front Door Interlock Switch S21

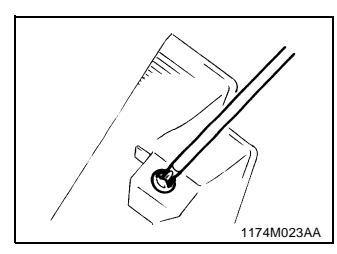

- 1. Open the Front Door.
- 2. Loosen two screws that secure the Front Door Interlock Switch Actuating Plate to the Front Door.

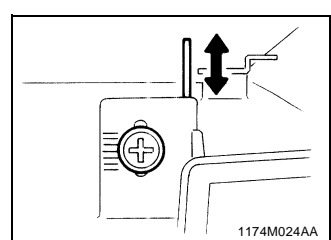

- Move the Switch Actuating Plate back and forth to meet the requirements below. (Requirements)
- When the Front Door is closed, the Magnetic Catches on both sides are securely touched.
- When the Front Door is closed, Interlock Switch indicator on the Control Panel goes out.

# 3-4. ELECTRICAL/IMAGE ADJUSTMENTS

# (1) Adjustment of the Maximum Exposure Lamp Voltage for the Manual Mode Requirement

Maximum Exposure Lamp voltage: 81 ± 1V (RMS value)

# Important

 After the maximum Exposure Lamp voltage has been adjusted, be sure to make the following adjustments: Optimum Exposure Setting in the Manual Mode and Optimum Exposure Setting in the Auto Mode.

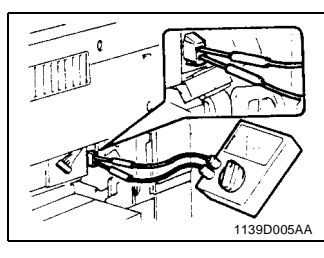

- 1. Remove the Large Cover. (3 screws)
- Insert the probes of the multimeter into the receptacles of the Exposure Lamp voltage measurement connector.

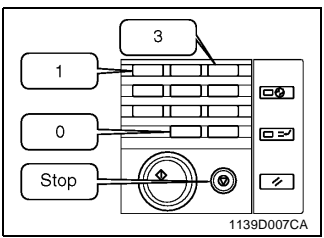

 On the control panel, press the Meter Count Key, stop Key, 10-keys "0", 10-keys "0", stop Key, 10keys "0", 10-keys "1", 10-keys "1" and then "3" to set the copier into the F3 Test Mode. (At this time, the Magnification Ratio Indicator shows the currently set value and the Multi-Copy Display shown "F3.")

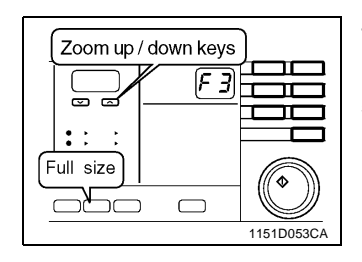

-0

"

Stop

1139D011CA

그 (요구)

Panel reset

۲

- Press the Full Size Key to select the Lamp voltage setting mode. (The Magnification Ratio Indicator shows "L + current setting.")
- Press the Start Key to light up the Exposure Lamp and, using the Zoom Up/Down Keys, adjust to obtain the Lamp voltage of 81V.
- Press the Stop Key to stop the F3 operation. (Or, the operation will be automatically completed in about 30 sec.)
- 7. Press the Panel Reset Key twice (or turn OFF the Power Switch) to return the copier back into the normal mode.

# NOTE

For the Root Mean Square values and Mean values, see p. 53-54. Most testers, voltmeters, or multimeters used in the field show only the mean values.

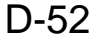

When using the testers, voltmeters, or multimeters which show only the mean value, not Rms values, carry out the following procedure.

- 1. Measure the line voltage.
- 2. Referring to the Mean Value Chart corresponding to each voltage area, see the figure under the voltage obtained in step 1.

If the line voltage is 125 V and Rms value is 81 V, for example, the mean value is 54.5 V. Therefore, it is recommended that the voltage be adjusted so that the mean value is set as close to 54.5 V as possible.

MEAN VALUE CHART FOR 115/120/127V AREAS

| V<br>Rms | 104  | 105  | 106  | 107  | 108  | 109  | 110  | 111  | 112  | 113  |               |
|----------|------|------|------|------|------|------|------|------|------|------|---------------|
| 81.0     | 60.7 | 60.3 | 60.0 | 59.7 | 59.2 | 59.0 | 58.5 | 58.2 | 58.0 | 57.7 | MEAN<br>VALUE |

| V<br>Rms | 114  | 115  | 116  | 117  | 118  | 119  | 120  | 121  | 122  | 123  |               |
|----------|------|------|------|------|------|------|------|------|------|------|---------------|
| 81.0     | 57.3 | 57.0 | 56.8 | 56.5 | 56.2 | 56.0 | 55.7 | 55.5 | 55.2 | 55.0 | MEAN<br>VALUE |

| V<br>Rms | 124  | 125  | 126  | 127  | 128  | 129  | 130  | 131  | 132  | 133  |               |
|----------|------|------|------|------|------|------|------|------|------|------|---------------|
| 81.0     | 54.7 | 54.5 | 54.3 | 54.2 | 54.0 | 53.7 | 53.5 | 53.2 | 53.0 | 52.8 | MEAN<br>VALUE |

| V<br>Rms | 134  | 135  | 136  | 137  | 138  | 139  | 140  |               |
|----------|------|------|------|------|------|------|------|---------------|
| 81.0     | 52.7 | 52.5 | 52.2 | 52.1 | 52.0 | 51.7 | 51.5 | MEAN<br>VALUE |

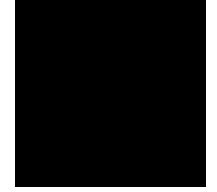
#### MEAN VALUE CHART FOR 200/220/240V AREAS

| V<br>Rms                                                                                               | 180                                                          | 181                                                          | 182                                                            | 183                                                           | 184                                                          | 185                                                   | 186                                                   | 187                                                   | 188                                                   | 189                                                   |                                                 |
|----------------------------------------------------------------------------------------------------|--------------------------------------------------------------|--------------------------------------------------------------|----------------------------------------------------------------|---------------------------------------------------------------|--------------------------------------------------------------|-------------------------------------------------------|-------------------------------------------------------|-------------------------------------------------------|-------------------------------------------------------|-------------------------------------------------------|-------------------------------------------------|
| 162.0                                                                                                  | 135.9                                                        | 135.2                                                        | 134.5                                                          | 133.8                                                         | 133.2                                                        | 132.6                                                 | 131.9                                                 | 131.4                                                 | 130.8                                                 | 130.2                                                 | MEAN<br>VALUE                                   |
| ×                                                                                                    |                                                              |                                                              |                                                                |                                                               |                                                              |                                                       |                                                       |                                                       |                                                       |                                                       |                                                 |
| V<br>Rms                                                                                               | 190                                                          | 191                                                          | 192                                                            | 193                                                           | 194                                                          | 195                                                   | 196                                                   | 197                                                   | 198                                                   | 199                                                   |                                                 |
| 162.0                                                                                                  | 129.7                                                        | 129.1                                                        | 128.6                                                          | 128.1                                                         | 127.6                                                        | 127.1                                                 | 126.6                                                 | 126.1                                                 | 125.7                                                 | 125.2                                                 | MEAN<br>VALUE                                   |
| V<br>Rms                                                                                               | 200                                                          | 201                                                          | 202                                                            | 203                                                           | 204                                                          | 205                                                   | 206                                                   | 207                                                   | 208                                                   | 209                                                   |                                                 |
| 162.0                                                                                                  | 124.7                                                        | 124.2                                                        | 123.9                                                          | 123.5                                                         | 123.1                                                        | 122.7                                                 | 122.2                                                 | 121.9                                                 | 121.5                                                 | 121.1                                                 | MEAN<br>VALUE                                   |
|                                                                                                    | 1                                                            |                                                              |                                                                |                                                               |                                                              |                                                       |                                                       |                                                       |                                                       |                                                       |                                                 |
| Rms                                                                                                    | 210                                                          | 211                                                          | 212                                                            | 213                                                           | 214                                                          | 215                                                   | 216                                                   | 217                                                   | 218                                                   | 219                                                   |                                                 |
| 162.0                                                                                                  | 120.7                                                        | 120.4                                                        | 120.0                                                          | 119.7                                                         | 119.2                                                        | 119.0                                                 | 118.6                                                 | 118.2                                                 | 118.0                                                 | 117.6                                                 | MEAN<br>VALUE                                   |
| V                                                                                                    |                                                              |                                                              |                                                                |                                                               |                                                              |                                                       |                                                       |                                                       |                                                       |                                                       | 1                                               |
| Rms                                                                                                    | 220                                                          | 221                                                          | 222                                                            | 223                                                           | 224                                                          | 225                                                   | 226                                                   | 227                                                   | 228                                                   | 229                                                   |                                                 |
| 162.0                                                                                                  | 117.2                                                        | 117.0                                                        | 116.7                                                          | 116.4                                                         | 116.1                                                        | 115.7                                                 | 115.5                                                 | 115.2                                                 | 114.9                                                 | 114.6                                                 | MEAN<br>VALUE                                   |
|                                                                                                    | 1                                                            |                                                              |                                                                |                                                               |                                                              |                                                       |                                                       |                                                       |                                                       |                                                       |                                                 |
| Rms                                                                                                    | 230                                                          | 231                                                          | 232                                                            | 233                                                           | 234                                                          | 235                                                   | 236                                                   | 237                                                   | 238                                                   | 239                                                   |                                                 |
|                                                                                                    |                                                              |                                                              |                                                                |                                                               |                                                              |                                                       |                                                       |                                                       |                                                       |                                                       |                                                 |
| 162.0                                                                                                  | 114.2                                                        | 114.0                                                        | 113.7                                                          | 113.5                                                         | 113.2                                                        | 112.9                                                 | 112.7                                                 | 112.4                                                 | 112.1                                                 | 111.9                                                 | MEAN<br>VALUE                                   |
| 162.0                                                                                                  | 114.2                                                        | 114.0                                                        | 113.7                                                          | 113.5                                                         | 113.2                                                        | 112.9                                                 | 112.7                                                 | 112.4                                                 | 112.1                                                 | 111.9                                                 | MEAN<br>VALUE                                   |
| 162.0                                                                                                  | 114.2<br>240                                                 | 114.0<br>241                                                 | 113.7<br>242                                                   | 113.5<br>243                                                  | 113.2<br>244                                                 | 112.9<br>245                                          | 112.7<br>246                                          | 112.4<br>247                                          | 112.1<br>248                                          | 111.9<br>249                                          | MEAN<br>VALUE                                   |
| 162.0<br>Rms<br>162.0                                                                                  | 114.2<br>240<br>111.6                                        | 114.0<br>241<br>111.4                                        | 113.7<br>242<br>111.1                                          | 113.5<br>243<br>110.9                                         | 113.2<br>244<br>110.6                                        | 112.9<br>245<br>110.4                                 | 112.7<br>246<br>110.2                                 | 112.4<br>247<br>109.9                                 | 112.1<br>248<br>109.7                                 | 111.9<br>249<br>109.5                                 | MEAN<br>VALUE<br>MEAN<br>VALUE                  |
| 162.0<br>V<br>Rms<br>162.0                                                                             | 114.2<br>240<br>111.6                                        | 114.0<br>241<br>111.4                                        | 113.7<br>242<br>111.1                                          | 113.5<br>243<br>110.9                                         | 113.2<br>244<br>110.6                                        | 112.9<br>245<br>110.4                                 | 112.7<br>246<br>110.2                                 | 112.4<br>247<br>109.9                                 | 112.1<br>248<br>109.7                                 | 111.9<br>249<br>109.5                                 | MEAN<br>VALUE<br>MEAN<br>VALUE                  |
| 162.0<br>Rms<br>162.0<br>V<br>Rms<br>V                                                                 | 114.2<br>240<br>111.6<br>250                                 | 114.0<br>241<br>111.4<br>251                                 | 113.7<br>242<br>111.1<br>252                                   | 113.5<br>243<br>110.9<br>253                                  | 113.2<br>244<br>110.6<br>254                                 | 112.9<br>245<br>110.4<br>255                          | 112.7<br>246<br>110.2<br>256                          | 112.4<br>247<br>109.9<br>257                          | 112.1<br>248<br>109.7<br>258                          | 111.9<br>249<br>109.5<br>259                          | MEAN<br>VALUE<br>MEAN<br>VALUE                  |
| 162.0<br>Rms<br>162.0<br>V<br>Rms<br>162.0                                                             | 114.2<br>240<br>111.6<br>250<br>109.2                        | 114.0<br>241<br>111.4<br>251<br>109.0                        | 113.7<br>242<br>111.1<br>252<br>108.7                          | 113.5<br>243<br>110.9<br>253<br>108.6                         | 113.2<br>244<br>110.6<br>254<br>108.2                        | 112.9<br>245<br>110.4<br>255<br>108.1                 | 112.7<br>246<br>110.2<br>256<br>107.9                 | 112.4<br>247<br>109.9<br>257<br>107.7                 | 112.1<br>248<br>109.7<br>258<br>107.5                 | 111.9<br>249<br>109.5<br>259<br>107.2                 | MEAN<br>VALUE<br>MEAN<br>VALUE<br>MEAN<br>VALUE |
| 162.0<br>Rms<br>162.0<br>V<br>Rms<br>162.0                                                             | 114.2<br>240<br>111.6<br>250<br>109.2                        | 114.0<br>241<br>111.4<br>251<br>109.0                        | 113.7<br>242<br>111.1<br>252<br>108.7                          | 113.5<br>243<br>110.9<br>253<br>108.6                         | 113.2<br>244<br>110.6<br>254<br>108.2                        | 112.9<br>245<br>110.4<br>255<br>108.1                 | 112.7<br>246<br>110.2<br>256<br>107.9                 | 112.4<br>247<br>109.9<br>257<br>107.7                 | 112.1<br>248<br>109.7<br>258<br>107.5                 | 111.9<br>249<br>109.5<br>259<br>107.2                 | MEAN<br>VALUE<br>MEAN<br>VALUE<br>MEAN<br>VALUE |
| 162.0<br>Rms<br>162.0<br>V<br>Rms<br>162.0<br>V<br>Rms<br>V<br>Rms                                     | 114.2<br>240<br>111.6<br>250<br>109.2<br>260                 | 114.0<br>241<br>111.4<br>251<br>109.0<br>261                 | 113.7<br>242<br>111.1<br>252<br>108.7<br>262                   | 113.5<br>243<br>110.9<br>253<br>108.6<br>263                  | 113.2<br>244<br>110.6<br>254<br>108.2<br>264                 | 112.9<br>245<br>110.4<br>255<br>108.1<br>265          | 112.7<br>246<br>110.2<br>256<br>107.9<br>266          | 112.4<br>247<br>109.9<br>257<br>107.7<br>267          | 112.1<br>248<br>109.7<br>258<br>107.5<br>268          | 111.9<br>249<br>109.5<br>259<br>107.2<br>269          | MEAN<br>VALUE<br>MEAN<br>VALUE<br>MEAN<br>VALUE |
| 162.0<br>Rms<br>162.0<br>V<br>Rms<br>162.0<br>V<br>Rms<br>162.0                                        | 114.2<br>240<br>111.6<br>250<br>109.2<br>260<br>107.1        | 114.0<br>241<br>111.4<br>251<br>109.0<br>261<br>106.9        | 1113.7<br>242<br>1111.1<br>252<br>108.7<br>262<br>106.6        | 1113.5<br>243<br>110.9<br>253<br>108.6<br>263<br>106.4        | 113.2<br>244<br>110.6<br>254<br>108.2<br>264<br>106.2        | 112.9<br>245<br>110.4<br>255<br>108.1<br>265<br>106.0 | 112.7<br>246<br>110.2<br>256<br>107.9<br>266<br>105.7 | 112.4<br>247<br>109.9<br>257<br>107.7<br>267<br>105.6 | 112.1<br>248<br>109.7<br>258<br>107.5<br>268<br>105.4 | 111.9<br>249<br>109.5<br>259<br>107.2<br>269<br>105.2 | MEAN<br>VALUE<br>MEAN<br>VALUE<br>MEAN<br>VALUE |
| 162.0<br>Rms<br>162.0<br>V<br>Rms<br>162.0<br>V<br>Rms<br>162.0                                        | 114.2<br>240<br>111.6<br>250<br>109.2<br>260<br>107.1        | 114.0<br>241<br>111.4<br>251<br>109.0<br>261<br>106.9        | 1113.7<br>242<br>1111.1<br>252<br>108.7<br>262<br>106.6        | 1113.5<br>243<br>110.9<br>253<br>108.6<br>263<br>106.4        | 113.2<br>244<br>110.6<br>254<br>108.2<br>264<br>106.2        | 112.9<br>245<br>110.4<br>255<br>108.1<br>265<br>106.0 | 112.7<br>246<br>110.2<br>256<br>107.9<br>266<br>105.7 | 112.4<br>247<br>109.9<br>257<br>107.7<br>267<br>105.6 | 112.1<br>248<br>109.7<br>258<br>107.5<br>268<br>105.4 | 111.9<br>249<br>109.5<br>259<br>107.2<br>269<br>105.2 | MEAN<br>VALUE<br>MEAN<br>VALUE<br>MEAN<br>VALUE |
| 162.0<br>Rms<br>162.0<br>V<br>Rms<br>162.0<br>V<br>Rms<br>V<br>Rms<br>V<br>Rms<br>V<br>Rms<br>V<br>Rms | 114.2<br>240<br>111.6<br>250<br>109.2<br>260<br>107.1<br>270 | 114.0<br>241<br>111.4<br>251<br>109.0<br>261<br>106.9<br>271 | 1113.7<br>242<br>1111.1<br>252<br>108.7<br>262<br>106.6<br>272 | 1113.5<br>243<br>110.9<br>253<br>108.6<br>263<br>106.4<br>273 | 113.2<br>244<br>110.6<br>254<br>108.2<br>264<br>106.2<br>274 | 112.9<br>245<br>110.4<br>255<br>108.1<br>265<br>106.0 | 112.7<br>246<br>110.2<br>256<br>107.9<br>266<br>105.7 | 112.4<br>247<br>109.9<br>257<br>107.7<br>267<br>105.6 | 112.1<br>248<br>109.7<br>258<br>107.5<br>268<br>105.4 | 111.9<br>249<br>109.5<br>259<br>107.2<br>269<br>105.2 | MEAN<br>VALUE<br>MEAN<br>VALUE<br>MEAN<br>VALUE |

# (2) Adjustment of the Optimum Exposure Setting in the Manual Mode Requirement

• When the manual exposure setting is at the central indication, no image of step no. 1 of a Kodak Gray Scale should be produced on the copy, but a faint image of step no. 2 should be produced.

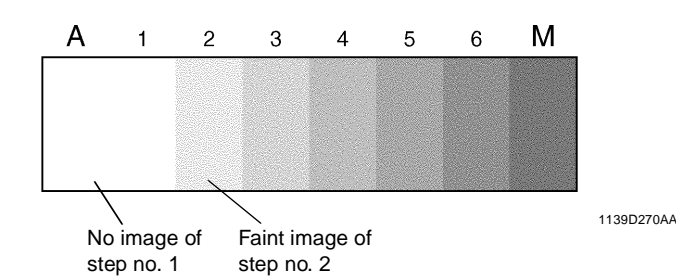

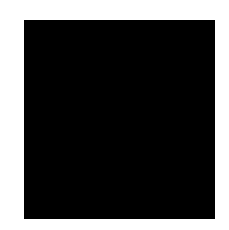

#### Important

• This adjustment should be carried out only after completing "Adjustment of the Maximum Exposure Lamp Voltage for the Manual Mode" and "Adjustment of the Aperture Blades."

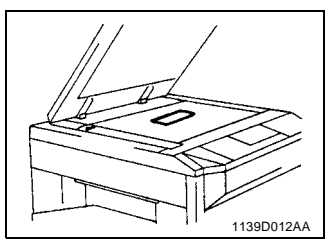

- Place the Kodak Gray Scale lengthwise, face down, and at the center on the Original Glass. Place a sheet of pure white A3 or 11" × 17" paper over it and then lower the Original Cover.
- 2. Set the copier into the Manual Exposure Mode. Set the Exposure Setting to the central or fifth indication and enter 15 copies to be made by using the 10-keys. (Use A3 paper.)
- Press the Start Key. Check that the 15th copy meets the requirement given above.

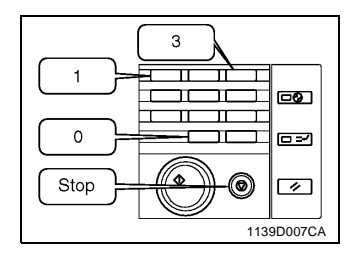

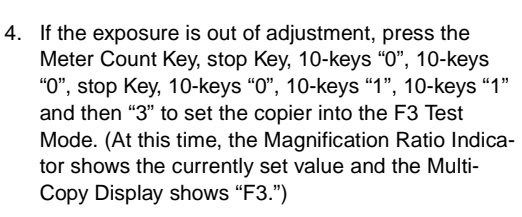

- الجار :
   الجار :
   الجار :
   الجار :
   الجار :
   الجار :
   الجار :
   الجار :
   الجار :
   Image: State in the state in the state
- 5. Using the Zoom Up/Down Keys, vary the value on the Magnification Ratio Indicator as necessary.
- After the adjustment has been made, press the Panel Reset Key twice (or turn OFF the Power Switch) to return the copier back into the normal mode.

#### NOTE

Increase the value to make the image lighter. Decrease the value to make the image darker.

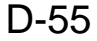

# (3) Adjustment of the Optimum Exposure Setting in the Auto Mode Important

 This adjustment must be made after the optimum exposure setting in the Manual Mode has been adjusted.

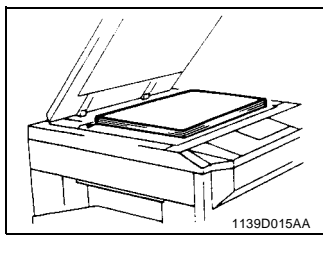

1. Place about five sheets of A3 or  $11" \times 17"$  paper on the Original Glass and lower the Original Cover.

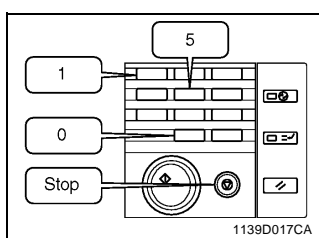

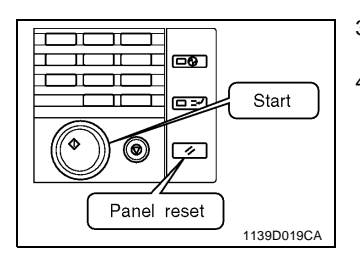

- On the control panel, press the Meter Count Key, stop Key, 10-keys "0", 10-keys "0", stop Key, 10keys "0", 10-keys "1", 10-keys "1" and then "5" to set the copier into the F5 Test Mode. (At this time, the Multi-Copy Display shows "F5.")
- 3. Press the Start Key to let the copier make the adjustment.
- After the adjustment has been made, press the Panel Reset Key twice (or turn OFF the Power Switch) to return the copier back into the normal mode.

#### NOTE

Pressing the Start Key lets the copier make the adjustment of optimum exposure setting. During the adjustment, the Start Key is lit up orange. It turns to green as soon as the adjustment is completed. (It takes about 5 sec. to make the adjustment.) The Full Size Key can be used to alternately display on the Magnification Ratio Indicator either the adjusting value (AE Sensor memory level) or the voltage value (AE Sensor output).

## (4) Adjustment of the ATDC Sensor

#### Important

- This adjustment is not necessary when a new Imaging Unit has been installed. (The ATDC Sensor is automatically adjusted when the starter is charged and the Power Switch turn ON.)
- The adjustment must be made whenever the currently used Imaging Unit has been charged with new starter.

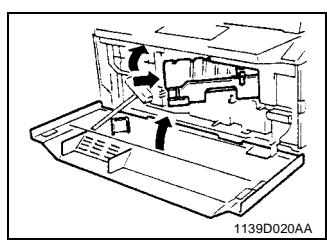

#### 1. Load the starter.

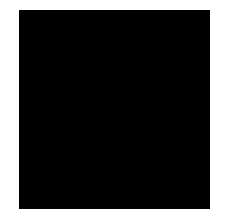

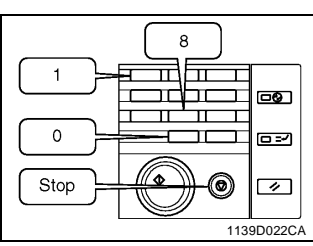

Panel reset

Start

1139D019CA

- On the control panel, press the Meter Count Key, stop Key, 10-keys "0", 10-keys "0", stop Key, 10keys "0", 10-keys "1", 10-keys "1" and then "8" to set the copier into the F8 Test Mode. (At this time, the Multi-Copy Display shows "F8.")
- Press the Start Key to let the copier make the ATDC Sensor adjustment automatically. (It takes about 5 min. for the copier to complete the adjustment procedure.)
   After the adjustment has been made, press the
  - Alter the adjustment has been made, press the Panel Reset Key twice (or turn OFF the Power Switch) to return the copier back into the normal mode.

#### NOTE

৾৾

The I/U Counter available from the Consumables counter menu is automatically reset when the ATDC Sensor gain adjustment has been completed.

The Full Size key can be used to alternately display the data on the Magnification Ratio Indicator, either the ATDC Sensor output voltage or ATDC Sensor gain.

#### (5) Adjustment of the Aperture Blades

#### Requirement

• There should be no dark or light bands running in the feeding direction on copies produced. (Adjust to obtain the mean image density for all areas.)

#### Important

- If dark and light bands running in the feeding direction occur on copies, make this adjustment after checking the following.
- 1. The Drum Charge Corona Wire, Grid Mesh, and Image Transfer Corona Wire are free of dirt.
- 2. The surfaces of the Mirrors and Lens are free of dirt.
- 3. The surfaces of the Exposure Lamp and Main Erase Lamp are free of scratches and dirt.
- 4. The Cleaning Blade is free of waviness.

| 1. | Make a copy u tings. | inder the following control panel set-            |
|----|----------------------|---------------------------------------------------|
|    | Original             | : A3 or A4 crosswise,                             |
|    |                      | 11" $\times$ 17" or 11" $\times$ 8-1/2" crosswise |
|    | Paper                | : A3 or A4 crosswise,                             |
|    |                      | 11" $\times$ 17" or 11" $\times$ 8-1/2" crosswise |
|    | Magnification        | : 100%                                            |
|    | ratio                |                                                   |
|    | Exposure             | : Manual (setting convenient for check)           |

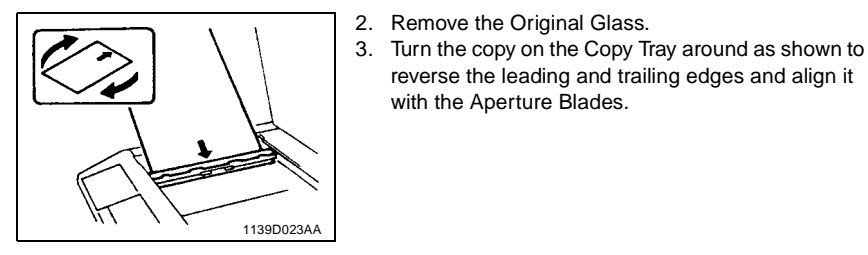

with the Aperture Blades.

reverse the leading and trailing edges and align it

NOTE

1139D024A

4. Adjust to obtain the mean image density for all areas of the copy.

To make the image darker, move the Aperture Blade toward the Auxiliary Reflector. To make the image lighter, move the Aperture Blade away from the Auxiliary Reflector.

# (6) Adjustment of the Multi Bypass Table Reference Position Requirement

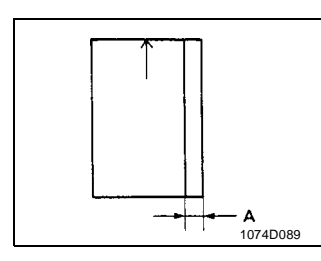

- Ready a test chart (A3 or 11" × 17") as shown on the left. Draw a line on the chart at a point 20 mm from the right edge as shown.
- Dimension A on the copy should measure 20 ± 2.0 mm.

1. Place the test chart face down on the Original

Then, lower the Original Cover.

the direction of the arrows.

of the platen.

copies.

chart.

Glass and align its rear left corner with the ⊳ marker on the Original Width Scale on the left side

Using the Multi Bypass Table, make two full size

reference line on the copy with that on the test

 If the line does not meet the requirement, loosen the screws (23 cpm copier: three screws/15/18 cpm copier: two screws) that secure the Multi

Bypass Table and move the Table as necessary in

Using the second copy, compare the position of the

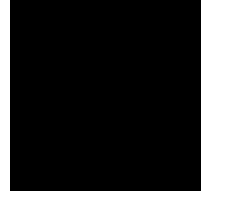

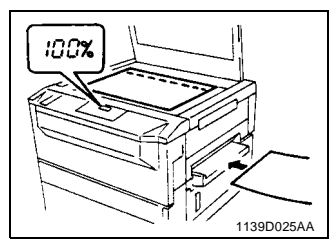

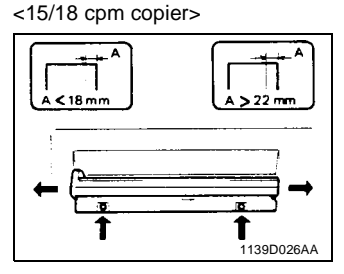

### NOTE

2.

3.

If dimension A on the copy is smaller than 18 mm, move the Table to the front. If it is more than 22 mm, move the Table to the rear.

When an Automatic or Duplexing Document Feeder is mounted, it involves changing the Original Glass. This in turn results in the position of the Original Length Scale being slightly shifted toward the rear. This is corrected by installing the Original Positioning Plate.

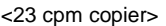

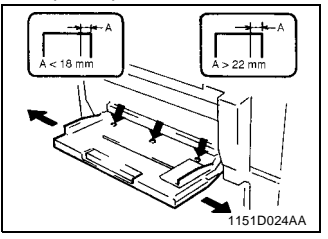

# (7) Adjustment of the 1st/2nd (23 cpm copier only) Drawer Reference Position Requirement

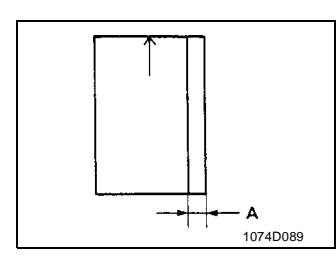

- Ready a test chart (A3 or 11" × 17") as shown on the left. Draw a line on the chart at a point 20 mm from the right edge as shown.
- Dimension A on the copy should measure  $20 \pm 2.0$  mm.

#### Important

 If the Paper Tray of the Drawer needs to be moved for adjustment, make sure that it is moved straight, not slantwise (as skewed feeding of paper could result).

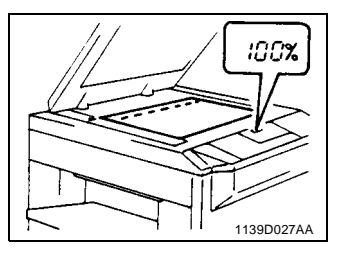

- Place the test chart face down on the Original Glass and align its rear left corner with the ⊳ marker on the Original Width Scale on the left side of the platen.
- Then, lower the Original Cover.Using the 1st Drawer, make two full size copies.
- (Use A3 or 11" × 17" paper.)
  Using the second copy, compare the position of the reference line on the copy with that on the test chart.

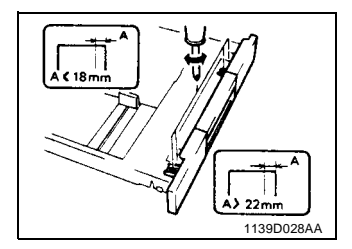

- If the line does not meet the requirement, slide out the 1st Drawer, loosen the four screws shown on the left, and move the Paper Tray as necessary to the front or rear.
- 5. Using the same steps (1 through 4), adjust the reference position of the 2nd Drawer.

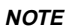

If dimension A on the copy is smaller than 18 mm, move the Paper Tray to the rear. If it is more than 22 mm, move the Paper Tray to the front.

# (8) Adjustment of the Paper Lifting Plate Springs (2nd Drawer): 23 cpm copier only Important

- When the paper size loaded in the 2nd Drawer has been changed, be sure to replace the Springs by referring to the Table given below. (For replacement of the Springs, see p. D-13.)
- When the Springs have been replaced, change the position of the 2nd Drawer Paper Take-Up Roll by referring to the Table given below. (For disassembly of the Paper Take-Up Roll Unit, see p. D-11.)
- The Springs for replacement can be found on the underside of the 2nd Drawer.

[Roll Positions]

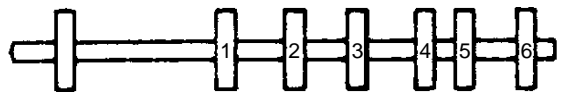

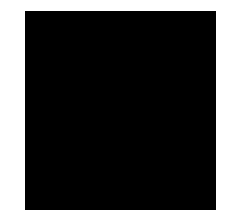

|            |    |                                        | Positions of 2nd Drawer Spring Installation |               |                              |             |           | 2nd                                            |
|------------|----|----------------------------------------|---------------------------------------------|---------------|------------------------------|-------------|-----------|------------------------------------------------|
|            | NO | 2nd Drawer<br>Paper Size<br>Indication | SP1.<br>1~9<br>SP2.<br>10~14                | SP2.<br>12~24 | SP1.<br>6~9<br>SP2.<br>10~11 | SP1.<br>2~5 | SP1. 1    | Drawer<br>Paper<br>Take-up<br>Roll<br>Position |
|            | 1  | A3/A4 🖵                                |                                             |               |                              |             | SP Silver | 6                                              |
|            | 2  | 11 × 17 LTR.                           | SP Silver                                   |               |                              | SP Silver   |           | 5                                              |
|            | 3  | G.LTR                                  |                                             |               |                              |             |           | 5                                              |
|            | 4  | B4/B5 🕽                                |                                             |               |                              |             |           | 4                                              |
| 6          | 5  | 254                                    |                                             |               |                              |             |           | 4                                              |
| Edge Guide | 6  |                                        |                                             |               |                              |             |           | 3                                              |
|            | 7  | FLS.                                   |                                             |               | SP Silver                    |             |           | 3                                              |
|            | 8  | LTR.                                   |                                             |               |                              |             |           | 3                                              |
|            | 9  | A4                                     |                                             |               |                              |             |           | 3                                              |
|            | 10 | FLS.                                   |                                             |               | SP Gold                      |             |           | 2                                              |
|            | 11 | B5                                     |                                             |               |                              |             |           | 2                                              |
|            | 12 |                                        | SP Gold                                     | SP Gold       |                              |             |           | 1                                              |
|            | 13 | A5                                     |                                             |               |                              |             |           | 1                                              |
|            | 14 | INV.                                   |                                             |               |                              |             |           | 1                                              |

1139D029AA

#### (9) Adjustment of the Leading Edge Registration Full Size Requirement

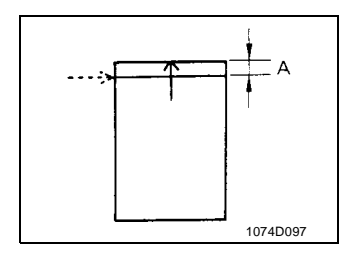

• Ready a test chart (A3 or 11" × 17") as shown on the left. Draw a line across the test chart at a point 20 mm from the leading edge and use it as the reference line.

Dimension A at the center on the copy should meet the following requirements.

| Mag. Ratio         | Dimension A (mm) |  |  |
|--------------------|------------------|--|--|
| Full Size (100%)   | 20.0 ± 1.5       |  |  |
| Enlargement (200%) | 40.0 ± 3         |  |  |
| Reduction(50%)     | 10.0 ± 1.5       |  |  |

- Setting value range: 30 to 70
- Movement equivalent to 1 step of setting value: 0.28 mm

#### Important

- After having set the copier into the Adjust Mode, make two single copies and use the second copy for the check. (The first copy represents the data before adjustment.)
- When full size leading edge registration has been adjusted, it affects leading edge registration in the enlargement and reduction mode. Be sure, therefore, to check for registration in these modes, too.

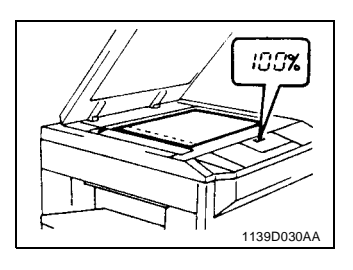

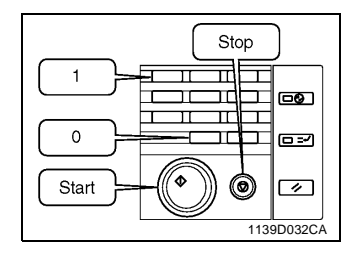

- Place the test chart face down on the Original Glass and align its rear left corner with the ⊳ marker on the Original Width Scale on the left side of the platen. Then, lower the Original Cover.
- Make two single copies in full size mode (100%) and check for leading edge registration on the second copy.
  - (If it meets the requirement, go to "Adjustment of Enlargement Leading Edge Registration.")
- If the registration does not meet the requirement, go to the control panel and press the Meter Count Key, stop Key, 10-keys "0", 10-keys "0", stop Key, 10-keys "0", 10-keys "1", Stop Key, Start Key to set the copier into the Adjust Mode. (At this time, the Magnification Ratio Indicator shows "A.")

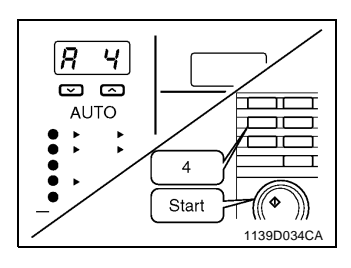

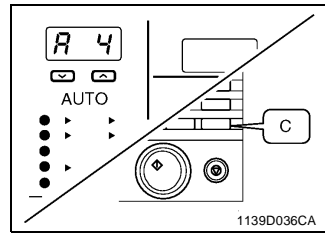

- 4. Press 10-keys "4" and press the Start Key. (Then, the Magnification Ratio Indicator shows "A4" and the Multi-Copy Display, the current setting value.)
- 5. Press the Clear Key to clear the current setting value.
- With the old setting value used as reference, enter the new setting value using the appropriate 10keys.

#### NOTE

If dimension A on the copy is smaller than 18.5 mm, decrease the setting value. If dimension A on the copy is greater than 21.5 mm, increase the setting value.

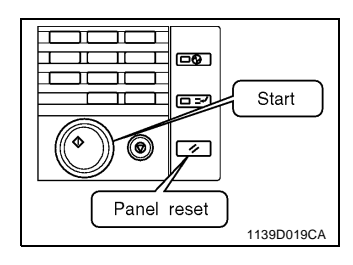

- 7. Press the Start Key to validate the setting.
- Press the Panel Reset Key twice (or turn OFF the Power Switch) to return the copier back to the normal mode.
- Make two single copies and check for leading edge registration on the second copy. (If it does not meet the requirement, perform steps 3 through 10 again.)

#### Enlargement

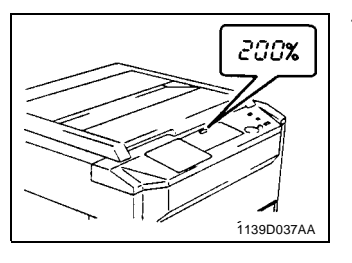

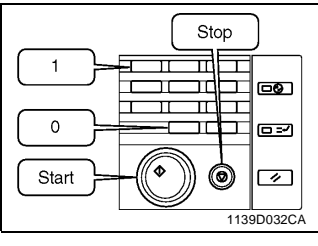

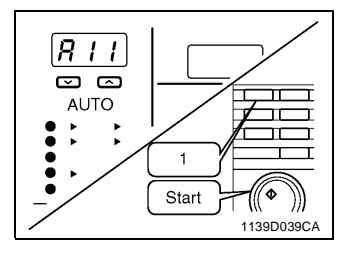

- After the leading edge registration in the full size mode has been adjusted, make two single copies in an enlargement mode (200%) and check for leading edge registration on the second copy. (If the enlargement leading edge registration meets the requirement, go to "Adjustment of Reduction Leading Edge Registration.")
- If the registration does not meet the requirement, go to the control panel and press the Meter Count Key, stop Key, 10-keys "0", 10-keys "0", stop Key, 10-keys "0", 10-keys "1", Stop Key, Start Key to set the copier into the Adjust Mode. (At this time, the Magnification Ratio Indicator shows "A.")
- Press 10-keys "5" and press the Start Key. (Then, the Magnification Ratio Indicator shows "A5" and the Multi-Copy Display, the current setting value.)

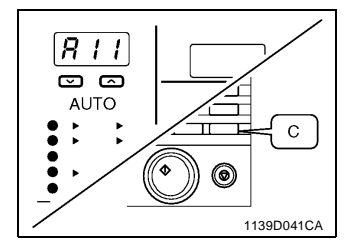

- 4. Press the Clear Key to clear the current setting value.
- With the old setting value used as reference, enter the new setting value using the appropriate 10keys.

#### NOTE

If dimension A on the copy is smaller than 8.5 mm, decrease the setting value. If dimension A on the copy is greater than 11.5 mm, increase the setting value.

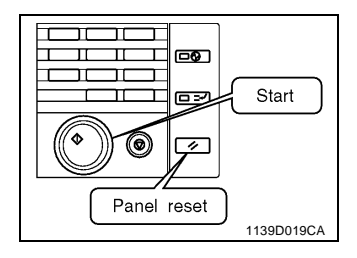

- 6. Press the Start Key to validate the new setting.
- Press the Panel Reset Key twice (or turn OFF the Power Switch) to return the copier back to the normal mode.
- Make two single copies and check for leading edge registration on the second copy. (If it does not meet the requirement, perform steps 2 through 9 again.)

#### Reduction

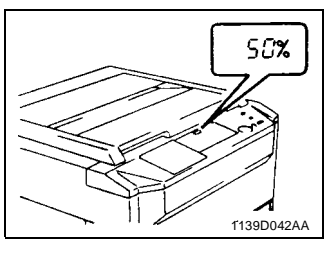

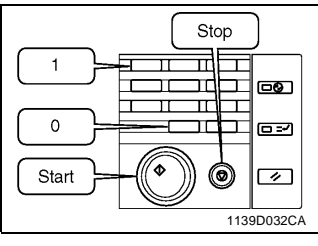

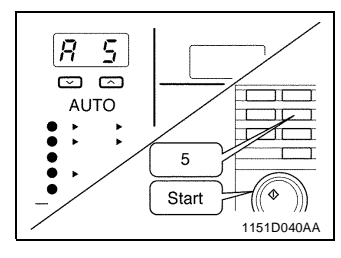

- After the leading edge registration in an enlargement mode has been adjusted, make two single copies in a reduction mode (50%) and check for leading edge registration on the second copy.
- If the registration does not meet the requirement, go to the control panel and press the Meter Count Key, stop Key, 10-keys "0", 10-keys "0", stop Key, 10-keys "0", 10-keys "1", Stop Key, Start Key to set the copier into the Adjust Mode. (At this time, the Magnification Ratio Indicator shows "A.")
- Press 10-keys "5" and press the Start Key. (Then, the Magnification Ratio Indicator shows "A 5" and the Multi-Copy Display, the current setting value.)

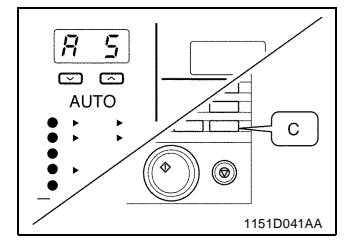

- 4. Press the Clear Key to clear the current setting value.
- With the old setting value used as reference, enter the new setting value using the appropriate 10keys.

#### NOTE

If dimension A on the copy is smaller than 8.5 mm, decrease the setting value. If dimension A on the copy is greater than 11.5 mm, increase the setting value.

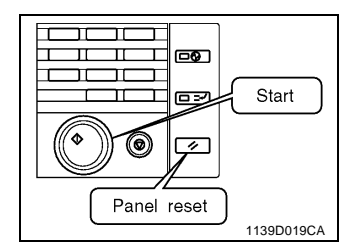

- 6. Press the Start Key to validate the new setting.
- Press the Panel Reset Key twice (or turn OFF the Power Switch) to return the copier back to the normal mode.
- 8. Make two single copies and check for leading edge registration on the second copy. (If it does not meet the requirement, perform steps 2 through 9 again.)

# (10) Adjustment of the Image Leading Edge Erase Width Requirement

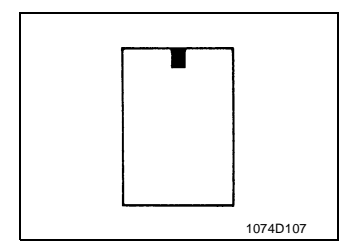

- Ready a test chart (A3 or  $11^{\circ} \times 17^{\circ}$ ) as shown on the left. Paint a 20 mm-long rectangle in black at the center of the test chart along its leading edge as shown. Adjust so that the erase width along the leading edge of the painted area measures 0.5 to 6.5 mm.
- Setting value range: 42 to 58
- Movement equivalent to 1 step of setting value: 0.75 mm
- Having a greater setting value results in a greater erase width.
- Having a smaller setting value results in a smaller erase width.

#### Important

• This adjustment must be made after the leading edge registration adjustment has been completed.

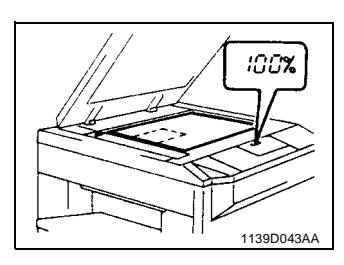

- Place the test chart face down on the Original Glass and align its rear left corner with the ⊳ marker on the Original Width Scale on the left side of the platen.
  - Then, lower the Original Cover.
- Make two single copies in full size mode (100%) and check for leading edge registration on the second copy.

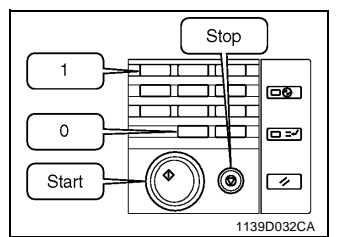

 If the erase width does not meet the requirement, go to the control panel and press the Meter Count Key, stop Key, 10-keys "0", 10-keys "0", stop Key, 10-keys "0", 10-keys "1", Stop Key, Start Key to set the copier into the Adjust Mode. (At this time, the Magnification Ratio Indicator shows "A.")

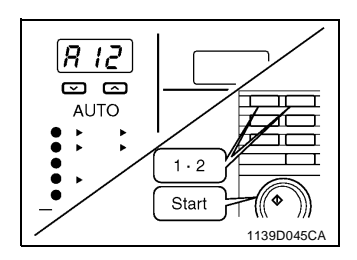

 Press 10-keys "1 · 2" and press the Start Key. (Then, the Magnification Ratio Indicator shows "A 12" and the Multi-Copy Display, the current setting value.)

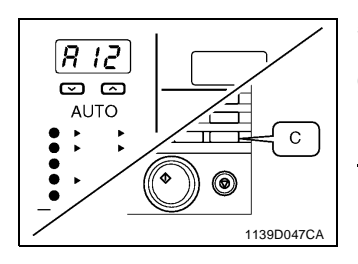

- 5. Press the Clear Key to clear the current setting value.
- 6. With the old setting value used as reference, enter the new setting value using the appropriate 10-keys.

#### NOTE

If the erase width on the copy is less than 0.5 mm, increase the setting value. If the erase width on the copy exceeds 6.5 mm, decrease the setting value.

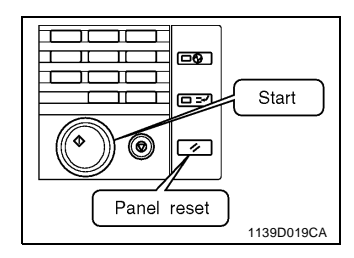

- 7. Press the Start Key to validate the setting.
- Press the Panel Reset Key twice (or turn OFF the Power Switch) to return the copier back to the normal mode.
- 9. Make two single copies and check for leading edge erase width on the second copy. (If it does not meet the requirement, perform steps 3 through 9 again.)

## (11) Adjustment of the Image Erase Lamp Position

#### Requirement

• Image erase width: Within 1 ± 0.5 mm

## Important

• This adjustment must be made after the reference positions of the Multi Bypass Table and 1st and 2nd (23 cpm copier only) Drawers have been adjusted.

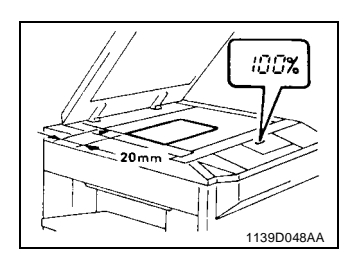

 With the Original Cover raised, place a sheet of A4 or 8-1/2" × 11" paper lengthwise on the Original Glass.

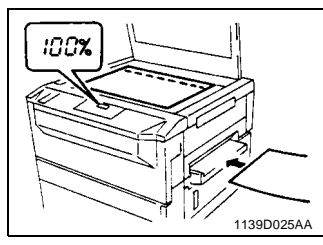

- 2. With the Original Cover raised, make a full size copy.
- 3. Check the erase width on the front edge and turn the edge erase width adjusting screw as necessary to obtain an erase width of less than  $1 \pm 0.5$  mm.

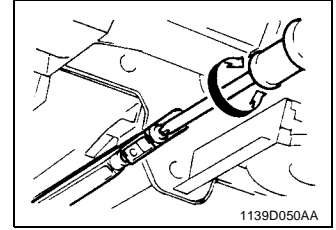

#### NOTE

Loosening the screw will make the erase width smaller. Tightening the screw will make the erase width greater.

## 3-5. OTHER ADJUSTMENTS

#### (1) Adjustment of the Scanner/Mirrors Carriage Position

#### Requirement

 With the Scanner positioned correctly with reference to the upper copier frame, there should be no gap between the Scanner/Mirrors Carriage and the Scanner/Mirrors Carriage Positioning Jig.

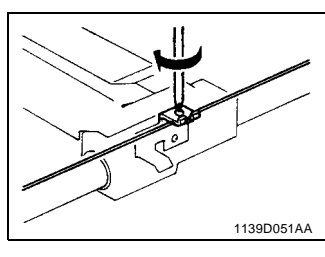

- 1. Remove the Original Cover, Original Scales, and Original Glass.
- 2. Temporarily tighten the screw on the Scanner Drive Cable Holding Bracket.

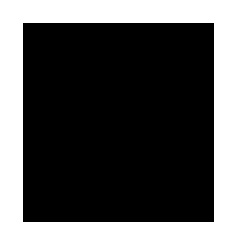

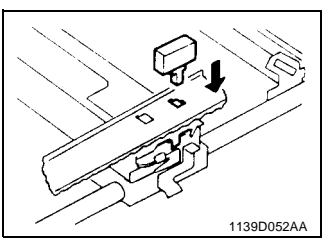

- 3. Align the rectangular hole in the upper copier frame with the U-groove in the Scanner, then insert the Scanner Positioning Jig into the hole.
- 4. Install the Scanner/Mirrors Carriage Positioning Jig between the Scanner and Mirrors Carriage.

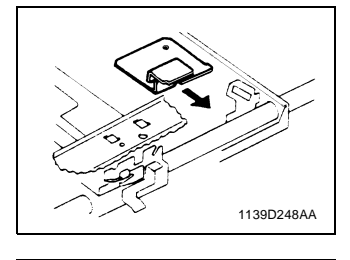

, 1151D055AA

- Loosen the screw that has been temporarily tightened in step 2. Turn the helical gear of the Scan Pulley to press the Mirrors Carriage up against the Scanner/Mirrors Carriage Positioning Jig and the Scanner.
- 6. Tighten the screw on the Scanner Drive Cable Holding Bracket.

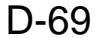

# (2) Adjustment of the Gap Between the Doctor Blade and Sleeve Roller Requirement

- The gap between the Doctor Blade and the Sleeve Roller should be 0.35 mm  $\pm$  0.05 mm. Important

• Cover the PC Drum with the Drum Cloth to prevent it from being scratched.

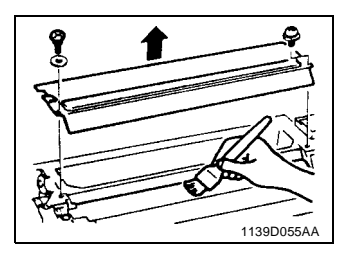

Plate. 2. Wipe the developer off the surface of the Sleeve Roller.

1. Remove the Developer Scattering Prevention

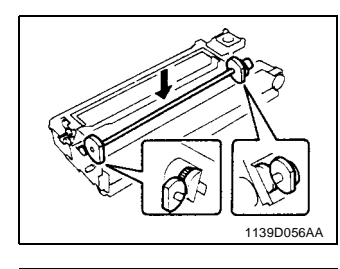

1139D057AA

- 3. Install the Sleeve/Magnet Roller Positioning Jig onto the Imaging Unit.
- 4. Loosen the three screws securing the Doctor Blade in position. Insert the D.B. Adjusting Jigs into the space between the Doctor Blade and Sleeve Roller.
- 5. Press down the Doctor Blade until it positively contacts the D.B. Adjusting Jigs, then tighten the three screws to secure it in position.

#### (3) Adjustment of the Original Size Detecting Board Important

• This adjustment must be made after the Original Size Detecting Board has been replaced.

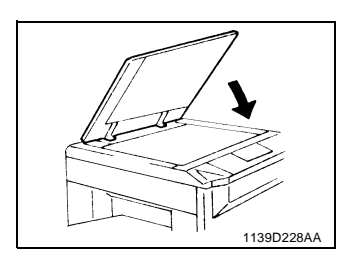

1. Lower the Original Cover with no paper on the Original Glass.

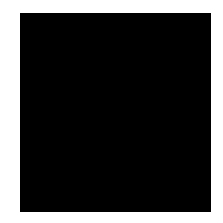

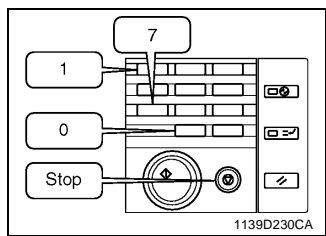

**-0** 

Start

1139D019CA

> Т Т -

> > 0

Panel reset

П П Т

٦r ЪГ

\$

- 2. On the control panel, press the Meter Count Key, stop Key, 10-keys "0", 10-keys "0", stop Key, 10-keys "0", 10-keys "1", 10-keys "1" and then "7" to set the copier into the F7 Test Mode. (At this time, the Multi-Copy Display shows "F7.")
- 3. Press the Start Key to let the copier make the adjustment.

## NOTE

During the adjustment, the Start Key is lit up orange. It turns to green as soon as the adjustment is completed.

(It takes about 2 sec. to make the adjustment.)

4. After the adjustment has been made, press the Panel Reset Key twice (or turn OFF the Power Switch) to return the copier back into the normal mode.

## 4 MISCELLANEOUS

4-1. INSTALLATION OF THE PLUG-IN COUNTER MOUNTING BRACKET (OPTION)

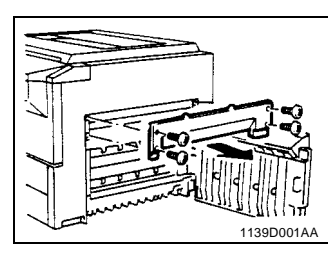

1. Remove the Middle Right Cover.

- 2. Remove the Counter Cover.
- 3. Remove the Upper Right Cover.
- 4. Remove the Right Cover.

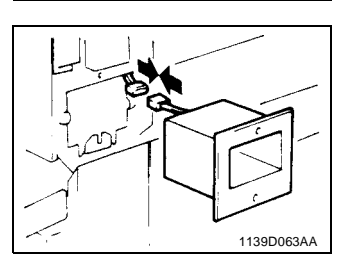

\* **\*** 1139D064A/

- 5. Connect the Plug-In Counter Connector.
- 6. Secure the Plug-In Counter Mounting Bracket by tightening the two screws.

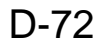

# EP1054/EP1085/EP2030

# MECHANICAL/ ELECTRICAL

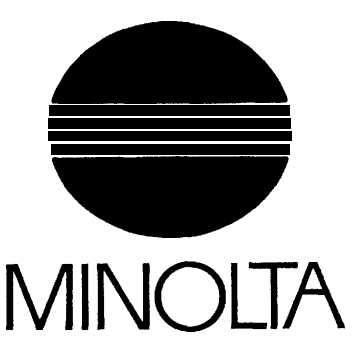

## COTNENTS

| I. CROSS-SECTIONAL VIEW                                    | M-I   |
|------------------------------------------------------------|-------|
| I-I. Cross-Sectional View of 23 cpm Copier                 | M-I   |
| I-2. Cross-Sectional View of I8 cpm Copier                 | M-2   |
| I-3. Cross-Sectional View of 15 cpm Copier                 | M-3   |
| 2. COPY PROCESS                                            | M-4   |
| 3. DRIVE SYSTEM                                            | M-6   |
| 4. SEQUENTIAL EXPLANATION                                  | M-7   |
| 5. IMAGING UNIT                                            | M-12  |
| 5-I. Imaging Unit Drive                                    | M-13  |
| 5-2. Imaging Unit Toner Recycling                          | M-I 4 |
| 5-3. Imaging Unit Fuse                                     | M-14  |
| 6. PC DRUM                                                 | M-15  |
| 7. DRUM CHARGING                                           |       |
| 8. IMAGE ERASE LAMP                                        | M-17  |
| 9. OPTICAL SECTION                                         | M-20  |
| 9-I. Exposure Lamp                                         | M-21  |
| 9-2. AE Sensor                                             | M-22  |
| 9-3. Lamp Reflectors                                       | M-23  |
| 9-4. Aperture Plates                                       | M-23  |
| 9-5. Scanner and 2nd/3rd Mirror Carriage Movement          | M-24  |
| 9-6. 4th Mirror Movement                                   | M-26  |
| 9-7. Lens Movement                                         | M-27  |
| IO. ORIGINAL SIZE DETECTING SENSORS (23 cpm COPIER ONLY)   | M-28  |
| 1 O-I. Original Size Detecting Sensors                     | M-28  |
| 1 O-2. Original Size Detecting Operation                   | M-28  |
| I O-3. Sensor Locations                                    | M-29  |
| 1 O-4. Size Detection                                      | M-30  |
| 1 O-5. Original Size Detection Timing                      | M-31  |
| I O-6. Original Cover Angle Detection (23 cpm Copier Only) | M-32  |
| 11. DEVELOPMENT                                            | M-33  |
| 11-1. ATDC Sensor                                          | M-34  |
| I I-2. Magnet Roller                                       | M-36  |
| I I-3. Developing Bias                                     | M-37  |
| I I-4. Doctor Blade                                        | M-38  |
| 1 I-5. Sleeve/Magnet Roller Lower Filter                   | M-38  |
| 12. TONER HOPPER                                           | M-39  |
| 12-I. Toner Hopper Locking/Unlocking                       | M-39  |
| 12-2. Toner Replenishing                                   | M-39  |
| 12-3. Shutter                                              | M-40  |
| 12-4. Toner Hopper Home Position Detection                 | M-40  |
| 12-5. Toner Bottle Vibration                               | M-41  |
| 12-6. Toner Replenishing Control                           | M-42  |
| 13. PAPER TAKE-UP/FEED SECTION (2ND DRAWER: 23 cpm         |       |
| COPIER ONLY)                                               | M-43  |
| 13-I .Edge Guide and Trailing Edge Stop                    | M-44  |
| 13-2.Drawer Positioning                                    | M-45  |

|     | 13-3.Paper Lifting Plate                               | M-45 |
|-----|--------------------------------------------------------|------|
|     | 13-4.Drawer-in-Position Detection                      | M-46 |
|     | 13-5.Universal Tray (1 st Drawer) Paper Size Detection | M-47 |
|     | 13-6.Paper Empty Detection                             | M-40 |
|     | 13-7.Paper Separating Mechanism                        | M-49 |
|     | 13-8.Paper Take-Up Roll                                | M-50 |
|     | 13-9.Paper Take-Up Retry Control                       | M-51 |
|     | 13-10.VERTICAL PAPER TRANSPORT                         | M-52 |
| 14. | MULTI BYPASS TABLE                                     | M-53 |
|     | 14-1 .Paper Take-Up Mechanism                          | M-54 |
|     | 14-2.Paper Take-Up Retry Control                       | M-55 |
|     | 14-3.Paper Separating Mechanism                        | M-56 |
|     | 14-4.Paper Empty Detection                             | M-56 |
| 15. | SYNCHRONIZING ROLLERS                                  | M-57 |
|     | 15-I .Upper Synchronizing Roller Positioning           | M-58 |
|     | 15-2.Paper Dust Remover                                | M-58 |
|     | 15-3.Synchronizing Roller Control                      | M-59 |
| 16. | IMAGE TRANSFER AND PAPER SEPARATION                    | M-60 |
| 17. | MAIN ERASE LAMP                                        | M-62 |
| 18. | PAPER SEPARATOR FINGERS                                | M-63 |
| 19. | CLEANING UNIT                                          | M-64 |
|     | 19-I .Cleaning Bias                                    | M-65 |
| 20. | PAPER TRANSPORT                                        | M-66 |
| 21. | FUSING UNIT                                            | M-67 |
|     | 21-1. Fusing Temperature Control                       | M-68 |
|     | 21-2.Fusing Rollers Pressure Mechanism                 | M-69 |
|     | 21-3.Cleaning Roller                                   | M-69 |
| 22. | EXIT UNIT                                              | M-70 |
|     | 22-I .Upper/Lower Separator Fingers                    | M-70 |
|     | 22-2.Paper Exit Sensor                                 | M-71 |
| 23. | EXIT/DUPLEX SWITCHING UNIT (OPTION)                    | M-72 |
| 24. | DEHUMIDIFYING SWITCH (OPTION)                          | M-73 |
| 25. | COOLING FAN                                            | M-74 |
| 26. | OPTICAL SECTION COOLING FAN                            | M-75 |
| 27. | MEMORY BACKUP                                          | M-76 |

## 1 CROSS-SECTIONAL VIEW

### 1174SBM0101A 1-1. Cross-Sectional View of 23 cpm Copier

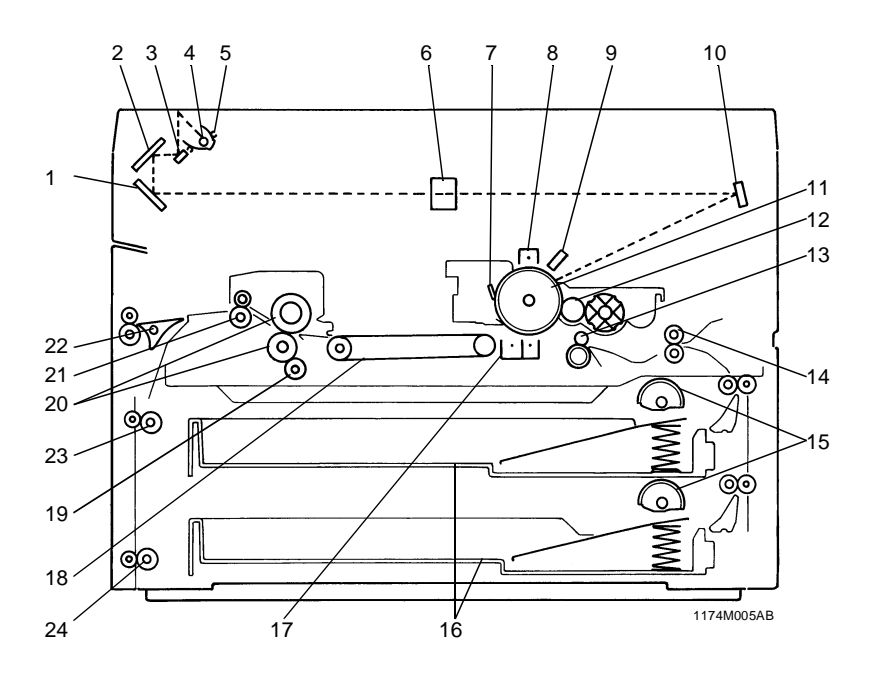

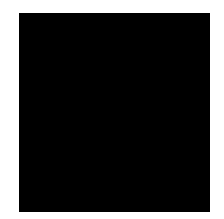

1. 3rd Mirror

1174SBM0100A

- 2. 2nd Mirror
- 3. 1st Mirror
- 4. Exposure Lamp
- 5. Lamp Reflector
- 6. Lens
- 7. Cleaning Blade
- 8. PC Drum Charge Corona
- 9. Image Erase Lamp
- 10. 4th Mirror
- 11. PC Drum
- 12. Sleeve/Magnet Roller
- 13. Synchronizing Roller
- 14. Transport Roller
- 15. 1st/2nd Drawer Paper Take-Up Roll
- 16. 1st/2nd Drawer

- 17. Image Transfer/Paper Separator Coronas
- 18. Suction Unit
- 19. Cleaning Roller
- 20. Upper/Lower Fusing Roller
- 21. Paper Exit Roller
- 22. Exit/Duplex Switching Guide
- (for optional Duplex Unit and Sorter) 23. Duplex Unit Vertical Transport Roller 1
- (for optional Duplex Unit)24. Duplex Unit Vertical Transport Roller 2 (for optional Duplex Unit)

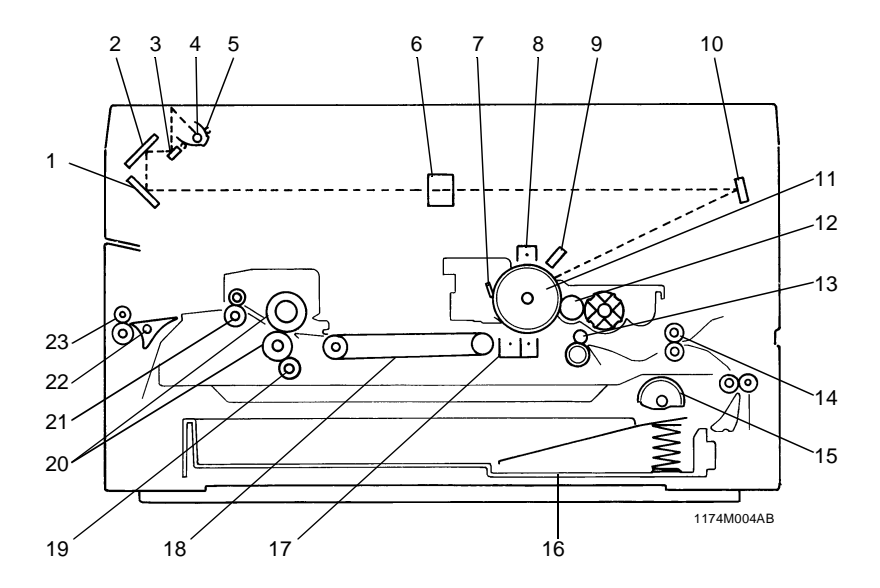

## 1174SBM0102A 1-2. Cross-Sectional View of 18 cpm Copier

- 1. 3rd Mirror
- 2. 2nd Mirror
- 3. 1st Mirror
- 4. Exposure Lamp
- 5. Lamp Reflector
- 6. Lens
- 7. Cleaning Blade
- 8. PC Drum Charge Corona
- 9. Image Erase Lamp
- 10. 4th Mirror
- 11. PC Drum
- 12. Sleeve/Magnet Roller
- 13. Synchronizing Roller
- 14. Transport Roller
- 15. Paper Take-Up Roll
- 16. Drawe

- 17. Image Transfer/Paper Separator Coronas
- 18. Suction Unit
- 19. Cleaning Roller
- 20. Upper/Lower Fusing Roller
- 21. Paper Exit Roller
- 22. Exit/Duplex Switching Guide (for optional Sorter)
- 23. Paper Exit Roller in Exit/Duplex Switching Guide Unit (for optional Sorter)

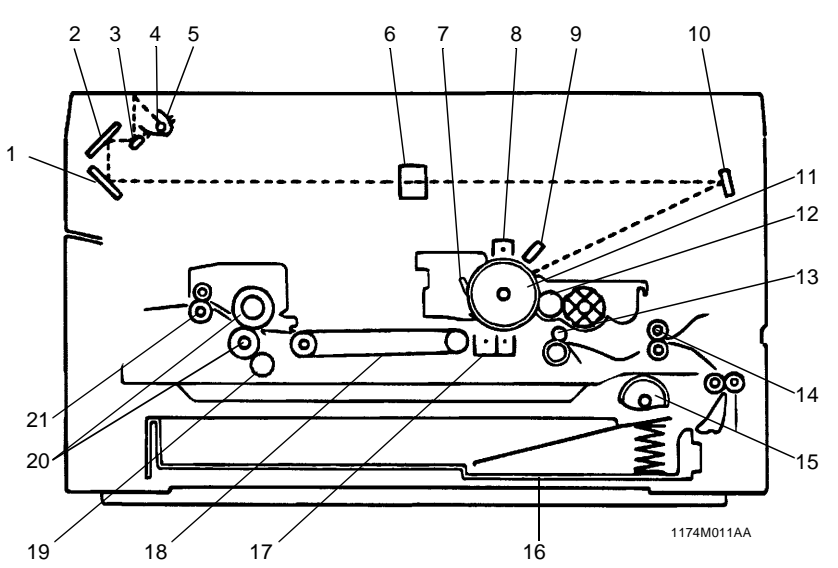

## 174SBM0103A 1-3. Cross-Sectional View of 15 cpm Copier

\* Except U.S.A., Canada

- 1. 3rd Mirror
- 2. 2nd Mirror
- 3. 1st Mirror
- 4. Exposure Lamp
- 5. Lamp Reflector
- 6. Lens
- 7. Cleaning Blade
- 8. PC Drum Charge Corona
- 9. Image Erase Lamp
- 10. 4th Mirror
- 11. PC Drum
- 12. Sleeve/Magnet Roller

- 13. Synchronizing Roller
- 14. Transport Roller
- 15. Paper Take-Up Roll
- 16. Drawer
- 17. Image Transfer/Paper Separator Coronas
- 18. Suction Unit
- 19. Cleaning Roller
- 20. Upper/Lower Fusing Roller
- 21. Paper Exit Roller

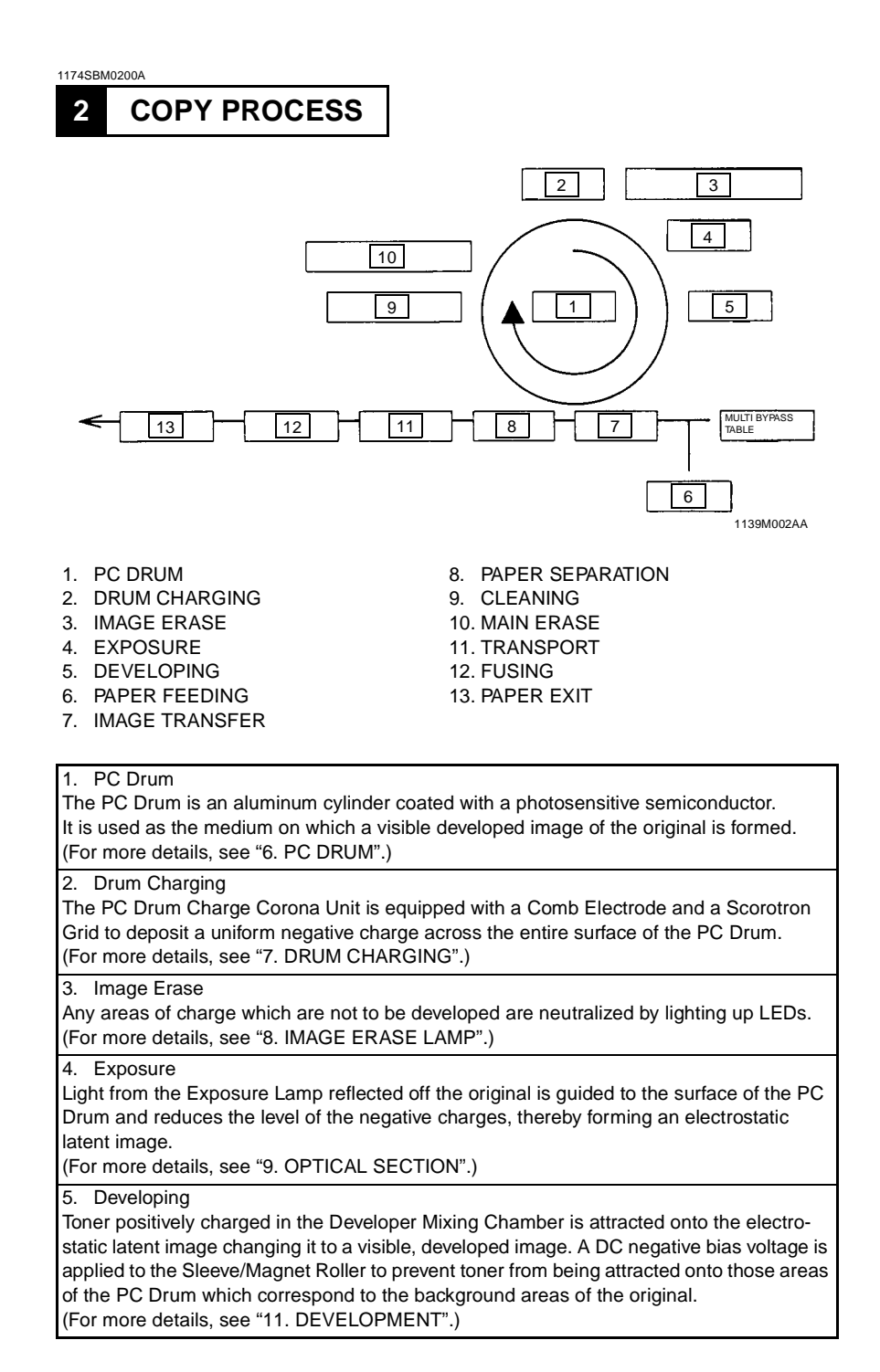

| 6. Paper Feeding<br>Paper is fed either automatically from the 1st or 2nd Drawer, or manually via the Multi<br>Bypass Table or Manual Bypass Table. Each Drawer has fingers that function to separate<br>the top sheet of paper from the rest at take-up. (2nd Drawer: 23 cpm Copier Only)<br>(For more details, see "13. PAPER TAKE-UP/FEED SECTION".)         |
|----------------------------------------------------------------------------------------------------|
| <ol> <li>Image Transfer</li> <li>The single-wire Image Transfer Corona Unit applies a DC negative corona emission to the<br/>underside of the paper, thereby attracting toner onto the surface of the paper.</li> <li>(For more details, see "16. IMAGE TRANSFER AND PAPER SEPARATION".)</li> </ol>                                                             |
| 8. Paper Separation<br>The single-wire Paper Separator Corona Unit applies an AC corona emission to the<br>underside of the paper to neutralize the paper. In addition, mechanical paper separation is<br>provided by the two PC Drum Paper Separator Fingers fitted to the Imaging Unit.<br>(For more details, see "16. IMAGE TRANSFER AND PAPER SEPARATION".) |
| <ol> <li>Cleaning<br/>Residual toner on the surface of the PC Drum is scraped off by the Cleaning Blade.<br/>(For more details, see "19. CLEANING UNIT".)</li> </ol>                                                                                                    |
| 10. Main Erase<br>Light from the Main Erase Lamp neutralizes any surface potential remaining on the sur-<br>face of the PC Drum after cleaning.<br>(For more details, see "17. MAIN ERASE LAMP".)                                                                                                    |
| 11. Transport<br>The paper is fed to the Fusing Unit by the Suction Belts.<br>(For more details, see "20. PAPER TRANSPORT".)                                                                                                    |
| 12. Fusing<br>The developed image is permanently fused to the paper by a combination of heat and<br>pressure applied by the Upper and Lower Fusing Rollers.<br>(For more details, see "21. FUSING UNIT".)                                                                                                    |
| 13. Paper Exit                                                                                                    |

After the fusing process the paper is fed out by the Paper Exit Roller onto the Copy Tray. (For more details, see "22. EXIT UNIT".)

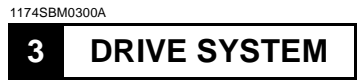

This copier is equipped with two main drive motors, the PC Drive Motor that drives the upper half of the copier (Imaging Unit) and the Main Drive Motor which gives drive for the lower half of the copier (paper take-up/feeding, transport mechanism and Fusing Unit). Each has its own drive transmitting gears and timing belts as illustrated below.

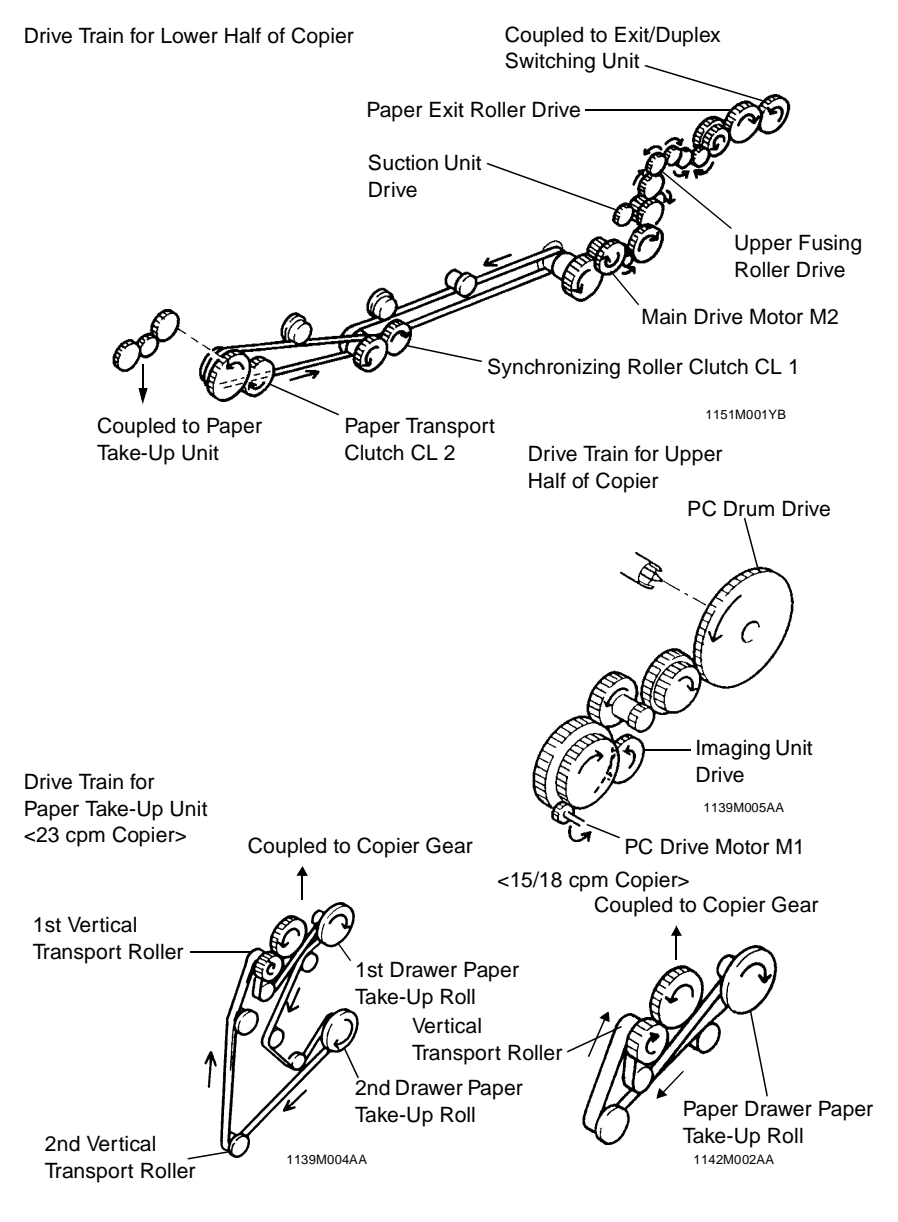

M-6

## 4 SEQUENTIAL EXPLANATION

1174SBM0400A

\* Numbers given in rectangles in the following flowchart are timer values in seconds.

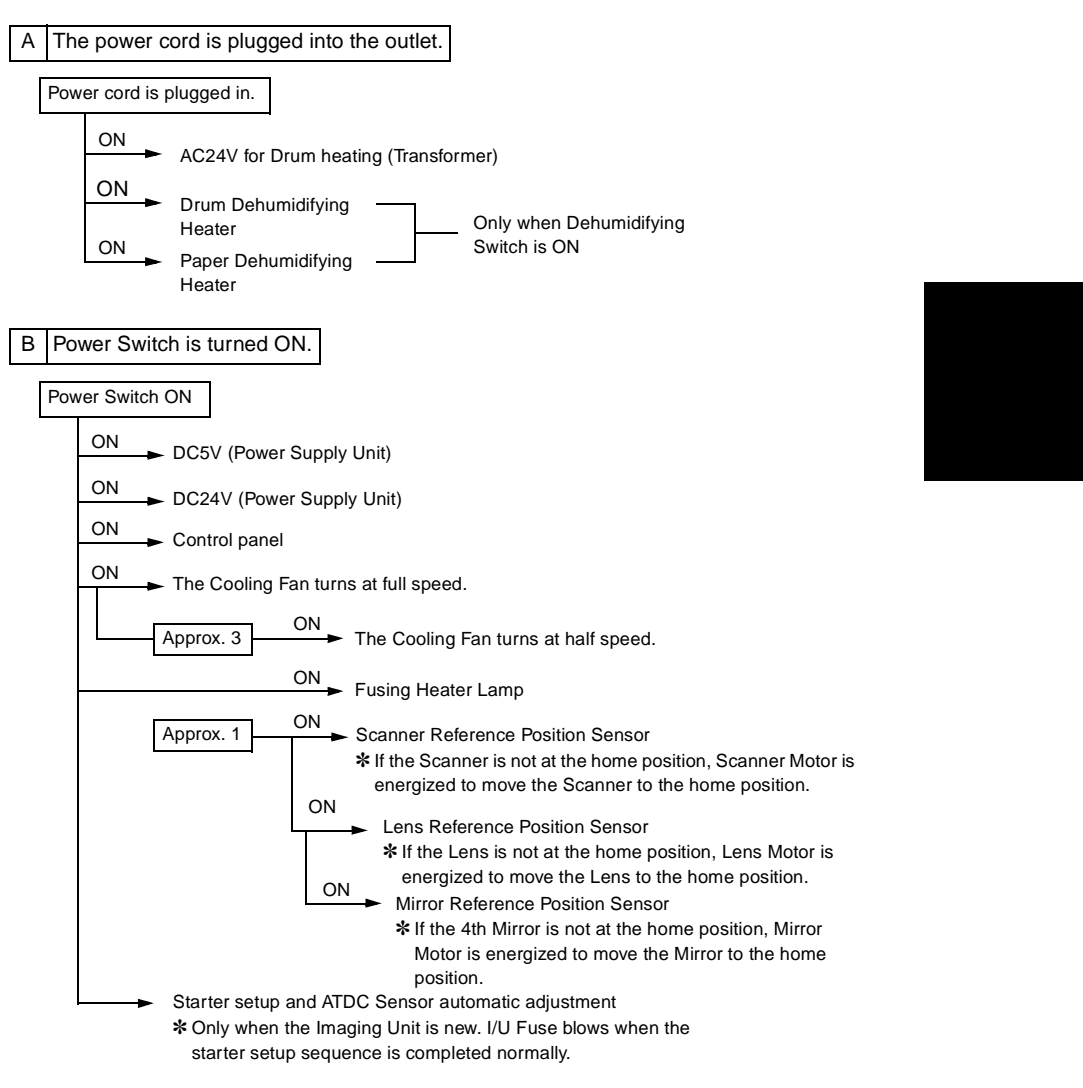

C The Fusing Unit temperature reaches 205°C.

Fusing Thermistor detects 205°C.

ON/OFF Fusing Heater Lamp \* The Fusing Unit temperature control is started.

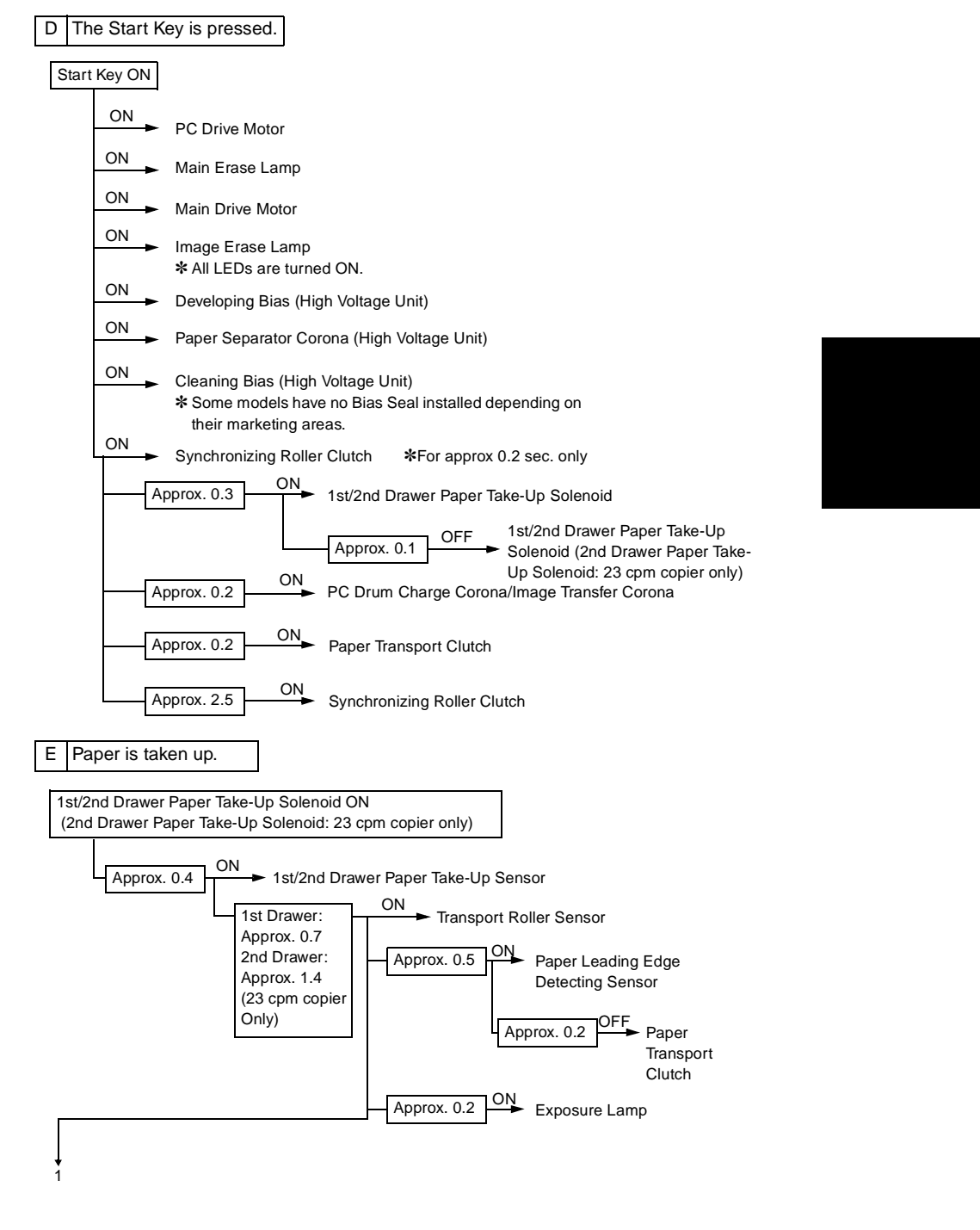

M-9

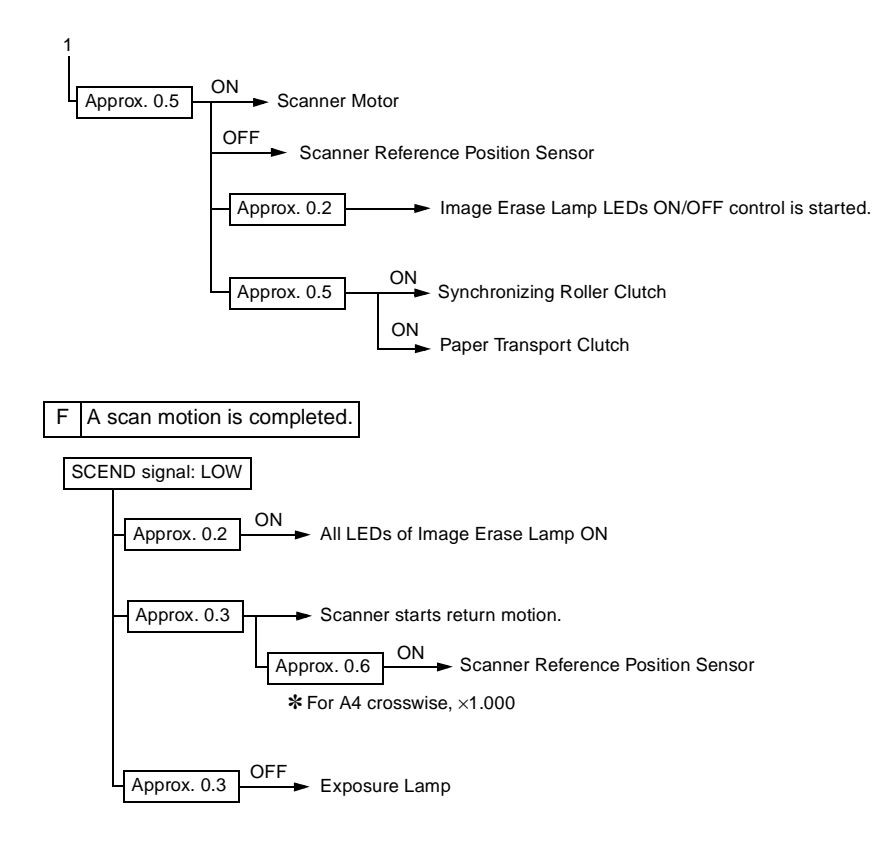

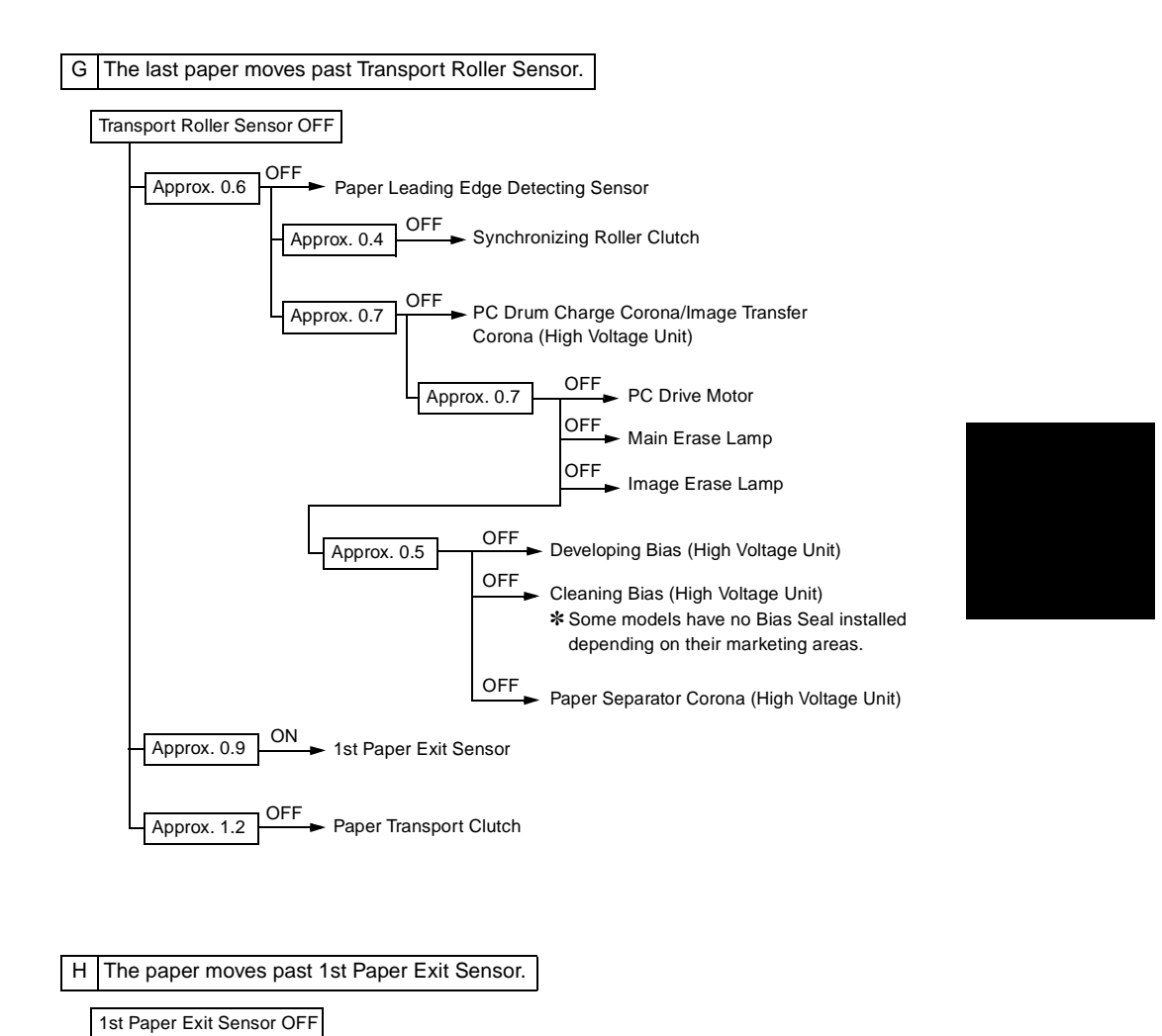

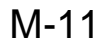

Approx. 1.5 OFF Main Drive Motor

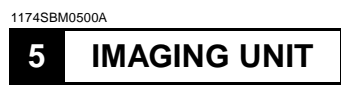

This copier is equipped with an Imaging Unit, or IU, which integrates a PC Drum, PC Drum Charge Corona, Developing Unit, Cleaning Unit, and Toner Recycling mechanism into one assembly. The Unit also includes the Upper Synchronizing Roller which facilitates clearing of a paper misfeed.

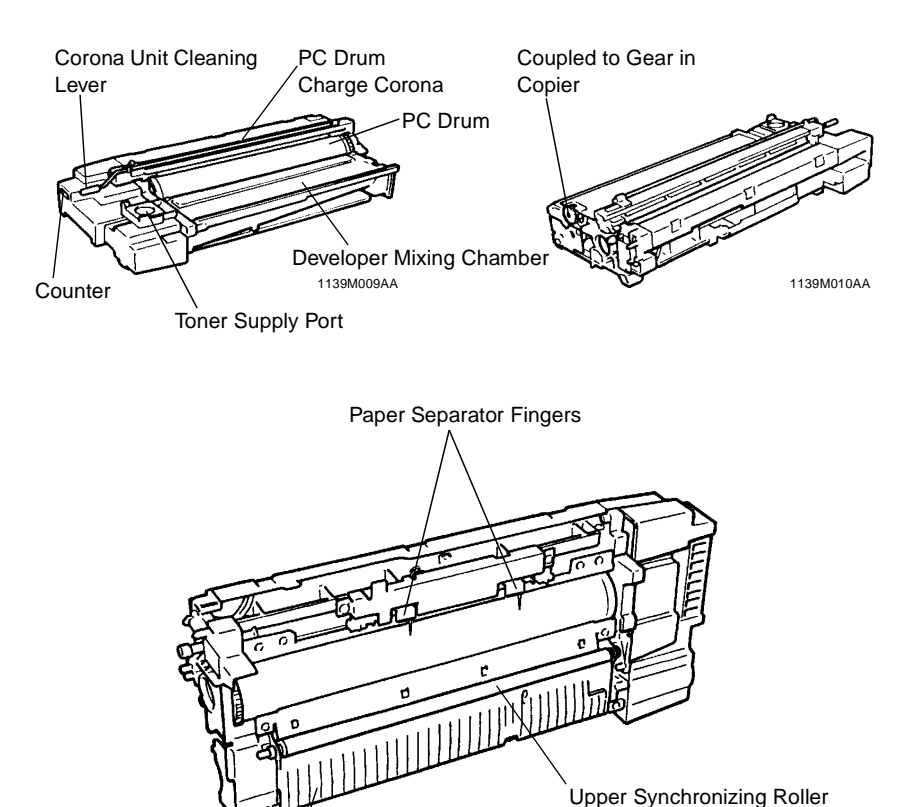

1174M014AA

Paper Guide Plate

# **5-1. Imaging Unit Drive**

Drive for the Imaging Unit is transmitted by one of the gears on the Unit. This particular gear is in mesh with the Imaging Unit Drive Gear in the copier.

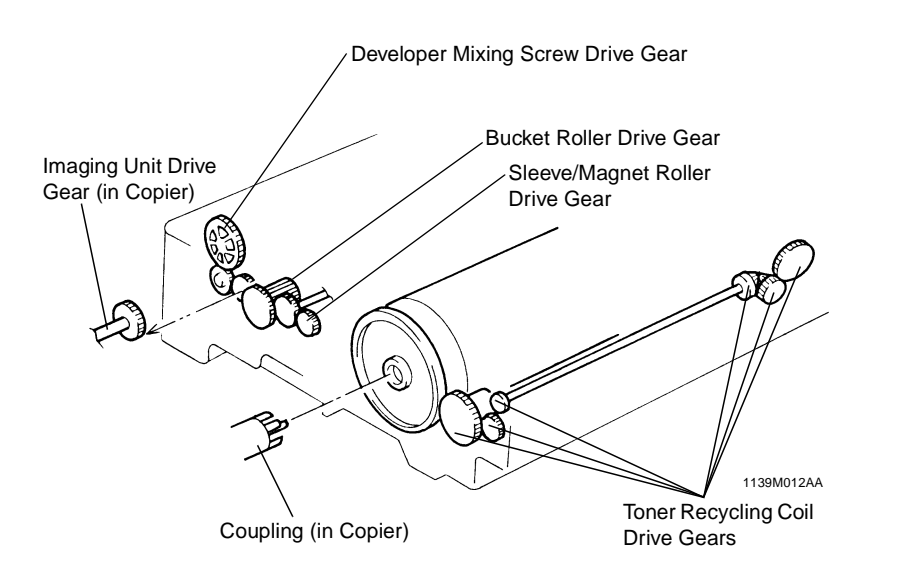

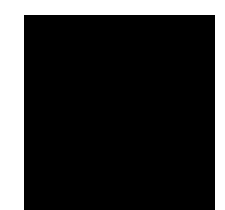

## **5-2.** Imaging Unit Toner Recycling

The copier is provided with a toner recycling mechanism. The toner, which has been scraped off the surface of the PC Drum by the Cleaning Blade and collected in the Cleaning Unit, is conveyed by the two Toner Recycling Coils to the Toner Supply Port and, from there, it is returned back to the Developer Mixing Chamber of the Developing Unit.

One of the gears of the Toner Recycling mechanism receives drive through a gear at the rear end of the PC Drum.

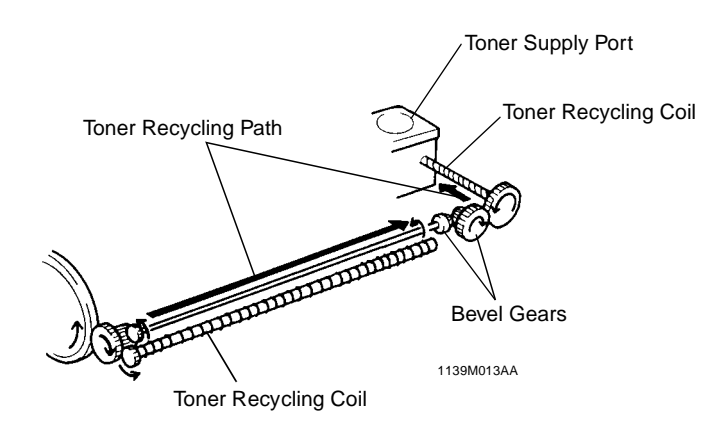

1174SBM0503A

#### 5-3. Imaging Unit Fuse

The Imaging Unit is provided with a fuse called the I/U Fuse. When a new Imaging Unit is installed in the copier and the Power Switch turned ON, an I/U Set signal is output causing the copier to start the starter setup sequence and ATDC Sensor automatic adjustment.

When the starter setup sequence is completed normally, an I/U Fuse Blow signal is output to blow the I/U Fuse. Once the I/U Fuse is blown, the I/U Set signals are no longer output. This means that the starter setup sequence and ATDC Sensor automatic adjustment will not be carried out when the Power Switch is thereafter turned ON.

|      | Control Signal | When Fuse is<br>not Blown | When Fuse is<br>Blown | WIRING DIAGRAM |
|------|----------------|---------------------------|-----------------------|----------------|
| Fuse | PWB-A PJ10A-6  | Н                         | L                     | 2-1            |

M-14
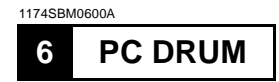

The photoconductive drum used in this copier is the organic photoconductor (OPC) type. The drum is made up of two distinct, semiconductive materials on an aluminum alloy base. The outer of the two layers is called the Charge Transport Layer (CTL), while the inner layer is called the Charge Generating Layer (CGL).

The PC Drum has its grounding point inside at its rear end. When the Imaging Unit is installed in the copier, the shaft on which the PC Drum Drive Coupling Gear is mounted contacts this grounding point.

### **Handling Precautions**

This photoconductor exhibits greatest light fatigue after being exposed to light over an extended period of time. It must therefore be protected from light by a clean, soft cloth whenever the Imaging Unit has been removed from the copier. Further, use utmost care when handling the PC Drum to prevent it from being contaminated.

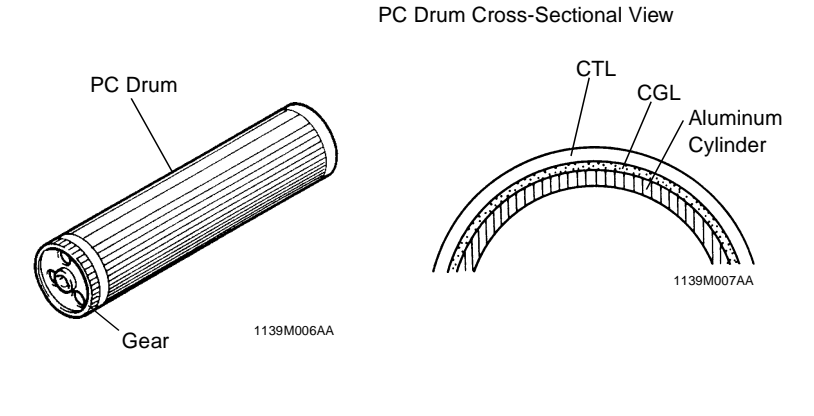

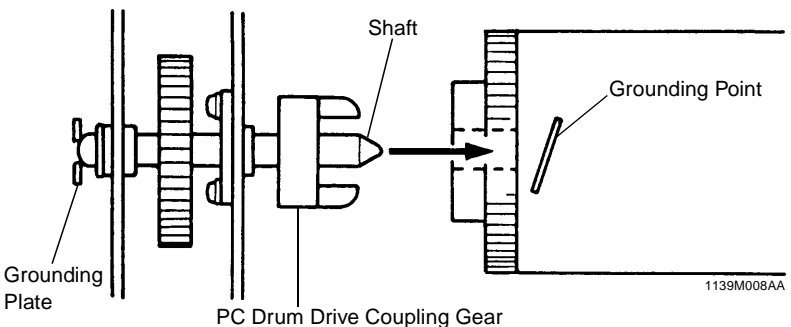

M-15

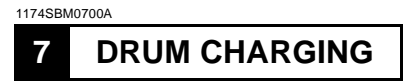

The PC Drum Charge Corona has a Scorotron grid to deposit a negative DC charge evenly across the surface of the PC Drum. The grid voltage (VG) applied to the grid mesh is selected between -650V in the normal mode and -520V in the Photo mode by the Constant-Voltage Circuit in the High Voltage Unit.

The Corona Unit has a Comb Electrode which minimizes the amount of ozone produced. The conventional wire type corona unit produces a large amount of ozone due to corona discharge in radial directions. The comb electrode type, on the other hand, discharges only toward the Grid Mesh, meaning a reduced amount of ozone is produced.

The Comb Electrode can be cleaned by the user who pulls out to the front the shaft on which a Cleaning Roller is mounted.

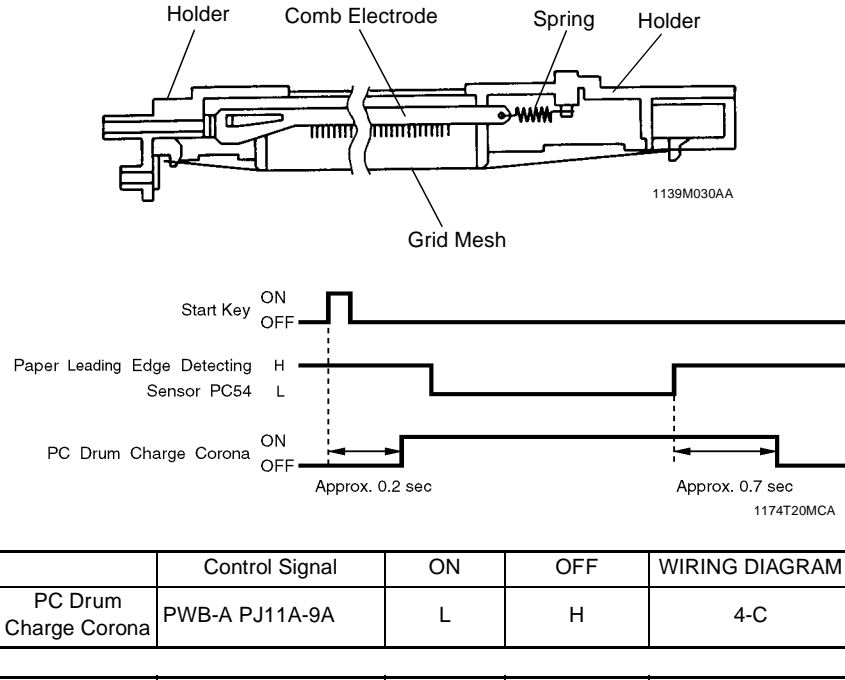

|                      | Control Signal  | Normal<br>Mode | Photo Mode | WIRING DIAGRAM |
|----------------------|-----------------|----------------|------------|----------------|
| Grid Voltage<br>(VG) | PWB-A PJ11A-10A | L              | н          | 4-C            |

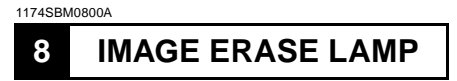

To prevent a black band from occurring across both the leading and trailing edges, and along the front and rear edges, of the electrostatic latent image, 31 LEDs of the Image Erase Lamp are turned ON before development takes place, thereby reducing to a minimum the unnecessary potential on the surface of the PC Drum. Because of the light path involved, this copier has the edge erasing cycle between drum charging and exposure.

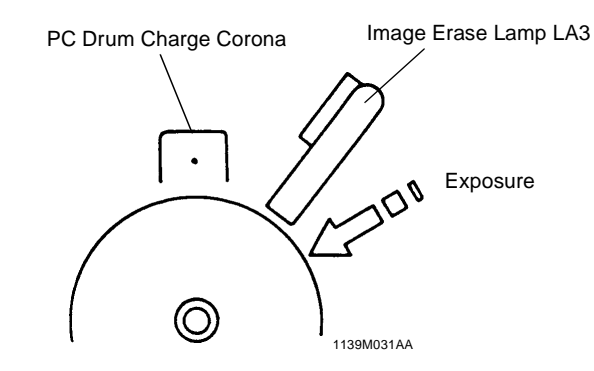

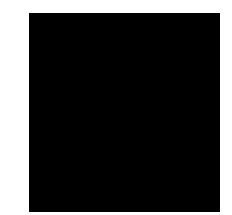

The position of the Image Erase Lamp can be adjusted using the adjusting screw on the front of the copier.

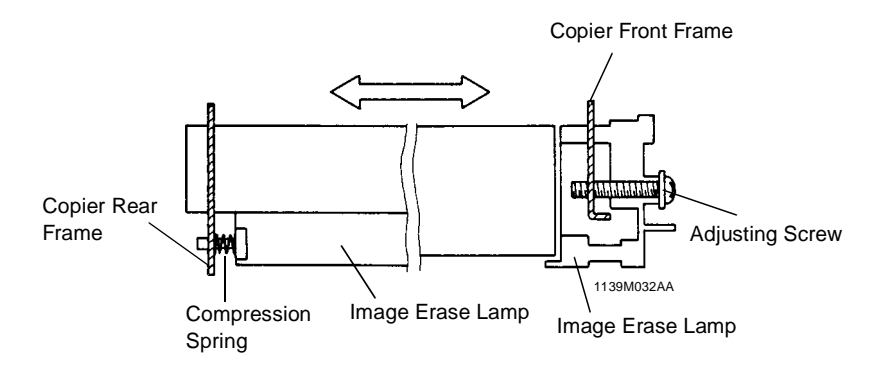

| LED Group No. |     | LED No.  | LED Group No. |     | LED No. |
|---------------|-----|----------|---------------|-----|---------|
| 00            | LED | 1        | 10            | LED | 23      |
| 01            | LED | 2 to 6   | 11            | LED | 24      |
| 02            | LED | 7 to 11  | 12            | LED | 25      |
| 03            | LED | 12 to 16 | 13            | LED | 26      |
| 04            | LED | 17       | 14            | LED | 27      |
| 05            | LED | 18       | 15            | LED | 28      |
| 06            | LED | 19       | 16            | LED | 29      |
| 07            | LED | 20       | 17            | LED | 30      |
| 08            | LED | 21       | 18            | LED | 31      |
| 09            | LED | 22       |               |     |         |

The 31 LEDs of the Image Erase Lamp are grouped as shown below. The table at the bottom of this page shows which LEDs turn ON and OFF for different paper sizes and different zoom ratios.

\* The smaller the number, the nearer the LED is to the front side of the copier.

### LED ON/OFF Pattern

| Zoom Ratio                    | Paper Width                    |    | LED Group No. |    |    |    |    |    |    |    |    |    |    |    |    |    |    |    |    |    |
|-------------------------------|--------------------------------|----|---------------|----|----|----|----|----|----|----|----|----|----|----|----|----|----|----|----|----|
| From - To<br>Less Than<br>(%) | From - To<br>Less Than<br>(mm) | 00 | 01            | 02 | 03 | 04 | 05 | 06 | 07 | 08 | 09 | 10 | 11 | 12 | 13 | 14 | 15 | 16 | 17 | 18 |
| 50~53                         | to 152                         | 0  | -             | -  | 1  | 0  | 0  | 0  | 0  | 0  | 0  | 0  | 0  | 0  | 0  | 0  | 0  | 0  | 0  | 0  |
| 53~57                         | 152 to 163                     | 0  | -             | -  | Ι  | -  | 0  | 0  | 0  | 0  | 0  | 0  | 0  | 0  | 0  | 0  | 0  | 0  | 0  | 0  |
| 57~61                         | 163 to 173                     | 0  | Ι             | Ι  | -  | -  | -  | О  | О  | 0  | 0  | О  | 0  | 0  | О  | 0  | 0  | 0  | 0  | 0  |
| 61~64                         | 173 to 183                     | 0  |               |    | -  | -  | -  | -  | 0  | 0  | 0  | 0  | 0  | 0  | 0  | 0  | 0  | 0  | 0  | 0  |
| 64~67                         | 183 to 192                     | 0  | Ι             | Ι  | -  | -  | -  | -  | -  | 0  | 0  | О  | 0  | 0  | О  | 0  | 0  | 0  | 0  | 0  |
| 67~70                         | 192 to 201                     | 0  | I             | I  | -  | -  | -  | -  | -  | -  | 0  | О  | 0  | 0  | О  | 0  | 0  | 0  | 0  | 0  |
| 70~74                         | 201 to 212                     | О  | Ι             | Ι  | Ι  | -  | Ι  | Ι  | Ι  | -  | Ι  | 0  | 0  | О  | 0  | 0  | 0  | О  | 0  | 0  |
| 74~78                         | 212 to 223                     | 0  | 1             | 1  | -  | -  | -  | -  | -  | -  | Ι  | -  | 0  | О  | 0  | 0  | 0  | О  | 0  | 0  |
| 78~82                         | 223 to 235                     | О  | Ι             | Ι  | Ι  | -  | Ι  | Ι  | Ι  | -  | Ι  | I  | Ι  | О  | 0  | 0  | 0  | О  | 0  | 0  |
| 82~86                         | 235 to 247                     | 0  | -             | -  | -  | -  | -  | -  | -  | -  | -  | -  | -  | -  | 0  | 0  | О  | 0  | 0  | 0  |
| 86~90                         | 247 to 259                     | О  | -             | -  | 1  | -  | -  | -  | 1  | -  | Ι  | I  | I  | 1  | I  | О  | 0  | О  | 0  | 0  |
| 90~93                         | 259 to 270                     | О  | -             | -  | 1  | -  | -  | -  | 1  | -  | -  | -  | Ι  | -  | -  | -  | О  | 0  | 0  | 0  |
| 93~96                         | 270 to 281                     | О  | -             | -  | -  | -  | -  | -  | -  | -  | -  | -  | -  | -  | -  | -  | -  | 0  | 0  | 0  |
| 96~99                         | 281 to 291                     | О  | -             | -  | -  | -  | -  | -  | -  | -  | -  | Ι  | Ι  | -  | Ι  | -  | -  | -  | 0  | 0  |
| 99~                           | 291 to                         | 0  | Ι             | Ι  | Ι  | -  | Ι  | Ι  | Ι  | -  | Ι  | Ι  | Ι  | Ι  | Ι  | Ι  | Ι  | Ι  | -  | 0  |

O: ON; -: OFF

\* Max. width (291 mm or more) applies to manual bypass copying in which the copier is unable to detect paper width.

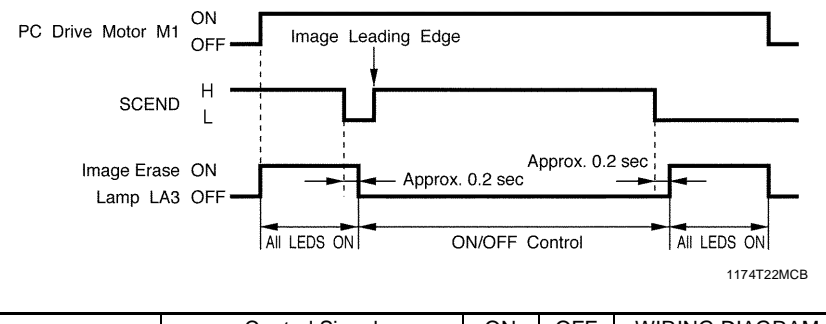

|     | Control Signal      | ON | OFF | WIRING DIAGRAM |
|-----|---------------------|----|-----|----------------|
| LA3 | PWB-A PJ16A-4A ~ 9A | L  | Н   | 1-G            |

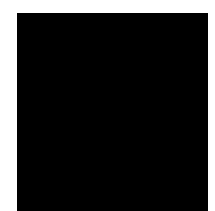

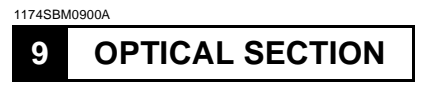

As the Scanner is moved by the Scanner Motor, the light from the Exposure Lamp is reflected off the original and guided through the four Mirrors onto the surface of the PC Drum to form the electrostatic latent image.

The image is enlarged or reduced as necessary by changing the position of the Lens and 4th Mirror and varying the angle of the 4th Mirror.

• 23 cpm Copier

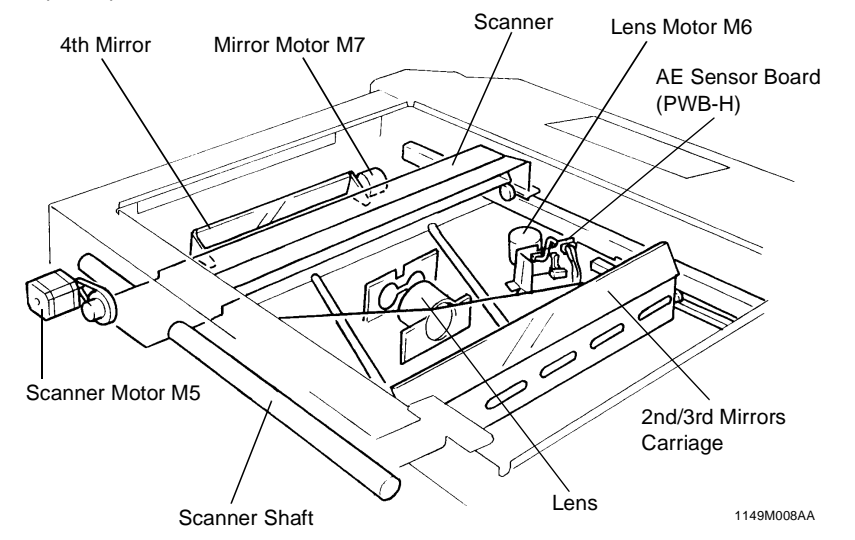

• 15/18 cpm Copier

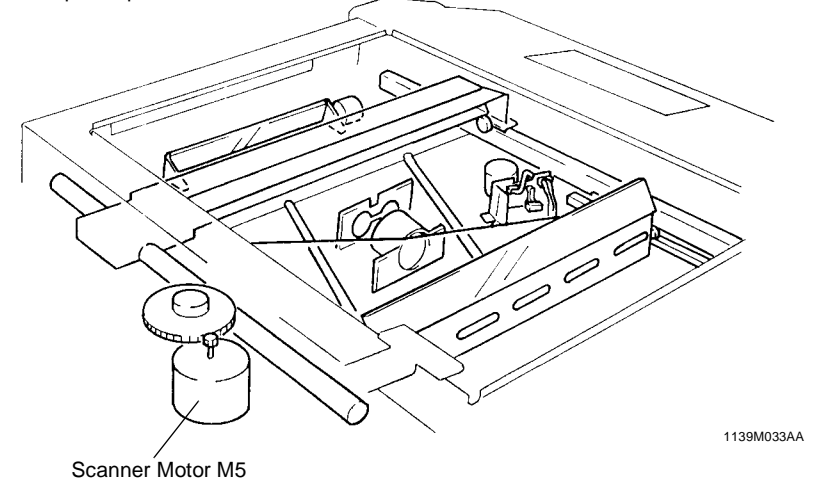

## 9-1. Exposure Lamp

An AC halogen lamp is used as the Exposure Lamp.

As the exposure level is adjusted on the control panel, the duty ratio of the pulse of AVR Remote from the Master Board changes to increase or decrease the Exposure Lamp voltage, thereby changing the image density.

In Photo mode, the voltages are varied on a level 5V lower than the manual Exposure Lamp voltages.

| Manual EXP Setting | 9  | 8  | 7  | 6  | 5         | 4   | 3   | 2   | * 1 |
|--------------------|----|----|----|----|-----------|-----|-----|-----|-----|
| Lamp Voltage       | 0  | 4  | 2  | 1  | Deference | . 1 | 1.2 | . 4 | . 4 |
| Difference (V)     | -0 | -4 | -2 | -1 | Relefence | +1  | +2  | +4  | +4  |

\* At Manual Exposure Setting 1 only VG is reduced, thereby giving a lamp Voltage difference equivalent to +8V.

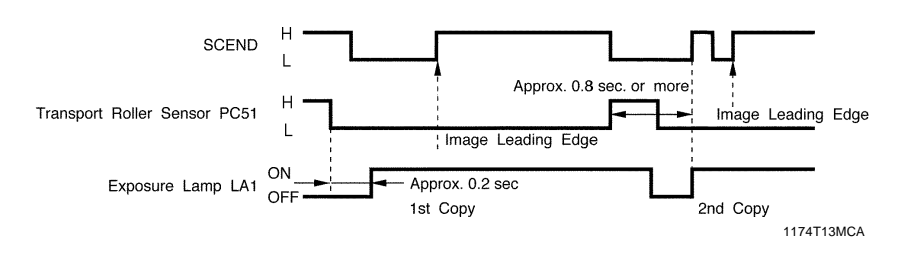

|                            | Control Signal | ON | OFF | WIRING DIAGRAM |
|----------------------------|----------------|----|-----|----------------|
| AVR Remote<br>Signal (LA1) | PWB-A PJ14A-3  | L  | Н   | 6-D            |

If reduction copies are made using large size paper, the trailing edge of the first copy moves past the Transport Roller Sensor after the SCEND signal for the second copy has been generated. If the Exposure Lamp is turned ON for the second copy at the same timing as the first one, therefore, the image for the second copy is produced on the trailing edge of the first copy. To prevent this from occurring, the Exposure Lamp is turned ON for the second and subsequent copies when all of the following conditions are met:

- Approx. 0.8 sec. or more have elapsed after the first copy deactivated the Transport Roller Sensor.
- The Transport Roller Sensor output is HIGH.
- The SCEND signal for the second copy is output.

## 9-2. AE Sensor

In the Auto Exposure Mode, the AE Sensor on the AE Sensor Board measures the intensity of the light reflected off the original, which results in the black/white ratio of a 210-mm-wide area from the reference position of the original being measured. According to this measurement, the Exposure Lamp voltage is automatically increased or decreased so that copies of consistent quality are produced.

The output from the AE Sensor is applied to the Master Board which, in turn, varies the duty ratio of the AVR Remote from it to vary accordingly the Exposure Lamp voltage.

| Original Density (B/W Ratio) | High      | Low       |
|------------------------------|-----------|-----------|
| Intensity of Reflected Light | Low       | High      |
| AE Sensor Board Output       | High      | Low       |
| AVR Duty                     | Increased | Decreased |
| Exposure Lamp Voltage        | Increased | Decreased |

|                            | Control Signal | ON | OFF | WIRING DIAGRAM |
|----------------------------|----------------|----|-----|----------------|
| PWB-H<br>(AE Sensor)       | PWB-A PJ9A-3   | L  | Н   | 4-F            |
| AVR Remote<br>Signal (LA1) | PWB-A PJ14A-3  | L  | Н   | 6-D            |

## **9-3.** Lamp Reflectors

The Main Reflector ensures that light from the Exposure Lamp exposes all areas of the original. The Auxiliary Reflector reflects light onto the areas that the Exposure Lamp cannot illuminate when an original that does not lie flat on the Original Glass (such as a book) is being used. This reduces shadows which would otherwise be transferred to the copy.

The Main Reflector is of aluminum, while the Auxiliary Reflector is aluminum to which film has been deposited. The same film as that used on the Auxiliary Reflector is affixed to both ends of the frame to compensate for the reduced intensity of light around both ends of the Exposure Lamp.

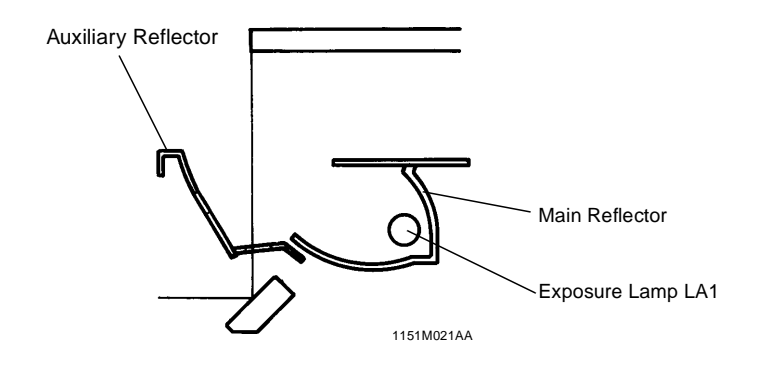

## **9-4.** Aperture Plates

Four Aperture Plates are moved to the right or left to ensure even light distribution.

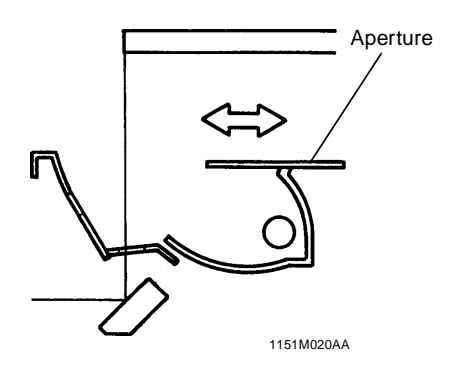

M-23

#### 1174SBM0905 9-5. Scanner and 2nd/3rd Mirror Carriage Movement

The Scanner and 2nd/3rd Mirrors Carriage are moved by the Scanner Drive Cable fitted in the rear side of the copier. The Cable is driven by the Scanner Motor.

Both the Scanner and 2nd/3rd Mirrors Carriage slide along the Scanner Shaft at the rear side. At the front side, there is a Slide Bushing attached to the underside of each of the bodies and that Bushing slides over the Slide Rail. The speed of the Scanner and 2nd/3rd Mirrors Carriage varies with different zoom ratios.

The Scanner Reference Position Sensor detects the home position of the Scanner and 2nd/3rd Mirrors Carriage. If they are not at the home position when the copier is turned ON, the Scanner Motor is energized to move them to the home position.

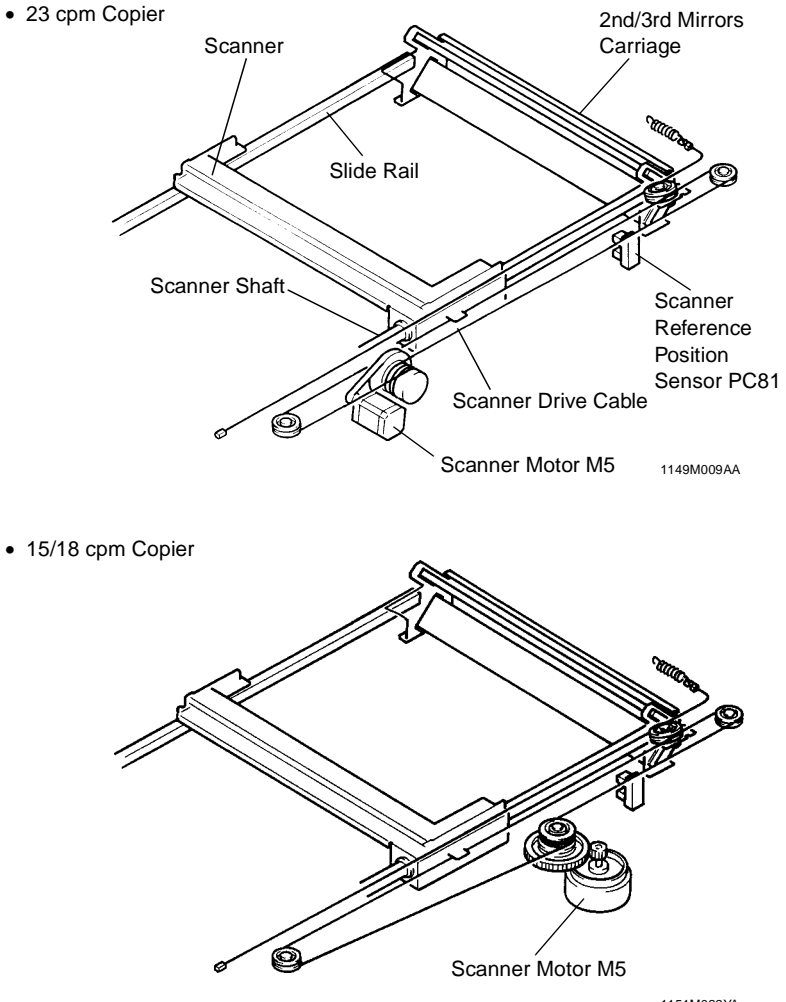

1151M022YA

M-24

The Scanner starts the scan motion as a Scan signal is output from the Master Board. At the start of a scan motion and other heavy load conditions, the Scanner Motor requires a large amount of current. The Current 1 or 2 signal from the Motor Drive Board is selected accordingly to vary the amount of current supplied to the Scanner Motor.

\* The Current signal selection timing is controlled by software.

| Current 1 | Н                                                | Н                                                     | L                                         |
|-----------|--------------------------------------------------|-------------------------------------------------------|-------------------------------------------|
| Current 2 | Н                                                | L                                                     | Н                                         |
| Operation | When the scan<br>speed reaches a<br>given level. | At scan start and dur-<br>ing scan decelera-<br>tion. | At return start and during return motion. |

On receiving the Scan signal, the Motor Drive Board applies motor drive pulses, which are out-of-phase with each other, to the Scanner Motor. The motor speed is varied by changing the width of the pulses applied to the Scanner Motor.

|                                        | Control Signal                                       | Energized | Deenergized | WIRING DIAGRAM |
|----------------------------------------|------------------------------------------------------|-----------|-------------|----------------|
| M5<br>Scan Signal                      | PWB-F (23 cpm Copier)<br>PWB-E (15/18 cpm<br>Copier) | L         | н           |                |
| M5<br>Current<br>Switching<br>Signal 1 | PWB-F (23 cpm Copier)<br>PWB-E (15/18 cpm<br>Copier) | L         | н           | 8-D/8-H        |
| M5<br>Current<br>Switching<br>Signal 2 | PWB-F (23 cpm Copier)<br>PWB-E (15/18 cpm<br>Copier) | L         | н           |                |
|                                        | 1                                                    |           | 1           |                |

|      | Control Signal | Blocked | Unblocked | WIRING DIAGRAM |
|------|----------------|---------|-----------|----------------|
| PC81 | PWB-A PJ17A-7B | L       | Н         | 11-A           |

## **9-6.** 4th Mirror Movement

The 4th Mirror is moved to vary the conjugate distance for a particular zoom ratio by driving the rack-and-pinion gears at the front and rear ends of the mirror using the Mirror Motor (stepping motor). The Levers of the Holder to which the Mirror is mounted slide along a tilted rail to change the Mirror angle. This ensures that the light strikes the surface of the PC Drum in the direction of the normal, thereby preventing resolution from being degraded.

The Mirror Reference Position Sensor is used to control the position of the 4th Mirror. It ensures that the Mirror is located at the home position when the copier is turned ON.

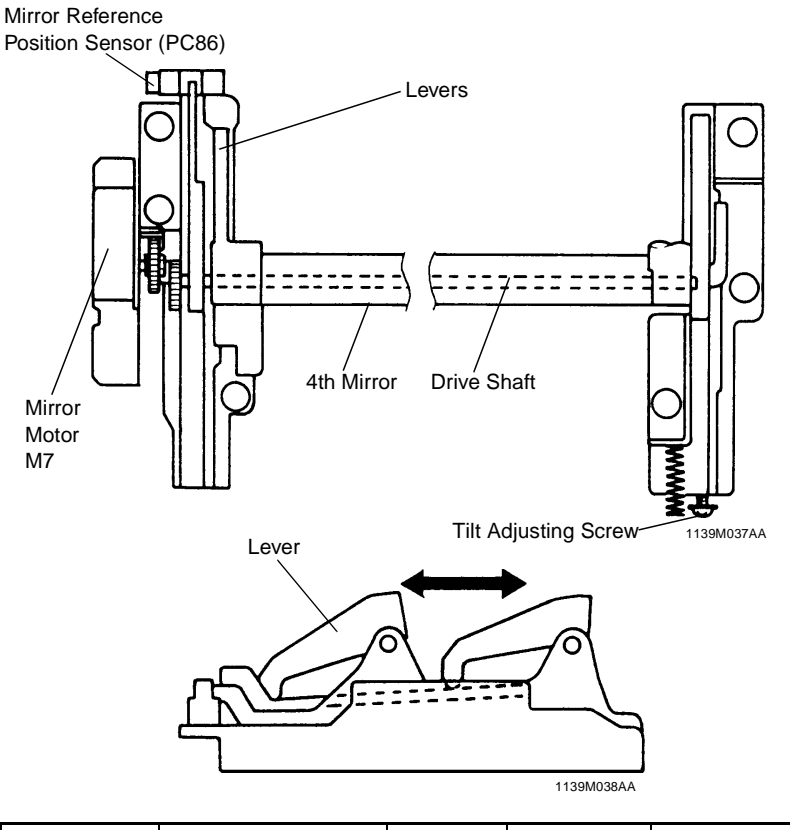

|      | Control Signal | Energized | Deenergized | WIRING DIAGRAM |
|------|----------------|-----------|-------------|----------------|
| M7   | PWB-A PJ16A-2B | L         | Н           | 8-B/8-F        |
|      |                |           |             |                |
|      | Control Signal | Blocked   | Unblocked   | WIRING DIAGRAM |
| PC86 | PWB-A PJ22A-5  | L         | Н           | 12-A           |

M-26

## 9-7. Lens Movement

The Lens is moved by the Lens Drive Cable which is driven by the Lens Motor (stepping motor). The motor drive pulses sent from the Motor Drive Board drive the Lens Motor to move the Lens a given distance, corresponding to the zoom ratio, from the reference position determined by the Lens Reference Position Sensor.

There is a fixed-type Lens Aperture Cover provided at the rear of the Lens (on the 4th Mirror end). It limits the amount of light striking the surface of the PC Drum.

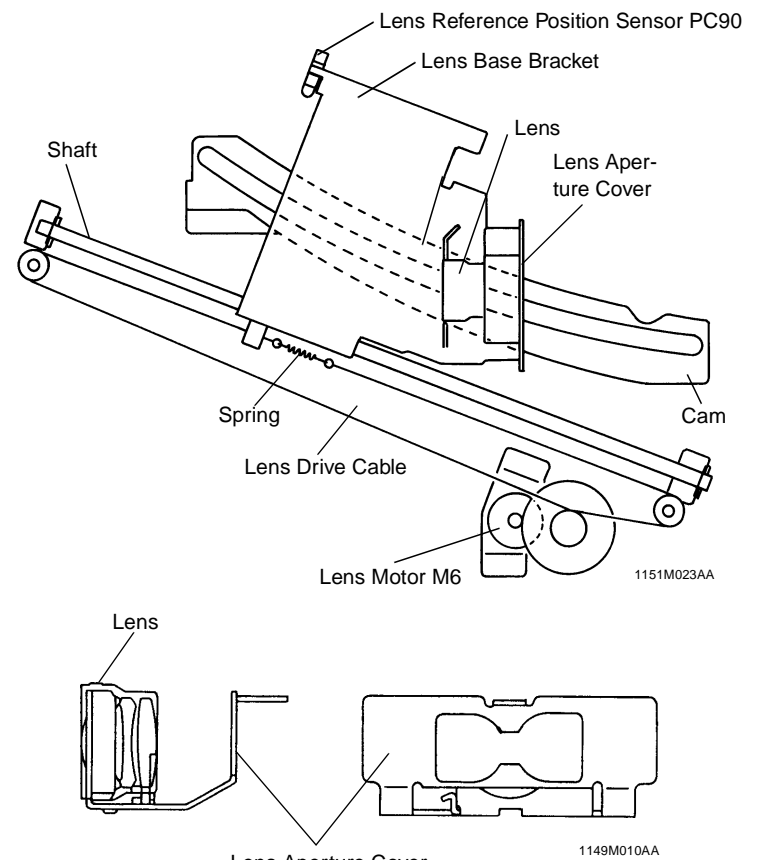

Lens Aperture Cover

|      | Control Signal | Energized | Deenergized | WIRING DIAGRAM |
|------|----------------|-----------|-------------|----------------|
| M6   | PWB-A PJ16A-1B | L         | Н           | 8-B/8-F        |
|      |                |           |             |                |
|      | Control Signal | Blocked   | Unblocked   | WIRING DIAGRAM |
| PC90 | PWB-A PJ22A-8  | L         | Н           | 12-B           |

### 1174SBM10004 **ORIGINAL SIZE DETECTING SENSORS (23 cpm COPIER ONLY)** 10 The four sensors fixed in the optical section receive the light reflected off the original to determine the size of the original in the Auto Paper and Auto Size mode. (The image density of the original, or OD, that can be detected is 0.6 or less.) 1174SBM1001A 10-1. Original Size Detecting Sensors **Original Size Detecting Original Cover Detecting** Sensor CD1 PC114 Sensor PC111 **Original Size Detecting** Sensor CD2 PC116 **Original Size Detecting** Sensor FD3 PC115 **Original Size Detecting** Sensor FD2 PC113 Size Reset Switch S108 Original Size Detecting 1174M009AA Board UN2

#### 1174SBM1002A 10-2. Original Size Detecting Operation

Each photo receiver of the original size detecting sensors responds to reflected light of a given intensity with reference to the intensity of the light emitted by each LED. This allows the Original Size Detecting Board to determine whether or not there is an original within a set distance.

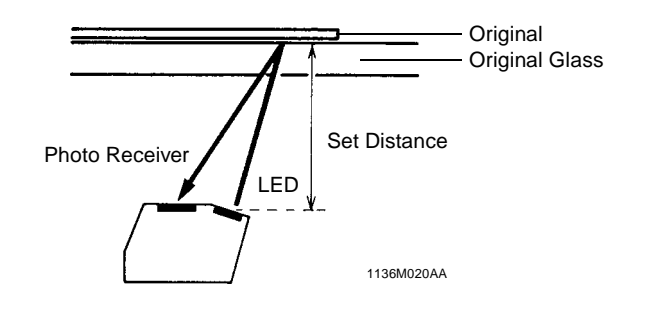

M-28

### 1174SBM1003A **10-3.** Sensor Locations

• The number and location of the Original Size Detecting Sensors vary depending on the marketing area as shown below.

| Senso<br>Areas          | ors CD1<br>(PC114) | CD2<br>(PC116) | FD2<br>(PC113) | FD3<br>(PC115) |
|-------------------------|--------------------|----------------|----------------|----------------|
| Metric Areas            | 0                  | •              | О              | •              |
| Inch Areas              | 0                  | •              | О              | •              |
| Mixed inch/metric Areas | 5 O                | О              | О              | О              |
| U.S.A and Canada Area   | s 🛛 🔴              | •              | •              | •              |
| O: Standard             | al                 |                |                |                |

### NOTE

If the optional sensors are installed, set Jumper Connector JP2 on the Original Size Detecting Board as illustrated below and run the F7 operation.

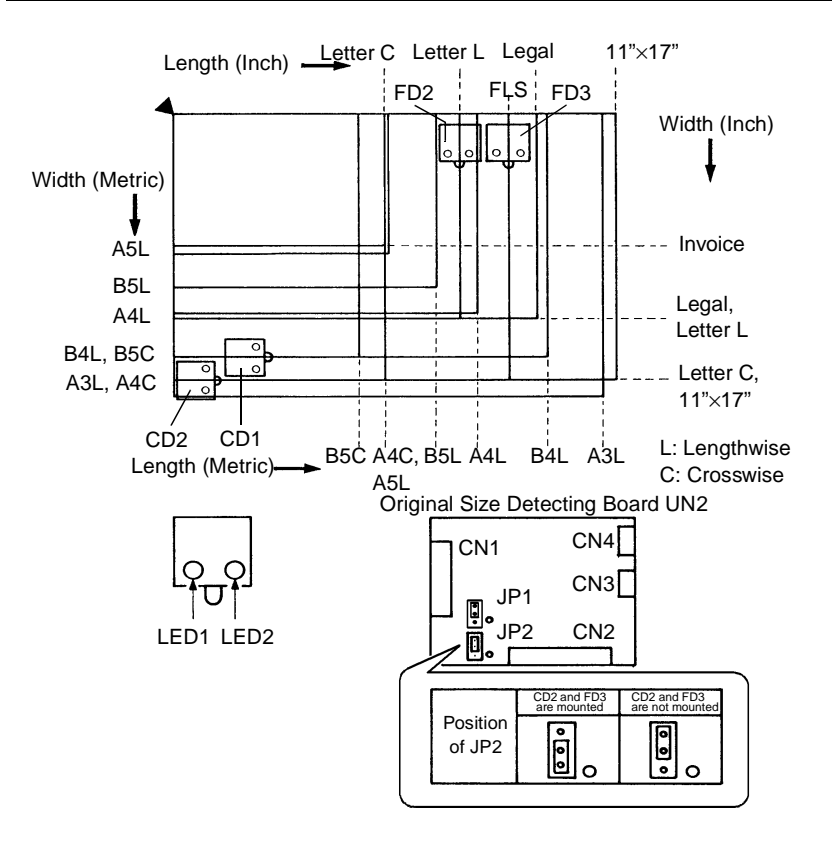

1174M012AB

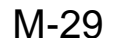

#### 1174SBM1004A **10-4.** Size Detection

• The Original Size Detecting Board reads the output data provided by the original size detecting sensors. By comparing the data from each sensor with the threshold level, it determines whether there is an original placed on the Original Glass. The Original Size Detecting Board then determines the size of the original according to the combination of the data.

Metric Area

|                         |                           |    | F  | D2 |    |           | F  | 03         |    | C    | CD1 |     | CD          | 2        |
|-------------------------|---------------------------|----|----|----|----|-----------|----|------------|----|------|-----|-----|-------------|----------|
| Original Size           | Size Determined<br>by UN2 | LE | D1 | LE | D2 | LED       | D1 | LED        | 2  | LED1 | L   | ED2 | LED         | )1       |
| A3L                     | A3L (A3L)                 | (  | С  | (  | )  | <b>O(</b> | D) | )⊙         | )  | 0    |     | 0   | <b>O(</b>   | <u>)</u> |
| B4L                     | B4L (B4L)                 | (  | С  | (  | )  | <b>O(</b> | D) | )⊙         | )  | •    |     | О   | •(          | D)       |
| A4L                     | A4L (A4L)                 | (  | С  | (  | )  | •(•       | •) | •(•        | )  | •    |     | •   | •(          | D)       |
| A5L                     | A5L (A5L)                 |    | •  |    |    | •(•       | D) | •(•        | )  | ٠    |     | •   | •(          | D)       |
| A4C                     | A4C (A4C)                 |    | •  |    |    | •(•       | •) | •(•        | )  | 0    |     | 0   | <b>O(</b> 0 | D)       |
| Letter L:<br>8-1/2"×11" | Letter L (Letter L)       | (  | С  |    |    | •(•       | •) | ●(●        | )  | •    |     | •   | •(•         | ●)       |
| 11"×17"                 | 11"×17" (A3L)             | (  | С  | (  | )  | <b>O(</b> | D) | <b>○(●</b> | )  | 0    |     | 0   | ●(0         | ))       |
| Legal:<br>8-1/2"×14"    | Legal (A4L)               | (  | С  | C  | )  | 0(        | ●) | )(●        | )  | ٠    |     | •   | •(•         | ●)       |
| FLS:<br>8-1/2"×13"      | FLS (A4L)                 | (  | С  | C  | )  | 0(        | •) | ●(●        | )  | •    |     | •   | •(•         | ●)       |
| Letter C:<br>11"×8-1/2" | Letter C (A4C)            |    | •  |    |    | •(•       | •) | ●(●        | )  | О    |     | 0   | •(0         | )        |
| No Original             | A5L                       | (  | •  |    |    | •(•       | •) | •(•        | )  | •    |     | •   | •(          | D)       |
| Inch Area               |                           |    |    |    |    |           |    |            |    |      |     |     |             |          |
|                         |                           |    |    | F  | D2 |           |    | F          | )3 |      |     | C   | D1          |          |
| Original Size           | Size Determined<br>by UN2 |    | LE | D1 | LE | D2        | LI | ED1        | L  | ED2  | LE  | D1  | LED         | 12       |
| 11"×17"                 | 11"×17" (11"×17")         |    | C  | )  | (  | С         | С  | (O)        | C  | (O)  | (   | )   | 0           |          |
| Legal:<br>8-1/2"×14"    | Legal (Legal)             |    | C  | )  | (  | С         | С  | (O)        | C  | (O)  |     | Ð   | •           |          |
| Letter L:<br>8-1/2"×11" | Letter L (Letter L)       |    | C  | )  |    | •         | •  | (●)        | (  | ●(●) |     | Ð   | •           |          |
| Letter C:<br>11"×8-1/2" | Letter C (Letter C)       |    |    |    | (  | •         | •  | (●)        | •  | ●(●) | (   | С   | 0           |          |
| FLS:<br>8-1/2"×13"      | FLS (Legal)               |    | C  | )  | (  | С         | С  | (O)        |    | ●(O) |     | Ð   | •           |          |
| Invoice:                |                           |    |    |    |    | -         | _  |            |    |      |     | _   | -           |          |

\* O: Original Present •: Original Not Present

Invoice

Invoice

5-1/2"×8-1/2" No Original

\* If no optional sensors are mounted, data is processed as indicated in () and the original sizes determined by the Size Detecting Board are as indicated in ().

•

.

\* The Original Size Detecting Board does not use the data provided by LED2 of Original Size Detecting Sensor CD2 for the determination of the original size.

 $\boldsymbol{\ast}$  Any non-standard size is rounded off to the nearest standard size.

\* When all sensors detect no original, the Original Size Detecting Board determines that A5L or Invoice size is present.

## 10-5. Original Size Detection Timing

Master CPU on the Master Board affirms and resets the readings of the original size at the following timings.

- Takes size readings: When the Original Cover is raised to an angle of 15° or more (Original Cover Detecting Sensor is deactivated).
- Affirms size readings: When the Original Cover is lowered to an angle of 15° or less (Original Cover Detecting Sensor is just activated); or, when the Start key is pressed with the Original Cover Detecting Sensor in the deactivated state.
- Resets size readings: When the Original Cover is raised (Size Reset Switch is deactuated).

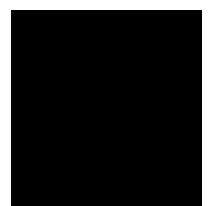

### 1174SBM1006A 10-6. Original Cover Angle Detection (23 cpm Copier Only)

The Original Cover Detecting Sensor detects the angle of the Original Cover as it is raised. The following control is provided.

Original Cover raised to an angle of 15° or more: The size of the original is read by the Original Size Detecting Sensors.

Original Cover raised to an angle of less than 15°:

PWB-A PJ23A-11B

S108

When the Original Cover Detecting Sensor is activated, the original size data is latched and Original Size Detecting Board UN2 transmits the size data to the Master Board. As soon as the Size Reset Switch is turned ON, the size data is validated and the paper size is shown on the control panel.

The paper size selected is reset when the Size Reset Switch is turned OFF.

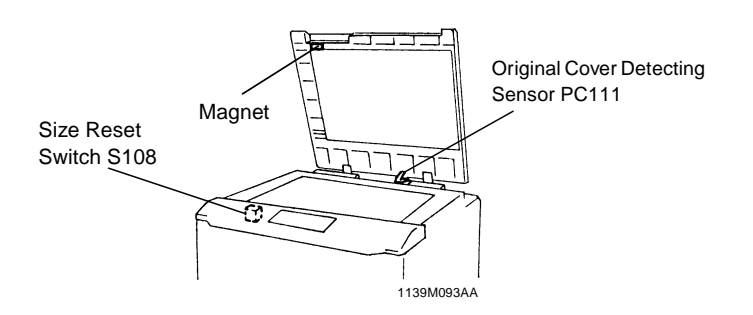

|       | Control Signal | Blocked | Unblocked | WIRING DIAGRAM |
|-------|----------------|---------|-----------|----------------|
| PC111 | PWB-A PJ18A-2  | L       | Н         | 12-B           |
|       |                |         |           |                |
|       | Control Signal | ON      | OFF       | WIRING DIAGRAM |

L

Н

6-C

### 1174SBM1100A 11 DEVELOPMENT

The Developing Unit built into the Imaging Unit performs the following functions:

- Mixes the toner and carrier well to ensure that a sufficient amount of toner is positively charged.
- Detects the toner-to-carrier ratio of the developer by means of the ATDC Sensor and replenishes the supply of toner as necessary.
- Detects a toner empty condition by means of the ATDC Sensor.
- Ensures that a proper amount of toner is attracted to the PC Drum by means of its Sleeve/Magnet Roller, Developing Bias, and Doctor Blade.

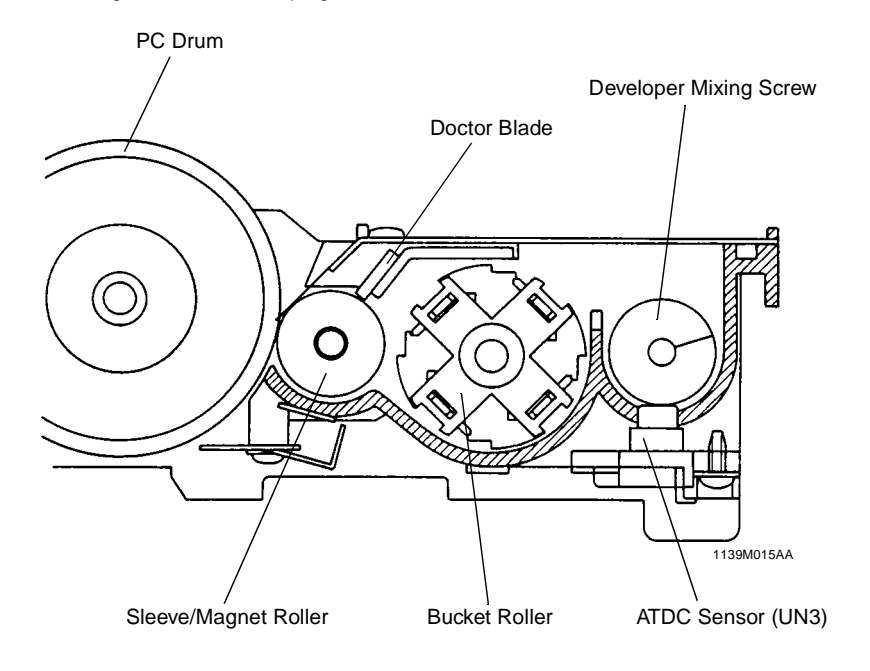

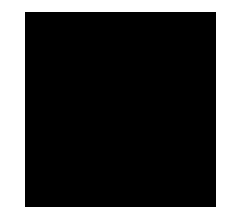

#### 1174SBM1101A 11-1. ATDC Sensor

The ATDC Sensor installed on the underside of the Developer Mixing Chamber detects the varying toner-to-carrier ratio of the developer which flows over it in the Chamber. The copier CPU compares the detected ratio with the ratio set by the ATDC Detection Level Mode (Tech. Rep. Choice C-90) to control toner replenishment.

| Set T/C (%) | ATDC Output Voltage (V) |
|-------------|-------------------------|
| 6.0         | 2.5 (Standard)          |

Toner is replenished for 5 seconds (the Toner Bottle is turned one turn, which is equivalent to a run of 2 copy cycles) for each Toner Replenishing signal.

If the toner-to-carrier ratio becomes lower than 3.5% in a toner-empty condition, the copier inhibits the initiation of a new copy cycle (this feature can be enabled or disabled by a Tech. Rep. Choice mode). When a ratio of 4% or more is recovered as a result of Auxiliary Toner Replenishing, the copier permits the initiation of a new copy cycle.

If the Front Door is swung open and closed with a T/C ratio of less than 4%, the copier initiates an Auxiliary Toner Replenishing sequence. (It stops the sequence as soon as a T/C ratio of 4.5% is reached.)

### **ATDC Sensor Automatic Adjustment**

An automatic adjustment of the ATDC Sensor is made in the F8 Test Mode operation and when a new Imaging Unit is installed in the copier.

\* When a New Imaging Unit is Installed in the Copier:

Following the execution of the starter setup mode upon power-up, the copier CPU reads the output value of the ATDC Sensor and establishes the reading as the reference value.

\* When F8 is Run after Starter Has Been Changed:

Following the execution of the starter setup mode upon pressing of the Start Key, the copier CPU reads the output value of the ATDC Sensor and establishes the reading as the reference value.

### NOTE

If an F8 operation is run at a time when the starter has not been changed, it can result in a wrong T/C reference value being set by the copier. Avoid casual use of F8. If the setting value has been cleared because of the RAM Board being replaced, however, enter the ATDC control value before the replacement using the Zoom Up/Down Keys in the F8 operation (without pressing the Start Key).

### **Toner Empty Detection**

The copier has no toner empty detecting sensor and, instead, the ATDC Sensor performs that function. The ATDC Sensor checks the toner-to-carrier ratio and, if it reads a T/C ratio lower than the set level for 37 copies and, further, if it next reads a ratio 1% lower than the setting, this is a toner-empty condition. The toner-empty condition is canceled after detection under any of the following conditions when the Front Door is swung open and closed:

- T/C is 4% or more: The toner-empty condition is canceled.
- T/C is less than 4%: The copier initiates an Auxiliary Toner Replenishing sequence and cancels the toner-empty condition as soon as T/C reaches 4.5%.

|     | Control Signal | Set T/C | Standard<br>Output<br>Voltage | WIRING DIAGRAM |
|-----|----------------|---------|-------------------------------|----------------|
| UN3 | PWB-A PJ10A-3  | 6.0%    | 2.5                           | 2-H            |

#### 1174SBM1102A 11-2. Magnet Roller

The Magnet Roller of the Sleeve/Magnet Roller of this copier has the following magnetic characteristics. Part of pole S2 before the principal N1 pole (i.e., the area marked as S2b in the Fig. below) provides a very weak magnetic force. If developer is compacted and clogs at the Doctor Blade and, as a result, part of the surface of the Sleeve/Magnet Roller is not covered with developer, the nearby developer around S2b goes to those uncovered areas because of its weak magnetic force. This helps prevent blank lines from occurring on the copy.

The Sleeve Roller, onto which developer is attracted by the magnetic fields of force set up by the poles of the Magnet Roller, turns to convey the developer toward the point of development. This also means that developer fresh from the Developer Mixing Chamber is always brought to the point of development.

As noted earlier, the Imaging Unit integrates the Developing Unit with the PC Drum into one body. Because of that, it is impossible to move the Developing Unit against the PC Drum, thereby providing a certain distance between the PC Drum and Sleeve/Magnet Roller. The Sleeve/Magnet Roller has therefore been made movable: the Bushing is pressed by compression springs thereby pressing the Positioning Collars on both ends of the Sleeve/Magnet Roller and the Sleeve/Magnet Roller.

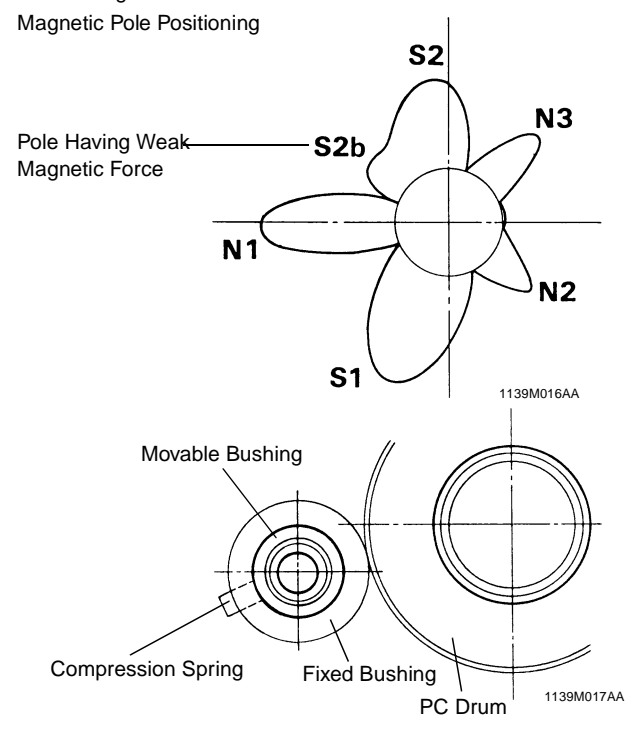

### 1174SBM1103A 11-3. Developing Bias

A negative voltage (Vb = Developing Bias voltage) is applied to the Sleeve Roller to prevent a foggy background on the copy. The amount of toner attracted onto the surface of the PC Drum depends on how much lower the PC Drum surface potential (Vi) is than Vb (i.e., the potential difference).

- When the potential difference is large, a greater amount of toner is attracted.
- When the potential difference is small, a smaller amount of toner is attracted.

Because the Sleeve/Magnet Roller of this copier is movable, a flat spring is used as the Bias Terminal which follows the movement of the Sleeve/Magnet Roller.

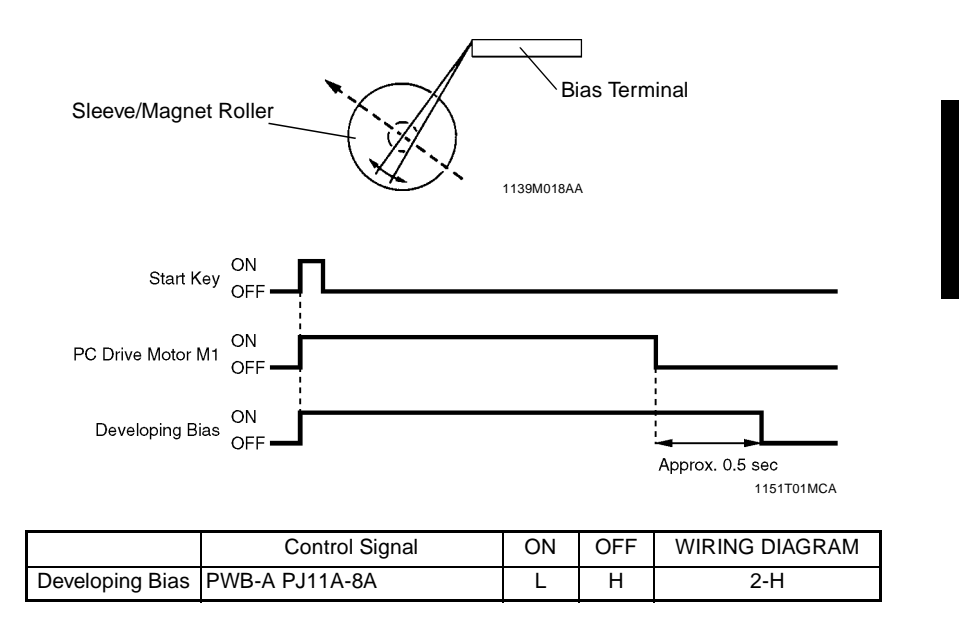

### 1174SBM1104A **11-4. Doctor Blade**

The Doctor Blade installed over the Sleeve/Magnet Roller regulates the height of the developer brush on the surface of the Sleeve Roller. The Blade is perpendicular to the direction of movement of the Sleeve/Magnet Roller to minimize variations in the distance between the Doctor Blade and Sleeve/Magnet Roller as the Sleeve/Magnet Roller moves.

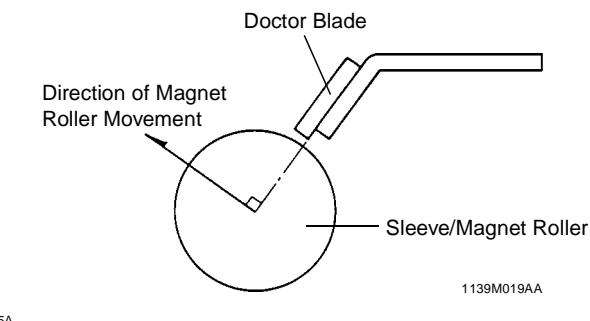

### 1174SBM1105A 11-5. Sleeve/Magnet Roller Lower Filter

\* Except the U.S.A., Canada, and Europe

There is a slit provided under the Sleeve/Magnet Roller to collect insufficiently charged toner in the grounded Toner Antispill Trap. This effectively prevents the toner from spilling onto the mechanisms inside the copier.

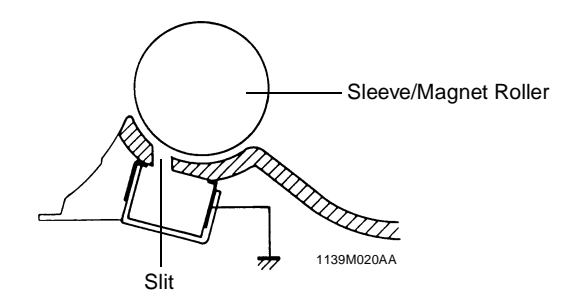

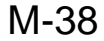

### 1174SBM1200A 12 TONER HOPPER

### 1174SBM1201A 12-1. Toner Hopper Locking/Unlocking

The Toner Hopper is not integrated into the Imaging Unit; instead, it is secured to the copier. To replace an empty Toner Bottle, the user first needs to swing the Toner Bottle Holder out 40° to the front. The Holder pivots about the Toner Supply Port as it is swung out or in, which effectively prevents toner from spilling when the Holder is swung out or in.

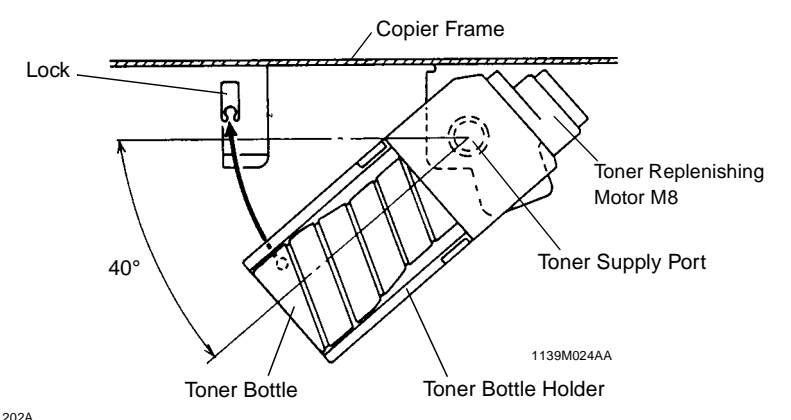

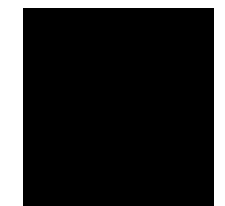

### 1174SBM1202A 12-2. Toner Replenishing

- Drive from the Toner Replenishing Motor is transmitted via the motor shaft to the Bottle Cap Claw, which turns the Toner Bottle. As the Toner Bottle is fitted to the Coupling, both turn together during toner replenishing.
- A Metering Chamber provided at the toner supply port of the Coupling regulates the amount of toner that falls through the port.
- There is a supply port for the exclusive use of the starter. The starter does not pass through the Metering Chamber, which means that it takes a shorter time to load the starter.

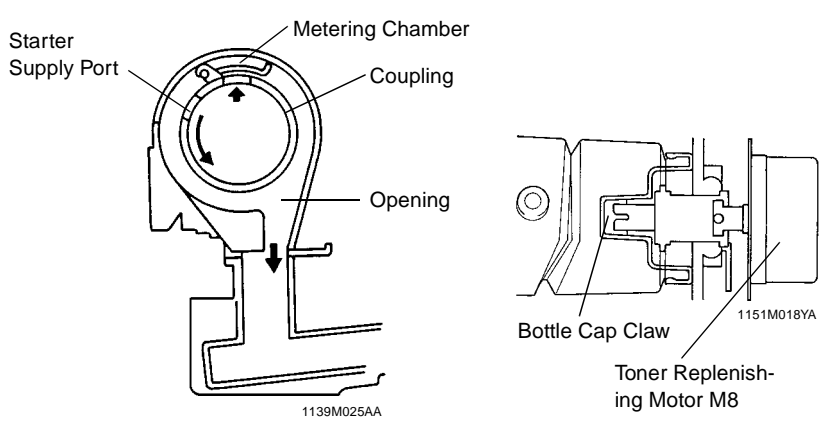

## 1174SBM1203A 12-3. Shutter

The connection between the Toner Hopper and Imaging Unit is provided with a Shutter which prevents toner from spilling when the Imaging Unit is slid out of the copier.

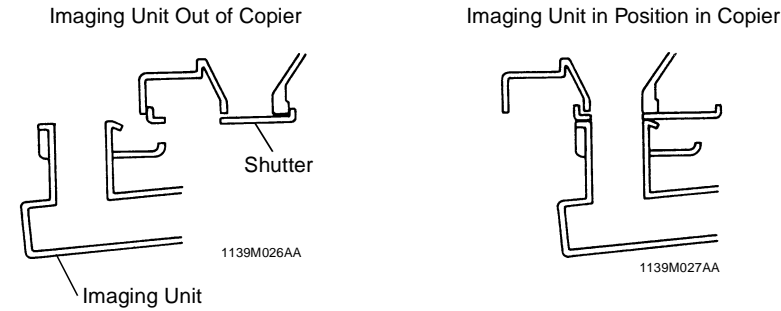

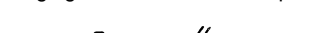

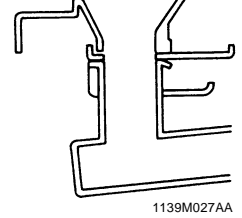

## 1174SBM1204A 12-4. Toner Hopper Home Position Detection

The Coupling is fitted with a Home Position Plate which is detected by the Toner Hopper Home Position Sensor. This ensures that the Toner Bottle is located so that its opening is positioned on top whenever the Toner Replenishing Motor is deenergized.

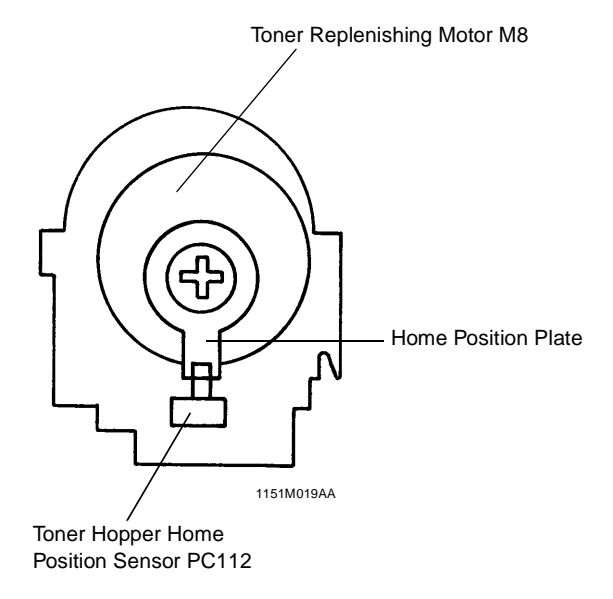

### **1174SBM1205A 12-5. Toner Bottle Vibration**

When the indentations at three places on the left-hand end (as viewed when the Toner Bottle is in position) of the Toner Bottle move past the protrusion in the Toner Bottle Holder, the Toner Bottle is vibrated to prevent some of the toner from remaining unconsumed in the Bottle.

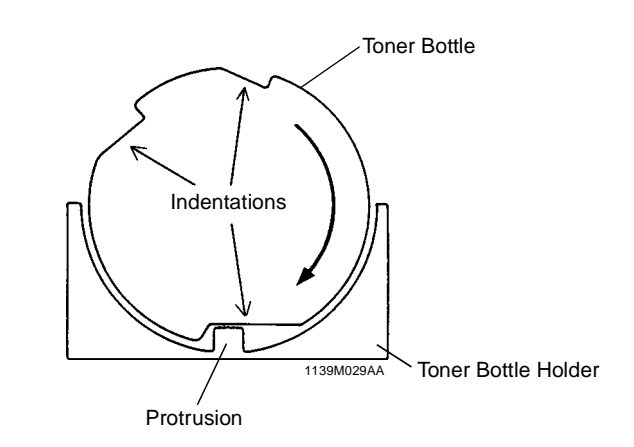

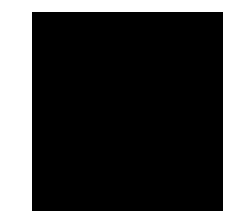

# 12-6. Toner Replenishing Control

- 1. The ATDC Sensor installed in the Imaging Unit reads the toner-to-carrier ratio of the developer in the Developer Mixing Chamber for each copy cycle.
- 2. It samples the ratio 16 times and compares each with the preset level.
- 3. If eight or more readings out of the total 16 are lower than the preset level, a Toner Replenishing signal is output.
- 4. The Toner Replenishing Motor is turned one complete turn for each Toner Replenishing signal (which is equivalent to a supply of 0.3 to 0.6 g toner).
- \* The readings taken while the Toner Replenishing Motor is turning (it takes 5 seconds for the Toner Replenishing Motor to turn one complete turn) are ignored. This means that, in a multi-copy cycle, the ATDC Sensor may take readings as the next copy cycle is started while the Toner Replenishing Motor is turning; but, those readings are ignored.

|    | Control Signal | Energized | Deenergized | WIRING DIAGRAM |
|----|----------------|-----------|-------------|----------------|
| M8 | PWB-A PJ5A-6   | Н         | L           | 2-D            |
|    |                |           |             |                |

|       | Control Signal | Blocked | Unblocked | WIRING DIAGRAM |
|-------|----------------|---------|-----------|----------------|
| PC112 | PWB-A PJ17A-2B | L       | Н         | 2-D            |
|       |                |         |           |                |

|     | Control Signal | Set T/C | Reference<br>Voltage | WIRING DIAGRAM |
|-----|----------------|---------|----------------------|----------------|
| UN3 | PWB-A PJ10A-3  | 6.0%    | 2.5                  | 2-H            |

### 13 PAPER TAKE-UP/FEED SECTION (2ND DRAWER: 23 cpm COPIER ONLY)

The copier is equipped with two Paper Drawers, 1st and 2nd, that can be slid out to the front of the copier. Each can hold up to 250 sheets of paper.

The 1st Drawer is a universal paper size type, while the 2nd Drawer is a fixed paper size type.

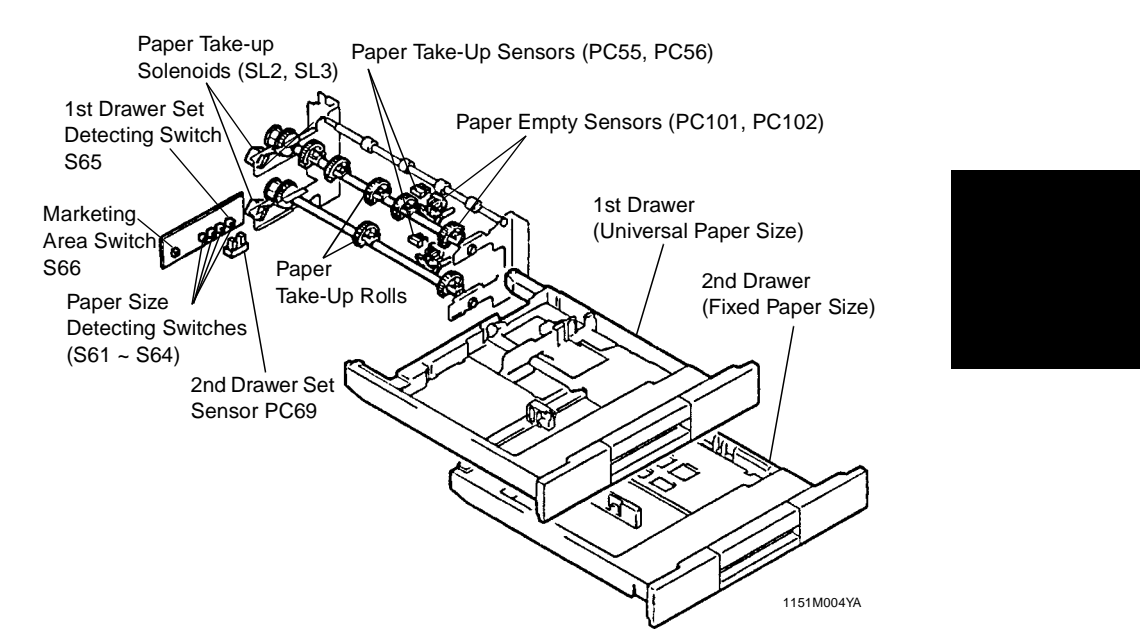

### Paper Sizes That Can be Loaded

1174SBM1300A

|               | Marketing<br>Area<br>Switch<br>S66 | 1st Drawer                                                               | 2nd Drawer                                                                                                    |
|---------------|------------------------------------|--------------------------------------------------------------------------|----------------------------------------------------------------------------------------------------|
|               | Inch                               | 5.5" × 8.5", 8.5" × 11", 8.5" × 14",<br>11" × 8.5", 11" × 14", 11" × 17" | 8.5" × 11" [LETTER], 11" × 8.5"<br>[LETTER], 8.5" × 13" [G.LEGAL],                                                                                                    |
| Inch<br>Areas | Metric                             | A5L, A4L, A4C, A3L<br>8" × 13", 8.5" × 13" [G.LEGAL]<br>8-1/4" × 13"     | 8.5" × 14" [LEGAL],<br>11" × 17", 5.5" × 8.5" [INVOICE],<br>8" × 10.5" [G.LETTER]<br>10.5" × 8" [G.LETTER], 8-1/4" × 13",<br>10" × 14", 11" × 14", 210 × 280,<br>280 × 210, 216 × 297, 216 × 320,<br>220 × 280, 220 × 330, 280 × 420 |

|        | Marketing<br>Area<br>Switch<br>S66 | 1st Drawer                                                                                          | 2nd Drawer                                                                                                |
|--------|------------------------------------|----------------------------------------------------------------------------------------------------|----------------------------------------------------------------------------------------------------|
| Metric | Metric                             | A3L, B4L, A4L, A4C, A5L, B5C,<br>B5L (Taiwan Only), 8" × 13",<br>8.5" × 13" <b>≭</b> , 8-1/4" × 13" | A3L, B4L, A4L, A4C, A5L, 8" × 13"<br>8-1/4" × 13", 10" × 8" [QUARTO],<br>210 × 280, 216 × 297, 297 × 216, |
| Areas  | Inch                               | 5.5" × 8.5" [INVOICE],<br>8.5" × 11" [LETTER]*,<br>8.5" × 14" [LEGAL]*, 11" × 17"*                  | 216 × 320, 220 × 280, 297 × 430                                                                           |

\* Except Taiwan

### 1174SBM1301A 13-1. Edge Guide and Trailing Edge Stop

### 1st Drawer

The 1st Drawer is a universal type allowing the user to slide freely the Edge Guide and Trailing Edge Stop to accommodate paper of different sizes.

The Edge Guide and Trailing Edge Stop can be locked into position by meshing the notches in the Lock Lever with those in the Drawer.

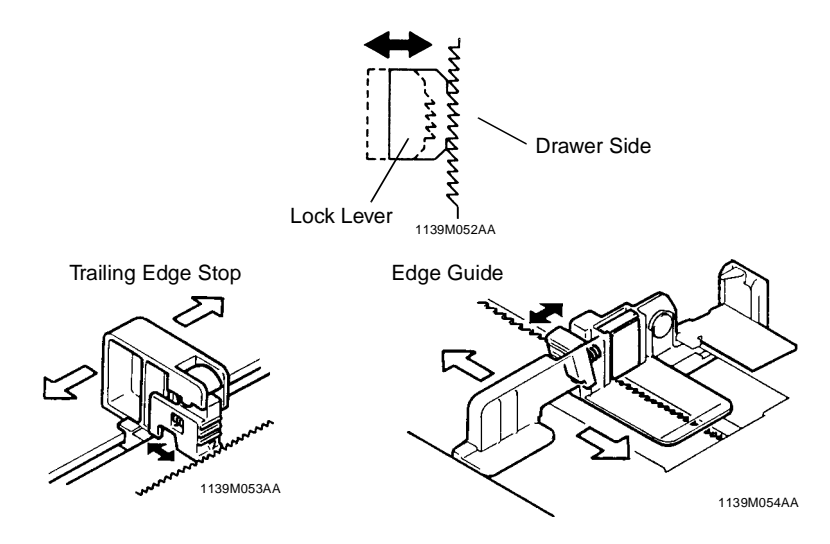

#### 2nd Drawer

The 2nd Drawer is a fixed paper size type, in which the Edge Guide and Trailing Edge Stop are screwed into fixed positions.

The Edge Guide is provided with an Edge Pad (which is Velcro) that prevents double feed and ensures that the paper stack keeps its correct alignment with regard to the paper path reference position.

### 1174SBM1302A 13-2. Drawer Positioning

Each of the 1st and 2nd Drawers is positioned by fitting its Positioning Plate on the paper take-up end into the groove in the Drawer Frame. It is then secured in position by the magnet installed in the Drawer Front Cover on the paper take-up end. The tabs on both sides at the front of the Drawer ensure that the Drawer clicks into position. Any deviation in the paper path reference position can be adjusted within  $\pm 2$  mm by moving the Front Cover of the Drawer to the front or rear.

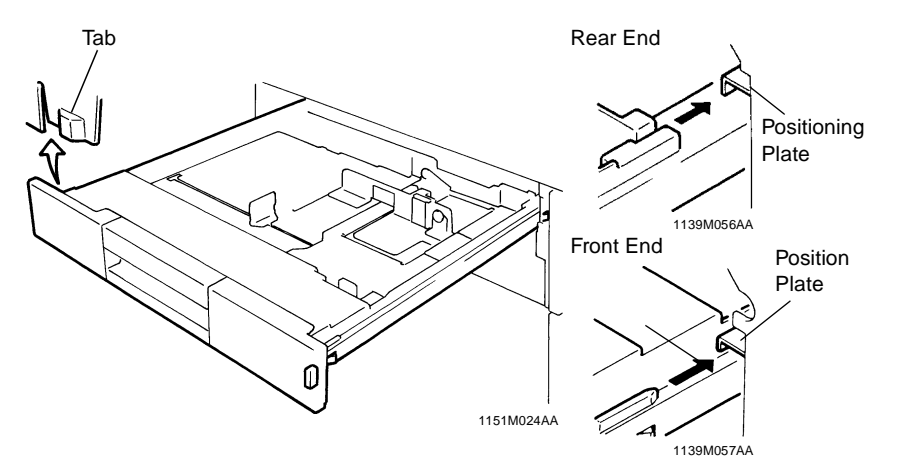

### 1174SBM1303A 13-3. Paper Lifting Plate

The Paper Lifting Plate of each Drawer is raised at all times by two Paper Lifting Springs.

For the 2nd Drawer, the type and position of the Paper Lifting Springs must be changed according to the paper size. (For details, see DIS/REASSEMBLY, ADJUSTMENT.)

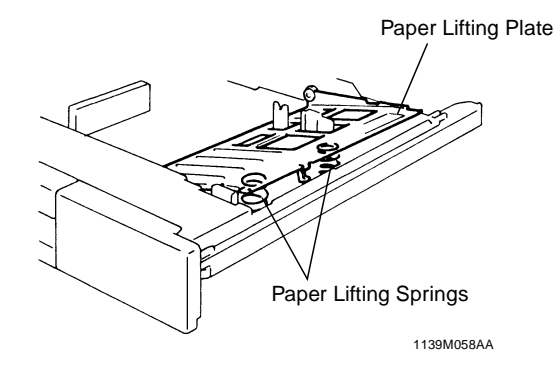

### 1174SBM1304A 13-4. Drawer-in-Position Detection

The copier detects that the Drawer is slid into position as follows.

### 1st Drawer

When the 1st Drawer is slid into the copier, the Drawer Frame presses the 1st Drawer Set Detecting Switch installed on the back panel of the copier.

### 2nd Drawer

When the 2nd Drawer is slid into the copier, the Rib on the Drawer Frame blocks the 2nd Drawer Set Sensor.

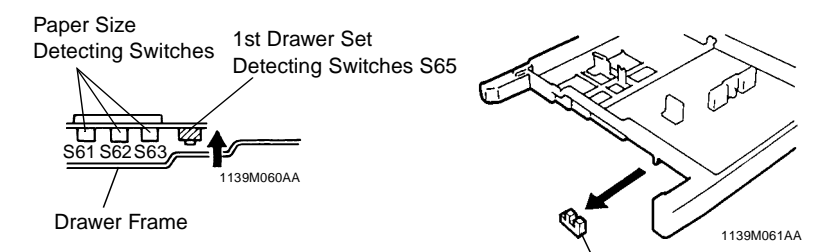

2nd Drawer Set Sensor PC69

### <Control>

|     | Control Signal | ON | OFF | WIRING DIAGRAM |
|-----|----------------|----|-----|----------------|
| S65 | PWB-A PJ15A-11 | L  | Н   | 15-B           |

|      | Control Signal | Blocked | Unblocked | WIRING DIAGRAM |
|------|----------------|---------|-----------|----------------|
| PC69 | PWB-A PJ2A-2   | L       | Н         | 17-A           |

### 1174SBM1305A 13-5. Universal Tray (1st Drawer) Paper Size Detection

The length (feeding direction) and width (crosswise direction) of the paper are independently detected and the copier determines the paper size by combining the two separate detections made.

On the bottom of the tray is a lever fitted to the Trailing Edge Stop and another lever fitted to the Edge Guide. These levers actuate and deactuate Paper Size Detecting Switches to allow the copier to determine a particular paper size.

The Marketing Area Switch is used to set the type of paper to be used (inch or metric).

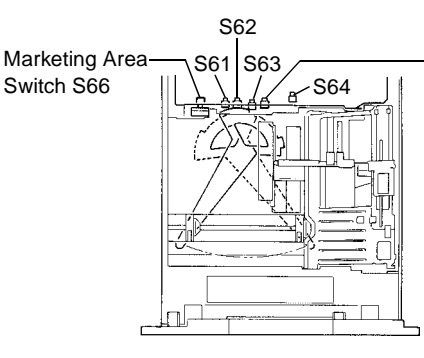

Drawer Set Detecting Switch S65

### NOTE

1151M003AA

The number and the installed position of the Paper Take-Up Rolls vary depending on the marketing areas: inch or metric. See pp. M-43 and M-44 for the sizes of the paper that can be taken up and fed out of the drawer.

| Paper Size Detecting Switches |     |            | Inch/Metric Setting Switch S66 |             |              |           |
|-------------------------------|-----|------------|--------------------------------|-------------|--------------|-----------|
| Length (FD)                   |     | Width (CD) | Paper Length                   | Motrio      | Inch         |           |
| S61                           | S62 | S63        | S64                            |             | Metho        | mon       |
| ON                            | ON  | ON         | -                              | ~402.0      | A3           | 11" × 17" |
| ON ON                         | OFF | OFF        | 402.0~349.2                    | B4          | 8-1/2" × 14" |           |
|                               |     | ON         |                                |             | 11" × 14"    |           |
| ON OFF                        |     | OFF        | 240 4 217 2                    | ELS         | 8-1/2" × 14" |           |
|                               | OFF | OFF        | ON                             | 349.4~317.2 | FL3          | 11" × 14" |
| OFF                           | OFF | OFF        | -                              | 317.2~272.0 | A4L          | Letter L  |
| OFF OFF                       | OFF | ON         | OFF                            | 272 0 222 0 | B5I          | Letter L  |
|                               |     | ON         | 212.0~222.0                    | DJL         | Letter C     |           |
| OFF ON                        | ON  | ON ON      | OFF                            | 222.0~195.0 | A5L          | Invoice L |
|                               |     |            | ON                             |             | A4L          | Letter C  |
| OFF C                         | ON  | ON OFF     | OFF                            | 195.0~      | B5C          | Letter C  |
|                               |     |            | ON                             |             | 550          | Letter L  |

The 2nd Drawer accepts only paper of a fixed size and has no paper size detecting system. (The paper size is input from the control panel using a Tech. Rep. Mode.)

### <Control>

|     | Control Signal | ON | OFF | WIRING DIAGRAM |
|-----|----------------|----|-----|----------------|
| S61 | PWB-A PJ15A-1  | L  | Н   | 14-A           |
| S62 | PWB-A PJ15A-3  | L  | Н   | 14-A           |
| S63 | PWB-A PJ15A-6  | L  | Н   | 15-A           |
| S64 | PWB-A PJ15A-9  | L  | Н   | 15-A           |
| S66 | PWB-A PJ2A-4   | L  | Н   | 17-B           |

1174SBM1306A

### 13-6. Paper Empty Detection

When the Drawer runs out of paper, the Actuator for the Paper Empty Sensor drops into the cutout in the Paper Lifting Plate. This activates the Paper Empty Sensor and the copier detects that the Drawer has run out of paper.

As noted earlier, the Paper Lifting Plate is raised at all times by the Paper Lifting Springs. To prevent the Actuator for the Paper Empty Sensor from being caught by the paper stack when the Drawer is slid out of the copier, it is tilted slightly. This, however, results in the operating stroke of the Actuator becoming small, which increases the possibility of the Actuator activating the Sensor by the flexing of a sheet of paper as it is taken up and fed in. To prevent this false detection of a paper-empty condition, the paper empty detection is enabled only when the Paper Take-Up Roll is in the retracted position.

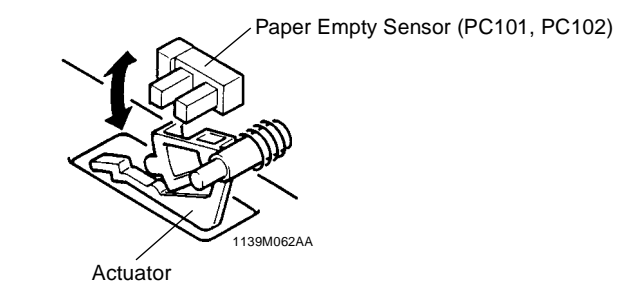

<Control>

|       | Control Signal | Blocked | Unblocked | WIRING DIAGRAM |
|-------|----------------|---------|-----------|----------------|
| PC101 | PWB-A PJ4A-6   | L       | Н         | 17-F           |
| PC102 | PWB-A PJ3A-4   | L       | Н         | 17-D           |

#### 1174SBM1307A 13-7. Paper Separating Mechanism

Each Drawer has Fingers that separate the top sheet of paper from the rest of the paper stack at paper take-up. The Fingers are fitted to the right front and rear corners of the Drawer. When the Paper Take-Up Roll starts turning to take up the top sheet of paper, its turning force is directly transmitted to the top sheet of paper as it is in direct contact with the Paper Take-Up Roll. That force overcomes the block of the Fingers, causing the top sheet of paper to ride over the Fingers and be fed out of the Drawer into the copier.

As to the second sheet of paper, the paper transport force obtained through friction with the top sheet of paper is weak and does not allow the second sheet of paper to ride over the block of the Fingers. Hence, the second sheet of paper remains stationary with the rest of the paper stack in the Drawer.

When there are only two sheets of paper left in the Drawer, the bottom sheet can be fed with the top one if the friction of the Paper Lifting Plate is weak. The Friction Plate affixed to the Paper Lifting Plate prevents this from happening.

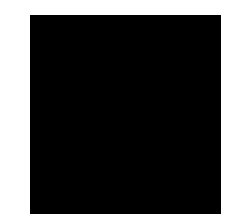

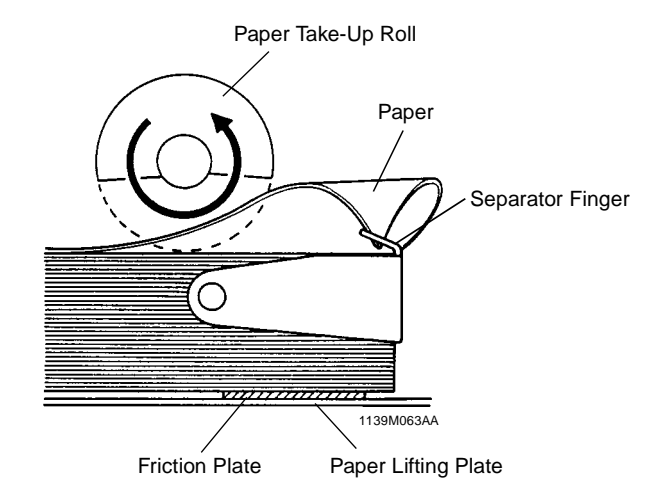

#### 1174SBM1308A 13-8. Paper Take-Up Roll

Since the Paper Lifting Plate is raised at all times by the Paper Lifting Springs, paper is wedged in the mechanism when the Drawer is slid out of the copier if the Paper Take-Up Roll is round in shape. So the Take-Up Roll is semicircular and the circular part of the Roll is positioned on top at times other than take-up. For convenience, we call this position of the Paper Take-Up Roll the "retracted" position.

The Paper Take-Up Roll is grooved to keep good friction even under heavy loading. The 1st Drawer, which is a universal type to accommodate paper of different sizes, is provided with five (four in areas using only inch paper) Paper Take-Up Rolls. The 2nd Drawer accommodating paper of a fixed size only is equipped with two Rolls whose positions must be changed according to the paper size. (For the positions, see DIS/REASSEMBLY, ADJUST-MENT.)

The Paper Take-Up Roll is driven when the Paper Take-Up Solenoid is energized. The Roll is turned one complete turn for each single sheet of paper.

The Paper Take-Up Sensor is used to detect whether a sheet of paper has been properly taken up or not.

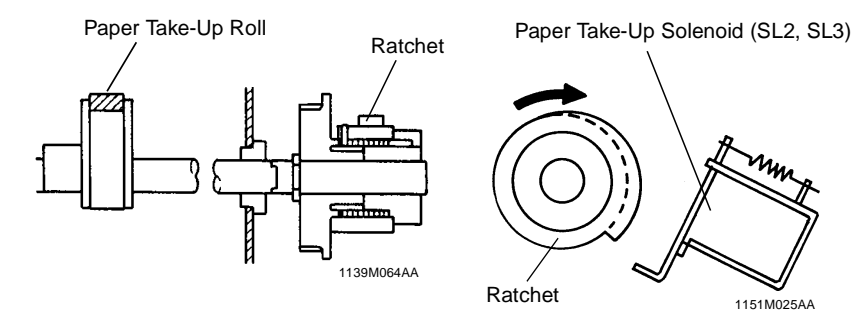

Vertical Transport Roller

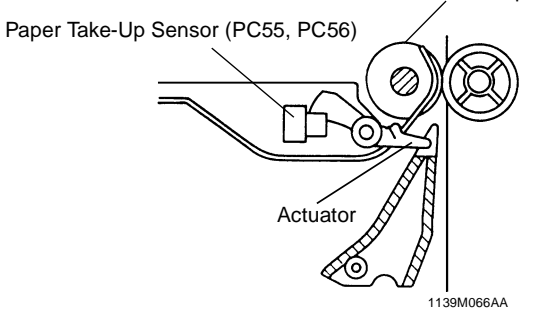
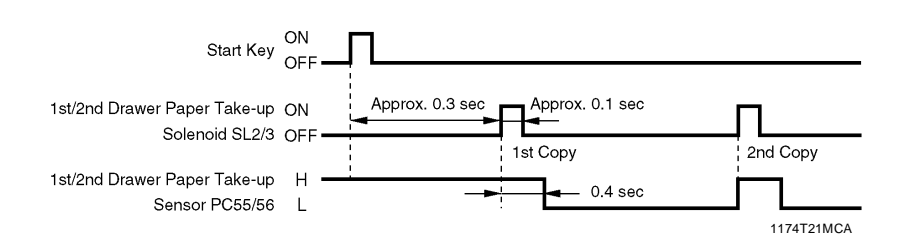

|     | Control Signal | Energized | Deenergized | WIRING DIAGRAM |
|-----|----------------|-----------|-------------|----------------|
| SL2 | PWB-A PJ4A-9   | L         | Н           | 17-F           |
| SL3 | PWB-A PJ3A-2   | L         | Н           | 17-D           |

|      | Control Signal | Blocked | Unblocked | WIRING DIAGRAM |
|------|----------------|---------|-----------|----------------|
| PC55 | PWB-A PJ4A-2   | Н       | L         | 17-F           |
| PC56 | PWB-A PJ3A-7   | Н       | L         | 17-E           |

#### 1174SBM1309A

#### 13-9. Paper Take-Up Retry Control

To minimize the occurrence of paper misfeed due to a slippery Paper Take-Up Roll, the Paper Take-Up Solenoid is energized a second time if a sheet of paper fails to reach the Paper Take-Up Sensor within T sec. after the solenoid has been deenergized. The solenoid is energized this second time 0.5 sec. after the above-mentioned period of T sec. has elapsed. (This is referred to as the paper take-up retry function.)

A misfeed results if the sheet of paper does not reach the Paper Take-Up Sensor even after three paper take-up sequences (initial take-up plus two retries).

Here is the control timing chart.

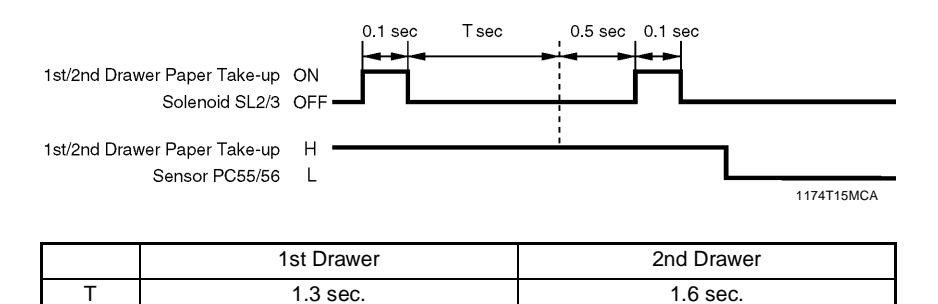

#### 1174SBM1310A 13-10. VERTICAL PAPER TRANSPORT

The sheet of paper taken up by the Paper Take-Up Roll from the Drawer is fed along the Paper Guide to the Vertical Transport Rollers. The paper fed by the Vertical Transport Rollers reaches the Transport Rollers and is then fed up to the Synchronizing Rollers. The Transport Rollers are turned and stopped by the Paper Transport Clutch. The Transport Roller Sensor immediately before the Transport Rollers detects a sheet of paper fed from the Vertical Transport Section or Manual Bypass Table.

The Cover for the Vertical Transport Section (i.e., the Side Door) can be opened and closed for clearing misfeeds. The Side Door Detecting Sensor detects whether or not this Cover is open.

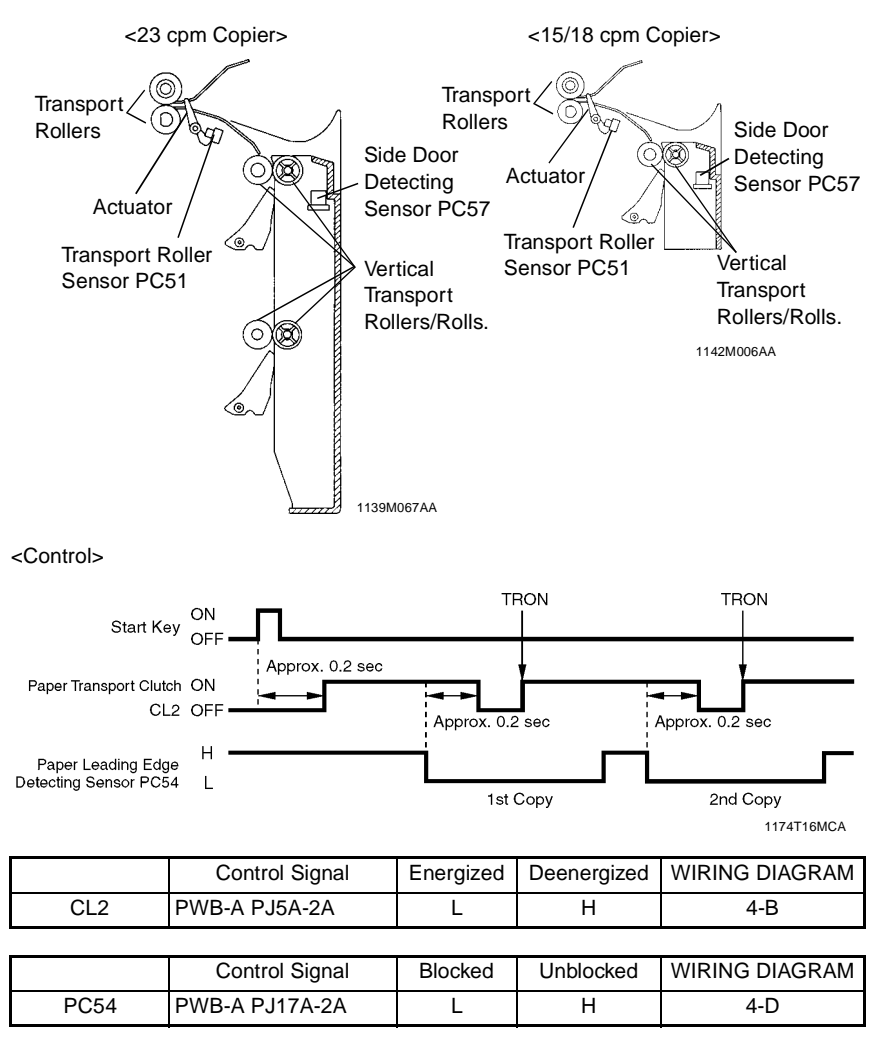

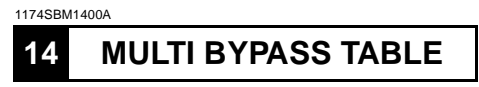

The optional Multi Bypass Table permits the user to make multiple copies (up to 50) on paper that cannot be fed automatically via any built-in paper drawer of the copier. \* Standard on 23 cpm copier, optional on 18 cpm copier and 15 cpm copier.

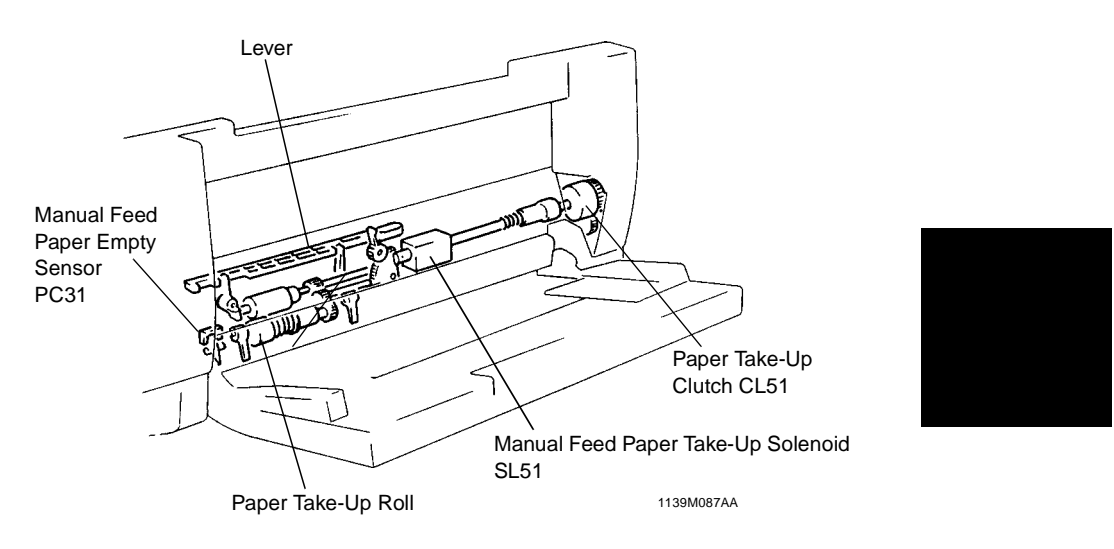

#### 1174SBM1401A 14-1. Paper Take-Up Mechanism

The Paper Take-Up Rolls are normally in their raised (retracted) position so that they will not hamper proper loading of paper. When the Start Key is pressed, the Manual Feed Paper Take-Up Solenoid is deenergized causing the Paper Take-Up Rolls to press the paper stack downward and take up a sheet of paper.

Paper Stoppers are provided that block the leading edge of the paper stack as it is loaded on the Table, preventing any portion of the leading edge of the paper from getting inside. These Stoppers are unlocked at paper take-up, allowing paper into the copier.

Manual Feed Paper Take-Up Clutch controls the turning and stop of the Paper Take-Up Rolls.

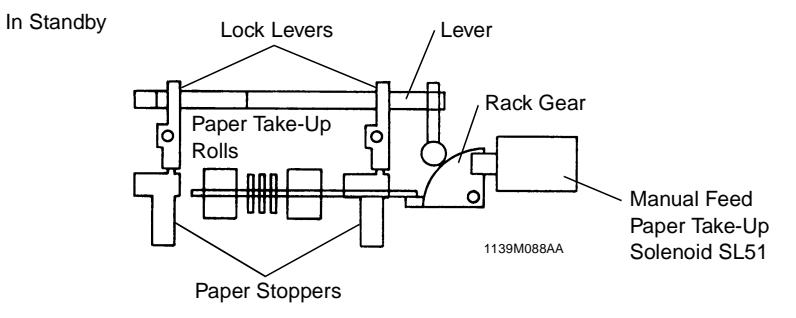

At Take-Up

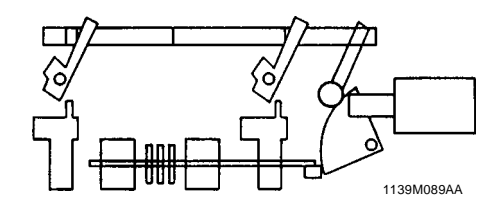

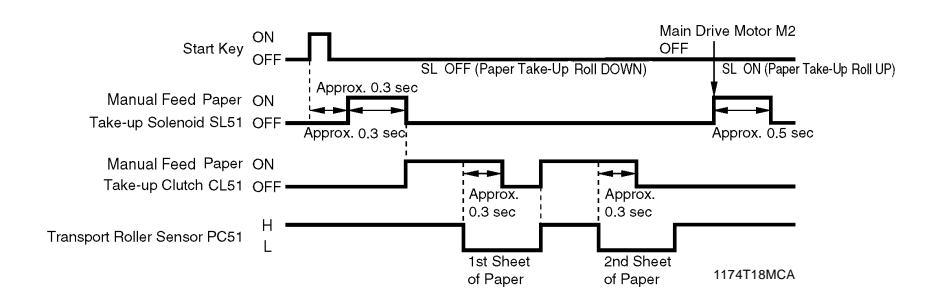

|              | Control Signal | Energized | Deenergized | WIRING DIAGRAM |
|--------------|----------------|-----------|-------------|----------------|
| CL51         | PWB-A PJ5A-4B  | L         | Н           | 17-H           |
| SL51<br>DOWN | PWB-A PJ5A-2B  | L         | н           | 17-H           |
| SL51<br>UP   | PWB-A PJ5A-3B  | L         | н           | 17-11          |

# 1174SBM1402A 14-2. Paper Take-Up Retry Control

To minimize the occurrence of a paper misfeed due to a slippery Paper Take-Up Roll, the Manual Feed Paper Take-Up Clutch is kept deenergized for a given period of time before it is energized again, if a sheet of paper fails to reach the Transport Roller Sensor even after the lapse of a given period of time after the clutch has first been energized. (This is referred to as the paper take-up retry function.)

A misfeed results if the sheet of paper does not reach the Transport Roller Sensor even after three paper take-up sequences (initial take-up plus two retries).

Here is the control timing chart.

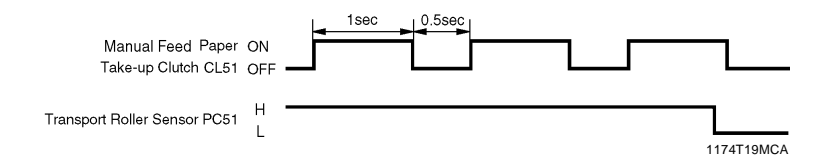

#### 1174SBM1403A 14-3. Paper Separating Mechanism

The paper separating mechanism ensures that only the top sheet of paper is fed in by separating the second sheet of paper from the top one. This is accomplished by the Torque Limiter fitted to the Separator Roll shaft which stops the Separator Roll when there is a change in friction between the Feed and Separator Rolls.

#### 1174SBM1404A 14-4. Paper Empty Detection

The Multi Bypass Table is equipped with a Manual Feed Paper Empty Sensor which detects a sheet of paper at the manual bypass port.

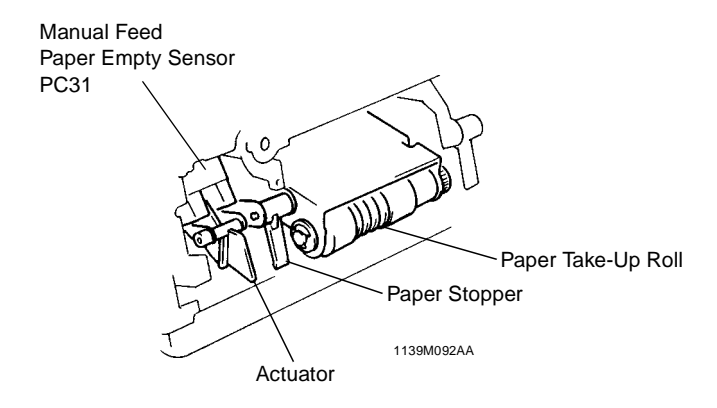

|      | Control Signal | Blocked | Unblocked | WIRING DIAGRAM |
|------|----------------|---------|-----------|----------------|
| PC31 | PWB-A PJ5A-6B  | L       | Н         | 17-H           |

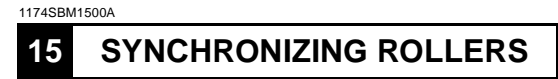

The Synchronizing Rollers, operating in phase with the Scanner's scan motion and paper feeding, synchronize the leading edge of the copy paper accurately with the leading edge of the toner image on the PC Drum.

The Upper Synchronizing Roller is a metal roller covered with a polyvinyl chloride tubing, while the Lower one is a rubber roller.

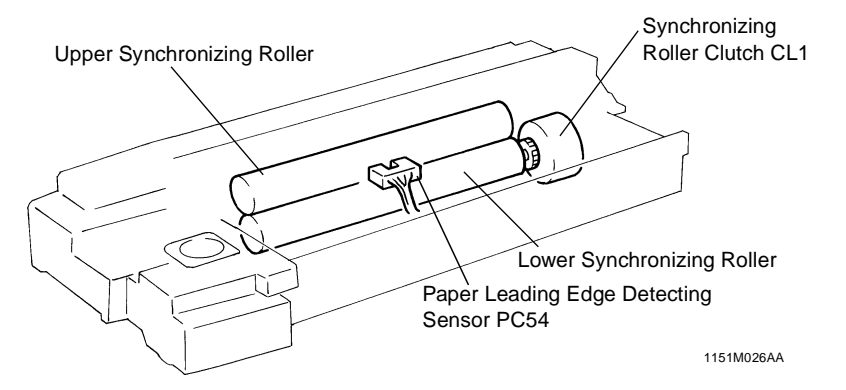

To facilitate clearing of misfeeds, the Upper Synchronizing Roller is installed in the Imaging Unit. It is fitted to the Guide Frame of the Imaging Unit and the Compression Springs at the front and rear ends press the Roller downward so that it makes contact with the Lower Synchronizing Roller. The Lower Roller is driven by the drive source, while there is a gear train that transmits the rotation of the Lower Roller to the Upper Roller, thus ensuring good paper transport performance.

To ensure good image transfer during conditions of high humidity, the Pre-Synch Guide Plate is electrically floated by a plastic spacer, grounded through an  $82M\Omega$  resistor and 1kV varistor.

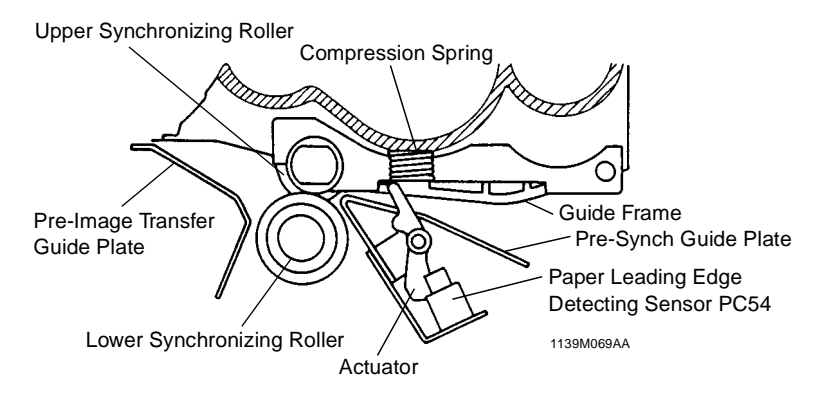

M-57

#### 1174SBM1501A 15-1. Upper Synchronizing Roller Positioning

Since the Upper Synchronizing Roller is fitted to the Imaging Unit, it must be correctly positioned with reference to the Lower Synchronizing Roller when the Upper Half of the copier is swung down into the locked position. For this purpose, slits are cut in the lower copier frame and the Bushings of the Upper Synchronizing Roller fit into these slits.

The Upper Synchronizing Roller is grounded through the Bushings which are in contact with the frame. To positively ground the Roller, the Ground Plate fitted to the lower frame makes contact with the Shaft of the Upper Synchronizing Roller.

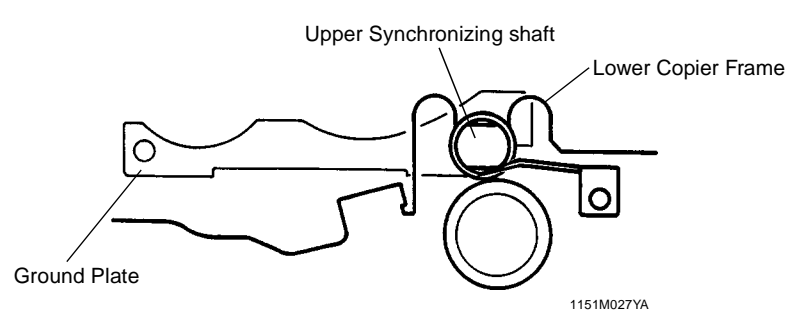

#### 1174SBM1502A 15-2. Paper Dust Remover

The Paper Dust Remover is installed so that it makes contact with the Upper Synchronizing Roller. Since the Upper Synchronizing Roller is covered with a vinyl tubing, triboelectric charging occurs as the Roller turns in contact with the Paper Dust Remover. As paper is then fed between the Synchronizing Rollers, the charges on the tubing attract paper dust from the paper. The dust is then transferred onto the Paper Dust Remover.

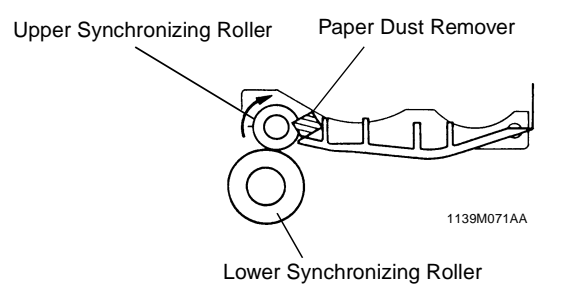

#### 1174SBM1503A 15-3. Synchronizing Roller Control

The Synchronizing Rollers are started as the Synchronizing Roller Clutch is energized upon reception of a signal from the Master Board.

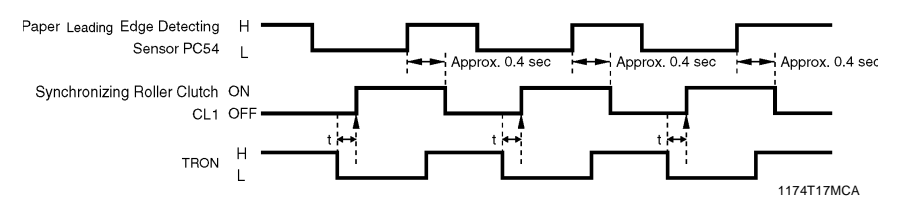

t: The value of t depends on the settings made in Adjust Mode.

|      | Control Signal | Energized | Deenergized | WIRING DIAGRAM |
|------|----------------|-----------|-------------|----------------|
| CL1  | PWB-A PJ5A-4A  | L         | Н           | 4-A            |
|      |                |           |             |                |
|      | Control Signal | Blocked   | Unblocked   | WIRING DIAGRAM |
| PC54 | PWB-A PJ17A-2A | L         | Н           | 4-D            |

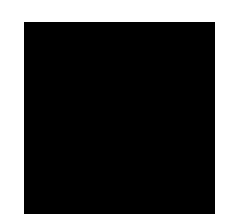

# 16 IMAGE TRANSFER AND PAPER SEPARATION

#### Image Transfer

1174SBM1600A

The Image Transfer Corona applies a DC negative corona emission to the underside of the paper thereby attracting the positively charged toner onto the surface of the paper to form a visible, developed image of the original. The Corona Unit is provided with a Corona Wire cleaning mechanism: the operator has only to pull out the Lever on which the Cleaner is mounted from the front of the copier, which cleans the Wire.

#### **Paper Separation**

The Paper Separator Corona showers the underside of the paper with both positive and negative charges so that the paper can be easily separated from the PC Drum. In addition, two Paper Separator Fingers physically peel the paper off the surface of the PC Drum. (For details, see PAPER SEPARATOR FINGERS.)

The Image Transfer/Paper Separator Coronas Unit is provided with a Pre-Image Transfer Guide Plate that determines the angle at which the paper comes into contact with the PC Drum and keeps an optimum distance between the paper and the PC Drum so that the image may be properly transferred onto the paper.

The Image Transfer/Paper Separator Coronas Unit is grounded via a 2.6M $\Omega$  resistor, which improves its efficiency to discharge to the PC Drum side, thus reducing the output current from the High Voltage Unit.

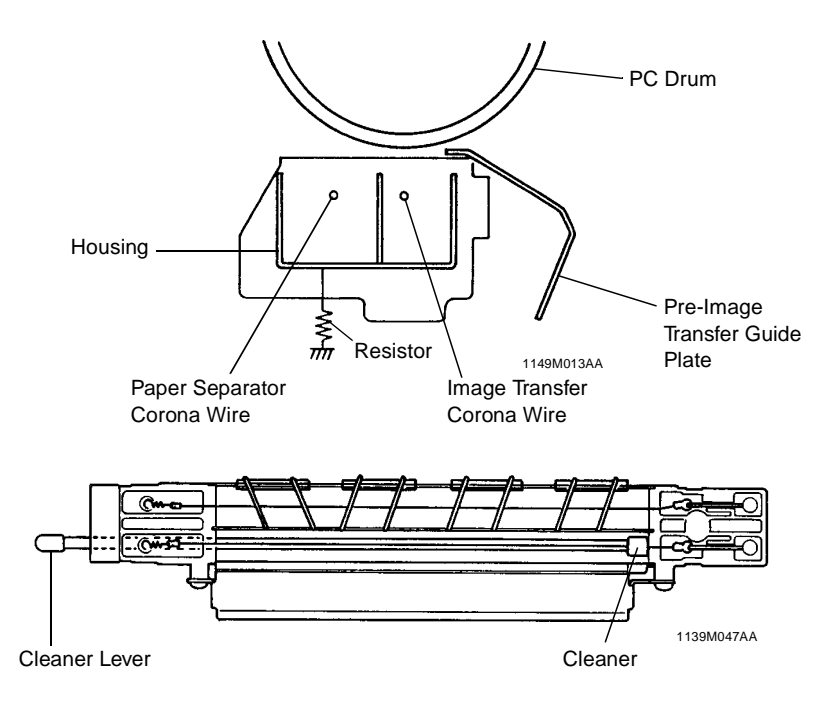

M-60

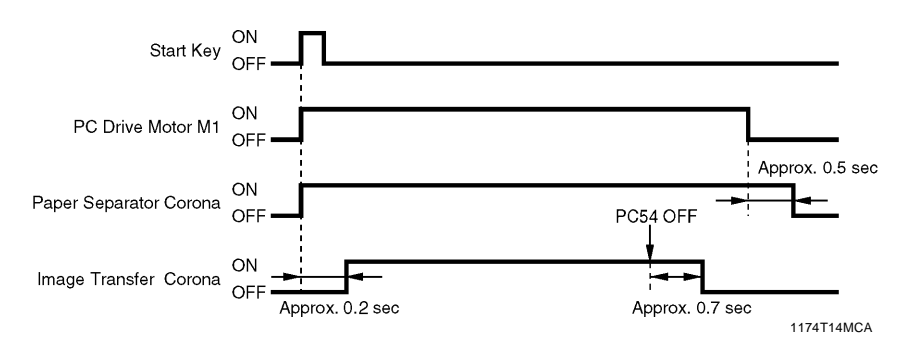

|                           | Control Signal | ON | OFF | WIRING DIAGRAM |
|---------------------------|----------------|----|-----|----------------|
| Image Transfer<br>Corona  | PWB-A PJ11A-9A | L  | Н   | 4-C            |
| Paper Separator<br>Corona | PWB-A PJ11A-8A | L  | Н   | 4-C            |

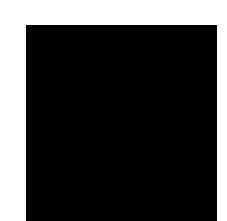

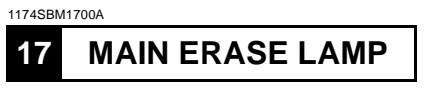

The Main Erase Lamp is turned ON to neutralize any surface potential remaining on the surface of the PC Drum after cleaning.

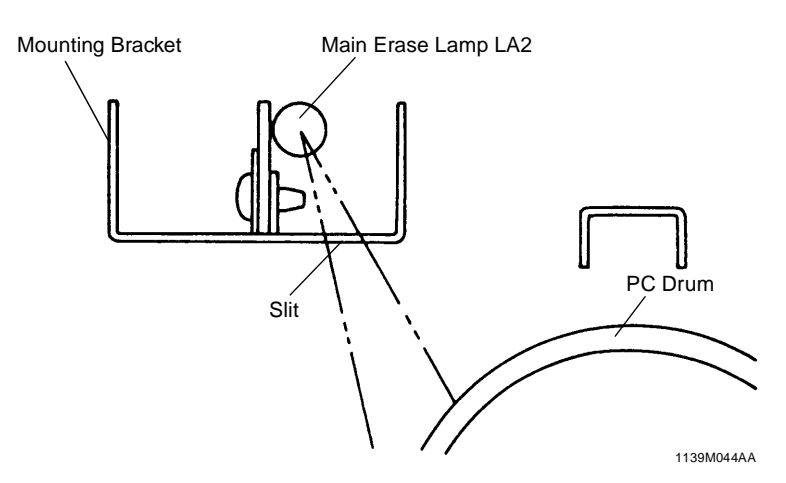

The Main Erase Lamp consists of five tungsten-filament lamps mounted on a Board.

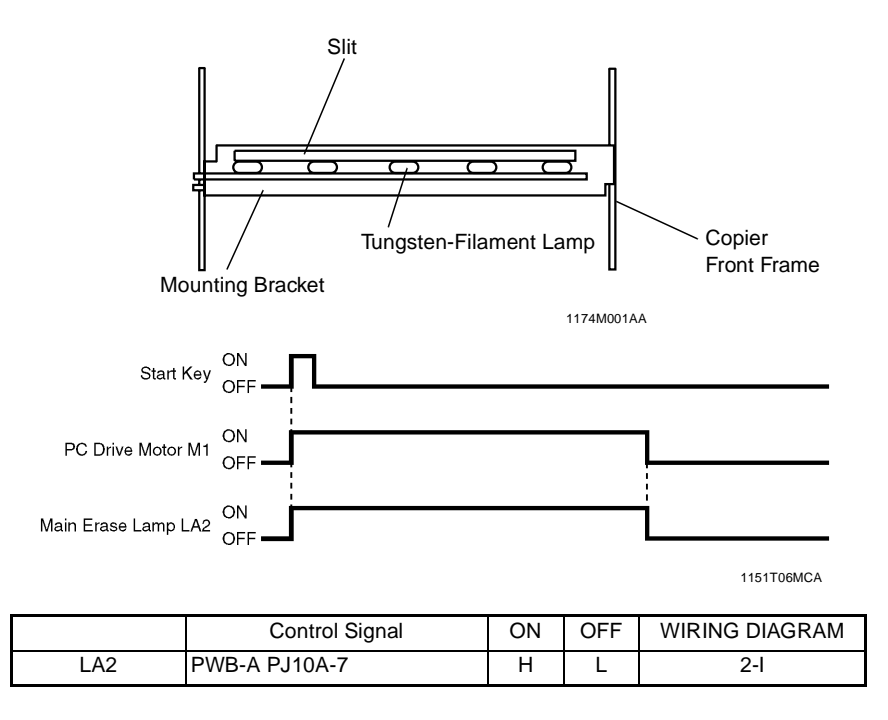

M-62

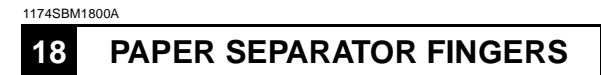

After image transfer, an AC corona emission is applied to the underside of the paper by the Paper Separator Corona to neutralize the paper so that it can be easily separated from the PC Drum. To further ensure that the paper is positively separated from the PC Drum, there are two Paper Separator Fingers attached to the Imaging Unit. They physically peel the paper off the surface of the PC Drum.

The Paper Separator Fingers are made of plastic and are kept in constant contact with the surface of the PC Drum.

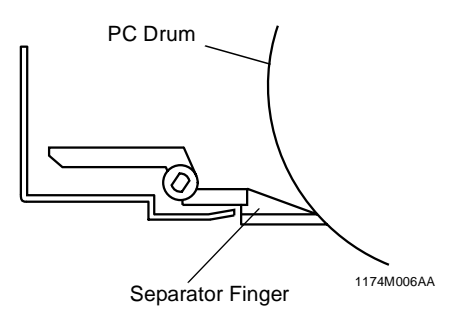

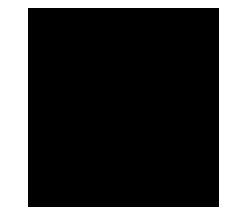

The Paper Separator Fingers are also moved back and forth over a given distance so that they will make contact with a wider surface area of the PC Drum, thus preventing localized damage to the PC Drum surface. This lateral movement is done by the Lever connected to the Cleaning Blade and, when the Cleaning Blade is moved, the Separator Fingers are also moved back and forth.

\* Lateral Movement: 3.7 mm

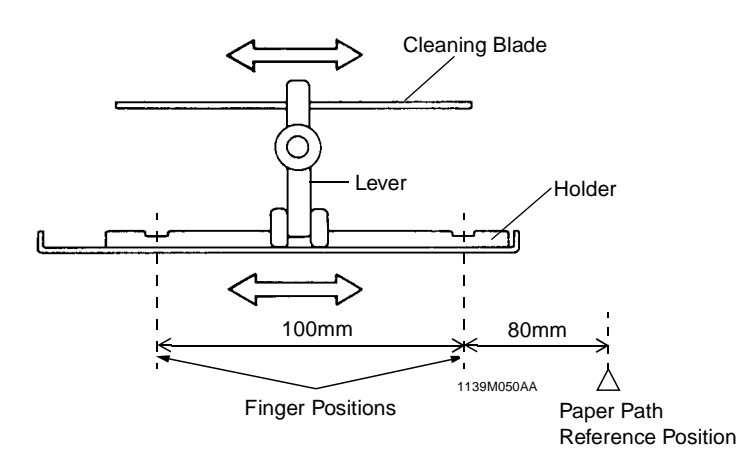

M-63

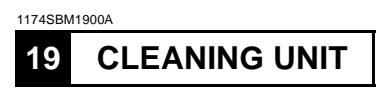

The Cleaning Blade is pressed tightly against the surface of the PC Drum and scrapes off any toner remaining on the surface after image transfer and paper separation have been completed.

The Cleaning Blade is moved back and forth to prevent the PC Drum from deteriorating and the Cleaning Blade from warping away from the surface of the PC Drum.

A Toner Antispill Mylar is affixed to the Imaging Unit. It prevents toner scraped off the surface of the PC Drum from falling down onto the surface of the copy paper or the paper path.

In addition, a Side Seal and Brush Seal are affixed to both ends of the Imaging Unit on both sides of the Cleaning Blade. They prevent toner from spilling from both ends of the Cleaning Blade.

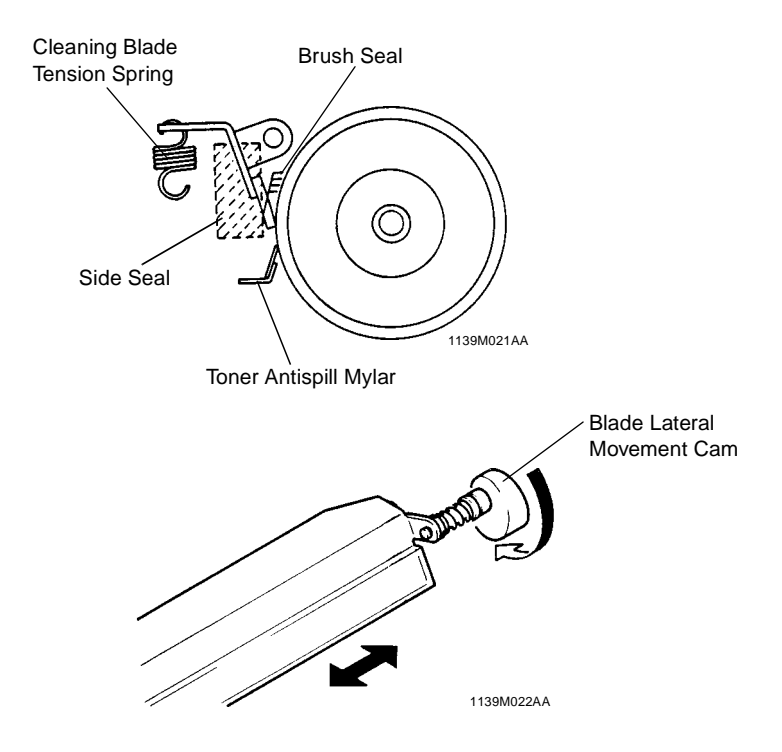

M-64

#### 1174SBM1901A 19-1. Cleaning Bias

\* Except the U.S.A., Canada, and Europe

A Cleaning Bias Seal is installed to minimize damage to the PC Drum from acid paper.

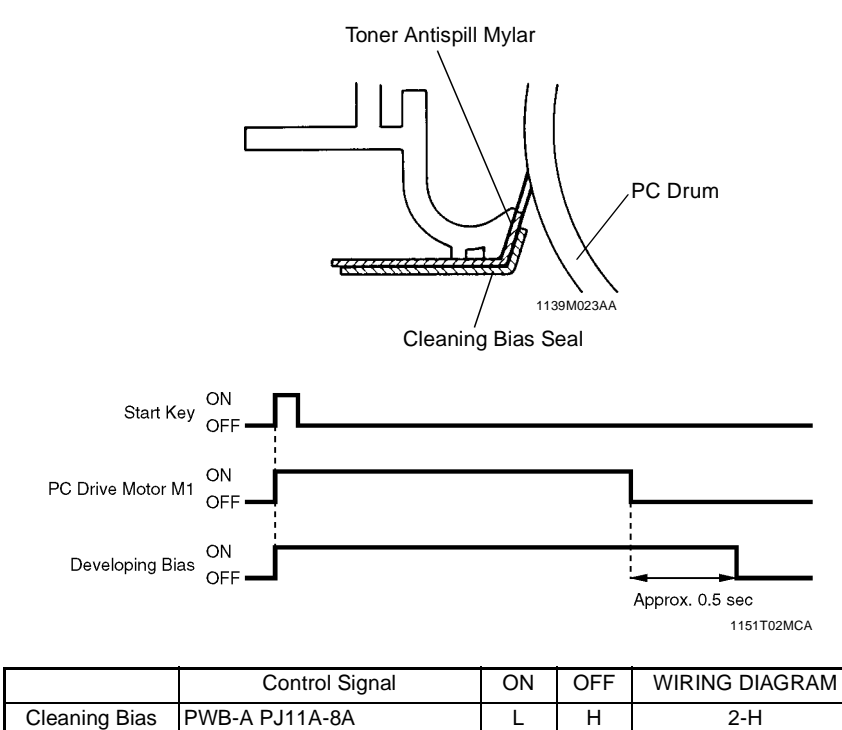

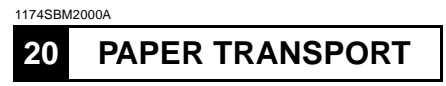

After having gone through the image transfer and paper separation processes, the paper is then transported to the Fusing Unit by the Suction Belts of the Suction Deck driven directly by the Main Drive Motor.

The Suction Fan Motor draws the paper onto the turning Suction Belts for positive transport of the paper.

The Suction Fan Motor is turned on/off at the same timing as the Main Motor.

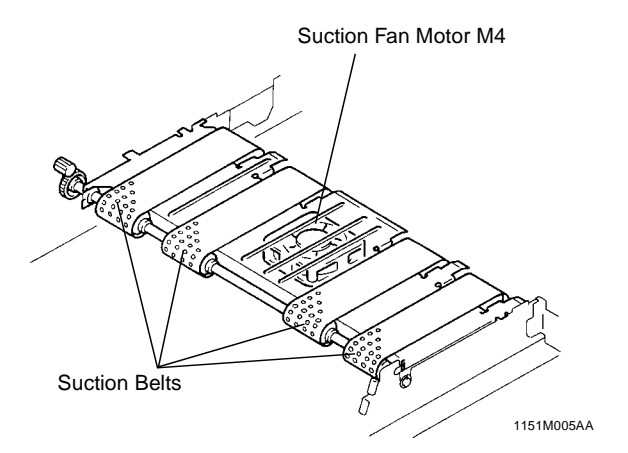

|    | Control Signal  | Energized | Deenergized | WIRING DIAGRAM |
|----|-----------------|-----------|-------------|----------------|
| M2 | PWB-A PJ11A-14A | L         | Н           | 25-F           |
| M4 | PWB-A PJ5A-9A   | L         | Н           | 4-B            |

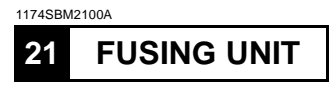

The Upper Fusing Roller and Lower Fusing Roller together apply heat and pressure to the toner and paper to permanently fix the developed image to the paper.

Drive for the Upper Fusing Roller is transmitted from the Main Drive Motor to the Upper Fusing Roller Drive Gear. The Lower Fusing Roller and Cleaning Roller are driven by the respective Rollers in contact with them.

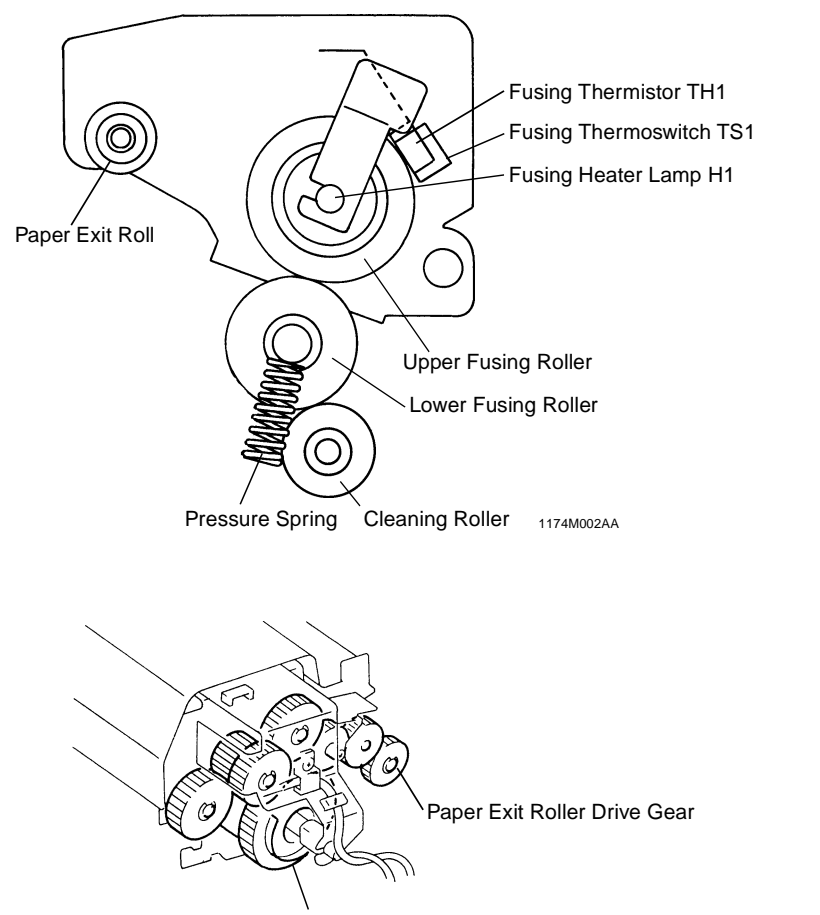

Upper Fusing Roller Drive Gear

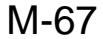

# **21-1. Fusing Temperature Control**

The Upper Fusing Roller is heated by a Fusing Heater Lamp which is an AC halogen lamp. The Fusing Thermistor installed on the Upper Fusing Roller helps keep the optimum fusing temperature.

The fusing temperature is normally controlled at 195°C. To ensure good fusing performance, however, even when the Lower Fusing Roller remains cool immediately after warmup in the early morning, the temperature is controlled as follows when the copier is turned ON:

\* If the initial fusing temperature is less than 90°C:

- Temperature is controlled at 205°C for 3 min. after the copier has completed warming up, which is followed by a temperature control at 195°C.
- \* If the initial fusing temperature is less than 150°C:
- Temperature is controlled at 205°C for 1 min. after the copier has completed warming up, which is followed by a temperature control at 195°C.
- \* If the initial fusing temperature is more than 150°C:

Temperature is controlled at 195°C after the copier has completed warming up.

TH1 is positioned at a point 84 mm from the paper path reference position, thereby preventing offset caused by low temperature and degraded fusing performance for small-size paper.

The control temperature in the Energy Saving Mode is 100°C.

The Fusing Thermoswitch, installed above the Upper Fusing Roller, cuts off the power to the Fusing Unit if the temperature of the Upper Fusing Roller becomes excessively high. It eliminates the possibility of a fire that could occur when the Fusing Heater Lamp remains ON due to a faulty temperature control circuit.

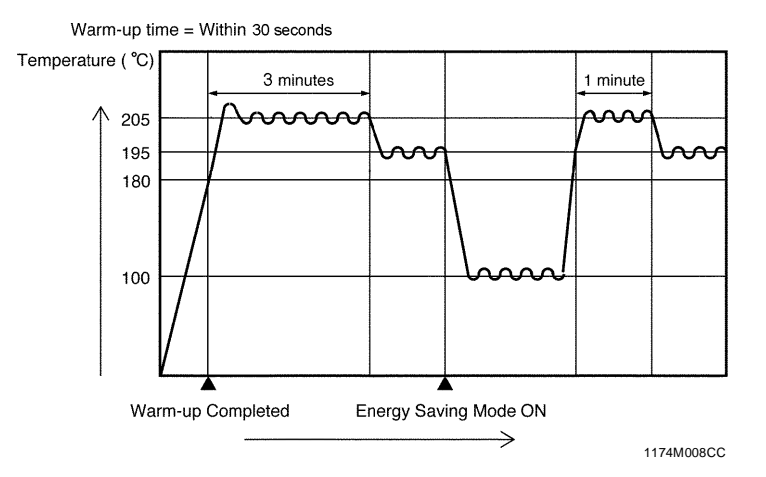

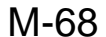

#### 1174SBM2102A 21-2. Fusing Rollers Pressure Mechanism

Pressure Springs are installed at both ends of the Lower Fusing Roller. These springs contact the bearings mounted on both ends of the Lower Fusing Roller and exert pressure through the Lower Fusing Roller to the Upper Fusing Roller which is installed in the Fusing Unit.

The Fusing Unit is divided into an upper and a lower half, and the upper half can be swung open. The Upper Half of the copier, when locked in position, presses the upper half of the Fusing Unit down onto its lower half.

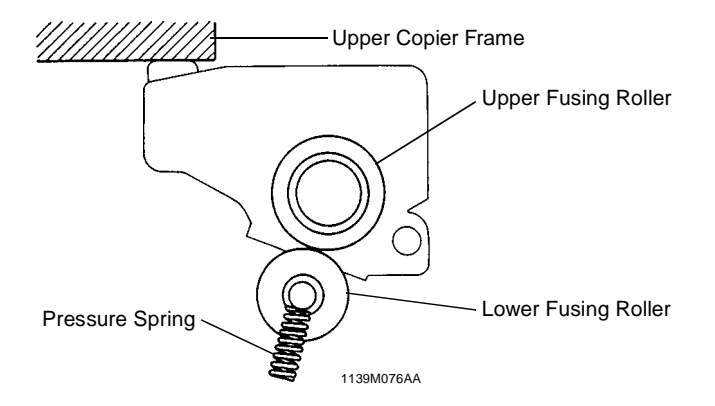

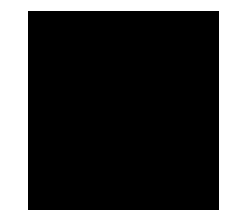

#### 1174SBM2103A 21-3. Cleaning Roller

The Cleaning Roller is made up of a core aluminum roller around which a high temperature resistant paper based material is wound. As well as serving to clean the surface of the Upper and Lower Fusing Rollers, the Cleaning Roller also ensures that the temperature along the entire length of the Fusing Rollers does not rise excessively when, for example, continously feeding small size paper.

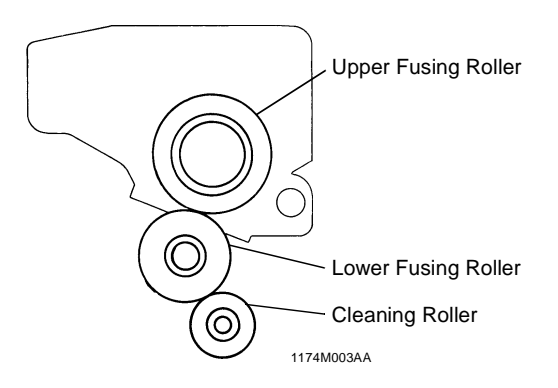

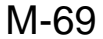

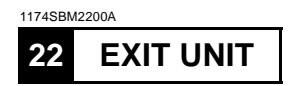

The Paper Exit Roller/Rolls feed the paper, to which the developed image has been fixed, out of the Fusing Unit onto the Copy Tray. The Charge Neutralizing Brush touches the surface of the sheet of paper being fed out of the Fusing Unit to neutralize any static charge left on it. The Upper and Lower Separator Fingers strip the paper from the surface of the Upper/Lower Fusing Rollers.

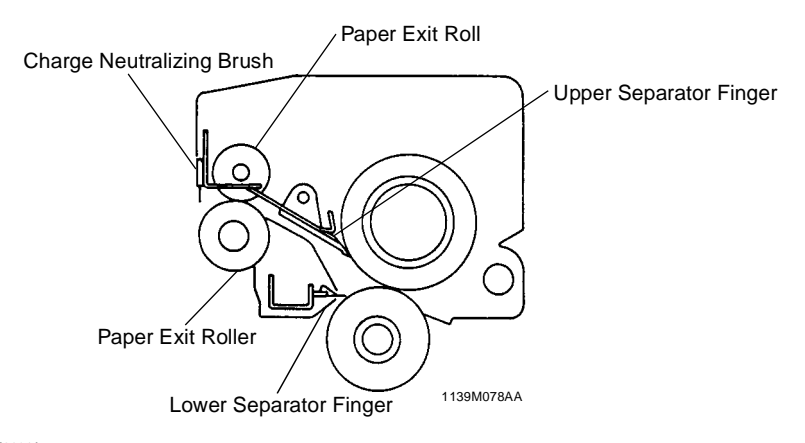

#### 1174SBM2201A 22-1. Upper/Lower Separator Fingers

The Upper and Lower Separator Fingers are laid out as shown below to cope with many different paper sizes.

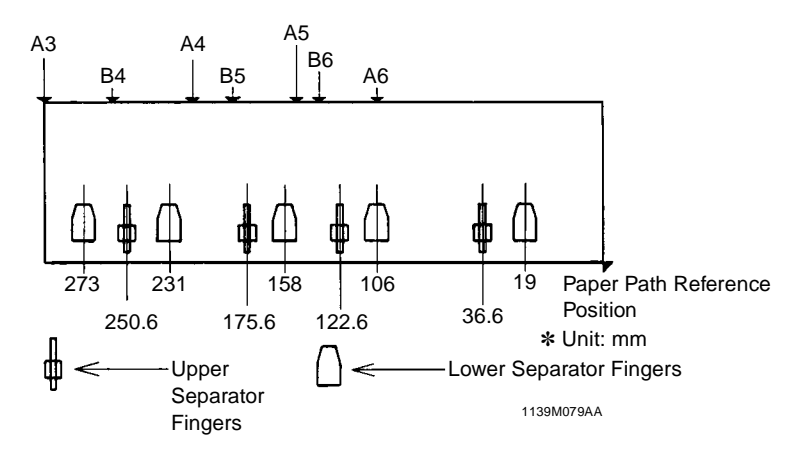

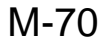

#### 1174SBM2202A 22-2. Paper Exit Sensor

1st Paper Exit Sensor installed in the paper exit section of the lower half of the copier detects the sheet of paper being fed out of the Fusing Unit onto the Copy Tray.

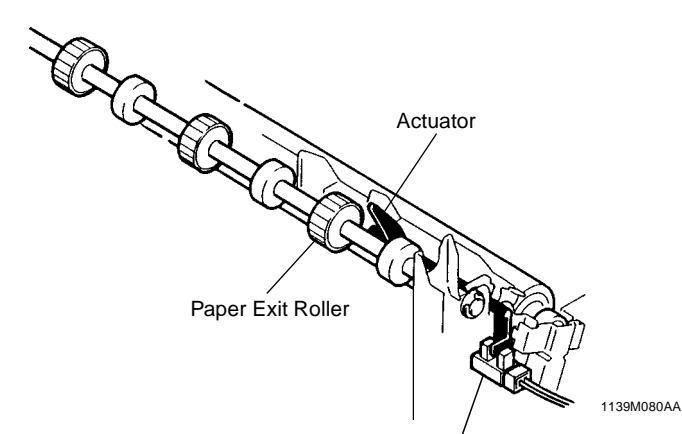

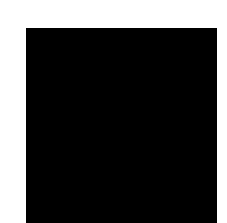

Paper Exit Sensor PC53

|      | Control Signal | Blocked | Unblocked | WIRING DIAGRAM |
|------|----------------|---------|-----------|----------------|
| PC53 | PWB-A PJ17A-8A | L       | Н         | 2-B            |

# **23** EXIT/DUPLEX SWITCHING UNIT (OPTION)

If the copier is configured with an optional Sorter or Staple Sorter, or Duplex Unit (installed in the Cabinet), the Exit/Duplex Switching Unit must be fitted to the exit section of the copier.

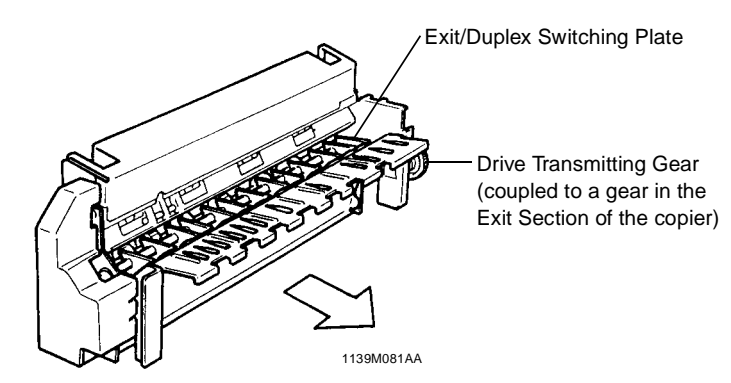

The Master Board outputs a signal to energize the Exit/Duplex Switching Solenoid, which switches the position of the Exit/Duplex Switching Plate. The Unit has a 2nd Paper Exit Sensor built into it which detects a sheet of paper being fed out of the Unit. (For more details of switching control, see the Service Manual for "DUPLEX UNIT.")

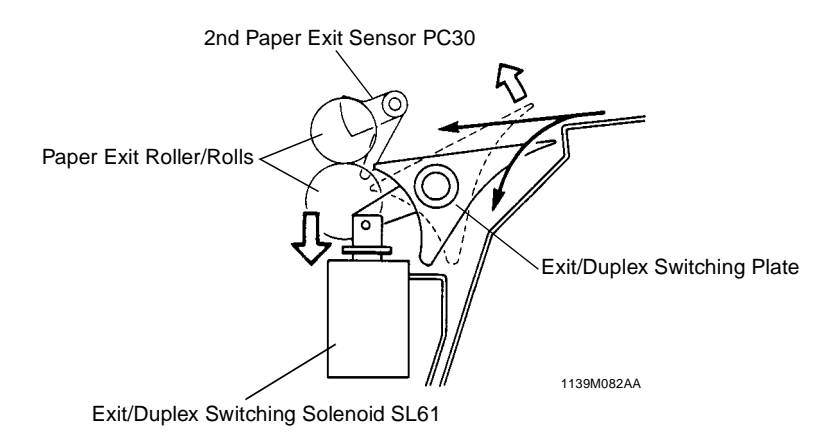

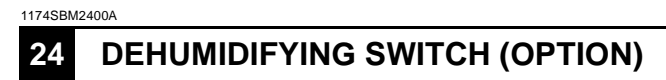

To prevent image transfer efficiency from being reduced due to damp paper in highly humid weather, a Paper Dehumidifying Heater is installed on the base frame of the copier under the 2nd Drawer.

A Drum Dehumidifying Heater is located under the Lower Guide Plate to prevent the PC Drum from forming condensation.

Both Drum and Paper Dehumidifying Heaters are ON when the Dehumidifying Switch is ON and the power cord plugged in. They are OFF it the Dehumidifying Switch is OFF.

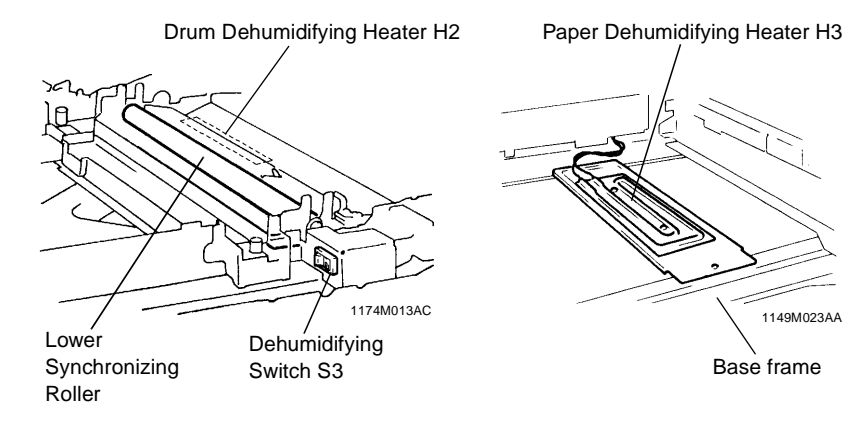

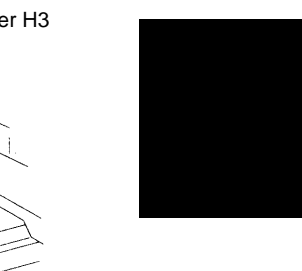

1149M023AA

Base frame

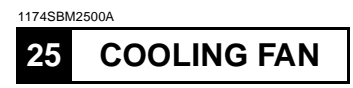

Ozone produced by the PC Drum Charge Corona and Image Transfer/Paper Separator Coronas is drawn out of the copier by the Cooling Fan Motor and absorbed by the Ozone Filter.

The Cooling Fan Motor is turned either at high or low speed. It turns at high speed during the time the main motor is on and for 3 seconds after the power switch is turned on.

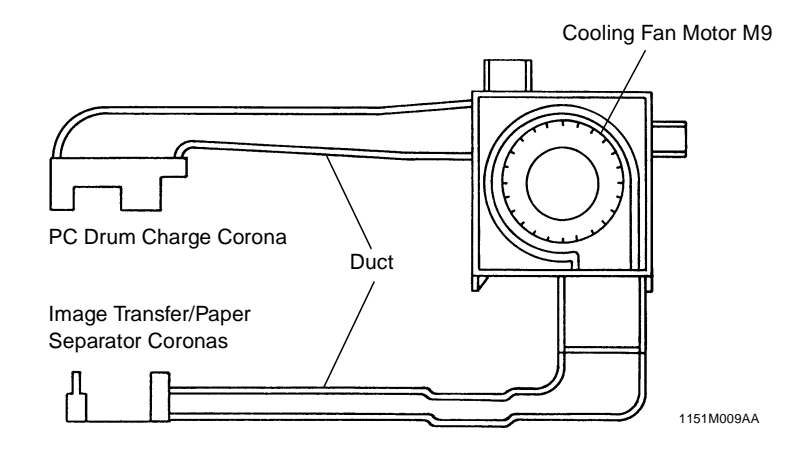

|    | Control Signal | Energized | Deenergized | WIRING DIAGRAM |
|----|----------------|-----------|-------------|----------------|
| M9 | PWB-A PJ20A-3  | Н         | L           | 11-A           |

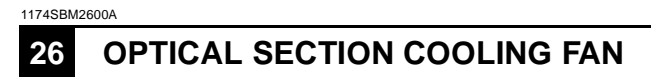

The Optical Section Cooling Fan Motor draws outside air into the copier and blows it against the Original Glass which is heated by the lit Exposure Lamp.

The Filter at the intake port of the Fan prevents dust and dirt from entering the Optical Section of the copier.

The Optical Section Cooling Fan Motor turns only while the Main Drive Motor is being energized.

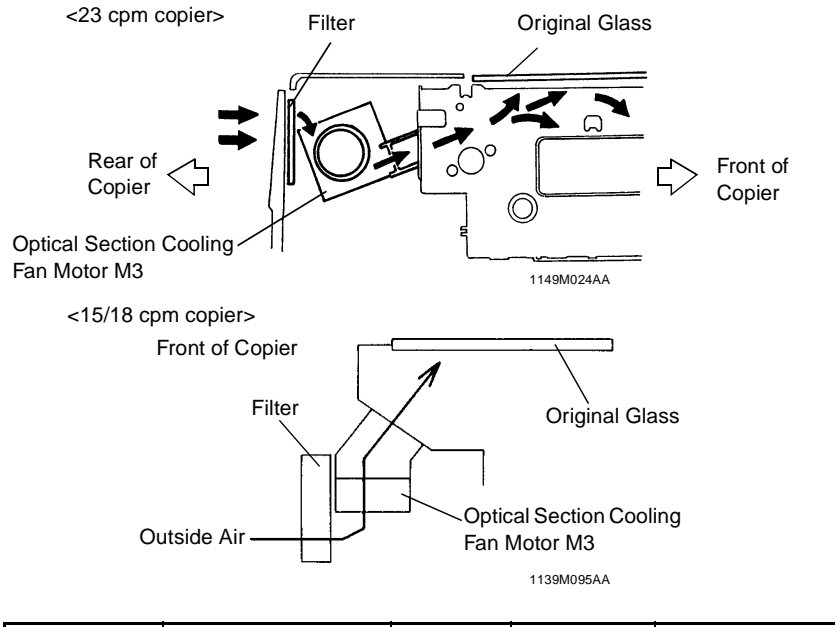

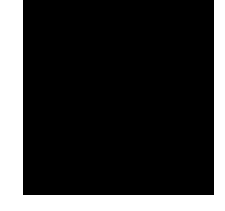

| M3 PWB-A PJ22A-2 L H 5-F/5-G |    | Control Signal | Energized | Deenergized | WIRING DIAGRAM |
|------------------------------|----|----------------|-----------|-------------|----------------|
|                              | M3 | PWB-A PJ22A-2  | L         | Н           | 5-F/5-G        |

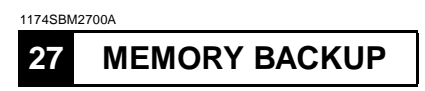

IC1 (RAM) of the RAM Board connected to the Master Board stores the setting/adjustment values set in the Tech. Rep. Modes as well as the counter counts. The Backup Battery is mounted on the RAM Board to prevent the contents of memory from being lost when the power cord is unplugged or the RAM Board removed from the copier. The Backup Battery requires a voltage of 2V or more to retain the contents of memory.

#### Important

As noted above, the RAM stores critical data. If the RAM Board has been replaced with a new one, memory must first be cleared and then all settings be made again. It should also be noted that the RAM Board should not be replaced at the same time when the Master Board is replaced.

# EP1054

# PARTS MANUAL

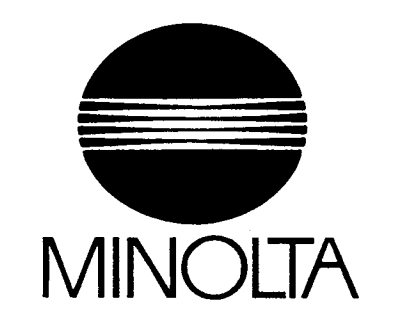

### PARTS MANUAL

PREFACE

29.

- 1. The part numbers listed in Parts Manual are those which were assigned to the parts making up the machine at the time machine was originally introduced onto the market.
- 2. Parts whose numbers are preceded by an asterisk in the Index Column on the List Page are parts to be used in only certain market areas. Therefore, please check the number in the Area cloumn on the List Page and then compare it with the numbers given in the Area Chart on page II to find out which part number is applicable to your own ares.

NOTE: Parts for only certain Market Areas: The part numbers for these parts vary according to market area. In other cases, these parts are used in only restricted areas.

- 3. The Index Number on the List Page is composed of two numbers and two letters. Generally, only A is used as the first letter of the two letters. However, sometimes B, C, D, etc. are used when one part in the illustration, such as an electrical parts or a part which varies according to market areas, has two or more part numbers. The second of the two letters represents the modification history of that part.
- 4. The Areas Number is listed in the Areas Column for only those parts used in certain market areas. This Area Number represents the areas listed opposite to It in the Chart given on Page II. Parts having no Area Number listed in the Area Column can be used in all market areas.
- 5. In the exploded views in this Parts Manual the parts (Screws & Washes, etc...) which are indicated with a "four-digit" numbers are listed in numerical order in the section "SCREWS AND WASHERS". Please check these "four-digit" numbers with the part numbers ("ten-digit" numbers) which should be used for ordering the part.
- 6. All part numbers consist of "ten-digit" which should all be quoted when ordering a part. The price of parts can be obtained by referring to the "Parts Price List" which is separately issued.
- 7. All infomation contained in this parts manual is subject to change.

#### PARTS MANUAL

# AREA CHART

٩

| AREA No. | AREA                                  | (JAPAN) | AREA No. | AREA                                      | (JAPAN) |
|----------|---------------------------------------|---------|----------|-------------------------------------------|---------|
| 0400     | METRIC                                |         | 2619     | 220/240V(EXCEPT EUROPE)                   |         |
| 0412     | EXCEPT HONG KONG/OCEANIA/SAUDI ARABIA |         | 2638     | 220/240V(EXCEPT HONG KONG/OCEANIA/EUROPE) |         |
| 0703     | EXCEPT EUROPE                         |         | 2706     | EUROPE                                    |         |
| 0732     | EXCEPT USA/LATIN AMERICA              |         | 2710     | EUROPE(MINOLTA)                           |         |
| 0751     | EXCEPT EUROPE/LATIN AMERICA           |         | 2712     | TAIWAN                                    |         |
| 0800     | MINOLTA                               |         | 2763     | LATIN AMERICA                             |         |
| 2300     | INCH                                  |         | 2771     | EUROPE(MH)                                |         |
| 2313     | INCH(DEVELOP)                         |         | 2793     | HONG KONG/OCEANIA                         |         |
| 2314     | INCH(HONG KONG/OCEANIA/SAUDI ARABIA)  |         | 2797     | EUROPE/LATIN AMERICA                      |         |
| 2401     | METRIC(EXCEPT JAPAN/TAIWAN)           |         | 2812     | EXCEPT MINOLTA                            |         |
| 2423     | METRIC(EXCEPT JAPAN/TAIWAN/EUROPE)    |         | 2835     | MINOLTA(EXCEPT JAPAN/EUROPE)              |         |
| 2500     | 115V                                  |         |          |                                           |         |
| 2504     | 115/120V                              |         |          |                                           |         |
| 2505     | 115/120/127V                          |         |          |                                           |         |
| 2517     | 115/120/200/220/240V                  |         |          |                                           |         |
| 2520     | 120V                                  |         |          |                                           |         |
| 2521     | 120/127V                              |         |          |                                           |         |
| 2542     | 115/127/220/240V(EXCEPT EUROPE)       |         |          |                                           |         |
| 2612     | 220/240V                              |         |          |                                           |         |

We recommend that you cross out from your Parts Manuals those parts numbers which do not apply your area so that no error is made when ordering parts.

# CONTENTS

#### 19.

| 1.  | HOUSING                                                           | - 1 |
|-----|-------------------------------------------------------------------|-----|
| 2.  | OPTICAL FRAMES                                                    | - 3 |
| 3.  | UPPER FRAMES · · · · · · · · · · · · · · · · · · ·                | 5   |
| 4.  | LOWER FRAMES                                                      | - 7 |
| 5.  | EXPOSURE LAMP SECTION · · · · · · · · · · · · · · · · · · ·       | 9   |
| 6.  | LENS SECTION · · · · · · · · · · · · · · · · · · ·                | 11  |
| 7.  | OPTICAL DRIVE SECTION · · · · · · · · · · · · · · · · · · ·       | 13  |
| 8.  | PAPER TAKE-UP SECTION · · · · · · · · · · · · · · · · · · ·       | 15  |
| 9.  | HOPPER SECTION · · · · · · · · · · · · · · · · · · ·              | 17  |
| 10. | IMAGING UNIT (A) · · · · · · · · · · · · · · · · · · ·            | 19  |
| 11. | IMAGING UNIT (B)                                                  | 21  |
| 12. | PAPER TRANSPORT SECTION · · · · · · · · · · · · · · · · · · ·     | 23  |
| 13. | VACUUM SECTION                                                    | 25  |
| 14. | FUSING SECTION · · · · · · · · · · · · · · · · · · ·              | 27  |
| 15. | ELECTRICAL COMPONENTS                                             | 29  |
| 16. | PAPER TRAY UNIT                                                   | 31  |
| 17. | MULTIPLE BYPASS (A) MB-4 (OPTION)                                 | 33  |
| 18. | MULTIPLE BYPASS (B) MB-4 (OPTION)                                 | 35  |
| 19. | WIRING ACCESSORIES AND JIGS · · · · · · · · · · · · · · · · · · · | 37  |
| 20. | SCREWS AND WASHERS · · · · · · · · · · · · · · · · · · ·          | 39  |
| 21. | NUMERICAL INDEX · · · · · · · · · · · · · · · · · · ·             | 40  |

¥.

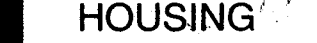

# PARTS MANUAL

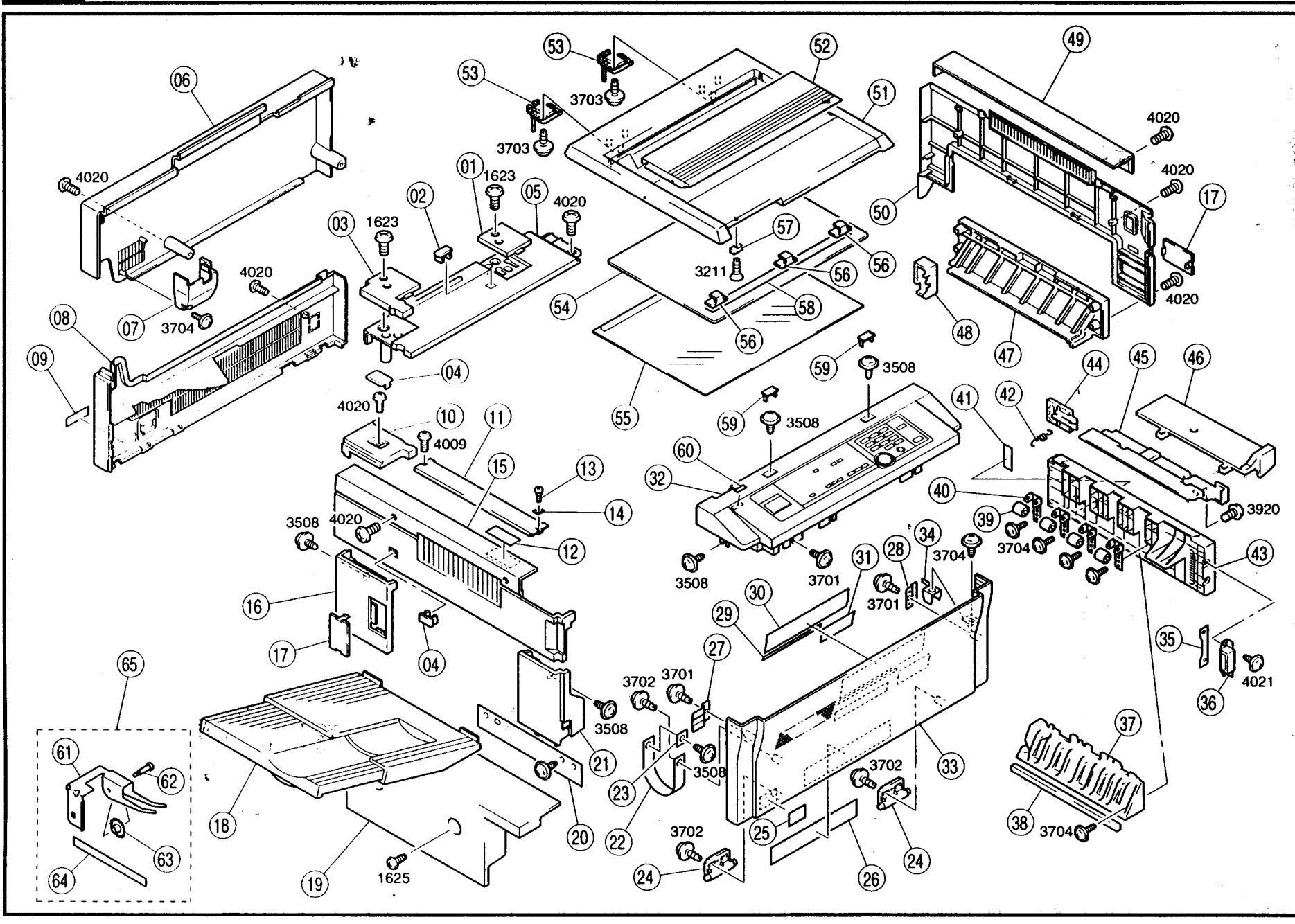

| INDEX        | PART NO.     | PART               | NAME     | 4       | QTY | AREA | REMARKS | INDEX | PART NO.     | PAR                                   | [ NAME  | QTY | AREA | REMARKS |
|--------------|--------------|--------------------|----------|---------|-----|------|---------|-------|--------------|---------------------------------------|---------|-----|------|---------|
| 01AA         | 1139-1035-01 | COVER              |          |         | 1   |      |         | *33AA | 1176-1001-02 | FRONT COVER                           | MINOLTA | 1   | 0732 |         |
| 02AA         | 1139-1727-01 | COVER              |          |         | 1   |      |         | *33BA | 1176-1046-02 | FRONT COVER                           |         | 1   | 2812 |         |
| 03AA         | 1174-1042-01 | COVER              | MID      |         | 1   |      |         | *33CA | 1174-1047-02 | FRONT COVER                           |         | 1   | 2763 | 1       |
| 04AA         | 1139-1039-01 | COVER              |          |         | 2   |      |         | 34AA  | 1174-1018-01 | LEVER                                 |         | 1   |      |         |
| 05AA         | 1174-1002-01 | TOP COVER-RT       | UPR-RR   |         | 1   |      |         | 35AA  | 1139-3141-01 | BRACKET                               |         | 1   |      |         |
| 06AA         | 1175-1006-01 | REAR COVER-UPR     | RR-UPR   |         | 1   |      |         | 36AA  | 1273-3535-01 | MAGNET CATCH                          |         | 1   |      |         |
| 07AA         | 1151-4523-01 | DUCT               |          |         | 1   |      |         | 37AA  | 1142-3108-01 | GUIDE                                 |         | 1   |      | 1       |
| *08AA        | 1174-7393-02 | LABEL CAUTION      |          |         | 1   | 2706 |         | *38AA | 1152-3193-01 | SPONGE                                |         | 1   | 2706 |         |
| 09AA         | 1174-1007-02 | REAR COVER         | RR-MID   |         | 1   |      |         | 39AA  | 1139-3103-01 | ROLL                                  |         | 4   |      |         |
| 10AA         | 1174-1041-01 | COVER              | LFT      |         | 1   |      |         | 40AA  | 1139-3104-01 | HOLDER                                |         | 4   |      |         |
| *11AA        | 1151-1753-01 | WIDTH SCALE        |          |         | 1   | 2712 |         | 41AA  | 1142-7301-12 | SEAL                                  |         | 1   |      |         |
| *11BA        | 1151-1754-01 | WIDTH SCALE        |          |         | 1   | 2300 |         | 42AA  | 1139-3146-01 | TENSION SPRING                        |         | 1   |      |         |
| *11CA        | 1151-1755-01 | WIDTH SCALE        |          |         | 1   | 2401 |         | 43AA  | 1142-3105-03 | RIGHT COVER-LWR                       | RT-LWR  | 1   |      |         |
| 12AA         | 1151-7311-01 | LABEL PUSH         |          |         | 1   |      |         | 44AA  | 1139-3145-01 | COVER                                 |         | 1   |      |         |
| 13AA         | 1065-1360-01 | SHOULDER SCREW     |          |         | 1   |      |         | 45AA  | 1139-3144-01 | GUIDE                                 |         | 1   |      |         |
| 14AA         | 1053-3869-01 | PLATE SPRING       |          |         | 1   |      |         | 46AA  | 1174-3130-01 | TABLE                                 |         | 1   | 1    |         |
| 15AA         | 1175-1005-02 | LEFT COVER-UPR     | LFT-UPR  |         | 1   |      |         | 47AA  | 1175-1004-01 | RIGHT COVER-MID                       | rt-mid  | 1   |      |         |
| 16AA         | 1174-1033-01 | COVER              | LFT-MID  | (FNT)   | 1   |      |         | 48AA  | 1142-3101-02 | COVER                                 |         | 1   |      |         |
| 17AA         | 1174-1015-01 | COVER              |          |         | 2   |      |         | 49AA  | 1174-1009-02 | RIGHT COVER                           | RT-UPR  | 1   |      |         |
| 18AA         | 1174-0167-01 | TRAY               |          |         | 1   |      |         | 50AA  | 1174-1052-01 | RIGHT COVER                           | RT      | 1   |      |         |
| 19AA         | 1175-1037-01 | LEFT COVER-LWR     | LFT-LWR  |         | 1   |      |         | 51AA  | 1139-1701-04 | ORIGINAL COVER                        |         | 1   |      |         |
| 20 <b>AA</b> | 1152-2301-01 | PLATE              |          |         | 1   |      |         | 52AA  | 1139-1702-02 | ORIGINAL HOLDER                       |         | 1   |      |         |
| 21AA         | 1174-1031-01 | COVER              | LFT-MID  | (RR)    | 1   |      |         | 53AA  | 1139-1705-01 | HINGE                                 |         | 2   |      |         |
| 22 <b>AA</b> | 1139-1022-01 | BAND               |          |         | 1   |      |         | 54AA  | 1139-1704-14 | PAD                                   |         | 1   |      |         |
| 23AA         | 1053-3103-01 | PLATE              |          |         | 1   |      |         | *55AA | 1151-0170-01 | ORIGINAL GLASS                        |         | 1   | 2712 |         |
| 24AA         | 1174-1017-01 | HINGE              |          |         | 2   |      |         | *55BA | 1151-0171-01 | ORIGINAL GLASS                        |         | 1   | 2300 |         |
| *25AA        | 1139-7347-01 | LABEL              |          |         | 1   | 0800 | · · .   | *55CA | 1151-0172-01 | ORIGINAL GLASS                        |         | 1   | 2401 |         |
| *25BA        | 1136-7326-01 | LABEL              |          |         | 1   | 2812 |         | 56AA  | 1139-1703-02 | SLIDER                                |         | 3   |      |         |
| 26AA         | 1151-7320-01 | LABEL JAM REMOVAL  |          | I       | 1   |      |         | 57AA  | 9326-2820-11 | MAGNET                                |         | 1   |      |         |
| 27AA         | 1139-1040-01 | PLATE              |          |         | 1   |      |         | 58AA  | 1139-1706-01 | POLYESTER FILM                        |         | 1   |      |         |
| 28AA         | 1033-3102-01 | PLATE              |          |         | 1   |      |         | 59AA  | 1139-1044-01 | COVER                                 |         | 2   |      |         |
| *29AA        | 1175-7375-01 | LABEL              | MT TONER |         | 1   | 2771 |         | *60AA | 1176-7373-01 | LABEL                                 |         | 1   | 2763 |         |
| *29BA        | 1175-7376-01 | LABEL              | MT TONER |         | 1   | 2835 |         | 61AA  | 1174-7801-01 | GUIDE PLATE                           |         | 1   |      |         |
| *29CA        | 1175-7377-01 | LABEL              | MT TONER | а.<br>1 | 1   | 2812 |         | 62AA  | 1136-7817-01 | AXIS                                  |         | 1   |      |         |
| 30AA         | 1151-7317-01 | LABEL TONER BOTTLE |          |         | 1   | •    |         | 63AA  | 1136-7818-01 | ROWEL                                 |         | 1   |      |         |
| 31AA         | 1139-7332-12 | LABEL              |          |         | 1   |      |         | 64AA  | 1136-7823-01 | LABEL                                 |         | 1   |      |         |
| *32AA        | 1176-0451-02 | CONTROL PANEL      | MINOLTA  |         | 1   | 2300 |         | 65AA  | 1174-0901-01 | MODIFICATION KIT                      |         | 1   |      |         |
| *32BA        | 1176-0452-02 | CONTROL PANEL      | MINOLTA  |         | 1   | 2423 |         |       |              |                                       |         |     |      |         |
| *32CA        | 1176-0453-02 | CONTROL PANEL      | MINOLTA  |         | 1   | 2706 |         |       |              |                                       |         |     |      |         |
| *32DA        | 1176-0455-02 | CONTROL PANEL      |          |         | 1   | 2313 |         |       |              |                                       |         |     |      |         |
| *32EA        | 1176-0458-02 | CONTROL PANEL      |          |         | 1   | 2712 |         |       |              |                                       |         |     |      | 1       |
| *32FA        | 1176-0453-02 | CONTROL PANEL      | METRIC   |         | 1   | 2812 |         |       |              |                                       |         |     |      | 1       |
|              |              |                    |          |         |     |      |         |       |              | · · · · · · · · · · · · · · · · · · · |         |     | -    |         |

2

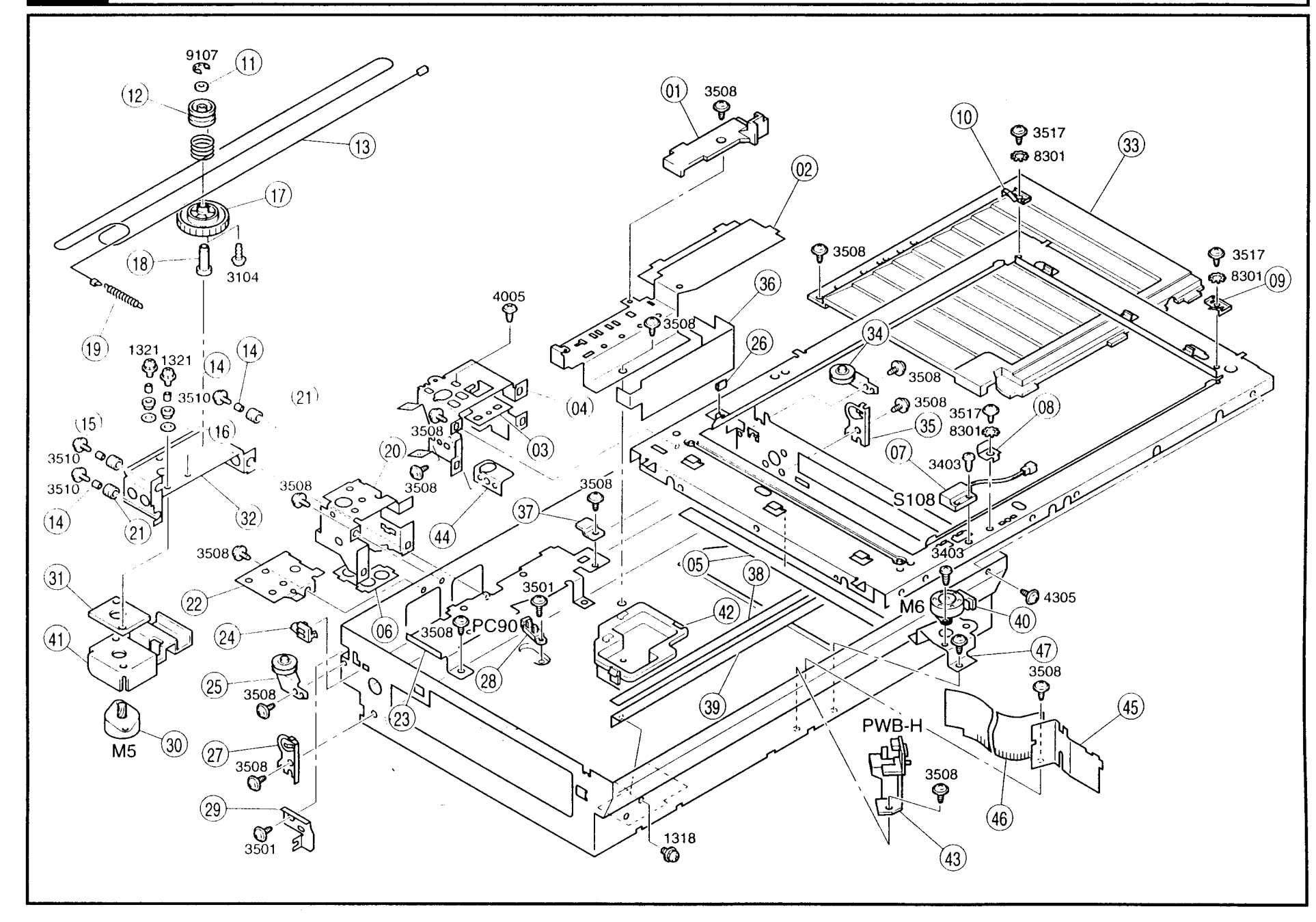

| INDEX | PART NO.     | PART NAME          |         | QTY    | AREA     | REMARKS | INDEX | PART NO. | PART NAME    |               | QTY     | AREA | REMARKS |     |
|-------|--------------|--------------------|---------|--------|----------|---------|-------|----------|--------------|---------------|---------|------|---------|-----|
| 01AA  | 1151-1355-01 | LIGHT SHIELD PLATE |         |        | 1        |         |       | 43AA     | 1139-0106-01 | PW BOARD-H    | (PWB-H) | 1    |         |     |
| 02AA  | 1151-1322-01 | BRACKET            |         |        | 1        |         |       | 44AA     | 1151-1354-01 | SUPPORT PLATE |         | 1    |         |     |
| 03AA  | 1151-1330-01 | ADJUSTING PLATE    |         |        | 1        |         |       | 45AA     | 1139-1535-02 | BRACKET       |         | 1    |         |     |
| 04AA  | 1151-1314-01 | BRACKET            | RT      |        | 1        |         |       | 46AA     | 1139-1533-01 | SHIELD        |         | 1    |         |     |
| 05AA  | 1139-1321-01 | SHEET              |         |        | 1        |         |       | 47AA     | 1139-1530-01 | BRACKET       |         | 1    |         |     |
| 06AA  | 1151-1316-01 | SUPPORT PLATE      | LFT     |        | 1        |         |       |          |              |               |         |      |         |     |
| 07AA  | 9334-2610-11 | REED SWITCH        | SIZE    | (S108) | 1        |         |       |          |              |               |         |      | 1       |     |
| 08AA  | 1139-1318-12 | SUPPORT            |         |        | 1        |         |       |          |              |               |         |      |         |     |
| 09AA  | 1139-1319-12 | SUPPORT            |         |        | 1        |         |       |          |              |               |         |      |         |     |
| 10AA  | 1139-1320-12 | SUPPORT            |         |        | 1        |         |       |          |              |               |         |      |         |     |
| 11AA  | 1139-1614-01 | COLLAR             |         |        | 1        |         |       |          |              |               |         | 1    |         |     |
| 12AA  | 1151-1613-01 | PULLEY             |         |        | 1        |         |       |          |              |               |         |      |         |     |
| 13AA  | 1175-1601-01 | WIRE               |         |        | 1        |         |       |          |              |               |         |      |         |     |
| 14AA  | 1139-1625-01 | SLEEVE             |         |        | 5        |         |       |          |              |               |         |      |         |     |
| 15AA  | 1139-1621-01 | RETAINING RING     |         |        | 2        |         |       |          |              |               |         |      |         |     |
| 16AA  | 1200-1422-02 | WASHER             |         |        | 2        |         |       |          |              |               |         |      |         |     |
| 17AA  | 1151-1603-01 | GEAR 119T          |         |        | 1        |         |       |          |              |               |         |      |         |     |
| 18AA  | 1139-1604-01 | SHAFT              |         |        | 1        |         |       |          |              |               |         |      |         |     |
| 19AA  | 1151-1611-01 | TENSION SPRING     |         |        | 1        |         |       |          |              |               |         |      |         |     |
| 20AA  | 1151-1313-01 | BRACKET            | LFT     |        | 1        |         |       |          |              |               |         |      |         |     |
| 21AA  | 1139-1620-01 | RETAINING RING     |         |        | 3        |         |       |          |              |               |         |      |         |     |
| 22AA  | 1139-1333-02 | BRACKET            |         |        | 1        |         |       |          |              |               |         |      |         |     |
| 23AA  | 1151-1325-01 | GUIDE PLATE        |         |        | 1        |         |       |          |              |               |         |      |         |     |
| 24AA  | 1139-1612-01 | GUIDE              |         |        | 1        |         |       |          |              |               |         |      |         |     |
| 25AA  | 1139-0211-01 | PULLEY             |         |        | 1        |         |       |          |              |               |         |      |         |     |
| 26AA  | 1151-1356-01 | SEAL               |         |        | 1        |         |       |          |              |               |         |      |         |     |
| 27AA  | 1151-1326-01 | BRACKET            | LFT     |        | 1        |         |       |          |              |               |         |      |         |     |
| 28AA  | 9335-1310-41 | PHOTOINTERRUPTER   | LENS    | (PC90) | 1        |         |       |          |              |               |         |      |         | i i |
| 29AA  | 1139-1615-01 | SET PLATE          |         |        | 1        | Į       |       |          |              |               |         |      |         |     |
| 30AA  | 9314-1610-11 | MOTOR              | SCANNER | (M5)   | 1        |         |       |          |              |               |         |      |         |     |
| 31AA  | 1012-1624-01 | RUBBER STRIP       |         |        | 1        |         |       |          |              |               |         |      |         |     |
| 32AA  | 1151-1602-01 | BRACKET            |         |        | 1        |         |       |          |              |               |         |      |         |     |
| 33AA  | 1139-1532-03 | COVER              |         |        | 1        |         |       |          |              |               |         |      |         |     |
| 34AA  | 1139-0210-01 | PULLEY             |         |        | <b>1</b> |         | 1. A. |          |              |               |         |      | ľ       |     |
| 35AA  | 1139-1327-01 | BRACKET            | RT      |        | 1        |         |       |          |              |               |         |      |         |     |
| 36AA  | 1151-1539-02 | LIGHT SHIELD       |         |        | ् 1      |         |       |          |              |               |         |      |         |     |
| 37AA  | 1139-1422-01 | CORD CLAMP         |         |        | 1        |         |       |          |              |               |         |      |         |     |
| 38AA  | 1151-1337-01 | TAPE               |         |        | 1        |         |       |          |              |               |         |      |         |     |
| 39AA  | 1151-1329-01 | RAIL               | 1ST     |        | 1        |         |       |          |              |               |         |      |         |     |
| 40AA  | 9314-1310-21 | MOTOR              | LENS    | (M6)   | 1        | 1       |       |          |              |               |         |      |         |     |
| 41AA  | 1151-1630-01 | BRACKET            |         |        | 1        |         |       |          |              |               |         |      |         |     |
| 42AA  | 1139-1324-02 | HOLDER             |         |        | 1        |         |       |          |              |               |         |      |         | 1   |

# PARTS MANUAL

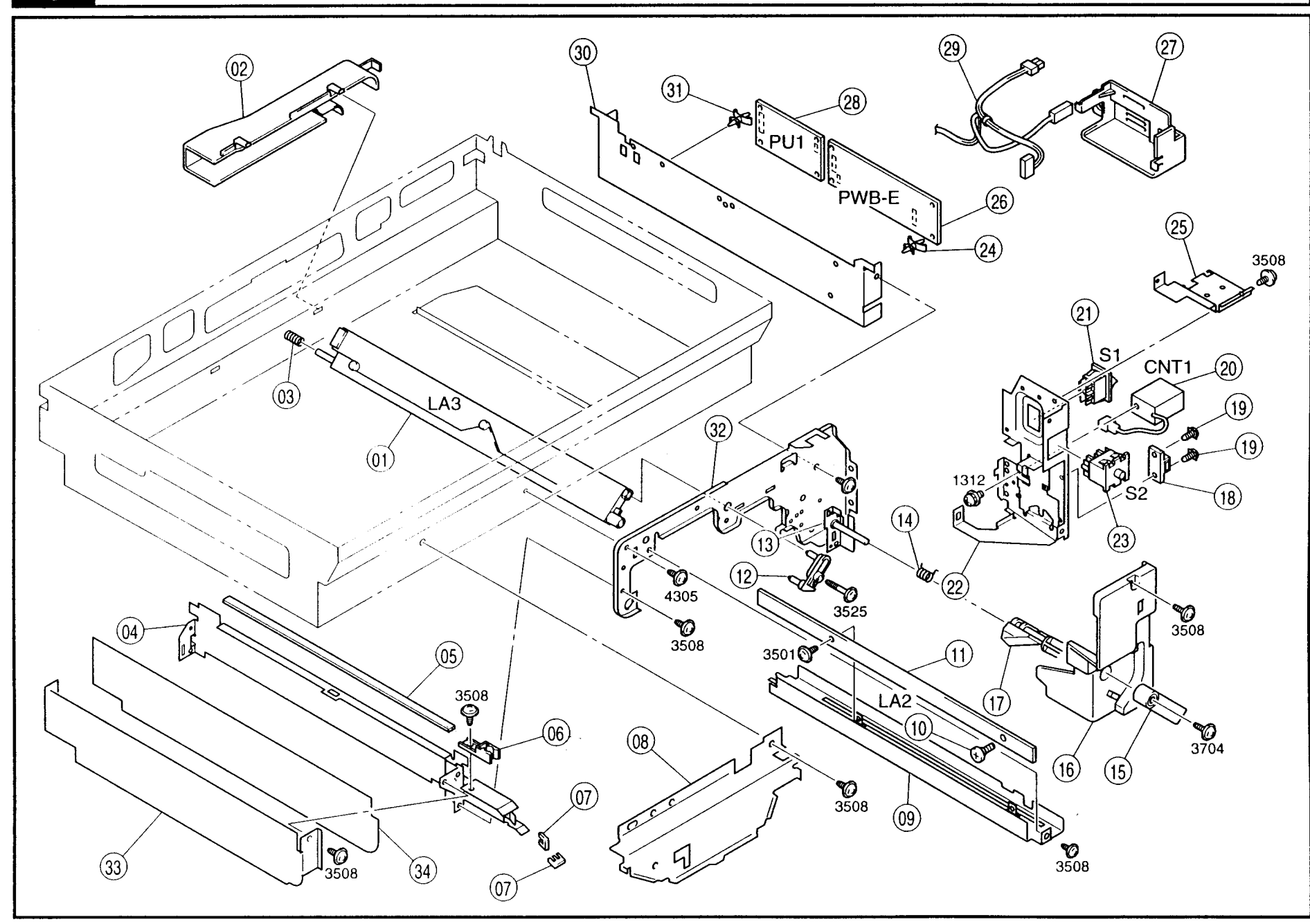

| INDEX | PART NO.     | PART NAME          |           |         | QTY | AREA | REMARKS | INDEX | PART NO. | PART NAME | QTY | AREA | REMARKS |
|-------|--------------|--------------------|-----------|---------|-----|------|---------|-------|----------|-----------|-----|------|---------|
| 01AA  | 1174-6501-01 | PWB-LAMP           | ERASE     | (LA3)   | 1   |      |         |       |          |           |     |      |         |
| 02AA  | 1139-4504-01 | DUCT               |           |         | 1   |      |         |       |          |           |     |      |         |
| 03AA  | 1066-1283-01 | PRESSURE SPRING    |           |         | 1   |      |         |       |          |           |     |      |         |
| 04AA  | 1139-2005-01 | RAIL               |           |         | 1   |      |         |       |          |           |     |      |         |
| 05AA  | 1139-2029-01 | SPONGE             |           |         | 1   |      |         |       |          |           |     |      |         |
| 06AA  | 1139-5015-01 | LOCK LEVER         |           |         | 1   |      |         |       |          |           |     |      |         |
| 07AA  | 1139-2030-01 | EDGE COVER         |           |         | 2   |      |         |       |          |           |     |      |         |
| 08AA  | 1139-1038-01 | COVER              |           |         | 1   |      |         |       |          |           |     |      |         |
| 09AA  | 1139-4031-02 | BRACKET            |           |         | 1   | [    |         |       |          |           |     |      |         |
| 10AA  | 1139-4033-02 | SHOULDER SCREW     |           |         | 1   |      |         |       |          |           |     | 1    |         |
| 11AA  | 9351-1810-11 | PWB-LAMP           | ERASE     | (LA2)   | 1   |      |         |       |          |           |     |      |         |
| 12AA  | 1139-4034-03 | HOLDER             |           |         | 1   |      |         |       |          |           |     |      |         |
| 13AA  | 1151-0208-01 | AXLE PLATE         |           |         | 1   |      |         |       |          |           |     |      |         |
| 14AA  | 1139-2026-01 | TORSION SPRING     |           |         | 1   |      |         |       |          |           |     |      |         |
| 15AA  | 1139-2027-02 | LOCK RELEASE LEVER |           |         | 1   |      |         |       |          |           |     |      |         |
| 16AA  | 1174-1023-01 | COVER              | RT        |         | 1   |      |         |       |          |           |     |      |         |
| 17AA  | 1139-2033-03 | LOCK LEVER         |           |         | 1   |      |         |       |          |           |     |      |         |
| 18AA  | 1500-2640-04 | MAGNET CATCH       |           |         | 1   |      |         |       |          |           |     |      | [       |
| 19AA  | 1139-2338-01 | TAPPING SCREW      |           |         | 2   |      |         |       |          |           |     |      |         |
| 20AA  | 9323-1410-11 | COUNTER            | TOTAL     | (CNT1)  | 1   |      |         |       |          |           |     |      |         |
| 21AA  | 9332-5810-11 | SWITCH             | MAIN      | (S1)    | 1   |      |         |       |          |           |     |      |         |
| 22AA  | 1174-2301-01 | BRACKET            |           |         | 1   |      |         |       |          |           |     |      |         |
| 23AA  | 9331-1810-11 | MICRO SWITCH       | SAFETY    | (S2)    | 1   |      |         |       |          |           |     |      |         |
| 24AA  | 9384-1710-71 | PWB SUPPORT        |           |         | 4   |      |         |       |          |           |     |      |         |
| 25AA  | 1174-2383-01 | PLATE              |           |         | 1   |      |         |       |          |           |     |      |         |
| 26AA  | 1139-0105-03 | PW BOARD-E         |           | (PWB-E) | 1   |      |         |       |          |           |     |      |         |
| *27AA | 1139-2316-02 | COVER              |           |         | 1   | 0703 |         |       |          |           |     | 1    |         |
| *27BA | 1149-2316-01 | COVER              |           |         | 1   | 2706 |         |       |          |           |     |      |         |
| *28AA | 9325-3010-31 | PWB-REGULATOR      | POWER     | (PU1)   | 1   | 2505 |         |       |          |           |     |      |         |
| *28BA | 9325-3010-21 | PWB-REGULATOR      | POWER     | (PU1)   | 1   | 2619 |         |       |          |           |     |      |         |
| *28CA | 9325-3610-11 | PWB-PU             | POWER     | (PU1)   | 1   | 2706 |         |       |          |           |     | 1    |         |
| *29AA | 1174-6801-02 | HARNESS            |           |         | 1   | 2505 |         |       |          |           |     |      |         |
| *29BA | 1174-6802-02 | HARNESS            |           |         | 1   | 2619 |         |       |          |           |     |      |         |
| *29CA | 1174-6817-02 | HARNESS            | $\{t_i\}$ |         | 1   | 2706 |         |       |          |           |     |      |         |
| 30AA  | 1151-2004-02 | REINFORCE PLATE    |           |         | · 1 |      |         |       |          |           |     | 1    |         |
| 31AA  | 9384-1900-56 | PWB SUPPORT 6.35H  |           |         | 4   |      |         |       |          |           |     |      |         |
| 32AA  | 1151-2002-02 | FRAME              | FNT       |         | 1   |      |         |       |          |           |     |      |         |
| 33AA  | 1151-2051-01 | PLATE              |           |         | 1   |      |         |       |          |           |     |      |         |
| 34AA  | 1151-2052-01 | SHEET              |           |         | 1   |      |         |       |          |           |     |      |         |
|       |              |                    |           |         |     |      |         |       |          |           |     |      |         |
|       |              |                    |           |         |     |      |         |       |          |           |     |      |         |
|       |              |                    |           |         |     |      |         |       |          |           |     |      |         |
|       |              | 1                  |           |         |     |      |         |       |          |           | 1   | 1    |         |
4 LOWER FRAMES

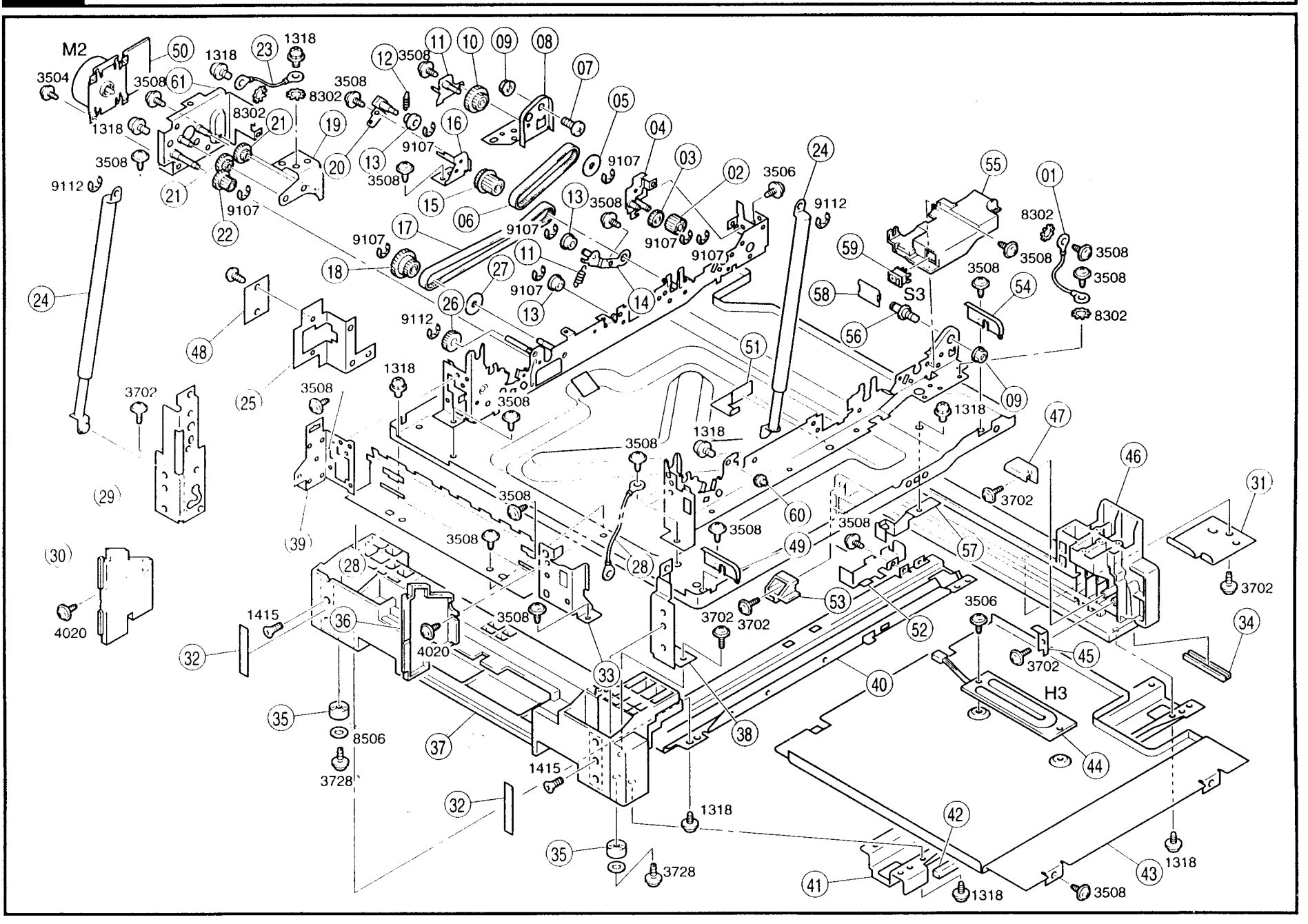

| INDEX        | PART NO.     | PART N            | AME     | QTY | AREA | REMARKS | INDEX | PART NO.     | PART              | NAME     | a   | TY | AREA | REMARKS |
|--------------|--------------|-------------------|---------|-----|------|---------|-------|--------------|-------------------|----------|-----|----|------|---------|
| 01AA         | 1061-6845-03 | GROUND WIRE       |         | 1   |      |         | *43AA | 1142-3059-13 | HOLDER            | OPTION   |     | 1  | 2517 |         |
| 02AA         | 1139-3136-01 | GEAR 16T          |         | 1   |      |         | *44AA | 9352-6310-11 | HEATER            | OPTION ( | 13) | 1  | 2517 |         |
| 03AA         | 1300-3122-32 | GEAR 18T          |         | 1   |      |         | 45AA  | 1139-3214-01 | PLATE             |          | 1   | 1  |      |         |
| 04AA         | 1151-0215-01 | BRACKET           |         | 1   |      |         | 46AA  | 1142-3202-05 | RIGHT RAIL        |          | ļ   | 1  |      |         |
| 05AA         | 1151-2525-01 | WASHER            |         | 1   |      |         | 47AA  | 1139-3212-02 | POSITIONING PLATE | FNT      |     | 1  |      |         |
| 06AA         | 1151-2578-01 | TIMING BELT       |         | 1   |      |         | 48AA  | 1158-2363-01 | COVER             |          |     | 1  |      |         |
| 07AA         | 1100-1362-11 | SHOULDER SCREW    |         | 1   |      |         | 49AA  | 1174-1019-01 | HINGE             | LFT      |     | 1  |      |         |
| 08AA         | 1139-2008-03 | SUPPORT           |         | 1   |      |         | 50AA  | 9314-2610-11 | PWB-MOTOR         | MAIN     | M2) | 1  |      |         |
| 09AA         | 1052-2306-01 | NUT               |         | 2   |      |         | 51AA  | 1151-2369-01 | COVER             |          |     | 1  |      |         |
| 10AA         | 1151-2518-01 | PLY GEAR 30/30T   |         | 1   |      |         | 52AA  | 1152-2370-02 | COVER             |          |     | 1  |      |         |
| 11AA         | 1151-0213-01 | BRACKET           |         | 1   |      |         | 53AA  | 1139-3213-02 | POSITIONING PLATE | RR       |     | 1  |      |         |
| 12AA         | 1139-2530-01 | TENSION SPRING    |         | 2   |      |         | 54AA  | 1174-1020-01 | HINGE             | RT       |     | 1  |      |         |
| 13AA         | 1067-2513-01 | PULLEY            |         | 3   |      |         | 55AA  | 1174-2308-01 | GUIDE             |          |     | 1  |      |         |
| 14AA         | 1151-0212-01 | BRACKET           |         | 1   |      |         | 56AA  | 1139-2035-01 | PIN               |          |     | 1  |      |         |
| 15AA         | 1151-2516-02 | PLY GEAR 22/30T   |         | 1   |      |         | 57AA  | 1139-3023-02 | BRACKET           |          |     | 1  |      |         |
| 16AA         | 1151-2521-01 | BRACKET           |         | 1   |      |         | 58AA  | 1174-2382-01 | COVER             |          |     | 1  |      |         |
| 17AA         | 1151-2515-01 | TIMING BELT       |         | 1   |      |         | *59AA | 9332-5310-21 | SWITCH            | OPTION   | S3) | 1  | 2517 |         |
| 18AA         | 1151-2512-01 | PLY GEAR 30/30T   |         | 1   |      |         | 60AA  | 1151-5550-01 | PIN               |          |     | 1  |      |         |
| 19AA         | 1151-2502-01 | BRACKET           |         | 1   |      |         | 61AA  | 1151-0211-01 | BRACKET           |          |     | 1  |      |         |
| 20AA         | 1151-0214-01 | BRACKET           |         | 1   |      |         |       |              |                   |          |     |    |      |         |
| 21AA         | 1151-2503-01 | GEAR 15/56T       |         | 2   |      |         |       |              |                   |          |     |    |      |         |
| 22AA         | 1151-2505-01 | GEAR 16/24T       |         | 1   |      |         |       |              |                   |          |     |    |      |         |
| 23AA         | 1149-6842-01 | HARNESS           |         | 1   |      |         |       |              |                   |          |     |    |      |         |
| 24AA         | 1139-2009-01 | BALANCER          |         | 2   |      |         |       |              |                   |          |     |    |      |         |
| 25 <b>AA</b> | 1151-2320-02 | BRACKET           |         | 1   |      |         |       |              |                   |          |     |    |      |         |
| 26AA         | 1139-2507-01 | GEAR 20T          |         | 1   |      |         |       |              |                   |          |     |    |      |         |
| 27AA         | 1151-2579-01 | WASHER            |         | 1   |      |         |       |              |                   |          |     |    |      | 1       |
| 28AA         | 1151-2102-03 | BRACKET           |         | 1   |      |         |       |              |                   |          |     |    |      |         |
| 29AA         | 1151-3210-02 | BRACKET R         | R       | 1   |      |         |       |              |                   |          |     |    |      |         |
| 30AA         | 1174-1014-01 | COVER R           | R       | 1   |      |         |       |              |                   |          |     |    |      |         |
| 31AA         | 1142-3007-01 | PLATE             | :       | 1   |      |         |       |              |                   |          |     |    |      |         |
| 32AA         | 1142-7301-12 | SEAL              |         | 2   |      |         |       |              |                   |          |     |    |      |         |
| 33AA         | 1151-2103-01 | REINFORCE PLATE F | NT      | 1   |      |         |       |              |                   |          |     |    |      |         |
| 34AA         | 1139-3215-01 | HANDLE            | $\{t\}$ | 2   |      |         |       |              |                   |          |     |    |      |         |
| 35AA         | 1065-2053-01 | RUBBER FOOT       |         | 2   |      |         |       |              |                   |          |     |    |      |         |
| 36AA         | 1174-1013-01 | COVER F           | NT      | 1   |      |         |       |              |                   |          |     |    |      |         |
| 37AA         | 1142-3201-06 | LEFT RAIL         |         | 1   |      |         |       |              |                   |          |     |    |      |         |
| 38AA         | 1151-3209-01 | BRACKET F         | NT      | 1   |      |         |       |              |                   |          |     |    |      |         |
| 39AA         | 1151-2104-02 | REINFORCE PLATE R | R       | 1   |      |         |       |              |                   |          |     |    |      | 1       |
| 40AA         | 1142-3204-01 | REINFORCE PLATE R | R       | 1   |      |         |       |              |                   |          |     |    |      |         |
| 41AA         | 1142-3203-01 | REINFORCE PLATE F | NT      | 1   |      |         |       |              |                   |          |     |    |      |         |
| *42AA        | 1152-3263-01 | SPONGE            |         | 1   | 2706 |         |       |              |                   |          |     |    |      |         |

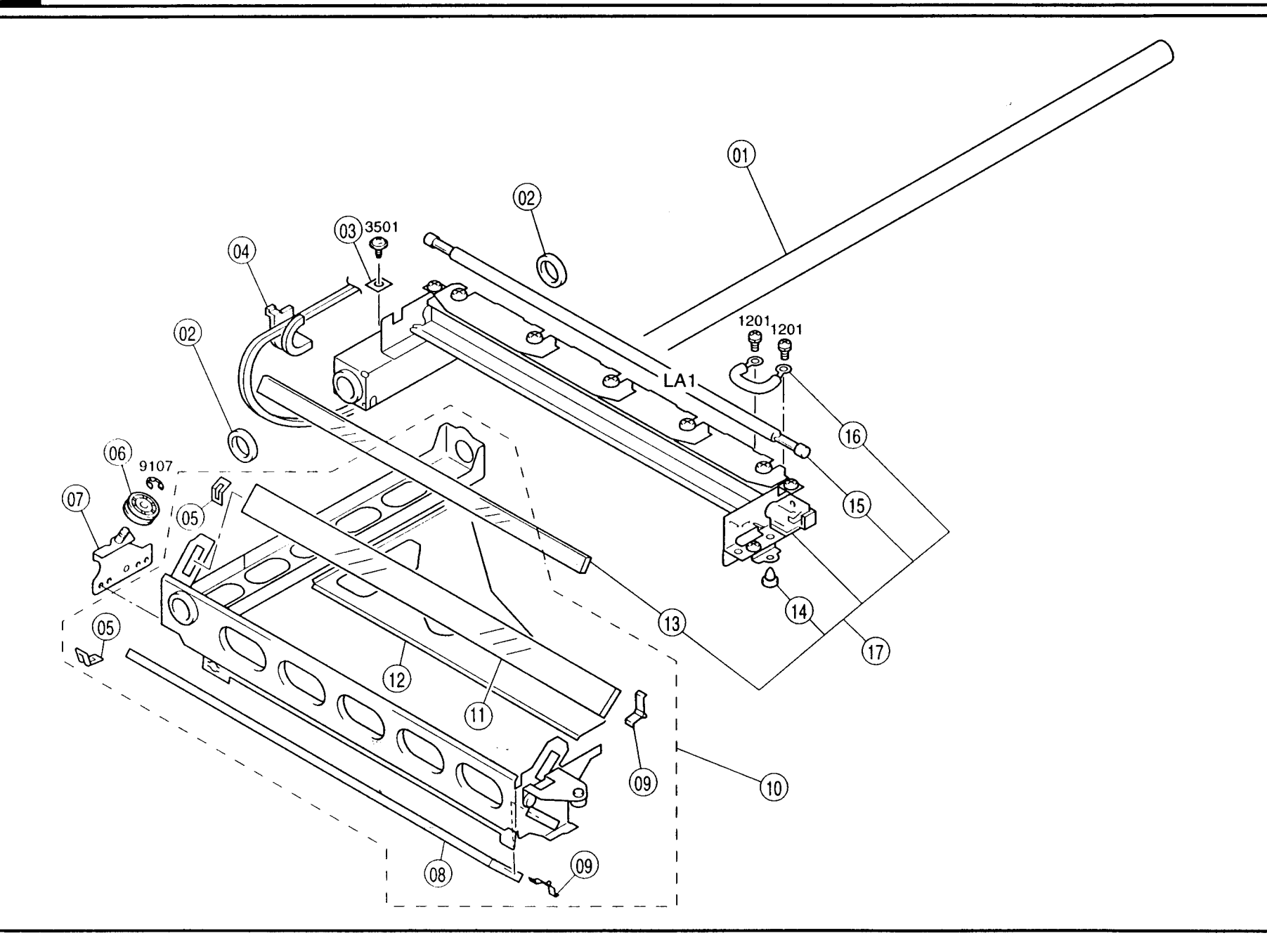

| INDEX | PART NO.     | PART NAM      | E          | QTY | AREA | REMARKS | INDEX | PART NO. | PART NAME | ΩΤΥ | AREA | REMARKS |
|-------|--------------|---------------|------------|-----|------|---------|-------|----------|-----------|-----|------|---------|
| 01AA  | 1139-1328-02 | SHAFT         |            | 1   |      |         |       |          |           |     |      |         |
| 02AA  | 1139-1334-02 | PAD           |            | 2   |      |         |       |          |           | 1   |      |         |
| 03AA  | 1151-1413-01 | SET PLATE     |            | 1   |      |         |       |          |           |     |      |         |
| 04AA  | 1174-1457-01 | GUIDE         |            | 1   |      |         |       |          |           |     | 1    | ]       |
| 05AA  | 1065-1504-02 | PLATE SPRING  |            | 2   |      |         |       |          |           |     |      |         |
| 06AA  | 1139-1608-01 | BALL BEARING  |            | 1   |      |         |       |          |           |     |      |         |
| 07AA  | 1139-1458-04 | BRACKET       |            | 1   |      |         |       |          |           |     |      |         |
| 08AA  | 1139-1303-01 | MIRROR 3RD    |            | 1   |      |         |       |          |           |     |      |         |
| 09AA  | 1065-1506-02 | PLATE SPRING  |            | 2   |      |         |       |          |           |     |      |         |
| 10AA  | 1151-0156-03 | 2ND SLIDER    |            | 1   |      |         |       |          |           |     |      |         |
| 11AA  | 1151-7802-01 | MIRROR 2ND    |            | 1   |      |         |       |          |           |     |      |         |
| 12AA  | 1139-1461-01 | LIGHT SHIELD  |            | 1   |      |         |       |          |           |     |      |         |
| 13AA  | 1139-7801-01 | MIRROR 1ST    |            | 1   |      |         |       |          |           |     |      |         |
| 14AA  | 1067-1415-02 | GUIDE         |            | 1   |      |         |       |          |           |     |      |         |
| *15AA | 9351-2610-11 | TUBE LAMP EXP | LAMP (LA1) | 1   | 2505 |         |       |          |           |     |      |         |
| *15BA | 9351-2610-21 | TUBE LAMP EXP | LAMP (LA1) | 1.  | 2612 |         |       |          |           |     |      |         |
| 16AA  | 1151-7801-01 | THERMAL FUSE  |            | 1   |      |         |       |          |           |     |      |         |
| *17AA | 1151-0152-02 | SCANNER UNIT  |            | 1   | 2505 |         |       |          |           |     |      |         |
| *17BA | 1151-0153-02 | SCANNER UNIT  |            | 1   | 2612 |         |       |          |           |     |      |         |
|       |              |               |            |     |      |         |       |          |           |     |      |         |
|       |              |               |            |     |      |         |       |          |           |     |      |         |
|       |              |               |            |     |      |         |       |          |           |     | 1    |         |
|       |              |               |            |     |      |         |       |          |           |     |      |         |
|       |              |               |            |     |      |         |       |          |           |     |      |         |
|       |              |               |            |     |      |         |       |          |           |     |      |         |
|       |              |               |            |     |      |         |       |          |           |     |      |         |
|       |              |               |            |     |      |         |       |          |           |     |      |         |
|       |              |               |            |     |      |         |       |          |           |     |      |         |
| 1     |              |               |            |     |      |         |       |          |           |     |      |         |
|       |              |               |            |     |      |         |       |          |           |     |      |         |
| I     |              |               |            |     |      |         |       |          |           |     |      |         |
|       |              |               |            |     |      |         |       |          |           |     |      |         |
|       |              |               |            |     |      |         |       |          |           |     |      |         |
|       |              | 5 e           | • •        |     | 1    |         |       |          |           |     |      |         |
|       |              |               |            |     |      |         |       |          |           |     |      |         |
|       |              |               |            |     |      |         |       |          |           |     |      |         |
|       |              |               |            |     |      |         |       |          |           |     |      |         |
|       |              |               |            |     |      |         |       |          |           |     |      |         |
|       |              |               |            |     |      |         |       |          |           |     |      | 1       |
|       |              |               |            |     |      |         |       |          |           |     |      |         |
|       |              |               |            |     |      |         |       |          |           |     |      |         |
| 1     |              |               |            |     |      |         |       |          |           |     |      |         |

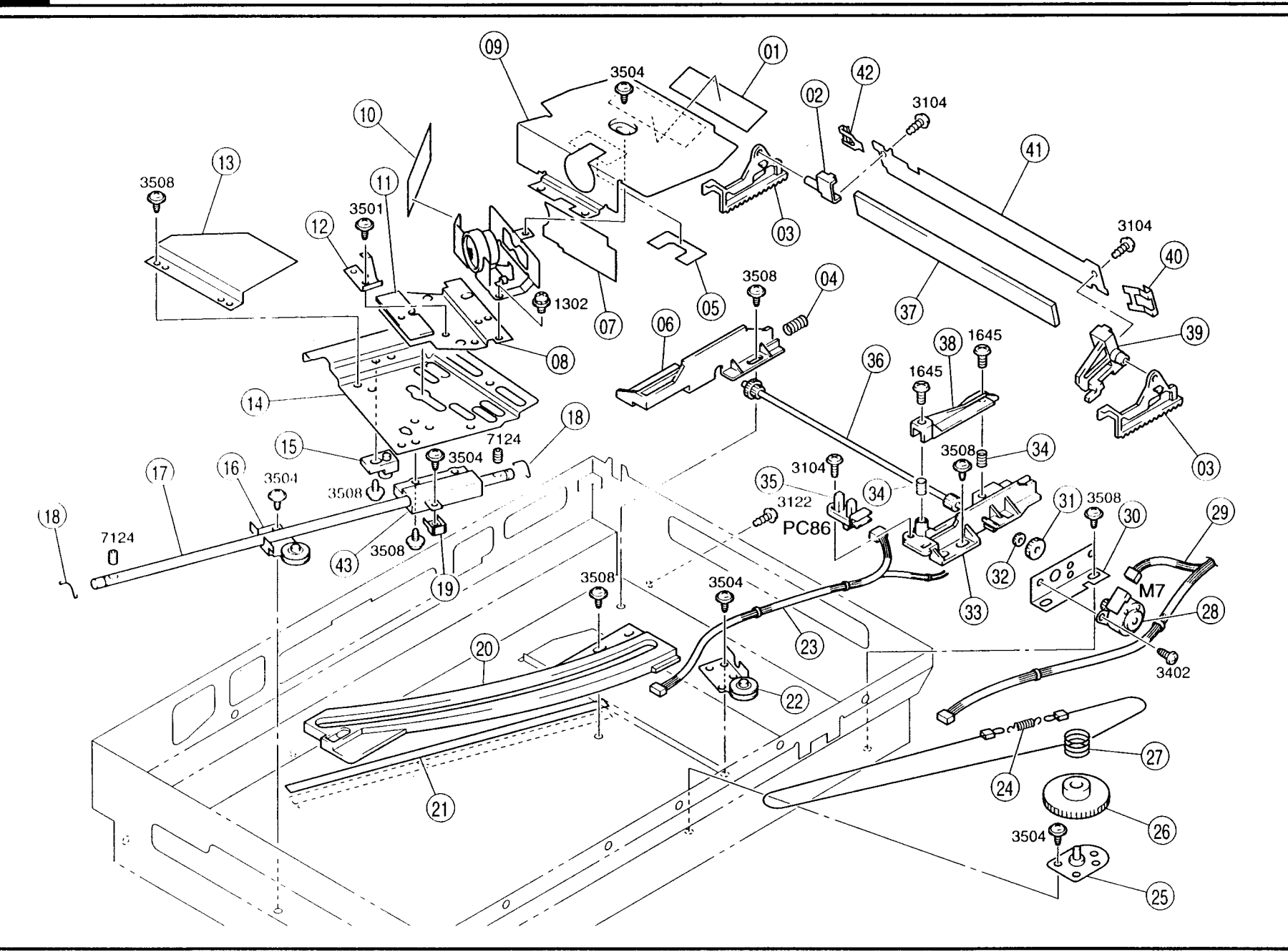

| INDEX | PART NO.     | PART NAME                       | QTY | AREA | REMARKS | INDEX | PART NO.     | PART NAME    | QTY | AREA | REMARKS |
|-------|--------------|---------------------------------|-----|------|---------|-------|--------------|--------------|-----|------|---------|
| 01AA  | 1139-1548-01 | SHIELD CLOTH                    | 1   |      |         | 41AA  | 1139-1560-01 | BRACKET      | 1   |      |         |
| 02AA  | 1139-1552-01 | HOLDER                          | 1   |      |         | 42AA  | 1139-1562-01 | PLATE SPRING | 1   |      |         |
| 03AA  | 1139-1553-02 | RACK GEAR                       | 2   |      |         | 43AA  | 1139-1513-02 | HOLDER       | 1   |      |         |
| 04AA  | 1400-1132-06 | PRESSURE SPRING                 | 1   |      |         |       |              |              |     |      |         |
| 05AA  | 1139-1537-01 | SPONGE                          | 1   |      |         |       |              |              |     |      |         |
| 06AA  | 1139-1556-01 | RAIL                            | 1   |      |         |       |              |              |     |      |         |
| 07AA  | 1151-1538-01 | POLYESTER FILM                  | 1   |      |         |       |              |              |     |      |         |
| 08AA  | 1139-0207-03 | BRACKET                         | 1   |      |         |       |              |              | 1   |      |         |
| 09AA  | 1151-1531-01 | COVER                           | 1   |      |         |       |              |              |     |      |         |
| 10AA  | 1151-1534-01 | POLYESTER FILM                  | 1   |      |         |       |              |              |     |      |         |
| 11AA  | 1139-1517-01 | PLATE                           | 1   |      |         |       |              | · · · ·      |     |      |         |
| 12AA  | 1139-1505-03 | PLATE SPRING                    | 1   |      |         |       |              |              |     |      |         |
| 13AA  | 1139-1516-02 | GUIDE PLATE                     | 1   |      |         |       |              |              |     |      |         |
| 14AA  | 1151-1508-01 | BASE FRAME                      | 1   |      |         |       |              |              |     |      |         |
| 15AA  | 1136-1423-01 | BUSH                            | 1   |      |         |       |              |              |     |      |         |
| 16AA  | 1139-0201-01 | WIRE PULLEY                     | 1   |      |         |       |              |              |     |      |         |
| 17AA  | 1139-1521-01 | SHAFT                           | 1   |      |         |       |              |              |     |      |         |
| 18AA  | 1139-1523-02 | SPRING                          | 2   |      |         |       |              |              |     |      |         |
| 19AA  | 1139-1509-01 | SUPPORT PLATE                   | 1   |      |         |       |              |              | ]   |      |         |
| 20AA  | 1139-1510-01 | CAM 0                           | 1   |      |         |       |              |              |     |      |         |
| 20BA  | 1139-1511-01 | CAM -                           | 1   | 1    |         |       |              |              |     |      |         |
| 20CA  | 1139-1512-01 | CAM +                           | 1   |      |         |       |              |              |     |      |         |
| 21AA  | 1151-1571-01 | ТАРЕ                            | 1   |      |         |       |              |              |     |      |         |
| 22AA  | 1139-0202-01 | WIRE PULLEY                     | 1   |      |         |       |              |              |     |      |         |
| 23AA  | 1174-6812-01 | HARNESS                         | 1   |      |         |       |              |              |     |      |         |
| 24AA  | 1139-1518-12 | TENSION SPRING                  | 1   |      |         |       |              |              |     | 1    |         |
| 25AA  | 1065-0229-01 | BRACKET                         | 1   | 1    |         |       |              |              |     | 1    |         |
| 26AA  | 1065-1757-01 | PLY GEAR 108T                   | 1   |      |         |       |              |              | 1   |      |         |
| 27AA  | 1174-1525-01 | WIRE                            | 1   |      |         |       |              |              |     |      |         |
| 28AA  | 9314-1310-31 | MOTOR MIRROR (M7)               | 1   |      |         |       |              |              |     |      |         |
| 29AA  | 1139-6825-01 | HARNESS                         | 1   |      |         |       |              |              |     |      |         |
| 30AA  | 1139-1561-01 | BRACKET                         | 1   |      |         |       |              |              |     |      |         |
| 31AA  | 1139-1557-01 | GEAR 12/36T                     | 1   |      |         |       |              |              |     |      |         |
| 32AA  | 1139-1558-01 | GEAR 12/15T G                   | 1   |      |         |       |              |              |     |      |         |
| 33AA  | 1139-1555-02 | RAIL                            | 1   |      |         |       |              |              |     |      |         |
| 34AA  | 1400-1133-08 | PRESSURE SPRING                 | 2   |      |         |       |              |              | 1   |      |         |
| 35AA  | 9335-1310-41 | PHOTO INTERRUPTER MIRROR (PC86) | 1   |      |         |       |              |              |     | 1    |         |
| 36AA  | 1139-1559-01 | GEAR 14/18T                     | 1   |      |         |       |              |              | 1   |      |         |
| 37AA  | 1139-1304-01 | MIRROR 4TH                      | 1   |      |         |       |              |              | 1   |      |         |
| 38AA  | 1139-1563-01 | САМ                             | 1   |      |         |       |              |              | 1   |      |         |
| 39AA  | 1139-1551-02 | HOLDER                          | 1   |      |         |       |              |              | 1   |      |         |
| 40AA  | 1139-1564-01 | PLATE SPRING                    | 1   |      |         |       |              |              |     |      |         |

OPTICAL DRIVE SECTION

7

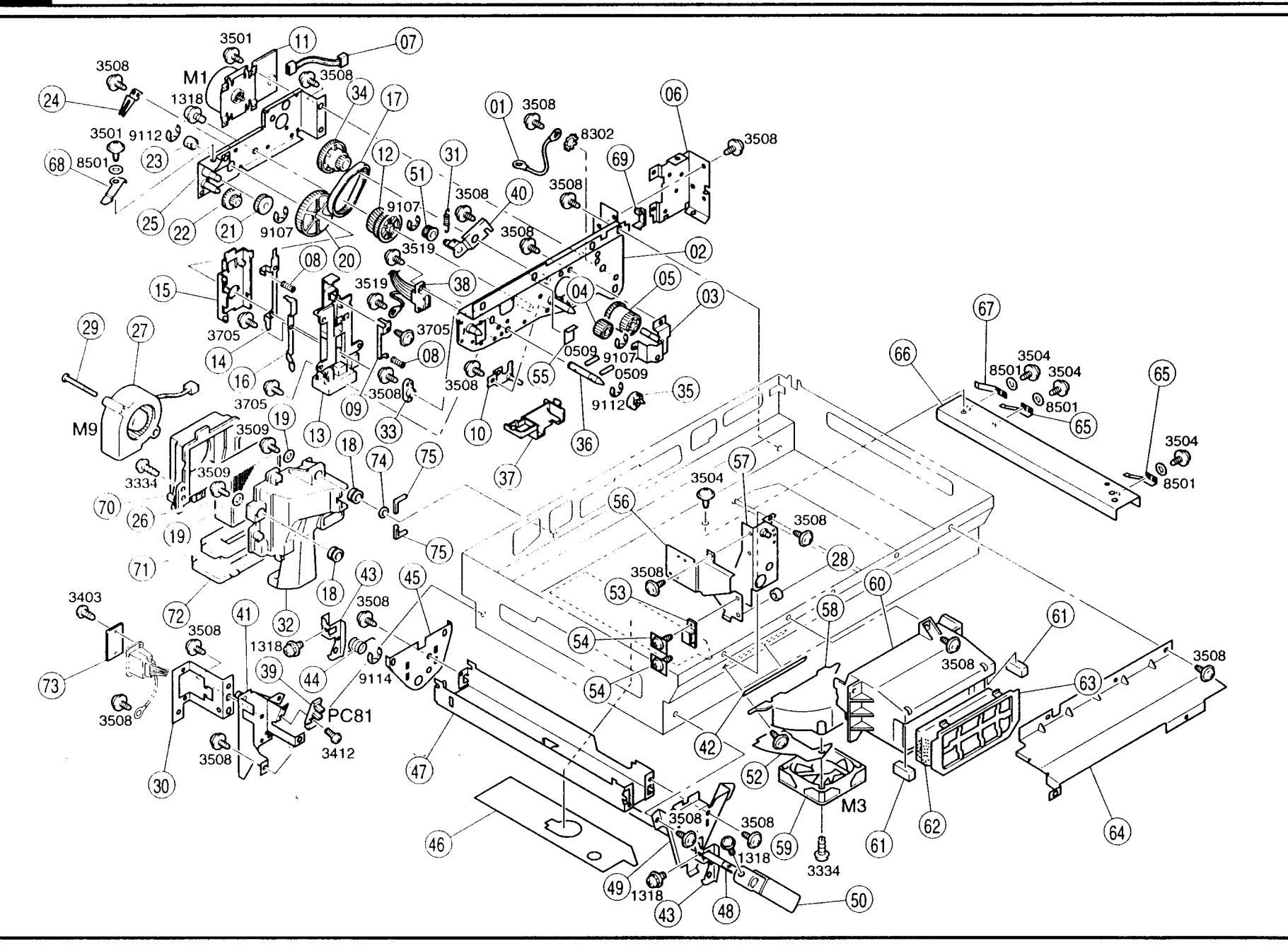

| INDEX | PART NO.     | PART             | NAME     |        | QTY | AREA | REMARKS | INDEX | PART NO.     | PART NAME          |      | אזב | AREA | REMARKS |
|-------|--------------|------------------|----------|--------|-----|------|---------|-------|--------------|--------------------|------|-----|------|---------|
| 01AA  | 1061-6845-03 | GROUND WIRE      |          |        | 1   |      |         | 43AA  | 1139-2014-01 | PAWL               |      | 2   |      |         |
| 02AA  | 1151-0203-02 | FRAME            |          |        | 1   |      |         | 44AA  | 1139-2016-01 | TORSION SPRING     |      | 1   |      |         |
| 03AA  | 1151-0209-01 | BRACKET          |          |        | 1   |      |         | 45AA  | 1139-2020-01 | BRACKET            |      | 1   |      |         |
| 04AA  | 1151-2565-01 | GEAR 20T         |          |        | 1   |      |         | 46AA  | 1139-2041-02 | SHIELD             |      | 1   |      |         |
| 05AA  | 1151-2561-01 | GEAR 24/66T      |          |        | 1   |      |         | 47AA  | 1139-2021-02 | BRACKET            |      | 1   |      |         |
| 06AA  | 1151-2333-03 | BRACKET          |          |        | 1   |      |         | 48AA  | 1139-2018-01 | SHAFT              |      | 1   |      |         |
| 07AA  | 1151-6830-01 | HARNESS          |          |        | 1   |      |         | 49AA  | 1139-2019-01 | BRACKET            |      | 1   |      |         |
| 08AA  | 1400-1122-04 | PRESSURE SPRING  |          |        | 2   |      |         | 50AA  | 1077-2101-02 | LOCK RELEASE LEVER |      | 1   |      |         |
| 09AA  | 1151-4024-01 | TERMINAL         |          |        | 1   |      |         | 51AA  | 1151-2574-01 | PULLEY 20T         |      | 1   |      |         |
| 10AA  | 1174-0202-01 | BRACKET          |          |        | 1   |      |         | 52AA  | 1139-1652-01 | COVER              |      | 1   |      |         |
| 11AA  | 9314-2610-11 | PWB-MOTOR        | PC DRIVE | (M1)   | 1   |      |         | 53AA  | 1500-2640-04 | MAGNET CATCH       |      | 1   |      |         |
| 12AA  | 1151-2555-01 | GEAR 54/60T      |          |        | 1   |      |         | 54AA  | 1139-2338-01 | TAPPING SCREW      |      | 2   |      |         |
| 13AA  | 1151-4021-01 | HOLDER           |          |        | 1   |      |         | 55AA  | 1151-2105-01 | POLYESTER FILM     |      | 1   |      |         |
| 14AA  | 1139-4022-01 | TERMINAL         |          |        | 1   |      | *       | 56AA  | 1139-2323-01 | BRACKET            |      | 1   |      |         |
| 15AA  | 1139-4025-01 | COVER            |          |        | 1   |      |         | 57AA  | 1139-0205-01 | BRACKET            |      | 1   |      |         |
| 16AA  | 1151-4023-01 | TERMINAL         |          |        | 1   |      |         | 58AA  | 1139-1651-01 | DUCT               |      | 1   |      |         |
| 17AA  | 1151-2576-01 | TIMING BELT      |          |        | 1   |      |         | 59AA  | 9313-1810-11 | MOTOR COOLING      | (M3) | 1   |      |         |
| 18AA  | 1132-2044-01 | SPACER           |          |        | 2   |      |         | 60AA  | 1139-1010-04 | COVER              | ĺ    | 1   |      |         |
| 19AA  | 1200-1431-01 | WASHER           |          |        | 2   |      |         | 61AA  | 1139-1011-01 | SPONGE             |      | 2   |      |         |
| 20AA  | 1151-2557-01 | GEAR 112T        |          | -      | 1   |      |         | 62AA  | 1139-1012-02 | FILTER             |      | 1   |      |         |
| 21AA  | 1151-2567-01 | GEAR 29T         |          |        | 1   |      |         | 63AA  | 1139-1036-03 | SET PLATE          |      | 1   |      |         |
| 22AA  | 1151-2563-01 | GEAR 14/35T      |          |        | 1   |      |         | 64AA  | 1139-1030-01 | BRACKET            |      | 1   |      |         |
| 23AA  | 1200-3131-03 | BUSHING          |          |        | 1   |      |         | 65AA  | 1139-4515-01 | PLATE SPRING       |      | 2   |      |         |
| 24AA  | 1139-2559-01 | GROUND PLATE     |          |        | 1   |      |         | 66AA  | 1139-4505-02 | BRACKET            |      | 1   |      |         |
| 25AA  | 1151-0210-01 | BRACKET          |          |        | 1   |      |         | 67AA  | 1139-4512-01 | GROUND PLATE       |      | 1   |      |         |
| 26AA  | 1151-4509-01 | OZONE FILTER     |          |        | 1   |      |         | 68AA  | 1151-2580-02 | PLATE SPRING       |      | 1   |      |         |
| 27AA  | 9313-1810-31 | MOTOR            | COOLING  | (M9)   | 1   |      |         | 69AA  | 1065-5872-01 | CORD CLAMP         |      | 1   |      |         |
| 28AA  | 1174-2388-01 | SPACER           |          |        | 1   |      |         | 70AA  | 1151-4520-01 | DUCT               |      | 1   |      |         |
| 29AA  | 1151-4524-01 | TAPPING SCREW    |          |        | 2   |      |         | 71AA  | 1151-4522-01 | SEAL               |      | 1   |      |         |
| 30AA  | 1151-2321-01 | BRACKET          |          |        | 1   |      |         | 72AA  | 1151-4521-01 | COVER              |      | 1   |      |         |
| 31AA  | 1151-2575-01 | TENSION SPRING   |          |        | 1   |      |         | 73AA  | 1158-2363-01 | COVER              | 1    | 1   |      |         |
| 32AA  | 1151-4501-02 | DUCT             |          |        | 1   |      |         | 74AA  | 1151-4528-01 | SPACER             |      | 1   |      |         |
| 33AA  | 1065-2753-01 | BUSHING          |          |        | 1   |      |         | 75AA  | 1151-4529-01 | CUSHION            |      | 2   |      |         |
| 34AA  | 1151-2569-01 | GEAR 24/80T      | ŝ.,      | ۰.     | 1   | 1    |         |       |              |                    |      |     |      |         |
| 35AA  | 1139-2560-01 | JOINT            |          |        | 1   |      |         |       |              |                    |      |     |      |         |
| 36AA  | 1139-2558-02 | SHAFT            | 4        |        | 1   |      |         |       |              |                    |      |     |      |         |
| 37AA  | 1139-4506-01 | DUCT             |          |        |     |      |         |       |              |                    |      |     |      |         |
| 38AA  | 1151-6808-12 | HARNESS          |          |        | 1   |      |         |       |              |                    |      |     |      |         |
| 39AA  | 9335-1310-51 | PHOTOINTERRUPTER | SCANNER  | (PC81) | 1   |      |         |       |              |                    |      |     | 1    |         |
| 40AA  | 1151-0217-01 | BRACKET          |          |        | 1   |      |         |       |              |                    |      |     |      |         |
| 41AA  | 1151-0207-02 | BRACKET          |          |        | 1   |      |         |       |              |                    |      |     | 1    |         |
| 42AA  | 1151-1653-01 | CUSHION          |          |        | 1   |      |         |       |              |                    |      |     |      |         |

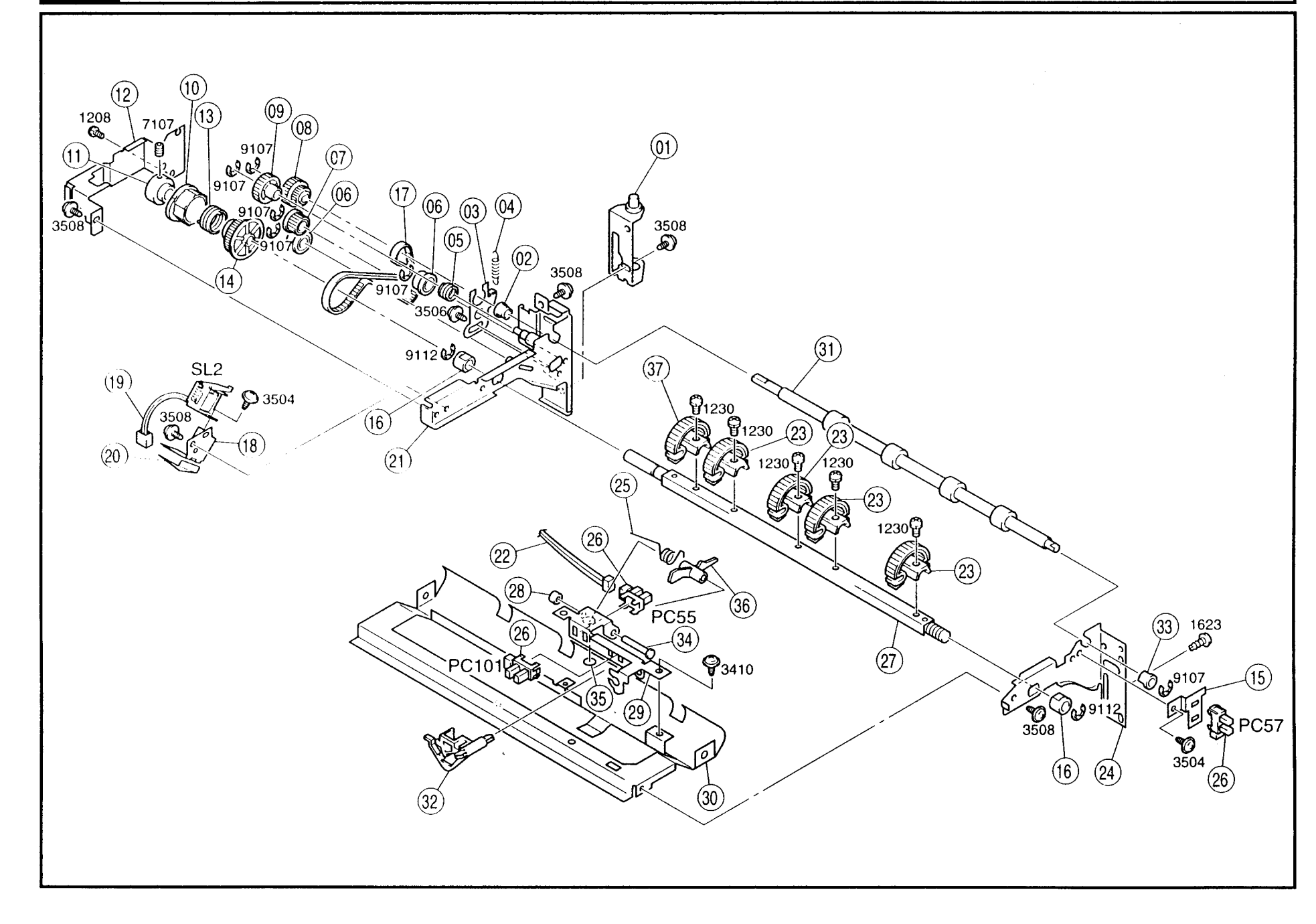

| INDEX | PART NO.     | PART NAME                       | QTY | AREA | REMARKS | INDEX | PART NO. | PART NAME | ΩΤΥ | AREA | REMARKS |
|-------|--------------|---------------------------------|-----|------|---------|-------|----------|-----------|-----|------|---------|
| 01AA  | 1142-3106-01 | AXLE PLATE                      | 1   |      |         |       |          |           |     |      |         |
| 02AA  | 1200-3121-07 | BUSHING                         | 1   |      |         |       |          |           |     | ]    |         |
| 03AA  | 1151-0216-01 | BRACKET                         | 1   |      |         |       |          |           |     |      |         |
| 04AA  | 1139-3079-01 | TENSION SPRING                  | 1   | -    |         |       |          |           |     |      |         |
| 05AA  | 1139-3099-01 | TORSION SPRING                  | 1   |      |         |       |          |           |     |      |         |
| 06AA  | 1067-2513-01 | PULLEY                          | 2   |      |         |       |          |           |     |      |         |
| 07AA  | 1067-2566-01 | PULLEY 18T                      | 1   |      |         |       |          |           |     |      |         |
| 08AA  | 1151-3137-02 | PLY GEAR 24/16T                 | 1   |      |         |       |          |           | 1   |      |         |
| 09AA  | 1139-3074-01 | GEAR 18T                        | 1   |      |         |       |          |           |     |      |         |
| 10AA  | 1139-3009-02 | RATCHET                         | 1   |      |         |       |          |           | 1   |      |         |
| 11AA  | 1139-3008-01 | ARBOR                           | 1   |      |         |       |          |           |     |      |         |
| 12AA  | 1139-3057-01 | BRACKET                         | 1   |      |         |       |          |           |     |      |         |
| 13AA  | 1139-3010-02 | CLUTCH SPRING                   | 1   |      |         |       |          |           |     |      |         |
| 14AA  | 1151-3007-01 | PULLEY 54T                      | 1   |      |         |       |          |           |     |      |         |
| 15AA  | 1139-3134-01 | BRACKET                         | 1   |      |         |       |          |           |     |      |         |
| 16AA  | 1200-3134-16 | BUSHING                         | 2   |      |         |       |          |           |     |      | 1       |
| 17AA  | 1142-3065-01 | TIMING BELT                     | 1   |      |         |       |          |           |     |      |         |
| 18AA  | 1139-3068-01 | BRACKET                         | 1   |      |         |       |          |           |     |      |         |
| 19AA  | 9321-2310-32 | SOLENOID TAKE-UP (SL2)          | 1   |      |         |       |          |           |     |      |         |
| 20AA  | 1139-2346-01 | PLATE                           | 1   |      |         |       |          |           |     |      |         |
| 21AA  | 1152-0220-01 | REAR FRAME BR                   | 1   |      |         |       |          |           |     |      |         |
| 22AA  | 1151-6805-01 | HARNESS                         | 1   | 1    |         |       |          |           |     |      |         |
| 23AA  | 1151-3001-01 | PAPER FEED ROLLER               | 4   |      |         |       |          |           |     |      |         |
| 24AA  | 1142-3005-01 | FRONT FRAME FNT                 | 1   |      |         |       |          |           |     |      |         |
| 25AA  | 1139-3131-01 | TORSION SPRING                  | 1   | ł    |         |       |          |           |     |      |         |
| 26AA  | 9335-1310-31 | PHOTO INTERRUPTER (PC55,57,101) | 3   |      |         |       |          |           |     |      |         |
| 27AA  | 1151-0168-02 | SHAFT                           | 1   |      |         |       |          |           |     |      |         |
| 28AA  | 1200-2105-05 | COLLAR                          | 1   |      |         |       |          |           |     |      |         |
| 29AA  | 1139-3053-03 | BRACKET                         | 1   |      |         |       |          |           |     |      |         |
| 30AA  | 1139-3003-14 | GUIDE PLATE                     | 1   |      |         |       |          |           |     |      |         |
| 31AA  | 1151-3110-02 | ROLLER                          | 1   |      |         |       |          |           |     |      |         |
| 32AA  | 1139-3051-02 | ACTUATOR                        | 1   |      |         |       |          |           |     |      |         |
| 33AA  | 1200-3121-09 | BUSHING                         | 1   | ]    |         |       |          |           |     |      |         |
| 34AA  | 1200-5212-04 | PIN                             | 1   | 1    |         |       |          |           |     |      |         |
| 35AA  | 1139-3156-01 | SEAL                            | 1   | 1    |         |       |          |           | }   |      |         |
| 36AA  | 1139-3127-01 | ACTUATOR                        | 1   |      |         |       |          |           |     |      |         |
| *37AA | 1151-3001-01 | PAPER FEED ROLLER               | 1   | 0400 |         |       |          |           |     |      |         |
|       |              |                                 |     |      |         |       |          |           |     |      |         |
|       |              |                                 |     |      |         |       |          |           | 1   |      |         |
|       |              |                                 |     |      |         |       |          |           |     |      |         |
|       |              |                                 |     |      |         |       |          |           |     |      |         |
|       |              |                                 |     |      |         |       |          |           |     |      |         |
|       |              |                                 |     |      |         |       |          |           |     |      |         |

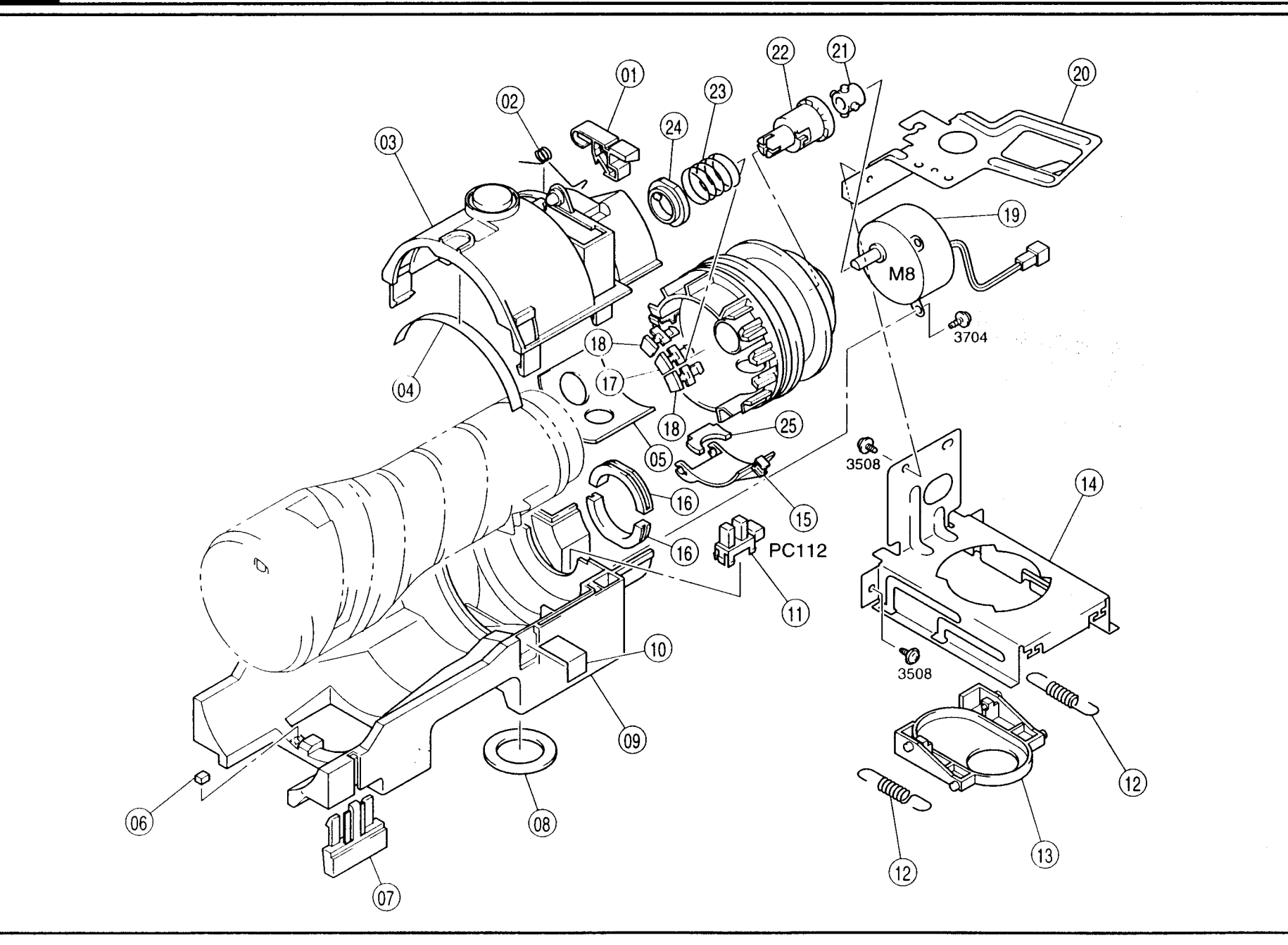

| INDEX | PART NO.     | PART NAME               |         | QTY | AREA | REMARKS | INDEX | PART NO. | PART NAME | QTY      | AREA | REMARKS |
|-------|--------------|-------------------------|---------|-----|------|---------|-------|----------|-----------|----------|------|---------|
| 01AA  | 1139-5021-01 | LOCK LEVER              |         | 1   |      |         |       |          |           |          |      | l       |
| 02AA  | 1139-5022-01 | TORSION SPRING          |         | 1   |      |         |       |          |           | 1        |      |         |
| 03AA  | 1139-5002-02 | COVER UPR               |         | 1   |      |         |       |          |           |          |      |         |
| 04AA  | 1139-5026-01 | POLYESTER FILM          |         | 1   |      |         |       |          |           |          |      |         |
| 05AA  | 1139-5010-01 | SPONGE                  |         | 1   |      |         |       |          |           | ал.<br>1 |      |         |
| 06AA  | 1142-5029-01 | CUSHION                 |         | 1   |      |         |       |          |           |          |      |         |
| 07AA  | 1139-5020-02 | LEVER                   |         | 1   |      |         |       |          |           |          |      |         |
| 08AA  | 1139-5009-01 | SPONGE                  |         | 1   |      |         |       |          |           |          |      |         |
| 09AA  | 1139-5003-02 | HOPPER BODY LWR         |         | 1   |      |         |       |          |           |          |      |         |
| 10AA  | 1149-5034-01 | SEAL                    |         | 1   |      |         |       |          |           |          |      |         |
| 11AA  | 9335-1310-31 | PHOTO INTERRUPTER HOME  | (PC112) | 1   |      |         |       |          |           |          | 1    |         |
| 12AA  | 1139-5006-01 | TENSION SPRING          |         | 2   |      |         |       |          |           |          |      |         |
| 13AA  | 1139-5005-01 | SHUTTER                 |         | 1   |      |         |       |          |           |          |      |         |
| 14AA  | 1139-5004-03 | FRAME                   |         | 1   |      |         |       |          |           |          |      |         |
| 15AA  | 1174-5012-02 | HOLDER                  |         | 1   |      |         |       |          |           |          |      |         |
| 16AA  | 1139-5023-01 | SUPPORT                 |         | 2   |      |         |       |          |           |          |      |         |
| *17AA | 1139-5018-04 | DETECTING PLATE MINOLTA |         | 1   | 0703 |         |       |          |           |          |      |         |
| 18AA  | 1139-5018-04 | DETECTING PLATE         |         | 2   |      |         |       |          |           | 1        |      |         |
| 19AA  | 9312-1610-11 | MOTOR REPLEN            | (M8)    | 1   |      |         |       |          |           |          |      |         |
| 20AA  | 1139-5029-01 | BRACKET                 |         | 1   |      |         |       |          |           |          |      |         |
| 21AA  | 1151-5024-01 | PAWL                    |         | 1   |      |         |       |          |           |          |      |         |
| 22AA  | 1151-5031-02 | SHAFT                   |         | 1   |      |         |       |          |           |          |      |         |
| 23AA  | 1151-5033-02 | PRESSURE SPRING         |         | 1   |      |         |       |          |           |          |      |         |
| 24AA  | 1151-5032-01 | COLLAR                  |         | 1   |      |         |       |          |           |          |      |         |
| 25AA  | 1139-5017-02 | SPONGE                  |         | 1   |      |         |       |          |           |          |      |         |
|       |              |                         |         |     |      |         |       |          |           |          |      |         |
|       |              |                         |         |     |      |         |       |          |           |          | ·    |         |
|       |              |                         |         |     |      |         |       |          |           |          |      |         |
|       |              |                         |         |     |      |         |       |          |           |          | 1    |         |
|       |              |                         |         |     |      |         |       |          |           |          |      |         |
| ł     |              |                         |         |     |      |         |       |          |           |          |      |         |
|       |              |                         |         |     |      |         |       |          |           |          |      |         |
|       |              |                         |         |     |      |         |       |          |           |          |      |         |
|       |              |                         | · -     |     |      |         |       |          |           |          |      |         |
|       |              |                         |         |     |      |         |       |          |           |          |      |         |
|       |              |                         |         |     |      |         |       |          |           |          |      |         |
|       |              |                         |         |     |      |         |       |          |           |          |      |         |
|       |              |                         |         |     |      |         |       |          |           |          |      |         |
|       |              |                         |         |     |      |         |       |          |           |          |      |         |
|       |              |                         |         |     |      |         |       |          |           |          |      |         |
|       |              |                         |         |     |      |         |       |          |           |          |      |         |
|       |              |                         |         |     |      |         |       |          |           | 1        |      | 1       |

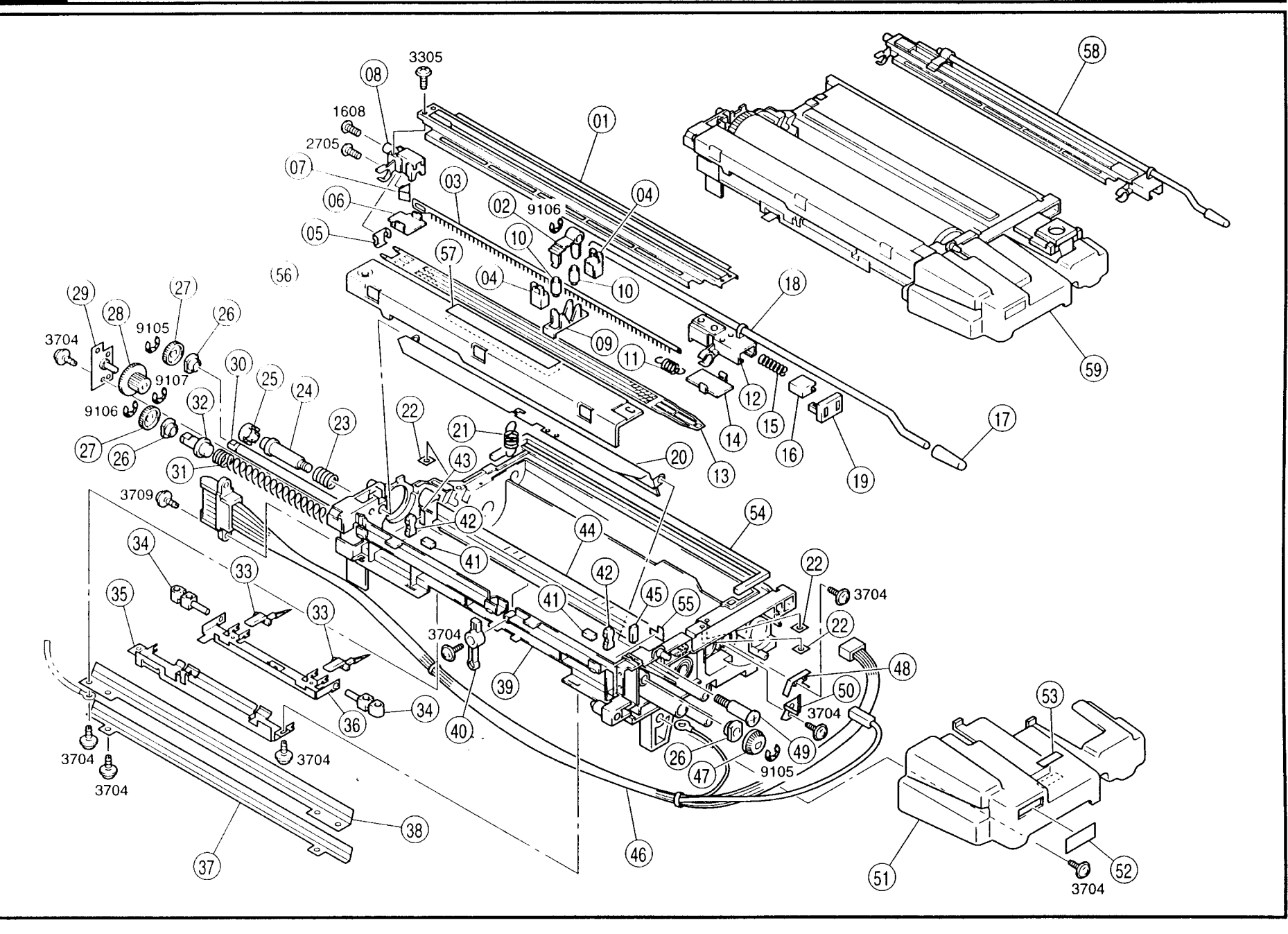

| INDEX | PART NO.     | PART NAME         | QTY | AREA | REMARKS | INDEX | PART NO.     | PART NAME                     | ΩΤΥ | AREA | REMARKS |
|-------|--------------|-------------------|-----|------|---------|-------|--------------|-------------------------------|-----|------|---------|
| 01AA  | 1139-4254-01 | HOUSING           | 1   |      |         | 43AA  | 1139-5723-01 | PAD                           | 1   |      |         |
| 02AA  | 1139-4256-01 | SUPPORT           | 1   |      |         | 44AA  | 1174-5762-01 | POLYESTER FILM                | 1   |      |         |
| 03AA  | 1139-4253-02 | CORONA PLATE      | 1   |      |         | 45AA  | 1139-5725-01 | SPONGE                        | 1   |      |         |
| 04AA  | 1139-4260-01 | HOLDER            | 2   |      |         | 46AA  | 1151-6809-01 | HARNESS                       | 1   |      |         |
| 05AA  | 1139-4262-01 | TERMINAL          | 1   |      |         | 47AA  | 1139-5730-01 | GEAR 18T                      | 1   |      |         |
| 06AA  | 1139-4265-01 | COVER             | 1   |      |         | 48AA  | 1139-5215-01 | TERMINAL                      | 1   |      |         |
| 07AA  | 1139-4255-01 | TERMINAL          | 1   |      |         | 49AA  | 1139-5713-12 | SHOULDER SCREW                | 1   |      |         |
| 08AA  | 1139-4252-01 | HOLDER            | 1   |      |         | 50AA  | 1139-5228-01 | SET PLATE                     | 1   |      |         |
| 09AA  | 1139-4258-01 | HOLDER            | 1   |      |         | 51AA  | 1139-5704-02 | COVER FNT                     | 1   |      |         |
| 10AA  | 1139-4257-01 | ROLL              | 2   |      |         | 52AA  | 1139-5742-01 | LABEL                         | 1   |      |         |
| 11AA  | 1139-4263-01 | TENSION SPRING    | 1   |      |         | 53AA  | 1129-7303-01 | LABEL HIGH VOLTAGE            | 1   |      |         |
| 12AA  | 1139-4251-02 | HOLDER            | 1   |      |         | 54AA  | 1139-5219-01 | SPONGE                        | 1   |      |         |
| 13AA  | 1139-4261-01 | GRID              | 1   |      |         | 55AA  | 1139-5739-01 | SEAL                          | 1   |      |         |
| 14AA  | 1139-4264-01 | COVER             | 1   |      |         | 56AA  | 1139-5701-02 | COVER                         | 1   |      |         |
| 15AA  | 1400-1134-07 | PRESSURE SPRING   | 1   |      |         | 57AA  | 1139-7361-01 | LABEL DO NOT HOLD             | 1   |      |         |
| 16AA  | 1035-4904-01 | HOLDER            | 1   |      |         | 58AA  | 1174-0368-01 | DRUMCHARGECORONA              | 1   |      |         |
| 17AA  | 1139-4069-01 | CAP               | 1   |      |         | *59AA | 1174-0335-02 | DEVELOPING UNIT               | 1   | 2710 |         |
| 18AA  | 1139-4259-01 | SHAFT             | 1   |      |         | *59BA | 1174-0336-02 | DEVELOPING UNIT MINOLTA       | 1   | 2520 |         |
| 19AA  | 1139-4268-01 | COVER             | 1   |      |         | *59CA | 1174-0338-02 | DEVELOPING UNIT MINOLTA       | 1   | 2542 |         |
| 20AA  | 1139-5711-17 | CLEANING BLADE    | 1   |      |         | *59DA | 1174-0336-02 | DEVELOPING UNIT EUROPE        |     | 2812 | 1       |
| 21AA  | 1151-5750-01 | TENSION SPRING    | 1   | -    |         | *59EA | 1174-0338-02 | DEVELOPING UNIT EXCEPT EUROPE | 1   | 2812 |         |
| 22AA  | 1100-3130-08 | PLATE NUT         | 3   |      |         |       |              |                               |     |      |         |
| 23AA  | 1400-1154-06 | PRESSURE SPRING   | 1   |      |         |       |              |                               |     |      |         |
| 24AA  | 1139-5710-13 | SHOULDER SCREW    | 1   |      |         |       |              |                               |     |      |         |
| 25AA  | 1036-4524-02 | SLIDER            |     |      |         |       |              |                               |     |      | 1       |
| 26AA  | 1067-5508-01 | BUSHING           | 3   |      |         |       |              |                               |     |      | 1       |
| 27AA  | 1067-5509-01 | GEAR 22T          | 2   |      |         |       |              |                               |     |      |         |
| 28AA  | 1139-5719-01 | GEAR 16/16T       | 1   |      |         |       |              |                               |     |      |         |
| 29AA  | 1139-0250-01 | AXLE PLATE        |     | ĺ    |         |       |              |                               |     |      |         |
| 30AA  | 1139-5729-01 | SHAFT             | 1   |      |         |       |              |                               |     |      |         |
| 31AA  | 1139-5715-01 |                   |     |      |         |       |              |                               |     |      |         |
| 32AA  | 1067-5507-01 | SHAFT             |     |      |         |       |              |                               |     |      |         |
| 33AA  | 1174-4230-01 | SEPARATOR         | 2   |      |         |       |              |                               |     |      |         |
| 34AA  | 1139-4214-02 | SHAFT             | 2   |      |         |       |              |                               | 1   |      |         |
| 35AA  | 1151-4218-01 | BRACKET           |     |      |         |       |              |                               |     |      |         |
| 36AA  | 1139-4213-01 | BRACKET           |     | 0754 |         |       |              |                               |     |      |         |
| *37AA | 1139-5728-02 | REGULATING PLATE  |     | 0751 |         |       |              |                               |     |      |         |
| 38AA  | 1139-5726-01 | REGULATING PLATE  |     |      |         |       |              |                               |     |      |         |
| 39AA  | 1139-5702-08 | DEVELOPINGHOUSING |     |      |         |       |              |                               |     |      |         |
| 40AA  | 1139-4219-01 | LEVER             |     |      |         |       |              |                               |     |      |         |
| 41AA  | 1139-5720-01 | SPONGE            |     |      |         |       |              |                               |     |      |         |
| 42AA  | 1139-5721-02 | SPONGE            | 2   |      |         |       |              |                               |     |      |         |

# 1 IMAGING UNIT (B)

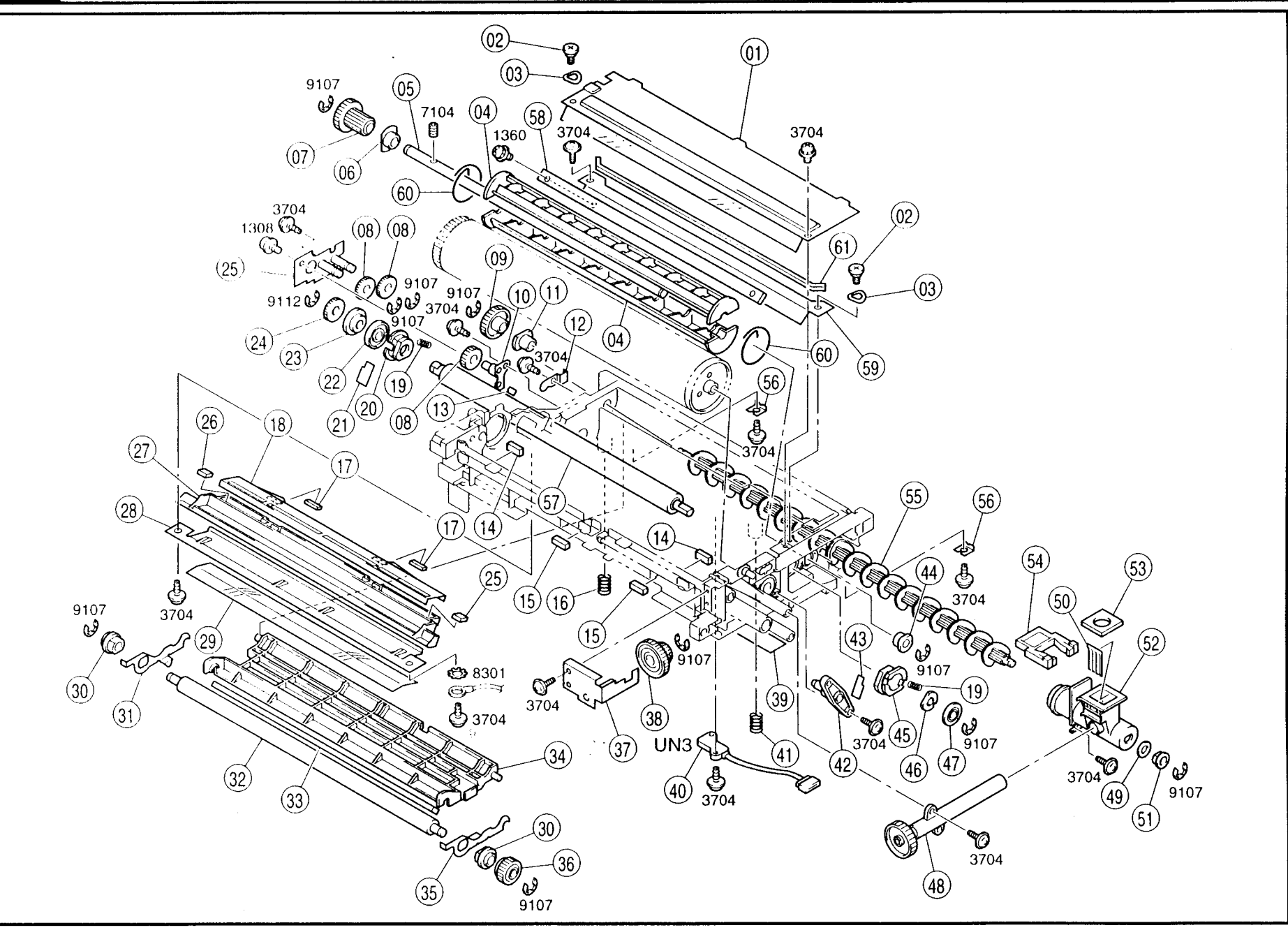

| INDEX          | PART NO.     | PART NAME             | <b>Δ</b> ΤΥ  | AREA | REMARKS | INDEX | PART NO.     | PART NAME       | QTY | AREA | REMARKS |
|----------------|--------------|-----------------------|--------------|------|---------|-------|--------------|-----------------|-----|------|---------|
| 01AA           | 1174-5222-01 | LID                   | 1            |      |         | 43AA  | 1139-5253-01 | POLYESTER FILM  | 1   |      |         |
| 02AA           | 1139-5249-01 | SHOULDER SCREW        | 2            |      |         | 44AA  | 1144-0168-01 | BUSHING         | 1   | 1    |         |
| 03AA           | 1139-5250-01 | PLATE SPRING          | 2            |      |         | 45AA  | 1139-0752-01 | BUSHING         | 1   |      |         |
| 04AA           | 1151-5214-01 | BUCKET ROLLER         | 2            |      |         | 46AA  | 1139-5240-01 | BUSHING         | 1   |      |         |
| 05AA           | 1151-5207-01 | SHAFT                 | 1            |      |         | 47AA  | 1174-5204-02 | ROLL            | 1   |      |         |
| 06AA           | 1032-1606-02 | BUSHING               | 1            |      |         | 48AA  | 1151-0151-01 | DUCT            | 1   |      |         |
| 07AA           | 1139-5220-01 | GEAR 23/24T           | 1            |      |         | 49AA  | 1174-5276-01 | SEAL            | 1   |      |         |
| 08AA           | 1139-5221-01 | GEAR 22T              | 3            |      |         | 50AA  | 1174-5275-02 | POLYESTER FILM  | 1   | 1    |         |
| 09AA           | 1139-5223-01 | GEAR 30T              | 1            |      |         | 51AA  | 1200-3211-08 | BUSHING         | 1   |      |         |
| 10AA           | 1174-0254-01 | BRACKET               | 1            |      |         | 52AA  | 1139-5233-02 | CONVEYOR DUCT   | 1   |      |         |
| 11AA           | 1139-5216-01 | BUSHING               | 1            |      |         | 53AA  | 1139-5235-01 | SPONGE          | 1   |      |         |
| 12AA           | 1139-5231-01 | SET PLATE             | 1            |      |         | 54AA  | 1139-5251-01 | GUIDE           | 1   |      |         |
| 13AA           | 1139-5256-01 | POLYESTER FILM        | 1            |      |         | 55AA  | 1174-0656-01 | CONVEYOR ROLLER | 1   |      |         |
| 14AA           | 1139-5724-02 | MAT                   | 2            |      |         | 56AA  | 1139-3260-01 | PLATE           | 2   |      |         |
| 15AA           | 1139-5725-01 | SPONGE                | 2            |      |         | 57AA  | 1151-5218-01 | MAGNET ROLLER   | 1   |      |         |
| 16AA           | 1139-3256-02 | PRESSURE SPRING       | 1            |      |         | 58AA  | 1052-1603-01 |                 |     | 1    |         |
| * <u>1</u> 7AA | 1139-5255-01 | SPONGE                | 2            | 0751 |         | 59AA  | 1139-5209-01 | BHACKET         |     | ļ    |         |
| *18AA          | 1139-5229-01 | GROUND PLATE          | 1            | 0751 |         | 60AA  | 1151-52/1-01 | RING            | 2   | ]    |         |
| 19AA           | 1400-1226-03 | PRESSURE SPRING       | 2            |      |         | 61AA  | 1139-5225-02 | SPONGE          | 1   |      |         |
| 20AA           | 1139-0753-01 | BUSHING               |              | 1    |         |       |              |                 | 1   |      |         |
| 21AA           | 1139-5252-02 | POLYESTER FILM        |              |      |         |       |              |                 |     |      |         |
| 2244           | 1139-5246-01 | BALLBEARING           |              |      |         |       |              |                 |     |      |         |
| 23AA           | 1174-5206-02 |                       |              | -    |         |       |              |                 |     |      |         |
| 2444           | 1174-5224-01 |                       |              |      |         |       |              |                 |     |      |         |
| 20AA           | 1174-0203-01 |                       |              | 0751 |         |       |              |                 |     |      |         |
| 420AA          | 1139-5254-01 |                       |              | 0/51 |         |       |              |                 |     |      | Ì       |
| 2000           | 1139-3257-01 |                       |              |      |         |       |              |                 |     |      |         |
| 2004           | 1130-3255-02 |                       |              |      |         |       |              |                 |     |      |         |
| 3044           | 1139-3261-01 | BUSHING               | <sup>'</sup> |      |         |       |              |                 |     |      |         |
| 3144           | 1139-3259-01 | HOLDER-RR RB          |              | Ì    |         |       |              |                 |     |      |         |
| 3244           | 1151-3250-01 | ROLLER                |              |      |         |       |              |                 |     |      |         |
| 33AA           | 1139-3253-01 | CLEANING PAD          | 1            |      |         |       |              |                 |     |      |         |
| 34AA           | 1139-3252-03 | GUIDE PLATE           | 1            |      |         |       |              |                 |     |      |         |
| 35AA           | 1139-3258-01 | HOLDER-FNT FNT        | 1            |      |         | 1     |              |                 |     |      |         |
| 36AA           | 1151-3169-01 | GEAR 12T              | 1            |      |         |       |              |                 |     |      |         |
| 37AA           | 1139-0251-12 | BRACKET               | 1            |      |         |       |              |                 |     |      |         |
| 38AA           | 1139-5734-01 | GEAR 18/30T           | 1            |      |         |       |              |                 |     |      | l       |
| *39AA          | 1139-5248-01 | POLYESTER FILM        | 1            | 2797 |         |       |              |                 |     |      |         |
| 40AA           | 1136-6052-12 | ATDC UNIT SENSOR (UN3 | ) 1          |      |         |       |              |                 |     |      |         |
| 41AA           | 1151-3262-01 | PRESSURE SPRING       | 1            |      |         |       |              |                 |     |      |         |
| 42AA           | 1139-5703-01 | SUPPORT               | 1            |      |         |       |              |                 |     |      |         |
| L              | 1            |                       |              | 1    | I       | 1     |              |                 |     | 1    | L       |

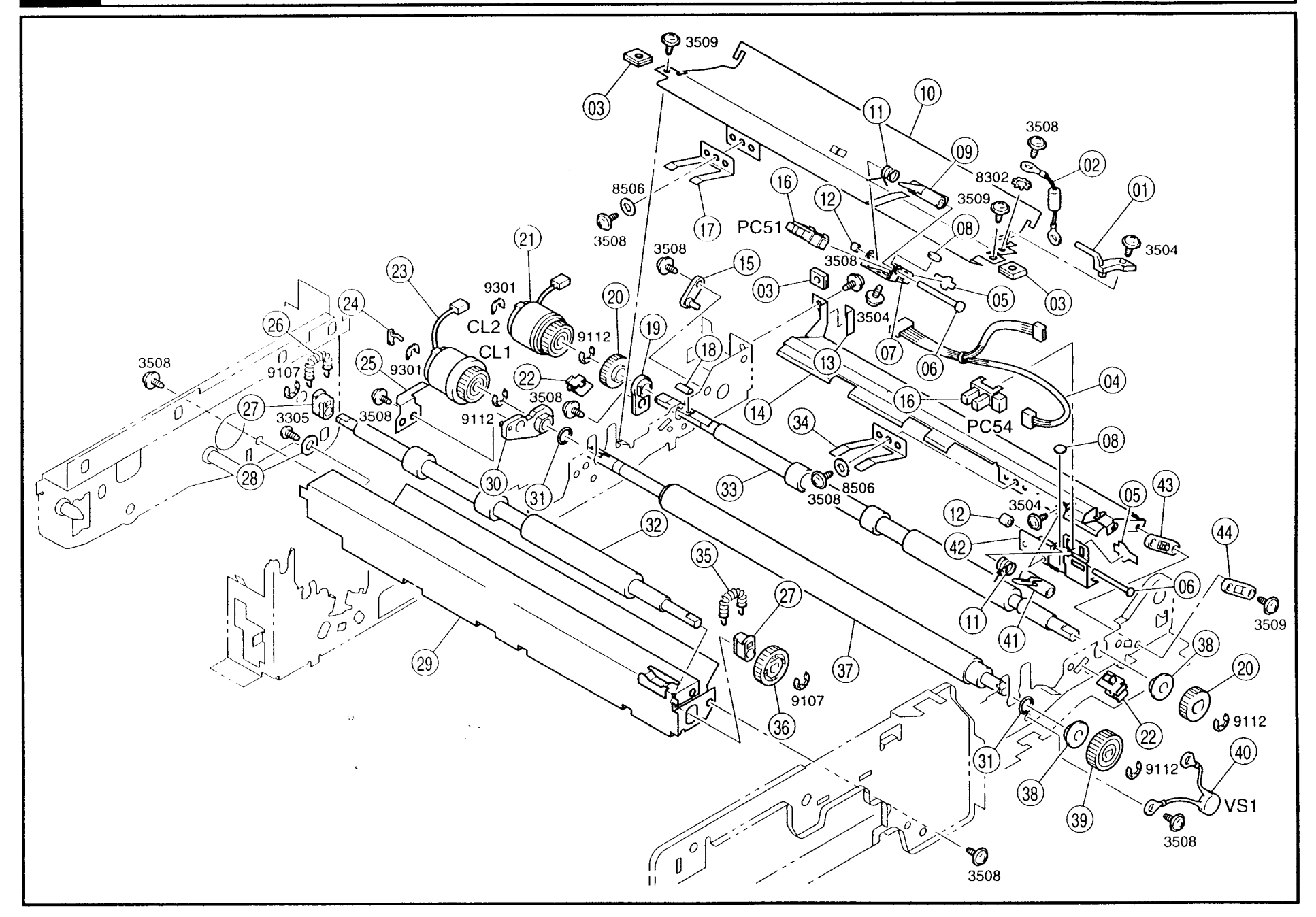

| INDEX                                                                                                    | PART NO.     | PAR1             | NAME     |             | QTY | AREA | REMARKS                                                                                                    | INDEX | PART NO.     | PART NAME | QTY | AREA | REMARKS |
|----------------------------------------------------------------------------------------------------|--------------|------------------|----------|-------------|-----|------|----------------------------------------------------------------------------------------------------|-------|--------------|-----------|-----|------|---------|
| 01AA                                                                                                    | 1139-3143-01 | LEVER            |          |             | 1   |      |                                                                                                    | 43AA  | 1136-3537-01 | SPACER    | 1   |      |         |
| 02AA                                                                                                    | 1139-0405-01 | RESISTOR         |          |             | 1   |      |                                                                                                    | 44AA  | 1136-3538-01 | SPACER    | 1   |      |         |
| 03AA                                                                                                    | 1076-3109-01 | GUIDE            |          |             | 3   |      |                                                                                                    |       |              |           |     |      |         |
| 04AA                                                                                                    | 1139-6814-02 | HARNESS          |          |             | 1   |      |                                                                                                    |       |              |           |     |      |         |
| 05AA                                                                                                    | 1136-2131-03 | STOPPER          |          |             | 2   |      |                                                                                                    |       |              |           |     |      |         |
| 06AA                                                                                                    | 1200-5212-04 | PIN              |          |             | 2   |      |                                                                                                    |       |              |           |     |      |         |
| 07AA                                                                                                    | 1139-3129-01 | BRACKET          |          |             | 1   |      |                                                                                                    |       |              |           |     |      |         |
| 08AA                                                                                                    | 1139-3147-01 | SPONGE           |          |             | 2   |      |                                                                                                    |       |              |           |     | ĺ    |         |
| 09AA                                                                                                    | 1139-3127-01 | ACTUATOR         |          |             | 1   |      |                                                                                                    |       |              |           |     |      |         |
| 10AA                                                                                                    | 1139-3124-01 | GUIDE PLATE      |          |             | 1   |      |                                                                                                    |       |              |           |     |      |         |
| 11AA                                                                                                    | 1139-3167-01 | TORSION SPRING   |          |             | 2   | 1    |                                                                                                    |       |              |           |     |      |         |
| 12AA                                                                                                    | 1200-2105-05 | COLLAR           |          |             | 2   |      |                                                                                                    |       |              |           |     |      |         |
| 13AA                                                                                                    | 1151-3179-01 | SEAL             |          |             | 1   |      |                                                                                                    |       |              |           | ĺ   |      |         |
| 14AA                                                                                                    | 1151-3121-01 | GUIDE PLATE      |          |             | 1   |      |                                                                                                    |       |              |           |     |      |         |
| 15AA                                                                                                    | 1151-3177-01 | SPACER           |          |             | 1   |      |                                                                                                    |       |              |           |     |      |         |
| 16AA                                                                                                    | 9335-1310-31 | PHOTOINTERRUPTER |          | (PC51,PC54) | 2   |      |                                                                                                    |       |              |           |     |      |         |
| 17AA                                                                                                    | 1139-4074-01 | PLATE SPRING     |          |             | 1   |      |                                                                                                    |       |              |           |     |      |         |
| 18AA                                                                                                    | 1149-3116-01 | SPACER           |          |             | 1   |      |                                                                                                    |       |              |           |     |      |         |
| 19AA                                                                                                    | 1151-3192-01 | BUSHING          |          |             | 1   |      |                                                                                                    |       |              |           |     |      |         |
| 20AA                                                                                                    | 1151-3114-01 | GEAR 16T         |          |             | 2   |      |                                                                                                    |       |              |           |     |      |         |
| 21AA                                                                                                    | 9322-1610-21 | CLUTCH           | TRANSFER | (CL2)       | 1   |      |                                                                                                    |       |              |           |     |      |         |
| 22AA                                                                                                    | 1139-3123-01 | SPACER           |          |             | 2   |      |                                                                                                    |       |              |           |     |      |         |
| 23AA                                                                                                    | 9322-1610-11 | CLUTCH           | SYNC     | (CL1)       | 1   |      |                                                                                                    |       |              |           |     |      |         |
| 24AA                                                                                                    | 1149-3117-01 | SPACER           |          |             | 1   |      |                                                                                                    |       |              |           |     |      |         |
| 25AA                                                                                                    | 1151-3251-01 | GROUND PLATE     |          |             | 1   |      |                                                                                                    |       |              |           |     |      |         |
| 26AA                                                                                                    | 1139-3118-01 | TENSION SPRING   |          |             | 1   | ł    |                                                                                                    |       |              |           |     |      |         |
| 27AA                                                                                                    | 1139-3102-01 | BUSHING          |          |             | 2   |      |                                                                                                    |       |              |           |     |      |         |
| 28AA                                                                                                    | 1200-1422-02 | WASHER           |          |             | 1   |      |                                                                                                    |       |              |           |     |      |         |
| 29AA                                                                                                    | 1173-3119-01 | GUIDE            |          |             | 1   |      | 1                                                                                                    |       |              |           |     |      |         |
| 30AA                                                                                                    | 1151-3191-01 | BUSHING          |          |             | 1   |      |                                                                                                    |       |              |           |     |      |         |
| *31AA                                                                                                    | 1145-3208-01 | RETAINING RING   |          |             | 2   | 2706 |                                                                                                    |       |              |           |     |      |         |
| 32AA                                                                                                    | 1139-3115-01 | ROLLER           |          |             | 1   |      |                                                                                                    |       |              |           |     |      |         |
| 33AA                                                                                                    | 1151-3112-02 | ROLLER           |          |             | 1   |      |                                                                                                    |       |              |           | ļ   |      |         |
| 34AA                                                                                                    | 1151-3176-01 | PLATE SPRING     |          | ξ <i>ι</i>  | 1   |      | -                                                                                                    |       |              |           |     |      |         |
| 35AA                                                                                                    | 1273-3505-01 | TENSION SPRING   |          |             | 1   | · ·  |                                                                                                    |       |              |           |     |      |         |
| 36AA                                                                                                    | 1139-3117-01 | GEAR 18T         |          | i.          | 1   |      |                                                                                                    |       |              |           |     |      |         |
| 37AA                                                                                                    | 1151-3122-02 | ROLLER           |          |             | 1   |      | 1                                                                                                    |       |              |           |     |      |         |
| 38AA                                                                                                    | 1200-3231-05 | BUSHING          |          |             | 2   |      | 1                                                                                                    |       |              |           | 1   |      |         |
| 39AA                                                                                                    | 1151-3168-01 | GEAR 20T         |          |             | 1   |      |                                                                                                    | ļ     |              |           | 1   |      |         |
| 40AA                                                                                                    | 1139-0420-01 | VARISTOR         | GUIDE    | (VS1)       | 1   |      |                                                                                                    |       |              |           |     |      |         |
| 41AA                                                                                                    | 1139-3126-01 | ACTUATOR         |          |             | 1   |      | 1                                                                                                    | 1     |              |           |     |      |         |
| 42AA                                                                                                    | 1139-3132-01 | BRACKET          |          |             | 1   |      |                                                                                                    |       |              |           |     |      |         |
| THE OWNER WHEN THE OWNER WHEN THE OWNER |              |                  |          |             |     |      | and the second second sec |       |              |           |     |      |         |

### 13 VACUUM SECTION

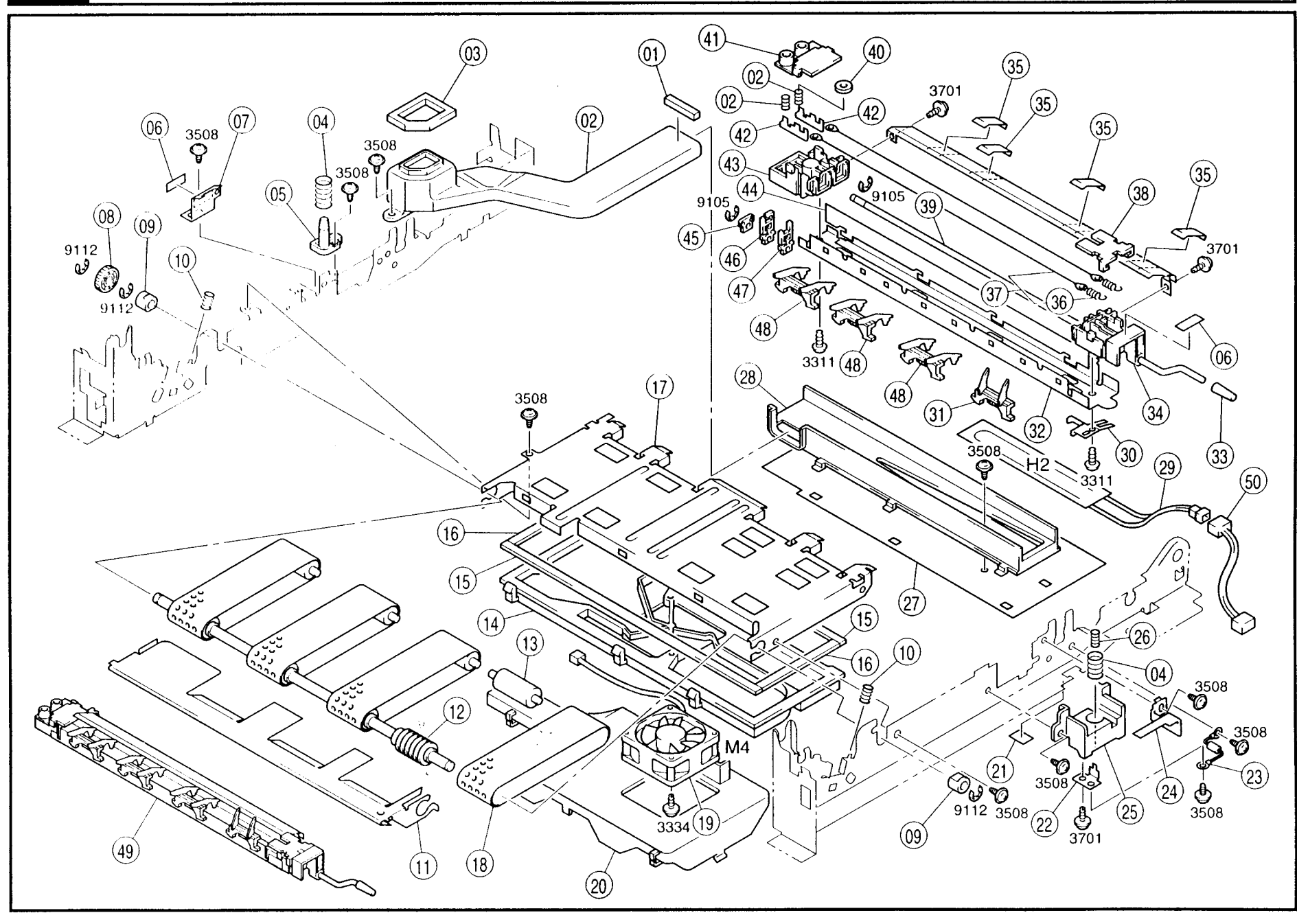

| INDEX | PART NO.     | PART NAME          |      | <b>QTY</b> | AREA | REMARKS | INDEX | PART NO.     | PAR              | T NAME        | 1    | ατγ | AREA | REMARKS |
|-------|--------------|--------------------|------|------------|------|---------|-------|--------------|------------------|---------------|------|-----|------|---------|
| 01AA  | 1139-4513-01 | SPONGE             |      | 1          |      |         | 43AA  | 1151-4052-03 | HOLDER           | RR            |      | 1   |      |         |
| 02AA  | 1139-4502-01 | DUCT               |      | 1          |      |         | 44AA  | 1139-0755-01 | GUIDE            |               |      | 1   |      |         |
| 03AA  | 1139-4507-01 | SPONGE             |      | 1          |      |         | 45AA  | 1139-4065-01 | SUPPORT          |               |      | 1   |      |         |
| 04AA  | 1400-1167-05 | PRESSURE SPRING    |      | 2          |      |         | 46AA  | 1151-4058-02 | CLEANING PAD     | RT            |      | 1   |      |         |
| 05AA  | 1139-4072-01 | AXLE PLATE RR      |      | 1          |      |         | 47AA  | 1151-4059-02 | CLEANING PAD     | LFT           |      | 1   |      |         |
| 06AA  | 1129-7303-01 | LABEL HIGH VOLTAGE |      | 2          |      |         | 48AA  | 1139-4067-01 | GUIDE            |               |      | 3   |      |         |
| 07AA  | 1151-4273-01 | STOPPER            |      | 1          |      |         | *49AA | 1174-0359-01 | TRANS/SEP CORONA | MINOLTA       |      | 1   | 2314 |         |
| 08AA  | 1139-2509-01 | GEAR 21T           |      | 1          |      |         | *49BA | 1174-0367-01 | TRANS/SEP CORONA | MINOLTA       |      | 1   | 0412 |         |
| 09AA  | 1079-5530-01 | BUSHING            |      | 2          |      |         | *49CA | 1174-0359-01 | TRANS/SEP CORONA | EXCEPT EUROPE |      | 1   | 2812 |         |
| 10AA  | 1139-5548-01 | PRESSURE SPRING    |      | 2          |      |         | *49DA | 1174-0367-01 | TRANS/SEP CORONA | EUROPE        |      | 1   | 2812 |         |
| 11AA  | 1151-5502-01 | GUIDE PLATE        |      | 1          |      |         | *50AA | 1174-6850-01 | HARNESS          | OPTION        | (H2) | 1   | 2517 |         |
| 12AA  | 1151-3503-01 | ROLLER             |      | 1          |      |         |       |              |                  |               |      |     |      |         |
| 13AA  | 1151-3506-01 | ROLL               |      | 4          |      |         |       |              |                  |               |      |     |      |         |
| 14AA  | 1151-3502-01 | DUCT               |      | 1          |      |         |       |              |                  |               |      |     |      |         |
| 15AA  | 1151-3511-01 | SPONGE             |      | 2          |      |         |       |              |                  |               |      |     |      |         |
| 16AA  | 1151-3512-01 | SPONGE             |      | 2          |      |         |       |              |                  |               |      |     |      |         |
| 17AA  | 1151-3501-01 | FRAME              |      | 1          |      |         |       |              |                  |               |      |     |      |         |
| 18AA  | 1151-3505-01 | VACUUM BELT        |      | 1SET       |      |         |       |              |                  |               |      |     |      |         |
| 19AA  | 9313-1610-11 | FAN MOTOR SUCTION  | (M4) | 1          |      |         |       |              |                  |               | 1    |     |      |         |
| 20AA  | 1151-3510-02 | DUCT               |      | 1          |      |         |       |              |                  |               |      |     |      |         |
| 21AA  | 1174-2386-01 | POLYESTER FILM     |      | 1          |      |         |       |              |                  |               |      |     |      |         |
| 22AA  | 1139-4073-01 | TERMINAL           |      | 1          |      |         |       |              |                  |               |      |     |      |         |
| 23AA  | 1151-0132-02 | RESISTER           |      | 1          |      |         |       |              |                  |               |      |     |      |         |
| 24AA  | 1139-4075-01 | HOLD PLATE         |      | 1          |      |         |       |              |                  |               |      |     |      |         |
| 25AA  | 1139-4071-02 | HOLDER FNT         |      | 1          |      |         |       |              |                  |               |      |     |      |         |
| 26AA  | 1400-1122-04 | PRESSURE SPRING    |      | 2          |      |         |       |              |                  |               |      |     |      |         |
| 27AA  | 1139-4510-01 | BRACKET            | -    | 1          |      |         |       |              |                  |               |      |     |      |         |
| 28AA  | 1139-4503-01 | DUCT               |      | 1          |      |         |       |              |                  |               |      |     |      |         |
| *29AA | 9352-6610-11 | HEATER OPTION      | (H2) | 1          | 2517 |         |       |              |                  |               |      |     |      |         |
| 30AA  | 1139-4064-01 | PLATE SPRING       |      | 1          |      |         |       |              |                  |               |      |     |      |         |
| 31AA  | 1139-4068-01 | GUIDE              |      | 1          |      |         |       |              |                  |               |      |     |      |         |
| 32AA  | 1139-4056-01 | HOUSING            |      | 1          |      |         |       |              |                  |               |      |     |      |         |
| 33AA  | 1139-4069-01 | САР                |      | 1          |      |         |       |              |                  |               |      |     |      |         |
| 34AA  | 1151-4051-03 | HOLDER FNT         | ξŧ   | 1          |      | × .     |       |              |                  |               |      |     |      | 1       |
| 35AA  | 1139-4077-01 | SEAL               |      | 4          |      |         |       |              |                  |               |      |     |      |         |
| 36AA  | 1400-2110-01 | TENSION SPRING     |      | 2          |      |         |       |              |                  |               |      |     |      |         |
| 37AA  | 1139-0756-01 | CORONA WIRE        |      | 2          |      |         |       |              |                  |               |      |     |      |         |
| 38AA  | 1139-4053-02 | COVER              |      | 1          |      |         |       |              |                  |               |      |     |      | j       |
| 39AA  | 1139-4066-01 | SHAFT              |      | 1          |      |         |       |              |                  |               |      |     |      |         |
| *40AA | 9326-1310-61 | FERRITE CORE       |      | 1          | 0412 |         |       |              |                  |               |      |     |      |         |
| 41AA  | 1151-4054-01 | COVER RR           |      | 1          |      |         |       |              |                  |               |      |     |      |         |
| 42AA  | 1139-4057-01 | TERMINAL           |      | 2          |      |         |       |              |                  |               |      |     |      |         |

14 FUSING SECTION

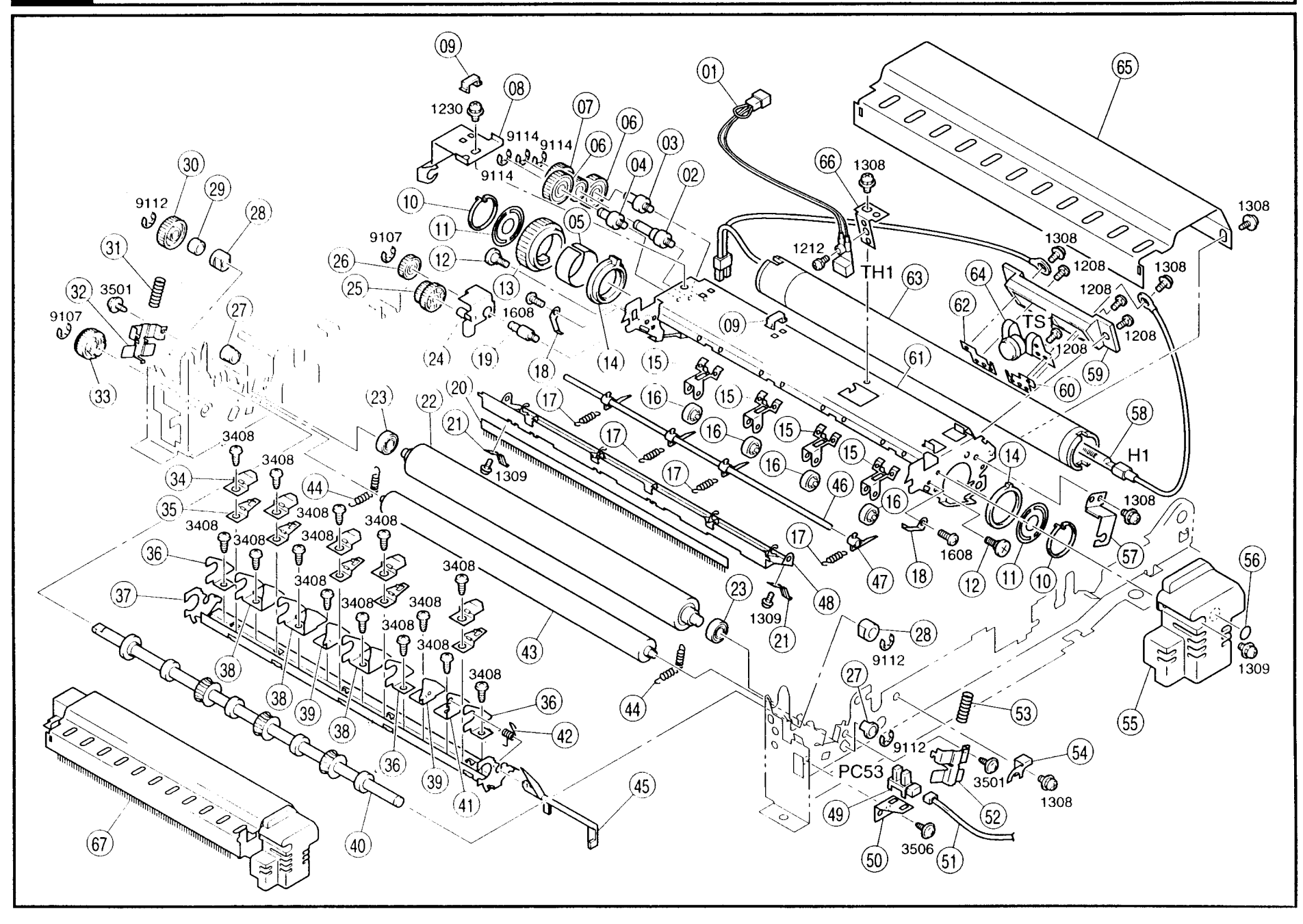

| INDEX | PART NO.     | PART               | NAME   |       | QTY | AREA | REMARKS | INDEX         | PART NO.     | PART              | NAME         | QTY | AREA | REMARKS |
|-------|--------------|--------------------|--------|-------|-----|------|---------|---------------|--------------|-------------------|--------------|-----|------|---------|
| 01AA  | 9372-2610-11 | THERMISTOR         | FUSING | (TH1) | 1   |      |         | 43AA          | 1174-5609-01 | ROLLER            |              | 1   |      |         |
| 02AA  | 1151-5604-02 | SHOULDER SCREW     |        |       | 1   |      |         | 44AA          | 1139-5560-01 | TENSION SPRING    |              | 2   |      |         |
| 03AA  | 1151-5603-01 | SHOULDER SCREW     |        |       | 1   |      |         | 45AA          | 1139-5542-01 | LEVER             |              | 1   |      |         |
| 04AA  | 1151-5605-01 | SHOULDER SCREW     |        |       | 1   |      |         | 46AA          | 1139-5549-01 | SHAFT             |              | 1   |      |         |
| 05AA  | 1174-5602-01 | COLLAR             |        |       | 1   |      |         | 47AA          | 1054-4753-01 | SEPARATOR         |              | 4   | 6    |         |
| 06AA  | 1151-5612-01 | GEAR 24T           |        |       | 2   |      |         | 48AA          | 1151-5503-02 | GUIDE PLATE       |              | 1   |      |         |
| 07AA  | 1151-5606-02 | GEAR 15/19T        |        |       | 1   |      |         | 49AA          | 9335-1310-31 | PHOTO INTERRUPTER | EXIT (PC53)  | 1   |      |         |
| 08AA  | 1151-5506-01 | SUPPORT PLATE      | RR     |       | 1   |      |         | 50AA          | 1151-5510-01 | BRACKET           |              | 1   |      |         |
| 09AA  | 1139-5558-01 | CORD CLAMP         |        |       | 9   |      |         | 51AA          | 1139-6816-02 | HARNESS           |              | 1   |      |         |
| 10AA  | 0993-5529-01 | C-RING             |        |       | 2   |      |         | 52AA          | 1151-5513-01 | HOLDER            |              | 1   | ļ    |         |
| 11AA  | 1151-5611-01 | LID                |        |       | 2   |      |         | 53AA          | 1151-5539-01 | PRESSURE SPRING   | FNT          | 1   |      |         |
| 12AA  | 1100-1340-05 | SHOULDER SCREW     |        |       | 2   |      |         | 54AA          | 1139-5509-02 | SUPPORT           |              | 1   |      |         |
| 13AA  | 1151-5532-02 | GEAR 38T           |        |       | 1   |      |         | 55AA          | 1146-5535-01 | COVER             |              | 1   |      |         |
| 14AA  | 1151-5610-02 | BUSHING            |        |       | 2   |      |         | 56AA          | 1080-7014-01 | LABEL M1          |              | 1   |      |         |
| 15AA  | 1136-5806-01 | HOLDER             |        | ĺ     | 4   |      |         | 57AA          | 1151-5507-01 | SUPPORT PLATE     | FNT          | 1   |      |         |
| 16AA  | 1136-5805-02 | ROLL               |        |       | 4   |      |         | *58AA         | 9352-2610-21 | TUBE LAMP         | FUSING (H1)  | 1   | 2505 |         |
| 17AA  | 1065-5857-01 | TENSION SPRING     |        |       | 4   |      |         | *58 <b>BA</b> | 9352-2610-31 | TUBE LAMP         | FUSING (H1)  | 1   | 2612 |         |
| 18AA  | 1139-5538-01 | PLATE SPRING       |        |       | 2   |      |         | 59AA          | 1136-5753-01 | HOLDER            |              | 1   |      |         |
| 19AA  | 1139-5554-01 | PIN                |        |       | 1   |      |         | 60AA          | 1012-5586-01 | TERMINAL          |              | 1   |      |         |
| 20AA  | 1174-5574-01 | NEUTRALIZING BRUSH |        |       | 1   |      |         | 61AA          | 1151-5501-02 | FRAME             |              | 1   |      |         |
| 21AA  | 1139-5546-01 | PLATE SPRING       |        |       | 2   |      |         | 62AA          | 1012-5587-01 | TERMINAL          |              | 1   |      |         |
| 22AA  | 1174-5522-01 | FUSING ROLLER-LWR  | LWR    |       | 1   |      |         | 63AA          | 1174-5521-01 | FUSING ROLLER-UPR | UPR          | 1   |      |         |
| 23AA  | 1065-5871-01 | BALL BEARING       |        |       | 2   |      |         | 64AA          | 9334-1610-11 | THERMOSTAT        | FUSING (TS1) | 1   |      |         |
| 24AA  | 1139-0249-01 | BRACKET            |        |       | 1   |      |         | 65AA          | 1174-5505-01 | COVER             |              |     |      |         |
| 25AA  | 1139-5552-02 | GEAR 15/20T        |        |       | 1   |      |         | 66AA          | 1151-5608-01 | BARCKET           |              |     | 0505 |         |
| 26AA  | 1151-5534-01 | GEAR 18T           |        |       | 1   |      |         | *67AA         | 1174-0345-02 | FUSING UNIT       |              |     | 2505 |         |
| 27AA  | 1139-5561-01 | BUSHING            |        |       | 2   |      |         | *67BA         | 1174-0346-02 | FUSING UNIT       |              |     | 2612 |         |
| 28AA  | 1200-3134-16 | BUSHING            |        |       | 2   |      |         |               |              |                   |              |     |      |         |
| 29AA  | 1139-5544-01 | COLLAR             |        |       | 1   |      |         |               |              |                   |              | ĺ   |      |         |
| 30AA  | 1300-3132-12 | GEAR 24T           |        |       | 1   |      |         |               |              |                   |              |     |      | 1       |
| 31AA  | 1151-5553-01 | PRESSURE SPRING    | RR     |       | 1   |      |         |               |              |                   |              |     |      |         |
| 32AA  | 1151-5601-01 | HOLDER             | RR     |       | 1   |      |         |               |              |                   |              |     |      | ]       |
| 33AA  | 1139-2022-01 | GEAR 22T           |        |       | 1   |      |         |               |              |                   |              |     |      |         |
| 34AA  | 1054-3773-01 | REINFORCE PLATE    | 1      |       | 5   |      |         |               |              |                   |              |     |      |         |
| 35AA  | 1054-3765-13 | PLATE SPRING       |        |       | 5   |      |         |               |              |                   |              |     |      |         |
| 36AA  | 1149-5621-01 | GUIDE              |        |       | 3   |      |         |               |              |                   |              |     |      |         |
| 37AA  | 1149-5504-01 | GUIDE PLATE        |        |       | 1   |      |         |               |              |                   |              |     |      |         |
| 38AA  | 1149-5622-01 | GUIDE              |        |       | 3   |      |         |               |              |                   |              |     |      |         |
| 39AA  | 1149-5623-01 | GUIDE              |        |       | 2   |      |         |               |              |                   |              |     |      |         |
| 40AA  | 1151-5523-01 | ROLLER             |        |       | 1   |      |         |               |              |                   |              |     |      | Į       |
| 41AA  | 1139-5514-02 | BRACKET            |        |       | 1   |      |         |               |              |                   |              |     | ]    |         |
| 42AA  | 1139-5543-01 | TORSION SPRING     |        |       | 1   |      |         |               |              |                   |              |     | 1    |         |

# 15 ELECTRICAL COMPONENTS

![](_page_202_Figure_2.jpeg)

| INDEX | PART NO.     | PART              | I NAME        | QTY | AREA | REMARKS | INDEX | PART NO.     | PART NAME          | QTY | AREA | REMARKS |
|-------|--------------|-------------------|---------------|-----|------|---------|-------|--------------|--------------------|-----|------|---------|
| 01AA  | 1151-2306-02 | BRACKET           |               | 1   |      |         | 33AA  | 1139-3049-01 | BRACKET            | 1   |      |         |
| 02AA  | 9384-1900-56 | PWB SUPPORT 6.35H |               | 13  |      |         | 34AA  | 1151-2360-01 | EDGE COVER         | 1   |      |         |
| 03AA  | 9384-1900-61 | PWB SUPPORT 6.35H |               | 4   |      |         | 35AA  | 1151-2371-02 | COVER              | 1   |      |         |
| *04AA | 9325-1610-12 | PWB-HV            | (HV1)         | 1   | 0751 |         | 36AA  | 1174-2354-01 | GUIDE              | 1   |      |         |
| *04BA | 9325-1610-22 | PWB-HV            | (HV1)         | 1   | 2797 |         | *37AA | 9326-1410-31 | FERRITE CORE       | 1   | 0412 |         |
| 05AA  | 1174-0103-01 | PW BOARD-C        | (PWB-C)       | 1   |      |         | 38AA  | 1129-7303-01 | LABEL HIGH VOLTAGE | 1   |      |         |
| 06AA  | 9346-3720-21 | FUSE 3A           |               | 4   |      |         |       |              |                    |     |      |         |
| 07AA  | 1176-0101-04 | PW BOARD-A        | (PWB-A)       | 1   |      |         |       |              |                    |     |      |         |
| 08AA  | 1176-6601-02 | IC                |               | 1   |      |         |       |              |                    |     |      |         |
| 09AA  | 1138-0115-03 | PW BOARD-Y        | (PWB-Y)       | 1   |      |         |       |              |                    |     |      |         |
| *10AA | 9381-4610-31 | POWER CORD        |               | 1   | 2505 |         |       |              |                    |     |      |         |
| *10BA | 9381-4310-81 | POWER CORD        | MINOLTA       | 1   | 2638 |         |       |              |                    |     |      |         |
| *10CA | 9381-4310-51 | POWER CORD        | 220-240V      | 1   | 2793 |         |       |              |                    |     |      |         |
| *10DA | 9381-4310-81 | POWER CORD        | 220-240V      | 1   | 2812 |         |       |              |                    |     |      |         |
| *11AA | 1176-6803-01 | HARNESS           |               | 1   | 0703 |         |       |              |                    |     |      |         |
| *11BA | 1176-6835-02 | HARNESS           |               | 1   | 2706 |         |       |              |                    |     |      |         |
| *12AA | 9325-2610-51 | PWB-PU            | (PU2)         | 1   | 2505 |         |       |              |                    |     |      |         |
| *12BA | 9325-2610-21 | PWB-PU            | (PU2)         | 1   | 2612 |         |       |              |                    |     |      |         |
| 13AA  | 1149-2356-01 | PLATE SPRING      |               | 1   |      |         |       |              |                    | 1   |      |         |
| 14AA  | 1151-3300-01 | TAPPING SCREW     |               | 1   |      |         |       |              |                    | ļ   |      |         |
| *15AA | 1174-0104-01 | PW BOARD-D        | (PWB-D)       | 1   | 2521 |         |       |              |                    |     |      |         |
| *15BA | 1174-0105-01 | PW BOARD-D        | (PWB-D)       | 1   | 2612 |         |       |              |                    |     |      |         |
| *15CA | 1174-0114-01 | PW BOARD-D        | (PWB-D)       | 1   | 2500 |         |       |              |                    | }   |      |         |
| *16AA | 9346-3720-51 | FUSE 15A          |               | 1   | 2505 |         |       |              |                    |     |      |         |
| *16BA | 9346-3610-31 | FUSE 8A           |               | 1   | 2612 |         |       |              |                    |     |      |         |
| *17AA | 1174-6845-01 | HARNESS           | OPTION        | 1   | 2517 |         |       |              |                    |     |      |         |
| *18AA | 9324-1810-51 | TRANSFORMER       | OPTION        | 1   | 2504 |         |       |              |                    |     |      |         |
| *18BA | 9324-1810-61 | TRANSFORMER       | OPTION        | 1   | 2612 |         |       |              |                    |     |      |         |
| *19AA | 1175-2384-01 | BRACKET           | OPTION        | 1   | 2517 |         |       |              |                    |     |      |         |
| 20AA  | 1174-2388-01 | SPACER            | OPTION        | 2   |      |         |       |              |                    |     |      |         |
| *21AA | 1174-6847-01 | HARNESS           | OPTION        | 1   | 2517 |         |       |              |                    |     |      |         |
| 22AA  | 1151-2310-02 | MOUNTING PLATE    |               | 1   |      |         |       |              |                    | 1   |      |         |
| 23AA  | 9343-4210-21 | TRIAC MODULE      | FUSING (SSR1) | 1   |      |         |       |              |                    |     |      |         |
| 24AA  | 1139-2338-01 | TAPPING SCREW     | S.A.          | 2   |      |         |       |              |                    |     |      |         |
| 25AA  | 1151-2317-01 | BRACKET           |               | · 1 |      |         |       |              |                    |     |      |         |
| 26AA  | 1151-2368-01 | STOP PLATE        | i.            | 1   |      |         |       |              |                    |     |      |         |
| 27AA  | 1139-3050-01 | BRACKET           |               | 1   |      |         |       |              |                    | ŀ   |      |         |
| 28AA  | 1200-1346-12 | WASHER            |               | 2   |      |         |       |              |                    |     |      |         |
| 29AA  | 1273-3048-01 | PRESSURE SPRING   |               | 2   |      |         |       |              |                    | ļ   |      |         |
| 30AA  | 1065-3090-01 | BRACKET           |               | 1   |      |         |       |              |                    |     |      |         |
| 31AA  | 9332-1310-11 | DETECTING SWITCH  | (S61-S66)     | 6   |      |         |       |              |                    |     |      |         |
| 32AA  | 1174-6807-01 | HARNESS           |               | 1   |      |         |       |              |                    |     |      |         |

![](_page_204_Figure_2.jpeg)

| INDEX | PART NO.                  | PART NAME           | QTY      | AREA | REMARKS | INDEX | PART NO.     | PART NAME      | QTY | AREA | REWARKS |
|-------|---------------------------|---------------------|----------|------|---------|-------|--------------|----------------|-----|------|---------|
| 01AA  | 1139-3019-01              | GUIDE               | 1        |      |         | 41AA  | 1139-3026-02 | LIFTING PLATE  | 1   |      |         |
| 02AA  | 1139-3020-02              | PLATE SPRING        | 1        |      |         | 42AA  | 1139-3027-02 | SLIDE PLATE    | 1   |      |         |
| 03AA  | 1139-3012-02              | GUIDE PLATE         | 1        |      |         | 43AA  | 1139-3033-01 | FRICTION PLATE | 1   |      |         |
| 04AA  | 1139-3014-02              | PRESSURE SPRING     | 2        |      |         | 44AA  | 1139-3038-01 | PAWL RR        | 1   |      |         |
| 05AA  | 1139-3045-02              | SHAFT               | 1        |      |         |       |              |                |     |      |         |
| 06AA  | 1151-7308-01              | LABEL MAX           | 1        |      |         |       |              |                |     |      |         |
| 07AA  | 1200-2226-22              | COLLAR              | 1        |      |         |       |              |                |     |      |         |
| 08AA  | 1139-3013-02              | LEVER               | 1        |      |         |       |              |                |     |      |         |
| 09AA  | 1139-3039-02              | PIN                 | 1        |      |         |       |              |                |     |      |         |
| 10AA  | 1151-7383-01              | LABEL               | 1        |      |         |       |              |                |     |      |         |
| 11AA  | 1139-3077-03              | STOPPER             | 1        |      |         |       |              |                |     |      |         |
| 12AA  | 1151-3170-02              | LEVER               | 1        |      |         |       |              |                |     |      |         |
| 13AA  | 1200-1342-02              | WASHER              | 1        |      |         |       |              |                |     |      |         |
| 14AA  | 1139-3031-02              | PRESSURE SPRING     | 1        |      |         |       |              |                |     |      |         |
| 15AA  | 1139-3082-01              | SUPPORT PLATE       | 1        |      |         |       |              |                |     |      |         |
| 16AA  | 1151-7382-13              | LABEL WIDTH SCALE   | 1        |      |         |       |              |                |     |      |         |
| 17AA  | 1139-3016-01              | STOPPER             | 1        |      |         |       |              |                |     |      |         |
| 18AA  | 1151-7381-13              | LABEL LENGTH SCALE  | 1        |      |         |       |              |                |     |      |         |
| 19AA  | 1139-3017-01              | LOCK LEVER          | 1        |      |         |       |              |                |     |      |         |
| 20AA  | 1139-3040-12              | LEVER               | 1        |      |         |       |              |                |     |      |         |
| 21AA  | 1142-3042-01              | LEVER               | 1        |      |         |       |              | ·              |     |      |         |
| 22AA  | 1139-3018-01              | SPACER              | 1        |      |         |       |              |                |     |      |         |
| 23AA  | 1139-3071-01              | SLIDER              | 1        |      |         |       |              |                |     |      |         |
| 24AA  | 113 <del>9</del> -3153-01 | PLATE NUT           | 4        |      |         |       |              |                |     |      |         |
| 25AA  | 1174-3196-01              | WASHER              | 4        |      |         |       |              |                |     |      |         |
| 26AA  | 1174-3022-02              | COVER               | 1        |      |         |       |              |                |     |      |         |
| *27AA | 1175-7307-01              | LABEL PAPER SIZE    | 1        | 0800 |         |       |              |                |     |      |         |
| *27BA | 1174-7334-01              | LABEL UNIVERSAL     | 1        | 2812 |         |       |              |                |     |      |         |
| *28AA | 1174-3151-02              | COVER               | 1        | 0800 |         |       |              |                |     |      |         |
| *28BA | 1174-3161-02              | COVER               | 1        | 2812 |         |       |              |                |     |      |         |
| 29AA  | 1139-3181-01              | CASSETTE BODY       | 1        |      |         |       |              |                | 1   |      |         |
| 30AA  | 1151-7322-12              | LABEL PAPER LOADING | 1        |      |         |       |              |                |     |      |         |
| 31AA  | 1139-3030-01              | PRESSURE SPRING     | 1        |      |         |       |              |                |     |      |         |
| 32AA  | 1200-2105-02              | COLLAR              | <b>1</b> |      |         |       |              |                |     |      |         |
| 33AA  | 1139-3089-01              | TORSION SPRING      | - 1      |      |         |       |              |                |     |      |         |
| 34AA  | 1273-3535-01              | MAGNET CATCH        | 1        |      |         |       |              |                |     |      |         |
| 35AA  | 1139-3037-01              | PAWL FNT            | 1        |      |         |       |              |                |     |      |         |
| 36AA  | 1200-2125-01              | RETAINING RING      | 2        |      |         |       |              |                |     |      |         |
| 37AA  | 1139-3035-01              | PIN                 | 2        |      |         |       |              |                |     |      |         |
| 38AA  | 1139-3034-02              | LOCK LEVER          | 1        |      |         |       |              |                |     |      |         |
| 39AA  | 1200-5232-10              | SHAFT               | 1        |      |         |       |              |                |     |      |         |
| 40AA  | 1139-3032-01              | FRICTION PLATE      | 1        |      |         |       |              |                |     |      |         |

### 17 MULTIPLE BYPASS (A) MB-4 (OPTION)

![](_page_206_Figure_2.jpeg)

| INDEX | PART NO.     | PART NAME             | QTY | AREA | REMARKS | INDEX | PART NO.     | PART NAME | QTY | AREA | REMARKS |
|-------|--------------|-----------------------|-----|------|---------|-------|--------------|-----------|-----|------|---------|
| 01AA  | 1139-3327-13 | TABLE                 | 1   |      |         | 43AA  | 1139-3329-01 | HOLDER    | 1   |      |         |
| 02AA  | 4425-1059-12 | SEAL                  | 1   |      |         | 44AA  | 1139-3358-01 | GUIDE     | 1   |      |         |
| 03AA  | 1052-5409-01 | CORK                  | 1   |      |         |       |              |           |     |      |         |
| 04AA  | 0704-5401-01 | SEAL                  | 2   |      |         |       |              |           |     |      |         |
| 05AA  | 1139-7360-01 | LABEL MAX             | 1   |      |         |       |              |           |     |      |         |
| 06AA  | 1139-3330-01 | GUIDE                 | 1   |      |         |       |              |           |     |      |         |
| 07AA  | 1139-3380-03 | COVER                 | 1   |      |         |       |              |           |     |      |         |
| 08AA  | 1139-3378-01 | GUIDE LEVER           | 1   |      |         |       |              |           | 1   |      |         |
| 09AA  | 1139-3376-03 | LOCK LEVER            | 2   |      |         |       |              |           |     |      |         |
| 10AA  | 1100-1340-05 | SHOULDER SCREW        | 1   |      |         |       |              |           |     |      |         |
| 11AA  | 1100-1330-05 | SHOULDER SCREW        | 1   |      |         |       |              |           | 1   |      |         |
| 12AA  | 1139-3377-01 | BRACKET               | 1   |      |         |       |              |           |     |      |         |
| 13AA  | 1174-3305-01 | COVER                 | 1   |      |         |       |              |           | 1   |      |         |
| 14AA  | 1139-3333-03 | HINGE                 | 1   |      |         |       |              |           |     |      |         |
| 15AA  | 1139-0237-03 | REAR FRAME            | 1   |      |         |       |              |           |     |      |         |
| 16AA  | 1139-3339-01 | SHAFT                 | 1   |      |         |       |              |           |     |      |         |
| 17AA  | 1139-3353-01 | BUSHING               | 1   |      | ľ       |       |              |           |     |      |         |
| 18AA  | 9322-1610-31 | CLUTCH TAKE-UP (CL51) | 1   |      |         |       |              |           |     |      | -       |
| 19AA  | 1139-3361-01 | BUSHING               | 1   |      |         |       | -<br>-<br>-  |           |     |      |         |
| 20AA  | 1139-3340-01 | BRACKET               | 1   |      |         |       |              |           |     |      |         |
| 21AA  | 1139-0244-01 | BRACKET               | 1   |      |         |       |              |           |     |      |         |
| 22AA  | 1151-3310-01 | GEAR 22T              | 1   |      |         |       |              |           |     |      |         |
| 23AA  | 1139-3362-01 | COLLAR                | 1   |      |         |       |              |           |     |      |         |
| 24AA  | 1151-3300-01 | TAPPING SCREW         | 4   |      |         |       |              |           |     |      |         |
| 25AA  | 1139-3315-02 | TENSION SPRING        | 1   |      |         |       |              |           |     |      |         |
| 26AA  | 1139-0246-01 | BRACKET               | 1   |      |         |       |              |           |     |      |         |
| 27AA  | 1139-3314-12 | HOLDER                | 1   |      |         |       |              |           |     |      |         |
| 28AA  | 1173-3304-01 | GUIDE                 | 1   |      |         |       |              |           |     |      |         |
| 29AA  | 1033-4402-01 | STOPPER RING          | 2   |      |         |       |              |           |     |      |         |
| 30AA  | 1139-3374-01 | POLYESTER FILM        | 1   |      |         |       |              |           |     |      |         |
| 31AA  | 1139-0166-02 | ROLLER                | 1   |      |         |       |              |           |     |      |         |
| 32AA  | 1139-3342-12 | GUIDE                 | 1   |      |         |       |              |           |     |      |         |
| 33AA  | 1139-3303-14 | BRACKET               | 1   |      |         |       |              |           |     |      |         |
| 34AA  | 1139-3301-03 | FRONT FRAME           | 1   |      | · -     |       |              |           |     |      |         |
| 35AA  | 1139-3365-01 | SHOULDER SCREW        | 1   |      |         |       |              |           |     |      |         |
| 36AA  | 1139-3341-01 | STOPPER               | 1   |      |         |       |              |           |     |      |         |
| 37AA  | 1139-3366-01 | TENSION SPRING        | 1   |      |         |       |              |           |     |      |         |
| 38AA  | 1139-3332-03 | HINGE                 | 1   |      |         |       |              |           |     |      |         |
| 39AA  | 1139-3382-01 | TENSION SPRING        | 1   |      |         |       |              |           |     |      |         |
| 40AA  | 1139-3344-01 | GUIDE                 | 1   |      |         |       |              |           |     |      |         |
| 41AA  | 1139-3381-02 | COVER                 | 1   |      |         |       |              |           |     |      |         |
| 42AA  | 1139-3328-16 | COVER                 | 1   |      |         |       |              |           |     |      |         |

![](_page_208_Figure_2.jpeg)

| INDEX | PART NO.     | PART NAME                      | QTY | AREA         | Remarks | INDEX | PART NO. | PART NAME | <b>Δ</b> ΤΥ | AREA | REMARKS |
|-------|--------------|--------------------------------|-----|--------------|---------|-------|----------|-----------|-------------|------|---------|
| 01AA  | 1139-3351-02 | LEVER                          | 1   |              |         |       |          |           |             |      |         |
| 02AA  | 1100-1332-14 | SHOULDER SCREW                 | 2   |              |         |       |          |           |             |      |         |
| 03AA  | 1151-0218-01 | BRACKET                        | 1   |              |         |       |          |           |             |      |         |
| 04AA  | 1139-3370-01 | GEAR 14T                       | 1   |              |         |       |          |           |             |      |         |
| 05AA  | 1139-3346-02 | TORSION SPRING                 | 1   |              |         |       |          |           |             |      |         |
| 06AA  | 1139-3348-02 | SEGMENT GEAR                   | 1   |              |         |       |          |           |             |      |         |
| 07AA  | 1139-3369-01 | TORSION SPRING                 | 2   |              |         |       |          |           |             |      |         |
| 08AA  | 1139-3368-01 | SHAFT                          | 1   |              |         |       |          |           |             |      |         |
| 09AA  | 9321-2310-41 | SOLENOID PICK-UP (SL51)        | 1   |              |         |       |          |           |             |      |         |
| 10AA  | 4425-6826-01 | HARNESS                        | 1   |              |         |       |          |           |             |      |         |
| 11AA  | 1200-3221-07 | BUSHING                        | 5   |              |         |       |          |           |             |      |         |
| 12AA  | 1070-3072-01 | PRESSURE SPRING                | 1   |              |         |       |          |           |             |      |         |
| 13AA  | 1052-4412-01 | JOINT                          | 1   |              |         |       |          |           |             |      |         |
| 14AA  | 1139-3367-01 | GEAR 19T                       | 1   |              |         |       |          |           |             |      |         |
| 15AA  | 1139-3318-01 | GEAR 22T                       | 1   |              |         |       |          |           |             |      |         |
| 16AA  | 1139-3307-01 | SHAFT                          | 1   |              |         |       |          |           |             |      |         |
| 17AA  | 1139-3373-02 | SHAFT                          | 1   |              |         |       |          |           |             |      |         |
| 18AA  | 1139-3354-01 | GEAR 17T                       | 1   |              |         |       |          |           |             |      |         |
| 19AA  | 1156-3073-01 | ARBOR                          | 2   |              |         |       |          |           |             |      |         |
| 20AA  | 1052-5224-01 | ROLLER                         | 1   |              |         |       |          |           |             |      |         |
| 21AA  | 1139-3320-01 | TORSION SPRING                 | 1   |              |         |       |          |           | 1           |      |         |
| 22AA  | 1065-3086-01 | BUSHING                        | 1   |              |         |       |          |           |             |      |         |
| 23AA  | 1139-3309-01 | HOLDER                         | 1   |              |         |       |          |           |             |      |         |
| 24AA  | 1139-3316-01 | ROLLER                         | 1   |              |         |       |          |           |             |      |         |
| 25AA  | 1139-3317-01 | SHAFT                          | 1   |              |         |       |          |           |             |      |         |
| 26AA  | 1139-3372-01 | HOLDER                         | 1   |              |         |       |          |           |             |      |         |
| 27AA  | 1139-3321-01 | STOPPER                        | 2   |              |         |       |          |           |             |      |         |
| 28AA  | 1139-3364-01 | SHAFT                          | 1   |              |         |       |          |           |             |      |         |
| 29AA  | 1139-3326-13 | ACTUATOR                       | 1   |              |         |       |          |           |             |      |         |
| 30AA  | 9335-1310-31 | PHOTO INTERRUPTER EMPTY (PC31) | 1   |              |         |       |          |           |             |      |         |
| 31AA  | 1139-3371-14 | HOLDER                         | 1   |              |         |       |          |           |             |      |         |
| 32AA  | 1136-2131-03 | STOPPER                        | 1   |              |         |       |          |           |             |      |         |
| 33AA  | 1139-3322-01 | PAWL                           | 2   |              |         |       |          |           |             |      |         |
| 34AA  | 1139-3349-01 | RUBBER STRIP                   | 1   |              |         |       |          |           |             |      |         |
|       |              |                                |     | 1 A. A.<br>1 |         |       |          |           |             |      |         |
| ľ     |              |                                |     |              |         |       |          |           |             |      |         |
| 1     |              |                                |     |              |         |       |          |           |             |      |         |
|       |              |                                |     |              |         |       |          |           |             |      |         |
|       |              |                                |     |              |         |       |          | 1         |             |      |         |
|       |              |                                |     |              |         |       |          |           |             |      |         |
| 1     |              |                                |     |              |         |       |          |           | 1           |      | ŀ       |
|       |              |                                | 1   |              |         |       |          |           |             |      |         |
|       | 1            |                                | 1   |              |         |       |          |           | 1           |      |         |

![](_page_210_Figure_0.jpeg)

### WIRING ACCESSORIES AND JIGS

| I | INDEX | PART NO.     | PART NAME           | QTY | AREA | REMARKS | INDEX | PART NO. | PART NAME | QTY | AREA | REMARKS |
|---|-------|--------------|---------------------|-----|------|---------|-------|----------|-----------|-----|------|---------|
| I | 01AA  | 9384-1310-81 | WIRING SADDLE 6.4H  | 19  |      |         |       |          |           |     |      |         |
| ł | 02AA  | 9384-1820-31 | WIRING SADDLE 8.0H  | 2   |      |         |       |          |           |     |      |         |
| I | 03AA  | 9384-1921-21 | WIRING SADDLE 36.1H | 2   |      |         |       |          |           |     |      |         |
| I | 03BA  | 9384-1921-31 | WIRING SADDLE 17.3H | 3   |      |         |       |          |           |     |      |         |
|   | 04AA  | 9384-1110-61 | WIRING SADDLE 21.5H | 9   |      |         |       |          |           |     |      |         |
|   | 04BA  | 9384-1211-01 | WIRING SADDLE 19.2H | 5   |      |         |       |          |           |     |      |         |
| I | 05AA  | 9384-1900-53 | WIRING SADDLE 18.7H | 1   |      |         |       |          |           |     |      |         |
| I | 05BA  | 9384-1310-91 | WIRING SADDLE 18.5H | 12  |      |         |       |          |           |     |      |         |
|   | 06AA  | 9384-1311-01 | WIRING SADDLE 27H   | 43  |      |         |       |          |           |     |      |         |
| I | 07AA  | 1021-4707-01 | CORD CLAMP          | 1   |      |         |       |          |           |     |      |         |
| I | 08AA  | 0722-4913-01 | COLLAR 20D          | 3   |      |         |       |          |           |     |      |         |
|   | 09AA  | 1031-4403-01 | GROMMET             | 1   |      |         |       |          |           |     |      |         |
| ļ | 10AA  | 9384-2010-21 | EDGE COVER 8.5H     | 13  |      |         |       |          |           |     |      |         |
|   | 10BA  | 9384-2800-36 | EDGE COVER 15H      | 4   |      |         |       |          |           |     |      |         |
|   | 11AA  | 9384-2010-31 | EDGE COVER 15.4H    | 2   |      |         |       |          |           |     |      |         |
|   | 12AA  | 9384-2610-11 | EDGE COVER 8.5H     | 2   |      |         |       |          |           |     |      |         |
| ļ | 13AA  | 1156-2019-01 | EDGE COVER 16L      | 1   |      |         |       |          |           |     |      |         |
|   | 13BA  | 1174-2387-01 | EDGE COVER 11L      | 1   |      |         |       |          |           |     |      |         |
|   | 14AA  | 9384-1311-11 | CABLE TIE 104L      | 1   |      |         |       |          |           |     |      |         |
|   | 15AA  | 1151-0499-01 | HOLDER(B5)          | 1   |      |         |       |          |           |     |      |         |
| I | 16AA  | 1174-7901-01 | JIG INTERLOCK       | 1   |      |         |       |          |           |     |      |         |
|   |       |              |                     |     |      |         |       |          |           |     |      |         |
|   |       |              |                     |     |      |         |       |          |           |     |      |         |
|   |       |              |                     |     |      |         |       |          |           |     |      |         |
|   |       |              |                     |     |      |         |       |          |           |     |      |         |
|   |       |              |                     |     |      |         |       |          |           |     |      |         |
|   |       |              |                     |     |      |         |       |          |           |     |      |         |
|   |       |              |                     |     |      |         |       |          |           |     |      |         |
|   |       |              |                     |     |      |         |       |          |           |     |      |         |
|   |       |              |                     |     |      |         |       |          |           |     |      |         |
|   |       |              |                     |     |      |         |       |          |           |     |      |         |
|   |       |              |                     |     |      |         |       |          |           |     |      |         |
|   |       |              |                     |     |      |         |       |          |           |     |      |         |
|   |       |              | 14 A                |     |      |         |       |          |           |     | 1    |         |
|   |       |              |                     |     |      |         |       |          |           |     |      |         |
|   |       |              |                     |     |      |         |       |          |           |     | [    |         |
|   |       |              |                     |     |      |         |       |          |           |     |      |         |
|   |       |              |                     |     |      |         |       |          |           |     |      |         |
|   |       |              |                     |     |      |         |       |          |           |     |      |         |
|   |       |              |                     |     |      |         |       |          |           |     |      |         |
|   |       |              |                     |     |      |         |       |          |           |     |      |         |
|   |       |              |                     |     |      |         |       |          |           |     |      |         |
|   |       |              |                     | 1   | 1    | 1       |       | l        | 1         | 1   | 1    |         |

# 20 SCREWS AND WASHERS

| INDEX                        | PART NO.                                                     | PART NAME       | ILLUST | INDEX                                | PART NO.                                                                     | PART NAME     | ILLUST  | INDEX                        | PART NO.                                                     | PART NAME      | ILLUST |
|------------------------------|--------------------------------------------------------------|-----------------|--------|--------------------------------------|------------------------------------------------------------------------------|---------------|---------|------------------------------|--------------------------------------------------------------|----------------|--------|
| 0210                         | 9754-3012-08                                                 | SPRING ROLL PIN |        | 3211 9657-0314-07                    |                                                                              | TAPPING SCREW | X III   | 4005<br>4009<br>4020<br>4021 | 9743-0408-13<br>9743-0308-01<br>9743-0408-14<br>9743-0308-14 | TAPPING SCREW  | Ŷ      |
| 0509                         | 9752-2012-50                                                 | PIN             |        | 3305<br>3314<br>3334                 | 9732-0308-13<br>9732-0408-13<br>9732-0434-13                                 | TAPPING SCREW |         | 4305                         | 9770-0408-13                                                 | TAPPING SCREW  |        |
| 1208<br>1210<br>1212         | 9644-0306-13<br>9644-0308-13<br>9644-0310-13                 | SCREW           | Q      | 3402<br>3403<br>3408                 | 9733-0306-13<br>9733-0308-13<br>9723-0406-13                                 |               | Ø       | 7104<br>7107<br>7114<br>7124 | 9684-0308-08<br>9684-0406-08<br>9684-0312-08<br>9684-0310-08 | SET SCREW      |        |
| 1266                         | 9644-0406-13<br>9644-0204-07                                 |                 | Ð      | 3408<br>3410<br>3412                 | 9733-0408-13<br>9733-0408-13<br>9733-0412-13                                 | IAPPING SCREW | <b></b> | 8301<br>8302                 | 9712-0300-13<br>9712-0400-13                                 | WASHER         | j<br>j |
| 1302<br>1308<br>1309         | 9646-0303-13<br>9646-0308-13<br>9646-0310-13                 |                 |        | 3501<br>3504                         | 9735-0306-13<br>9735-0308-13                                                 |               |         |                              |                                                              |                | ~      |
| 1312<br>1318<br>1321<br>1360 | 9646-0316-13<br>9646-0408-13<br>9646-0412-13<br>9646-0306-21 | SCREW           | H      | 3506<br>3508<br>3509<br>3510<br>3517 | 9735-0406-13<br>9735-0408-13<br>9735-0410-13<br>9735-0412-13<br>9735-0305-13 | TAPPING SCREW | Ŷ       | 8501<br>8506                 | 9716-0300-01<br>9716-0400-01                                 | WASHER         | 0      |
| 1415                         | 9648-0408-13                                                 | SCREW           |        | 3519<br>3525                         | 9735-0305-13<br>9735-0312-13<br>9735-0420-13                                 |               |         | 9104<br>9105                 | 9721-0250-01<br>9721-0300-01                                 |                |        |
| 1608<br>1623<br>1645         | 9654-0308-01<br>9654-0408-01<br>9654-0312-01                 | SCREW           |        | 3701<br>3702<br>3703<br>3704<br>3705 | 9739-0408-13<br>9739-0410-13<br>9739-0412-13<br>9739-0308-13<br>9739-0306-13 | TAPPING SCREW | ¢10     | 9107<br>9112<br>9114         | 9721-0400-01<br>9721-0600-01<br>9721-0700-01                 | RETAINING RING | S      |
| 2705                         | 9654-0325-01                                                 | SCREW           |        | 3709<br>3714<br>3728                 | 9739-0310-13<br>9739-0312-13<br>9739-0416-13                                 |               |         | 9301<br>9302<br>9303         | 1066-1151-01<br>4425-3001-01<br>4425-3002-01                 | RETAINING RING | P      |
| 3104<br>3110<br>3122         | 9656-0308-13<br>9656-0410-13<br>9656-0314-13                 | TAPPING SCREW   |        | 3901<br>3907<br>3920                 | 9742-0412-13<br>9742-0308-13<br>9742-0408-14                                 | TAPPING SCREW |         |                              |                                                              |                |        |

21

### NUMERICAL INDEX

| 000-00101 17 004 2 110-737-01 01 82AA 1 113-8307-02 10 82AA 1   000-00101 17 00AA 1 113-855-02 06 33AA 1 113-850-02 10 92AA 1   000-102-02-010-0 100-00-00 100-00-00 </th <th>PART NO.</th> <th>FIG.</th> <th>INDEX</th> <th>QTY</th> <th></th> <th>PART NO.</th> <th>FIG.</th> <th>INDEX</th> <th>QTY</th> <th>PART NO.</th> <th>FIG.</th> <th>INDEX</th> <th>QTY</th> <th>PART NO.</th> <th>FIG.</th> <th>INDEX</th> <th>QTY</th> <th></th>                                                                                                    | PART NO.                     | FIG. | INDEX        | QTY |   | PART NO.     | FIG. | INDEX        | QTY | PART NO.                     | FIG. | INDEX        | QTY | PART NO.     | FIG. | INDEX        | QTY |  |
|----------------------------------------------------------------------------------------------------|------------------------------|------|--------------|-----|---|--------------|------|--------------|-----|------------------------------|------|--------------|-----|--------------|------|--------------|-----|--|
| 0 = 0 = 0 = 0 = 0 = 0 = 0 = 0 = 0 = 0 =                                                                                                    | 0704-5401-01                 | 17   | 04AA         | 2   |   | 1136-7817-01 | 01   | 62AA         | 1   | 1139-1555-02                 | 06   | 33AA         | 1   | 1139-3027-02 | 16   | 42AA         |     |  |
| 101:1024-01   022   014A   1   1132-1024-01   02   024A   1   1132-1024-01   02   024A   1   1132-1024-01   02   024A   1   1132-1024-01   02   024A   1   1132-1024-01   02   024A   1   1132-1024-01   02   024A   1   1132-1024-01   02   024A   1   1132-1024-01   02   024A   1   1132-1024-01   02   024A   1   1132-1024-01   02   024A   1   1132-1024-01   02   024A   1   1132-1024-01   02   024A   1   1132-1024-01   02   024A   1   1132-1024-01   03   024A   1   1132-1024-01   03   024A   1   1132-1024-01   03   034A   1   1132-1024-01   03   034A   1   1132-1024-01   03   1133-1024-01   103   034A   1   1132-1024-01   03   1133-1024-01   103   034A   1   1133-1024-01   103   1133-1024-01   103 <th< td=""><td>0722-4913-01<br/>0993-5529-01</td><td>19</td><td>10AA</td><td>3</td><td></td><td>1136-7818-01</td><td>01</td><td>64AA</td><td></td><td>1139-1556-01</td><td>06</td><td>3144</td><td></td><td>1139-3030-01</td><td>16</td><td>1444</td><td></td><td></td></th<>                                                                                                    | 0722-4913-01<br>0993-5529-01 | 19   | 10AA         | 3   |   | 1136-7818-01 | 01   | 64AA         |     | 1139-1556-01                 | 06   | 3144         |     | 1139-3030-01 | 16   | 1444         |     |  |
| 1015265201 14 1534 (1) 1135 (1) 1135 (1) 113                                                                                                    | 1012-1624-01                 | 02   | 31AA         | ĩ   |   | 1138-0115-03 | 15   | 09AA         | i   | 1139-1558-01                 | 06   | 32AA         | i   | 1139-3032-01 | 16   | 40AA         | 1   |  |
| $\begin{array}{c} 102^{-1} 072^{-1} & 19 & 07AA & 1 & 1132 01050 & 27 & 11AA & 1 & 1132 1050 & 30AA & 1 & 1133 0000 & 10 & 37AA & 2 \\ 1133 0100^{-1} & 19 & 08AA & 1 & 1132 0100 & 0 & 16AA & 1 & 1135 1052 & 0 & 0 & 30AA & 1 & 1133 0000 & 16 & 5AA & 1 \\ 103 0100^{-1} & 10 & 08AA & 1 & 1132 0000 & 0 & 07 & 27AA & 1 & 1133 1052 & 0 & 0 & 0AAA & 1 & 1133 0000 & 0 & 16 & 5AA & 1 \\ 103 0100^{-1} & 10 & 08AA & 1 & 1133 0000 & 0 & 07 & 27AA & 1 & 1133 1052 & 0 & 0 & 0AAA & 1 & 1133 0000 & 0 & 16 & 5AA & 1 \\ 103 0100^{-1} & 10 & 08AA & 1 & 1133 0000 & 0 & 05AA & 1 & 1133 1052 & 0 & 0 & 0 & 0AAA & 1 & 1133 0000 & 0 & 16 & 5AA & 1 \\ 103 0100^{-1} & 10 & 08AA & 1 & 1133 0000 & 0 & 05AA & 1 & 1133 1052 & 0 & 0 & 0 & 0AAA & 1 & 1130 0000 & 0 & 05AA & 1 \\ 103 010^{-1} & 10 & 08AA & 1 & 1133 0000 & 0 & 07 & 27AA & 1 & 1133 1052 & 0 & 0 & 0 & 0AAA & 1 & 1130 0000 & 0 & 0 & 0AA & 1 \\ 103 010^{-1} & 10 & 08AA & 1 & 1133 0000 & 0 & 07 & 07AA & 1 & 1133 1052 & 0 & 0 & 0 & 0AA & 1 & 1130 0000 & 0 & 0AA & 1 \\ 103 010^{-1} & 10 & 08AA & 1 & 1133 0000 & 0 & 07 & 07AA & 1 & 1130 1000 & 0 & 00 & 0AA & 1 & 1130 0000 & 0 & 00 & 0AA & 1 \\ 103 010^{-1} & 10 & 0000 & 0000 & 0000 & 0000 & 0000 & 0000 & 0000 & 0000 & 0000 & 0000 & 0000 & 0000 & 0000 & 0000 & 0000 & 0000 & 0000 & 0000 & 00000 & 00000 & 00000 & 00000 & 00000 & 00000 & 00000 & 00000 & 00000 & 00000 & 00000 & 00000 & 00000 & 00000 & 00000 & 00000 & 00000 & 000000$                                                                                                    | 1012-5586-01                 | 14   | 60AA         | 1   |   | 1139-0105-03 | 03   | 26AA         | !   | 1139-1559-01                 | 06   | 36AA         | 1   | 1139-3033-01 | 16   | 43AA         | 1   |  |
| 101-462-01 19 194 11 1139-1552-01 10 1139-1552-01 10 11                                                                                                    | 1012-5587-01                 | 14   | 07AA         |     | ì | 1139-0106-01 | 17   | 31AA         |     | 1139-1561-01                 | 06   | 30AA         |     | 1139-3035-01 | 16   | 37AA         | 2   |  |
| 102-106-02 1 103-202-01 00 22AA 1 1139-103-01 100 11 1139-103-01 10 44AA 1   102-102-01 10 166A 1 1139-103-01 10 1139-103-01 10 1139-103-01 10 1139-103-01 1139-103-01 <t< td=""><td>1031-4403-01</td><td>19</td><td>09AA</td><td>1</td><td></td><td>1139-0201-01</td><td>06</td><td>16AA</td><td>i i</td><td>1139-1562-01</td><td>06</td><td>42AA</td><td>1</td><td>1139-3037-01</td><td>16</td><td>35AA</td><td>1</td><td></td></t<>                                                                                                    | 1031-4403-01                 | 19   | 09AA         | 1   |   | 1139-0201-01 | 06   | 16AA         | i i | 1139-1562-01                 | 06   | 42AA         | 1   | 1139-3037-01 | 16   | 35AA         | 1   |  |
| $\begin{array}{c} 103 + 102 + 102 +$                                                                                                    | 1032-1606-02                 | 11   | 06AA         | 1   |   | 1139-0202-01 | 06   | 22AA         |     | 1139-1563-01                 | 06   | 38AA         |     | 1139-3038-01 | 16   | 44AA         | 1   |  |
| $\begin{array}{c} 103 + 602 - 61 \\ 103 + 602 - 61 \\$                                                  | 1033-4402-01                 | 17   | 29AA         | 2   |   | 1139-0207-03 | 06   | 0844         |     | 1139-1604-01                 | 02   | 1844         | l i | 1139-3040-12 | 16   | 2044         | i   |  |
| 108-628-02 10 28AA 1 1199-109-01 105 27AA 1   108-108-02 10 28AA 1 1199-024-01 105 27AA 1 1199-024-01 105 27AA 1 1199-024                                                                                                    | 1035-4904-01                 | 10   | 16AA         | ī   |   | 1139-0210-01 | 02   | 34AA         | 1   | 1139-1608-01                 | 05   | 06AA         | 1   | 1139-3045-02 | 16   | 05AA         | 1   |  |
| 1052-303-01 04 04 2 1139-0264-01 17 21AA 1 1139-1057-01 02 21AA 3 1139-0357-30 08 23AA 1   1052-412-01 16 113A-046-01 10 53AA 1 1139-057-30 08 13AA 1 1139-057-30 08 13AA 1 1139-057-30 08 1AAA 1 1139-057-10 02 1AAA 1 1139-057-10 06 1AAA 1 1139-057-10 07 52AA 1 1139-057-10 06 1AAA 1 1139-057-10 07 52AA 1 1139-057-10 06 0AAA 1 1139-057-10 07 52AA 1 1139-057-01 06 0AAA 1 1139-057-01 06 0AAA 1 1139-057-01 06 0AAA 1 1139-057-01 10 52AA 1 1139-057-01 06 0AAA 1 1139-057-01 01 52AA 1 1139-057-01 06 5AAA 1 1139-057-01 10 52AA 1 1139-057-01 10 5AAA <td< td=""><td>1036-4524-02</td><td>10</td><td>25AA</td><td>1</td><td></td><td>1139-0211-01</td><td>02</td><td>25AA</td><td></td><td>1139-1612-01</td><td>02</td><td>24AA</td><td></td><td>1139-3049-01</td><td>15</td><td>33AA<br/>2744</td><td>1</td><td></td></td<>                                                                                                    | 1036-4524-02                 | 10   | 25AA         | 1   |   | 1139-0211-01 | 02   | 25AA         |     | 1139-1612-01                 | 02   | 24AA         |     | 1139-3049-01 | 15   | 33AA<br>2744 | 1   |  |
| $\begin{array}{ c c c c c c c c c c c c c c c c c c c$                                                                                                    | 1052-2306-01                 | 04   | 09AA         | 2   |   | 1139-0244-01 | 17   | 21AA         | i 1 | 1139-1615-01                 | 02   | 29AA         | 1   | 1139-3051-02 | 08   | 32AA         | i   |  |
| $\begin{array}{ c c c c c c c c c c c c c c c c c c c$                                                                                                    | 1052-4412-01                 | 18   | 13AA         | 1   |   | 1139-0246-01 | 17   | 26AA         | !!  | 1139-1620-01                 | 02   | 21AA         | 3   | 1139-3053-03 | 08   | 29AA         | 1   |  |
| $\begin{array}{ c c c c c c c c c c c c c c c c c c c$                                                                                                    | 1052-5224-01                 | 18   |              |     |   | 1139-0249-01 | 14   | 2444         |     | 1139-1621-01                 | 02   | 15AA<br>14AA | 25  | 1139-3057-01 | 08   | 12AA<br>18AA | 1   |  |
| $\begin{array}{ c c c c c c c c c c c c c c c c c c c$                                                                                                    | 1053-3103-01                 | ói   | 23AA         | l i |   | 1139-0251-12 | 11   | 37AA         | i   | 1139-1651-01                 | 07   | 58AA         | ĭ   | 1139-3071-01 | 16   | 23AA         | i   |  |
| $\begin{array}{c} 1063 - 475 - 01 & 14 \\ 1063 - 475 - 01 & 14 \\ 1063 - 475 - 01 & 14 \\ 1063 - 475 - 01 & 14 \\ 1063 - 475 - 01 & 14 \\ 1063 - 475 - 01 & 14 \\ 1063 - 475 - 01 & 14 \\ 1063 - 475 - 01 & 14 \\ 1063 - 475 - 01 & 14 \\ 1063 - 475 - 01 & 14 \\ 1063 - 475 - 01 & 14 \\ 1063 - 475 - 01 & 14 \\ 1063 - 475 - 01 & 14 \\ 1063 - 475 - 01 & 12 \\ 1065 - 475 - 01 & 01 \\ 1065 - 475 - 01 & 01 \\ 1065 - 475 - 01$                                                                                  | 1053-3869-01                 | 01   | 14AA         | 1   |   | 1139-0405-01 | 12   | 02AA         | 1   | 1139-1652-01                 | 07   | 52AA         | 1   | 1139-3074-01 | 08   | 09AA         | 1   |  |
| 1054-1753-01 14 14 1735-01 11 20AA 1 1139-1705-02 01 156AA 3 1109-002-01 16 15AA 1   1061-845-03 06 01AA 1 1139-0705-01 13 4AA 1 1139-1705-01 01 55AA 1 1139-4705-01 10 55AA 1 1139-1705-01 01 55AA 1 1139-1705-01 01 55AA 1 1139-1705-01 01 55AA 1 1139-1705-01 01 55AA 1 1139-1705-01 01 55AA 1 1139-1705-01 01 55AA 1 1139-1705-01 01 55AA 1 1139-1705-01 01 55AA 1 1139-1705-01 01 55AA 1 1139-1705-01 01 55AA 1 1139-1705-01 01 55AA 1 1139-1705-01 01 55AA 1 1139-1701-01 1139-1701 12 55AA 1 1139-1701-01 1139-1701-01 1139-1701-01 1139-1701-01 1139-1701-01 1139-1701-01 1139-1701-01 1139-1701-01 1109-1701-01 11                                                                                                    | 1054-3765-13                 | 14   | 35AA<br>34AA | 5   | 1 | 1139-0420-01 | 12   | 40AA<br>45AA |     | 1139-1707-04                 | 01   | 52AA         |     | 1139-3079-01 | 08   | 04AA         | 1   |  |
| 1001-6845-63 001 01AA 1 1139-075-01 13 44AA 1 1139-176-14 01 54AA 1 1139-308-00 16 33AA 1   1005-6845-01 01 13AA 1 1139-1076-01 01 55AAA 2 1139-1072-01 01 55AAA 1 1139-3105-01 01 33AA 4   1005-1564-02 05 05AA 2 1139-102-01 07 61AA 2 1139-102-01 01 33AA 4   1005-1564-02 05 05AA 2 1139-102-01 01 22AA 1 1139-2016-01 01 43AA 2 1139-3116-01 12 22AA 1   1005-205-01 04 55AA 2 1139-1026-01 07 43AA 1 1139-2016-01 07 43AA 1 1139-2016-01 07 43AA 1 1139-3116-01 12 22AA 1 1065-2057-01 10 43AA 1 1139-2012-01 10 43AA 1 1139-2012-01 10 43AA 1 1139-2012-01 10 <td>1054-4753-01</td> <td>14</td> <td>47AA</td> <td>4</td> <td></td> <td>1139-0753-01</td> <td>11</td> <td>20AA</td> <td>1</td> <td>1139-1703-02</td> <td>01</td> <td>56AA</td> <td>3</td> <td>1139-3082-01</td> <td>16</td> <td>15AA</td> <td>1</td> <td></td>                                                                                                    | 1054-4753-01                 | 14   | 47AA         | 4   |   | 1139-0753-01 | 11   | 20AA         | 1   | 1139-1703-02                 | 01   | 56AA         | 3   | 1139-3082-01 | 16   | 15AA         | 1   |  |
| $ \begin{array}{c} 1065 2230 \\ 1065 3220 \\ 1065 3230 \\ 1065 3230 $ | 1061-6845-03                 | 04   | 01AA         | 1   |   | 1139-0755-01 | 13   | 44AA         | 1   | 1139-1704-14                 | 01   | 54AA         | 1   | 1139-3089-01 | 16   | 33AA         | 1   |  |
| $\begin{array}{cccccccccccccccccccccccccccccccccccc$                                                                                                    | 1065-0229-01                 | 06   | 25AA         |     |   | 1139-1010-04 | 07   | 60AA         | 1   | 1139-1705-01                 | 01   | 58AA         |     | 1139-3102-01 | 12   | 2788         | 2   |  |
| $ \begin{array}{ c c c c c c c c c c c c c c c c c c c$                                                                                                    | 1065-1360-01                 | 01   | 13AA         | 1   |   | 1139-1011-01 | 07   | 61AA         | 2   | 1139-1727-01                 | 01   | 02AA         | 1   | 1139-3103-01 | 01   | 39AA         | 4   |  |
| $ \begin{array}{cccccccccccccccccccccccccccccccccccc$                                                                                                    | 1065-1504-02                 | 05   | 05AA         |     |   | 1139-1012-02 | 07   | 62AA         | ]   | 1139-2005-01                 | 03   |              |     | 1139-3104-01 | 01   | 40AA<br>32AA | 4   |  |
| $ \begin{array}{c c c c c c c c c c c c c c c c c c c $                                                                                                    | 1065-1757-01                 | 06   | 26AA         | 1   |   | 1139-1030-01 | 07   | 64AA         |     | 1139-2009-01                 | 04   | 2444         | 2   | 1139-3117-01 | 12   | 36AA         | 1   |  |
| $\begin{array}{ c c c c c c c c c c c c c c c c c c c$                                                                                                    | 1065-2053-01                 | 04   | 35AA         | 2   |   | 1139-1035-01 | 01   | 01AA         | 1   | 1139-2014-01                 | 07   | 43AA         | 2   | 1139-3118-01 | 12   | 26AA         | 1   |  |
| $ \begin{array}{cccccccccccccccccccccccccccccccccccc$                                                                                                    | 1065-2753-01                 | 07   | 33AA         |     |   | 1139-1036-03 | 07   | 63AA         |     | 1139-2016-01                 |      | 44AA         |     | 1139-3123-01 | 12   | 104A         | 2   |  |
| $ \begin{array}{cccccccccccccccccccccccccccccccccccc$                                                                                                    | 1065-3090-01                 | 15   | 30AA         | l i |   | 1139-1039-01 | 01   | 04AA         | 2   | 1139-2019-01                 | 07   | 49AA         | i i | 1139-3126-01 | 12   | 41AA         | i   |  |
| $ \begin{array}{ c c c c c c c c c c c c c c c c c c c$                                                                                                    | 1065-5857-01                 | 14   | 17AA         | 4   |   | 1139-1040-01 | 01   | 27AA         | 1   | 1139-2020-01                 | 07   | 45AA         | 1   | 1139-3127-01 | 08   | 36AA         | 1   |  |
| $\begin{array}{c c c c c c c c c c c c c c c c c c c $                                                                                                    | 1065-5871-01<br>1065-5872-01 | 14   | 23AA<br>69AA | 2   |   | 1139-1044-01 | 01   | 59AA         | 2   | 1139-2021-02                 | 14   | 47AA<br>33AA |     | 1139-3127-01 | 12   | 0944         |     |  |
| $ \begin{array}{cccccccccccccccccccccccccccccccccccc$                                                                                                    | 1066-1283-01                 | 03   | 03AA         | i   |   | 1139-1304-01 | 06   | 37AA         |     | 1139-2026-01                 | 03   | 14AA         | i   | 1139-3131-01 | 08   | 25AA         | i   |  |
| $ \begin{array}{cccccccccccccccccccccccccccccccccccc$                                                                                                    | 1067-1415-02                 | 05   | 14AA         | 1   |   | 1139-1318-12 | 02   | 08AA         | 1   | 1139-2027-02                 | 03   | 15AA         |     | 1139-3132-01 | 12   | 42AA         |     |  |
| $\begin{array}{cccccccccccccccccccccccccccccccccccc$                                                                                                    | 1067-2513-01                 | 04   | 0644         |     |   | 1139-1320-12 | 02   | 10AA         |     | 1139-2030-01                 | 03   | 0744         |     | 1139-3136-01 | 04   | 02AA         |     |  |
| $\begin{array}{c c c c c c c c c c c c c c c c c c c $                                                                                                    | 1067-2566-01                 | 08   | 07AA         | ī   |   | 1139-1321-01 | 02   | 05AA         | i   | 1139-2033-03                 | 03   | 17AA         | 1   | 1139-3141-01 | 01   | 35AA         | 1   |  |
| $\begin{array}{c c c c c c c c c c c c c c c c c c c $                                                                                                    | 1067-5507-01                 | 10   | 32AA         |     |   | 1139-1324-02 | 02   | 42AA         |     | 1139-2035-01                 | 04   | 56AA         |     | 1139-3143-01 | 12   | 01AA         |     |  |
| $ \begin{array}{c c c c c c c c c c c c c c c c c c c $                                                                                                    | 1067-5509-01                 | 10   | 27AA         | 2   |   | 1139-1328-02 | 05   | 01AA         |     | 1139-2316-02                 | 03   | 27AA         |     | 1139-3145-01 | l õi | 4444         | 1   |  |
| $ \begin{array}{cccccccccccccccccccccccccccccccccccc$                                                                                                    | 1070-3072-01                 | 18   | 12AA         | 1   |   | 1139-1333-02 | 02   | 22AA         | 1   | 1139-2323-01                 | 07   | 56AA         | 1   | 1139-3146-01 | 01   | 42AA         | 1   |  |
| $ \begin{array}{cccccccccccccccccccccccccccccccccccc$                                                                                                    | 1076-3109-01                 |      |              |     |   | 1139-1334-02 | 05   | 02AA         |     | 1139-2338-01                 | 03   | 19AA<br>5444 | 2   | 1139-3147-01 | 12   | 2444         | 2   |  |
| $ \begin{array}{c ccccccccccccccccccccccccccccccccccc$                                                                                                    | 1079-5530-01                 | 13   | 09AA         | 2   |   | 1139-1458-04 | 05   | 07AA         |     | 1139-2338-01                 | 15   | 24AA         | 2   | 1139-3156-01 | 08   | 35AA         | 1   |  |
| $\begin{array}{c c c c c c c c c c c c c c c c c c c $                                                                                                    | 1080-7014-01                 | 14   | 56AA         | 1   |   | 1139-1461-01 | 05   | 12AA         | 1   | 1139-2346-01                 | 08   | 20AA         | 1   | 1139-3167-01 | 12   | 11AA         | 2   |  |
| $\begin{array}{cccccccccccccccccccccccccccccccccccc$                                                                                                    | 1100-1330-05                 | 18   | 0244         |     |   | 1139-1505-03 | 06   | 12AA<br>19AA |     | 1139-2507-01                 | 13   | 20AA<br>08AA |     | 1139-3212-02 | 04   | 47AA         |     |  |
| $\begin{array}{c ccccccccccccccccccccccccccccccccccc$                                                                                                    | 1100-1340-05                 | 14   | 12AA         | 2   |   | 1139-1510-01 | 06   | 20AA         | i   | 1139-2530-01                 | 04   | 12AA         | Ż   | 1139-3213-02 | 04   | 53AA         | 1   |  |
| $\begin{array}{c ccccccccccccccccccccccccccccccccccc$                                                                                                    | 1100-1340-05                 | 17   | 10AA         | 1   |   | 1139-1511-01 | 06   | 20BA         | 1   | 1139-2558-02                 | 07   | 36AA         | 1   | 1139-3214-01 | 04   | 45AA         |     |  |
| $\begin{array}{c ccccccccccccccccccccccccccccccccccc$                                                                                                    | 1100-3130-08                 | 10   | 2244         | 3   |   | 1139-1513-02 | 06   | 43AA -       |     | 1139-2560-01                 | 07   | 35AA         |     | 1139-3252-03 | 111  | 34AA         | 1   |  |
| $\begin{array}{c ccccccccccccccccccccccccccccccccccc$                                                                                                    | 1129-7303-01                 | 10   | 53AA         | Ĭ   |   | 1139-1516-02 | ŎĞ   | 13AA         | i   | 1139-3003-14                 | 08   | 30AA         | i   | 1139-3253-01 | 11   | 33AA         | 1   |  |
| $\begin{array}{c ccccccccccccccccccccccccccccccccccc$                                                                                                    | 1129-7303-01                 | 13   | 06AA         |     |   | 1139-1517-01 | 06   | 11AA         | 1   | 1139-3008-01                 | 08   | 1100         |     | 1139-3255-02 |      | 29AA         |     |  |
| $\begin{array}{c ccccccccccccccccccccccccccccccccccc$                                                                                                    | 1132-2044-01                 | 07   | 18AA         |     |   | 1139-1521-01 | 06   | 17AA         |     | 1139-3010-02                 | 08   | 1344         |     | 1139-3257-01 | 11   | 2888         |     |  |
| $\begin{array}{c ccccccccccccccccccccccccccccccccccc$                                                                                                    | 1136-1423-01                 | 06   | 15AA         |     |   | 1139-1523-02 | 06   | 18AA         | 2   | 1139-3012-02                 | 16   | 03AA         | 1   | 1139-3258-01 | 11   | 35AA         | 1   |  |
| 1136-3537-01 12 43AA 1 1139-1533-01 02 46AA 1 1139-3016-01 16 17AA 1 1139-3261-01 11 30AA 2   1136-3538-01 12 44AA 1 1139-1535-02 02 46AA 1 1139-3016-01 16 17AA 1 1139-3261-01 11 30AA 2   1136-3538-01 12 44AA 1 1139-1535-02 02 45AA 1 1139-3017-01 16 19AA 1 1139-3301-03 17 34AA 1   1136-55805-02 14 166052-11 16 160 10AA 1 1139-3301-03 17 34AA 1   1136-56806-01 14 16AA 4 1139-1551-02 06 05AA 1 1139-3020-02 16 02AA 1 1139-3307-01 18 16AA 1   1136-56806-01 14 15AA 4 1139-1551-02 06 02AA 1 1139-3023-02 16 02AA 1 1139-3314-12 17 27AA 1   1136-6052-                                                                                                    | 1136-2131-03                 | 12   | 05AA<br>3244 | 2   |   | 1139-1530-01 | 02   | 4/AA<br>3344 |     | 1139-3013-02                 | 16   |              |     | 1139-3259-01 |      | 5644         | 2   |  |
| $\begin{array}{c ccccccccccccccccccccccccccccccccccc$                                                                                                    | 1136-3537-01                 | 12   | 43AA         | i   |   | 1139-1533-01 | 02   | 46AA         |     | 1139-3016-01                 | 16   | 17AA         | 1   | 1139-3261-01 | 11   | 30AA         | 2   |  |
| $\begin{array}{c ccccccccccccccccccccccccccccccccccc$                                                                                                    | 1136-3538-01                 | 12   | 44AA         | 1   |   | 1139-1535-02 | 02   | 45AA         | 1   | 1139-3017-01                 | 16   | 19AA         | 1   | 1139-3301-03 | 17   | 34AA         |     |  |
| 1136-5806-01 14 15AA 4 1139-1551-02 06 39AA 1 1139-3020-02 16 02AA 1 1139-3309-01 18 23AA 1<br>1136-6052-12 11 40AA 1 1139-1552-01 06 02AA 1 1139-3023-02 04 57AA 1 1139-3314-12 17 27AA 1<br>1136-1553-02 06 03AA 2 1139-3023-02 04 57AA 1 1139-3314-12 17 27AA 1                                                                                                    | 1136-5805-02                 | 14   | 16AA         |     |   | 1139-1537-01 | 06   |              |     | 1139-3018-01                 | 16   | 0144         |     | 1139-3307-01 | 18   | 16AA         |     |  |
| $\begin{array}{c ccccccccccccccccccccccccccccccccccc$                                                                                                    | 1136-5806-01                 | 14   | 15AA         | 4   |   | 1139-1551-02 | 06   | 39AA         | i   | 1139-3020-02                 | 16   | 02AA         |     | 1139-3309-01 | 18   | 23AA         | 1   |  |
|                                                                                                    | 1136-6052-12<br>1136-7326-01 |      | 40AA         |     |   | 1139-1552-01 | 06   | 02AA         |     | 1139-3023-02<br>1139-3026-02 | 04   | 57AA         |     | 1139-3314-12 | 17   | 27AA<br>25AA |     |  |

### NUMERICAL INDEX

| PART NO.     | FIG. | INDEX | QTY |   | PART NO.     | FIG. | INDEX        | QTY  |   | PART NO.     | FIG. | INDEX | QTY  |     | PART NO.     | FIG. | INDEX | QTY  |     |
|--------------|------|-------|-----|---|--------------|------|--------------|------|---|--------------|------|-------|------|-----|--------------|------|-------|------|-----|
| 1139-3316-01 | 18   | 24AA  | 1   |   | 1139-4253-02 | 10   | 03AA         | 1    |   | 1139-5543-01 | 14   | 42AA  | 1    |     | 1151-0151-01 | 11   | 48AA  | 1    |     |
| 1139-3317-01 | 18   | 25AA  | 1   |   | 1139-4254-01 | 10   | 01AA         | 1    |   | 1139-5544-01 | 14   | 29AA  | 1    |     | 1151-0152-02 | 05   | 17AA  | 1    | 1   |
| 1139-3318-01 | 18   | 15AA  |     |   | 1139-4255-01 | 10   |              |      |   | 1139-5546-01 | 14   | 21AA  | 5    |     | 1151-0153-02 | 05   | 1044  |      | I   |
| 1139-3320-01 | 18   | 2744  |     |   | 1139-4257-01 | 10   | 1044         |      |   | 1139-5549-01 | 14   | 4644  | 1    |     | 1151-0168-02 | 08   | 2744  | i    | Į   |
| 1139-3322-01 | 18   | 33AA  | 2   |   | 1139-4258-01 | iŏ   | 09AA         | ī    | - | 1139-5552-02 | 14   | 25AA  | i    |     | 1151-0170-01 | 01   | 55AA  | 1    | I   |
| 1139-3326-13 | 18   | 29AA  | 1   |   | 1139-4259-01 | 10   | 18AA         | 1    |   | 1139-5554-01 | 14   | 19AA  | 1    |     | 1151-0171-01 | 01   | 55BA  | 1    | I   |
| 1139-3327-13 | 17   | 01AA  |     |   | 1139-4260-01 | 10   | 04AA         | 2    |   | 1139-5558-01 | 14   | 0944  | 8    |     | 1151-01/2-01 | 01   | 55CA  |      | 1   |
| 1139-3328-10 | 17   | 4244  |     |   | 1139-4261-01 | 10   | 0544         |      |   | 1139-5561-01 | 14   | 2744  | 5    |     | 1151-0203-02 | 07   | 41AA  | 1    | I   |
| 1139-3330-01 | 17   | 0644  | l i |   | 1139-4263-01 | iŏ   | 11AA         | i    |   | 1139-5701-02 | 1 10 | 56AA  | ī    |     | 1151-0208-01 | 03   | 13AA  | i    | I   |
| 1139-3332-03 | 17   | 38AA  | 1   |   | 1139-4264-01 | 10   | 14AA         |      |   | 1139-5702-08 | 10   | 39AA  |      |     | 1151-0209-01 | 07   | 03AA  | 1    | I   |
| 1139-3333-03 | 17   | 14AA  | 1 1 |   | 1139-4265-01 | 10   | 06AA         |      | - | 1139-5703-01 |      | 42AA  |      |     | 1151-0210-01 | 07   | 25AA  |      | I   |
| 1139-3339-01 | 17   |       |     |   | 1139-4502-01 | 13   | 0244         |      |   | 1139-5710-13 | 1 10 | 2444  |      |     | 1151-0212-01 | 04   | 14AA  | il   | I   |
| 1139-3341-01 | 17   | 36AA  | 1 i |   | 1139-4503-01 | 13   | 28AA         | i    |   | 1139-5711-17 | 10   | 20AA  | i    |     | 1151-0213-01 | 04   | 11AA  | 1    | 1   |
| 1139-3342-12 | 17   | 32AA  | 1   |   | 1139-4504-01 | 03   | 02AA         | 1    |   | 1139-5713-12 | 10   | 49AA  |      |     | 1151-0214-01 | 04   | 20AA  | 1    | I   |
| 1139-3344-01 | 17   | 40AA  | 1 1 |   | 1139-4505-02 | 07   | 66AA         | !    |   | 1139-5715-01 |      | 31AA  |      |     | 1151-0215-01 | 04   | 04AA  |      | 1   |
| 1139-3340-02 | 18   | 0644  |     |   | 1139-4507-01 | 13   | 0344         |      |   | 1139-5720-01 | 10   | 4144  |      |     | 1151-0217-01 | 07   | 40AA  | i    | I   |
| 1139-3349-01 | 18   | 34AA  | i   |   | 1139-4510-01 | 13   | 27AA         | i    |   | 1139-5721-02 | iŏ   | 42AA  | 2    |     | 1151-0218-01 | 18   | 03AA  | 1    | ł   |
| 1139-3351-02 | 18   | 01AA  | 1   |   | 1139-4512-01 | 07   | 67AA         |      |   | 1139-5723-01 | 10   | 43AA  | 1    |     | 1151-0499-01 | 19   | 15AA  | 1    | 1   |
| 1139-3353-01 | 17   | 17AA  | 1 1 |   | 1139-4513-01 | 13   |              | ]    |   | 1139-5724-02 |      | 14AA  |      |     | 1151-1313-01 | 02   | 2044  |      | i   |
| 1139-3358-01 | 17   | 4444  |     |   | 1139-5002-02 | 09   | 0344         |      |   | 1139-5725-01 | 11   | 1544  | 2    |     | 1151-1316-01 | 02   | 0644  |      | l . |
| 1139-3361-01 | 17   | 19AA  | i   |   | 1139-5003-02 | 09   | 09AA         | i    |   | 1139-5726-01 | 10   | 38AA  | 1    |     | 1151-1322-01 | 02   | 02AA  | 1    | ļ.  |
| 1139-3362-01 | 17   | 23AA  | 1   |   | 1139-5004-03 | 09   | 14AA         |      |   | 1139-5728-02 | 10   | 37AA  | 1    |     | 1151-1325-01 | 02   | 23AA  | 1    | l   |
| 1139-3364-01 | 18   | 2844  | 1   |   | 1139-5005-01 | 09   | 13AA         |      |   | 1139-5729-01 | 10   | 30AA  | !    |     | 1151-1326-01 | 02   | 2788  | 1    | 1   |
| 1139-3305-01 | 17   | 3744  |     |   | 1139-5000-01 | 09   |              |      |   | 1139-5730-01 | 11   | 3844  |      | 1   | 1151-1329-01 |      | 0344  |      | ļ   |
| 1139-3367-01 | 18   | 14AA  |     |   | 1139-5010-01 | 09   | 0544         |      |   | 1139-5739-01 | 1 10 | 55AA  | i    |     | 1151-1337-01 | 02   | 38AA  | i    | i   |
| 1139-3368-01 | 18   | 08AA  | 1   |   | 1139-5015-01 | 03   | 06AA         | 1    |   | 1139-5742-01 | 10   | 52AA  | 1    |     | 1151-1354-01 | 02   | 44AA  | 1    | 1   |
| 1139-3369-01 | 18   | 07AA  | 2   |   | 1139-5017-02 | 09   | 25AA         | 1    |   | 1139-6814-02 | 12   | 04AA  |      |     | 1151-1355-01 | 02   | 01AA  | 1    | 1   |
| 1139-3370-01 | 18   | 04AA  |     |   | 1139-5018-04 | 09   | 1944         |      |   | 1139-0810-02 | 14   | 51AA  |      |     | 1151-1350-01 | 02   | 20AA  |      | i   |
| 1139-3372-01 | 18   | 2644  |     | 1 | 1139-5020-02 | 09   | 0744         |      |   | 1139-7332-12 | 01   | 31AA  |      |     | 1151-1508-01 | 00   | 14AA  | i    | l l |
| 1139-3373-02 | 18   | 17AA  | i   | 1 | 1139-5021-01 | 09   | 01AA         | i    |   | 1139-7347-01 | 01   | 25AA  | i    | . 1 | 1151-1531-01 | 06   | 09AA  | 1    | I   |
| 1139-3374-01 | 17   | 30AA  | 1   |   | 1139-5022-01 | 09   | 02AA         |      |   | 1139-7360-01 | 17   | 05AA  | 1    |     | 1151-1534-01 | 06   | 10AA  | 1    | i   |
| 1139-3376-03 | 17   | 0944  | 2   |   | 1139-5023-01 | 09   | 16AA         | 2    |   | 1139-7361-01 | 10   | 5/AA  | !    |     | 1151-1538-01 | 06   | 0/AA  | 1    | I   |
| 1139-3378-01 | 17   | 0844  |     |   | 1139-5029-01 | 09   | 2044         |      |   | 1142-3005-01 | 08   | 2444  | l il |     | 1151-1571-01 | 06   | 2144  | 1    | I   |
| 1139-3380-03 | 17   | 07AA  | i   |   | 1139-5209-01 | 11   | 59AA         | i    |   | 1142-3007-01 | 04   | 31AA  | i    |     | 1151-1602-01 | 02   | 32AA  | 1    | 1   |
| 1139-3381-02 | 17   | 41AA  | 1   |   | 1139-5215-01 | 10   | 48AA         | 1    |   | 1142-3042-01 | 16   | 21AA  | 1    |     | 1151-1603-01 | 02   | 17AA  | 1    | I   |
| 1139-3382-01 | 17   | 39AA  |     |   | 1139-5216-01 | 11   |              | !    |   | 1142-3059-13 | 04   | 43AA  | !    |     | 1151-1611-01 | 02   | 19AA  | 1    | 1   |
| 1139-4022-01 |      | 14AA  |     |   | 1139-5219-01 | 11   | 07444        |      |   | 1142-3000-01 | 08   | 1744  |      |     | 1151-1013-01 |      |       | 1    | I   |
| 1139-4031-02 | 03   | 09AA  | l i |   | 1139-5221-01 | l ii | 08AA         | 3    |   | 1142-3105-03 | lŏi  | 43AA  | i    |     | 1151-1653-01 | 07   | 42AA  | i    |     |
| 1139-4033-02 | 03   | 10AA  | 1   |   | 1139-5223-01 | 11   | 09AA         | 1    |   | 1142-3106-01 | 08   | 01AA  | 1    |     | 1151-1753-01 | 01   | 11AA  | 1    | 1   |
| 1139-4034-03 | 03   | 12AA  | 1   |   | 1139-5225-02 | 11   | 61AA         | 1    |   | 1142-3108-01 | 01   | 37AA  | 1    |     | 1151-1754-01 | 01   | 11BA  | 1    | 1   |
| 1139-4053-02 | 13   | 3044  |     |   | 1139-5220-01 | 10   | 27AA         |      |   | 1142-3201-00 |      | 37AA  | 1    |     | 1151-1/00-01 |      | 3244  |      | Į   |
| 1139-4057-01 | 13   | 42AA  |     |   | 1139-5229-01 | 11   | 18AA         | l il |   | 1142-3203-01 | 04   | 41AA  | i    |     | 1151-2004-02 | l ŏš | 30AA  | i    |     |
| 1139-4064-01 | 13   | 30AA  | 1   |   | 1139-5231-01 | 11   | 12AA         | 1    |   | 1142-3204-01 | 04   | 40AA  | 1    |     | 1151-2051-01 | 03   | 33AA  | 1    | 1   |
| 1139-4065-01 | 13   | 45AA  |     |   | 1139-5233-02 | 11   | 52AA         | 1    |   | 1142-5029-01 | 09   | 06AA  |      |     | 1151-2052-01 | 03   | 34AA  | 1    | I   |
| 1139-4000-01 | 13   | 19AA  |     |   | 1139-5235-01 | 141  | 153AA        |      |   | 1142-7301-12 |      | 41AA  | 5    |     | 1151-2102-03 | 04   | 2884  |      | ł   |
| 1139-4068-01 | 13   | 31AA  | 1   |   | 1139-5246-01 | l ii | 22AA         |      | • | 1144-0168-01 | 11   | 4444  | 1    |     | 1151-2104-02 | 04   | 39AA  | l il | 1   |
| 1139-4069-01 | 10   | 17AA  | 1   |   | 1139-5248-01 | 11   | 39AA         | 1    |   | 1145-3208-01 | 12   | 31AA  | 2    |     | 1151-2105-01 | 07   | 55AA  | 1    | 1   |
| 1139-4069-01 | 13   | 33AA  | 1 1 | 1 | 1139-5249-01 | 111  | 02AA         | 2    |   | 1146-5535-01 | 14   | 55AA  | 1    |     | 1151-2306-02 | 15   | 01AA  | 1    | i   |
| 1139-4071-02 | 13   | 25AA  |     |   | 1139-5250-01 |      | 03AA<br>544A | 2    |   | 1149-2316-01 | 15   | 27BA  |      |     | 1151-2310-02 | 15   | 22AA  |      | l I |
| 1139-4073-01 | 13   | 2244  | l i |   | 1139-5252-02 | 11   | 2144         |      |   | 1149-3116-01 | 12   | 1844  |      |     | 1151-2320-02 | 04   | 25AA  |      | 1   |
| 1139-4074-01 | 12   | 17AA  | i i |   | 1139-5253-01 | 11   | 43AA         | i    |   | 1149-3117-01 | 12   | 24AA  | 1    |     | 1151-2321-01 | Ŏ7   | 30AA  | 1    | 1   |
| 1139-4075-01 | 13   | 24AA  | 1 1 |   | 1139-5254-01 | !!   | 26AA         | 2    |   | 1149-5034-01 | 09   | 10AA  | 1    | Į I | 1151-2333-03 | 07   | 06AA  |      | 1   |
| 1139-4077-01 | 10   | 3584  | 4   |   | 1139-5255-01 |      | 17AA         |      |   | 1149-5504-01 | 14   | 3644  |      |     | 1151-2360-01 | 15   | 34AA  |      | 1   |
| 1139-4214-02 | 1 10 | 3444  |     |   | 1139-5509-02 | 1 14 | 5444         |      |   | 1149-5622-01 | 14   | 3844  | 3    |     | 1151-2369-01 | 04   | 51AA  |      | 1   |
| 1139-4219-01 | 10   | 40AA  | 1 1 |   | 1139-5514-02 | 14   | 41AA         | 1    |   | 1149-5623-01 | 14   | 39AA  | Ž    |     | 1151-2371-02 | 15   | 35AA  | 1    | ł   |
| 1139-4251-02 | 10   | 12AA  | 1   |   | 1139-5538-01 | 14   | 18AA         | 2    |   | 1149-6842-01 | 04   | 23AA  | 1    |     | 1151-2502-01 | 04   | 19AA  | 1    | ł   |
| 1139-4252-01 | 10   | USAA  | 1 1 | 1 | 1139-5542-01 | 14   | 45AA         | 1 1  |   | 1151-0132-02 | 13   | 23AA  | 1    |     | 1151-2503-01 | j 04 | 21AA  | 2    | 1   |

21

# NUMERICAL INDEX

| PART NO.     | FIG. | INDEX | QTY  |   | PART NO.     | FIG. | INDEX        | QTY   | PART NO.     | FIG. | INDEX        | QTY |   | PART NO.     | FIG.   | INDEX        | QTY  |     |
|--------------|------|-------|------|---|--------------|------|--------------|-------|--------------|------|--------------|-----|---|--------------|--------|--------------|------|-----|
| 1151-2505-01 | 04   | 22AA  | 1    |   | 1151-4528-01 | 07   | 74AA         | 1     | 1174-0338-02 | 10   | 59EA         | 1   |   | 1174-7801-01 | 01     | 61AA         | 1    |     |
| 1151-2512-01 | 04   | 18AA  | 1    |   | 1151-4529-01 | 07   | 75AA         | 2     | 1174-0345-02 | 14   | 67AA         | 1   |   | 1174-7901-01 | 19     | 16AA         | 1    | 1   |
| 1151-2515-01 | 04   | 17AA  | 1    |   | 1151-5024-01 | 09   | 21AA         | !     | 1174-0346-02 | 14   | 67BA         |     | 1 | 1175-1004-01 | 01     | 4/AA         | 1    | I   |
| 1151-2516-02 |      | 1044  |      |   | 1151-5031-02 | 09   | 2288         |       | 1174-0359-01 | 13   | 49AA<br>49CA |     |   | 1175-1005-02 | 01     | 0644         |      | l   |
| 1151-2521-01 | 04   | 1644  | l i  |   | 1151-5033-02 | 09   | 23AA         | i     | 1174-0367-01 | 13   | 49BA         | l i |   | 1175-1037-01 | 01     | 19AA         | i    | i   |
| 1151-2525-01 | 04   | 05AA  | 1    | 1 | 1151-5207-01 | 11   | 05AA         | 1     | 1174-0367-01 | 13   | 49DA         | 1   |   | 1175-1601-01 | 02     | 13AA         | 1    |     |
| 1151-2555-01 | 07   | 12AA  | 1    |   | 1151-5214-01 | 11   | 04AA         | 2     | 1174-0368-01 | 10   | 58AA         | 1   |   | 1175-2384-01 | 15     | 19AA         | 1    |     |
| 1151-2557-01 | 07   | 20AA  | !    |   | 1151-5218-01 |      | 5/AA         |       | 11/4-0656-01 |      | 55AA         |     |   | 11/5-/30/-01 | 10     | 27AA<br>2044 |      |     |
| 1151-2561-01 |      |       |      |   | 1151-5271-01 | 14   | 6144         | 2     | 1174-1002-01 | 01   | 0544         |     |   | 1175-7376-01 | l ŏi l | 29BA         | il   |     |
| 1151-2565-01 | 07   | 04AA  | i 1  |   | 1151-5502-01 | 13   | 11AA         | 1     | 1174-1007-02 | Ō    | 09AA         | i   |   | 1175-7377-01 | 01     | 29CA         | 1    |     |
| 1151-2567-01 | 07   | 21AA  | 1    |   | 1151-5503-02 | 14   | 48AA         | 1     | 1174-1009-02 | 01   | 49AA         | 1   |   | 1176-0101-04 | 15     | 07AA         | 1    |     |
| 1151-2569-01 | 07   | 34AA  | 1    |   | 1151-5506-01 | 14   | 08AA         | 1     | 11/4-1013-01 | 04   | 3644         |     |   | 1176-0451-02 |        | 3288         |      |     |
| 1151-2574-01 |      | 3144  |      |   | 1151-5507-01 | 14   | 5044         |       | 1174-1014-01 | 04   | 1744         | 2   |   | 1176-0452-02 | 01     | 32CA         | - i  |     |
| 1151-2576-01 | 07   | 1744  | l i  |   | 1151-5513-01 | 14   | 52AA         | i     | 1174-1017-01 | Ŏi   | 24AA         | ž   |   | 1176-0453-02 | 01     | 32FA         | i    |     |
| 1151-2578-01 | 04   | 06AA  | 1    |   | 1151-5523-01 | 14   | 40AA         | 1     | 1174-1018-01 | 01   | 34AA         | 1   |   | 1176-0455-02 | 01     | 32DA         | 1    |     |
| 1151-2579-01 | 04   | 27AA  | 1    |   | 1151-5532-02 | 14   | 13AA         | 1     | 11/4-1019-01 | 04   | 49AA         | 1   |   | 1176-0458-02 |        | 32EA         | - 11 |     |
| 1151-2580-02 | 07   | 2344  |      |   | 1151-5539-01 | 14   | 20AA<br>53AA |       | 1174-1020-01 | 03   | 1644         | 1   |   | 1176-1046-02 | l õi l | 33BA         |      | l   |
| 1151-3001-01 | 08   | 3744  | 1    |   | 1151-5550-01 | 04   | 60AA         | i i   | 1174-1031-01 | 01   | 21AA         | i   |   | 1176-6601-02 | 15     | 08AA         | i    | l   |
| 1151-3007-01 | 08   | 14AA  | 1    |   | 1151-5553-01 | 14   | 31AA         | 1     | 1174-1033-01 | 01   | 16AA         | 1   |   | 1176-6803-01 | 15     | 11AA         | 1    |     |
| 1151-3110-02 | 08   | 31AA  | 1 1  |   | 1151-5601-01 | 14   | 32AA         | 1     | 1174-1041-01 | 01   | 10AA         | 1   |   | 1176-6835-02 | 15     | 11BA         | - 11 |     |
| 1151-3112-02 | 12   | 33AA  |      |   | 1151-5003-01 |      |              |       | 1174-1042-01 | 01   | 33CA         |     |   | 1200-1342-02 | 16     | 1344         |      |     |
| 1151-3121-01 | 12   | 14AA  | 1    |   | 1151-5605-01 | 14   | 04AA         | 1 i I | 1174-1052-01 | Ŏi   | 50AA         | i i |   | 1200-1346-12 | 15     | 28AA         | 2    |     |
| 1151-3122-02 | 12   | 37AA  | 1    |   | 1151-5606-02 | 14   | 07AA         | 1     | 1174-1457-01 | 05   | 04AA         | 1   |   | 1200-1422-02 | 02     | 16AA         | 2    |     |
| 1151-3137-02 | 08   | 08AA  | 1    |   | 1151-5608-01 | 14   | 66AA         | 1     | 1174-1525-01 | 06   | 2744         | 1   |   | 1200-1422-02 | 12     | 28AA         | 1    |     |
| 1151-3168-01 | 12   | 39AA  |      |   | 1151-5610-02 | 14   | 14AA         |       | 1174-2301-01 | 03   | 554A         |     |   | 1200-1431-01 | 16     | 19AA<br>3244 | 2    |     |
| 1151-3170-02 | 16   | 1244  | l i  |   | 1151-5612-01 | 14   | 0644         | 2     | 1174-2354-01 | 15   | 36AA         | l i |   | 1200-2105-05 | 08     | 28AA         | i 1  |     |
| 1151-3176-01 | 12   | 34AA  | i    |   | 1151-5750-01 | 10   | 21AA         | 1     | 1174-2382-01 | 04   | 58AA         | 1   |   | 1200-2105-05 | 12     | 12AA         | 2    |     |
| 1151-3177-01 | 12   | 15AA  | 1    |   | 1151-6805-01 | 08   | 22AA         | 1     | 1174-2383-01 | 03   | 25AA         | 1   |   | 1200-2125-01 | 16     | 36AA         | 2    |     |
| 1151-3179-01 | 12   | 13AA  | 1    |   | 1151-6808-12 | 07   | 38AA         | !     | 1174-2386-01 | 13   | 21AA         |     |   | 1200-2226-22 | 16     | 0244         |      |     |
| 1151-3191-01 | 12   | 1044  |      |   | 1151-0009-01 |      | 40AA         |       | 1174-2388-01 | 07   | 2844         |     |   | 1200-3121-07 | 08     | 33AA         | i    |     |
| 1151-3209-01 | 04   | 38AA  | l i  |   | 1151-7308-01 | 16   | 06AA         | i     | 1174-2388-01 | 15   | 20AA         | 2   |   | 1200-3131-03 | 07     | 23AA         | i    |     |
| 1151-3210-02 | 04   | 29AA  | 1    |   | 1151-7311-01 | 01   | 12AA         | 1     | 1174-3022-02 | 16   | 26AA         | 1   |   | 1200-3134-16 | 08     | 16AA         | 2    | 1   |
| 1151-3250-01 | 11   | 32AA  | 1 1  |   | 1151-7317-01 | 01   | 30AA         | !     | 1174-3130-01 | 01   | 46AA         | ! ! |   | 1200-3134-16 | 14     | 28AA         | 2    |     |
| 1151-3251-01 |      | 25AA  |      |   | 1151-7320-01 | 16   | 20AA<br>3044 |       | 1174-3151-02 | 16   | 2884         |     |   | 1200-3211-06 | 18     | 1144         | 5    | l   |
| 1151-3300-01 | 1 15 | 1444  | 1 ;  |   | 1151-7381-13 | 16   | 18AA         | 1 i   | 1174-3196-01 | 16   | 25AA         | 4   |   | 1200-3231-05 | 12     | 38AA         | ž    | l   |
| 1151-3300-01 | 17   | 24AA  | 4    |   | 1151-7382-13 | 16   | 16AA         | 1     | 1174-3305-01 | 17   | 13AA         | 1   |   | 1200-5212-04 | 08     | 34AA         | 1    | 1   |
| 1151-3310-01 | 17   | 22AA  | 1    |   | 1151-7383-01 | 16   | 10AA         | 1     | 1174-4230-01 | 10   | 33AA         | 2   |   | 1200-5212-04 | 12     | 06AA         | 2    | 1   |
| 1151-3501-01 | 13   | 1/AA  |      |   | 1151-7801-01 | 05   | 10AA         |       | 1174-5012-02 | 111  |              |     |   | 1200-5232-10 | 10     | 2000         | 2    | I   |
| 1151-3503-01 | 13   | 1244  |      |   | 1152-0220-01 | 08   | 2122         |       | 1174-5206-02 | l ii | 23AA         | l i |   | 1273-3505-01 | 12     | 35AA         | 1    | l I |
| 1151-3505-01 | 13   | 18AA  | ISET |   | 1152-2301-01 | ŌĨ   | 20AA         | 1     | 1174-5222-01 | 11   | 01AA         | 1   |   | 1273-3535-01 | 01     | 36AA         | 1    | 1   |
| 1151-3506-01 | 13   | 13AA  | 4    |   | 1152-2370-02 | 04   | 52AA         | 1     | 1174-5224-01 | 11   | 24AA         |     | 1 | 1273-3535-01 | 16     | 34AA         |      | 1   |
| 1151-3510-02 | 13   | 20AA  |      |   | 1152-3193-01 |      | 38AA         |       | 1174-5275-02 |      |              |     | 1 | 1300-3122-32 | 14     | 3044         |      | 1   |
| 1151-3512-01 | 13   | 16AA  | 2    |   | 1156-2019-01 | 19   | 13AA         |       | 1174-5505-01 | 14   | 65AA         | l i |   | 1400-1122-04 | 07     | 08AA         | 2    | 1   |
| 1151-4021-01 | 07   | 13AA  | 1    |   | 1156-3073-01 | 18   | 19AA         | 2     | 1174-5521-01 | 14   | 63AA         | 1   | [ | 1400-1122-04 | 13     | 26AA         | 2    | 1   |
| 1151-4023-01 | 07   | 16AA  | 1    |   | 1158-2363-01 | 04   | 48AA         | 1     | 1174-5522-01 | 14   | 22AA         |     |   | 1400-1132-06 | 06     | 04AA         |      | l l |
| 1151-4024-01 | 07   | 09AA  |      |   | 1158-2363-01 | 07   | 73AA         |       | 1174-5574-01 | 14   | 20AA         |     |   | 1400-1133-08 | 10     | 34AA         | 2    | 1   |
| 1151-4057-03 | 13   | 43AA  |      |   | 1173-3304-01 |      | 2844         |       | 1174-5609-01 | 14   | 4344         | l i |   | 1400-1154-06 | 110    | 23AA         | l i  | l l |
| 1151-4054-01 | 13   | 41AA  | i    |   | 1174-0103-01 | 15   | 05AA         | i     | 1174-5762-01 | 10   | 44AA         | i   |   | 1400-1167-05 | 13     | 04AA         | 2    | 1   |
| 1151-4058-02 | 13   | 46AA  | 1    | 1 | 1174-0104-01 | 15   | 15AA         | 1     | 1174-6501-01 | 03   | 0144         | 1   |   | 1400-1226-03 | 111    | 19AA         | 2    | l i |
| 1151-4059-02 | 13   | 4/AA  | 1    |   | 11/4-0105-01 | 15   | 15BA         |       | 1174-6801-02 | 03   | 2988         |     |   | 1400-2110-01 | 103    | 30AA<br>1844 | 2    | 1   |
| 1151-4273-01 | 13   | 0744  |      |   | 1174-0114-01 |      | 1844         |       | 1174-6807-01 | 15   | 32AA         |     |   | 1500-2640-04 | 07     | 53AA         |      | l i |
| 1151-4501-02 | 07   | 32AA  | l i  |   | 1174-0202-01 | Ŏ7   | 10AA         | i     | 1174-6812-01 | 06   | 23AA         | i   |   | 4425-1059-12 | 17     | 02AA         | i    | i - |
| 1151-4509-01 | 07   | 26AA  | 1    |   | 1174-0203-01 | 11   | 25AA         |       | 1174-6817-02 | 03   | 29CA         | 1 1 |   | 4425-6826-01 | 18     | 10AA         | 1    | i - |
| 1151-4520-01 | 07   | /UAA  | 1 1  |   | 11/4-0254-01 |      | 10AA         | !     | 11/4-6845-01 | 15   | 1/AA         | ]   |   | 9312-1610-11 | 12     | 1944         |      | i - |
| 1151-4521-01 | 07   | 7144  |      |   | 1174-0335-02 |      | 598A         |       | 1174-6850-01 | 13   | 5044         |     |   | 9313-1810-11 | 07     | 59AA         | 1    | i - |
| 1151-4523-01 | l ŏi | 07AA  | i    |   | 1174-0336-02 | l iŏ | 59DA         | l il  | 1174-7334-01 | 1 16 | 27BA         | l i |   | 9313-1810-31 | 07     | 27AA         | i    | l   |
| 1151-4524-01 | 07   | 29AA  | 2    |   | 1174-0338-02 | 10   | 59CA         | ] 1   | 1174-7393-02 | 01   | 08AA         | 1   |   | 9314-1310-21 | 02     | 40AA         | 1    | í   |
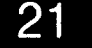

# NUMERICAL INDEX

# PARTS MANUAL

| PART NO.                     | FIG. | INDEX        | QTY    |   | PART NO. | FIG. | INDEX | QTY |   | PART NO. | FIG. | INDEX | QTY | PART NO. | FIG. | INDEX | QTY |  |
|------------------------------|------|--------------|--------|---|----------|------|-------|-----|---|----------|------|-------|-----|----------|------|-------|-----|--|
| 9314-1310-31                 | 06   | 28AA         | 1      |   |          |      |       |     |   |          |      |       |     |          |      |       |     |  |
| 9314-1610-11                 | 02   | 50AA         |        |   |          |      |       |     |   |          |      |       |     |          |      |       |     |  |
| 9314-2610-11                 | 07   | 11AA         | 1      |   |          |      |       |     | 1 |          |      |       |     |          |      |       |     |  |
| 9321-2310-32                 | 18   | 19AA<br>09AA |        |   |          |      |       |     |   |          |      |       |     |          |      |       |     |  |
| 9322-1610-11                 | 12   | 23AA         | 1      |   |          |      |       |     |   |          |      |       |     |          |      |       |     |  |
| 9322-1610-21                 | 12   | 21AA<br>1844 |        |   |          |      |       |     |   |          | 1    |       |     |          | 1    |       |     |  |
| 9323-1410-11                 | 03   | 20AA         | i 1    |   |          |      |       |     |   |          |      |       |     |          |      |       |     |  |
| 9324-1810-51                 | 15   | 18AA         |        |   |          |      |       |     |   |          |      |       |     |          |      |       |     |  |
| 9325-1610-12                 | 15   | 04AA         | i      |   |          |      |       |     |   |          |      | 1 :   |     |          |      |       |     |  |
| 9325-1610-22                 | 15   | 04BA<br>12BA |        |   |          |      |       |     |   |          |      |       |     |          |      |       |     |  |
| 9325-2610-51                 | 15   | 12AA         | i      |   |          |      |       |     |   |          |      |       |     |          |      |       |     |  |
| 9325-3010-21                 | 03   | 28BA<br>28AA |        |   |          |      |       |     |   |          |      |       |     |          |      |       |     |  |
| 9325-3610-11                 | Ŏ3   | 28CA         | i 1    |   |          |      |       |     |   |          |      |       |     |          |      |       |     |  |
| 9326-1310-61<br>9326-1410-31 | 13   | 40AA<br>37AA |        |   |          |      |       |     |   |          |      |       |     |          |      |       |     |  |
| 9326-2820-11                 | 01   | 57AA         | 1      |   |          |      |       |     |   |          |      |       |     |          |      |       |     |  |
| 9331-1810-11<br>9332-1310-11 | 03   | 23AA<br>31AA |        |   |          |      |       |     |   |          |      |       |     |          |      |       |     |  |
| 9332-5310-21                 | 04   | 59AA         | 1      |   |          |      |       |     |   |          |      |       |     |          |      |       |     |  |
| 9332-5810-11<br>9334-1610-11 | 03   | 21AA<br>64AA |        |   |          |      |       |     |   |          |      |       |     |          |      |       | . 1 |  |
| 9334-2610-11                 | 02   | 07AA         | i      |   |          |      |       |     |   |          |      |       |     |          |      |       |     |  |
| 9335-1310-31<br>9335-1310-31 | 08   | 26AA<br>11AA |        |   |          |      |       |     |   |          |      |       |     |          |      |       |     |  |
| 9335-1310-31                 | 12   | 16AA         | 2      |   |          |      |       |     |   |          |      |       |     |          |      |       |     |  |
| 9335-1310-31<br>9335-1310-31 | 14   | 49AA<br>30AA |        |   |          |      |       |     |   |          |      |       |     |          |      |       |     |  |
| 9335-1310-41                 | 02   | 28AA         | 1      |   |          |      |       |     |   |          |      | ł     |     |          |      |       |     |  |
| 9335-1310-41<br>9335-1310-51 | 06   | 35AA<br>39AA |        |   |          |      |       |     |   |          |      |       |     |          |      |       |     |  |
| 9343-4210-21                 | 15   | 23AA         | 1      |   |          |      |       |     |   |          |      |       |     |          |      |       |     |  |
| 9346-3610-31<br>9346-3720-21 | 15   | 16BA<br>06AA | 1      |   |          |      |       |     |   |          | 1    |       |     |          |      |       |     |  |
| 9346-3720-51                 | 15   | 16AA         | 1      |   |          |      |       |     |   |          |      |       |     |          |      |       |     |  |
| 9351-1810-11<br>9351-2610-11 | 03   | 11AA<br>15AA |        |   |          |      |       |     |   |          | ľ.   |       |     |          |      |       |     |  |
| 9351-2610-21                 | 05   | 15BA         | 1      |   |          |      |       |     |   |          |      | l     |     |          |      |       |     |  |
| 9352-2610-21<br>9352-2610-31 | 14   | 58AA<br>58BA |        |   |          |      |       |     |   |          |      |       |     |          |      |       |     |  |
| 9352-6310-11                 | 04   | 44AA         | 1      |   |          |      |       |     |   |          |      |       |     |          |      |       |     |  |
| 9352-6610-11                 | 13   | 29AA<br>01AA |        |   |          |      |       |     |   |          |      |       |     |          |      |       |     |  |
| 9381-4310-51                 | 15   | 10CA         | 1      |   |          |      | ĺ     |     |   |          |      |       |     |          |      |       |     |  |
| 9381-4310-81<br>9381-4310-81 | 15   | 10BA<br>10DA |        |   |          |      |       |     |   |          | [    |       |     |          |      |       |     |  |
| 9381-4610-31                 | 15   | 10AA         | 1      |   |          |      |       |     |   |          |      | 1     |     |          |      |       |     |  |
| 9384-1110-61<br>9384-1211-01 | 19   | 04AA<br>04BA | 9<br>5 | • |          |      |       |     |   |          |      |       |     |          |      |       |     |  |
| 9384-1310-81                 | 19   | 01AA         | 19     |   |          |      |       |     |   |          |      |       |     |          |      |       |     |  |
| 9384-1310-91                 | 19   | 05BA<br>06AA | 43     |   |          |      |       |     |   |          |      |       |     |          |      |       |     |  |
| 9384-1311-11                 | 19   | 14AA         | 1      |   |          | Į    |       |     |   |          |      |       |     |          |      |       |     |  |
| 9384-1820-31                 | 19   | 24AA<br>02AA |        |   | <i>د</i> | 1    |       |     |   |          |      |       |     |          |      |       |     |  |
| 9384-1900-53                 | 19   | 05AA         | 1      |   |          |      |       |     |   |          |      |       |     |          |      |       |     |  |
| 9384-1900-56                 | 15   | 02AA         | 13     |   |          |      | İ     |     |   |          |      |       |     |          |      |       |     |  |
| 9384-1900-61                 | 15   | 03AA         | 4      |   |          |      |       |     |   |          |      |       |     |          |      |       |     |  |
| 9384-1921-31                 | 19   | 03BA         |        |   |          |      |       |     |   |          |      |       |     |          |      |       |     |  |
| 9384-2010-21                 | 19   | 10AA         | 13     |   |          |      |       |     |   |          |      |       | l ( |          |      |       |     |  |
| 9384-2610-11                 | 19   | 12AA         |        |   |          |      |       |     |   |          |      | 1     |     |          | 1    |       |     |  |
| 9384-2800-36                 | 19   | 10BA         | 4      |   |          |      |       |     |   |          |      | 1     | ł   |          | I.   |       |     |  |

# EP1054/EP1085/EP2030 MAINTENANCE SCHEDULE

This Maintenance Schedule is intended to be used as reference information for establishing effective field service activities. To keep the copier in as optimum a condition as possible, it is recommended that the maintenance jobs described in this schedule be carried out.

It should be noted, however, that frequency of maintenance jobs determined by the number of copies is simply a guideline. Therefore, service management personnel can revise or amend this schedule by taking into account their own individual field experiences. We feel that this will ensure more effective copier maintenance for your customers.

\* The time interval (the number of copiers produced) at which each component is cleaned or replaced is determined based on the average service life of the component. More or less frequent cleaning or replacement will be necessary depending on the actual image quality and paper passage performance.

NOTE: All information in this Maintenance Schedule is subject to change without prior notice. C : Cleaning R : Replacement Unit: 1000 Copies

### PM Parts List

# PAPER TAKE-UP SECTIONOPTICAL SECTION

K=1,000 copies Maintenance Cycle (60K) PM Parts QTY Parts No. **Disassembly Page** Clean Replace Paper Take-Up Roll 0 300 1151-3001-01 \*1 D-11 Multi Bypass Table \* Paper Take-Up Roll 0 D-15 -1 Feed Roll 0 1 D-15 \_ Separator Roll 0 D-15 \_ 1 1st Mirror 0 \_ 1 D-30 0 D-30 2nd Mirror \_ 1 3rd Mirror 0 1 D-30 \_ 4th Mirror 0 D-30 \_ 1 0 D-30 Lens 1 \_ Cooling Fan Filter 0 1 D-30 \_ Slider 0 \_ 1

\*1 Inch Area: 4

Metric Area: 5

\*: 15/18 cpm copier: OPTION.

### ● IMAGEING UNIT

| DM Porto                             | Maintenance | e Cycle (60K) | Dorto No     | OTV | Disassembly Page |  |
|--------------------------------------|-------------|---------------|--------------|-----|------------------|--|
| FINI Failts                          | Clean       | Replace       | Falls NO.    | QT  |                  |  |
| Starter                              |             | 180           |              | 1   |                  |  |
| PC Drum                              |             | 60            |              | 1   | D-31             |  |
| Toner Scattering Prevention Plate    | 0           | 300           | 1174-5222-01 | 1   | D-31             |  |
| Cleaning Blade                       |             | 60            | 1139-5711-17 | 1   | D-32             |  |
| PC Drum Paper Separator Fingers      | 0           | -             |              | 2   | D-33             |  |
| Ds Position Collar (Front)           | 0           | 300           | 1174-5204-02 | 1   | D-33             |  |
| Ds Position Collar (Rear)            | 0           | 300           | 1174-5206-02 | 1   | D-33             |  |
| Paper Dust Remover                   | 0           | 120           | 1139-3253-01 | 1   | D-33             |  |
| Toner Antispill Mylar                |             | -             |              | 1   | D-33             |  |
| Upper Pre-Image Transfer Guide Plate | 0           | -             |              | 1   | D-34             |  |
| Magnet Roller Lower Filter           | 0           | -             |              | 1   | D-34             |  |

### DRUM CHARGE/IMAGE TRANSFER CORONAS

| BM Porto                                         | Maintenance   | e Cycle (60K) | Dorto No     | OTV | Diagaambly Baga  |  |
|--------------------------------------------------|---------------|---------------|--------------|-----|------------------|--|
| FIM Fails                                        | Clean Replace |               | Falts NO.    | QIT | Disassembly Page |  |
| PC Drum Charge Corona Housing                    | 0             | -             |              | 1   | D-37             |  |
| PC Drum Charge Corona Grid Mesh                  | 0             | -             |              | 1   | D-38             |  |
| PC Drum Charge Corona Comb Electrode             | 0             | 300           | 1139-4253-02 | 1   | D-38             |  |
| Image Transfer/Paper Separator Corona Wire       | 0             | 120           | 1139-0756-01 | 2   | D-38             |  |
| Image Transfer/Paper Separator Corona<br>Housing | О             | -             |              | 1   | D-39             |  |
| Lower Pre-Image Transfer Guide Plate             | 0             | -             |              | 1   | D-39             |  |
| Suction Belt                                     | 0             | -             |              | 4   | D-13             |  |
| Ozone Filter                                     | -             | 60            | 1151-4509-01 | 1   | D-39             |  |

### FUSING UNIT

| DM Porto               | Maintenance | e Cycle (60K) | Dorto No     | OTV | Disassembly Page |  |
|------------------------|-------------|---------------|--------------|-----|------------------|--|
| FM Faits               | Clean       | Replace       | Falls No.    | QIT |                  |  |
| Pre-Fusing Guide Plate | 0           | -             |              | 1   | D-41             |  |
| Fusing Thermistor      | 0           | 300           | 9372-2610-11 | 1   | D-43             |  |
| Fusing Thermostat      | 0           | -             |              | 1   |                  |  |
| Upper Fusing Roller    | 0           | 300           | 1174-5521-01 | 1   | D-41             |  |
| Lower Fusing Roller    | 0           | 300           | 1174-5522-01 | 1   | D-43             |  |
| Upper Separator Finger | 0           | 300           | 1054-4753-01 | 4   | D-43             |  |
| Lower Separator Finger | 0           | -             |              | 5   | D-44             |  |

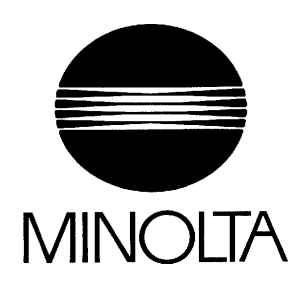

Copyright 1998 MINOLTA CO., LTD. Printed in Japan

Use of this manual should be strictly supervised to avoid disclosure of confidential information.

MINOLTA CO., LTD.

1174-7993-11 98113500 18605

### Safety Precautions for Inspection and Service

When performing inspection and service procedures, observe the following precautions to prevent accidents and ensure utmost safety.

\* Depending on the model, some of the precautions given in the following do not apply.

Different markings are used to denote specific meanings as detailed below.

# WARNING CAUTION

Indicates a potentially hazardous situation which, if not avoided, could result in death or serious injury.

Indicates a potentially hazardous situation which, if not avoided, may result in minor or moderate injury. It may also be used to alert against unsafe practices.

The following graphic symbols are used to give instructions that need to be observed.

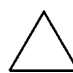

Used to call the service engineer attention to what is graphically represented inside the marking (including a warning).

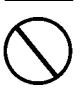

Used to prohibit the service engineer from doing what is graphically represented inside the marking.

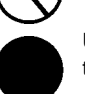

Used to instruct the service engineer to do what is graphically represented inside the marking.

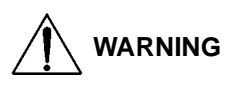

1. Always observe precautions.

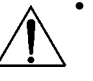

· Parts requiring special attention in this product will include a label containing the mark shown on the left plus precautionary notes. Be sure to observe the precautions.

• Be sure to observe the "Safety Information" given in Operator's Manual.

2. Before starting the procedures, be sure to unplug the power cord.

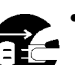

- · This product contains a high-voltage unit and a circuit with a large current capacity that may cause an electric shock or burn.
- The product also contains parts that can jerk suddenly and cause injure. • If this product uses a laser, laser beam leakage may cause eye damage or blindness.

### 3. Use the specified parts.

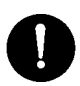

· For replacement parts, always use the genuine parts specified in the manufacturer's Parts Manual. Installing a wrong or unauthorized part could cause dielectric breakdown, overload, or undermine safety devices resulting in possible electric shock or fire.

• Replace a blown electrical fuse or thermal fuse with its corresponding genuine part specified in the manufacturer's Parts Manual. Installing a fuse of a different make or rating could lead to a possible fire. If a thermal fuse blows frequently, the temperature control system is probably of a problem and action must be taken to eliminate the cause of the problem.

4. Handle the power cord with care and never use a multiple socket.

 Do not brake, crush or otherwise damage the power cord. Placing a heavy object on the power cord, or pulling or bending it may damage it, resulting in a possible fire or electric shock.

- Do not use a multiple outlet to which any other appliances or machines is connected.
- Be sure the power outlet meets or exceeds the specified capacity.

### 5. Be careful about the high-voltage parts.

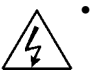

• A part marked with the symbol shown on the left carries a high voltage. Touching it could result in an electric shock or burn. Be sure to unplug the power cord before servicing this part or the parts near it.

6. Do not keep your hands wet when performing the procedures.

• Do not unplug or plug in the power cord, or perform any kind of service or inspection with wet hands. Doing so could result in an electric shock.

7. Do not touch a high-temperature part.

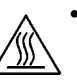

• A part marked with the symbol shown on the left and other parts such as the exposure lamp and fusing roller can be very hot while the machine is energized. Touching them may result in a burn.

- ∭\_\_\_\_\_\_™ ™•\_\_\_\_\_
  - Wait until these parts have cooled down before replacing them or any surrounding parts.

8. Make a ground connection at all times (This item may not be effected in USA).

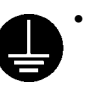

- Be sure to connect a ground wire to the ground terminal even when performing an inspection or repair. Without proper grounding, electrical leakage could
- result in an electric shock or fire.
- Never connect the ground wire to a gas pipe, water pipe, telephone ground wire, or a lightning conductor.

9. Do not remodel the product.

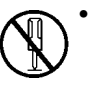

 Modifying this product in a manner not authorized by the manufacturer may result in a fire or electric shock. If this product uses a laser, laser beam leakage may cause eye damage or blindness.

10. Restore all parts and harnesses to their original positions.

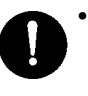

- To promote safety and prevent product damage, make sure the harnesses are returned to their original positions and properly secured in their clamps and saddles in order to avoid hot parts, high-voltage parts, and sharp edges, or being crushed.
- To promote safety, make sure that all tubing and other insulating materials are returned to their original positions. Make sure that floating components mounted on the circuit boards are at their correct distance and position off the boards.

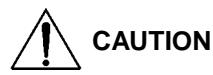

1. Precautions for Service Jobs

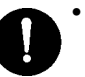

 A toothed washer and spring washer, if used originally, must be reinstalled. Omitting them may result in contact failure which could cause an electric shock or fire.

 When reassembling parts, make sure that the correct screws (size, type) are used in the correct places. Using the wrong screw could lead to stripped threads, poorly secured parts, poor insulating or grounding, and result in a malfunction, electric shock or injury.

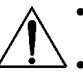

 Take great care to avoid personal injury from possible burrs and sharp edges on the parts, frames and chassis of the product.
 When moving the product or removing an option, use care not to injure your

When moving the product or removing an option, use care not to injure your back or allow your hands to be caught in mechanisms.

2. Precautions for Servicing with Covers and Parts Removed

Wherever feasible, keep all parts and covers mounted when energizing the product.

 If energizing the product with a cover removed is absolutely unavoidable, do not touch any exposed live parts and use care not to allow your clothing to be caught in the moving parts. Never leave a product in this condition unattended.

 Never place disassembled parts or a container of liquid on the product parts falling into, or the liquid spilling inside, the mechanism could result in an electric shock or fire.

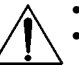

• Never use a flammable spray near the product. This could result in a fire.

- Make sure the power cord is unplugged before removing or installing circuit boards or plugging in or unplugging connectors.
- Always use the interlock switch actuating jig to actuate an interlock switch when a cover is opened or removed. The use of folded paper or some other object may damage the interlock switch mechanism, possibly resulting in an electric shock, injury or blindness.
- 3. Precautions for Working Environment
  - The product must be placed on a flat, level surface that is stable and secure.
  - Never place this product or its parts on an unsteady or tilting workbench when servicing.
  - Provide good ventilation at regular intervals if a service job must be done in a confined space for a long period time.
  - · Avoid dusty locations and places exposed to oil mist or steam.
  - Avoid working positions that may block the ventilation port of the product.

4. Precautions for Handling Batteries (Lithium, Nickel-Cadmium, etc.)

- Replace a rundown battery with the same type as specified in the manufacturer's parts manual.
  - Before installing a new battery, make sure of the correct polarity of the installation or the battery could burst.
  - Dispose of used batteries according to the local regulations. Never dispose of them at the user's premises or attempt to try to discharge one.

5. Precautions for Laser Beam (Products Employing Laser Only)

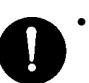

- Removing the cover marked with the following caution label could lead to possible exposure to the laser beam, resulting in eye damage or blindness. Be sure to unplug the power cord before removing this cover.
- If removing this cover while the power is ON is unavoidable, be sure to wear protective laser goggles that meet specifications.
- Make sure that no one enters the room when the machine is in this condition.
- When handling the laser unit, observe the "Precautions for Handling Laser Equipment."

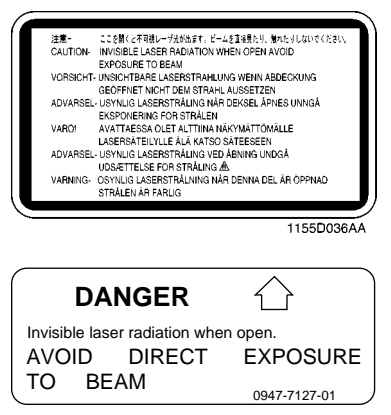

1144D270AA

### Other Precautions –

- $\bullet\,$  To reassemble the product, reverse the order of disassembly unless otherwise specified.
- While the product is energized, do not unplug or plug connectors into the circuit boards or harnesses.
- The magnet roller generates a strong magnetic field. Do not bring it near a watch, floppy disk, magnetic card, or CRT tube.
- An air gun and vacuum cleaner generates a strong electrostatic charge that can destroy the ATDC sensor and other sensors. Before cleaning a component with one of these devices, be sure to remove all the sensors. Otherwise, use a blower brush and cloth when cleaning parts.
- When handling circuit boards with MOS ICs, observe the "INSTRUCTIONS FOR HAN-DLING THE PWBs WITH MOS ICs" (applicable only to the products using MOS ICs).
- The PC Drum is a very delicate component. Observe the precautions given in "HAN-
- DLING OF THE PC DRUM" because mishandling may result in serious image problems.
  Note that replacement of a circuit board may call for readjustments or resetting of particular items, or software installation.
- After completing a service job, perform a safety check. Make sure that all parts, wiring and screws are returned to their original positions.
- Check the area surrounding the service site for any signs of damage, wear or need of repair.
- Do not pull out the toner hopper while the toner bottle is turning. This could result in a damaged hopper motor or locking mechanism.
- If the product is to be run with the front door open, make sure that the toner hopper is in the locked position.

### - Used Batteries Precautions -

(ALL Areas)

### CAUTION

Danger of explosion if battery is incorrectly replaced. Replace only with the same or equivalent type recommended by the manufacturer. Dispose of used batteries according to the manufacturer's instructions.

(Germany only)

### VORSICHT!

Explosinsgefahr bei unsachgemäßen austausch der batterie. Ersatz nur durch denselben oder einen vom hersteller empfohlenen ähnlichen typ. Entsorgung gebrauchter batterien nach angaben des herstellers.

(France)

### ATTENTION

Ily a danger d'explosion s'ily a remplacement incorrec de la batterie. Remplacer uniquement avec une batterie du meme type ou d'un type équivalent recommande par le constructueur. Mettre au rebut les batteries usageés conformément aux instructions du fabricant.

### (Denmark only)

### ADVARSEL!

Lithiumbatteri - Eksplosionsfare ved fejlagtig håndtering Udskiftning må kun ske med batteri af samme fabrikat og type. Levér det brugte batteri tilbage til leverandøren.

### (Norway only)

### ADVARSEL

Eksplosjonsfare ved feilaktig skifte av batteri. Benytt samme batteritype eller en tilsvarende type anbefalt av apparatfabrikanten. Brukte batterier kasseres i henhold til fabrikantens instruksjoner.

### (Sweden only)

### VARNING

Explosionsfara vid felaktigt batteribyte. Använd samma batterityp eller en ekvivalent typ som rekommenderas av apparattillverkaren. Kassera använt batteri enligt fabrikantens instruktion.

(Finland only)

### VAROITUS

Paristo voi räjähtää, los se on virheellisesti asennettu. Vaihda paristo ainoastaan laitevalmistajan suosittelemaan tyyppiin. Hävitä Käytetty paristo valmistajan ohjeiden mukaisesti.

# EP1054/EP1085/EP2030

# SWITCHES ON PWBs/ TECH. REP. SETTINGS

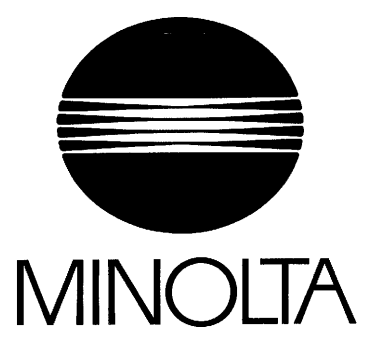

# CONTENTS

| 1. | PRECAUTIONS FOR HANDLING THE PWBs                       | S-I    |
|----|---------------------------------------------------------|--------|
|    | 1-I. Precautions for Transportation and Storage         | S-I    |
|    | 1-2. Precautions for Replacement and Inspection         | S-I    |
| 2. | CONTROL PANEL KEYS AND INDICATORS                       | S-2    |
|    | 2-I. 15 cpm Copier                                      | s-2    |
|    | 2-2. 18 cpm Copier                                      | s-4    |
|    | 2-3. 23 cpm Copier                                      | S-6    |
| 3. | FUNCTIONS OF SWITCHES AND OTHER PARTS ON PWBs           | S-8    |
|    | 3-I. PWB Location                                       | S-8    |
|    | 3-2. Tech. Rep. Setting Switches Board                  | S-8    |
| 4. | USER MODE                                               | S-IO   |
|    | 4-I. Functions Available from the User Mode             | s-10   |
|    | 4-2. User Mode Setting Procedure                        | S-IO   |
|    | 4-3. User Mode Setting Details                          | S-I 1  |
| 5. | SERVICE MODE                                            | S-16   |
|    | 5-1. Service Mode Function Tree                         | S-I 6  |
|    | 5-2. Entering the Service Mode                          | s-17   |
|    | 5-3. Settings in the Service Mode                       | S-18   |
|    | (1) Test                                                | S-18   |
|    | (2) Tech. Rep. Choice                                   | s-20   |
|    | (3) Altering Fixed Zoom Ratios (For 23 cpm Copier Only) | . S-25 |
|    | (4) PM Counter and Ports/Options Counter                | S-25   |
|    | (5) Paper Size Counter                                  | S-26   |
|    | (6) Misfeed Counter                                     | S-27   |
|    | (7) Malfunction Counter                                 | S-28   |
|    | (8) Parts/Supplies Life Counter                         | s-29   |
|    | (9) Paper Size Input (For 23 cpm Copier Only)           | s-30   |
|    | (10) Display                                            | s-30   |
| 6. | ADJUST MODE                                             | s-31   |
|    | 6-I. Functions Available in the Adjust Mode             | S-31   |
|    | 6-2. Entering the Adjust Mode                           | s-31   |
|    | 6-3. Settings in the Adjust Mode                        | S-32   |
| 7. | FUNCTION SETTING REQUIREMENTS AT REPLACEMENT OF PARTS   | .S-3 4 |

### **1** PRECAUTIONS FOR HANDLING THE PWBs

### 1-1. Precautions for Transportation and Storage

- A. Before transporting or storing the PWBs, put them in protective conductive cases or bags so that they are not subjected to high temperature (and they are not exposed to direct sunlight).
- B. Protect the PWBs from any external force so that they are not bent or damaged.
- C. Once the PWB has been removed from its conductive case or bag, never place it directly on an object that is easily charged with static electricity (such as a carpet or plastic bag).
- D. Do not touch the parts and printed patterns on the PWBs with bare hands.

### 1-2. Precautions for Replacement and Inspection

- A. Whenever replacing the PWB, make sure that the power cord of the copier has been unplugged.
- B. When the power is on, the connectors should never be plugged in or unplugged.
- C. Use care not to strap the pins of an IC with a metal tool.
- D. When touching the PWB, wear a wrist strap and connect its cord to a securely grounded place whenever possible. If you cannot wear a wrist strap, touch the metal part to discharge static electricity before touching the PWB.

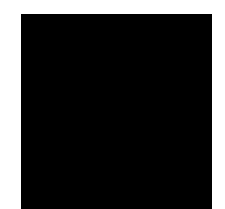

#### **CONTROL PANEL KEYS AND INDICATORS** 2

\* For more details, see the "Operator's Manual" shipped with the copier.

#### 2-1. 15 cpm Copier

- 1. 10-Keys
- Numeric keypad used for setting the num- Selects either the Auto or Manual Expober of copies to be made, zoom ratio, and Tech. Rep. mode settings.
- 2. Clear Key
- · Clear the number-of-copies setting, zoom ratio, choice modes setting.
- 3. Energy Saver Key
- · Sets the copier into the Energy Saver mode.
- 4. Panel Reset Key
- Resets the copier to the initial mode.
- 5. Stop Key
- Stops a multi-copy cycle or a test (F\*) operation.
- 6. Start Key
- Starts a multi-copy cycle or a test (F\*) operation.
- 7. Zoom Ratio Select Key
- · Selects a fixed zoom ratio.
- 8. Zoom Up/Down Keys
- · Changes the zoom ratio manually.

### NOTE

15 cpm Copier is Except for U.S.A. and Canada Areas.

- 9. Auto Exposure Mode Key
- sure, or Photo mode.

### 10. Exposure Control Keys

- Selects the exposure level.
- 11. Paper Select Key
- Selects the paper source.
- 12. Book Key
- Selects the Book mode.
- 13. Drum Dehumidify Key
- Runs a Drum Dehumidify cycle.
- 14. Auxiliary Toner Replenishing Key
- Starts an auxiliary toner replenishing sequence.
- 15. Meter Count Key
- Gives a display of the current copy count.

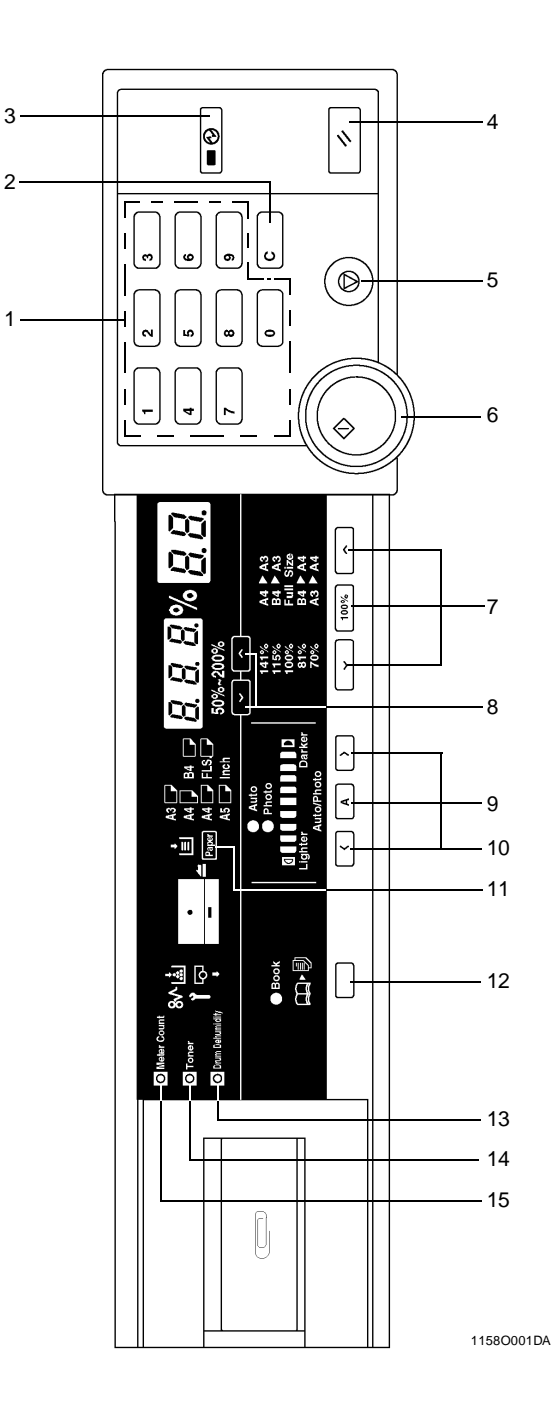

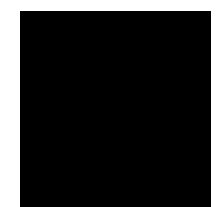

S-3

\* For more details, see the "Operator's Manual" shipped with the copier.

#### 2-2. 18 cpm Copier

- 1. 10-Keys
- Numeric keypad used for setting the num- 9. Auto Exposure Mode Key ber of copies to be made, and Tech. Rep. mode settings.
- 2. Clear Key
- · Clear the number-of-copies setting, choice modes setting.
- 3. Energy Saver Key
- · Sets the copier into the Energy Saver mode.
- 4. Panel Reset Key
- Resets the copier to the initial mode.
- 5. Stop Key
- Stops a multi-copy cycle or a test (F\*) operation.
- 6. Start Key
- Starts a multi-copy cycle or a test (F\*) operation.
- 7. Zoom Ratio Select Key
- Selects a fixed zoom ratio.
- 8. Zoom Up/Down Keys
- · Changes the zoom ratio manually.

- · Selects either the Auto or Manual Exposure, or Photo mode.

### 10. Exposure Control Keys

- · Selects the exposure level.
- 11. Paper Select Key
- Selects the paper source.
- 12. Book Key
- Selects the Book mode.
- 13. Finishing Mode Select Key
- Selects the Sort mode.
- 14. Auto Size Key
- Selects the Auto Size mode.
- 15. Drum Dehumidify Key
- Runs a Drum Dehumidify cycle.
- 16. Auxiliary Toner Replenishing Key
- · Starts an auxiliary toner replenishing sequence.
- 17. Meter Count Key
- Gives a display of the current copy count.

3-

2-

1

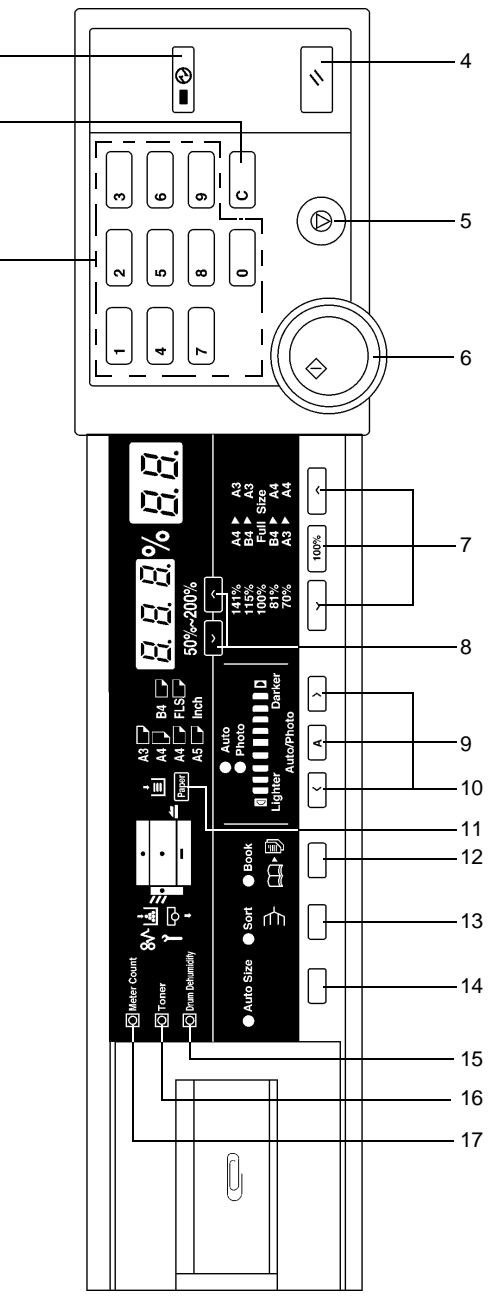

1174S001AA

S-5

\* For more details, see the "Operator's Manual" shipped with the copier.

#### 2-3. 23 cpm Copier

- 1. 10-Keys
- Numeric keypad used for setting the num- Selects the Mixed Original mode. ber of copies to be made, zoom ratio, and Tech. Rep. mode settings.
- 2. Clear Key
- Clear the number-of-copies setting, zoom 15. Manual Staple Key ratio, choice modes setting.
- 3. Energy Saver Key
- · Sets the copier into the Energy Saver mode.
- 4. Interrupt Key
- · Sets the copier into, or lets it leave, the Interrupt mode.
- 5. Panel Reset Key
- Resets the copier to the initial mode.
- 6. Stop Key
- Stops a multi-copy cycle or a test (F\*) operation.
- 7. Start Key
- Starts a multi-copy cycle or a test (F\*) operation.
- 8. Paper Select Key
- · Selects the paper source.
- 9. Zoom Ratio Select Key
- · Selects a fixed zoom ratio.
- 10. Zoom Up/Down Keys
- Changes the zoom ratio manually.
- 11. Auto Exposure Mode Key
- · Selects either the Auto or Manual Exposure, or Photo mode.
- 12. Exposure Control Keys
- · Selects the exposure level.

- 13. Mixed Original Detection Key
- 14. Orig. ► Copy Key
- Selects the original-and-copy type.
- Effects manual stapling of copies.
- 16. Finishing Key
- · Selects the finishing type.
- 17. Auto Size Key

18. File Margin Key

- · Selects the Auto Size mode.
- · Selects the Margin mode.
- 19. Cover Key
- Selects the Cover mode.

### 20. Job Memory Select Key

- · Calls up a job program previously stored in memory.
- · Stores a job program when used in combination with the Input key.

21. Job Memory Input Key

- Stores a job program in, or erases it from, memory.
- 22. Drum Dehumidify Key
- Runs a Drum Dehumidify cycle.
- 23. Auxiliary Toner Replenishing Key
- · Starts an auxiliary toner replenishing sequence.
- 24. Meter Count Key
- · Gives a display of each of the current counts of different electronic counters of the copier.

S-6

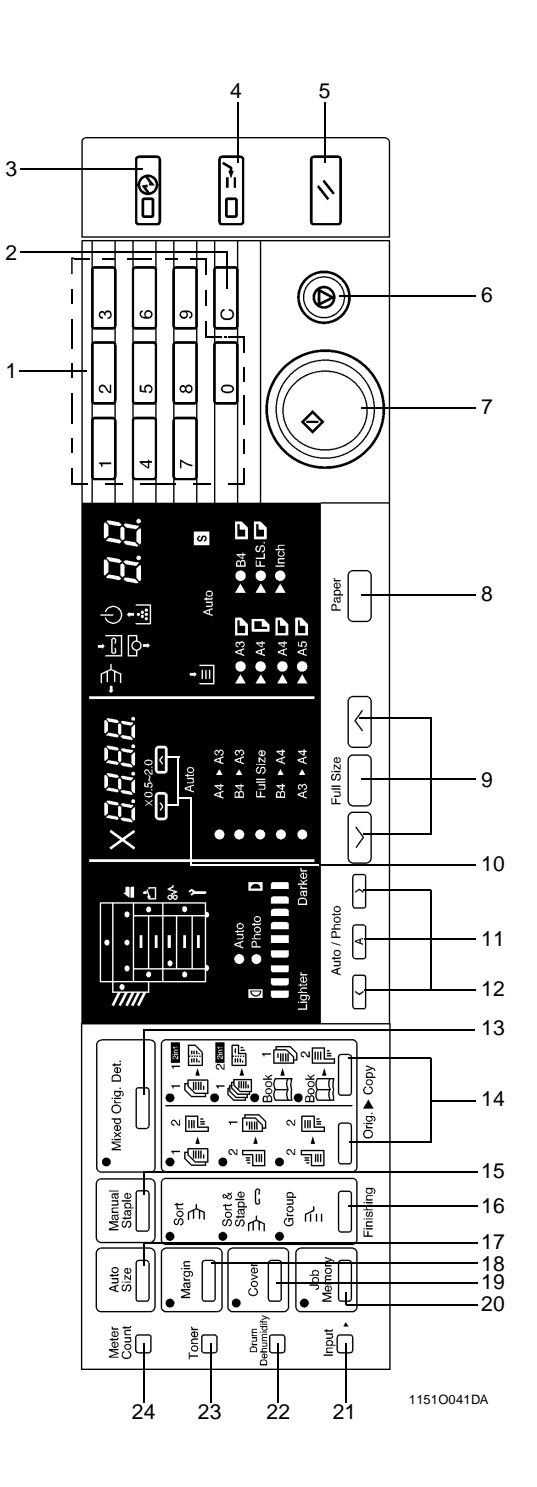

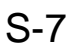

## **3** FUNCTIONS OF SWITCHES AND OTHER PARTS ON PWBs

### 3-1. PWB Location

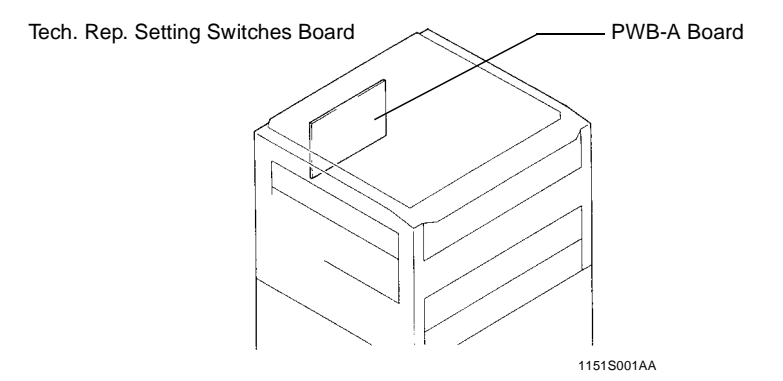

### 3-2. Tech. Rep. Setting Switches Board

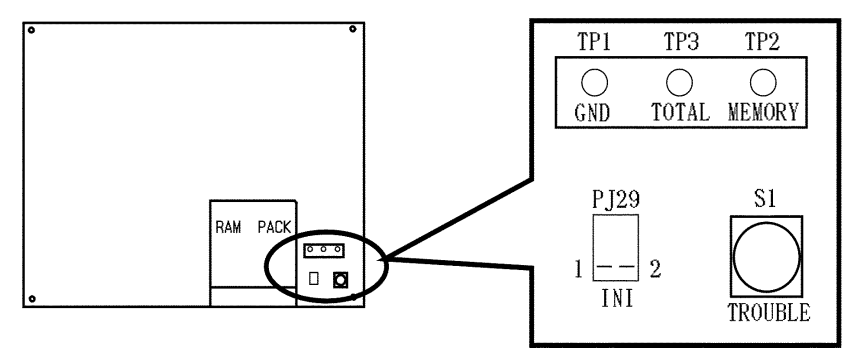

1151S002AA

| Symbol | Name                    | Description                                                                                                    |
|--------|-------------------------|----------------------------------------------------------------------------------------------------|
| S1     | Trouble Reset Switch    | Resets all malfunctions including Exposure Lamp (C04XX) and fusing (C05XX) malfunctions.                                                                                            |
| PJ2    | Initialize Points       | Forcibly resets a misfeed or malfunction that occurred<br>due to incorrect operation, etc. when it cannot be<br>reset by opening and closing the Front Door and turn-<br>ing ON S1. |
| TP1    | GND Test Point          | Ground terminal used for memory clear.                                                                                                    |
| TP2    | Memory Clear Test Point | Initializes all data except those counted by the elec-<br>tronic counters.                                                                                                    |

<Clearing Procedures>

- Initialize Points PJ2
- 1. Turn OFF the Power Switch.
- 2. With PJ2 closed, turn ON the Power Switch.
- 3. In approx. 5 sec., open PJ2.
- Memory Clear Test Point TP2
- 1. Turn OFF the Power Switch.
- 2. With the circuit across TP1 and 2 closed, turn ON the Power Switch.
- 3. In approx. 5 sec., open the circuit across TP1 and 2.

### NOTE

- If an erratic operation or display occurs, perform the clearing procedures in the order of PJ2 and TP2.
- When memory clear has been performed, make the necessary settings again.

| Clearing Means<br>Data Cleared                                                 | Front Door<br>Open/Close | Trouble Reset<br>Switch<br>(S1) | Initialize<br>Points<br>(PJ2) | Memory Clear<br>Test Point<br>(TP2) |
|--------------------------------------------------------------------------------|--------------------------|---------------------------------|-------------------------------|-------------------------------------|
| Misfeed display                                                                | О                        | О                               | О                             | О                                   |
| Malfunction display<br>(excluding Exposure<br>Lamp and fusing<br>malfunctions) | О                        | О                               | О                             | О                                   |
| Malfunction display<br>(including Exposure<br>Lamp and fusing<br>malfunctions) | _                        | О                               | О                             | о                                   |
| Erratic operation/display                                                      | -                        | -                               | 0                             | 0                                   |
| User mode                                                                      | _                        | _                               | _                             | О                                   |
| Service mode                                                                   | _                        | _                               | _                             | О                                   |
| F3/5/8 adjustment values                                                       | _                        | _                               | _                             | 0                                   |
| Adjust mode                                                                    | _                        | _                               | -                             | О                                   |

### <List of Data Cleared by Switches and Points>

O: Cleared -: Not cleared

# 4 USER MODE

• This mode is used to make various settings according to the user's needs.

### 4-1. Functions Available from the User Mode

| No.  | Function                          |
|------|-----------------------------------|
| *0   | Mixed Original Detection          |
| **4  | Lightweight Original              |
| *6   | Smaller Originals                 |
| 7    | Auto Power OFF Disabling          |
| *9   | File Margin                       |
| *10  | Priority Paper Size/Source        |
| **12 | APS/AMS/Manual Priority           |
| 13   | Optimum Exposure Level            |
| 14   | Priority Manual Exposure<br>Level |
| **15 | Finishing Mode Priority           |

|      | i                                     |
|------|---------------------------------------|
| No.  | Function                              |
| *18  | Priority Orig. ► Copy type            |
| 20   | Auto clear ON/OFF                     |
| 21   | Energy Saver ON Timing                |
| **23 | Auto Clear for Plug-In<br>Counter     |
| **24 | Sort/Non-Sort Switching<br>ON/OFF     |
| 28   | Auto Power OFF Timing                 |
| *51  | Special Paper Setting<br>(1st Drawer) |
| *52  | Special Paper Setting<br>(2nd Drawer) |
| *53  | Special Paper Setting<br>(3rd Drawer) |
| *54  | Special Paper Setting<br>(4th Drawer) |

\*For 23 cpm Copier only

\*\*For 18/23 cpm Copier only

### 4-2. User Mode Setting Procedure

<Setting Procedure>

- Hold down the Panel Reset key for about 3 seconds to set the copier into the User mode. ("U" appears on the Zoom Ratio Indicator.)
- 2. From the 10-Keys, enter the number assigned to the desired function. (The number entered appears following the letter "U" on the Zoom Ratio Indicator.)
- 3. Press the Start key. (Then, the current setting for that particular function appears on the Multi-Copy Display.)
- 4. Press the Clear key.
- 5. Make a new setting.
- 6. Press the Start key to validate the entry of the new setting.

### Note

If the setting data entered is outside the specifications, it is not validated and is shown blinking.

<Resetting Procedure>

• Press the Panel Reset key to return to the Basic screen.

### [User Mode]

### 4-3. User Mode Setting Details

| Function No.                          | Setting (The default is <b>Highlighted</b> .)                                                                                                    |                                                                                                  |                                       |                                                                                                    |  |  |  |
|---------------------------------------|----------------------------------------------------------------------------------------------------|--------------------------------------------------------------------------------------------------|---------------------------------------|----------------------------------------------------------------------------------------------------|--|--|--|
| U-0<br>*For 23 cpm<br>Copier only     | <mixed detection="" original=""> Select whether to turn ON the Mixed Original Detection function or not (high-speed processing). ON: The copier enables its Auto Paper Selection (APS) or Auto Size Selection (AMS) function for all originals loaded in the ADF (i.e., it can make copies from originals of assorted sizes loaded in a set). OFF: The copier enables its APS/AMS function only for the first original loaded in the ADF.</mixed> |                                                                                                  |                                       |                                                                                                    |  |  |  |
|                                       | Data                                                                                                    | 0                                                                                                |                                       | 1                                                                                                    |  |  |  |
|                                       | Description                                                                                                    | Mixed Original Detection<br>function ON                                                          |                                       | Mixed Original Detection<br>function OFF (high-speed<br>processing)                                           |  |  |  |
| U-4<br>**For 18/23 cpm<br>Copier only | <ul> <li>Lightweight Original&gt;</li> <li>Select whether to turn ON the Lightweight Original function or not when the ADF is used.</li> </ul>                                                                                                    |                                                                                                  |                                       |                                                                                                    |  |  |  |
|                                       | Data                                                                                                    | 0                                                                                                |                                       | 1                                                                                                    |  |  |  |
|                                       | Description                                                                                                    | Normal<br>The original is pre<br>against the Original<br>Scale when stopp                        | ssed<br>Width<br>bed.                 | Lightweight Original<br>The original is not<br>pressed against the Origi-<br>nal Width Scale when<br>stopped. |  |  |  |
| U-6                                   |                                                                                                    | <smaller< td=""><td>Origina</td><td>als&gt;</td></smaller<>                                      | Origina                               | als>                                                                                                    |  |  |  |
| *For 23 cpm<br>Copier only            | Select whether<br>initiated by pro<br>detectable siz<br>smaller) place                                                                                                    | er to enable ("ON") a<br>essing the Start key<br>e (metric areas: A5 c<br>ed on the Original Gla | copy cy<br>with an<br>or smal<br>ass. | vcle or not ("OFF") when it is<br>original of the smallest<br>ler; inch areas: Letter or                      |  |  |  |
|                                       |                                                                                                    | ON                                                                                               |                                       | OFF                                                                                                    |  |  |  |
|                                       | The copy cycle is run using the paper loaded in the default paper source. A warning message is given and the copier inhibits the start of this copy cycle.                                                                                                    |                                                                                                  |                                       |                                                                                                    |  |  |  |
|                                       | <b>NOTE</b><br>The default se<br>areas.                                                                                                    | etting is OFF for the r                                                                          | netric a                              | areas and ON for the inch                                                                                     |  |  |  |

S-11

### [User Mode]

| Function No.                           |                                                                                                    | Setting (The default is <b>Highlighted</b> .)                                                                                                    |                                                                               |                                                                       |                                                                                                    |  |  |
|----------------------------------------|----------------------------------------------------------------------------------------------------|----------------------------------------------------------------------------------------------------|-------------------------------------------------------------------------------|-----------------------------------------------------------------------|----------------------------------------------------------------------------------------------------|--|--|
| U-7                                    | Select whe<br>"Auto Powe                                                                                                    | <auto disabling="" off="" power=""><br/>Select whether to enable or disable the setting of "0: Disabled" for<br/>"Auto Power OFF Timing" available from the User mode.</auto>                             |                                                                               |                                                                       |                                                                                                    |  |  |
|                                        | Data                                                                                                    | 0                                                                                                    |                                                                               |                                                                       | 1                                                                                                    |  |  |
|                                        | Descriptio                                                                                                    | n Disabled                                                                                                    |                                                                               |                                                                       | Enabled                                                                                                    |  |  |
| U-9<br>*For 23 cpm                     | <pre><file margin=""> Select the margin making method in the File Margin mode.</file></pre>                                                                                                |                                                                                                    |                                                                               |                                                                       |                                                                                                    |  |  |
| Copier only                            | Data                                                                                                    | 0                                                                                                    |                                                                               |                                                                       | 1                                                                                                    |  |  |
|                                        | Descriptio                                                                                                    | File Margin mod<br>n the original has a<br>gin.                                                                                                    | e when<br>file mar-                                                           | File Margin mode when<br>the original does not have<br>a file margin. |                                                                                                    |  |  |
| U-10                                   |                                                                                                    | <priority pa<="" td=""><td>per Size/</td><td>Source&gt;</td><td></td></priority>                                                                                                    | per Size/                                                                     | Source>                                                               |                                                                                                    |  |  |
| *For 23 cpm<br>Copier only             | Select the p<br>copier is se                                                                                                    | priority paper size or<br>t into the AMS or Ma                                                                                                    | paper sou<br>nual mod                                                         | urce sele<br>le.                                                      | cted when the                                                                                                    |  |  |
|                                        | Data                                                                                                    | Description                                                                                                    | Data                                                                          |                                                                       | Description                                                                                                    |  |  |
|                                        | 0<br>1<br>2<br>3<br>4<br>5<br>6<br>7<br>Default: 15<br>L: lengthwis<br><b>NOTE</b><br>If a paper s<br>(20) is auto                                                                         | A3 (L)<br>B4 (L)<br>A4 (L)<br>B5 (L)<br>A5 (L)<br>FLS (L)<br>A4 (C)<br>B5 (C)<br>(inch areas) / 6 (metricle)<br>(inch areas) / 6 (metricle)<br>(inch areas) / 6 (metricle)<br>(inch areas) / 6 (metricle) | 10<br>11<br>12<br>13<br>14<br><b>15</b><br>20<br>21<br>22<br>23<br>ric areas) | 5-1                                                                   | 11" x 17" (L)<br>11" x 14" (L)<br>Legal (L)<br>Letter (L)<br>/2" x 8-1/2" (L)<br>Letter (C)<br>1st Drawer<br>2nd Drawer<br>3rd Drawer<br>4th Drawer<br>ted, the 1st Drawer |  |  |
|                                        |                                                                                                    | 150/11/0                                                                                                    | /h.a                                                                          | <b>.</b>                                                              |                                                                                                    |  |  |
| U-12<br>**For 18/23 cpm<br>Copier only | <aps ams="" manual="" priority=""> Select the priority copying mode that is automatically selected when the Power Switch is turned ON or Panel Reset key is pressed. [23 cpm Copier]</aps> |                                                                                                    |                                                                               |                                                                       |                                                                                                    |  |  |
|                                        | Data                                                                                                    | 0                                                                                                    | 1                                                                             | 1                                                                     | 2                                                                                                    |  |  |
|                                        | Descriptio                                                                                                    | n APS                                                                                                    | AN                                                                            | ЛS                                                                    | Manual                                                                                                    |  |  |
|                                        | [18 cpm Cc                                                                                                    | pier]                                                                                                    |                                                                               |                                                                       |                                                                                                    |  |  |
|                                        | Data                                                                                                    | 1                                                                                                    | É                                                                             | 2                                                                     |                                                                                                    |  |  |
|                                        | Descriptio                                                                                                    | n AMS                                                                                                    | Mar                                                                           | nual                                                                  |                                                                                                    |  |  |

### [User Mode]

| Function No.                           | Setting (The default is <b>Highlighted</b> .)                                                                                                |                                                                                                    |                                                                              |                                  |                       |                                     |                                              |  |
|----------------------------------------|----------------------------------------------------------------------------------------------------|----------------------------------------------------------------------------------------------------|------------------------------------------------------------------------------|----------------------------------|-----------------------|-------------------------------------|----------------------------------------------|--|
| U-13                                   | <pre><optimum exposure="" level=""> Determine the optimum exposure level in the Auto as well as the Man- ual Exposure mode.</optimum></pre>  |                                                                                                    |                                                                              |                                  |                       |                                     |                                              |  |
|                                        | Data                                                                                                    | Data Description Data Description                                                                                                    |                                                                              |                                  |                       |                                     |                                              |  |
|                                        | 46<br>47<br>48<br>49                                                                                                    | Low<br>Low<br>Low<br>Low                                                                                                    | r level 4: – 2.0<br>r level 3: – 1.5<br>r level 2: – 1.0<br>r level 1: – 0.5 | steps<br>steps<br>steps<br>steps | <b>50</b><br>51<br>52 | Standar<br>High level<br>High level | d ±0 steps<br>1: +0.5 steps<br>2: +1.0 steps |  |
| U-14                                   | Determin<br>The level<br>exposure<br>Manual E                                                                                                | <priority exposure="" level="" manual=""><br/>Determine the priority exposure level for the Manual Exposure mode.<br/>The level determines the priority exposure level selected when the<br/>exposure mode is switched from the initial Auto to Manual, and when<br/>Manual Exposure is initially selected when power is turned ON.</priority> |                                                                              |                                  |                       |                                     |                                              |  |
|                                        | [.                                                                                                    | Auto                                                                                                    | Manual]                                                                      |                                  |                       | [Manua                              | al]                                          |  |
|                                        | Data                                                                                                    |                                                                                                    | Description                                                                  |                                  | Data                  | a Des                               | scription                                    |  |
|                                        | 0                                                                                                    |                                                                                                    | Auto 🕨 EXP.1                                                                 |                                  | 10                    | Manu                                | ual EXP.1                                    |  |
|                                        | 1                                                                                                    |                                                                                                    | Auto 🕨 EXP.2                                                                 | 2                                | 11                    | Manu                                | ual EXP.2                                    |  |
|                                        | 2                                                                                                    |                                                                                                    | Auto 🕨 EXP.3                                                                 |                                  | 12                    | Manu                                | ual EXP.3                                    |  |
|                                        | 3                                                                                                    |                                                                                                    | Auto 🕨 EXP.4                                                                 |                                  | 13                    | Manu                                | ual EXP.4                                    |  |
|                                        | 4                                                                                                    |                                                                                                    | Auto 🕨 EXP.5                                                                 |                                  | 14                    | Manu                                | ual EXP.5                                    |  |
|                                        | 5                                                                                                    |                                                                                                    | Auto 🕨 EXP.6                                                                 | ;                                | 15                    | Manu                                | ual EXP.6                                    |  |
|                                        | 6                                                                                                    |                                                                                                    | Auto 🕨 EXP.7                                                                 |                                  | 16                    | Manu                                | ual EXP.7                                    |  |
|                                        | 7                                                                                                    |                                                                                                    | Auto 🕨 EXP.8                                                                 |                                  | 17                    | Manu                                | ual EXP.8                                    |  |
|                                        | 8                                                                                                    |                                                                                                    | Auto 🕨 EXP.9                                                                 | )                                | 18                    | Manu                                | ual EXP.9                                    |  |
| U-15<br>**For 18/23 cpm<br>Copier only | Finishing Mode Priority> Determine the priority finishing mode selected when the copier is equipped with a finishing option. [23 cpm Copier] |                                                                                                    |                                                                              |                                  |                       |                                     |                                              |  |
|                                        | Data 0 1 2 3                                                                                                    |                                                                                                    |                                                                              |                                  |                       |                                     | 3                                            |  |
|                                        | Descript                                                                                                    | tion Non-Sort                                                                                                    |                                                                              |                                  | ort                   | Group                               | Sort-and-<br>Staple                          |  |
|                                        | [18 cpm (                                                                                                    | Copie                                                                                                    | er]                                                                          |                                  |                       |                                     |                                              |  |
|                                        | Data                                                                                                    |                                                                                                    | 0                                                                            |                                  | 1                     |                                     |                                              |  |
|                                        | Descript                                                                                                    | ion                                                                                                    | Non-Sort                                                                     | S                                | ort                   |                                     |                                              |  |

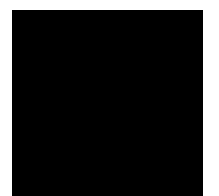

S-13

### [User Mode]

| Function No. |                                                       | Setting (The defa                                                                         | ult i                                                                                                    | s High      | lighte                | d .)                 |  |  |  |  |  |  |
|--------------|-------------------------------------------------------|-------------------------------------------------------------------------------------------|----------------------------------------------------------------------------------------------------|-------------|-----------------------|----------------------|--|--|--|--|--|--|
| U-18         |                                                       | <priority ori<="" td=""><td>g. 🕨</td><td>Copy T</td><td>jype&gt;</td><td></td></priority> | g. 🕨                                                                                                    | Copy T      | jype>                 |                      |  |  |  |  |  |  |
| *For 23 cpm  | Determine th                                          | e orig. 🕨 copy type                                                                       | aut                                                                                                    | omatica     | lly sele              | ected when the       |  |  |  |  |  |  |
| Copier only  | Power Switch                                          | is turned ON or Pa                                                                        | nel                                                                                                    | Reset ke    | ey is pi              | ressed. The setting  |  |  |  |  |  |  |
|              | made in "C-4                                          | 0 (Orig. 🕨 Copy Typ                                                                       | pe)"                                                                                                    | ' availabl  | e as o                | ne of the Tech.      |  |  |  |  |  |  |
|              | Rep. Choice                                           | functions determine                                                                       | es th                                                                                                    | ne detail   | s of or               | ig. 🕨 copy type      |  |  |  |  |  |  |
|              | selected by t                                         | he setting of this fur                                                                    | nctic                                                                                                    | on.         |                       |                      |  |  |  |  |  |  |
|              | [When "0" is set for C-40] [When "1" is set for C-40] |                                                                                           |                                                                                                    |             |                       |                      |  |  |  |  |  |  |
|              | Data Description Data Description                     |                                                                                           |                                                                                                    |             |                       |                      |  |  |  |  |  |  |
|              | 0                                                     | 1 ➡ 1                                                                                     |                                                                                                    | 0           |                       | 1 ➡ 2                |  |  |  |  |  |  |
|              | 1                                                     | $1 \rightarrow 2 \qquad \qquad 1 \qquad 1 \rightarrow 2$                                  |                                                                                                    |             |                       |                      |  |  |  |  |  |  |
|              | 2                                                     | $2 \Rightarrow 2$                                                                         | $\begin{array}{c c} 1 & 1 & -2 \\ \hline \end{array} \\ \begin{array}{c} 2 \\ 2 \\ 2 \\ 2 \\ 2 \\ 2 \\ 2 \\ 2 \\ 2 \\ 2 $ |             |                       |                      |  |  |  |  |  |  |
|              | 3                                                     | 1 ➡ 1 2in1                                                                                | $\begin{array}{c c} 2 & 2 - 2 \\ 3 & 1 \rightarrow 2 2 \text{in1} \\ 4 & 1 \rightarrow 2 2 \text{in1} \end{array}$        |             |                       |                      |  |  |  |  |  |  |
|              | 4                                                     | 1 <b>→</b> 2 2ln1                                                                         |                                                                                                    | 4           |                       | 1 <b>⇒</b> 2 2in1    |  |  |  |  |  |  |
|              | NOTE                                                  |                                                                                           |                                                                                                    |             |                       |                      |  |  |  |  |  |  |
|              | 2in1 = Enabl                                          | ed when an ADF is                                                                         | moi                                                                                                    | unted       |                       |                      |  |  |  |  |  |  |
|              | 2 = Enabled                                           | when a Duplex Unit                                                                        | is r                                                                                                    | nounted     |                       |                      |  |  |  |  |  |  |
|              |                                                       | -                                                                                         |                                                                                                    |             |                       |                      |  |  |  |  |  |  |
| U-20         |                                                       | <auto cle<="" td=""><td>ear</td><td>ON/OFF</td><td>÷&gt; _</td><td></td></auto>           | ear                                                                                                    | ON/OFF      | ÷> _                  |                      |  |  |  |  |  |  |
|              | Select wheth                                          | er or not to activate                                                                     | the                                                                                                    | auto cle    | ear (pa               | anel reset) function |  |  |  |  |  |  |
|              | completed or                                          | a key on the control                                                                      | or u<br>blipa                                                                                                    | me aller    | a cop                 | operated.            |  |  |  |  |  |  |
|              |                                                       |                                                                                           |                                                                                                    |             |                       |                      |  |  |  |  |  |  |
|              | Data                                                  | 0                                                                                         | _                                                                                                    | 1           |                       | 2                    |  |  |  |  |  |  |
|              | Description                                           | Disabled                                                                                  | Ena                                                                                                    | abled: 30   | ) sec. Enabled: 1 min |                      |  |  |  |  |  |  |
| U-21         |                                                       | <energy sa<="" td=""><td>aver</td><td>ON Tim</td><td>ing&gt;</td><td></td></energy>       | aver                                                                                                    | ON Tim      | ing>                  |                      |  |  |  |  |  |  |
|              | Select wheth                                          | er or not to set the o                                                                    | сорі                                                                                                    | ier into tl | ne Ene                | ergy Saver mode      |  |  |  |  |  |  |
|              | after the laps                                        | e of a given period                                                                       | of ti                                                                                                    | me after    | a cop                 | y cycle has been     |  |  |  |  |  |  |
|              | completed or                                          | a key on the contro                                                                       | ol pa                                                                                                    | anel has    | been                  | operated.            |  |  |  |  |  |  |
|              | Data                                                  | Description                                                                               |                                                                                                    | Data        |                       | Description          |  |  |  |  |  |  |
|              | 1                                                     | Enabled: 1 min.                                                                           |                                                                                                    |             |                       |                      |  |  |  |  |  |  |
|              | 2                                                     | Enabled: 2 min.                                                                           |                                                                                                    |             |                       |                      |  |  |  |  |  |  |
|              |                                                       |                                                                                           |                                                                                                    | -           | _                     | · ·                  |  |  |  |  |  |  |
|              |                                                       |                                                                                           |                                                                                                    | 97<br>00    | En                    | abled: 97 min.       |  |  |  |  |  |  |
|              |                                                       | Enabled: 15 min                                                                           |                                                                                                    | 98          | En                    | abled: 98 min.       |  |  |  |  |  |  |
|              | 19                                                    |                                                                                           |                                                                                                    | 33          | LIIC                  | 10100. 240 mm.       |  |  |  |  |  |  |
|              | NOTE                                                  |                                                                                           |                                                                                                    |             |                       |                      |  |  |  |  |  |  |
|              | Except for 99                                         | ), the setting data ed                                                                    | qual                                                                                                    | ls the tin  | ne in n               | ninutes.             |  |  |  |  |  |  |
|              |                                                       |                                                                                           | •                                                                                                    |             |                       |                      |  |  |  |  |  |  |

S-14

### [User Mode]

|                                          | 1                                                                                                    |                                                                                                    |                                                                                                    |                      |                                                           |  |  |  |  |  |  |  |
|------------------------------------------|----------------------------------------------------------------------------------------------------|----------------------------------------------------------------------------------------------------|----------------------------------------------------------------------------------------------------|----------------------|-----------------------------------------------------------|--|--|--|--|--|--|--|
| Function No.                             | Setting (The default is <b>Highlighted</b> .)                                                                                                    |                                                                                                    |                                                                                                    |                      |                                                           |  |  |  |  |  |  |  |
| U-23<br>**For 18/23 cpm<br>Copier only   | Select wh<br>the Plug-                                                                                                    | nethe<br>In Co                                                                                                    | Auto Clear for left of the auto clear for left of the auto clear to activate the auto clear is pulled out. | Plug-In<br>o clear ( | Counter><br>panel reset) function when                    |  |  |  |  |  |  |  |
|                                          | Data                                                                                                    |                                                                                                    | 0                                                                                                    | 1                    |                                                           |  |  |  |  |  |  |  |
|                                          | Descript                                                                                                    | ion                                                                                                    | Auto clear is not acti                                                                                     | vated.               | Auto clear is activated.                                  |  |  |  |  |  |  |  |
| U-24<br>**For 18/23 cpm<br>Copier only   | Select wh<br>switches<br>number c<br>with an A                                                                                                    | Sort/Non-Sort Switching ON/OFF><br>Select whether to enable or disable the function that automatically<br>switches between the Sort and Non-Sort mode depending on the<br>number of originals loaded in the ADF when the copier is equipped<br>with an ADF and finishing option.        |                                                                                                    |                      |                                                           |  |  |  |  |  |  |  |
|                                          | Data                                                                                                    |                                                                                                    | 0                                                                                                    | 、<br>、               | 1                                                         |  |  |  |  |  |  |  |
|                                          | Descript                                                                                                    | lion                                                                                                    | OFF (disabled                                                                                              | )                    | ON (enabled)                                              |  |  |  |  |  |  |  |
| U-28                                     | Select wh<br>turns pow<br>after a co<br>has been                                                                                                    | <auto off="" power="" timing=""><br/>Select whether or not to enable the auto power OFF function that<br/>turns power off automatically after the lapse of a given period of time<br/>after a copy cycle has been completed or a key on the control panel<br/>has been operated.</auto> |                                                                                                    |                      |                                                           |  |  |  |  |  |  |  |
|                                          | Data                                                                                                    |                                                                                                    | Description                                                                                                | Data                 | Description                                               |  |  |  |  |  |  |  |
|                                          | 0<br>1<br>2                                                                                                    |                                                                                                    | Disabled<br>Enabled: 1 min.<br>Enabled: 2 min.                                                             | * <mark>60</mark>    | Enabled: 60 min.                                          |  |  |  |  |  |  |  |
|                                          | *30                                                                                                    | E                                                                                                    | Enabled: 30 min.                                                                                           | 97<br>98<br>99       | Enabled: 97 min.<br>Enabled: 98 min.<br>Enabled: 240 min. |  |  |  |  |  |  |  |
|                                          | *30: 15/1                                                                                                    | 8 cp                                                                                                    | m Copier 60: 23 cp                                                                                         | om Copi              | ier                                                       |  |  |  |  |  |  |  |
|                                          | <ul> <li>NOTES</li> <li>1. Except for 0 and 99, the setting data equals the time in minute</li> <li>2. "0" cannot be selected for this function if U-7 (Auto Power OFF Disabling) available as one of the User Mode functions is set to "0."</li> </ul> |                                                                                                    |                                                                                                    |                      |                                                           |  |  |  |  |  |  |  |
| U-51 to 54<br>*For 23 cpm<br>Copier only | Special Paper Setting> Designates each drawer of the copier for special paper. U-51: 1st Drawer U-52: 2nd Drawer Data Data Description Plain paper Special paper                                                                                        |                                                                                                    |                                                                                                    |                      |                                                           |  |  |  |  |  |  |  |
|                                          | U-54: 4th<br><b>NOTE</b><br>The APS                                                                                                    | wer is disabled if "1" is                                                                                                    | set.                                                                                                    |                      |                                                           |  |  |  |  |  |  |  |

S-15

# 5 SERVICE MODE

This mode is used by the Tech. Rep. to set, check, adjust, and/or program various service functions.

### 5-1. Service Mode Function Tree

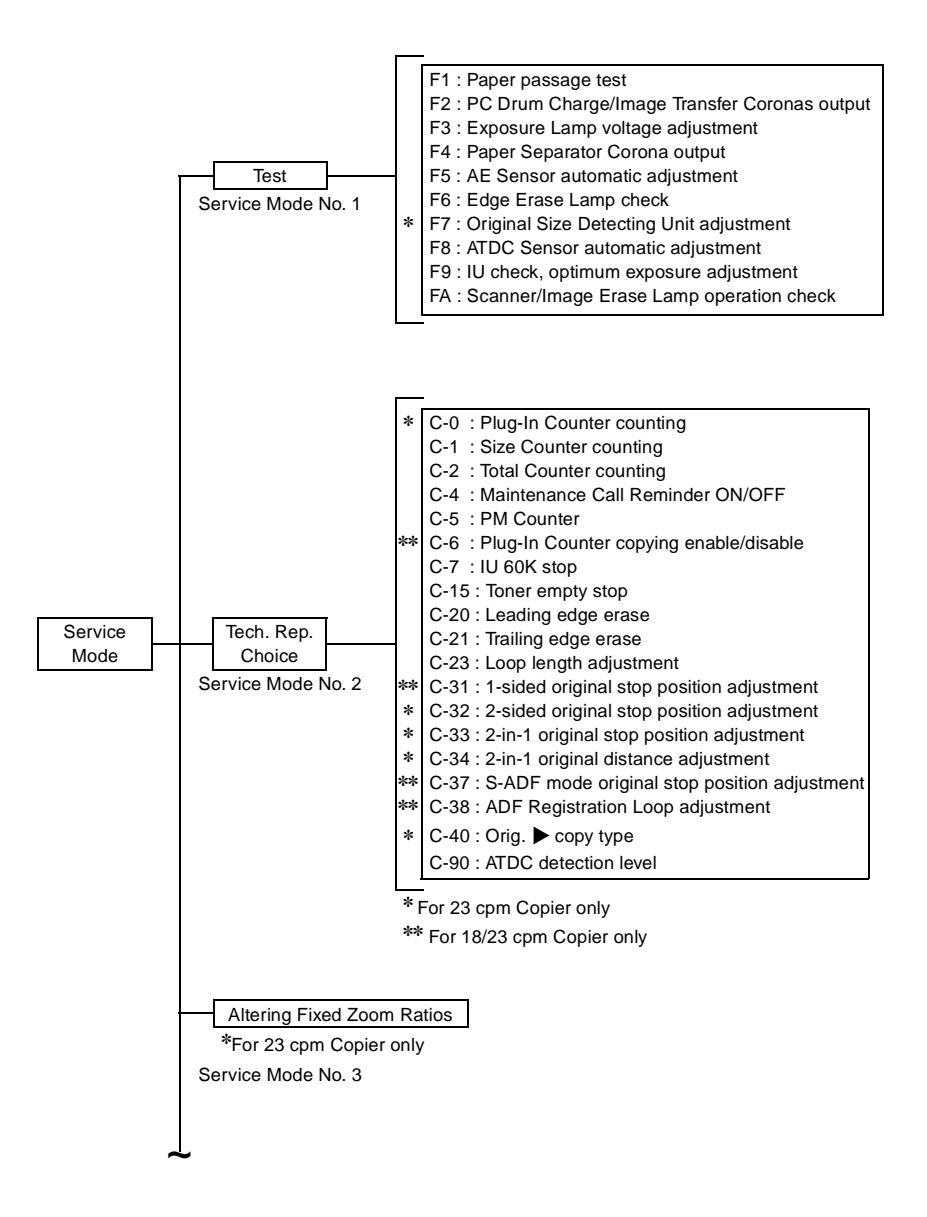

S-16

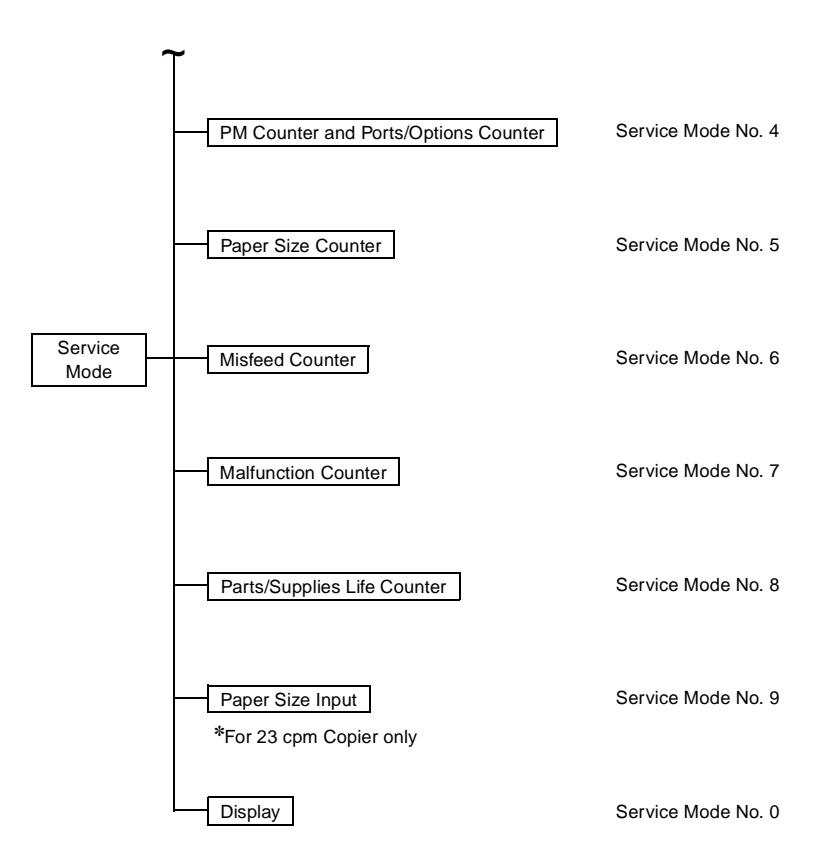

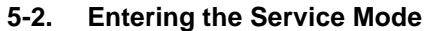

<Procedure>

1. Press the Meter Count key. Then, press the following keys in this order.

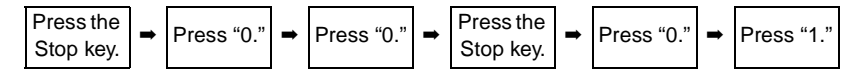

2. From the 10-Keys, press the number corresponding to the service mode no. assigned.

3. Perform the necessary steps for the function selected.

<Leaving the Service Mode>

• Press the Panel Reset key twice to go back to the Basic screen.

### 5-3. Settings in the Service Mode

### (1) Test

• This function allows the Tech. Rep. to perform various functional tests and adjustments.

<Setting Procedure>

- 1. Enter the number assigned to the desired test from the 10-Keys. (The number appears on the Multi-Copy Display.)
- 2. Press the Start key to start the test.
- 3. Press the Stop key to stop the test.

<Test Copy>

• A test copy can be made by entering "F3, F5" of the Test No., holding down the Stop key and pressing the Start key.

<Leaving the Function>

• Press the Panel Reset key twice to go back to the Basic screen.

[Service Mode ► Test]

| Test No. | Description                                                                                                    |
|----------|----------------------------------------------------------------------------------------------------|
| F1       | <paper passage="" test=""> A paper passage test is carried out to check for correct sensor operation without having to wait for the copier to complete warming up. It provides the following two modes: <ol> <li>Normal mode (The Zoom Ratio Indicator shows "On.")</li> <li>Load OFF mode, in which some parts are put in an inactive state (The Zoom Ratio Indicator shows "Off.")</li> <li>Procedure&gt;</li> <li>Using the Zoom Up/Down key, select either one of the two modes.</li> <li>Press the Start key.</li> <li>To quit&gt;</li> <li>Press the Stop key, or the test stops when paper runs out.</li> </ol></paper> |
| F2       | <pc charge="" coronas="" drum="" image="" output="" transfer=""><br/>Do not use this test as it is only for factory adjustment.</pc>                                                                                                    |
| F3       | <exposure adjustment="" lamp="" voltage=""><br/>This test allows the Tech. Rep. to adjust the maximum Exposure<br/>Lamp voltage and the optimum exposure setting in the Manual Expo-<br/>sure mode. (It runs for 30 sec.)</exposure>                                                                                                    |
|          | <b>NOTE</b><br>For details, see DIS/REASSEMBLY, ADJUSTMENT.                                                                                                    |
| F4       | Paper Separator Corona Output> Do not use this test as it is only for factory adjustment.                                                                                                    |
| F5       | AE Sensor Automatic Adjustment><br>This test automatically adjusts the AE Sensor. (It runs for 5 sec.)                                                                                                    |
|          | <b>NOTE</b><br>For details, see DIS/REASSEMBLY, ADJUSTMENT.                                                                                                    |

# S-18

| Test No.    | Description                                                                        |
|-------------|------------------------------------------------------------------------------------|
| F6          | <image check="" erase="" lamp=""/>                                                 |
|             | This test checks whether the Image Erase Lamp turns ON and OFF                     |
|             | properly.                                                                          |
|             | (It runs for one complete copy cycle.)                                             |
|             | <procedure></procedure>                                                            |
|             | <ul> <li>Press the Start key after the copier has completed warming up.</li> </ul> |
|             | This causes the lamp to make a checkered pattern.                                  |
| F7          | <original adjustment="" detecting="" size="" unit=""></original>                   |
| *For 23 cpm | This test automatically adjusts the Original Size Detecting Sensors,               |
| Copier only | starting when the Start key is pressed. (It runs for 5 sec.)                       |
| F8          | <atdc adjustment="" automatic="" sensor=""></atdc>                                 |
|             | This test automatically adjusts the ATDC Sensor. (It runs for about 5              |
|             | min.)                                                                              |
|             |                                                                                    |
|             |                                                                                    |
|             | For details, see DIS/REASSEMBLY, ADJUSTMENT.                                       |
| 50          | III Ohad Orthury Emergence Adjustment                                              |
| F9          | <i adjustment="" exposure="" optimum="" u="" uneck,=""></i>                        |
|             | Do not use this test as it is only for factory adjustment.                         |
| FA          | <scanner check="" erase="" image="" lamp="" operation=""></scanner>                |
|             | Do not use this test as it is only for factory adjustment.                         |

[Service Mode ► Test]

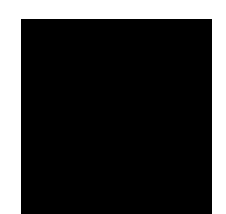

### - Components Energized in the Tests -

| Component Test Operation                     | F1 | F2 | F3 | F4 | F5 | F6 | F7 | F8 | F9 | FA |
|----------------------------------------------|----|----|----|----|----|----|----|----|----|----|
| Main Drive Motor                             | О  | 0  | 0  | 0  | 0  | 0  | -  | 0  | 0  | -  |
| PC Drum Drive Motor                          | 0  | 0  | 0  | 0  | 0  | О  | -  | О  | О  | -  |
| Fan Motors                                   | 0  | О  | О  | О  | О  | О  | -  | О  | О  | -  |
| Toner Replenishing Motor                     | -  | -  | -  | -  | -  | -  | -  | 0  | -  | -  |
| HV (PC Drum Charge, Image<br>Transfer, grid) | *  | 0  | -  | -  | -  | 0  | -  | 0  | 0  | -  |
| Bias (Developing, Separator, seal)           | *  | -  | О  | 0  | 0  | 0  | -  | 0  | 0  | -  |
| Scanner                                      | О  | -  | *  | -  | *  | 0  | -  | -  | 0  | 0  |
| Paper Take-Up Roll                           | О  | -  | -  | -  | -  | 0  | -  | -  | -  | -  |
| Paper Transport Rollers                      | О  | -  | -  | -  | -  | О  | -  | -  | -  | -  |
| Synchronizing Rollers                        | О  | -  | -  | -  | -  | 0  | -  | -  | -  | -  |
| Exposure Lamp                                | *  | -  | О  | -  | 0  | 0  | -  | -  | 0  | -  |
| Main Erase Lamp                              | О  | 0  | О  | 0  | 0  | 0  | -  | 0  | 0  | -  |
| Image Erase Lamp                             | *  | -  | О  | 0  | 0  | *  | -  | 0  | -  | 0  |
| PC Drum Paper Separator Fingers              | О  | -  | -  | -  | -  | 0  | -  | -  | -  | -  |
| Misfeed detection                            | 0  | -  | -  | -  | -  | 0  | -  | -  | -  | -  |
| Malfunction detection                        | О  | О  | О  | О  | О  | О  | О  | О  | О  | О  |
| O : Energized – : Remain deenergized         |    |    |    |    |    |    |    |    |    |    |

\*\_\_\_\_

\*F1 : Deenergized in the load OFF mode.

 $^{*}\text{F3/5}$  : The Scanner stops at the TRON position.

\*F6 : Turned ON and OFF alternately to make a checkered pattern.

### (2) Tech. Rep. Choice

• This function allows the Tech. Rep. to make various settings and adjustments.

<Setting Procedure>

- 1. Press "2" from the 10-Keys. (The Zoom Ratio Indicator shows "C.")
- 2. Press the number assigned to the desired Tech. Rep. Choice. (The Zoom Ratio Indicator shows "C" plus the number of the chosen function.)
- 3. Press the Start key. (The Multi-Copy Display shows the current setting for the chosen function.)
- 4. Clear the current setting using the Clear key and enter the new setting from the 10-Key Pad.
- 5. Press the Start key to validate the new setting.

### NOTE

If the setting is illegal, it is not validated and is shown blinking.

<Test Copy>

• A test copy can be made by entering "C" of the Tech. Rep. Choice No., holding down the Stop key and pressing the Start key.

<Leaving the Function>

• Press the Panel Reset key twice to go back to the Basic screen.

| [Service Mode | Tech. | Rep. Choice] |
|---------------|-------|--------------|
|---------------|-------|--------------|

| Choice No.         | Setting (The default is <b>Highlighted</b> .)                                                                                                    |                                                                                                    |           |                            |                                          |  |  |  |  |  |  |  |  |
|--------------------|----------------------------------------------------------------------------------------------------|----------------------------------------------------------------------------------------------------|-----------|----------------------------|------------------------------------------|--|--|--|--|--|--|--|--|
| C-0<br>*For 23 cpm | <plug-in counter="" counting=""><br/>Select the condition by which the Plug-In Counter count is increased.</plug-in>                                   |                                                                                                    |           |                            |                                          |  |  |  |  |  |  |  |  |
| Copier only        | Data                                                                                                    | 0                                                                                                    | )         | 1                          |                                          |  |  |  |  |  |  |  |  |
|                    | Counts the number of<br>Description         Counts the number of<br>sheets of paper fed out.         Counts the number<br>copy processes carri<br>out. |                                                                                                    |           |                            |                                          |  |  |  |  |  |  |  |  |
| 1                  | <b>NOTE</b><br>See the Count-up Table for details.                                                                                                    |                                                                                                    |           |                            |                                          |  |  |  |  |  |  |  |  |
| C-1                | Select the size                                                                                                    | <size counter="" counting=""><br/>Select the size of the paper to be counted by the Size Counter.</size> |           |                            |                                          |  |  |  |  |  |  |  |  |
|                    | Data                                                                                                    | 0                                                                                                    | 1         | 2                          | 3                                        |  |  |  |  |  |  |  |  |
|                    | Description<br>(Metric No count A3 A3/B4 A3/B4<br>areas)                                                                                               |                                                                                                    |           |                            |                                          |  |  |  |  |  |  |  |  |
|                    | Description<br>(Inch areas)                                                                                                    | No count                                                                                                 | 11" × 17" | 11" × 17",<br>8-1/2" × 14" | 11" × 17",<br>8-1/2" × 14",<br>11" × 14" |  |  |  |  |  |  |  |  |
|                    | NOTE<br>See the Coun                                                                                                    | t-up Table for                                                                                           | details.  |                            |                                          |  |  |  |  |  |  |  |  |

| Choice No.       | Setting (The default is <b>Highlighted</b> .)                                                                                                    |                                                                         |                                        |               |               |               |                   |                   |                 |                              |             |            |             |                  |         |
|------------------|----------------------------------------------------------------------------------------------------|-------------------------------------------------------------------------|----------------------------------------|---------------|---------------|---------------|-------------------|-------------------|-----------------|------------------------------|-------------|------------|-------------|------------------|---------|
| C-2              | <total counter="" counting=""><br/>Select the conditions (paper size and 2-sided copying) by which the<br/>Total Counter count is increased.</total> |                                                                         |                                        |               |               |               |                   |                   |                 |                              |             |            |             |                  |         |
|                  | Dat                                                                                                    | Data 0 1                                                                |                                        |               |               |               |                   | 1 2               |                 |                              |             |            | 2           |                  |         |
|                  | Descri                                                                                                    | otion                                                                   | 1 count per 1<br>copy cycle Multiple c |               |               |               |                   | count-up Multiple |                 |                              |             | count-up   |             |                  |         |
|                  | NOTE<br>See the Count-up Table for details.                                                                                                    |                                                                         |                                        |               |               |               |                   |                   |                 |                              |             |            |             |                  |         |
|                  |                                                                                                    |                                                                         |                                        |               | <             | Cοι           | int-              | up 7              | Fabl            | e>                           |             |            |             |                  |         |
|                  | Сор                                                                                                    | ying                                                                    |                                        |               | 1-Si          | idec          | I                 |                   |                 |                              | 2-Si        | dec        | 1           |                  |         |
|                  | Si                                                                                                    | Sizes<br>other than S<br>those set                                      |                                        |               | Se            | t siz         | t sizes otl<br>th |                   |                 | Sizes<br>her than<br>ose set |             | Set sizes  |             | Manual<br>Bypass |         |
|                  | Total                                                                                                    |                                                                         | ſ                                      | Mod           | е             | Ν             | /lod              | е                 | Ν               | Лоd                          | е           | Ν          | Mode        |                  |         |
|                  | Total (m                                                                                                    | achani                                                                  | 0                                      | 1             | 2             | 0             | 1                 | 2                 | 0               | 1                            | 2           | 0          | 1           | 2                |         |
|                  | cal, electroni<br>Size<br>(electronic                                                                                                    |                                                                         |                                        | 1             |               | 1             | 2                 | 2                 |                 | 2                            |             | 2          | 4           | 4                | 1       |
|                  |                                                                                                    |                                                                         |                                        | 0             |               | 1             | 1                 | 2                 |                 | 0                            |             | 2          | 2           | 0                | 0       |
|                  | 2-Sided Total<br>(electronic)                                                                                                    |                                                                         |                                        | 0             |               | C             |                   |                   | 1               | 1                            | 2           | 1          | 1           | 4                | 0       |
|                  | 2-Sided Size<br>(electronic)                                                                                                    |                                                                         | 0                                      |               | 0             |               |                   |                   | 0               |                              | 1           | 1          | 4           | 0                |         |
|                  | Plug-In                                                                                                    | Count-<br>ing<br>copies                                                 |                                        | 1             |               | 1             | 2                 | 2                 | 1               | 2                            | 2           | 1          | 4           | 4                | 1       |
| (mech<br>anical) | (mech<br>anical)                                                                                                    | Count-<br>ing<br>copy<br>cycles                                         |                                        | 1             |               | 1             | 2                 | 2                 |                 | 2                            |             | 2          | 4           | 4                | 1       |
|                  | 0: No co                                                                                                    | ount 1:                                                                 | 1 co                                   | ount          | 2:            | 2 c           | our               | nts               | 4: 4            | 1 co                         | unts        | 5          |             |                  |         |
| C-4              | Select w                                                                                                    | <<br>hether t                                                           | Ma<br>to e                             | inter<br>nabl | nano<br>le ol | ce C<br>r dis | Call<br>abl       | Rer<br>e th       | nino<br>e m     | der<br>aint                  | ON/<br>tena | OFI<br>nce | F><br>e cal | ll re            | minder. |
|                  | Dat                                                                                                    | а                                                                       |                                        |               |               | 0             |                   |                   |                 |                              |             |            | 1           |                  |         |
|                  | Descri                                                                                                    | ription The maintenance call The maintenance cal reminder is not given. |                                        |               |               |               |                   |                   | ce call<br>ven. |                              |             |            |             |                  |         |

### [Service Mode > Tech. Rep. Choice]

S-21
| Choice No.                            | Setting (The default is <b>Highlighted</b> .)                                                                                                    |                                                                        |                                                                    |  |
|---------------------------------------|----------------------------------------------------------------------------------------------------|------------------------------------------------------------------------|--------------------------------------------------------------------|--|
| C-5                                   | <pm counter=""><br/>Select either PM Counter or Copy Kit Counter.</pm>                                                                                                    |                                                                        |                                                                    |  |
|                                       | Data Description                                                                                                    |                                                                        |                                                                    |  |
|                                       | 0                                                                                                    | PM C                                                                   | ounter                                                             |  |
|                                       | 1                                                                                                    | Copy Kit Counter: Copying<br>counter                                   | not inhibited after the has counted down to zero.                  |  |
|                                       | 2                                                                                                    | Copy Kit Counter: Copying<br>has cou                                   | inhibited after the counter nted down to zero.                     |  |
|                                       | <b>NOTE</b><br>If this function<br>the IU and inh<br>to "0."                                                                                                    | is set to "2," the copier give<br>ibits the initiation of a new o      | es an indication to replace<br>copy cycle even if C-4 is set       |  |
| C-6<br>**For 18/23 cpm<br>Copier only | <plug-in copying="" counter="" disable="" enable=""> Select whether to enable or disable copying according to whether the Plug-In Counter is plugged in or not.</plug-in> |                                                                        |                                                                    |  |
|                                       | Data                                                                                                    | 0                                                                      | 1                                                                  |  |
|                                       | Description                                                                                                    | Permits copying even<br>when the Plug-In Counter<br>is not plugged in. | Inhibits copying when the<br>Plug-In Counter is not<br>plugged in. |  |
|                                       | <b>NOTE</b><br>Be sure to set<br>installed.                                                                                                    | t this function to "1" when th                                         | e Plug-In Counter is                                               |  |
| C-7                                   | Select whethe<br>60K.                                                                                                    | <iu 60k="" stop:<br="">er or not to inhibit copying wl</iu>            | ><br>nen IU Counter has counted                                    |  |
|                                       | Data                                                                                                    | 0                                                                      | 1                                                                  |  |
|                                       | Description                                                                                                    | Permits copying.                                                       | Inhibits copying.                                                  |  |
|                                       | Default: 0 (inc                                                                                                    | h areas) / 1 (metric areas)                                            |                                                                    |  |
| C-15                                  | Select whether is detected.                                                                                                    | <toner empty="" st<br="">er or not to inhibit copying w</toner>        | op><br>hen a toner-empty condition                                 |  |
|                                       | Data                                                                                                    | 0                                                                      | 1                                                                  |  |
|                                       | Description                                                                                                    | Permits copying.                                                       | Inhibits copying.                                                  |  |
|                                       | <b>NOTE</b><br>If "1" is set, th<br>or lower.                                                                                                    | e copier inhibits copying wh                                           | en it detects a T/C of 3.5%                                        |  |

## [Service Mode > Tech. Rep. Choice]

| Choice No.      | Setting (The default is <b>Highlighted</b> .)                                                                                          |                                                                                  |          |                                 |  |
|-----------------|----------------------------------------------------------------------------------------------------|----------------------------------------------------------------------------------|----------|---------------------------------|--|
| C-20            |                                                                                                    | <leading e<="" td=""><td>dge E</td><td>rase&gt;</td></leading>                   | dge E    | rase>                           |  |
|                 | Varies the wid                                                                                                    | Ith of erase on the le                                                           | ading    | edge.                           |  |
|                 | Data                                                                                                    | 0                                                                                |          | 1                               |  |
|                 | Description                                                                                                    | Smaller width                                                                    | 1        | Greater width                   |  |
|                 |                                                                                                    |                                                                                  |          | <u> </u>                        |  |
|                 | NOTE                                                                                                    |                                                                                  |          |                                 |  |
|                 | When the set                                                                                                    | ting is changed, it re                                                           | sults in | the erase width being           |  |
|                 | changed by a                                                                                                    | bout 3 mm.                                                                       |          |                                 |  |
| C-21            |                                                                                                    | <trailing e<="" td=""><td>dge Ei</td><td>ase&gt;</td></trailing>                 | dge Ei   | ase>                            |  |
|                 | Varies the wid                                                                                                    | Ith of erase on the tra                                                          | ailing e | edge.                           |  |
|                 | Data                                                                                                    | 0                                                                                |          | 1                               |  |
|                 | Description                                                                                                    | Smaller width                                                                    |          | Greater width                   |  |
|                 |                                                                                                    |                                                                                  |          |                                 |  |
|                 | NOTE                                                                                                    |                                                                                  |          |                                 |  |
|                 | When the set                                                                                                    | ting is changed, it rea                                                          | sults in | the erase width being           |  |
|                 | changed by a                                                                                                    | bout 3 mm.                                                                       |          |                                 |  |
| C-23            |                                                                                                    | <loop lengt<="" td=""><td>h Adju</td><td>stment&gt;</td></loop>                  | h Adju   | stment>                         |  |
|                 | Adjust the len                                                                                                    | gth of the loop to be                                                            | forme    | d in paper before the Syn-      |  |
|                 | chronizing Ro                                                                                                    | llers.                                                                           |          |                                 |  |
|                 | Data                                                                                                    | Description                                                                      | Data     | Description                     |  |
|                 | 47 Loop I                                                                                                    | ength about 4.9 mm                                                               | 51       | Loop length about 7.7 mm        |  |
|                 | 48 Loop I                                                                                                    | ength about 5.6 mm                                                               | 52       | Loop length about 8.4 mm        |  |
|                 | 49 Loop I                                                                                                    | ength about 6.3 mm                                                               | 53       | Loop length about 9.1 mm        |  |
|                 | 50 Loop I                                                                                                    | ength about 7.0 mm                                                               |          |                                 |  |
| C-31 to 34      |                                                                                                    | <original po<="" stop="" td=""><td>sition</td><td>Adjustment&gt;</td></original> | sition   | Adjustment>                     |  |
| *For 23 cpm     | Adjust the pos                                                                                                    | sition at which to stop                                                          | the or   | iginal in each of the following |  |
| Copier only     | ADF modes.                                                                                                    | a di anta ta di ata a ang                                                        |          |                                 |  |
| **For 18/23 cpm | ***C-31: 1-sid                                                                                                    | ed original stop posit                                                           | ion ad   | Justment                        |  |
| Copier only     | *C-32: 2-side                                                                                                    | C-32: 2-sided original stop position adjustment                                  |          |                                 |  |
|                 | *C-33: 2-In-1                                                                                                    | original stop position                                                           | i adjus  | tment                           |  |
|                 | *C-34: 2-in-1                                                                                                    | original distance adj                                                            | ustmei   | nt .                            |  |
|                 | **C-37: S-AL                                                                                                    | F mode original stop                                                             | positi   | on adjustment                   |  |
|                 |                                                                                                    |                                                                                  |          |                                 |  |
|                 | Data                                                                                                    | 43                                                                               | E        | 50                              |  |
|                 | Adjustment<br>Value                                                                                                    | –7 mm                                                                            | ±0       | mm+8 mm                         |  |
|                 |                                                                                                    |                                                                                  |          |                                 |  |
|                 | NOTE                                                                                                    | tion is farthar away f                                                           | rom th   | o Original Width Saala (ar a    |  |
|                 | The stop position is farther away from the Uriginal Width Scale (or a<br>dreater distance between 2-in-1 originals) in the + direction |                                                                                  |          |                                 |  |
|                 | grouter diotar                                                                                                    |                                                                                  | ginal    |                                 |  |

## [Service Mode > Tech. Rep. Choice]

S-23

\_\_\_\_

| Choice No.  | Setting (The default is <b>Highlighted</b> .)                                  |                                      |                                       |          |                                                              |
|-------------|--------------------------------------------------------------------------------|--------------------------------------|---------------------------------------|----------|--------------------------------------------------------------|
| C-40        |                                                                                | <orig. copy="" type="" ►=""></orig.> |                                       |          |                                                              |
| *For 23 cpm | Determin                                                                       | e the                                | e orig. 🕨 copy types t                | that car | be selected in the "Priority                                 |
| Copier only | Orig. 🕨 C                                                                      | сору                                 | Type" available from                  | the Us   | er mode.                                                     |
|             | Data                                                                           |                                      | 0                                     |          | 1                                                            |
|             | Descript                                                                       | tion                                 | All orig. > copy type<br>be selected. | es can   | Only the types involving<br>2-sided copy can be<br>selected. |
| C-90        | <a>ATDC Detection Level&gt;<br/>Select the ATDC control level (T/C ratio).</a> |                                      |                                       |          |                                                              |
|             | Data                                                                           |                                      | Description                           | Data     | Description                                                  |
|             | 48                                                                             |                                      | T/C ratio 5.0 %                       | 51       | T/C ratio 6.5 %                                              |
|             | 49                                                                             |                                      | T/C ratio 5.5 %                       | 52       | T/C ratio 7.0 %                                              |
|             | 50                                                                             |                                      | 1/C ratio 6.0 %                       | 53       | I/C ratio 7.5 %                                              |

## [Service Mode > Tech. Rep. Choice]

### (3) Altering Fixed Zoom Ratios (For 23 cpm Copier Only)

• This function allows the Tech. Rep. to change the fixed zoom ratios over the range between x0.500 and x2.000 according to the needs of the user.

<Setting Procedure>

- 1. Select the Altering Fixed Zoom Ratios function.
- 2. Select the particular fixed zoom ratio to be changed and press the Clear key to clear it.

#### NOTE

If the zoom ratio is cleared mistakenly, press the Panel Reset key to undo the clearing operation.

- 3. Enter the desired zoom ratio from the 10-Keys.
- 4. Press the Start key to validate the new zoom ratio.

#### (4) PM Counter and Ports/Options Counter

• This function shows the counts of the PM Counter (IU) and Ports/Options Counter. The particular port or option is indicated by the corresponding LED of the Misfeed Monitor. The count is shown across the "Zoom Ratio Indicator" and "Multi-Copy Display."

## NOTE

The PM Counter is indicated by the IU Service Life Indicator LED.

Example) Count: 12345

Multi-Copy Display 123 Zoom Ratio Indicator 45

### Counting System

- PM Counter: Count-down type (When the counter has counted down to zero, a (minus) sign appears in the Zoom Ratio Indicator and the count is thereafter incremented.
- Ports/Options Counter: Count-up type

<Setting Procedure>

- 1. Select the PM Counter and Ports/Options Counter function.
- 2. Each press of the Paper Select key lights up a new LED representing the new counter in the following order.

#### [23 cpm Copier]

| Order | Description                     | Order | Description    |
|-------|---------------------------------|-------|----------------|
| 1     | PM Counter                      | 6     | Manual bypass  |
| 2     | 1st Drawer                      | 7     | Duplex take-up |
| 3     | 2nd Drawer                      | 8     | Sorter         |
| 4     | 3rd Drawer (Paper Feed Cabinet) | 9     | Stapling       |
| 5     | 4th Drawer (Paper Feed Cabinet) | 10    | ADF            |

#### NOTE

PF-112, if the copier is so equipped, is indicated by the 3rd Drawer LED only.

| [18 | cpm | Copier] |
|-----|-----|---------|
|-----|-----|---------|

| Order | Description         |
|-------|---------------------|
| 1     | PM Counter          |
| 2     | Copier paper source |
| 3     | Manual bypass       |
| 4     | Sorter              |
| 5     | ADF                 |

| [15 cpm Copier] |                     |  |  |  |
|-----------------|---------------------|--|--|--|
| Order           | Description         |  |  |  |
| 1               | PM Counter          |  |  |  |
| 2               | Copier paper source |  |  |  |
| 3               | Manual bypass       |  |  |  |

S-25

<Setting a PM Counter Count>

- 1. Show the count of the PM Counter (IU Service Life Indicator) and clear it.
- 2. Enter the desired count from the 10-Keys.

### NOTE

Press the Stop key to undo the clearing command.

3. Press the Start key to validate the new count setting.

<Clearing a Count>

• Show the count of the counter to be cleared and press the Clear key. If a count is mistakenly cleared, press the Stop key to undo the clearing command.

#### (5) Paper Size Counter

• This function shows the counts of different sizes of paper. The paper size is indicated by the Paper Select LED. The count is shown across the "Zoom Ratio Indicator" and "Multi-Copy Display."

Example Count: 12345

| Multi-Copy Display |  | Zoom Ratio Indicator |  |
|--------------------|--|----------------------|--|
| 123                |  | 45                   |  |

<Setting Procedure>

1. Select the Paper Size Counter function.

2. Each press of the Paper Select key lights up a new LED representing the new counter in the following order.

[23 cpm Copier: Metric areas]

| Order | Description |
|-------|-------------|
| 1     | A3          |
| 2     | A4          |
| 3     | A5          |
| 4     | B4          |
| 5     | FLS         |
| 6     | Inch        |

| [15/18 cpm Copier: Metric areas] |             |  |
|----------------------------------|-------------|--|
| Order                            | Description |  |
| 1                                | A3          |  |
| 2                                | A4          |  |
| 3                                | A5          |  |
| 4                                | B4          |  |
| 5                                | FLS         |  |
| 6                                | Inch        |  |

| Order | Description |
|-------|-------------|
| 1     | Legal       |
| 2     | Letter      |
| 3     | 11" × 17"   |
| 4     | 11" × 14"   |
| 5     | Invoice     |
| 6     | Metric      |

## [15/18 cpm Copier: Inch areas]

[23 cpm Copier: Inch areas]

| Order | Description |
|-------|-------------|
| 1     | Legal       |
| 2     | Letter      |
| 3     | 11" × 17"   |
| 4     | 11" × 14"   |
| 5     | Invoice     |
| 6     | Metric      |
|       |             |

<Clearing a Count>

• Show the count of the counter to be cleared and press the Clear key. If a count is mistakenly cleared, press the Stop key to undo the clearing command.

## (6) Misfeed Counter

 This function shows the number of misfeeds that have occurred at different locations in the copier (count-up type counter). The Monitor Display tells the location of the misfeed by a lit LED. The count is shown on the Zoom Ratio Indicator and the misfeed code is given on the Multi-Copy Display.

<Setting Procedure>

1. Select the Misfeed Counter function.

2. Each press of the Paper Select key lights up a new LED representing the new counter in the following order.

#### [23 cpm Copier]

| Order | Description                     |   | Order | Description       |    |
|-------|---------------------------------|---|-------|-------------------|----|
| 1     | Manual bypass                   | J | 10    | Storage/transport |    |
| 2     | 1st Drawer                      | J | 11    | Storage           |    |
| 3     | 2nd Drawer                      | J | 12    | Sorter            |    |
| 4     | 3rd Drawer (Paper Feed Cabinet) | J | 13    | ADF (take-up)     | JA |
| 5     | 4th Drawer (Paper Feed Cabinet) | J | 14    | ADF (transport)   | Jt |
| 6     | Duplex take-up/transport        | J | 15    | ADF (exit)        | Jo |
| 7     | Paper take-up/transport         | J | 16    | ADF (turnover)    | Jo |
| 8     | Separator                       | J | 17    | ADF (single feed) | JE |
| 9     | Exit                            | J |       |                   |    |

## NOTE

PF-112, if the copier is so equipped, is indicated by the 3rd Drawer LED.

| [15 cpm Copier]   |                                    |       | [18 cpm Copier] |                                    |    |  |
|-------------------|------------------------------------|-------|-----------------|------------------------------------|----|--|
| Order Description |                                    | Order | Description     |                                    |    |  |
| 1                 | Manual bypass                      | JO    | 1               | Manual bypass                      | JO |  |
| 2                 | Copier paper take-up/<br>transport | JO    | 2               | Copier paper take-up/<br>transport | JO |  |
| 3                 | Take-up/transport                  | J1    | 3               | Take-up/transport                  | J1 |  |
| 4                 | Separator                          | J2    | 4               | Separator                          | J2 |  |
| 5                 | Exit                               | J3    | 5               | Exit                               | J3 |  |
| 6                 | Sorter                             | J     | L               | 1                                  |    |  |
| 7                 | ADF                                | JA~JE |                 |                                    |    |  |

<Clearing a Count>

• Show the count of the counter to be cleared and press the Clear key. If a count is mistakenly cleared, press the Stop key to undo the clearing command.

## (7) Malfunction Counter

 This function shows the number of malfunctions that have occurred at different locations in the copier (count-up type counter). The Zoom Ratio Indicator shows the malfunction code, while the Multi-Copy Display shows the count.

Example ATDC Sensor malfunction (F30) Count: 12

Zoom Ratio Indicator F30 Multi-Copy Display 12

<Setting Procedure>

1. Select the Malfunction Counter function.

2. Each press of the Paper Select key shows the count of a new counter in the following order.

#### NOTE

The count is given only if it is not "0." If all counts are "0," the message "All 0" is shown.

| Order | Malfunction Code | Description                                                      |
|-------|------------------|------------------------------------------------------------------|
| 1     | 000              | A Main Drive Motor malfunction                                   |
| 2     | 010              | A PC Drive Moter malfunction                                     |
| 3     | 04C              | A Cooling Fan Motor malfunction                                  |
| 4     | 070              | A Toner Replenishing Motor malfunction                           |
| 5     | 400              | An Exposure Lamp malfunction                                     |
| 6     | 500              | An abnormally low fusing temperature during warm-up              |
| 7     | 510              | An abnormally low fusing temperature after completion of warm-up |
| 8     | 520              | An abnormally high fusing temperature                            |
| 9     | 600              | A Scanner drive system malfunction                               |
| 10    | 610              | A Lens drive system malfunction                                  |
| 11    | 620              | A Mirror drive system malfunction                                |
| 12    | 900              | A 1st Drawer malfunction                                         |
| 13    | 950              | A 2nd Drawer malfunction                                         |
| 14    | 990              | A Paper Feed Cabinet Main Tray malfunction                       |
| 15    | 998              | A Paper Feed Cabinet Shift Tray malfunction                      |
| 16    | 99E              | A Paper Feed Cabinet                                             |
| 17    | F02              | An Original Size Detecting Unit malfunction                      |
| 18    | F10              | An AE Sensor malfunction                                         |
| 19    | F30              | An ATDC Sensor malfunction                                       |
| 20    | F79              | A Paper Empty Sensor malfunction                                 |
| 21    | FE1              | An Original Size Detecting Sensor malfunction                    |
| 22    | b10              | A Sorter Paper Clamp Unit moving malfunction                     |
| 23    | b30              | A Sorter Paper Aligning Motor malfunction                        |
| 24    | b50              | A Sorter Staple Unit malfunction                                 |
| 25    | b60              | A Sorter Bin moving mechanism malfunction                        |
| 26    | d00              | A Duplex Unit Guide Plates malfunction                           |
| 27    | d20              | A Duplex Unit entrance port switching failure                    |
| 28    | d50              | A Duplex Drive Motor malfunction                                 |
| 29    | E1               | A starter charging failure                                       |
| 30    | E2               | An ATDC automatic adjustment/IU fuse blowing failure             |
| 31    | Ar1              | Copier watchdog                                                  |
| 32    | Ar2              | ADF watchdog                                                     |
| 33    | Ar3              | Sorter watchdog                                                  |

\* For 18 cpm Copier, the counter counts are shown in the order of 1 to 11, 18, 19, 25 and 29 to 33.

15 cpm Copier, the counter counts are shown in the order of 1 to 11, 18, 19 and 29 to 31.

<Clearing a Count>

• Show the count of the counter to be cleared and press the Clear key. If a count is mistakenly cleared, press the Stop key to undo the clearing command.

## (8) Parts/Supplies Life Counter

• This function shows the number of copy processes to which different parts or supplies have been subjected (count-up type). Each count is given as shown below.

Example IU Counter

Count: 1234567

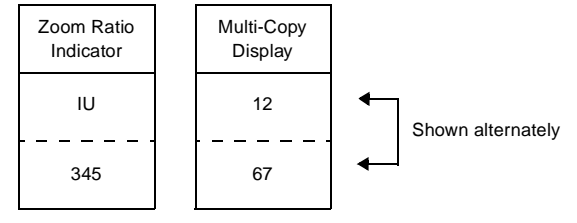

<Setting Procedure>

- 1. Select the Parts/Supplies Life Counter function.
- 2. Each press of the Paper Select key shows the count of a new counter in the following order.

| Order | Zoom Ratio Indicator | Description            |
|-------|----------------------|------------------------|
| 1     | IU                   | IU Counter             |
| 2     | Pc                   | PC Drum Counter        |
| 3     | St                   | Developer Counter      |
| 4     | Cb                   | Cleaning Blade Counter |
| 5     | Fu                   | Fusing Unit Counter    |

<Clearing a Count>

• Show the count of the counter to be cleared and press the Clear key. If a count is mistakenly cleared, press the Stop key to undo the clearing command.

## NOTE

The IU Counter cannot be cleared under this function. However, the counts of all counters except the Fusing Unit Counter under this counter function are cleared when the starter charging sequence is completed.

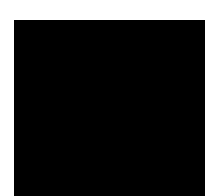

## (9) Paper Size Input (For 23 cpm Copier Only)

• This function allows the Tech. Rep. to enter the size of the paper loaded in each drawer (except the 1st Drawer which is a Universal Tray).

<Setting Procedure>

1. Select the Paper Size Input function.

2. Each press of the Paper Select key shows a new paper size in the following order.

| Zoom Ratio Indicator | Multi-Copy Display   | Description                                                                             |  |  |  |  |  |
|----------------------|----------------------|-----------------------------------------------------------------------------------------|--|--|--|--|--|
|                      | 2F                   | 2nd Drawer length                                                                       |  |  |  |  |  |
|                      | 2C 2nd Drawer width  |                                                                                         |  |  |  |  |  |
|                      | ЗЕ                   | 3rd Drawer (Paper Feed Cabinet)                                                         |  |  |  |  |  |
|                      | 01                   | length                                                                                  |  |  |  |  |  |
|                      | 30                   | 3rd Drawer (Paper Feed Cabinet)                                                         |  |  |  |  |  |
| Current paper size   | 00                   | width                                                                                   |  |  |  |  |  |
|                      | 1E                   | 4th Drawer (Paper Feed Cabinet)                                                         |  |  |  |  |  |
|                      | 71                   | length                                                                                  |  |  |  |  |  |
|                      | 4C.                  | 4th Drawer (Paper Feed Cabinet)                                                         |  |  |  |  |  |
|                      | -                    | width                                                                                   |  |  |  |  |  |
|                      | 5F                   | (Japan Only)                                                                            |  |  |  |  |  |
|                      | 5C                   | (Japan Only)                                                                            |  |  |  |  |  |
|                      | Zoom Ratio Indicator | Zoom Ratio Indicator Multi-Copy Display<br>2F<br>2C<br>3F<br>3C<br>4F<br>4C<br>5F<br>5C |  |  |  |  |  |

## NOTE

For PF-112, use 3F and 3C for the size input.

3. Show the paper size to be set and press the Clear key to clear the current size.

4. From the 10-Keys, enter the new paper size.

## (10) Display

• This function is used to check the time it takes the copier to complete different functions and to make a control panel display test and sensor check.

<Setting Procedure>

- 1. Select the Display function.
- 2. From the 10-Keys, enter the number (0, 1, 2, 6, or 7) corresponding to the item to be checked/set.

### [Service Mode ► Display]

| Display Function | Setting                                                               |
|------------------|-----------------------------------------------------------------------|
| 40               | <warm-up time=""></warm-up>                                           |
| uu               | The warm-up time is shown on the Zoom Ratio Indicator                 |
| d1               | <first copy="" time=""></first>                                       |
| ui               | The first copy time is shown on the Zoom Ratio Indicator              |
| 40               | <multiple copy="" time=""></multiple>                                 |
| u2               | The multiple copy time is shown on the Zoom Ratio Indicator           |
|                  | <display test=""></display>                                           |
| d6               | All LEDs on the control panel are turned ON and OFF (blinking) for    |
|                  | checking operations.                                                  |
|                  | <sensor check=""></sensor>                                            |
|                  | When a misfeed or malfunction occurs, this function is used to make a |
|                  | sensor check to isolate the possible faulty spot.)                    |
| d7               |                                                                       |
|                  | NOTE                                                                  |
|                  | For details, see TROUBLESHOOTING.                                     |
|                  |                                                                       |

## 6 ADJUST MODE

The Adjust mode is used to adjust the optical system at the factory. Use this mode only
when the RAM Board (PWB-Y) has been replaced and memory clear performed. Whenever PWB-Y has been replaced or memory clear performed, be sure to input the values
indicated on the Adjust Mode Label on the inside of the Front Door.

## 6-1. Functions Available in the Adjust Mode

| Function<br>Code | Name                                      |
|------------------|-------------------------------------------|
| A0               | Lens focal length correction              |
| A1               | Lens full size position cor-<br>rection   |
| A2               | Mirror full size position cor-<br>rection |
| A3               | Feeding-direction zoom ratio correction   |
| A4               | Full size registration adjust-<br>ment    |

| Function<br>Code | Name                                    |  |  |  |
|------------------|-----------------------------------------|--|--|--|
| A5               | Reduction registration adjustment       |  |  |  |
| A6               | Book-B scan registration<br>adjustment  |  |  |  |
| A11              | Enlargement registration<br>adjustment  |  |  |  |
| A12              | Leading edge erase width<br>adjustment  |  |  |  |
| A13              | Trailing edge erase width<br>adjustment |  |  |  |

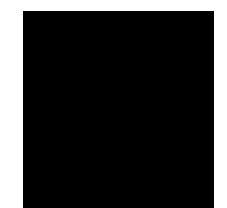

## 6-2. Entering the Adjust Mode

#### <Procedure>

1. Show the Service Mode Menu on the Touch Panel and then press the following keys in this order.

Press the Stop key. 

Press the Start key.

- 2. From the 10-Keys, press the number corresponding to the adjust mode function to be used.
- (The function code appears on the zoom ratio indicator.)
- 3. Press the Start key. Then, the adjustment data appears on the Multi-Copy Display.
- 4. Using the Clear key, clear the current adjustment data setting and enter the desired data from the 10-Keys.
- 5. Press the Start key to validate the new data.

## NOTE

If the setting is illegal, it is not validated and is shown blinking.

<Test Copy>

• A test copy can be made by entering "A" of the Adjust Mode No., holding down the Stop key and pressing the Start key.

<Leaving the Adjust Mode>

• Press the Panel Reset key twice to go back to the Basic screen.

|                                                                                                    | [Service Mode > Adjust Mode]            |                                                                                                    |                                                                                            |       |                 |      |                                          |
|----------------------------------------------------------------------------------------------------|-----------------------------------------|----------------------------------------------------------------------------------------------------|--------------------------------------------------------------------------------------------|-------|-----------------|------|------------------------------------------|
|                                                                                                    | Adjust Mode Setting                     |                                                                                                    |                                                                                            |       |                 |      |                                          |
| A0                                                                                                    | Lens focal length correction            | Corrects varia<br>grouping of th                                                                                                    | Corrects variations in the Lens focal length (according to the grouping of the Lenses).    |       |                 |      |                                          |
|                                                                                                    |                                         | Data 49 50 51                                                                                                    |                                                                                            |       |                 |      | 51                                       |
|                                                                                                    |                                         | Description                                                                                                    | Short foca<br>length (-)                                                                   | I     | Standard (0)    |      | Long focal<br>length (+)                 |
| A1                                                                                                    | Lens full size<br>position correc-      | Corrects the<br>Lens full size                                                                                                    | Corrects the zoom ratio in the crosswise direction by varying the Lens full size position. |       |                 |      |                                          |
|                                                                                                    | lion                                    | Data                                                                                                    | 42                                                                                         |       | 50              |      | 57                                       |
|                                                                                                    |                                         | Description                                                                                                    | +26 steps<br>(Reduction<br>direction)                                                      |       | +58 steps       |      | +86 steps<br>(Enlargement<br>direction)  |
| A2 Mirror full size Corrects the optical path length of the Mirror for the Len position correc- length. |                                         |                                                                                                    |                                                                                            |       | the Lens focal  |      |                                          |
|                                                                                                    | tion                                    | Data                                                                                                    | 42                                                                                         |       | 50              |      | 57                                       |
|                                                                                                    |                                         | Description                                                                                                    | +46 steps<br>(Reduction<br>direction)                                                      |       | +110 steps      |      | +166 steps<br>(Enlargement<br>direction) |
| A3                                                                                                    | Feeding-direc-<br>tion zoom ratio       | Correct the zo speed.                                                                                                    | com ratio in the                                                                           | e fee | eding direction | ו by | varying the scan                         |
|                                                                                                    | correction                              | Data                                                                                                    | 42                                                                                         |       | 50              |      | 58                                       |
|                                                                                                    |                                         | Description                                                                                                    | -3.2%<br>(Reduction<br>direction)                                                          |       | ±0%             |      | +3.2%<br>(Enlargement<br>direction)      |
| A4                                                                                                    | Full size<br>registration<br>adjustment | Corrects registration between the leading edge of the original and<br>that of the image in the full size mode by varying the Synchroniz-<br>ing Roller start timing. |                                                                                            |       |                 |      |                                          |
|                                                                                                    |                                         | Data                                                                                                    | 30                                                                                         |       | 50              |      | 70                                       |
|                                                                                                    |                                         | Description                                                                                                    | –5.6 mm<br>(Smaller<br>deviation)                                                          |       | ±0 mm           |      | +5.6 mm<br>(Greater<br>deviation)        |

## 6-3. Settings in the Adjust Mode

S-32

|     | Adjust Mode Setting                       |                                                                                   |                                                                                                    |                      |                                |                   |                                   |  |
|-----|-------------------------------------------|-----------------------------------------------------------------------------------|----------------------------------------------------------------------------------------------------|----------------------|--------------------------------|-------------------|-----------------------------------|--|
| A5  | Reduction<br>registration<br>adjustment   | Corrects regis<br>that of the ima<br>ing Roller star                              | Corrects registration between the leading edge of the original and<br>that of the image in a reduction mode by varying the Synchroniz-<br>ing Roller start timing. |                      |                                |                   |                                   |  |
|     |                                           | Data                                                                              | 30                                                                                                    |                      | 50                             |                   | 70                                |  |
|     |                                           | Description                                                                       | –5.6 mm<br>(Smaller<br>deviation)                                                                                                    |                      | ±0 mm                          |                   | +5.6 mm<br>(Greater<br>deviation) |  |
| A6  | Book-B scan<br>registration<br>adjustment | Corrects the r<br>and that of the<br>ing Roller star                              | egistration be<br>e image in Boo<br>t timing.                                                                                                    | tweer<br>ok-B        | n the leading<br>scan by varyi | edge<br>ng the    | of the original<br>e Synchroniz-  |  |
|     |                                           | Data                                                                              | 30                                                                                                    |                      | 50                             |                   | 70                                |  |
|     |                                           | Description                                                                       | –5.6 mm<br>(Smaller<br>deviation)                                                                                                    |                      | ±0 mm                          |                   | +5.6 mm<br>(Greater<br>deviation) |  |
| A11 | Enlargement<br>registration<br>adjustment | Corrects regis<br>that of the ima<br>chronizing Ro                                | tration betwee<br>age in an enla<br>ller start timin                                                                                                    | en the<br>rgem<br>g. | e leading edge<br>ent mode by  | e of th<br>varyir | ne original and<br>ng the Syn-    |  |
|     |                                           | Data                                                                              | 30                                                                                                    |                      | 50                             |                   | 70                                |  |
|     |                                           | Description                                                                       | –5.6 mm<br>(Smaller<br>deviation)                                                                                                    |                      | ±0 mm                          |                   | +5.6 mm<br>(Greater<br>deviation) |  |
| A12 | Leading edge<br>erase width               | Corrects the le<br>Erase Lamp C                                                   | eading edge e<br>DN timing.                                                                                                    | erase                | width by vary                  | ring th           | ne Image                          |  |
|     | aujustment                                | Data                                                                              | 42                                                                                                    |                      | 50                             |                   | 58                                |  |
|     |                                           | Description                                                                       | –7.5 mm<br>(Smaller<br>width)                                                                                                    |                      | ±0 mm                          |                   | +7.5 mm<br>(Greater<br>width)     |  |
| A13 | Trailing edge<br>erase width              | Corrects the trailing edge erase width by varying the Image Erase Lamp ON timing. |                                                                                                    |                      |                                |                   |                                   |  |
|     | aujustment                                | Data                                                                              | 40                                                                                                    |                      | 50                             |                   | 60                                |  |
|     |                                           | Description                                                                       | –7.5 mm<br>(Smaller<br>width)                                                                                                    |                      | ±0 mm                          |                   | +7.5 mm<br>(Greater<br>width)     |  |

## [Service Mode > Adjust Mode]

S-33

## 7

## FUNCTION SETTING REQUIREMENTS AT REPLACEMENT OF PARTS

• If a part is replaced as part of troubleshooting and other service jobs, some parts require that a Test operation be run and data values reentered and/or cleared.

| /<br>     | Replacement Part                                 | RAM<br>Board | IU | PC<br>Drum | Developer<br>*1 | Cleaning<br>Blade | Fusing<br>Rollers | Exposure<br>Lamp *2 |
|-----------|--------------------------------------------------|--------------|----|------------|-----------------|-------------------|-------------------|---------------------|
| FU        |                                                  |              |    |            |                 |                   |                   |                     |
| ivie      | mory clear                                       | 0            |    |            |                 |                   |                   |                     |
| Init      | ialize                                           | 0            |    |            |                 |                   |                   |                     |
| Job       | program                                          | О            |    |            |                 |                   |                   |                     |
| Us        | er mode                                          | О            |    |            |                 |                   |                   |                     |
|           | Tech. Rep. Choice                                | О            |    |            |                 |                   |                   |                     |
|           | Test F3                                          | О            |    |            |                 |                   |                   | О                   |
|           | Test F5                                          | О            |    | О          |                 |                   |                   |                     |
|           | Test F8                                          | О            | О  |            | О               |                   |                   |                     |
|           | PM Counter                                       |              | О  |            |                 |                   |                   |                     |
| mode      | Clearing Parts/<br>Supplies Life<br>Counter "Pc" |              |    | 0          |                 |                   |                   |                     |
| Service I | Clearing Parts/<br>Supplies Life<br>Counter "St" |              |    |            |                 |                   |                   |                     |
|           | Clearing Parts/<br>Supplies Life<br>Counter "Cb" |              |    |            |                 | о                 |                   |                     |
|           | Clearing Parts/<br>Supplies Life<br>Counter "Fu" |              |    |            |                 |                   | о                 |                     |
| Adj       | ust mode                                         | О            |    |            |                 |                   |                   |                     |

O: Required

\*1 : Including the replacement of the ATDC Sensor.

\*2 : Including the cleaning of Lamp Regulator and optical system.

# EP1054/EP1085/EP2030

# TROUBLESHOOTING

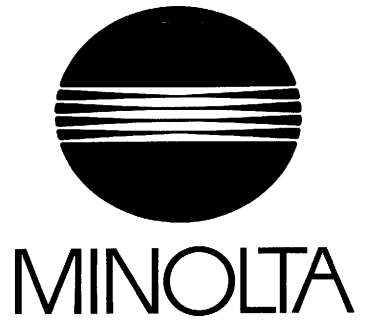

## CONTENTS

|    |            | *Only when options are used                                         |
|----|------------|---------------------------------------------------------------------|
| 1. | INTRODU    | JCTION T-I                                                          |
|    | I-I. Gen   | eral Precautions T-I                                                |
|    | I-2. How   | to Use This Book T-I                                                |
|    | I-3. Rea   | ding the Text T-I                                                   |
| 2. | I/O PORT   | T CHECK T-2                                                         |
|    | 2-I. Con   | trolled Parts Check Procedure T-2                                   |
|    | 2-2. Port  | Check List T-3                                                      |
| 3. | PAPER 1    | RANSPORT FAILURE T-I 1                                              |
|    | 3-I. Pape  | er Misfeed T-11                                                     |
|    | 3-2. Misf  | eed Detected Types and Detection Timings T-I 3                      |
|    | 3-3. Misf  | eed Clearing Procedures T-15                                        |
|    | (1)        | Copier Take-Up Misfeed T-I 5                                        |
|    | (2)        | PF-206 Take-Up Misfeed (23 cpm Copier) T-18                         |
|    | (3)        | PF-112 Take-Up Misfeed (23 cpm Copier) T-20                         |
|    | (4)        | Bypass Port Misfeed T-22                                            |
|    | (5)        | Transport/Separator Misfeed T-24                                    |
|    | (6)        | Fusing/Exit Misfeed T-26                                            |
|    | (7)        | Duplex Unit Vertical Transport/Storage Misfeed (23 cpm Copier)T-2 8 |
|    | (8)        | Duplex Unit Take-Up Misfeed (23 cpm Copier) T-31                    |
| 4. | MALFUN     | ICTIONS T-33                                                        |
|    | 4-I. Self- | Diagnostic Function T-33                                            |
|    | 4-2. Trou  | ubleshooting Procedures T-39                                        |
|    | (1)        | COOOO: Main Drive Motor s failure to turn                           |
|    |            | COO01 : Main Drive Motor turning at abnormal timing                 |
|    | (2)        | C0010: PC Drive Motor s failure to turn                             |
|    |            | COO1 1: PC Drive Motor turning at abnormal timing                   |
|    | (3)        | C004C: Cooling Fan Motor s failure to turn                          |
|    | (4)        | C0070: Toner Replenishing Motor s failure to turn                   |
|    |            | CO071: Toner Replenishing Motor turning at abnormal timing          |
|    | (5)        | C0400: Exposure Lamp s failure to turn ON                           |
|    |            | CO41 0: Exposure Lamp turning ON at abnormal timing T-43            |
|    | (6)        | C0500: Warm-up failure                                              |
|    |            | CO51 0: Abnormally low fusing temperature                           |
|    |            | C0520: Abnormally high fusing temperature                           |
|    | (7)        | C0600: Scanner Motor malfunction                                    |
|    |            | CO61 0: Lens Motor malfunction                                      |
|    |            | C0620: Mirror Motor malfunction                                     |
|    | (8)        | C0900: 3rd Drawer Paper Lift-Up Sensor malfunction                  |
|    |            | C0904: 3rd Drawer Paper Lift-Up Motor malfunction                   |
|    |            | C0950: 4th Drawer Paper Lift-Up Sensor malfunction                  |
|    |            | C0954: 4th Drawer Paper Lift-Up Motor malfunction                   |
|    | (9)        | C0990: Main Tray Upward Motion Failure                              |
|    |            | C0991: Main Tray Downward Motion Failure                            |
|    |            | C0992: Main Tray Downward Motion Failure                            |
|    |            | C0993: Main Tray Upward Motion Failure                              |

æ

|    |            | C0994: Main Tray Elevator M26's Failure to Turn                       |
|----|------------|-----------------------------------------------------------------------|
|    | (10        | ) C0998: Shifter Transfer Failure                                     |
|    |            | C0999: Shifter Return Failure                                         |
|    |            | C099A: Shifter Return Failure                                         |
|    |            | C099b: Shifter Transfer Failure                                       |
|    |            | C099c: Shifter Motor M27's Failure to Turn                            |
|    | (11        | ) C099E: Shift Gate Position Detecting Failure                        |
|    |            | C099F: Shift Gate Position Detecting Failure                          |
|    |            | C0996: 3rd Drawer Lock Release Failure                                |
|    |            | COF79: Paper Empty Sensor Failure                                     |
|    | (12        | ) C0d00: Duplex Unit Front/Rear Edge Guide Plates home position       |
|    |            |                                                                       |
|    |            | detection failure                                                     |
|    |            | COd20: Duplex Unit Trailing Gate Unit home position detection failure |
|    |            | COd50: Duplex Unit Drive Motor s failure to turn                      |
|    | (          | COd51: Duplex Unit Drive Motor turning at abnormal timing             |
|    | (13        | ) COF10: Faulty AE Sensor level                                       |
|    | <i></i>    | COF30: ATDC Sensor malfunction                                        |
|    | (14        | ) COF02: Original size detection error (Detective CPU)                |
|    | (45        | COFE2 to COFFE: Original Size Detecting Sensor failure                |
|    | (15        |                                                                       |
| _  | (16        | 1-03                                                                  |
| 5. | IMAGE      | FAILURES                                                              |
|    | 5-1. Ima   | ge Failure Troubleshooting                                            |
|    | 5-2. Initi | al Checks                                                             |
|    | 5-3. ITC   | Diank apply                                                           |
|    | (1)        | Blank copy                                                            |
|    | (2)        | Black copy                                                            |
|    | (3)        | Low Image Density                                                     |
|    | (4)        | Foggy background T-00                                                 |
|    | (5)        | Black Streaks of Bands                                                |
|    | (6)        | Diduk Spuis 1-09<br>Plank Strocke or Pande T 70                       |
|    | (7)        | Void Arooo T-71                                                       |
|    | (8)        | Vulu Areas                                                            |
|    | (9)        | Silieal on dack                                                       |

stantina Nationalista

## 1 INTRODUCTION

## 1-1. General Precautions

- When servicing the copier with its covers removed, use utmost care to prevent your hands, clothing, and tools from being caught in revolving parts including the chains and gears.
- 2. Before attempting to replace parts and unplug connectors, make sure that the power cord of the copier has been unplugged from the wall outlet.
- Never create a closed circuit across connector pins except those specified in the text and on the printed circuit.
- 4. When creating a closed circuit and measuring a voltage across connector pins specified in the text, be sure to use the green wire (GND).
- When the user is using a word processor or personal computer from the wall outlet of the same line, take necessary steps to prevent the circuit breaker from opening due to overloads.
- 6. Keep all disassembled parts in good order and keep tools under control so that none will be lost or damaged.

## 1-2. How to Use This Book

- If a component on a PWB or any other functional unit including a motor is defective, the text only instructs you to replace the whole PWB or functional unit and does not give troubleshooting procedure applicable within the defective unit.
- 2. All troubleshooting procedures contained herein assume that there are no breaks in the harnesses and cords and all connectors are plugged into the right positions.
- For the removal procedures of covers and parts, see DIS/REASSEMBLY, ADJUST-MENT.
- 4. The troubleshooting procedures are given in the order of greater frequency of trouble or order of operation.
- 5. The procedures preclude possible malfunctions due to noise and other external causes.

## 1-3. Reading the Text

- The paper transport failure troubleshooting procedures are given according to the symptom. First identify the location where the paper is present and start the procedure for that particular location. For malfunction troubleshooting, start with step 1 and onward.
- 2. Make checks in numerical order of steps and, if an item is checked okay, go to the next step.

#### Pattern 1

|  | Step | Check Item | Result     | Action     |
|--|------|------------|------------|------------|
|  | 1    | ls?        | YES        | Do this.   |
|  | 2    | Go to step | 2 if it ch | ecks okay. |

| Patter | n 2        |        |              |
|--------|------------|--------|--------------|
| Step   | Check Item | Result | Action       |
| 1      | ls?        | YES    | Do this.     |
| 1      |            | NO     | Check that.  |
| 2      |            | Go to  | step 2 if it |
| ~      |            | che    | cks okay.    |

## 2 I/O PORT CHECK

## 2-1. Controlled Parts Check Procedure

To allow the Tech. Rep. to easily and safely determine whether a particular controlled part is fully operational, this copier provides the following provision: checking of the data of the I/O port on the board IC with the copier in the standby state (including a misfeed, malfunction, and closure failure condition) allows the Tech. Rep. to determine whether a signal is properly input to, and output from, a controlled part.

<Procedure>

- 1. When a paper misfeed or malfunction occurs, identify the I/O port of the possibly defective controlled part by reviewing the text or I/O port check list.
- 2. Select the I/O Check function of the Service mode and show on the Touch Panel the status of the I/O port identified in step 1.
- 3. Check the input or output port data to determine whether the controlled part is operational and signals are properly input and output.

<Controlled Part Check Procedure by Changing Input Port Data>

#### Example

When a paper misfeed occurs in the paper take-up section of the copier, 1st Drawer Paper Take-Up Sensor PC55 is considered to be responsible for it.

<Procedure>

- 1. Remove the sheet of paper misfed.
- From the I/O port check list, it is found that the H/L input signal to PC55 is supplied from PWB-A (IC4A) APA1.
- 3. Select the I/O Check function from the Service mode menu and, using the Paper Select key, show the status of PWB-A (IC4A) APA1 on the control panel.
- Check that the second LED from the right of the Exposure Level Display lights up (sensor being unblocked).

XAPA

- Zoom Ratio Indicator
- Multi-Copy Display
- Exposure Level Display

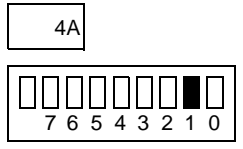

- 5. Move the PC55 actuator to block the sensor.
- Check at this time that the LED goes out. ON: PC55 is faulty. OFF: PC55 is operational.

| Z-Z. FOIL CHECK LIST |
|----------------------|
|----------------------|

τ·З

| Copier |                                                  |      | *1st Drawer pa  | iper take-up L | ED on the Monitor Display lights | up.         |                |           |
|--------|--------------------------------------------------|------|-----------------|----------------|----------------------------------|-------------|----------------|-----------|
| Symbol | Name                                             | Port | Magnification   | Multi-Copy     | Manual Exposure                  | Operation C | haracteristics | CN/PJ     |
| Cymbol | Nume                                             | No.  | Ratio Indicator | Display        | Indicator                        | ON          | OFF            | No.       |
| M1     | PC Drive Motor                                   | P47  | P4              | 1A             |                                  | OFF         | ON             | PJ11A-12A |
| M1     | PC Drive Motor lock signal                       | P67  | P6              | $\uparrow$     |                                  | When locked | When turned    | PJ11A-11A |
| M2     | Main Drive Motor                                 | P43  | P4              | $\uparrow$     |                                  | OFF         | ON             | PJ11A-14A |
| M2     | Main Drive Motor lock signal                     | P66  | P6              | ↑              |                                  | When locked | When turned    | PJ11A-13A |
| М3     | Optical Section Cooling Fan Motor                | P43  | P4              | $\uparrow$     |                                  | OFF         | ON             | PJ22A-2   |
| М3     | Optical Section Cooling Fan Motor<br>lock signal | P65  | P6              | Ŷ              |                                  | When locked | When turned    | PJ22A-3   |
| M4     | Suction Fan Motor                                | P43  | P4              | ↑              |                                  | OFF         | ON             | PJ5A-9A   |
| M5     | Scapper Motor                                    | P61  | P6              | ↑              |                                  | OFF         | ON             | D 1164-3B |
| IVIS   |                                                  | P62  | ↑               | ↑              |                                  | ON          | OFF            | 1 3104-30 |
| Me     | Long Motor                                       | P61  | ↑               | ↑              |                                  | OFF         | ON             | D 116A 1B |
| IVIO   |                                                  | P62  | ↑               | ↑              |                                  | OFF         | ON             | 1 3104-10 |
| M7     | Mirror Motor                                     | P61  | ↑               | ↑              |                                  | ON          | OFF            | P 1164-2B |
| 1117   |                                                  | P62  | ↑               | ↑              |                                  | OFF         | ON             | 1 310A-20 |
| M8     | Toner Replenishing Motor                         | BPA5 | BPA             | 4A             |                                  | OFF         | ON             | PJ5A-6A   |
| M9     | Cooling Fan Motor                                | OUTO | OUT             | 5A             |                                  | OFF         | ON             | PJ20A-1   |
| M9     | Cooling Fan Motor lock signal                    | APC2 | APC             | 4A             |                                  | When locked | When turned    | PJ20A-3   |
| SL2    | 1st Drawer Paper Take-Up Solenoid                | BPA4 | BPA             | 4A             |                                  | OFF         | ON             | PJ4A-9    |
| SL3    | 2nd Drawer Paper Take-Up Solenoid                | BPA3 | ↑               | $\uparrow$     |                                  | OFF         | ON             | PJ3A-2    |

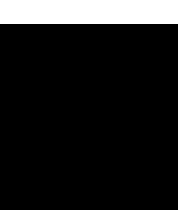

| Colorin C |                                           | Port | Magnification   | Multi-Copy   | Manual Exposure | Operation Ch      | naracteristics  | CN/PJ        |
|-----------|-------------------------------------------|------|-----------------|--------------|-----------------|-------------------|-----------------|--------------|
| odmyc     | Name                                      | No.  | Ratio Indicator | Display      | Indicator       | NO                | OFF             | No.          |
| SL51      | Manual Feed Paper Take-Up Solenoid (down) | PB0  | ЪВ              | 5A           |                 | OFF               | NO              | PJ5A-2B      |
| SL51      | Manual Feed Paper Take-Up Solenoid (up)   | PB1  | ~               | ~            |                 | OFF               | NO              | PJ5A-3B      |
| SL61      | Turnover/Exit Switching Solenoid          | PB3  | ~               | $\leftarrow$ |                 | OFF               | NO              | PJ12A-5      |
| CL1       | Synchronizing Roller Clutch               | BPA0 | BPA             | 4A           |                 | OFF               | NO              | PJ5A-4A      |
| CL2       | Paper Transport Clutch                    | BPA1 | ~               | ~            |                 | OFF               | NO              | PJ5A-2A      |
| CL51      | Manual Feed Paper Take-Up<br>Clutch       | PB2  | PB              | 5A           |                 | OFF               | OFF             | PJ5A-4B      |
| PC10      | Left Door Detecting Sensor                | PA3  | PA1             | $\leftarrow$ |                 | When<br>unblocked | blocked         | PJ12A-4      |
| PC12      | Duplex Vertical Transport Sensor          | PA2  | ~               | $\leftarrow$ |                 | When<br>unblocked | blocked         | PJ19A-2      |
| PC30      | 2nd Paper Exit Sensor                     | APB7 | APB             | 4A           |                 | When<br>unblocked | When<br>blocked | PJ12A-3      |
| PC31      | Manual Feed Paper Empty Sensor            | APC3 | APC             | ~            |                 | When<br>unblocked | When<br>blocked | PJ5A-6B      |
| PC51      | Transport Roller Sensor                   | APC7 | ~               | ~            |                 | When<br>unblocked | When<br>blocked | PJ17A-<br>5A |
| PC53      | 1st Paper Exit Sensor                     | APC5 | $\downarrow$    | $\leftarrow$ |                 | When<br>unblocked | blocked<br>Mhen | PJ17A-<br>8A |

T-4

T-5

| CN/PJ           | NO.             | PJ18A-2                         | PJ17A-<br>2B                         |                                       |                                       |                                       |                                       |                                    | CN/PJ           | No.             | PJ10A-3                        | PJ10A-1                        | PJ10A-2                             | PJ10A-1                           |
|-----------------|-----------------|---------------------------------|--------------------------------------|---------------------------------------|---------------------------------------|---------------------------------------|---------------------------------------|------------------------------------|-----------------|-----------------|--------------------------------|--------------------------------|-------------------------------------|-----------------------------------|
| aracteristics   | OFF             | When<br>blocked                 | When<br>blocked                      | When<br>blocked                       | When<br>blocked                       | When<br>blocked                       | When<br>blocked                       |                                    | aracteristics   | OFF             | NO                             | NO                             | downward                            | upward                            |
| Operation Ch    | NO              | When<br>unblocked               | When<br>unblocked                    | When<br>unblocked<br>(blinking)       | When<br>unblocked<br>(blinking)       | When<br>unblocked<br>(blinking)       | When<br>unblocked<br>(blinking)       | .dı                                | Operation Ch    | NO              | OFF                            | OFF                            | stop/upward                         | stop/<br>downward                 |
| Manual Exposure | Indicator       |                                 |                                      |                                       |                                       |                                       |                                       | ED on the Monitor Display lights u | Manual Exposure | Indicator       |                                |                                |                                     |                                   |
| Multi-Copy      | uispiay         | $\leftarrow$                    | 4A                                   | 5A                                    | ←                                     | $\leftarrow$                          | 5A                                    | per take-up LE                     | Multi-Copy      | Display         | 1A                             | ~                              | $\downarrow$                        | 4                                 |
| Magnification   | Ratio Indicator | PAO                             | APB                                  | PAO                                   | <i>←</i>                              | Ļ                                     | 0Vd                                   | <b>∜</b> 3rd Drawer pa             | Magnification   | Ratio Indicator | ٧d                             | ←                              | ¥                                   | ~                                 |
| Port            | NO.             | PA2                             | APB6                                 | PA6                                   | PA5                                   | PA7                                   | PA4                                   |                                    | Port            | No.             | PA0                            | PA2                            | PA2                                 | PA3                               |
| Name            |                 | Original Cover Detecting Sensor | Toner Hopper Home Position<br>Sensor | Original Size Detecting Sensor<br>FD2 | Original Size Detecting Sensor<br>CD1 | Original Size Detecting Sensor<br>FD3 | Original Size Detecting Sensor<br>CD2 | PF-112                             | owcN            |                 | 3rd Drawer Paper Lift-Up Motor | 4th Drawer Paper Lift-Up Motor | Main Tray Elevator Motor (downward) | Main Tray Elevator Motor (upward) |
| Symbol          |                 | PC111                           | PC112                                | PC113                                 | PC114                                 | PC115                                 | PC116                                 | PF-206,                            | Sumbol          |                 | M24                            | M25                            | M26                                 | M26                               |

T-6

| CN/PJ           | No              | J10A-3                     | J10A-4                       | J10A-6           | PJ6A-2                   | PJ9A-9                        | PJ3A-3                          | PJ3A-4                       | PJ3A-5                       | PJ9A-5                      | J9A-12                   | J8A-9B                | PJ5A-2                     | PJ5A-5                           |
|-----------------|-----------------|----------------------------|------------------------------|------------------|--------------------------|-------------------------------|---------------------------------|------------------------------|------------------------------|-----------------------------|--------------------------|-----------------------|----------------------------|----------------------------------|
| aracteristics   | OFF             | return                     | transfer                     | NO               | NO                       | When<br>blocked               | When<br>blocked                 | When<br>blocked              | When<br>blocked              | When<br>blocked             | When<br>blocked          | When<br>blocked       | When<br>blocked            | When<br>blocked                  |
| Operation Cha   | NO              | stop/transfer              | stop/return                  | OFF              | OFF                      | When<br>unblocked             | When<br>unblocked               | When<br>unblocked            | When<br>unblocked            | When<br>unblocked           | When<br>unblocked        | When<br>unblocked     | When<br>unblocked          | When<br>unblocked                |
| Manual Exposure | Indicator       |                            |                              |                  |                          |                               |                                 |                              |                              |                             |                          |                       |                            |                                  |
| Multi-Copy      | Display         | ~                          | ~                            | ~                | 2A                       | 1A                            | 2A                              | ~                            | $\downarrow$                 | 1A                          | ÷                        | ÷                     | 2A                         | ÷                                |
| Magnification   | Ratio Indicator | ¢                          | ¢                            | PB               | PA                       | DD                            | РС                              | ~                            | DD                           | ЪF                          | DD                       | PG                    | РВ                         | ~                                |
| Port            | No.             | PAO                        | PA1                          | PB2              | PA1                      | PD1                           | PC1                             | PC0                          | PD1                          | PF2                         | PD0                      | PG2                   | PB1                        | PBO                              |
| - More          |                 | Paper Shift Motor (return) | Paper Shift Motor (transfer) | Shift Gate Motor | 3rd Drawer Lock Solenoid | Shift Tray Paper Empty Sensor | Main Tray Lower Position Sensor | Shifter Home Position Sensor | Shift Return Position Sensor | Elevator Motor Pulse Sensor | Shift Motor Pulse Sensor | 3rd Drawer Set Sensor | Lower Left Door Set Sensor | Duplex Unit Turnover Path sensor |
| Cumbol          | Indilitie       | M27                        | M27                          | M28              | SL41                     | PC1                           | PC2                             | PC3                          | PC4                          | PC5                         | PC6                      | PC7                   | PC11                       | PC13                             |

T-7

|    | - mol                           | Port | Magnification   | Multi-Copy   | Manual Exposure | Operation Ch      | naracteristics  | CN/PJ    |
|----|---------------------------------|------|-----------------|--------------|-----------------|-------------------|-----------------|----------|
| 5  | Name                            | No.  | Ratio Indicator | Display      | Indicator       | NO                | OFF             | No.      |
| ~  | Vertical Transport Sensor 3     | PC3  | РС              | 1A           |                 | When<br>unblocked | When<br>blocked | PJ8A-9A  |
| 8  | Lower Right Door Set Sensor     | PE2  | ЪЕ              | ~            |                 | When<br>unblocked | When<br>blocked | PJ8A-5A  |
| 6  | 3rd Drawer Paper Lift-Up Sensor | PG3  | ЪС              | 1A           |                 | When<br>unblocked | When<br>blocked | PJ8A-12B |
| 50 | 3rd Drawer Paper Empty Sensor   | PCO  | РС              | ÷            |                 | When<br>unblocked | When<br>blocked | PJ8A-2B  |
| 2  | 3rd Drawer Paper Take-Up Sensor | PE3  | ЪЕ              | ÷            |                 | When<br>unblocked | When<br>blocked | PJ8A-2A  |
| 22 | Vertical Transport Sensor 4     | PC2  | РС              | ÷            |                 | When<br>unblocked | When<br>blocked | PJ8A-12A |
| 53 | 4th Drawer Paper Lift-Up Sensor | PF3  | ЪF              | ÷            |                 | When<br>unblocked | When<br>blocked | PJ9A-2   |
| 54 | 4th Drawer Paper Empty Sensor   | PD0  | Dd              | ÷            |                 | When<br>unblocked | When<br>blocked | PJ9A-12  |
| 25 | 3rd Drawer Set Sensor           | PG2  | Эd              | $\leftarrow$ |                 | When<br>unblocked | When<br>blocked | 86-A8L9  |
| 56 | 4th Drawer Set Sensor           | PF2  | ЪF              | ÷            |                 | When<br>unblocked | When<br>blocked | PJ9A-5   |

| CN/PJ           | No.             | BJ8A-5B                                        | 6-A9L9                                         | PJ4A-2                          | PJ3A-7                     | PJ3A-6                | PJ3A-2            | PJ9A-2                      |
|-----------------|-----------------|------------------------------------------------|------------------------------------------------|---------------------------------|----------------------------|-----------------------|-------------------|-----------------------------|
| laracteristics  | OFF             | When<br>blocked                                | When<br>blocked                                | When<br>blocked                 | When<br>blocked            | When<br>blocked       | NO                | When<br>blocked             |
| Operation Ch    | NO              | When<br>unblocked                              | When<br>unblocked                              | When<br>unblocked               | When<br>unblocked          | When<br>unblocked     | OFF               | When<br>unblocked           |
| Manual Exposure | Indicator       |                                                |                                                |                                 |                            |                       |                   |                             |
| Multi-Copy      | Display         | $\downarrow$                                   | ÷                                              | 2A                              | 1A                         | 2A                    | 2A                | 1A                          |
| Magnification   | Ratio Indicator | ЪС                                             | Dd                                             | PB                              | РС                         | PB                    | ÷                 | ΡF                          |
| Port            | No.             | PC1                                            | PD1                                            | PB3                             | PC1                        | PB3                   | PC2               | PF3                         |
| o<br>and<br>M   |                 | 3rd Drawer Paper Lift-Up Motor<br>Pulse Sensor | 4th Drawer Paper Lift-Up Motor<br>Pulse Sensor | 4th Drawer Paper Take-Up Sensor | Shift Gate Position Sensor | Lower Position Sensor | Paper Descent Key | Main Tray Paper Empty Board |
| Cumbol          |                 | PC27                                           | PC28                                           | PC29                            | PC34                       | PC35                  | UN21              | PWB-E                       |

T-9

| AD-11/PF-6D |                                                     |      | *The Duplex     | Unit LED on | the Monitor Display lights up | ).                        |                 |        |
|-------------|-----------------------------------------------------|------|-----------------|-------------|-------------------------------|---------------------------|-----------------|--------|
| Symbol      | Name                                                | Port | Magnification   | Multi-Copy  | Manual Exposure               | Operation Characteristics |                 | CN/PJ  |
| -,          | ,                                                   |      | Ratio Indicator | Display     | Indicator                     | ON                        | OFF             | No.    |
| M31         | Duplex Unit Drive Motor                             | PB3  | PB              | 1A          |                               | OFF                       | ON              | PJ6G-2 |
| M31         | Duplex Unit Drive Motor lock signal                 | PE1  | PE              | ↑           |                               | When locked               | When turned     | PJ6G-1 |
| CL31        | Duplex Unit Paper Take-Up Clutch                    | PA3  | PA              | Ŷ           |                               | OFF                       | ON              | PJ2G-7 |
| SL31        | Duplex Unit Gate Switching Solenoid                 | PH1  | PH              | ↑           |                               | OFF                       | ON              | PJ3G-5 |
| SL32        | Duplex Unit Rear Finger Solenoid                    | PH0  | $\uparrow$      | Ŷ           |                               | OFF                       | ON              | PJ3G-7 |
| PC8         | Duplex Gate Home Position Sensor                    | PE0  | PE              | Ŷ           |                               | When<br>unblocked         | When<br>blocked | PJ7G-2 |
| PC9         | Front/Rear Edge Guide Plate Home<br>Position Sensor | PC3  | PC              | Ŷ           |                               | When<br>unblocked         | When<br>blocked | PJ7G-5 |
| PC14        | Duplex Unit Trailing Sensor                         | PC1  | Ŷ               | Ŷ           |                               | When<br>unblocked         | When<br>blocked | PJ3G-2 |
| PC15        | Duplex Unit Paper Empty Sensor                      | PC2  | Ŷ               | Ŷ           |                               | When<br>unblocked         | When<br>blocked | PJ2G-4 |
| PC16        | Duplex Unit Paper Take-Up<br>Sensor                 | PC0  | ↑               | Ŷ           |                               | When<br>unblocked         | When blocked    | PJ2G-9 |

## **3** PAPER TRANSPORT FAILURE

## 3-1. Paper Misfeed

When a paper misfeed occurs in the copier, the corresponding Misfeed Location Monitor LED on the control panel blinks to let the user know where the misfeed has occurred. If an LED lights up steadily, it indicates that there might be a sheet of paper present at that particular location in the copier. If a paper misfeed occurs very frequently, carry out the necessary troubleshooting procedures according to the location of the misfeed.

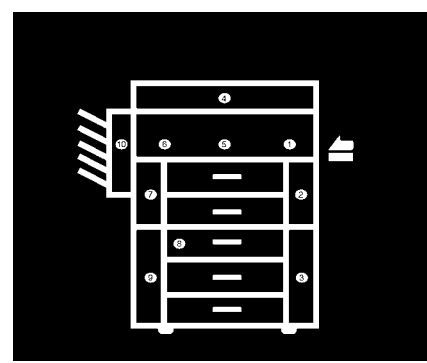

| Blinking<br>Light | There is a misfeed at that location.                                 |  |  |
|-------------------|----------------------------------------------------------------------|--|--|
| Steady<br>Light   | There might be a<br>sheet of paper<br>stopped at that loca-<br>tion. |  |  |

1139T025AA

| Blinking<br>LED | Misfeed Location                                       | Ref. Page  |   |
|-----------------|--------------------------------------------------------|------------|---|
| 2               | Copier take-up and vertical transport                  | T-15~T-17  |   |
| 3               | Paper Feed Cabinet take-up and vertical trans-<br>port | T-18~T-21  | * |
| 1               | Bypass port                                            | T-22, T-23 |   |
| 5               | Transport/Separator                                    | T-24, T-25 |   |
| 6               | Fusing/Exit                                            | T-26, T-27 | * |
| 79              | Duplex Unit vertical transport                         | T-28~T-30  | * |
| 8               | Duplex Unit storage                                    | T-28~T-30  | * |
| 3               | Duplex Unit take-up                                    | T-31, T-32 | * |
| 10              | Sorter/Staple Sorter                                   | —          | * |
| 4               | Automatic/Duplexing Document Feeder                    | _          |   |

\* When option is installed

The paper misfeed, including a sheet of paper that is likely to be present, in the copier as well as in the paper feeder options is detected by the following sensors.

\* When options are installed

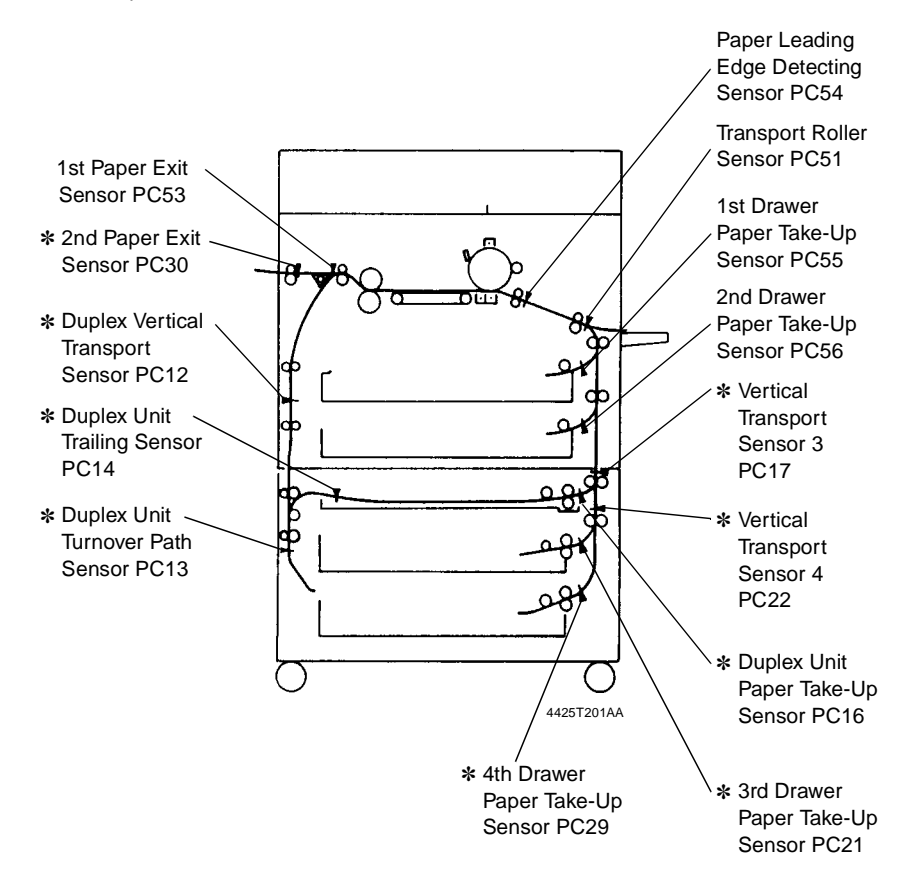

## 3-2. Misfeed Detected Types and Detection Timings

• The following table lists the types of misfeed detection classified by the misfeed locations and their corresponding detection timings.

## Note

For the misfeed detection types and detection timings in the options, see the Service Manual for the options.

<Paper Take-up Misfeed>

| Туре                                               | Detection Timing                                                                                                    |  |  |  |
|----------------------------------------------------|----------------------------------------------------------------------------------------------------|--|--|--|
| Paper take-up failure<br>detection                 | 1st Drawer Paper Take-Up Sensor PC55 is not blocked (L) after<br>the lapse of approx. 2.4 seconds after 1st Drawer Paper Take-<br>Up Solenoid SL2 has been energized during the third paper<br>take-up retry sequence. |  |  |  |
|                                                    | 2nd Drawer Paper Take-Up Sensor PC56 is not blocked (L) after<br>the lapse of approx. 2.4 seconds after 2nd Drawer Paper Take-<br>Up Solenoid SL3 has been energized during the third paper<br>take-up retry sequence. |  |  |  |
| Paper take-up trailing<br>edge detection           | PC55 is not unblocked (H) after the lapse of T seconds (which varies for paper sizes) after it has been blocked (L).                                                                                                   |  |  |  |
|                                                    | PC56 is not unblocked (H) after the lapse of T seconds (which varies for paper sizes) after it has been blocked (L).                                                                                                   |  |  |  |
| Leading edge detection<br>by Transport Roller Sen- | PC51 is not blocked (L) after the lapse of approx. 1.7 seconds after PC55 has been blocked (L).                                                                                                    |  |  |  |
| sor PC51                                           | PC51 is not blocked (L) after the lapse of approx. 2.5 seconds after PC56 has been blocked (L).                                                                                                    |  |  |  |

## <Multi-Bypass Misfeed>

| Туре                                                                     | Detection Timing                                                                                                    |
|--------------------------------------------------------------------------|----------------------------------------------------------------------------------------------------|
| Paper take-up failure<br>detection                                       | PC51 is not blocked (L) after the lapse of approx. 2.7 seconds after Manual Feed Paper Take-Up Clutch CL51 has been ener-<br>gized during the third paper take-up retry sequence. |
| Leading edge detection<br>by Paper Leading Edge<br>Detecting Sensor PC54 | PC54 is not blocked (L) after the lapse of approx. 2.5 seconds after Paper Transport Clutch CL2 has been energized.                                                               |

## <Transport/Separator Misfeed>

| Туре                                                                     | Detection Timing                                                                                                    |
|--------------------------------------------------------------------------|----------------------------------------------------------------------------------------------------|
| Trailing edge detection<br>by Transport Roller Sen-<br>sor PC51          | PC51 is not unblocked (H) after the lapse of T seconds (which varies for paper sizes) after the TRON signal has been input. |
| Leading edge detection<br>by Paper Leading Edge<br>Detecting Sensor PC54 | PC54 is not blocked (L) after the lapse of approx. 1.5 seconds after PC51 has been blocked (L).                             |
| Trailing edge detection by PC54                                          | PC54 is not unblocked (H) after the lapse of approx. 1.6 sec-<br>onds after PC51 has been unblocked (H).                    |

<Fusing/Exit Misfeed>

| Туре                                                         | Detection Timing                                                                                            |  |  |
|--------------------------------------------------------------|----------------------------------------------------------------------------------------------------|--|--|
| Leading edge detection<br>by 1st Paper Exit Sensor<br>PC53   | PC53 is not unblocked (H) after the lapse of approx. 4.5 sec-<br>onds after the TRON signal has been input. |  |  |
| Trailing edge detection by PC53                              | PC53 is not blocked (L) after the lapse of approx. 3.7 seconds after PC54 has been unblocked (H).           |  |  |
| Leading edge detection<br>by 2nd Paper Exit Sen-<br>sor PC30 | PC30 is not blocked (L) after the lapse of approx. 2 seconds after PC53 has been unblocked (H).             |  |  |
| Trailing edge detection<br>by PC30                           | PC30 is not unblocked (H) after the lapse of approx. 2 seconds after PC53 has been blocked (L).             |  |  |

## 3-3. Misfeed Clearing Procedures

## (1) Copier Take-Up Misfeed

| Symbol | Name                              |
|--------|-----------------------------------|
| PC51   | Transport Roller Sensor           |
| PC55   | 1st Drawer Paper Take-Up Sensor   |
| PC56   | 2nd Drawer Paper Take-Up Sensor   |
|        | (23 cpm Copier)                   |
| SL2    | 1st Drawer Paper Take-Up Solenoid |
| SL3    | 2nd Drawer Paper Take-Up Solenoid |
|        | (23 cpm Copier)                   |
| CL2    | Paper Transport Clutch            |
| PWB-A  | Master Board                      |

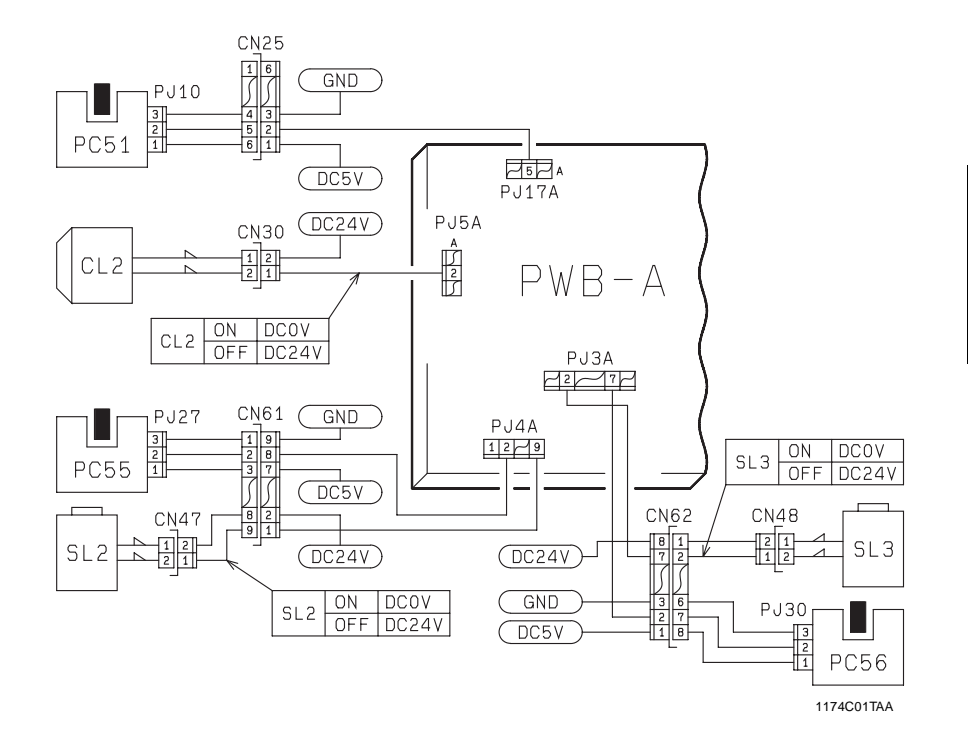

## Copier Take-Up Misfeed Clearing Procedure

| Symptom                                              | Step | Check Item                                                                                                    | Result | Action                                                                  |
|------------------------------------------------------|------|----------------------------------------------------------------------------------------------------|--------|-------------------------------------------------------------------------|
| Paper is not<br>taken up at all.                     | 1    | Does the paper being used<br>meet product specifica-<br>tions?                                                                                                    | NO     | Instruct the user to use the paper that meets product specifications.   |
| Paper is station-<br>ary before the<br>Paper Take-Up | 2    | Is the paper curled, waved, or damp?                                                                                                    | YES    | Change the paper.<br>Instruct the user in how to store the paper.       |
| 061301.                                              | 3    | Are the Separator Fingers<br>on both sides of the Drawer<br>in position?                                                                                                    | NO     | Instruct the user to load the paper so that it rests under the Fingers. |
|                                                      | 4    | Are the Separator Fingers deformed?                                                                                                    | YES    | Replace the Fingers.                                                    |
|                                                      | 5    | Is the Trailing Edge Stop or<br>Edge Guide in good posi-<br>tion?                                                                                                    | NO     | Instruct the user in how to<br>position the Edge Stop or<br>Guide.      |
|                                                      | 6    | Are the Paper Lifting<br>Springs positioned cor-<br>rectly?                                                                                                    | NO     | Change the position of the Springs or add one as nec-<br>essary.        |
|                                                      | 7    | Are the Paper Take-Up<br>Rolls deformed, worn, or<br>dirty with paper dust?                                                                                                    | YES    | Clean or replace the Paper<br>Take-Up Rolls.                            |
|                                                      |      | Is a signal being output<br>from PWB-A to the Paper                                                                                                    | YES    | Adjust the Solenoid stroke.<br>Check the Solenoid.                      |
|                                                      | 8    | Take-Up Solenoid?<br>* Does the voltage across<br>PJ4A-9 (1st Drawer) or<br>PJ3A-2 (2nd Drawer) on<br>PWB-A and GND change<br>from DC24V to DC0V<br>when the Start Key is<br>pressed? | NO     | Replace PWB-A.                                                          |
|                                                      | 9    | Is the Clutch Spring<br>deformed or worn?                                                                                                    | YES    | Replace the Clutch Spring.                                              |

Continued on next page

\_\_\_\_

|   | Symptom                                           | Step | Check Item                                                                                                    | Result | Action                                                                     |
|---|---------------------------------------------------|------|----------------------------------------------------------------------------------------------------|--------|----------------------------------------------------------------------------|
| • | Paper is station-                                 |      | Check 1st/2nd Drawer                                                                                                    |        | Replace PWB-A.                                                             |
|   | ary before the<br>Vertical Trans-<br>port Roller. | 10   | Paper Take-Up Sensor<br>(PC55/PC56). See p.T-2.<br>PC55: PWB-A (IC4A) APA1<br>PC56: PWB-A (IC5A) PA5                                                                             | NO     | Check the Actuator for<br>operation.<br>Check the Paper Take-Up<br>Sensor. |
| • | ary at the Verti-<br>cal Transport<br>Roller.     | 11   | Are the Vertical Transport<br>Rollers deformed, worn, or<br>dirty with paper dust?                                                                                               | YES    | Clean or replace the Vertical Transport Rollers.                           |
|   |                                                   | 12   | Are the Paper Take-Up<br>Guide Plate and Vertical<br>Transport Guide Plate dirty<br>or deformed?                                                                                 | YES    | Clean, correct, or replace<br>the Guide Plate.                             |
|   |                                                   | 13   | Is a signal being output<br>from PWB-A to the Clutch?<br>* Does the voltage across<br>PJ5A-2A on PWB-A and<br>GND change from<br>DC24V to DC0V when<br>the Start Key is pressed? | YES    | Check the Clutch.                                                          |
|   |                                                   |      |                                                                                                    | NO     | Replace PWB-A.                                                             |
| ٠ | Paper is                                          |      | Check Transport Roller                                                                                                    | YES    | Replace or check the PWB-A.                                                |
|   | stationary near<br>the Transport<br>Roller.       | 14   | Sensor PC51. See p. T-2<br>(PWB-A (IC4A) APC7).                                                                                                    | NO     | Check the Actuator for<br>operation.<br>Check PC51.                        |
|   |                                                   | 15   | Are the Transport Rollers deformed, worn, or dirty with paper dust?                                                                                                    | YES    | Clean or replace the<br>Transport Rollers.                                 |

I

## (2) PF-206 Take-Up Misfeed (23 cpm Copier)

| Symbol | Name                            |
|--------|---------------------------------|
| PC21   | 3rd Drawer Paper Take-Up Sensor |
| PC22   | Vertical Transport Sensor 4     |
| PC29   | 4th Drawer Paper Take-Up Sensor |
| M21    | Vertical Transport Motor        |
| M22    | 3rd Drawer Paper Take-Up Motor  |
| M23    | 4th Drawer Paper Take-Up Motor  |
| PWB-A  | 23 cpm Copier Master Board      |
| PWB-A  | PF-206 Master Board             |
|        |                                 |

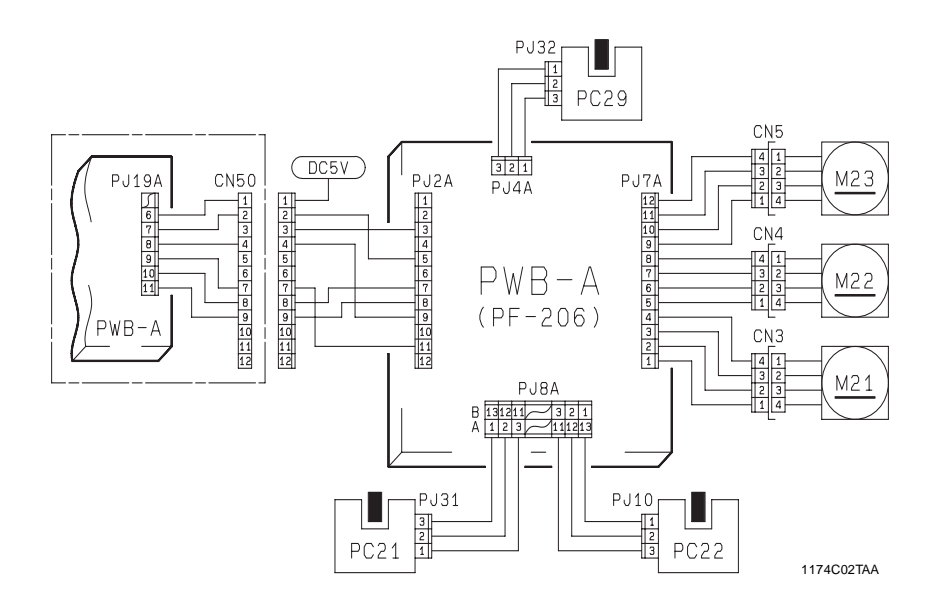

| •                                                                                                |      |                                                                                                    |        |                                                                                       |
|--------------------------------------------------------------------------------------------------|------|----------------------------------------------------------------------------------------------------|--------|---------------------------------------------------------------------------------------|
| Symptom                                                                                          | Step | Check Item                                                                                                    | Result | Action                                                                                |
| <ul> <li>Paper is not taken up at all.</li> </ul>                                                | 1    | Does the paper being used<br>meet product specifica-<br>tions?                                                                                     | NO     | Instruct the user to use the<br>paper that meets product<br>specifications.           |
| <ul> <li>Paper is station-<br/>ary before the<br/>Paper Take-Up<br/>Sensor.</li> </ul>           | 2    | Is the paper curled, waved,<br>or damp?                                                                                                    | YES    | Change the paper.<br>Instruct the user in how to store the paper.                     |
|                                                                                                  | 3    | Is the Paper Take-Up Motor<br>turning when the Start Key<br>is pressed?                                                                            | NO     | Check for possible overload.<br>Replace PWB-A or PF-206<br>PWB-A.<br>Check the Motor. |
|                                                                                                  | 4    | Is the Paper Take-Up Roll<br>or Separator Roll deformed,<br>worn, or dirty with paper<br>dust?                                                     | YES    | Clean or replace the Paper<br>Take-Up or Separator Roll.                              |
| <ul> <li>Paper is<br/>stationary<br/>before the<br/>Vertical Trans-<br/>port Rollers.</li> </ul> | 5    | Check 3rd/4th Drawer<br>Paper Take-Up Sensor<br>(PC21/PC29). See p. T-2.<br>PC21: (PF-206) PWB-A<br>IC1A PE3.<br>PC29: (PF-206) PWB-A<br>IC2A PB3. | YES    | Replace PWB-A or PF-206<br>PWB-A.                                                     |
|                                                                                                  |      |                                                                                                    | NO     | Check the Actuator for<br>operation.<br>Check the Paper Take-Up<br>Sensor.            |
|                                                                                                  | 6    | Is Vertical Transport Motor<br>M21 turning when the Start<br>Key is pressed?                                                                       | NO     | Check for possible overload.<br>Replace PWB-A or PF-206<br>PWB-A.<br>Check the Motor. |
|                                                                                                  | 7    | Is the Vertical Transport<br>Roller or Guide Plate<br>deformed, worn, or dirty<br>with paper dust?                                                 | YES    | Clean or replace the<br>Vertical Transport Roller or<br>Guide Plate.                  |
| Paper is<br>stationary near<br>Vertical Trans-<br>port Sensor 4<br>PC22.                         | 8    | Check Vertical Transport<br>Sensor 4 PC22.<br>See p. T-2 (PF-206) PWB-A<br>IC1A PC2.                                                               | YES    | Replace PWB-A or PF-206<br>PWB-A.                                                     |
|                                                                                                  |      |                                                                                                    | NO     | Check the Actuator for<br>operation and check the<br>Sensor.                          |
| <ul> <li>Paper is<br/>stationary<br/>before the<br/>copier.</li> </ul>                           | 9    | Check Vertical Transport<br>Sensor 4 PC22.<br>See p. T-2 (PF-206) PWB-A<br>IC1A PC2.                                                               | YES    | Replace PWB-A or PF-206<br>PWB-A.                                                     |
|                                                                                                  |      |                                                                                                    | NO     | Check the Actuator for<br>operation and check the<br>Sensor.                          |
|                                                                                                  | 10   | Is the Vertical Transport<br>Roller or Guide Plate<br>deformed, worn, or dirty<br>with paper dust?                                                 | YES    | Clean or replace the Verti-<br>cal Transport Roller or<br>Guide Plate.                |
|                                                                                                  |      |                                                                                                    | NO     | Check the Paper Feed Cab-<br>inet for positive connection<br>to the copier.           |

## Paper Feed Cabinet Take-Up Misfeed Clearing Procedure

T-19

## (3) PF-112 Take-Up Misfeed (23 cpm Copier)

| Symbol | Name                            |  |  |
|--------|---------------------------------|--|--|
| PC21   | 3rd Drawer Paper Take-Up Sensor |  |  |
| PC22   | Vertical Transport Sensor 4     |  |  |
| M21    | Vertical Transport Motor        |  |  |
| M22    | 3rd Drawer Paper Take-Up Motor  |  |  |
| PWB-A  | 23 cpm Copier Master Board      |  |  |
| PWB-A  | PF-112 Master Board             |  |  |
|        |                                 |  |  |

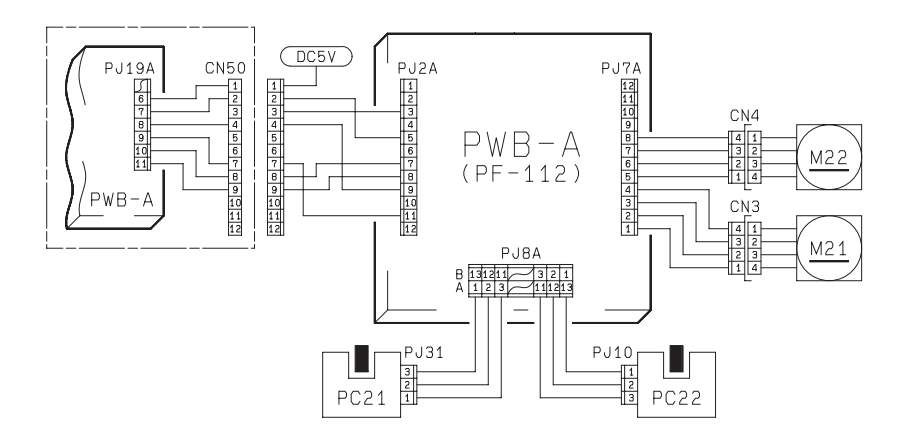

1174C03TAA
|   | Symptom                          | Step | Check Item                                                     | Result |                                   |
|---|----------------------------------|------|----------------------------------------------------------------|--------|-----------------------------------|
| • | Paper is not<br>taken up at all. | 1    | Does the paper being used<br>meet product specifica-<br>tions? | NO     | Instruct<br>paper th<br>specifica |
| • | Paper is station-                |      | Is the paper curled, waved,                                    | I      | Change                            |

Paper Feed Cabinet Take-Up Misfeed Clearing Procedure

|                                                   | Symptom                                              | Step | Check Item                                                                                         | Result | Action                                                                                |
|---------------------------------------------------|------------------------------------------------------|------|----------------------------------------------------------------------------------------------------|--------|---------------------------------------------------------------------------------------|
| <ul> <li>Paper is not taken up at all.</li> </ul> |                                                      | 1    | Does the paper being used<br>meet product specifica-<br>tions?                                     | NO     | Instruct the user to use the<br>paper that meets product<br>specifications.           |
| • Pa<br>ai<br>Pa<br>Si                            | Paper is station-<br>ary before the<br>Paper Take-Up | 2    | Is the paper curled, waved, or damp?                                                               | YES    | Change the paper.<br>Instruct the user in how to<br>store the paper.                  |
|                                                   |                                                      | 3    | Is the Paper Take-Up Motor<br>turning when the Start Key<br>is pressed?                            | NO     | Check for possible overload.<br>Replace PWB-A or PF-112<br>PWB-A.<br>Check the Motor. |
|                                                   |                                                      | 4    | Is the Paper Take-Up Roll<br>or Separator Roll deformed,<br>worn, or dirty with paper<br>dust?     | YES    | Clean or replace the Paper<br>Take-Up or Separator Roll.                              |
| •                                                 | Paper is station-<br>ary before the                  |      | Check 3rd Drawer Paper<br>Take-Up Sensor PC21.                                                     |        | Replace PWB-A or PF-112<br>PWB-A.                                                     |
| Ve<br>po<br>Ro                                    | Vertical Trans-<br>port<br>Rollers.                  | 5    | See p. T-2.<br>PC21: (PF-112) PWB-A<br>IC1A PE3.                                                   | NO     | Check the Actuator for<br>operation.<br>Check the Paper Take-Up<br>Sensor.            |
|                                                   |                                                      | 6    | Is Vertical Transport Motor<br>M21 turning when the Start<br>Key is pressed?                       | NO     | Check for possible overload.<br>Replace PWB-A or PF-112<br>PWB-A.<br>Check the Motor. |
|                                                   |                                                      | 7    | Is the Vertical Transport<br>Roller or Guide Plate<br>deformed, worn, or dirty<br>with paper dust? | YES    | Clean or replace the<br>Vertical Transport Roller or<br>Guide Plate.                  |
| •                                                 | Paper is stationary near                             | 8    | Check Vertical Transport<br>Sensor 4 PC22.<br>See p. T-2 (PF-112) PWB-A<br>IC1A PC2.               | YES    | Replace PWB-A or PF-112<br>PWB-A.                                                     |
| Vertical T<br>port Sens<br>PC22.                  | Vertical Trans-<br>port Sensor 4<br>PC22.            |      |                                                                                                    | NO     | Check the Actuator for<br>operation and check the<br>Sensor.                          |
| •                                                 | Paper is stationary                                  |      | Check Vertical Transport<br>Sensor 4 PC22.                                                         | YES    | Replace PWB-A or PF-112<br>PWB-A.                                                     |
| be<br>cc                                          | before the copier.                                   | 9    | 9 See p. T-2 (PF-112) PWB-A<br>IC1A PC2.                                                           |        | Check the Actuator for<br>operation and check the<br>Sensor.                          |
|                                                   |                                                      | 10   | Is the Vertical Transport<br>Roller or Guide Plate<br>deformed, worn, or dirty                     |        | Clean or replace the Verti-<br>cal Transport Roller or<br>Guide Plate.                |
|                                                   |                                                      | 10   | <sup>10</sup> with paper dust?                                                                     | NO     | Check the Paper Feed Cab<br>inet for positive connection<br>to the copier.            |

#### (4) Bypass Port Misfeed

| Symbol | Name                                |
|--------|-------------------------------------|
| PC31   | Manual Feed Paper Empty Sensor      |
| PC54   | Paper Leading Edge Detecting Sensor |
| SL51   | Manual Feed Paper Take-Up Solenoid  |
| CL2    | Paper Transport Clutch              |
| CL51   | Manual Feed Paper Take-Up Clutch    |
| PWB-A  | Master Board                        |

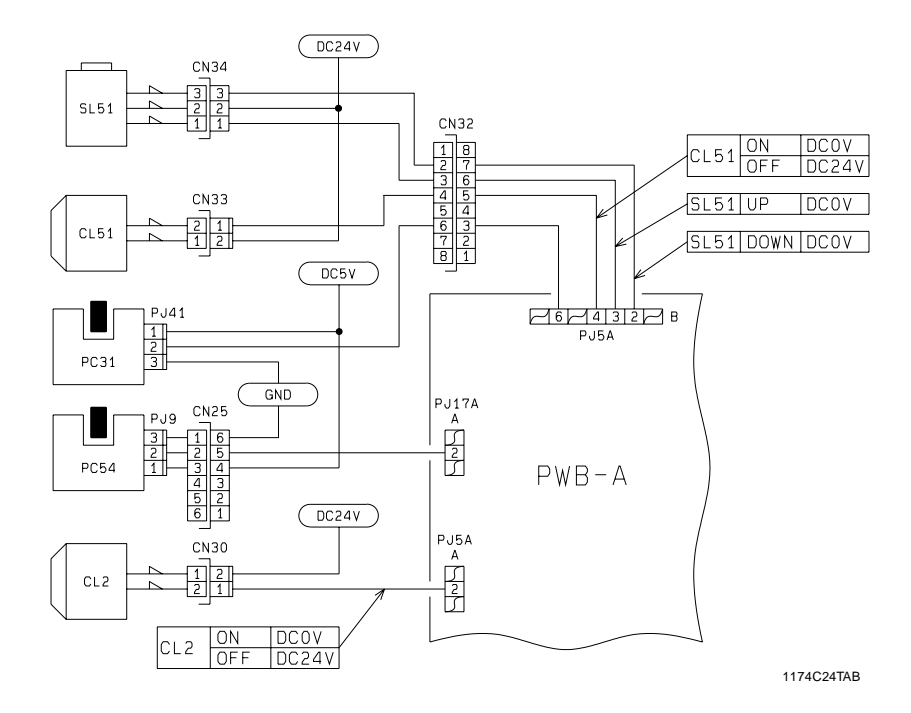

# Bypass Port Misfeed Clearing Procedure

| Symptom                                                                        | Step | Check Item                                                                                                    | Result | Action                                                                                   |
|--------------------------------------------------------------------------------|------|----------------------------------------------------------------------------------------------------|--------|------------------------------------------------------------------------------------------|
| <ul> <li>Paper is not</li> </ul>                                               |      | Check Manual Feed Paper                                                                                                    | YES    | Replace PWB-A.                                                                           |
| detected.                                                                      | 1    | Empty Sensor PC31. See<br>p. T-2 (PWB-A (IC4A) APC<br>3).                                                                                  | NO     | Check the operation of the actuator of PC31. If it oper-<br>ates properly, replace PC31. |
| <ul> <li>Paper is not<br/>taken up at all.</li> </ul>                          | 2    | Does the paper being used meet product specifica-<br>tions?                                                                                | NO     | Instruct the user to use the<br>paper that meets product<br>specifications.              |
|                                                                                | 3    | Is the paper curled, waved,<br>or damp?                                                                                                    | YES    | Change the paper.<br>Instruct the user in how to store the paper.                        |
|                                                                                |      | Are the Paper Take-Up<br>Rolls pressed against the<br>paper stack when the Start                                                           | YES    | Adjust the stroke of the<br>Solenoid.<br>Check the Solenoid.                             |
|                                                                                | 4    | Key is pressed?<br>* Does the voltage across<br>PJ5A-2B on PWB-A and<br>GND change from<br>DC24V to DC0V when<br>the Start Key is pressed? | NO     | Replace PWB-A.                                                                           |
|                                                                                | 5    | Does the voltage across                                                                                                    | YES    | Check the Clutch.                                                                        |
|                                                                                |      | PJ5A-4B on PWB-A and<br>GND change from DC24V<br>to DC0V when the Start<br>Key is pressed?                                                 | NO     | Replace PWB-A.                                                                           |
|                                                                                | 6    | Is the Pressure Pad or<br>Guide Plate deformed or<br>dirty?                                                                                | YES    | Clean or replace the Pres-<br>sure Pad or Guide Plate.                                   |
|                                                                                | 7    | Are the Paper Take-Up<br>Rolls deformed, worn, or<br>dirty with paper dust?                                                                | YES    | Clean or replace the Paper<br>Take-Up Rolls.                                             |
| <ul> <li>Paper is<br/>stationary near<br/>the Transport<br/>Roller.</li> </ul> | 8    | Check Paper Leading Edge<br>Detecting Sensor PC54.<br>See p. T-2 (PWB-A (IC4A)<br>APC6).                                                   | NO     | Check the Actuator for<br>operation.<br>Check PC54.                                      |
|                                                                                |      | Does the voltage across                                                                                                    | YES    | Check the Clutch.                                                                        |
|                                                                                | 9    | PJ5A-2A on PWB-A and<br>GND change from DC24V<br>to DC0V when the Start<br>Key is pressed?                                                 | NO     | Replace PWB-A.                                                                           |
|                                                                                | 10   | Is the Transport Roller or<br>Guide Plate of the copier<br>deformed, worn, or dirty<br>with paper dust?                                    | YES    | Clean or replace the Verti-<br>cal Transport Roller or<br>Guide Plate.                   |

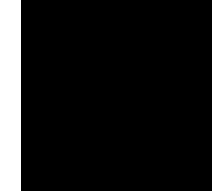

I

# (5) Transport/Separator Misfeed

| Symbol | Name                                |
|--------|-------------------------------------|
| PC51   | Transport Roller Sensor             |
| PC54   | Paper Leading Edge Detecting Sensor |
| CL1    | Synchronizing Roller Clutch         |
| M4     | Suction Fan Motor                   |
| PWB-A  | Master Board                        |

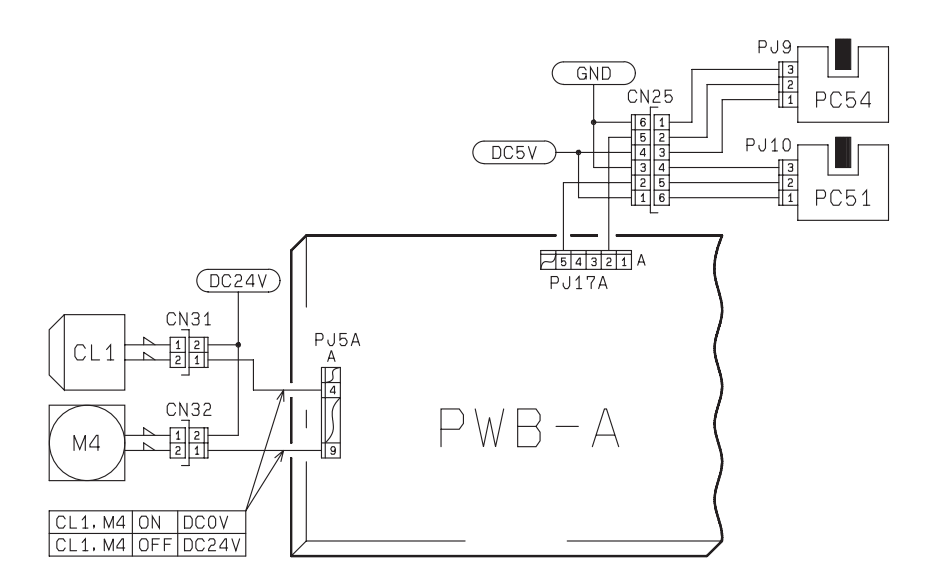

1174C05TAA

#### Transport/Separator Misfeed Clearing Procedure

|                                       |      | U                              |        |                               |
|---------------------------------------|------|--------------------------------|--------|-------------------------------|
| Symptom                               | Step | Check Item                     | Result | Action                        |
| <ul> <li>Paper is station-</li> </ul> |      | Is the paper curled, waved,    |        | Change the paper.             |
| ary before the                        | 1    | or damp?                       | YES    | Instruct the user in how to   |
| Synchronizing                         |      |                                |        | store the paper.              |
| Roller.                               |      | Check Paper Leading Edge       | YES    | Replace PWB-A.                |
|                                       | 2    | Detecting Sensor PC54          |        | Check the Actuator for        |
|                                       | 2    | See p. T-2 (PWB-A (IC4A)       | NO     | operation.                    |
|                                       |      | APC6).                         |        | Check PC54.                   |
|                                       |      | Check Synchronizing Roller     | YES    | Check the Clutch.             |
|                                       |      | Clutch CL1.                    |        | Replace PWB-A.                |
|                                       |      | * Does the voltage across      |        | -                             |
|                                       | 3    | PJ5A-4A on PWB-A and           | NO     |                               |
|                                       |      | GND change from DC24V          | NO     |                               |
|                                       |      | to DC0V after the Start        |        |                               |
|                                       |      | Key has been pressed?          |        |                               |
|                                       |      | Is a given length of loop      |        | Adjust the loop length or     |
|                                       | 4    | formed before the Synchro-     | NO     | clean or replace the Trans-   |
|                                       |      | nizing Roller?                 |        | port Rollers.                 |
| <ul> <li>Paper is station-</li> </ul> | 5    | Is the Pre-Image Transfer      | YES    | Correct or clean the Guide    |
| ary near the PC                       | -    | Guide Plate deformed or dirty? |        | Plate.                        |
| Drum.                                 |      | Is the Corona Unit Cleaning    |        | Place the Lever in position.  |
|                                       | 6    | Lever (Lower) in correct       | NO     |                               |
|                                       |      | position?                      |        |                               |
|                                       | _    | Are the Image Transfer/        |        | Clean or replace the Wires.   |
|                                       | 7    | Paper Separator Corona         | YES    |                               |
|                                       |      | Wires deteriorated or dirty?   |        |                               |
|                                       | 8    | Are the Paper Guides           | YES    | Clean or replace the Paper    |
|                                       |      | deformed or dirty?             |        | Guides.                       |
|                                       |      | Are the Synchronizing Roll-    |        | Clean or replace the Syn-     |
|                                       | 9    | ers deformed, worn, or dirty   | YES    | chronizing Rollers.           |
| <b>.</b>                              |      | with paper dust?               |        |                               |
| Paper is wedged                       | 40   | Are the Paper Separator        | VEO    | Correct or clean, or replace, |
| at the Paper Sep-                     | 10   | Fingers deformed or dirty?     | YES    | the Paper Separator Fingers.  |
| arator Fingers.                       |      |                                |        |                               |
| <ul> <li>Paper is station-</li> </ul> |      | Check Iransport Roller         | NO     | Check the Actuator for        |
| ary before the                        | 11   | Sensor PC51. See p. 1-2        | NO     | operation.                    |
| Suction bens.                         |      | (PWB-A (IC4A) APC7).           | VEO    |                               |
|                                       |      | Check Paper Leading Edge       | YES    |                               |
|                                       | 12   | Detecting Sensor PC54.         |        | Check the Actuator for        |
|                                       |      |                                | NO     | operation.                    |
|                                       |      | (FWB-A (IC4A) AFC0).           |        | Check PC34.                   |
|                                       | 13   | Do the Suction Belts turn      | NO     | Check the Belts and Drive     |
|                                       |      | property?                      |        |                               |
|                                       | 14   | Check Suction Fan Motor M4.    |        | Check the DC24V line.         |
|                                       |      |                                |        |                               |
|                                       |      | CND obongo from                |        | керіасе Руув-А.               |
|                                       |      |                                | NO     |                               |
|                                       |      | the Start Key is pressed?      |        |                               |
|                                       | 1    | the start key is pressed?      | l I    | 1                             |

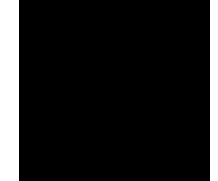

# (6) Fusing/Exit Misfeed

| Symbol | Name                                |
|--------|-------------------------------------|
| PC53   | 1st Paper Exit Sensor               |
| PC30   | 2nd Paper Exit Sensor               |
| PC54   | Paper Leading Edge Detecting Sensor |
| M4     | Suction Fan Motor                   |
| PWB-A  | Master Board                        |

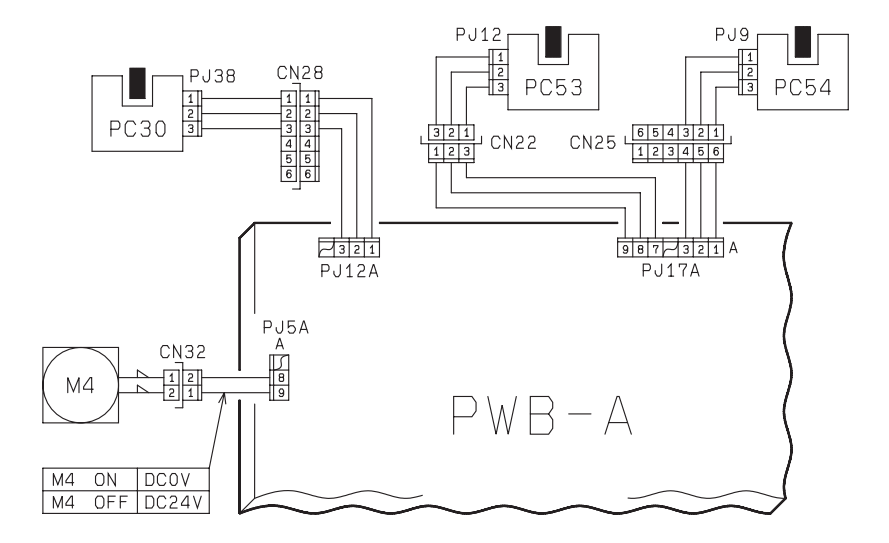

1174C06TAA

# Fusing/Exit Misfeed Clearing Procedure

| Symptom                                                                     | Step | Check Item                                                                                                    | Result | Action                                                                  |
|-----------------------------------------------------------------------------|------|----------------------------------------------------------------------------------------------------|--------|-------------------------------------------------------------------------|
| <ul> <li>Paper is station-<br/>ary before the<br/>Fusing Roller.</li> </ul> | 1    | Is the paper curled, waved, or damp?                                                                                    | YES    | Change the paper.<br>Instruct the user in how to<br>store the paper.    |
|                                                                             | 2    | Is the Guide Plate dirty with toner?                                                                                    | YES    | Clean the Guide Plate.<br>Check for possible<br>scattering of toner.    |
|                                                                             | 3    | Do the Suction Belts turn<br>properly?                                                                                  | NO     | Check the Belts and Drive Gear.                                         |
|                                                                             |      | Check Suction Fan Motor<br>M4.                                                                                          | YES    | Check the DC24V line.<br>Check M4.                                      |
|                                                                             | 4    | Does the voltage across<br>PJ5A-9A on PWB-A and<br>GND change from<br>DC24V to DC0V when<br>the Start Key is pressed?   | NO     | Replace PWB-A.                                                          |
| The leading<br>edge of the<br>paper is<br>stationary near                   | 5    | Are the Fusing Rollers<br>scratched or dirty? Or, has<br>the replacement time<br>arrived for the Rollers?               | YES    | Clean or replace the Rollers.                                           |
| the Fusing<br>Roller.                                                       | 6    | Are the Paper Separator<br>Fingers dirty with toner or<br>worn? Are their edges<br>damaged?                             | YES    | Clean or replace the<br>Fingers.                                        |
|                                                                             | 7    | Is the Oil Roller dirty? Or,<br>has the replacement time<br>arrived for the Roller?                                     | YES    | Clean or replace the Roller.                                            |
| Paper is<br>stationary after<br>the Paper Exit<br>Roller/Rolls.             | 8    | Check 1st/2nd Paper Exit<br>Sensor (PC53/PC30). See<br>p. T-2.<br>PC53: PWB-A (IC4A)<br>APC5<br>PC30: PWB-A (IC4A) APB7 | NO     | Check the Actuator for<br>operation.<br>Check PC53 or PC30, or<br>both. |
|                                                                             |      | Check Paper Leading Edge                                                                                                | YES    | Replace PWB-A.                                                          |
|                                                                             | 9    | Detecting Sensor PC54.<br>See p. T-2 (PWB-A (IC4A)<br>APC6).                                                            | NO     | Check the Actuator for<br>operation.<br>Check PC54.                     |

#### (7) Duplex Unit Vertical Transport/Storage Misfeed (23 cpm Copier)

| <u> </u> |                                     |
|----------|-------------------------------------|
| Symbol   | Name                                |
| PC12     | Duplex Vertical Transport Sensor    |
| PC13     | Duplex Unit Turnover Path Sensor    |
| PC14     | Duplex Unit Trailing Sensor         |
| PC15     | Duplex Unit Paper Empty Sensor      |
| PC53     | 1st Paper Exit Sensor               |
| SL31     | Duplex Unit Gate Switching Solenoid |
| SL61     | Turnover/Exit Switching Solenoid    |
| M31      | Duplex Unit Drive Motor             |
| PWB-A    | 23 cpm Copier Master Board          |
| PWB-A    | Master Board of PF-206/PF112/PF-6D  |
| PWB-G    | Duplex Unit Master Board            |

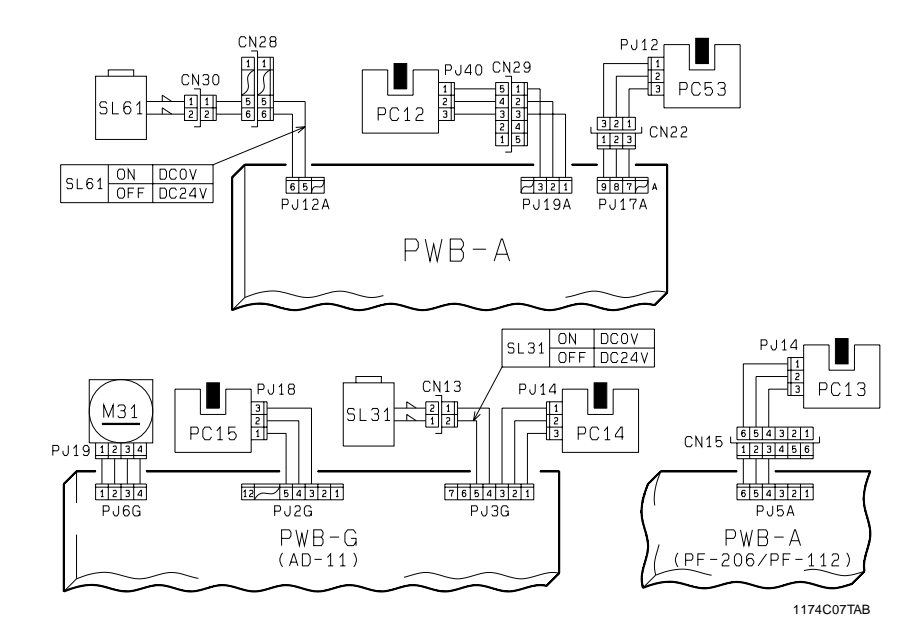

T-28

| Du | olex | Unit    | Vertical | Transpo | ort Misfee | ed Clearing | Procedure   |
|----|------|---------|----------|---------|------------|-------------|-------------|
| սս | JICK | O I III | vortioui | nunopo  |            | a olounne   | 1 100000000 |

| Symptom                                                                                                    | Step | Check Item                                                                                                    | Result | Action                                                                                                    |
|----------------------------------------------------------------------------------------------------|------|----------------------------------------------------------------------------------------------------|--------|----------------------------------------------------------------------------------------------------|
| <ul> <li>Paper is station-<br/>ary near the Exit<br/>Section.</li> </ul>                                              | 1    | Is the paper curled, waved, or damp?                                                                                                    | YES    | Change the paper.<br>Instruct the user in how to<br>store the paper.                                                                         |
|                                                                                                    | 2    | Does the voltage across<br>PJ12A-5 on PWB-A and<br>GND change from DC24V                                                                                                    | YES    | Adjust the stroke of the<br>Solenoid or check the<br>Solenoid.                                                                               |
|                                                                                                    |      | to DCOV after the Start Key has been pressed?                                                                                                    | NO     | Replace PWB-A.                                                                                                    |
|                                                                                                    | 3    | Are the Turnover/Exit<br>Switching Plate and Upper<br>and Lower Guide Plates<br>deformed or dirty?                                                                            | YES    | Clean or replace the Plates.                                                                                                    |
| <ul> <li>Paper is<br/>stationary near<br/>the Vertical<br/>Transport Sec-<br/>tion of the<br/>Duplex Unit.</li> </ul> | 4    | Is drive being transmitted to<br>the Vertical Transport Roller<br>of the Duplex Unit? (Is<br>Duplex Unit Drive Motor<br>M31 turning after the Start<br>Key has been pressed?) | NO     | Check for possible<br>overload.<br>Check the Duplex Unit drive<br>coupling or replace PWB-A<br>of PF-206/PF-112/PF-6D,<br>PWB-G, and/or M31. |
|                                                                                                    | 5    | Check Duplex Vertical<br>Transport Sensor PC12.<br>See p. T-2 (PWB-A (IC5A)<br>PA2).                                                                                          | NO     | Check the Actuator for<br>operation.<br>Check PC12.                                                                                          |
|                                                                                                    |      | Check 1st Paper Exit Sen-<br>sor PC53. See p. T-2<br>(PWB-A (IC4A) APC5).                                                                                                    | YES    | Replace PWB-A.                                                                                                    |
|                                                                                                    | 6    |                                                                                                    | NO     | Check the Actuator for<br>operation.<br>Check PC53.                                                                                          |
| • Paper is station-<br>ary near the<br>Turnover Sec-<br>tion.                                                         | 7    | Are the Paddle Roller, Slip<br>Roller/Rolls, and Rolls B<br>Release Lever deformed,<br>worn, or dirty with paper<br>dust?                                                     | YES    | Clean or replace the Roller<br>and/or Roll.<br>Check the Release Lever<br>mechanism.                                                         |
|                                                                                                    |      |                                                                                                    | NO     | Check the drive coupling from the Duplex Unit.                                                                                               |
|                                                                                                    | 8    | Check Duplex Unit Turnover<br>Path Sensor PC13. See p.<br>T-2 (PF-206/PF-112/PF-6D)<br>PWB-A IC2A PB0.                                                                        | YES    | Replace PWB-A of PF-206/<br>PF-112/PF-6D.                                                                                                    |
|                                                                                                    |      |                                                                                                    | NO     | Check the Actuator for<br>operation and PC13.                                                                                                |

Continued on next page

\_\_\_\_

| Symptom                           | Step | Check Item                                                                                                    | Result | Action                                                           |
|-----------------------------------|------|----------------------------------------------------------------------------------------------------|--------|------------------------------------------------------------------|
| The leading                       |      | Is the Paper Guide Mylar                                                                                                    | YES    | Clean or replace the Mylar.                                      |
| edge of the<br>paper is           | 9    | deformed or dirty?                                                                                                    | NO     | Check the Mylar moving mechanism.                                |
| the Duplex Unit.                  |      | Does the Gate Switching<br>Plate operate properly?<br>(Is Duplex Unit Gate                                                                                                    | YES    | Adjust the stroke of the<br>Solenoid or check the Sole-<br>noid. |
|                                   | 10   | switching Solehold SL31<br>energized for a paper<br>length of 300 mm or<br>longer?)<br>* Does the voltage across<br>PJ3G-5 on PWB-G and<br>GND change from<br>DC24V to DC0V after the<br>Start Key has been<br>pressed? | NO     | Replace PWB-G or PWB-A<br>of PF-206/PF-112/PF-6D.                |
|                                   |      | Check Duplex Unit Trailing<br>Sensor PC14. See p. T-2.<br>(AD-11) PWB-G IC1G PC1.                                                                                                    | YES    | Check the Actuator for operation and PC14.                       |
|                                   |      |                                                                                                    | NO     | Replace PWB-G or PWB-A of PF-206/PF-112/PF-6D.                   |
| Paper is station-<br>ary near the | 12   | Check Duplex Unit Paper<br>Empty Sensor PC15. See<br>p. T-2.<br>(AD-11) PWB-G IC1G PC2.                                                                                                    | YES    | Check the Actuator for operation and PC15.                       |
| take-up port of the Duplex Unit.  | 12   |                                                                                                    | NO     | Replace PWB-G or PWB-A of PF-206/PF-112/PF-6D.                   |

#### (8) Duplex Unit Take-Up Misfeed (23 cpm Copier)

| Symbol | Name                             |
|--------|----------------------------------|
| PC16   | Duplex Unit Paper Take-Up Sensor |
| PC17   | Vertical Transport Sensor 3      |
| SL33   | Duplex Unit Pick-Up Solenoid     |
| CL31   | Duplex Unit Paper Take-Up Clutch |
| M21    | Vertical Transport Motor         |
| PWB-A  | Master Board of                  |
|        | PF-206/PF-112/PF-6D              |
| PWB-G  | Duplex Unit Master Board         |

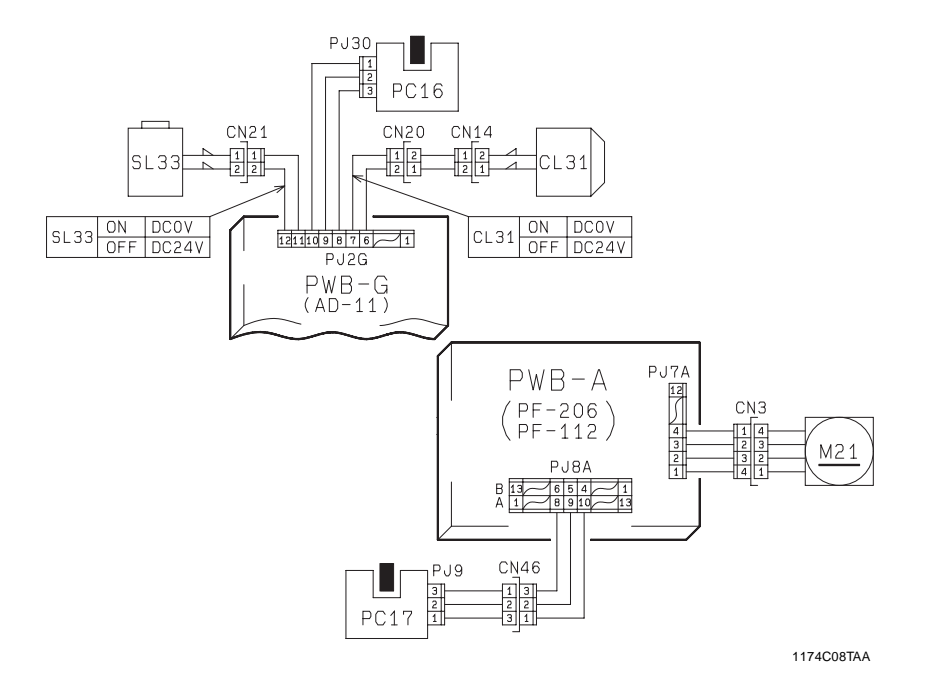

# Duplex Unit Take-Up Misfeed Clearing Procedure

| Symptom                                                              | Step | Check Item                                                                                                    | Result | Action                                                                                                    |
|----------------------------------------------------------------------|------|----------------------------------------------------------------------------------------------------|--------|----------------------------------------------------------------------------------------------------|
| <ul> <li>Paper is not<br/>taken up at all.</li> </ul>                | 1    | Is the paper curled, waved,<br>or damp?                                                                                                    | YES    | Change the paper.<br>Instruct the user in how to store the paper.                                                                          |
|                                                                      |      | Is Duplex Unit Pick-Up Solenoid<br>SL33 energized when paper<br>take-up is about to occur?                                                                                                    | YES    | Adjust the stroke of the Solenoid or check the pick-<br>up mechanism.                                                                      |
|                                                                      | 2    | Slide out the Duplex Unit and<br>remove the PWB Cover.<br>Then, slide the Duplex Unit<br>back into the copier. Does the<br>voltage across PJ2G-12 on<br>PWB-G and GND change<br>from DC24V to DC0V when<br>the Start Key is pressed in the<br>above condition?                                                                                                    | NO     | Replace PWB-G or PWB-A<br>of PF-206/PF-112/PF-6D.                                                                                          |
|                                                                      |      | Is Duplex Unit Paper Take-Up                                                                                                    | YES    | Check the Clutch.                                                                                                    |
|                                                                      | 3    | Clutch CL31 energized when a<br>copy is taken up and fed into the<br>copier from the Duplex Unit?<br>Slide out the Duplex Unit and<br>remove the PWB Cover.<br>Then, slide the Duplex Unit<br>back into the copier. Does the<br>voltage across PJ2G-7 on<br>PWB-G and GND change<br>from DC24V to DC0V when<br>the Start Key is pressed in the<br>above condition? | NO     | Replace PWB-G or PWB-A<br>of PF-206/PF-112/PF-6D.                                                                                          |
|                                                                      | 4    | Are the Take-Up Roll, Feed<br>Roll, and Separator Roll<br>deformed, worn, or dirty<br>with paper dust?                                                                                                    | YES    | Clean or replace the Rolls.                                                                                                    |
| Paper is<br>stationary near<br>the Vertical<br>Transport<br>Section. | 5    | Is Vertical Transport Motor<br>M21 turning when a copy is<br>taken up and fed into the<br>copier from the Duplex<br>Unit?                                                                                                    | NO     | Check for possible overload.<br>Check the Duplex Unit drive<br>coupling, or replace PWB-A<br>of PF-206/PF-112/PF-6D,<br>PWB-G, and/or M21. |
|                                                                      | 6    | Are the Vertical Transport<br>Rollers and Guide Plate<br>deformed, worn, or dirty<br>with paper dust?                                                                                                    | YES    | Clean or replace the Verti-<br>cal Transport Rollers and<br>Guide Plate.                                                                   |
|                                                                      | 7    | Check Duplex Unit Paper<br>Take-Up Sensor PC16.<br>(AD-11) PWB-G IC1G PC0.                                                                                                    | NO     | Check the Actuator for<br>operation.<br>Check PC16.                                                                                        |
|                                                                      |      | Check Vertical Transport<br>Sensor 3 PC17.                                                                                                    | YES    | Replace PWB-G or PWB-A of PF-206/PF-112/PF-6D.                                                                                             |
|                                                                      | 8    | See p. T-2<br>(PF-206/PF-112/PF-6D)<br>PWB-A IC1A PC3.                                                                                                    | NO     | Check the Actuator for<br>operation.<br>Check PC17.                                                                                        |

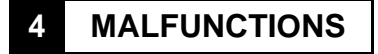

# 4-1. Self-Diagnostic Function

The copier CPU is capable of self-diagnosis of the copier conditions and, when detecting a malfunction, it shows the corresponding malfunction code across the Zoom Ratio Indicator and Multi-Copy Display. Each malfunction code indicates the particular part which has developed a malfunction and the type of malfunction. A listing follows showing all malfunction codes and the description and possible causes of each malfunction.

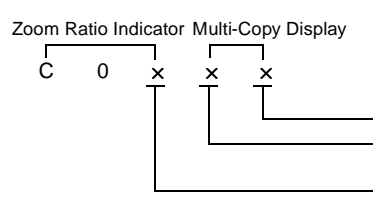

Represents the detail of the malfunction. Indicates the particular malfunctioning part of the greater physical unit. Indicates the malfunctioning physical unit.

• Malfunctions can be reset by the following procedure.

#### Malfunction Resetting Procedure

- Open and close the Front Door. The Trouble Reset Switch must be pressed after the Power is switched ON to reset the malfunction of the Fusing and Exposure Lamp Sections.
- Disconnect and connect the option or open and close the option door for malfunctions of options.

#### \* Copier/Paper Feed Cabinet (Option)

|       | Code  | Description                                               | Detection Timing                                                                                                    |
|-------|-------|-----------------------------------------------------------|----------------------------------------------------------------------------------------------------|
|       | C0000 | Main Drive Motor's<br>failure to turn                     | The lock signal remains HIGH for a continuous 1 second or more period while M2 is energized.                                                                                                    |
|       | C0001 | Main Drive Motor turn-<br>ing at abnormal timing          | The lock signal remains LOW for a continuous 1 second or more period while M2 is deenergized.                                                                                                    |
|       | C0010 | PC Drive Motor's failure to turn                          | The lock signal remains HIGH for a continuous 1 second or more period while M1 is energized.                                                                                                    |
|       | C0011 | PC Drive Motor turning<br>at abnormal timing              | The lock signal remains LOW for a continuous 1 second or more period while M1 is deenergized.                                                                                                    |
| Drive | C004C | Cooling Fan Motor's<br>failure to turn                    | The lock signal remains HIGH for a continuous 3 second or more period while M9 is energized (it turns at high speed).                                                                                                    |
|       | C0070 | Toner Replenishing<br>Motor's failure to turn             | <ul> <li>Toner Hopper Home Position Sensor PC112<br/>does not go from LOW to HIGH within 12 sec-<br/>onds after M8 has been energized.</li> <li>PC112 does not go LOW within 12 seconds<br/>after M8 has been energized and PC112 gone<br/>HIGH.</li> </ul> |
|       | C0071 | Toner Replenishing<br>Motor turning at<br>abnormal timing | PC112 is HIGH 2 seconds after M8 has been de energized.                                                                                                    |

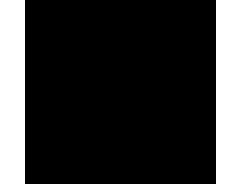

# \* Copier/Paper Feed Cabinet (Option)

I

|      | 0.11  | Description (            | Detection Thetes                                                                                             |
|------|-------|--------------------------|----------------------------------------------------------------------------------------------------|
|      | Code  | Description              |                                                                                                    |
|      | C0400 | Exposure Lamp's failure  | The output from AE Sensor Board PWB-H does not                                                               |
| du   |       | to turn ON               | become 4.3V or less for the period between when LA1                                                          |
| Lar  |       |                          | turns ON and the Scanner starts a scan motion and when                                                       |
| re   |       |                          | the Scanner reaches the Image Leading Edge position.                                                         |
| ns   | C0410 | Exposure Lamp turning    | With LA1 OFF, the output from PWB-H remains 4.1V or                                                          |
| 0d)  |       | ON at abnormal timing    | less for a continuous 2 second period at any timing while                                                    |
| ŵ    |       |                          | the Scanner is at the home position or the Original Cover                                                    |
|      |       |                          | is lowered.                                                                                                  |
|      | C0500 | Warm-up failure          | If a given period of time has elapsed during warming-up,                                                     |
|      |       |                          | the surface temperature of the Upper Fusing Roller does                                                      |
|      |       |                          | not reach:                                                                                                   |
|      |       |                          | <ul> <li>50°C within 20 seconds;</li> </ul>                                                                  |
|      |       |                          | • 90°C within 20 seconds after it has reached 50°C; or                                                       |
|      |       |                          | • 150°C within 20 seconds after it has reached 90°C.                                                         |
| t    |       |                          | The copier does not complete its warming-up cycle within                                                     |
| Jn   |       |                          | 15 seconds after the above surface temperature has                                                           |
| l gi |       |                          | reached 150°C.                                                                                               |
| Isir | C0510 | Abnormally low fusing    | The surface temperature of the Upper Fusing Roller                                                           |
| ц    |       | temperature              | remains less than 135°C for a continuous 1 second or                                                         |
|      |       |                          | more period after the copier has warmed up.                                                                  |
|      |       |                          | The surface temperature of the Upper Fusing Roller                                                           |
|      |       |                          | remains less than 80°C for a continuous 1 second or                                                          |
|      |       |                          | more period while in energy saving mode.                                                                     |
|      | C0520 | Abnormally high fusing   | The surface temperature of the Upper Fusing Roller                                                           |
|      | 00020 | temperature              | remains 230°C or more after the copier has warmed up.                                                        |
|      | C0600 | Scanner Motor malfunc-   | When the Scanner is at a position other than home                                                            |
|      |       | tion                     | Scanner Reference Position Sensor PC81 does not go                                                           |
|      |       |                          | from HIGH to I OW after the lanse of 20 seconds after                                                        |
|      |       |                          | the Power Switch has been turned ON.                                                                         |
|      |       |                          | When the Scanner is at the home position PC81 does                                                           |
|      |       |                          | not go from LOW to HIGH after the lapse of 5 seconds                                                         |
|      |       |                          | after the Scanner has started a scan motion                                                                  |
| E    |       |                          | PC81 does not go from HIGH to LOW after the lapse of                                                         |
| ctic |       |                          | 20 seconds after the Scanner has started a scan                                                              |
| Se   |       |                          | motion                                                                                                    |
| a    | C0610 | Lens Motor malfunction   | The output from Lens Reference Position Sensor PC90                                                          |
| ptic | 00010 |                          | does not an from HIGH to LOW or vice verse after the                                                         |
| ō    |       |                          | lanse of 15 seconds after M6 has started turning                                                             |
|      | C0620 | Mirror Motor molfunation | The output from the Mirror Deference Desition Sensor                                                         |
|      | 00020 |                          | The output norm the Mintor Relefence Position Sensor     DC% does not go from HICH to LOW offer the lense of |
|      |       |                          | 10 accords ofter MZ has started turning                                                                      |
|      |       |                          | The output from DC% does not go from LOW to HICH.                                                            |
|      |       |                          | • The output from PCoo does not go from LOW to HIGH                                                          |
|      |       |                          | alter the lapse of 5 seconds alter wir has started turn-                                                     |
|      | 00540 |                          | III.                                                                                                    |
| 6    | CUPIU | Faulty AE Sensor level   | rende during the initial EE mode                                                                             |
| sor  | 00500 |                          |                                                                                                    |
| SUG  | C0F30 | AIDC Sensor malfunc-     | The output from UN3 remains 0.4V or less, or 4.6V or                                                         |
| Ň    |       | tion                     | more, for a continuous 2 second period 2 seconds after                                                       |
|      |       |                          | PC Drive Motor MZ has started turning.                                                                       |

| * | Malfunctions | Detected by | Copiers, | Except in | Europe |
|---|--------------|-------------|----------|-----------|--------|
|---|--------------|-------------|----------|-----------|--------|

|            | Code  | Description                                                                      | Detection Timing                                                                                                    |  |  |
|------------|-------|----------------------------------------------------------------------------------|----------------------------------------------------------------------------------------------------|--|--|
|            | C0F02 | Original size detection<br>error (Defective CPU)                                 | <ul> <li>Either UN2 is faulty or a communication error occurs with PWB-A.</li> <li>Under normal conditions:<br/>The fixed-cycle pulse signal (Busy) remains HIGH or LOW for 3 seconds or more.</li> <li>When the Power Switch is ON:<br/>The Busy signal remains HIGH or LOW for 5 seconds or more.</li> </ul> |  |  |
|            | C0FE2 | Original Size Detecting<br>Sensor <b>@</b> failure                               | <detection timing=""><br/>After having read the output data from PC113 to</detection>                                                                                                    |  |  |
|            | C0FE4 | Original Size Detecting<br>Sensor <b>I</b> failure                               | PC116, UN2 determines that there is a failure.                                                                                                    |  |  |
|            | C0FE6 | Original Size Detecting<br>Sensors <b>2</b> and <b>3</b> failure                 | (Metric Areas)<br>• @: PC113. @: PC115 (option).                                                                                                    |  |  |
|            | C0FE8 | Original Size Detecting<br>Sensor <b>4</b> failure                               |                                                                                                    |  |  |
| ard        | COFEA | Original Size Detecting<br>Sensors <b>2</b> and <b>3</b> failure                 | inch/metric areas. <ul> <li>A to E: Sensor locations</li> </ul>                                                                                                    |  |  |
| ng Boa     | C0FEC | Original Size Detecting<br>Sensors <b>③</b> and <b>④</b> failure                 | A 0 0                                                                                                    |  |  |
| ze Detecti | COFEE | Original Size Detecting<br>Sensors❷, ❸ and ❹ fail-<br>ure                        | B C D E                                                                                                    |  |  |
| inal Si    | C0FF0 | Original Size Detecting<br>Sensor <b>⊚</b> failure                               | <b>9</b>                                                                                                    |  |  |
| Orig       | C0FF2 | Original Size Detecting<br>Sensors <b>@</b> and <b>@</b> failure                 | (Inch Areas)                                                                                                    |  |  |
|            | C0FF4 | Original Size Detecting<br>Sensors <b>I</b> and <b>I</b> failure                 | <b>④</b> : PC114, <b>④</b> : PC116 (option)                                                                                                    |  |  |
|            | C0FF6 | Original Size Detecting<br>Sensors ❷, ❸ and ❺ fail-<br>ure                       | A <b>Q Q</b><br>B C D E                                                                                                    |  |  |
|            | C0FF8 | Original Size Detecting<br>Sensors <b>()</b> and <b>()</b> failure               | B A                                                                                                    |  |  |
|            | COFFA | Original Size Detecting<br>Sensors ❷, ❹ and ❺ fail-<br>ure                       |                                                                                                    |  |  |
|            | C0FFC | Original Size Detecting<br>Sensors <b>④</b> , <b>④</b> and <b>⑤</b> fail-<br>ure |                                                                                                    |  |  |
|            | COFFE | Original Size Detecting<br>Sensors ❷, ❸, ❹ and ❺<br>failure                      |                                                                                                    |  |  |

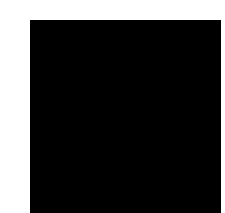

|          | Code  | Description                                                                       | Detection Timing                    |  |
|----------|-------|-----------------------------------------------------------------------------------|-------------------------------------|--|
|          | C0900 | 3rd Drawer Paper Lift-<br>Up Sensor malfunction                                   |                                     |  |
| 206      | C0904 | 3rd Drawer Paper Lift-<br>Up Motor malfunction                                    | See the PE-206 Service Manual       |  |
| ЪР       | C0950 | 4th Drawer Paper Lift-<br>Up Sensor malfunction                                   |                                     |  |
|          | C0954 | 4th Drawer Paper Lift-<br>Up Motor malfunction                                    |                                     |  |
|          | C0d00 | Duplex Unit Front/Rear<br>Edge Guide Plates<br>home position detection<br>failure |                                     |  |
| 11/PF-6D | C0d20 | Duplex Unit Trailing<br>Gate Unit home position<br>detection failure              | See the AD-11/PF-6D Service Manual. |  |
| AD       | C0d50 | Duplex Unit Drive<br>Motor's failure to turn                                      |                                     |  |
|          | C0d51 | Duplex Unit Drive Motor<br>turning at abnormal tim-<br>ing                        |                                     |  |

|      | Code  | Description                                                                                                    | Detection Timing               |
|------|-------|----------------------------------------------------------------------------------------------------|--------------------------------|
|      | C0990 | Main Tray upward<br>motion failure                                                                                                    |                                |
|      | C0991 | Main Tray downward<br>motion failure                                                                                                    |                                |
|      | C0992 | Main Tray downward<br>motion failure                                                                                                    |                                |
|      | C0993 | Main Tray upward<br>motion failure                                                                                                    |                                |
|      | C0994 | Main Tray Elevator<br>Motor's failure to turn                                                                                                    |                                |
|      | C0996 | 3rd Drawer lock release failure                                                                                                    |                                |
| ~    | C0998 | Shifter transfer failure                                                                                                    |                                |
| -112 | C0999 | Shifter return failure                                                                                                    | See the PF-112 Service Manual. |
| Ц    | C099A | Shifter return failure                                                                                                    |                                |
|      | C099b | Shifter transfer failure                                                                                                    |                                |
|      | C099c | Shifter Motor's failure to turn                                                                                                    |                                |
|      | C0F79 | <ul> <li>3rd Drawer Paper<br/>Empty Sensor failure</li> <li>Main Tray Paper<br/>Empty Board failure</li> <li>Shift Tray Paper<br/>Empty Sensor</li> </ul> |                                |
|      | C099E | Shift Gate position detecting failure                                                                                                    |                                |
|      | C099F | Shift Gate position<br>detecting failure                                                                                                    |                                |

#### \* Malfunctions for Other Options

|           | Code  | Description                                                                                           | Detection Timing                    |
|-----------|-------|----------------------------------------------------------------------------------------------------|-------------------------------------|
|           | C0b10 | Faulty Paper Clamp Unit movement                                                                      |                                     |
|           | C0b11 | Faulty Paper Clamp Unit movement                                                                      |                                     |
|           | C0b30 | Paper Aligning Motor<br>malfunction (Paper<br>Aligning Bar remaining<br>at home position)             |                                     |
| ST-104    | C0b31 | Paper Aligning Motor<br>malfunction (Paper<br>Aligning Bar not at home<br>position)                   |                                     |
|           | C0b50 | Improper stapling action<br>(Stapler Arm remaining<br>at the home position)                           |                                     |
|           | C0b51 | Improper stapling action<br>(Stapler Arm not at<br>home position)                                     | See the ST 104/S 106 Service Manual |
|           | C0b52 | Improper stapling action<br>(stapling action occur-<br>ring with no staples<br>driven into the paper) |                                     |
|           | C0b60 | Faulty Bin movement<br>(Defective Bin Moving<br>Motor)                                                |                                     |
| 6         | C0b61 | Faulty Bin movement<br>(Defective drive)                                                              |                                     |
| 104/S-106 | C0b62 | Faulty Bin movement<br>(Defective Bin Position-<br>ing Sensor)                                        |                                     |
| ST-       | C0b63 | Faulty Bin movement<br>(Defective Bin Lower<br>Limit Position Sensor)                                 |                                     |
|           | C0b64 | Faulty Bin movement<br>(M1 speed detection fail-<br>ure)                                              |                                     |

# 4-2. Troubleshooting Procedures

#### (1) C0000: Main Drive Motor's failure to turn C0001: Main Drive Motor turning at abnormal timing

| Symbol | Name             |
|--------|------------------|
| M2     | Main Drive Motor |
| PWB-A  | Master Board     |

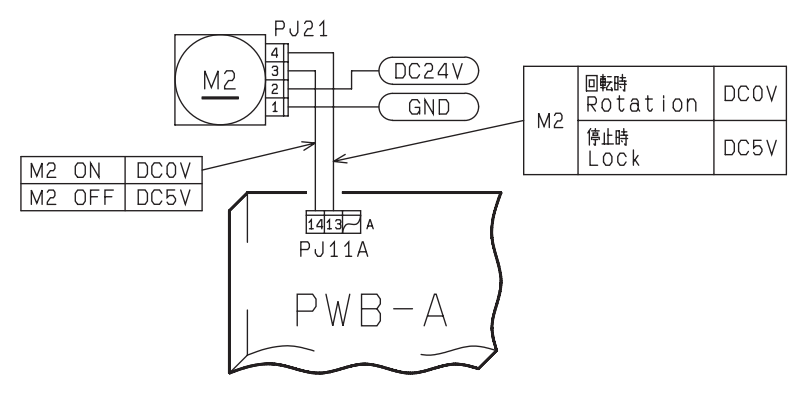

1174C25TAA

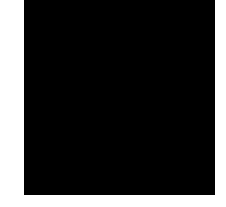

| Step | Check Item                                                                                                    | Result | Action                                                  |
|------|----------------------------------------------------------------------------------------------------|--------|---------------------------------------------------------|
| 1    | Is C0001 being shown?                                                                                            | YES    | Begin with step 5.                                      |
| 2    | Does M2 start to turn when the Start Key is pressed?                                                             | NO     | Check rolls/rollers and gears for<br>possible overload. |
| 3    | Does the voltage across PJ11A-14A on<br>PWB-A and GND change from DC5V to<br>DC0V when the Start Key is pressed? | NO     | Replace PWB-A.                                          |
| _    | Does the voltage across PJ11A-13A on                                                                             | YES    | Replace M2.                                             |
| 4    | the Start Key is pressed?                                                                                        | NO     | Replace PWB-A.                                          |
| 5    | Does the voltage across PJ11A-14A on<br>PWB-A and GND remain DC0V when<br>the Power Switch is turned ON?         | YES    | Replace PWB-A.                                          |
|      | Does the voltage across PJ11A-13A on                                                                             | YES    | Replace M2.                                             |
| 6    | PWB-A and GND remain DC0V when<br>the Power Switch is turned ON?                                                 | NO     | Replace PWB-A.                                          |

#### (2) C0010: PC Drive Motor's failure to turn C0011: PC Drive Motor turning at abnormal timing

| Symbol | Name           |
|--------|----------------|
| M1     | PC Drive Motor |
| PWB-A  | Master Board   |

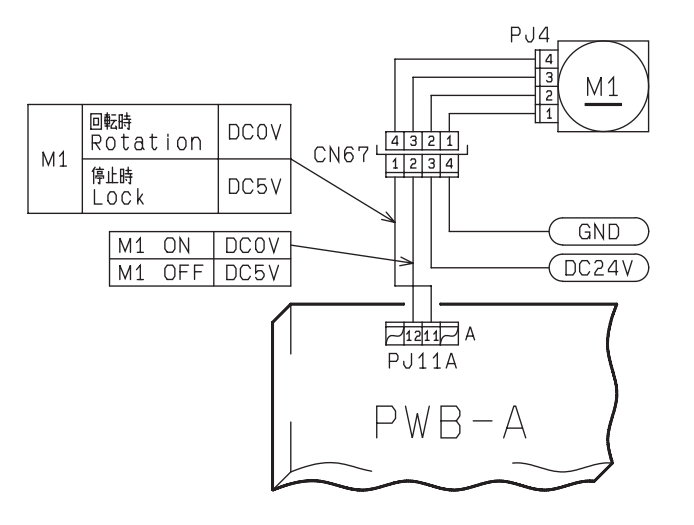

1174C26TAA

| Step | Check Item                                                                                                    | Result | Action                             |
|------|----------------------------------------------------------------------------------------------------|--------|------------------------------------|
| 1    | Is C0011 being shown?                                                                                                | YES    | Begin with step 5.                 |
| 2    | Does M1 start to turn when the Start<br>Key is pressed?                                                              | NO     | Check gears for possible overload. |
| 3    | Does the voltage across PJ11A-12A on<br>PWB-A and GND change from DC24V<br>to DC0V when the Start Key is<br>pressed? | NO     | Replace PWB-A.                     |
|      | Does the voltage across PJ11A-11A on                                                                                 | YES    | Replace M1.                        |
| 4    | PWB-A and GND remain DC5V when the Start Key is pressed?                                                             | NO     | Replace PWB-A.                     |
| 5    | Does the voltage across PJ11A-12A on<br>PWB-A and GND remain DC0V when<br>the Power Switch is turned ON?             | YES    | Replace PWB-A.                     |
|      | Does the voltage across PJ11A-11A on                                                                                 | YES    | Replace M1.                        |
| 6    | PWB-A and GND remain DC0V when the Power Switch is turned ON?                                                        | NO     | Replace PWB-A.                     |

# (3) C004C: Cooling Fan Motor's failure to turn

| Symbol | Name              |
|--------|-------------------|
| M9     | Cooling Fan Motor |
| PWB-A  | Master Board      |

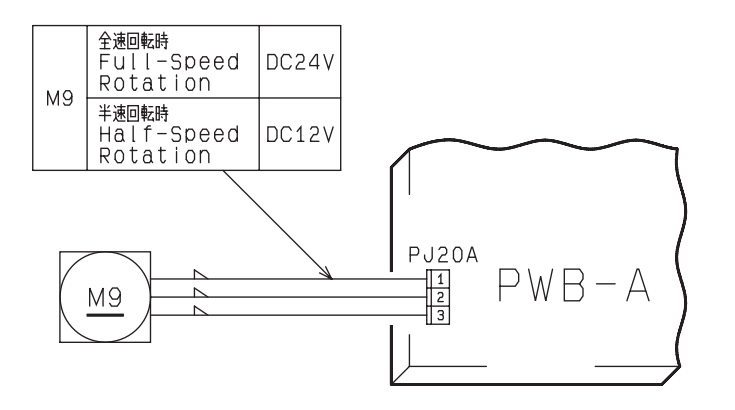

1174C27TAA

| Step | Check Item                                                                       | Result | Action         |
|------|----------------------------------------------------------------------------------|--------|----------------|
|      | Does the voltage across PJ20A-1                                                  | YES    | Replace M9.    |
| 1    | on PWB-A and GND change from<br>DC24V to DC12V when the Power<br>is switched ON? | NO     | Replace PWB-A. |

#### (4) C0070: Toner Replenishing Motor's failure to turn C0071: Toner Replenishing Motor turning at abnormal timing

| Symbol | Name                              |
|--------|-----------------------------------|
| PC112  | Toner Hopper Home Position Sensor |
| M8     | Toner Replenishing Motor          |
| PWB-A  | Master Board                      |

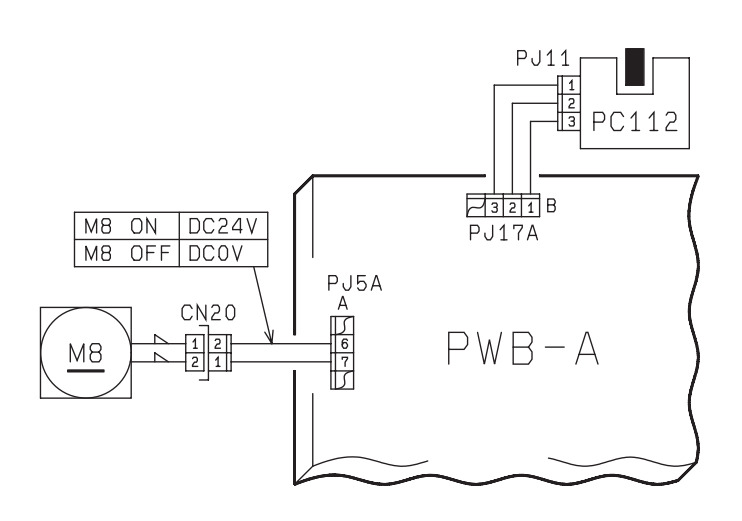

1174C28TAA

| Step                                                                                                    | Check Item                                                                                                    | Result                            | Action             |
|----------------------------------------------------------------------------------------------------|----------------------------------------------------------------------------------------------------|-----------------------------------|--------------------|
| 1                                                                                                    | Is C0071 being shown?                                                                                                    | YES                               | Begin with step 3. |
|                                                                                                    | Does the Toner Bottle turn when two<br>or three copies are made with the<br>Original Cover raised?                                                                                               | YES                               | Perform step 3.    |
| 2                                                                                                    |                                                                                                    | NO                                | Perform step 4.    |
|                                                                                                    | Make two or three copies with the                                                                                                    | YES                               | Replace PWB-A.     |
| 3<br>Original Cover raised. Does the voltage<br>across PJ17A-2B on PWB-A and GND<br>change to DC0V when the Toner Bottle<br>is stopped and to DC5V when the Bottle<br>is turned during the copy cycle? | NO                                                                                                    | Check the Bottle Holder or PC112. |                    |
|                                                                                                    | Make two or three copies with the Origi-                                                                                                    | YES                               | Replace M8.        |
| 4                                                                                                    | 4 nal Cover raised. Does the voltage<br>across PJ5A-6A on PWB-A and GND<br>change to DC0V when the Toner Bottle<br>is stopped and to DC24V when the Bot-<br>tle is turned during the copy cycle? | NO                                | Replace PWB-A.     |

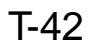

#### (5) C0400: Exposure Lamp's failure to turn ON C0410: Exposure Lamp turning ON at abnormal timing

| Symbol | Name                       |
|--------|----------------------------|
| LA1    | Exposure Lamp              |
| TF2    | Exposure Lamp Thermal Fuse |
| PWB-A  | Master Board               |
| PWB-H  | AE Sensor Board            |
| PU1    | Exposure Lamp Regulator    |

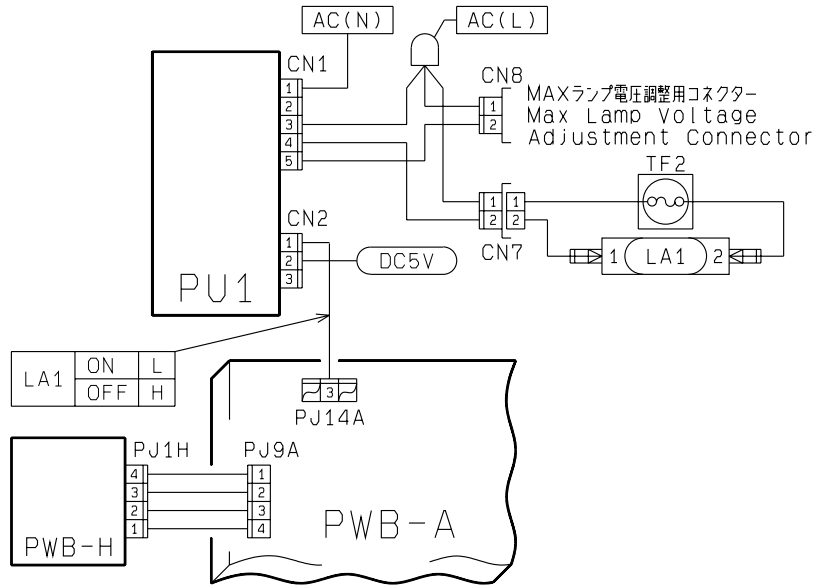

1174C13TAC

T-43

# C0400

| Step | Check Item                                                                                         | Result | Action                                                                                     |
|------|----------------------------------------------------------------------------------------------------|--------|--------------------------------------------------------------------------------------------|
| 1    | Does LA1 light up when the Start<br>Key is pressed?                                                | YES    | Check the photo receiver of the AE<br>Sensor for contamination.<br>Replace PWB-H or PWB-A. |
| 2    | Does the voltage across PJ14A-3<br>on PWB-A and GND become<br>DC4.3V or less when LA1 turns<br>ON? | NO     | Replace PWB-A.                                                                             |
| 3    | Disconnect CN7 (2P). Is there con-<br>tinuity across CN7-1 and 2 on the<br>LA1 side?               | NO     | Check LA1 and TF2 for continuity.                                                          |
| 4    | Is the voltage across CN1-1 and 3<br>on PU1 AC100V?                                                | YES    | Replace PU1.                                                                               |
|      |                                                                                                    | NO     | Check Power Supply Unit PU2 and Power Supply Board PWB-C.                                  |

#### C0410

| Step | Check Item                                                                                                    | Result | Action                                                                                                    |
|------|----------------------------------------------------------------------------------------------------|--------|----------------------------------------------------------------------------------------------------|
| 1    | Does LA1 turn ON when the Power<br>Switch is turned ON or in the<br>standby state?                                                              | NO     | Check to see if the photo receiver of<br>the AE Sensor is receiving extrane-<br>ous light.<br>Replace PWB-H or PWB-A. |
| 2    | Does the voltage across PJ14A-3<br>on PWB-A and GND remain<br>DC4.1V or lower when the Power<br>Switch is turned ON or in the<br>standby state? | YES    | Replace PWB-A.                                                                                                    |
|      |                                                                                                    | NO     | Replace PU1.                                                                                                    |

#### (6) C0500: Warm-up failure C0510: Abnormally low fusing temperature C0520: Abnormally high fusing temperature

| Symbol | Name                   |
|--------|------------------------|
| H1     | Fusing Heater Lamp     |
| TS1    | Fusing Thermoswitch    |
| TH1    | Fusing Thermistor      |
| PWB-A  | Master Board           |
| SSR1   | Fusing Heater Lamp SSR |

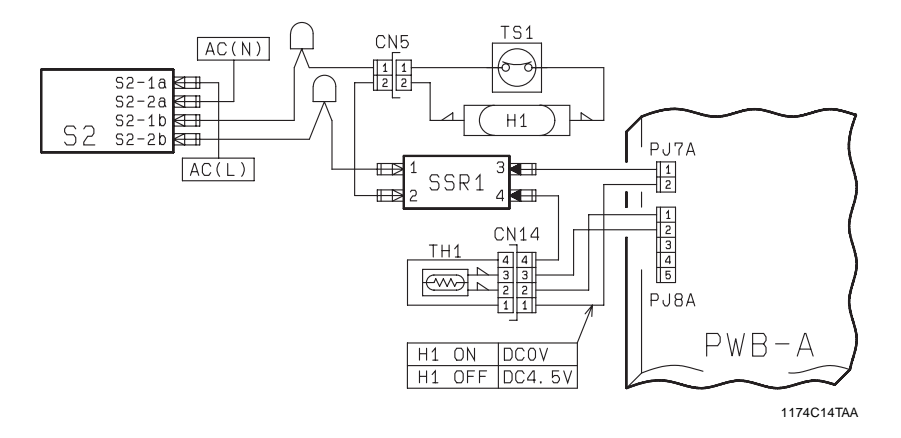

#### C0500, C0510

After resetting a C0510 condition, C0500 will be shown if the same problem recurs. For this reason, the same troubleshooting procedure is used for C0500 and C0510.

| Step | Check Item                                                                                                    | Result | Action                                  |
|------|----------------------------------------------------------------------------------------------------|--------|-----------------------------------------|
| 1    | Does H1 light up when the Power<br>Switch is turned ON?                                                                                      | YES    | Check TH1 for installation or clean it. |
|      |                                                                                                    | NO     | Begin with step 3.                      |
|      | Disconnect CN14 (4P). Is the resis-                                                                                                    | YES    | Replace TH1.                            |
| 2    | tance across CN14-2 and 3 on the TH1 side infinity?                                                                                          | NO     | Replace PWB-A.                          |
| 3    | Does the voltage across PJ7A-2 on<br>PWB-A and GND change from<br>DC5V to DC0V when the Front<br>Door is closed with the Power<br>Switch ON? | NO     | Replace PWB-A.                          |
| 4    | Disconnect CN5 (2P). Is there con-<br>tinuity across CN5-1 and 2 on the<br>Fusing Unit side?                                                 | YES    | Replace SSR1.                           |
|      |                                                                                                    | NO     | Check H1 and TF1 for continuity.        |

#### C0520

| Step                                                                                                    | Check Item                                                                                              | Result         | Action             |
|----------------------------------------------------------------------------------------------------|----------------------------------------------------------------------------------------------------|----------------|--------------------|
| 1                                                                                                    | Does H1 remain lit up even after the copier has completed warming up?                                   | YES            | Begin with step 2. |
|                                                                                                    |                                                                                                    | NO             | Begin with step 3. |
| 2 Does the voltage across PJ7A-2 on<br>PWB-A and GND remain DC0V<br>even after the copier has completed<br>warming up? | YES                                                                                                    | Replace PWB-A. |                    |
|                                                                                                    | PWB-A and GND remain DC0V<br>even after the copier has completed<br>warming up?                         | NO             | Replace SSR1.      |
| 3                                                                                                    | Disconnect CN14 (4P). Is the circuit<br>across CN14-2 and 3 on the Fusing<br>Unit side short-circuited? | YES            | Replace TH1.       |
|                                                                                                    |                                                                                                    | NO             | Replace PWB-A.     |

#### (7) C0600: Scanner Motor malfunction C0610: Lens Motor malfunction C0620: Mirror Motor malfunction

| Symbol | Name                               |  |
|--------|------------------------------------|--|
| M5     | Scanner Motor                      |  |
| M6     | Lens Motor                         |  |
| M7     | Mirror Motor                       |  |
| PC81   | Scanner Reference Position Sensor  |  |
| PC86   | Mirror Reference Position Sensor   |  |
| PC90   | Lens Reference Position Sensor     |  |
| PWB-A  | Main Control Board                 |  |
| PWB-F  | 23 cpm Copier Motor Drive Board    |  |
| PWB-E  | 15/18 cpm Copier Motor Drive Board |  |

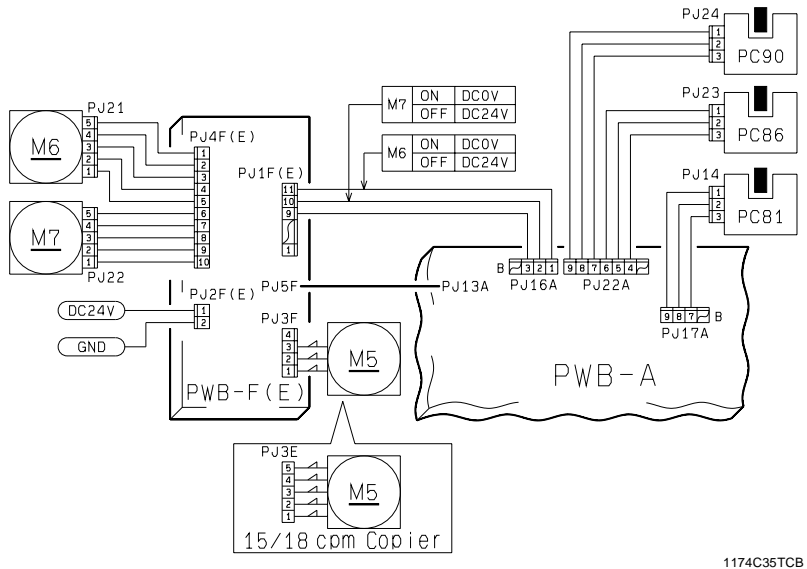

T-47

#### C0600

C0620

| Step  | Check Item                                                                         | Result | Action                                                                           |
|-------|------------------------------------------------------------------------------------|--------|----------------------------------------------------------------------------------|
| 1     | Are all connectors on Motor Drive<br>Board plugged in securely?                    | NO     | Plug them in securely.                                                           |
| 2     | Check Scanner Reference Position<br>Sensor PC81.<br>See p. T-2 (PWB-A (IC4A) APB0) | YES    | Check the Scanner Drive Cable for<br>tension and overload. Or, replace<br>PWB-A. |
|       |                                                                                    | NO     | Check PC81.                                                                      |
| з     | Is the Scanner drive faulty?                                                       | YES    | Correct or replace the faulty part.                                              |
| 5     |                                                                                    | NO     | Replace Motor Drive Board or M5.                                                 |
| C0610 |                                                                                    |        |                                                                                  |

| Step | Check Item                                                                               | Result | Action                                                                          |
|------|------------------------------------------------------------------------------------------|--------|---------------------------------------------------------------------------------|
| 1    | Does M6 start turning after the<br>Power Switch has been turned ON?                      | YES    | Perform step 4.                                                                 |
|      | Does the voltage across PJ16A-1B                                                         | YES    | Replace Motor Drive Board or M6.                                                |
| 2    | n PWB-A and GND change from<br>C24V to DC0V after the Power<br>witch has been turned ON? | NO     | Replace PWB-A.                                                                  |
| 3    | Check Lens Reference Position<br>Sensor PC90.<br>See p. T-2 (PWB-A (IC4A) APB1)          | YES    | Check the Lens Drive Cable for ten-<br>sion and overload. Or, replace<br>PWB-A. |
|      |                                                                                          | NO     | Check PC90.                                                                     |

#### Step Check Item Result Action Does M7 start turning when the mir-Perform step 3. 1 ror is out of position and the Power YES Switch is turned ON? Does the voltage across PJ16A-2B YES Replace Motor Drive Board or M7. on PWB-A and GND change from Replace PWB-A. 2 DC24V to DC0V when the Mirror NO moves? Check Mirror Reference Position Check for overload. Or, replace YES Sensor PC86. PWB-A. 3 See p. T-2 (PWB-A (IC4A) APB2) NO Check PC86.

(8) C0900: 3rd Drawer Paper Lift-Up Sensor malfunction C0904: 3rd Drawer Paper Lift-Up Motor malfunction C0950: 4th Drawer Paper Lift-Up Sensor malfunction C0954: 4th Drawer Paper Lift-Up Motor malfunction

| Symbol | Name                                 |
|--------|--------------------------------------|
| PC19   | 3rd Drawer Paper Lift-Up Sensor      |
| PC23   | 4th Drawer Paper Lift-Up Sensor      |
| PC27   | 3rd Drawer Paper Lift-Up Motor Pulse |
|        | Sensor                               |
| PC28   | 4th Drawer Paper Lift-Up Motor Pulse |
|        | Sensor                               |
| M24    | 3rd Drawer Paper Lift-Up Motor       |
| M25    | 4th Drawer Paper Lift-Up Motor       |
| PWB-A  | PF-206 Master Board                  |

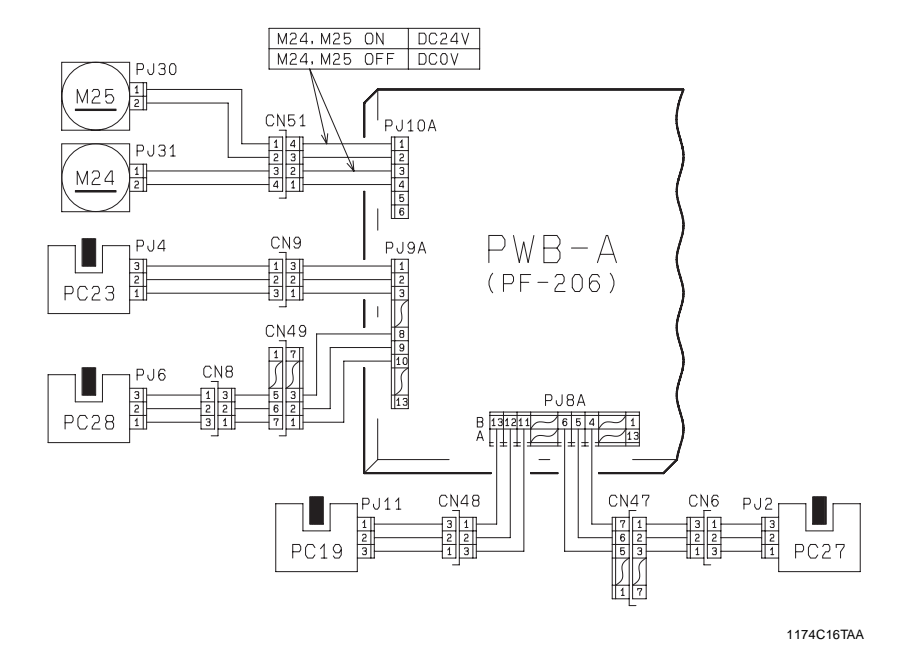

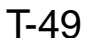

#### C0900, C0950

| Step     | Check Item                                                                               | Result | Action                                                      |
|----------|------------------------------------------------------------------------------------------|--------|-------------------------------------------------------------|
| 1        | Is C0950 being shown?                                                                    | YES    | Perform step 3.                                             |
|          | Check 3rd Drawer Paper Lift-Up                                                           | YES    | Replace PF-206 PWB-A.                                       |
| 2 S<br>F | Sensor PC19.<br>See p. T-2 (PF-206) PWB-A IC1A<br>PG3.                                   | NO     | Check the Paper Pressure Releas-<br>ing mechanism and PC19. |
|          | Check 4th Drawer Paper Lift-Up<br>Sensor PC23.<br>See p. T-2 (PF-206) PWB-A IC1A<br>PF3. | YES    | Replace PF-206 PWB-A.                                       |
| 3        |                                                                                          | NO     | Check the Paper Pressure Releas-<br>ing mechanism and PC23. |

C0904, C0954

| Step | Check Item                                                                                                    | Result | Action                                                           |
|------|----------------------------------------------------------------------------------------------------|--------|------------------------------------------------------------------|
| 1    | Is C0954 being shown?                                                                                                    | YES    | Begin with step 5.                                               |
| 2    | Slide out the 3rd Drawer and slide it<br>back into the copier. Does M24 turn<br>at this time?                                                        | YES    | Perform step 4.                                                  |
|      | Does the voltage across PJ10A-3                                                                                                    | YES    | Replace M24.                                                     |
| 3    | on PF-206 PWB-A and GND<br>change from DC0V to DC24V, and<br>then back to DC0V again, after the<br>3rd Drawer has been slid back into<br>the copier? | NO     | Replace PF-206 PWB-A.                                            |
| 4    | Check 3rd Drawer Paper Lift-Up<br>Motor Pulse Sensor PC27.<br>See p. T-2 (PF-206) PWB-A IC1A<br>PC1.                                                 | YES    | Replace PF-206 PWB-A. Or, check the gears for possible overload. |
|      |                                                                                                    | NO     | Check the Pulse Disk and PC27.                                   |
| 5    | Slide out the 4th Drawer and slide it<br>back into the copier. Does M25 turn<br>at this time?                                                        | YES    | Perform step 7.                                                  |
|      | Does the voltage across PJ10A-1                                                                                                    | YES    | Replace M25.                                                     |
| 6    | on PF-206 PWB-A and GND<br>change from DC0V to DC24V, and<br>then back to DC0V again, after the<br>4th Drawer has been slid back into<br>the copier? | NO     | Replace PF-206 PWB-A.                                            |
| 7    | Check 4th Drawer Paper Lift-Up<br>Motor Pulse Sensor PC28.<br>See p. T-2 (PF-206) PWB-A IC1A<br>PD1.                                                 | YES    | Replace PF-206 PWB-A. Or, check the gears for possible overload. |
|      |                                                                                                    | NO     | Check the Pulse Disk and PC28.                                   |

(9) C0990: Main Tray Upward Motion Failure C0991: Main Tray Downward Motion Failure C0992: Main Tray Downward Motion Failure C0993: Main Tray Upward Motion Failure C0994: Main Tray Elevator M26's Failure to Turn

| Symbol | Name                            |
|--------|---------------------------------|
| PC2    | Main Tray Lower Position Sensor |
| PC5    | Elevator Motor Pulse Sensor     |
| PC19   | 3rd Drawer Paper Lift-Up Sensor |
| PC35   | Lower Position Sensor           |
| M26    | Elevator Motor                  |
| PWB-H  | Cabinet Transport Board         |
| PWB-A  | PF-112 Master Board             |

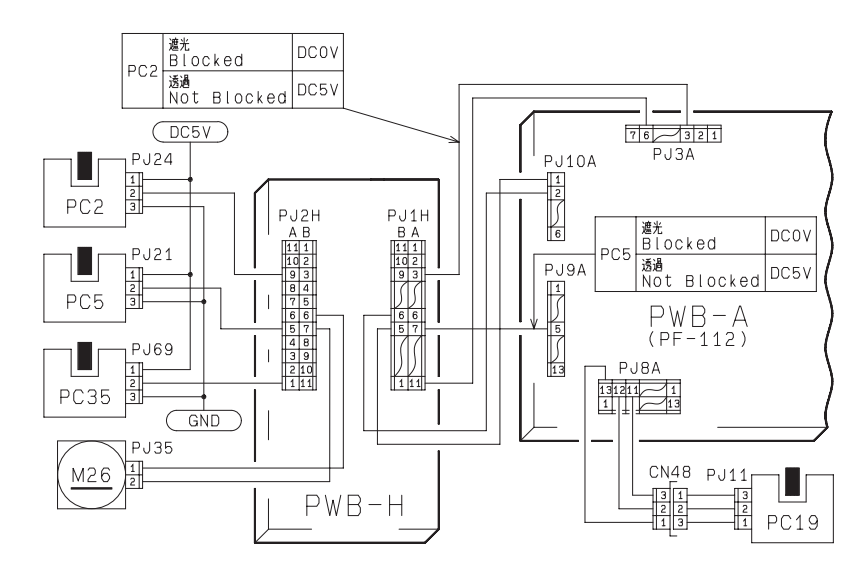

1174C17TAA

#### C0990, C0991

I

| Step | Check Item                                             | Result | Action                                                      |
|------|--------------------------------------------------------|--------|-------------------------------------------------------------|
|      | Check 3rd Drawer Paper Lift-Up                         | YES    | Replace PF-112 PWB-A.                                       |
| 1    | Sensor PC19.<br>See p. T-2 (PF-112) PWB-A IC1A<br>PG3. | NO     | Check the Paper Pressure Releas-<br>ing mechanism and PC19. |

# C0992, C0993

| Step | Check Item                                                                     | Result | Action                |
|------|--------------------------------------------------------------------------------|--------|-----------------------|
| 1    | Check Lower Position Sensor<br>PC35.<br>See p. T-2. (PF-112) PWB-A IC2A<br>PB3 | YES    | Replace PF-112 PWB-A. |
|      |                                                                                | NO     | Check PC35.           |
| _    | Check Main Tray Lower Position                                                 | YES    | Replace PF-112 PWB-A. |
| 2    | Sensor PC2. See p. T-2.<br>(PF-112) PWB-A IC2A PC1                             | NO     | Check PC2.            |

# C0994

| Step                                                                                                    | Check Item                                                                                 | Result                | Action                                     |
|----------------------------------------------------------------------------------------------------|--------------------------------------------------------------------------------------------|-----------------------|--------------------------------------------|
| 1                                                                                                    | Does M26 turn when the Paper<br>Descent key is pressed?                                    | YES                   | Perform step 3.                            |
| Does the voltage across PJ10A-1<br>(down) on PF-112 PWB-A and                                                                              |                                                                                            | YES                   | Replace M26 or check PWB-H and flat cable. |
| 2 GND, and across PJ10A-2 (up) and<br>GND, change from DC0V to DC24V<br>when the Drawer is slid in or the<br>Paper Descent key is pressed? | NO                                                                                         | Replace PF-112 PWB-A. |                                            |
|                                                                                                    | Does the voltage across PJ9A-5 on                                                          | YES                   | Replace PF-112 PWB-A.                      |
| 3 PF-112 PWB-A and GND<br>the range between DC0V<br>DC5V while M26 is turning                                                              | PF-112 PWB-A and GND change in<br>the range between DC0V and<br>DC5V while M26 is turning? | NO                    | Check the pulse disk, Gear, and Sensor.    |

#### (10) C0998: Shifter Transfer Failure C0999: Shifter Return Failure C099A: Shifter Return Failure C099b: Shifter Transfer Failure C099c: Shifter Motor M27's Failure to Turn

| Symbol | Name                           |
|--------|--------------------------------|
| PC3    | Shifter Home Position Sensor   |
| PC4    | Shifter Return Position Sensor |
| PC6    | Shift Motor Pulse Sensor       |
| M27    | Paper Shift Motor              |
| PWB-H  | Cabinet Transport Board        |
| PWB-A  | PF-112 Master Board            |

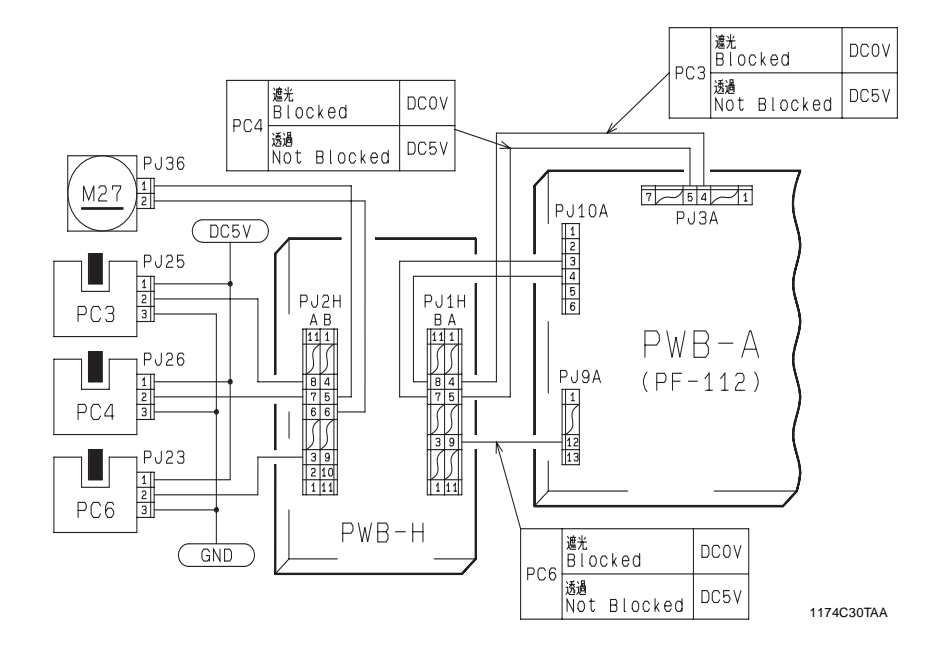

#### C0998, C0999

| Step                               | Check Item                                      | Result                | Action                           |
|------------------------------------|-------------------------------------------------|-----------------------|----------------------------------|
| Check Shifter Return Position Sen- | YES                                             | Replace PF-112 PWB-A. |                                  |
| 1                                  | sor PC4. See p. T-2<br>(PF-112) PWB-A IC2A PD1. | NO                    | Check PWB-H, flat cable and PC4. |

# C099A, C099b

| Step | Check Item                                                                         | Result | Action                           |
|------|------------------------------------------------------------------------------------|--------|----------------------------------|
| 1    | Check Shifter Home Position Sen-<br>sor PC3. See p. T-2<br>(PF-112) PWB-A IC2A PC0 | YES    | Replace PF-112 PWB-A.            |
|      |                                                                                    | NO     | Check PWB-H, flat cable and PC3. |

#### C099C

| Step | Check Item                                                                                                    | Result | Action                                     |
|------|----------------------------------------------------------------------------------------------------|--------|--------------------------------------------|
| 1    | Does M27 turn when the Drawer is<br>slid in with a paper stack loaded in<br>the Shift Tray?                                     | YES    | Perform step 3.                            |
| 2    | Does the voltage across PJ10A-4<br>(moving to right) on PF-112 PWB-A<br>and GND change from DC0V to<br>DC24V when doing step 1? | YES    | Replace M27 or check PWB-H and flat cable. |
|      |                                                                                                    | NO     | Replace PF-112 PWB-A.                      |
| 3    | Does the voltage across PJ9A-12<br>on PF-112 PWB-A and GND<br>change from DC0V to DC5V while<br>M27 is turning?                 | YES    | Replace PF-112 PWB-A.                      |
|      |                                                                                                    | NO     | Check the pulse disk, Gear, and Sensor.    |

#### (11) C099E: Shift Gate Position Detecting Failure C099F: Shift Gate Position Detecting Failure C0996: 3rd Drawer Lock Release Failure C0F79: Paper Empty Sensor Failure

| Symbol | Name                                 |
|--------|--------------------------------------|
| PC1    | Shift Tray Paper Empty Sensor        |
| PC7    | 3rd Drawer Set Sensor                |
| PC20   | 3rd Drawer Paper Empty Sensor        |
| PC34   | Shift Gate Position Detecting Sensor |
| SL41   | 3rd Drawer Lock Solenoid             |
| PWB-E  | Main Tray Paper Empty Board          |
| PWB-H  | Cabinet Transport Board              |
| PWB-A  | PF-112 Master Board                  |

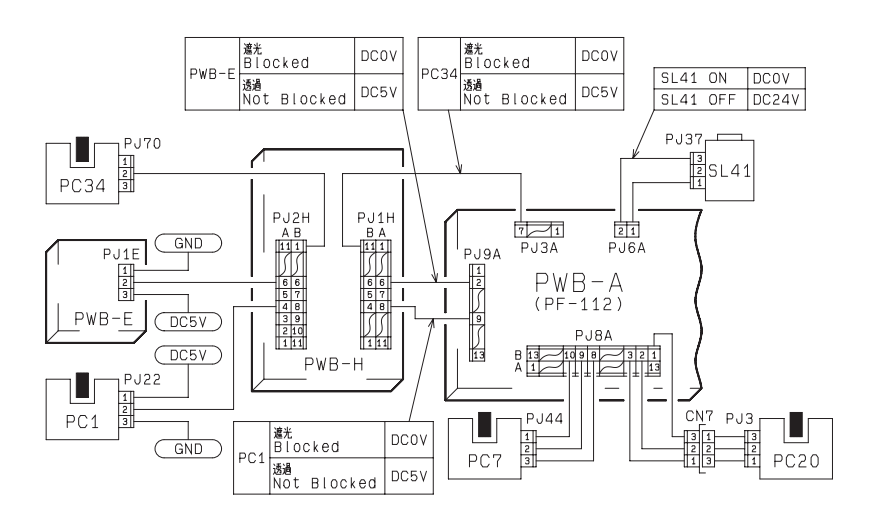

1174C31TAA

T-55

#### C099E, C099F

| Step | Check Item                                             | Result | Action                            |
|------|--------------------------------------------------------|--------|-----------------------------------|
|      | Check Shift Gate Position Detecting                    | YES    | Replace PF-112 PWB-A.             |
| 1    | Sensor PC34.<br>See p. T-2<br>(PF-112) PWB-A IC1A PC1. | NO     | Check PWB-H, flat cable and PC34. |

#### C0996

| Step | Check Item                                                                                                    | Result | Action                            |
|------|----------------------------------------------------------------------------------------------------|--------|-----------------------------------|
| 1    | Does the voltage across PJ6A-2 on<br>PF-112 PWB-A and GND change<br>from DC0V to DC24V when the<br>Paper Descent Key is pressed and<br>the Main Tray has completed down-<br>ward motion? | YES    | Replace SL41.                     |
|      |                                                                                                    | NO     | Replace PF-112 PWB-A.             |
| 2    | Check 3rd Drawer Set Sensor PC7.<br>See p. T-2 (PF-112) PWB-A IC1A<br>PG2                                                                                                    | YES    | Replace PF-112 PWB-A.             |
|      |                                                                                                    | NO     | Check PWB-H, flat cable and PC25. |

#### C0F79

1

| Step | Check Item                                                                             | Result | Action                                 |
|------|----------------------------------------------------------------------------------------|--------|----------------------------------------|
| 1    | Check 3rd Drawer Paper Empty<br>Sensor PC20. See p. T-2<br>(PF-112) PWB-A IC1A PC0.    | YES    | Replace PF-112 PWB-A.                  |
|      |                                                                                        | NO     | Check PC20.                            |
| 2    | Check Main Tray Paper Empty<br>Board PWB-E. See p. T-2<br>(PF-112) PWB-A IC1A PF3.     | YES    | Replace PF-112 PWB-A.                  |
|      |                                                                                        | NO     | Check PWB-H, flat cable and PWB-<br>E. |
| 3    | Check Shift Tray Paper Empty Sen-<br>sor PC1.<br>See p. T-2<br>(PF-112) PWB-A IC1A PD1 | YES    | Replace PF-112 PWB-A.                  |
|      |                                                                                        | NO     | Check PWB-H, flat cable and PC1.       |
# (12) C0d00: Duplex Unit Front/Rear Edge Guide Plates home position detection failure

C0d20: Duplex Unit Trailing Gate Unit home position detection failure C0d50: Duplex Unit Drive Motor's failure to turn

C0d51: Duplex Unit Drive Motor straining at abnormal timing

| Symbol | Name                              |
|--------|-----------------------------------|
| PC8    | Duplex Gate Home Position Sensor  |
| PC9    | Front/Rear Edge Guide Plate Home  |
|        | Position Sensor                   |
| M31    | Duplex Unit Drive Motor           |
| M32    | Gate Motor                        |
| M33    | Front/Rear Edge Guide Drive Motor |
| PWB-G  | Duplex Unit Master Board          |

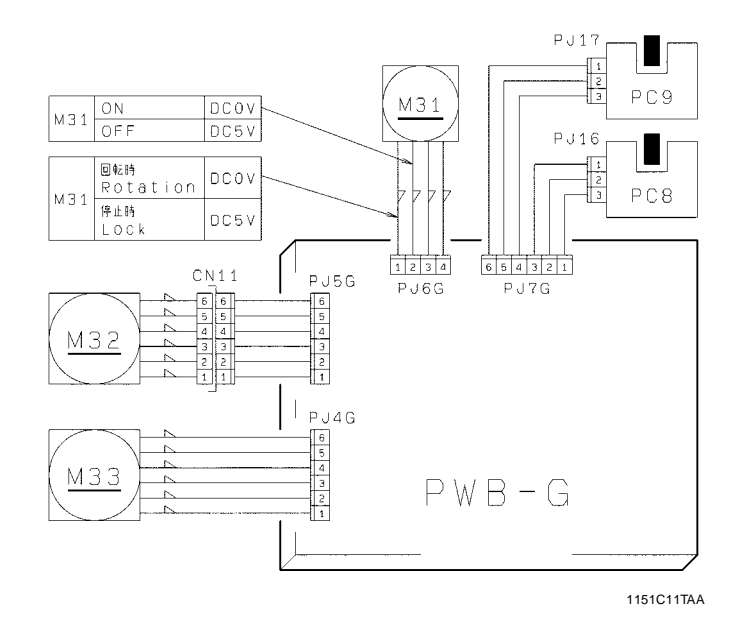

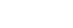

# C0d00, C0d20

1

\_\_\_\_

| Step | Check Item                                                                                                    | Result | Action                                                                                   |
|------|----------------------------------------------------------------------------------------------------|--------|------------------------------------------------------------------------------------------|
| 1    | Is C0d20 being shown?                                                                                                    | YES    | Perform step 4.                                                                          |
| 2    | Does Front/Rear Edge Guide Drive<br>Motor M33 start turning when the<br>Power Switch is turned ON or the<br>Duplex Unit slid into position? | NO     | Check for possible overload.<br>Replace PWB-G, PWB-A of PF-<br>206/PF-112/PF-6D, or M33. |
| 3    | Check Front/Rear Edge Guide plate<br>Home position sensor PC9. See p.                                                                       | YES    | Replace PWB-G or PWB-A of PF-<br>206/PF-112/PF-6D.                                       |
|      | T-2 (AD-11) PWB-G IC1G PC3.                                                                                                    | NO     | Check PC9.                                                                               |
| 4    | Does Gate Motor M32 start turning<br>when the Power Switch is turned<br>ON or the Duplex Unit slid into posi-<br>tion?                      | NO     | Check for possible overload.<br>Replace PWB-G, PWB-A of PF-<br>206/PF-112/PF-6D, or M32. |
| 5    | Check Duplex Gate Home Position<br>Sensor PC8. See p. T-2 (AD-11)                                                                           | YES    | Replace PWB-G or PWB-A of PF-<br>206/PF-112/PF-6D.                                       |
|      | PWB-G IC1G PE0.                                                                                                    | NO     | Check PC8.                                                                               |

# C0d50, C0d51

| Step | Check Item                                                                                                    | Result | Action                                                    |
|------|----------------------------------------------------------------------------------------------------|--------|-----------------------------------------------------------|
| 1    | Is C0d51 being shown?                                                                                            | YES    | Begin with step 5.                                        |
| 2    | Does Duplex Unit Drive Motor M31<br>start turning when the Start Key is<br>pressed.                              | NO     | Check the roller, rolls, and gears for possible overload. |
| 3    | Does the voltage across PJ6G-2 on<br>PWB-G and GND change from<br>DC5V to DC0V when the Start Key<br>is pressed? | NO     | Replace PWB-G or PWB-A of PF-<br>206/PF-112/PF-6D.        |
|      | Does the voltage across PJ6G-1 on                                                                                | YES    | Replace M31.                                              |
| 4    | PWB-G and GND remain DC5V when the Start Key is pressed?                                                         | NO     | Replace PWB-G or PWB-A of PF-<br>206/PF-112/PF-6D.        |
| 5    | Does the voltage across PJ6G-2 on<br>PWB-G and GND remain DC0V<br>when the Power Switch is turned<br>ON?         | YES    | Replace PWB-G or PWB-A of PF-<br>206/PF-112/PF-6D.        |
|      | Does the voltage across PJ6G-1 on                                                                                | YES    | Replace M31.                                              |
| 6    | PWB-G and GND remain DC0V<br>when the Power Switch is turned<br>ON?                                              | NO     | Replace PWB-G or PWB-A of PF-<br>206/PF-112/PF-6D.        |

# (13) C0F10: Faulty AE Sensor level C0F30: ATDC Sensor malfunction

| Symbol | Name            |
|--------|-----------------|
| PWB-A  | Master Board    |
| PWB-H  | AE Sensor Board |
| UN3    | ATDC Sensor     |

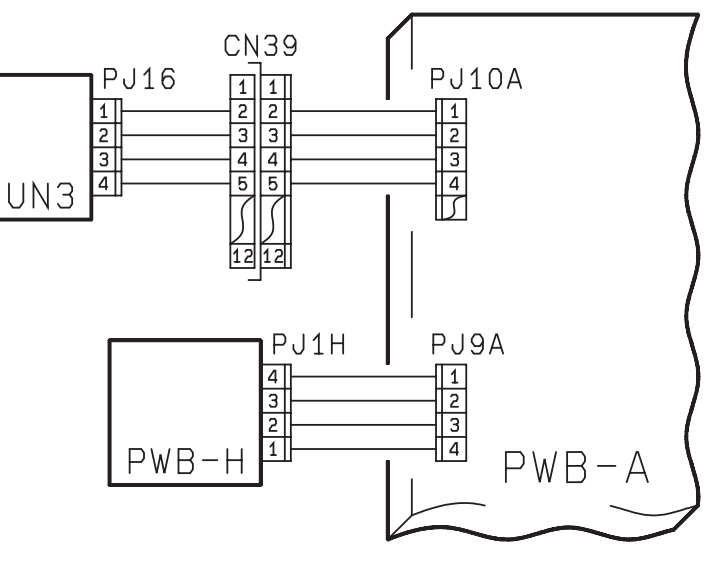

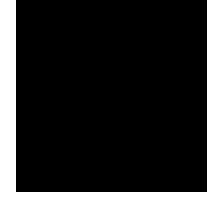

#### 1174C20TAA

# C0F10

| Step  | Check Item                                                                                           | Result | Action                                                                              |
|-------|----------------------------------------------------------------------------------------------------|--------|-------------------------------------------------------------------------------------|
|       | Is the voltage across PJ9A-3 on PWB-A                                                                | YES    | Replace PWB-A.                                                                      |
| 1     | and GND in the range between DC2V<br>and DC4V when the Start Key is<br>pressed in the F3 operation?  |        | Check the photo receiver of the AE<br>Sensor for contamination or replace<br>PWB-H. |
| C0F30 |                                                                                                    |        |                                                                                     |
| Step  | Check Item                                                                                           | Result | Action                                                                              |
| 1     | Is the voltage across PJ10A-3 on<br>PWB-A and GND DC0V after the<br>Power Switch has been turned ON? | YES    | Check the ATDC Sensor and the<br>connection between the Imaging<br>Unit and copier. |
|       | Is the voltage across PJ10A-3 on                                                                     | YES    | Replace PWB-A.                                                                      |
| 2     | PWB-A and GND in the range<br>between DC0.5V and DC4.5V after<br>the Start Key has been pressed?     | NO     | Replace the ATDC Sensor.                                                            |

# (14) C0F02: Original size detection error (Defective CPU) C0FE2 to C0FFE: Original Size Detecting Sensor failure

| Symbol | Name                               |
|--------|------------------------------------|
| PC113  | Original Size Detecting Sensor FD2 |
| PC114  | Original Size Detecting Sensor CD1 |
| PC115  | Original Size Detecting Sensor FD3 |
| PC116  | Original Size Detecting Sensor CD2 |
| UN2    | Original Size Detecting Board      |
| PWB-A  | Master Board                       |

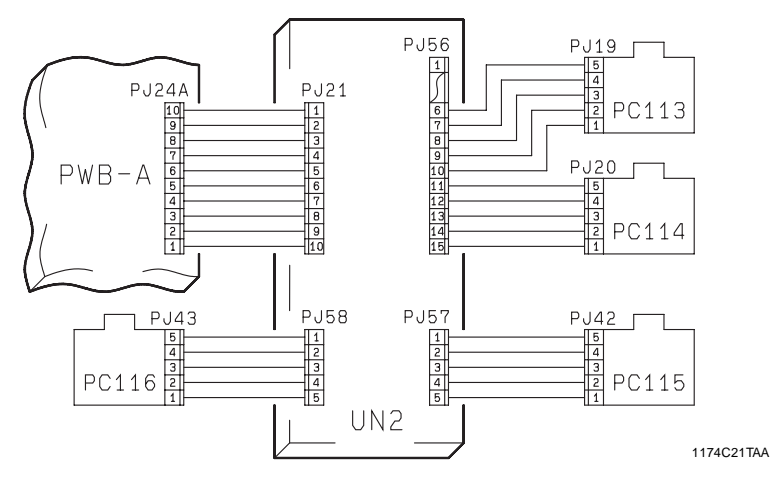

# C0F02

| Step | Check Item                                                            | Result | Action                                                               |
|------|-----------------------------------------------------------------------|--------|----------------------------------------------------------------------|
| 1    | Is the jumper connector fitted prop-<br>erly across J1 and J2 on UN2? | NO     | <ul> <li>Change the position of the<br/>jumper connector.</li> </ul> |
| 2    | Is PJ21 (CN2) plugged securely into UN2 and PJ24A into PWB-A?         | NO     | <ul> <li>Plug them in securely.</li> </ul>                           |
|      | Does the LED of I/O port check                                        | YES    | Change PWB-A.                                                        |
| 3    | PWB-A (IC5A) PA3 blink after the<br>Power Switch has been turned ON?  | NO     | Change UN2.                                                          |
| -    |                                                                       |        |                                                                      |

C0FE2 to C0FFE

| Step | Check Item                                                                                                    | Result | Action                                                               |
|------|----------------------------------------------------------------------------------------------------|--------|----------------------------------------------------------------------|
| 1    | Is the jumper connector fitted prop-<br>erly across J1 and J2 on UN2?                                                 | NO     | <ul> <li>Change the position of the<br/>jumper connector.</li> </ul> |
| 2    | Is each Original Size Detecting<br>Sensor installed at the correct posi-<br>tion?                                     | NO     | Reinstall.                                                           |
| 3    | Is the malfunction code redisplayed<br>after the corresponding Original<br>Size Detecting Sensor has been<br>changed? | YES    | Change UN2 or PWB-A.                                                 |

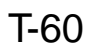

## (15) Power is not Turned ON

| Symbol | Name                        |
|--------|-----------------------------|
| PWB-A  | Master Board                |
| PWB-C  | Power Supply Board          |
| PU1    | Exposure Lamp Regulator     |
| PU2    | Power Supply Unit           |
| S1     | Power Switch                |
| S2     | Front Door Interlock Switch |

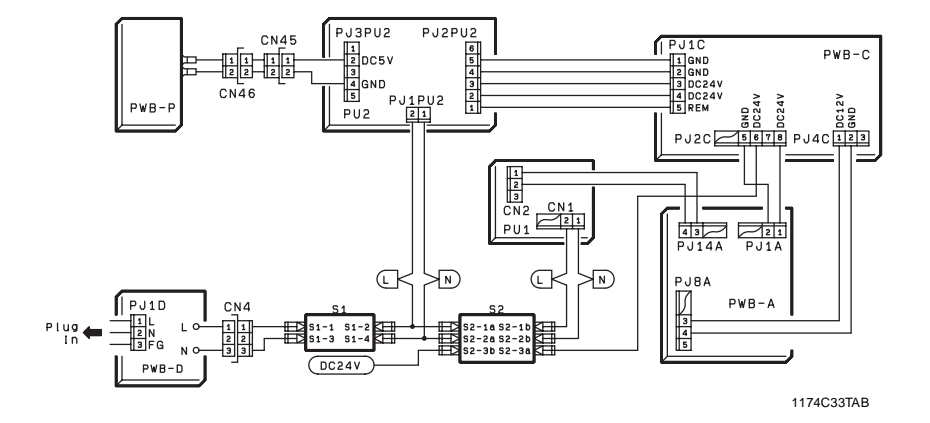

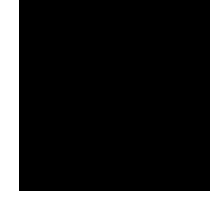

| Symptom                                           | Step | Check Item                                                                                          | Result | Action                                   |
|---------------------------------------------------|------|----------------------------------------------------------------------------------------------------|--------|------------------------------------------|
| Power is not<br>supplied to the<br>copier at all. | 1    | Is the source voltage being<br>supplied to the circuit<br>across PJ1-1 and 2 of<br>PU2?             | NO     | Check Fuse or line voltage.              |
|                                                   | 2    | Is the voltage across PJ2-2<br>of PU2 and GND, and<br>across PJ2-3 on PU2 and<br>GND, DC24V?        | NO     | Check Fuse of PU2 or replace PU2.        |
|                                                   | 3    | Is the voltage across PJ2-1 of PU2 and GND DC24V?                                                   | NO     | Check Fuse of PU2 or<br>replace PU2.     |
|                                                   | 4    | Is the voltage across PJ2C-<br>6 on PWB-C and GND, and<br>across PJ2C-8 on PWB-C<br>and GND, DC24V? | NO     | Check Fuse of PWB-C or<br>replace PWB-C. |
| Only the control<br>panel Indicators<br>light up. | 5    | Only the control panel Indi-<br>cators light up?                                                    | YES    | Replace PWB-A.                           |

\* If the problem persists even after the above procedures, the harness is probably shortcircuited.

Check the harnesses.

# (16) E1, E2

| Symbol | Name         |
|--------|--------------|
| UN3    | ATDC Sensor  |
| ⊢4     | I/U Fuse     |
| PWB-A  | Master Board |

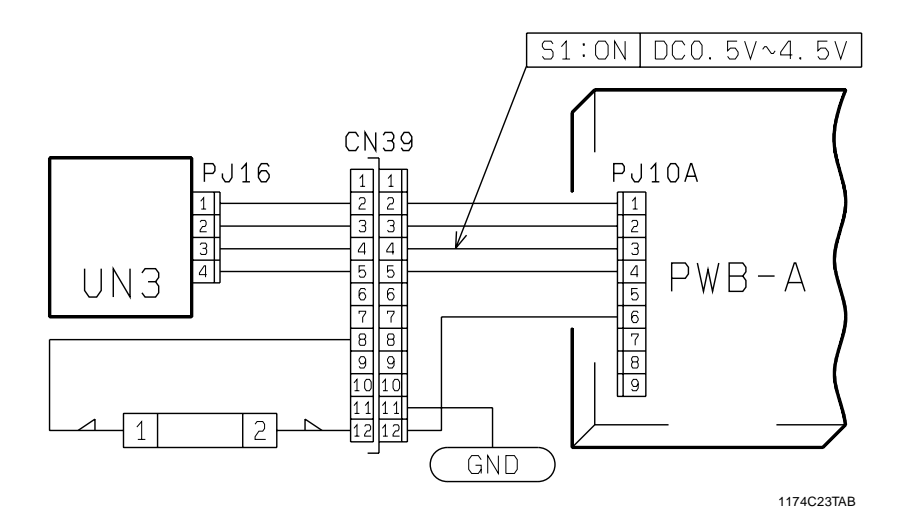

| Code | Step | Check Item                                                                                                    | Result | Action                                                       |
|------|------|----------------------------------------------------------------------------------------------------|--------|--------------------------------------------------------------|
| E1   | 1    | Is the seal peeled off the open-<br>ing or starter been fully<br>charged?                                                                 | NO     | Peel off the seal and turn the<br>Power Switch OFF, then ON. |
|      |      | Is the voltage across PJ10A-3<br>on PWB-A and GND in the<br>range between DC0.5V and<br>DC4.5V after the Start Key has<br>been turned ON? | YES    | Replace PWB-A.                                               |
|      | 2    |                                                                                                    | NO     | Replace the ATDC Sensor.                                     |
| E2   | з    | Is the voltage across PJ10A-6<br>on PWB-A and GND 0V?                                                                                     | YES    | Replace PWB-A.                                               |
|      | 5    |                                                                                                    | NO     | Replace F4 or PWB-A.                                         |

# 5 IMAGE FAILURES

# 5-1. Image Failure Troubleshooting

Image failures have many possible causes. For troubleshooting, it is necessary to determine whether a failure is attributable to a basic cause or any other cause.

In this chapter, troubleshooting is divided into "initial checks" and "troubleshooting procedures classified by image failure". If an image failure has occurred, first make the initial checks, then proceed to the corresponding image failure troubleshooting procedure.

### 5-2. Initial Checks

- 1. Place of installation
- Is the source voltage normal? Does the voltage vary greatly?
- Is the copier installed in a hot, humid place or in a place where temperatures vary sharply?
- Is the copier installed in a dusty place?
- Is the copier subjected to direct sunlight?
- Is the copier level?

#### 2. Copy paper

- Is the recommended paper used?
  - ►Load recommended paper and make copies to see if the problem persists.
- Is the paper damp?
  - ➡Load new paper and make copies to see if the problem persists.
- 3. Original
- Does the original used have a reddish background or is it written in light pencil?
   Use the Test Chart to check the image.
- Is the original transparent or are transparencies being used?
- Cover with white paper and make a copy.
- Are the Original Glass and ADF Transport Belt dirty or scratched?
   If dirty, clean with alcohol. If scratched, replace.
- 4. PM parts (supplies)
- Have the PM parts (supplies), such as the PC Drum, Cleaning Blade, and corona wires, reached the end of their cleaning/replacement cycles?
- 5. Adjustment items (registration, focus, AE level, etc.)
- Among the adjustment items given in DIS/REASSEMBLY, ADJUSTMENT, is there any adjustment that may remedy the image failure?

# 5-3. Troubleshooting Procedures Classified by Image Failures

<Image Failure Samples>

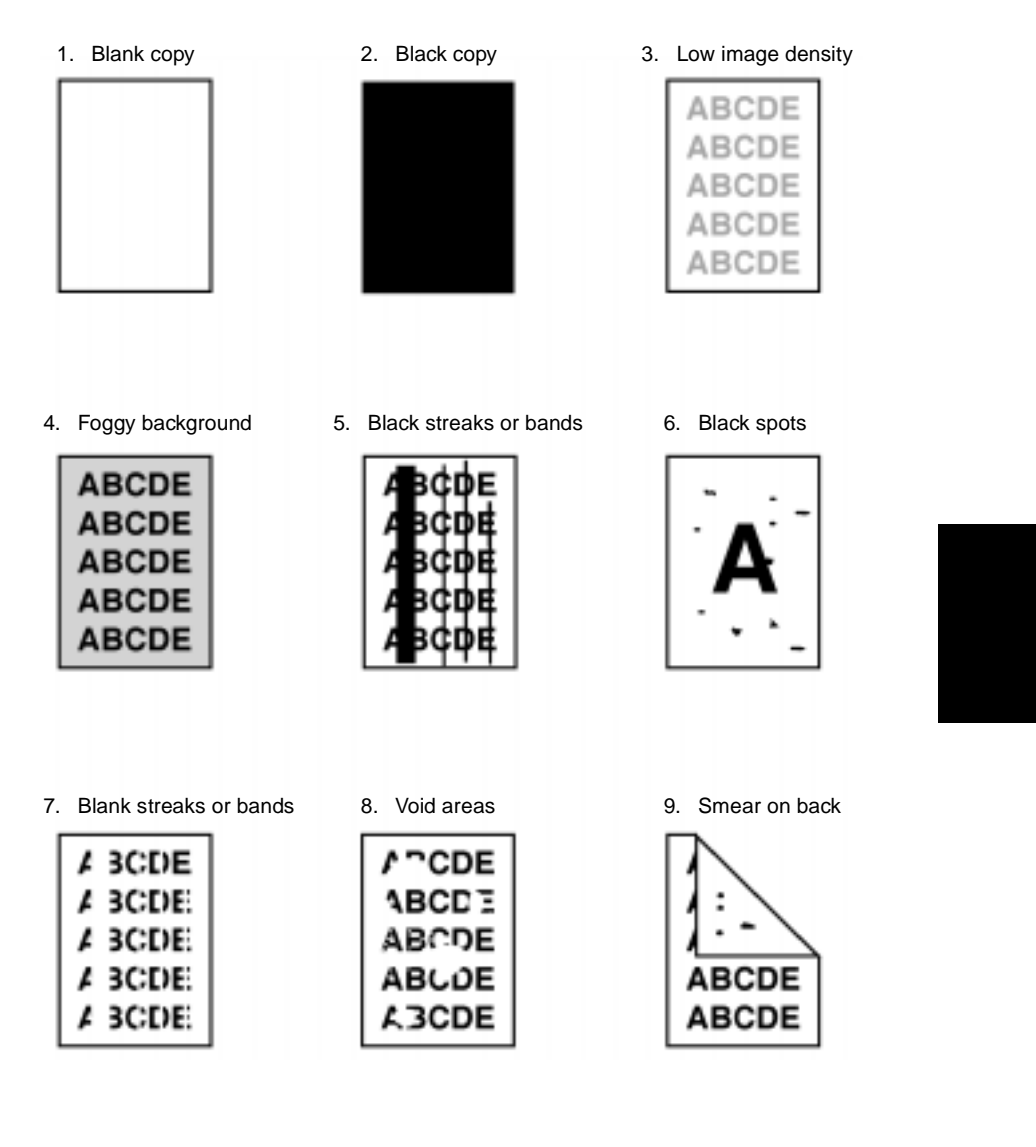

1149T012AA

# (1) Blank copy

| Cause                              | Step | Check Item                                                     | Result | Action                                                     |
|------------------------------------|------|----------------------------------------------------------------|--------|------------------------------------------------------------|
| Charging failure                   | 1    | Is the PC Drum Charge<br>Corona installed correctly?           | NO     | Install correctly.                                         |
|                                    | 2    | Are the PC Drum Charge<br>Corona wire and grid mesh<br>normal? | NO     | Check and replace if neces-<br>sary.                       |
|                                    |      | Is the wiring between High                                     | YES    | Replace HV1.                                               |
|                                    | 3    | Voltage Unit HV1 and corona<br>wire normal?                    | NO     | Correct the wiring.                                        |
| Developing Unit<br>out of position | 4    | Is the PC Unit inserted all the way into position?             | NO     | Fully tighten the knob.                                    |
|                                    | 5    | Are the Ds Rolls in contact with the PC Drum?                  | NO     | Reinstall the Developing<br>Unit.                          |
|                                    | 6    | Is the Developing Unit con-<br>nector plugged in?              | NO     | Plug it in.                                                |
|                                    | 7    | Is the drive transmission to the Developing Unit normal?       | NO     | Check and replace parts if necessary.                      |
| Image transfer<br>failure          | 8    | Is the Image Transfer<br>Corona wire normal?                   | NO     | Check and replace if neces-<br>sary.                       |
|                                    |      | Is the wiring between High                                     | YES    | Replace HV1.                                               |
|                                    | 9    | Voltage Unit HV1 and<br>corona wire normal?                    | NO     | Correct wiring.                                            |
| Paper guide<br>shorting            | 10   | Is the paper guide shorted to the frame?                       | YES    | Connect the paper guide through the resistor to the frame. |

# (2) Black copy

| Cause                              | Step | Check Item                                                      | Result | Action                                                                |
|------------------------------------|------|-----------------------------------------------------------------|--------|-----------------------------------------------------------------------|
| PC Drum ground-<br>ing failure     | 1    | Is the PC Drum properly grounded?                               | NO     | Clean or replace the PC<br>Drum Ground Plate.                         |
| Developing bias<br>failure         | 2    | Is the developing bias con-<br>tact normal?                     | NO     | Clean or replace the devel-<br>oping bias contact.                    |
|                                    | з    | Is the developing bias har-<br>ness normal?                     | YES    | Replace the High Voltage Unit.                                        |
|                                    | 5    |                                                                 | NO     | Replace the harness.                                                  |
| Light path failure                 | 4    | Has condensation formed<br>on the mirrors, lens, or PC<br>Drum? | YES    | Clean the mirrors and<br>lenses, and run the Drum<br>Dehum operation. |
|                                    | 5    | Are the mirrors installed properly?                             | NO     | Reinstall the mirrors.                                                |
| Exposure Lamp's failure to turn ON | 6    | Does the Exposure Lamp<br>light up?                             | NO     | Take the action for malfunc-<br>tion code C0400.                      |

# (3) Low Image Density

| Cause                          | Step | Check Item                                                                       | Result | Action                                                                                                    |
|--------------------------------|------|----------------------------------------------------------------------------------|--------|----------------------------------------------------------------------------------------------------|
| PC Drum life                   | 1    | Does the PC Drum have<br>enough service life?                                    | NO     | Replace the PC Drum.                                                                                                    |
|                                | 2    | Do the fan motors turn<br>properly? (Ozone deteriora-<br>tion, temperature rise) | NO     | Troubleshoot the fan motors.                                                                                                   |
| PC Drum ground-<br>ing failure | 3    | Is the PC Drum properly grounded?                                                | NO     | Clean or replace the PC<br>Drum Ground Plate.                                                                                  |
| Drum charge<br>failure         | 4    | Are the PC Drum Charge<br>Corona wire and grid mesh<br>normal?                   | NO     | Check and replace if neces-<br>sary.                                                                                           |
|                                |      | Is the wiring between High<br>Voltage Unit HV1 and<br>corona wire normal?        | YES    | Replace HV1.                                                                                                    |
|                                | 5    |                                                                                  | NO     | Correct the wiring.                                                                                                    |
| Optical failure                | 6    | Are the mirrors and lenses<br>dirty or covered with con-<br>densation?           | YES    | Clean the mirrors and lenses.                                                                                                  |
| Image transfer<br>failure      | 7    | Is the Image Transfer<br>Corona dirty?                                           | YES    | Clean the Image Transfer<br>Corona or replace the wire.                                                                        |
|                                | 8    | Is the copy paper damp?                                                          | YES    | Replace copy paper and<br>instruct the user in how to<br>store paper and to keep the<br>copier plugged in during the<br>night. |
| Developing failure             | 9    | Is Db adjusted properly?                                                         | NO     | Make Db adjustment.                                                                                                    |
|                                | 10   | Are the Ds Rolls in contact with the PC Drum?                                    | NO     | Reinstall the Developing<br>Unit.                                                                                              |
|                                | 11   | Is the developing bias contact normal?                                           | NO     | Clean or replace the devel-<br>oping bias contact.                                                                             |

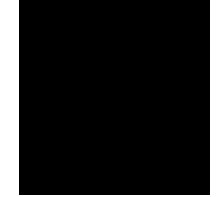

# (4) Foggy background

| Cause                      | Step | Check Item                                                                                  | Result | Action                                                                                                    |
|----------------------------|------|---------------------------------------------------------------------------------------------|--------|----------------------------------------------------------------------------------------------------|
| Cleaning failure           | 1    | Is the Cleaning Blade dirty<br>with foreign matter, paper<br>dust, etc. or is it scratched? | YES    | Change the Cleaning<br>Blade.                                                                                         |
| Optical failure            | 2    | Is the mirror or lens dirty?                                                                | YES    | Clean the mirror or lens.                                                                                             |
| PC Drum failure            | 3    | Is the PC Drum dirty with foreign matter, etc.?                                             | YES    | Clean or replace the PC<br>Drum. Replace the Clean-<br>ing Blade if necessary.                                        |
|                            | 4    | Is the PC Drum properly grounded?                                                           | NO     | Clean or replace the PC<br>Drum Ground Plate.                                                                         |
| Developing failure         | 5    | Is the Sleeve Roller abnor-<br>mally dirty?                                                 | YES    | Clean the Sleeve Roller.<br>Check the Developer Scat-<br>tering Prevention Seal to<br>see if it is deformed or dirty. |
|                            | 6    | Is the developing bias con-<br>tact normal?                                                 | NO     | Clean or replace the devel-<br>oping bias contact.                                                                    |
| Main Erase Lamp<br>failure | 7    | Does the Main Erase Lamp light up properly?                                                 | NO     | Replace the Main Erase<br>Lamp.                                                                                       |
|                            | 8    | Is the Main Erase Lamp dirty?                                                               | YES    | Clean the Main Erase Lamp.                                                                                            |

# (5) Black Streaks or Bands

\_\_\_\_

| Cause                              | Step | Check Item                                                                                   | Result | Action                                                                                                    |
|------------------------------------|------|----------------------------------------------------------------------------------------------|--------|----------------------------------------------------------------------------------------------------|
| Uneven charging                    | 1    | Are the PC Drum Charge<br>Corona wire and grid mesh<br>dirty?                                | YES    | Clean or replace the PC<br>Drum Charge Corona.<br>Check the operation of the<br>toner charging mechanism. |
| Cleaning failure                   | 2    | Is the Cleaning Blade dirty<br>with foreign matter, paper<br>dust, etc., or is it scratched? | YES    | Replace the Cleaning<br>Blade.                                                                            |
|                                    | 3    | Does the Cleaning Blade make a correct lateral motion?                                       | NO     | Check the operation of the<br>Cleaning Blade.                                                             |
| PC Drum failure                    | 4    | Is the PC Drum surface<br>dirty or scratched?                                                | YES    | Replace the PC Drum. If<br>necessary, replace the<br>Cleaning Blade.                                      |
| PC Drum Paper<br>Separator Fingers | 5    | Are the PC Drum Paper Sepa-<br>rator Fingers dirty, deformed or<br>faulty in operation?      | YES    | Clean or replace the PC<br>Drum Paper Separator Fin-<br>gers.                                             |
| Fusing failure                     | 6    | Is the Upper Fusing Roller dirty or scratched?                                               | YES    | Clean or replace the Upper<br>Fusing Roller.                                                              |
|                                    | 7    | Are the Upper Paper Separa-<br>tor Fingers dirty or deformed?                                | YES    | Clean or replace the Upper Paper Separator Fingers.                                                       |
| Optical failure                    | 8    | Is the mirror or lens dirty<br>with foreign matter?                                          | YES    | Clean the mirror or lens.                                                                                 |

# (6) Black Spots

| Cause                                       | Step | Check Item                                                             | Result | Action                                                                          |
|---------------------------------------------|------|------------------------------------------------------------------------|--------|---------------------------------------------------------------------------------|
| PC Drum failure                             | 1    | Is the PC Drum surface<br>scratched or dirty with for-<br>eign matter? | YES    | Clean or replace the PC<br>Drum. If necessary, replace<br>the Cleaning Blade.   |
| Fusing failure                              | 2    | Is the Upper Fusing Roller<br>dirty or scratched?                      | YES    | Check the Fusing Ther-<br>mistors. Clean or replace<br>the Upper Fusing Roller. |
| Developing failure                          | 3    | Is the amount of toner on the Sleeve Roller proper?                    | YES    | To step 7.                                                                      |
|                                             | 4    | Is the toner-to-carrier ratio relatively high?                         | YES    | Change the toner-to-car-<br>rier ratio.                                         |
|                                             | 5    | Is the Db value normal?                                                | NO     | Make Db adjustment.                                                             |
|                                             | 6    | Is the Developer Scattering<br>Prevention Seal deformed<br>or dirty?   | YES    | Clean or replace the Devel-<br>oper Scattering Prevention Seal.                 |
| Dirty PC Drum<br>Paper Separator<br>Fingers | 7    | Are the PC Drum Paper<br>Separator Fingers dirty or<br>deformed?       | YES    | Clean or replace the PC<br>Drum Paper Separator Fin-<br>gers.                   |

# (7) Blank Streaks or Bands

| Cause                                             | Step | Check Item                                                         | Result | Action                                                                 |
|---------------------------------------------------|------|--------------------------------------------------------------------|--------|------------------------------------------------------------------------|
| Plugged Db                                        | 1    | Is the Db plugged with for-<br>eign matter, caked toner,<br>etc.?  | YES    | Remove foreign matter. If the problem persists, replace the developer. |
| Drum charge fail-<br>ure                          | 2    | Are the PC Drum Charge<br>Corona wire and grid mesh<br>dirty?      | YES    | Clean or replace the PC<br>Drum Charge Corona.                         |
|                                                   | 3    | Is the Drum Charge Corona<br>Wire Cleaner at the home<br>position? | NO     | Check the corona wire<br>cleaning mechanism.                           |
| Image transfer fail-<br>ure                       | 4    | Is the Image Transfer<br>Corona wire dirty?                        | YES    | Clean or replace the Image<br>Transfer Corona.                         |
|                                                   | 5    | Is the Corona Wire Cleaner at the home position?                   | NO     | Check the corona wire cleaning mechanism.                              |
| Defective PC<br>Drum Paper Sepa-<br>rator Fingers | 6    | Are the PC Drum Paper<br>Separator Fingers dirty or<br>deformed?   | YES    | Clean or replace the PC<br>Drum Paper Separator Fin-<br>gers.          |
| Image Erase<br>Lamp lit at abnor-<br>mal timing   | 7    | Does the Image Erase<br>Lamp light up at abnormal<br>timing?       | YES    | Check the Image Erase<br>Lamp.                                         |
| Fusing failure                                    | 8    | Is the Upper Fusing Roller dirty or scratched?                     | YES    | Clean or replace the Upper<br>Fusing Roller.                           |
|                                                   | 9    | Are the Upper Paper Sepa-<br>rator Fingers dirty or<br>scratched?  | YES    | Clean or replace the Upper<br>Paper Separator Fingers.                 |

# (8) Void Areas

\_\_\_\_

| Cause                          | Step | Check Item                                           | Result | Action                                                                                                    |
|--------------------------------|------|------------------------------------------------------|--------|----------------------------------------------------------------------------------------------------|
| Image transfer fail-<br>ure    | 1    | Is the Image Transfer<br>Corona installed correctly? | NO     | Reinstall.                                                                                                    |
|                                | 2    | Is the Image Transfer<br>Corona wire dirty?          | YES    | Clean or replace the Image<br>Transfer Corona wire.                                                                               |
| Damp copy paper                | 3    | Is the image improved by loading new paper?          | YES    | Change the copy paper and<br>instruct the user in how to<br>store paper and to keep the<br>copier plugged in during the<br>night. |
| Small amount of toner supplied | 4    | Is toner uniformly attracted onto the Sleeve Roller? | NO     | Check the Db value and<br>developer amount, and<br>check the operation of the<br>Bucket Roller.                                   |
| PC Drum conden-<br>sation      | 5    | Is the image improved by<br>running Drum Dehum?      | YES    | Run Drum Dehum and<br>instruct the user to take fur-<br>ther action.                                                              |
| Paper guide short-<br>ing      | 6    | Is the paper guide shorted to the frame?             | YES    | Connect the paper guide through the resistor to the frame.                                                                        |
| Fusing failure                 | 7    | Is the Lower Fusing Roller scratched or deformed?    | YES    | Replace the Lower Fusing Roller.                                                                                                  |

## (9) Smear on Back

| Cause                            | Step | Check Item                                          | Result | Action                                                                                                    |
|----------------------------------|------|-----------------------------------------------------|--------|----------------------------------------------------------------------------------------------------|
| Dirty Developing<br>Unit         | 1    | Is the bottom part of the<br>Developing Unit dirty? | YES    | Clean and check the Devel-<br>oper Scattering Prevention<br>Seal.                                            |
| Dirty Image Trans-<br>fer Corona | 2    | Is the Image Transfer<br>Corona dirty?              | YES    | Clean the corona and check the Developing Unit.                                                              |
|                                  | 3    | Is the Pre-Image Transfer<br>Guide Plate dirty?     | YES    | Clean the guide plate and check the Developing Unit.                                                         |
| Dirty Suction Unit               | 4    | Are the Suction Belts dirty?                        | YES    | Clean the Suction Belts and check the Developing Unit.                                                       |
| Dirty Fusing Unit                | 5    | Is the Fusing Unit Entrance Guide Plate dirty?      | YES    | Clean the guide plate and check the Developing Unit.                                                         |
|                                  | 6    | Are the Upper and Lower<br>Fusing Rollers dirty?    | YES    | Clean or replace the Upper<br>and Lower Fusing Rollers<br>and check the Fusing Roller<br>cleaning mechanism. |